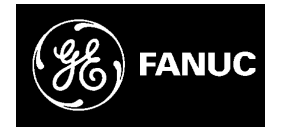

# **GE Fanuc Automation**

Computer Numerical Control Products

Series 16 / 160 / 18 / 180 - Model B

Maintenance Manual

GFZ-62445E/03

January 1995

# Warnings, Cautions, and Notes as Used in this Publication

# Warning

Warning notices are used in this publication to emphasize that hazardous voltages, currents, temperatures, or other conditions that could cause personal injury exist in this equipment or may be associated with its use.

In situations where inattention could cause either personal injury or damage to equipment, a Warning notice is used.

Caution

Caution notices are used where equipment might be damaged if care is not taken.

#### Note

Notes merely call attention to information that is especially significant to understanding and operating the equipment.

This document is based on information available at the time of its publication. While efforts have been made to be accurate, the information contained herein does not purport to cover all details or variations in hardware or software, nor to provide for every possible contingency in connection with installation, operation, or maintenance. Features may be described herein which are not present in all hardware and software systems. GE Fanuc Automation assumes no obligation of notice to holders of this document with respect to changes subsequently made.

GE Fanuc Automation makes no representation or warranty, expressed, implied, or statutory with respect to, and assumes no responsibility for the accuracy, completeness, sufficiency, or usefulness of the information contained herein. No warranties of merchantability or fitness for purpose shall apply.

©Copyright 1995 GE Fanuc Automation North America, Inc. All Rights Reserved.

#### PREFACE

# Description of this manual

#### 1.CRT/MDI display and operation

This chapter covers those items, displayed on the CRT, that are related to maintenance. A list of all supported operations is also provided at the end of this chapter.

#### 2.Hardware

This chapter covers hardware–related items, including the hardware configuration, connection, and NC status indicated on printed circuit boards. A list of all units is also provided as well as an explanation of how to replace each unit.

#### 3.Data input/output

This chapter describes the input/output of data, including programs, parameters, and tool compensation data, aswell as the input/output procedures for conversational data.

#### 4. Interface between the NC and PMC

This chapter describes the PMC specifications, the system configuration, and the signals used by the PMC.

#### 5.Digital servo

This chapter describes the servo tuning screen and how to adjust the reference position return position.

#### 6.and 7. AC spindles

These chapters describe the spindle amplifier checkpoints, as well as the spindle tuning screen.

#### 8. Trouble shooting

This chapter describes the procedures to be followed in the event of certain problems occurring, for example, if the power cannot be turned on or if manual operation cannot be performed. Countermeasures to be applied in the event of alarms being output are also described.

#### 9.and 10. Spindle trouble shooting

These chapters explain the alarms related to spindles, as well as the corresponding countermeasures to be applied.

#### APPENDIX

The appendix consists of a list of all alarms, as well as a list of maintenance parts. The I/O Unit–MODEL A is also described.

This manual does not provide a parameter list. If necessary, refer to the separate PARAMETER DESCRIPTIONS (B–61810E).

This manual describes all optional functions. Refer to the manual provided by the machine tool builder for details of any options with which the installed machine tool is provided.

Applicable models

| Pruduct name        | Abbreviation      |                   |  |
|---------------------|-------------------|-------------------|--|
| FANUC Series 16–TB  | 16–TB             | T series or       |  |
| FANUC Series 160–TB | 160–TB control)*1 |                   |  |
| FANUC Series 16–MB  | 16–MB             | M series or M se- |  |
| FANUC Series 160–MB | 160–MB            | control)*1        |  |
| FANUC Series 18–TB  | 18–TB             | T series or       |  |
| FANUC Series 180–TB | 180–TB            | control)*1        |  |
| FANUC Series 18–MB  | 18–MB             | Miseries          |  |
| FANUC Series 180–MB | 180–MB            | in series         |  |

This manual can be used with the following models. The abbreviated names may be used.

#### Note

Some function described in this manual may not be applied to some products. For details, refer to the DESCRIPTIONS manual (B–62442E)

#### **Related manuals**

The table below lists manuals related to MODEL B of Series 16, Series 18, Series 160 and Series 180.

In the table, this manual is marked with an asterisk(\*).

| Manual name                                               | Specification<br>number |   |
|-----------------------------------------------------------|-------------------------|---|
| DESCRIPTIONS                                              | B-62442E                |   |
| CONNECTION MANUAL (HARDWARE)                              | B-62443E                |   |
| CONNECTION MANUAL (FUNCTION)                              | B-62443E-1              |   |
| OPERATOR'S MANUAL FOR LATHE                               | B–62444E                |   |
| OPERATOR'S MANUAL FOR MACHINING                           | B–62454E                |   |
| MAINTENANCE MANUAL                                        | B–62445E                | * |
| PARAMETER MANUAL                                          | B-62450E                |   |
| PROGRAMMING MANUAL (Macro Compiler / Macro Execu-<br>ter) | B–61803E–1              |   |
| FAPT MACRO COMPILER PROGRAMMING MANUAL                    | B-66102E                |   |
| FANUC Super CAP T OPERATOR'S MANUAL                       | B-62444E-1              |   |
| FANUC Super CAP M OPERATOR'S MANUAL                       | B–62154E                |   |
| FANUC Super CAP M PROGRAMMING MANUAL                      | B–62153E                |   |

#### **Table 1 Manuals Related**

#### Table 1 Manuals Related

| Manual name                                                                                                    | Specification<br>number |  |
|----------------------------------------------------------------------------------------------------|-------------------------|--|
| CONVERSATIONAL AUTOMATIC PROGRAMMING FUNC-<br>TION I FOR LATHE (Series 18–TB) OPERATOR'S MANUAL                            | B–61804E–1              |  |
| CONVERSATIONAL AUTOMATIC PROGRAMMING FUNC-<br>TION II FOR LATHE (Series 15–MODEL B, Series–16 CAP II)<br>OPERATOR'S MANUAL | B–61804E–2              |  |

For specifications and maintenance of FANUC CONTROL MOTOR  $\alpha$  series, refer to the following manuals :

| Document name                                           | Document<br>number | Major contents                                                                                                    | Major usage                                                                                                    |  |
|---------------------------------------------------------|--------------------|----------------------------------------------------------------------------------------------------|----------------------------------------------------------------------------------------------------|--|
| FANUC AC SERVO MOTOR α series<br>DESCRIPTIONS           | B65142E            | <ul> <li>Specification</li> <li>Characteristics</li> <li>External dimensions</li> <li>Connections</li> </ul>                                  | <ul> <li>Selection of motor</li> </ul>                                                                            |  |
| FANUC AC SPINDLE MOTOR $\alpha$ series DESCRIPTIONS     | B65152E            | <ul> <li>Specification</li> <li>Characteristics</li> <li>External dimensions</li> <li>Connections</li> </ul>                                  | <ul> <li>Connection of motor</li> </ul>                                                                           |  |
| FANUC CONTROL MOTOR AMPLIFIER<br>α series DESCRIPTIONS  | B65162E            | <ul> <li>Specifications and functions</li> <li>Installation</li> <li>External dimensions and maintenance area</li> <li>Connections</li> </ul> | <ul> <li>Selection of amplifier</li> <li>Connection of amplifier</li> </ul>                                       |  |
| FANUC CONTROL MOTOR α series<br>MAINTENANCE MANUAL      | B65165E            | <ul> <li>Start up procedure</li> <li>Troubleshooting</li> <li>Maintenance of motor</li> </ul>                                                 | <ul> <li>Start up the system<br/>(Hardware)</li> <li>Troubleshooting</li> <li>Maintenance of<br/>motor</li> </ul> |  |
| FANUC AC SERVO MOTOR $\alpha$ series PARAMETER MANUAL   | B–65150E           | <ul><li>Initial setting</li><li>Setting parameters</li><li>Description of parameters</li></ul>                                                | <ul> <li>Start up the system<br/>(Software)</li> </ul>                                                            |  |
| FANUC AC SPINDLE MOTOR $\alpha$ series PARAMETER MANUAL | B65160E            | <ul><li>Initial setting</li><li>Setting parameters</li><li>Description of parameters</li></ul>                                                | <ul> <li>Turning the system<br/>(Parameters)</li> </ul>                                                           |  |

#### B-62445E/03

# **Table of Contents**

| DISPLAY A         | ND OPERATION OF CRT/MDI 1                                                            |
|-------------------|--------------------------------------------------------------------------------------|
| 1.1 FU            | JNCTION KEYS AND SOFT KEYS                                                           |
| 1.1.1             | Soft Kevs                                                                            |
| 1.2 SC            | CREEN DISPLAYED IMMEDIATELY AFTER POWER IS TURNED ON                                 |
| 1.2.1             | Slot Status Display                                                                  |
| 1.2.2             | Setting Module Screen                                                                |
| 1.2.3             | Configuration Display of Software                                                    |
| 1.3 SY            | STEM CONFIGURATION SCREEN                                                            |
| 1.3.1             | Display Method                                                                       |
| 1.3.2             | Configuration of PCBs                                                                |
| 1.3.3             | Software Configuration Screen                                                        |
| 1.3.4             | Module Configuration Screen                                                          |
| 1.4 A             | LARM HISTORY SCREEN 27                                                               |
| 1.4.1             | General 2                                                                            |
| 1.4.2             | Screen Display                                                                       |
| 1.4.3             | Clearing Alarm History 2                                                             |
| 1.4.4             | Alarm Display                                                                        |
| 15 EX             | XTERNAL OPERATOR MESSAGES RECORD 29                                                  |
| 1.5 1.5           | Screen Disnlav 25                                                                    |
| 1.5.1             | Deletion of External Operator Messages Record 25                                     |
| 1.5.2             | Parameter 20                                                                         |
| 1.5.5             | Notes 20                                                                             |
| 1.5.4             | PFR ATION HISTORY 3(                                                                 |
| 1.0 01            | Parameter Setting 3(                                                                 |
| 1.6.2             | Screen Disnlav                                                                       |
| 1.6.2             | Setting the Input Signal or Output Signal to be Recorded in the Operation History 34 |
| 1.6.5             | Inputting and Outputting the Operation History Data                                  |
| 165               | Notes                                                                                |
| 17 H              | FI P FUNCTION 51                                                                     |
| 1.7 1             | General 5                                                                            |
| 1.7.1             | Disnlay Method 5                                                                     |
| 18 D              | SPI AVING DIAGNOSTIC PAGE                                                            |
| 181               | Displaying Diagnostic Page 54                                                        |
| 1.8.2             | Contents Displayed                                                                   |
| 1.0.2             | ° STATE DISPLAY                                                                      |
| 1.0 W             | AVE FORM DIAGNOSTIC FUNCTION 60                                                      |
| 1.10 1            | Satting Parameters                                                                   |
| 1.10.1            | Waveform Diagnostic Parameter Screen 7(                                              |
| 1.10.2            | Granhic of Wave Diagnosis Data                                                       |
| 1.10.5            | Data Sampling for Storage Type Waveform Diagnosis                                    |
| 1.10.4            | Outputting Waveform Diagnosis Data (Storage Type) 77                                 |
| 1 11 0            | PER ATING MONITOR                                                                    |
| 1 11 1            | Display Method 80                                                                    |
| 1 12 I I          | ST OF OPER ATIONS                                                                    |
| 1.12 LI<br>1.12 W | ARNING SCREEN DISPLATED WHEN AN OPTION IS CHANGED                                    |
| 1.15 W            | ADMING SCREEN DISTLATED WHEN SVSTEM SOFTWARE IS DEDLACED                             |
| 1.14 W.<br>(S     | YSTEM LABEL CHECK ERROR)                                                             |
| HARDWARI          | Ε                                                                                    |
| 21 57             | RUCTURE                                                                              |
| <u></u> 01        |                                                                                      |

| 2.2  | GEN  | IERAL OF HARDWARE                                          | 91   |
|------|------|------------------------------------------------------------|------|
| 2.2  | 2.1  | Series 16                                                  | . 91 |
| 2.3  | TOT  | AL CONNECTION DIAGRAM                                      | 92   |
| 2.3  | 3.1  | 16–TB/MB, 160–TB/MB (MAIN–A SPEC.)                         | . 93 |
| 2.3  | 3.2  | 16–TB/MB, 160–TB/MB, 18–TB/MB, 180–TB/MB (MAIN–B SPEC.)    | . 95 |
| 2.3  | 3.3  | 18–TB/MB                                                   | . 97 |
| 2.4  | INTI | ER-MACHINE CONNECTION                                      | 99   |
| 2.4  | 4.1  | CRT/MDI Unit                                               | . 99 |
| 2.4  | 4.2  | Reader/Puncher Interface                                   | 101  |
| 2.4  | 4.3  | Manual Pulse Generator                                     | 102  |
| 2.4  | 1.4  | I/O LINK                                                   | 103  |
| 2.4  | 4.5  | Servo Interface                                            | 105  |
| 2.4  | 1.6  | Connections by Type of Detectors                           | 109  |
| 2.4  | 4.7  | Combining Serial Spindle and Analog Spindle                | 112  |
| 2.4  | 4.8  | Connection to $\alpha$ serial Spindle Amplifier            | 113  |
| 2.4  | 1.9  | Connection to Serial Spindle Amplifier                     | 114  |
| 2.4  | 4.10 | Connection to Analog Spindle Amplifier                     | 115  |
| 2.4  | 4.11 | Remote Buffer Interface                                    | 115  |
| 2.4  | 4.12 | High-speed DI Signal Interface                             | 117  |
| 2.4  | 4.13 | Analog Signal Interface                                    | 119  |
| 2.4  | 4.14 | Environmental Requirement                                  | 120  |
| 2.4  | 4.15 | Power Capacity                                             | 120  |
| 2.4  | 4.16 | Action Against Noise                                       | 120  |
| 2.5  | LED  | DISPLAY AND MODULE CONFIGURATION OF PCB                    | 126  |
| 2.5  | 5.1  | Power Supply Unit                                          | 126  |
| 2.5  | 5.2  | Main CPU Board                                             | 130  |
| 2.5  | 5.3  | Option 1 Board                                             | 140  |
| 2.5  | 5.4  | Option 2 Board                                             | 142  |
| 2.5  | 5.5  | Option 3 Board                                             | 148  |
| 2.5  | 5.6  | Loader Control Boad                                        | 151  |
| 2.5  | 5.7  | I/O Card (Sink Type Output)                                | 154  |
| 2.5  | 5.8  | I/O Card (Source Type Output)                              | 154  |
| 2.5  | 5.9  | I/O Cards with Power Supply (Power C) (Sink Type Output)   | 155  |
| 2.5  | 5.10 | I/O Cards with Power Supply (Power C) (Source Type Output) | 157  |
| 2.5  | 5.11 | Background Graphic Board                                   | 159  |
| 2.6  | LIST | Γ OF THE PCBS AND UNITS                                    | 161  |
| 2.6  | 5.1  | Control Unit Rack                                          | 161  |
| 2.6  | 5.2  | Power Unit                                                 | 162  |
| 2.6  | 5.3  | Control Unit P.C.B.                                        | 162  |
| 2.6  | 5.4  | Modules                                                    | 164  |
| 2.6  | 5.5  | CRT/MDI Unit                                               | 166  |
| 2.7  | HOV  | V TO REPLACE THE MODULES                                   | 172  |
| 2.7  | 7.1  | Removing                                                   | 172  |
| 2.7  | 7.2  | Insertion                                                  | 172  |
| 2.8  | HOV  | W TO REPLACE THE BATTERIES                                 | 173  |
| 2.8  | 3.1  | Replace the Battery for Memory Back Up                     | 173  |
| 2.8  | 3.2  | Replacing Batteries for Separate Absolute Pulse Coder      | 174  |
| 2.9  | HOV  | W TO REPLACE FAN MOTOR                                     | 175  |
| 2.10 | FUS  | E REPLACEMENT IN POWER SUPPLY UNIT                         | 176  |
| 2.11 | MAI  | INTENANCE OF HEAT PIPE TYPE HEAT EXCHANGER                 | 177  |

|       | 2.12 | HOV    | W TO REPLACE THE COLOR LIQUID CRYSTAL DISPLAY              | 180   |
|-------|------|--------|------------------------------------------------------------|-------|
|       | 2.13 | REP    | LACING THE LCD FUSE                                        | 181   |
|       | 2.14 | REP    | LACING THE LCD BAKLIGHT                                    | 182   |
| 3 INI |      |        |                                                            | 183   |
| 0     | 017  |        |                                                            | . 100 |
|       | 3.1  | SET    | TING PARAMETERS FOR INPUT/OUTPUT                           | 184   |
|       | 3.2  | INP    | UTTING/ OUTPUTTING DATA                                    | 186   |
|       | 3    | 8.2.1  | Confirming the Parameters Required for Data Output         | 186   |
|       | 3    | 3.2.2  | Outputting CNC Parameters                                  | 187   |
|       | 3    | 3.2.3  | Outputting PMC Parameters                                  | 188   |
|       | 3    | 3.2.4  | Outputting Pitch Error Compensation Amount                 | 188   |
|       | 3    | 3.2.5  | Outputting Custom Macro Variable Values                    | 189   |
|       | 3    | 3.2.6  | Outputting Tool Compensation Amount                        | 189   |
|       | 3    | 3.2.7  | Outputting Part Program                                    | 190   |
|       | 3    | 3.2.8  | Inputting CNC Parameters                                   | 190   |
|       | 3    | 3.2.9  | Inputting PMC Parameters                                   | 192   |
|       | 3    | 3.2.10 | Inputting Pitch Error Compensation Amount                  | 192   |
|       | 3    | 3.2.11 | Inputting Custom Macro Variable Values                     | 193   |
|       | 3    | 3.2.12 | Inputting Tool Compensation Amount                         | 193   |
|       | 3    | 3.2.13 | Inputting Part Programs                                    | 194   |
|       | 3.3  | INP    | UT/OUTPUT SUPER CAP DATA                                   | 195   |
|       | 3    | 3.3.1  | Input/Output of Conversational Data in a Lump(Super CAP M) | 195   |
|       | 3    | 3.3.2  | Input and Output of Each File                              | 197   |
|       | 3    | 3.3.3  | Output of CAP Data (Super CAP T)                           | 197   |
|       | 3    | 3.3.4  | Inputting CAP Data (Super CAP T)                           | 202   |
|       | 3.4  | INP    | UTTING/OUTPUTT ING CAP-II DATA(16-T)                       | 205   |
|       | 3.5  | DUN    | MP/RESTORE OF CAP–II DATA (16 – T)                         | 207   |
|       | 3    | 8.5.1  | Kind of Data in Sub Memory                                 | 207   |
|       | 3    | 3.5.2  | Operation                                                  | 207   |
|       | 3.6  | CLE    | EARING CAP–II DATA (16 – T)                                | 208   |
|       | 3    | 8.6.1  | Deleting File Name and Files                               | 208   |
|       | 3    | 8.6.2  | Clearing CAP–II Memory                                     | 209   |
|       |      |        |                                                            |       |
| 4. IN | TERF | ACE    | BETWEEN NC AND PMC                                         | . 210 |
|       | 4.1  | GEN    | VERAL OF INTERFACE                                         | 211   |
|       | 4.2  | SPE    | CIFICATION OF PMC                                          | 212   |
|       | 4    | .2.1   | Specification                                              | 212   |
|       | 4    | .2.2   | Address                                                    | 213   |
|       | 4    | .2.3   | Built-in Debug Function                                    | 214   |
|       | 4    | .2.4   | System Reserve Area of Internal Relay                      | 214   |
|       | 4    | .2.5   | Execution Period of PMC                                    | 217   |
|       | 4.3  | PMO    | C SCREEN                                                   | 218   |
|       | 4    | .3.1   | Display Method                                             | 218   |
|       | 4    | .3.2   | PMCLAD Screen                                              | 219   |
|       | 4    | .3.3   | PMCDGN Screen                                              | 223   |
|       | 4    | .3.4   | Memory Display (M.SRCH)                                    | 227   |
|       | 4    | .3.5   | PMCRAM Screen                                              | 231   |
|       | 4.4  | LIST   | Γ OF SIGNALS BY EACH MODE                                  | 237   |
|       | 4.5  | SIG    | NAL AND SYMBOL CORRESPONDENCE TABLE                        | 239   |
|       |      |        |                                                            |       |

| 5. DIGITAL SERVO                                                                        | 7         |
|-----------------------------------------------------------------------------------------|-----------|
| 5.1 INITIAL SETTING SERVO PARAMETERS                                                    | 18        |
| 5.2 SERVO TUNING SCREEN 25                                                              | ;3        |
| 5.2.1 Parameter Setting                                                                 | 53        |
| 5.2.2 Displaying Servo Tuning Screen                                                    | 53        |
| 5.3 ADJUSTING REFERENCE POSITION (DOG METHOD)                                           | 56        |
| 5.3.1 General                                                                           | 56        |
| 5.4 DOGLESS REFERENCE POSITION SETTING                                                  | 58        |
| 5.4.1 General                                                                           | 58        |
| 5.4.2 Operation                                                                         | 58        |
| 5.4.3 Associated Parameters                                                             | 59        |
| 6. AC SPINDLE (SERIAL INTERFACE)                                                        | 0         |
| 6.1 GENERAL OF SPINDLE CONTROL (SERIAL* INTERFACE)                                      | 51        |
| 6.1.1 Method A of Gear Change for Machining Center                                      | 52        |
| 6.1.2 Method B of Gear Change for Machining Center(PRM 3705#2=1)                        | 52        |
| 6.1.3 For Lathe                                                                         | 52        |
| 6.2 TABLE OF TEST POINTS                                                                | 53        |
| 6.2.1 Printed Circuit Board (A16B–2201–0440)                                            | 53        |
| 6.2.2 Signal Waveform At Test Points                                                    | 55        |
| 6.3 CONFIRMING POWER SUPPLY (SERIAL INTERFACE)                                          | 6         |
| 6.3.1 Power Supply                                                                      | 56        |
| 6.3.2 Test Points                                                                       | 56        |
| 6.4 SPINDLE SETTING AND TUNING SCREEN                                                   | <u>i9</u> |
| 6.4.1 Display Method                                                                    | 59        |
| 6.4.2 Spindle Setting Screen                                                            | <u>i9</u> |
| 6.4.3 Spindle Tuning Screen                                                             | /0        |
| 6.4.4 Spindle Monitor Screen                                                            | /2        |
| 6.4.5 Correspondence Between Operation Mode and Parameters on Spindle Tuning Screen 27- | /4        |
| 6.5 AUTOMATIC SETTING OF STANDARD PARAMETER                                             | 7         |
| 7. AC SPINDLE (ANALOG INTERFACE) 278                                                    | 8         |
| 7.1 GENERAL OF SPINDLE CONTROL (ANALOG INTERFACE)                                       | '9        |
| 7.1.1         Block Diagram         27                                                  | /9        |
| 7.1.2 Calculation of S Analog Voltage and Associated Parameters                         | 30        |
| 7.1.3Tuning S Analog Voltage (D/A Converter)28                                          | 32        |
| 7.2    TABLE OF TEST POINTS    28                                                       | 34        |
| 7.2.1 Model 1S to 3S (Amp. Specification : A06B–6059–H00x)                              | 34        |
| 7.2.2 Models 6S to 26S (Amp. specification: A06B–6059–H2xx)                             | 35        |
| 7.2.3    Test Points Signal Waveform    28                                              | 36        |
| 7.3 SETTING PARAMETERS (DIGITAL AC SPINDLE)                                             | ;7        |
| 7.4 SETTING STANDARD PARAMETERS                                                         | 8         |
| 7.5 LIST OF PARAMETER                                                                   | \$9       |
| 7.6 TUNING AFTER REPLACING PCB (S SERIES AC SPINDLE) 292                                | 2         |
| 8. TROUBLESHOOTING 294                                                                  | 4         |
| 8.1 CORRECTIVE ACTION FOR FAILURES                                                      | )6        |
| 8.1.1 Investigating the Conditions under which Failure Occurred                         | 96        |

|        | 8.2        | POWER CANNOT BE TURNED ON                                   | . 298             |
|--------|------------|-------------------------------------------------------------|-------------------|
|        | 8.3        | NO MANUAL OPERATION NOR AUTOMATIC OPERATION CAN BE EXECUTED | . 301             |
|        | 8.4        | JOG OPERATION CANNOT BE DONE                                | . 305             |
|        | 8.5        | HANDLE OPERATION CANNOT BE DONE                             | . 309             |
|        | 8.6        | AUTOMATIC OPERATION CANNOT BE DONE                          | . 312             |
|        | 8.7        | CYCLE START LED SIGNAL HAS TURNED OFF                       | . 321             |
|        | 8.8        | NOTHING IS DISPLAYED ON CRT                                 | . 323             |
|        | 8.9        | ALARM 85 TO 87 (READER/PUNCHER INTERFACE ALARM)             | . 326             |
|        | 8.10       | REFERENCE POSITION DEVIATES                                 | . 335             |
|        | 8.11       | ALARM 90 (REFERENCE POSITION RETURN IS ABNORMAL)            | . 336             |
|        | 8.12       | ALARM 300 (REQUEST FOR REFERENCE POSITION RETURN)           | . 338             |
|        | 8.13       | ALARM 301 TO 305 (ABSOLUTE PULSE CODER IS FAULTY)           | . 339             |
|        | 8.14       | ALARM 306 TO 308 (ABSOLUTE PULSE CODER BATTERY IS LOW)      | . 342             |
|        | 8.15       | ALARM 350 (SERIAL PULSE CODER IS ABNORMAL)                  | . 343             |
|        | 8.16       | ALARM 351 (SERIAL PULSE CODER COMMUNICATION IS ABNORMAL)    | . 344             |
|        | 8.17       | ALARM 400 (OVERLOAD)                                        | . 345             |
|        | 8.18       | ALARM 401 (*DRDY SIGNAL TURNED OFF)                         | . 347             |
|        | 8.19       | ALARM 404 AND 405 (*DRDY SIGNAL TURNED ON)                  | . 349             |
|        | 8.20       | ALARM 410 (EXCESSIVE POSITION ERROR AMOUNT DURING STOP)     | . 350             |
|        | 8.21       | ALRAM 411 (EXECESSIVE POSITION ERROR DURING MOVE)           | . 351             |
|        | 8.22       | ALARM 414 (DIGITAL SERVO SYSTEM IS ABNORMAL)                | . 353             |
|        | 8.23       | ALRAM 416 (DISCONNECTION ALARM)                             | . 365             |
|        | 8.24       | ALARM 417 (DIGITAL SERVO SYSTEM IS ABNORMAL)                | . 366             |
|        | 8.25       | ALARM 700 (OVERHEAT AT CONTROL SIDE)                        | . 367             |
|        | 8.26       | ALARM 704 (SPINDLE SPEED FLUCTUATION DETECTION ALARM)       | . 368             |
|        | 8.27       | ALARM 749 (SERIAL SPINDLE COMMUNICATION ERROR)              | . 369             |
|        | 8.28       | ALARM 750 (SPINDLE SERIAL LINK CANNOT BE STARTED)           | . 372             |
|        | 8.29       | ALARM 751,761 (SPINDLE ALARM)                               | . 377             |
|        | 8.30       | ALARM 900 (ROM PARITY ERROR)                                | . 378             |
|        | 8.31       | ALARM 910 TO 915 (SRAM PARITY)                              | . 381             |
|        | 8.32       | ALARM 916 (DRAM PARITY ERROR)                               | . 384             |
|        | 8.33       | ALARM 920 TO 923 (WATCH DOG OR RAM PARITY)                  | . 386             |
|        | 8.34       | ALARM 924 (SERVO MODULE MOUNTING ERROR)                     | . 390             |
|        | 8.35       | ALARM 930 (CPU ERROR)                                       | . 391             |
|        | 8.36       | ALARM 950 (PMC SYSTEM ALARM)                                | . 392             |
|        | 8.37       | ALARM 951 (PMC–RCWATCH DOG ALARM)                           | . 394             |
|        | 8.38       | ALARM 970 (NMI ALARM IN PMC CONTROL MODULE)                 | . 395             |
|        | 8.39       | ALARM 971 (NMI ALARM IN SLC)                                | . 397             |
|        | 8.40       | ALARM 972 (NMI ALARM)                                       | . 398             |
|        | 8.41       | ALARM 973 (NMI ALARM BY UNKNOWN CAUSE)                      | . 399             |
| 9. TR  | OUBL       | ESHOOTING (SERIAL INTERFACE SPINDLE)                        | 400               |
|        | 01         | LIST OF SEDIAL INTERFACE SDINIOLE AND LEVED ALADMS          | /01               |
|        | 9.1<br>Q 7 | TROUBLESHOOTING FOR FACH ALARM                              | . <del>4</del> 01 |
|        | 2.2        |                                                             | 04                |
| 10. TF | ROUBI      | LESHOOTING (ANALOG INTERFACE SPINDLE)                       | 411               |
|        | 10.1       | AL-01 (MOTOR OVERHEAT)                                      | . 412             |

| 10.2  | AL-02 (EXCESSIVE DEVIATION OF SPEED)         | 413 |
|-------|----------------------------------------------|-----|
| 10.3  | AL-06, 07 (OVER SPEED)                       | 414 |
| 10.4  | AL-09 (UNIT OVERHEAT / 6S TO 26S ONLY)       | 415 |
| 10.5  | AL-10 (LOW INPUT VOLTAGE)                    | 416 |
| 10.6  | AL-11 (DC LINK EXCESSIVE VOLTAGE)            | 417 |
| 10.7  | AL-12 (DC LINK EXCESSIVE CURRENT)            | 418 |
| 10.8  | ABNORMAL SOUND AND VIBRATION DURING ROTATION | 419 |
| 10.9  | NO ROTATION OR INCORRECT SPEED               | 420 |
| 10.10 | CONFIRMATION OF TRANSISTOR MODULE            | 421 |

# APPENDIXES

| A. I/O UNIT                                    | MODEL A                                                                                                    | 425 |
|------------------------------------------------|----------------------------------------------------------------------------------------------------|-----|
| A.1<br>A.2<br>A.3<br>A.4<br>A.5                | SYSTEM CONFIGURATION                                                                                                    |     |
| B. ALARM                                       | LIST                                                                                                    | 431 |
| B.1<br>B.2<br>B.3<br>B.4                       | LIST OF ALARM CODES<br>LIST OF ALARMS (PMC)<br>SPINDLE ALARMS (SERIAL SPINDLE)<br>SPINDLE ALARMS (ANALOG INTERFACE) (S SEIRES AC SPINDLE)                                                                                                    |     |
| C. LIST OF                                     | MAINTENANCE PARTS                                                                                                    | 471 |
| C.1                                            | MAINTENANCE PARTS                                                                                                    | 472 |
| D. BOOT S                                      | SYSTEM                                                                                                    | 487 |
| D.1<br>D.<br>D.<br>D.                          | OVERVIEW         1.1       Starting the Boot System         1.2       System Files and User Files         1.3       Boot Slot Configuration Screen                                                                                                    |     |
| D.2<br>D.<br>D.<br>D.<br>D.<br>D.<br>D.<br>D.3 | SCREEN CONFIGURATION AND OPERATING PROCEDURE         2.1       System Data Loading Screen         2.2       System Data Check Screen         2.3       System Data Delete Screen         2.4       System Data Save Screen         2.5       SRAM Data Backup Screen         2.6       Memory Card File Delete Screen         2.7       Memory Card Format Function         2.8       Load Basic System Function         ERROR MESSAGES AND REQUIRED ACTIONS |     |
| E. NOTAT                                       | ΓΙΟΝ OF MDI ΚΕΥS                                                                                                    | 506 |

# **DISPLAY AND OPERATION OF CRT/MDI**

This chapter describes how to display various screens by the function keys. The screens used for maintenance are respectively displayed.

| 1.1  | FUNCTION KEYS AND SOFT KEYS 2      |
|------|------------------------------------|
| 1.2  | SCREEN DISPLAYED IMMEDIATELY AFTER |
|      | POWER IS TURNED ON 22              |
| 1.3  | SYSTEM CONFIGURATION SCREEN 24     |
| 1.4  | ALARM HISTORY SCREEN 27            |
| 1.5  | EXTERNAL OPERATOR MESSAGES         |
|      | RECORD                             |
| 1.6  | OPERATION HISTORY 30               |
| 1.7  | HELP FUNCTION 51                   |
| 1.8  | DISPLAYING DIAGNOSTIC PAGE 54      |
| 1.9  | NC STATE DISPLAY 68                |
| 1.10 | WAVE FORM DIAGNOSTIC FUNCTION 69   |
| 1.11 | OPERATING MONITOR                  |
| 1.12 | LIST OF OPERATIONS 82              |
| 1.13 | WARNING SCREEN DISPLAYED WHEN      |
|      | AN OPTION IS CHANGED 86            |
| 1.14 | WARNING SCREEN DISPLAYED           |
|      | WHEN SYSTEM SOFTWARE IS REPLACED   |
|      | (SYSTEM LABEL CHECK ERROR) 88      |

# 1.1 FUNCTION KEYS AND SOFT KEYS

Operations and soft key display staturs for each function key are described below:

1.1.1 Soft Keys

To display a more detailed screen, press a function key followed by a soft key. Soft keys are also used for actual operations.

The following illustrates how soft key displays are changed by pressing each function key.

| The symbols in the following figures mean as shown below : |   |   |                                                                         |  |
|------------------------------------------------------------|---|---|-------------------------------------------------------------------------|--|
|                                                            |   | : | Indicates screens                                                       |  |
|                                                            |   | : | Indicates a screen that can be displayed by pressing a function key(*1) |  |
| ] [                                                        | ] | : | Indicates a soft key(*2)                                                |  |
| (                                                          | ) | : | Indicates input from the MDI panel.                                     |  |
|                                                            | ] | : | Indicates a soft key displayed in green (or highlighted).               |  |
|                                                            | > | : | Indicates the continuous menu key (rightmost soft key)(*3).             |  |

\*1 Press function keys to switch between screens that are used frequently.

\*2 Some soft keys are not displayed depending on the option configuration.

\*3 In some cases, the continuous menu key is omitted when the 14" CRT display or 8.4"/9.5"/LCD is used.

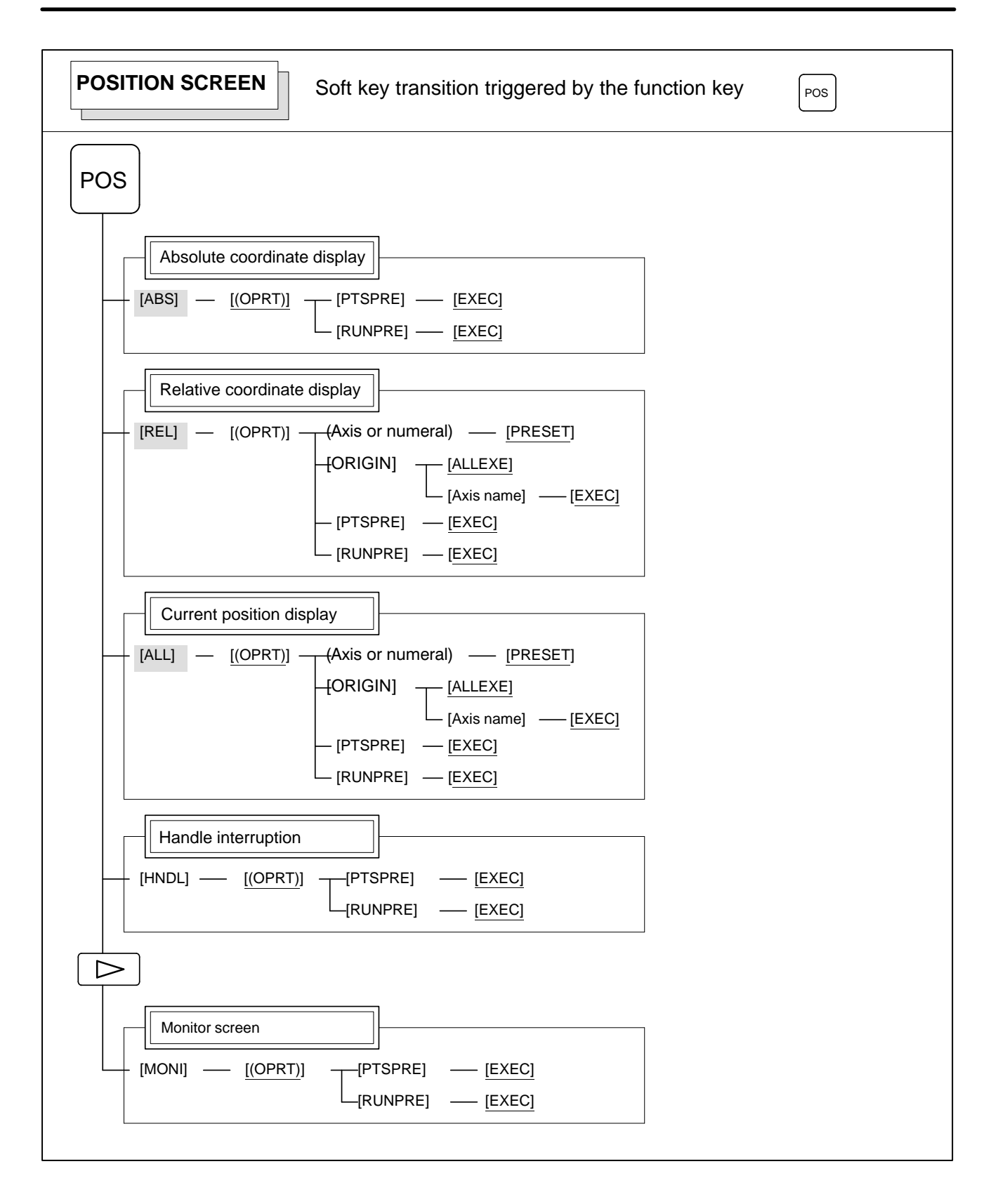

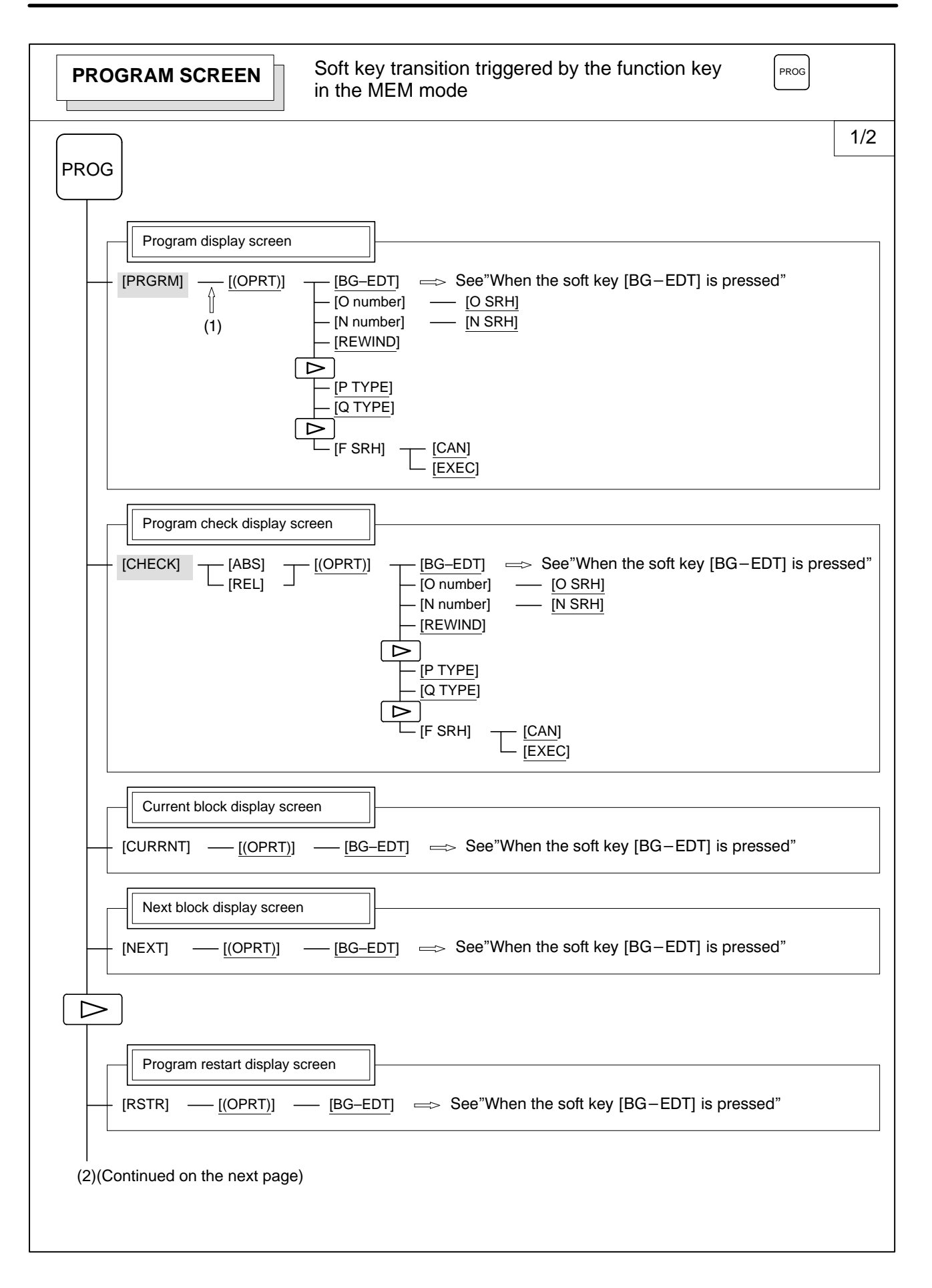

— 4 —

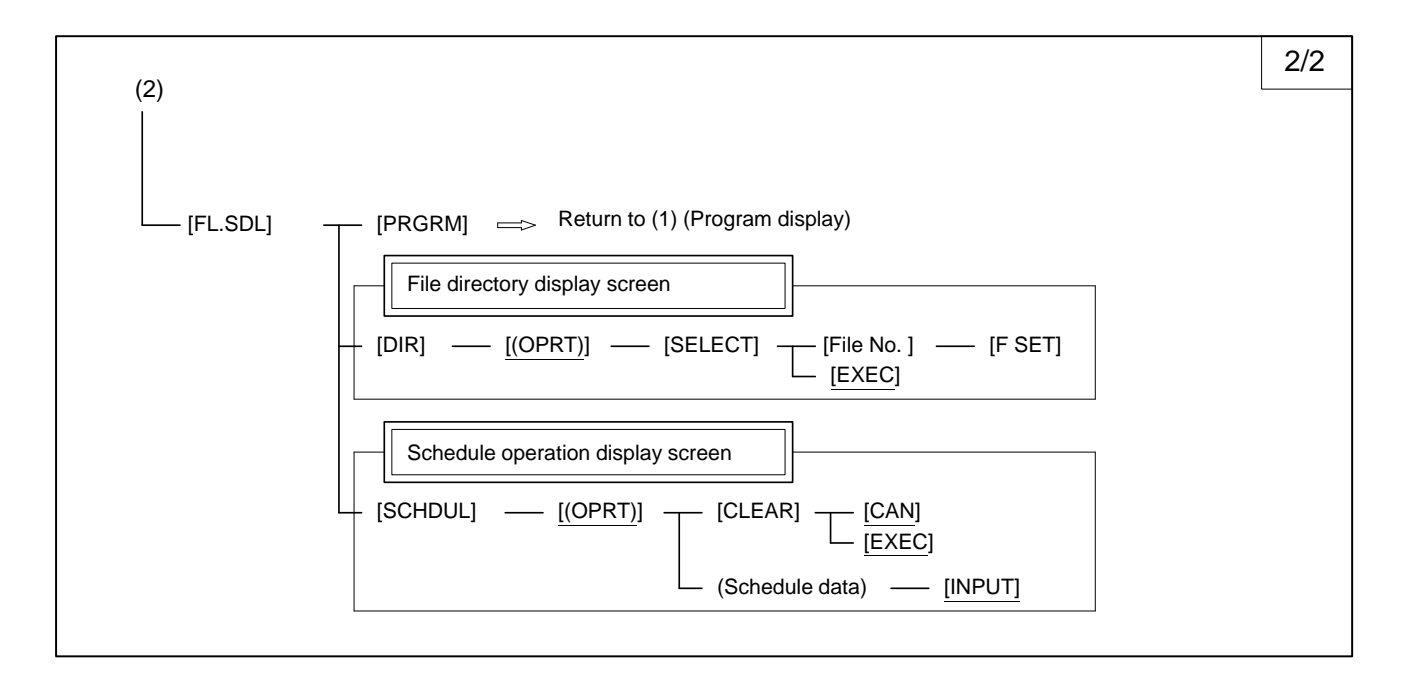

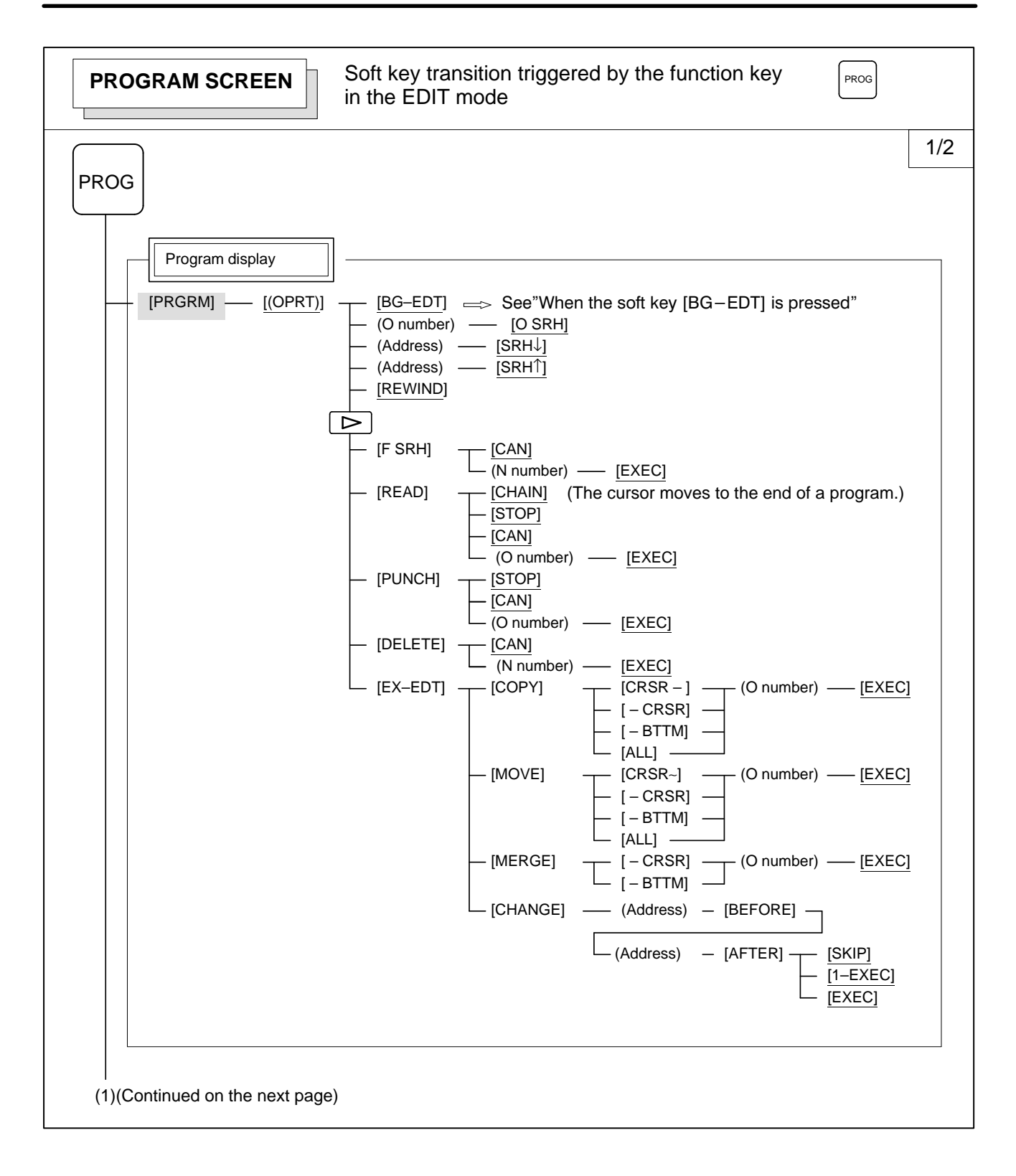

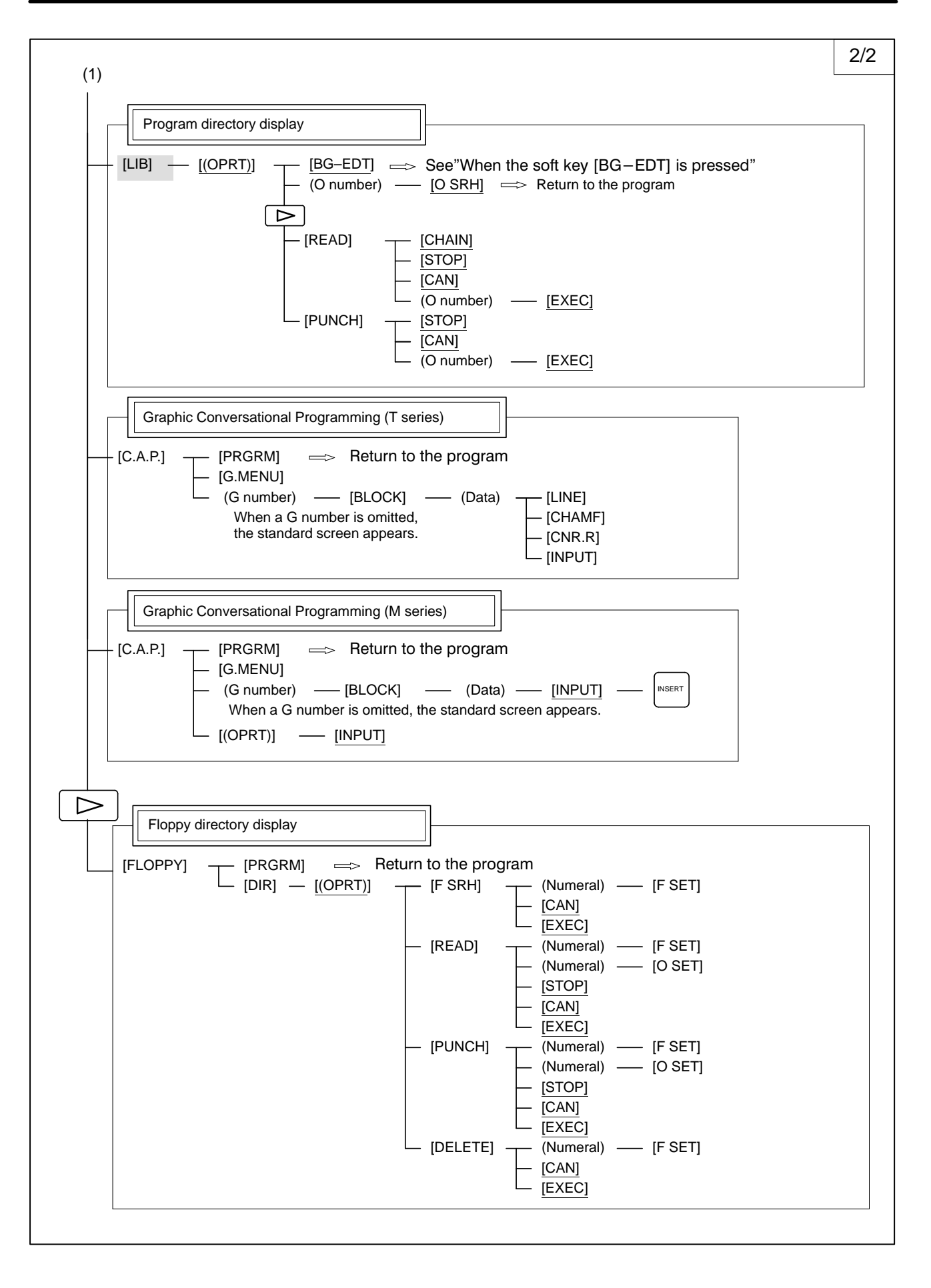

— 7 —

| PROGRAM SCREEN         Soft key transition triggered by the function key in the MDI mode                                                                                                    |  |
|----------------------------------------------------------------------------------------------------|--|
| PROG                                                                                                    |  |
| Program display         [PRGRM] — [(OPRT)] — [BG-EDT] => See"When the soft key [BG-EDT] is pressed"                                                                                                    |  |
| $[MDI] - [(OPRT)] - [BG-EDT] \implies See "When the soft key [BG-EDT] is pressed" - [START] - [CAN] - [CAN] $ |  |
| Current block display screen         [CURRNT]       [(OPRT)]         [CURRNT]       [(OPRT)]                                                                                                    |  |
| Next block display screen         [NEXT]       [(OPRT)]         [BG-EDT]       E>> See"When the soft key [BG-EDT] is pressed"                                                                                                    |  |
| Program restart display screen [RSTR] — [(OPRT)] — [BG–EDT] $\implies$ See"When the soft key [BG–EDT] is pressed"                                                                                                    |  |
|                                                                                                    |  |

| PROGRAM SCREEN       Soft key transition triggered by the function key in the HNDL, JOG, or REF mode                                                                                                    |
|----------------------------------------------------------------------------------------------------|
| PROG                                                                                                    |
| [PRGRM] — [(OPRT)] — [BG-EDT] $\implies$ See"When the soft key [BG-EDT] is pressed"                                                                                                    |
| Current block display screen         [CURRNT]       [(OPRT)]         [BG-EDT]       See"When the soft key [BG-EDT] is pressed"                                                                           |
| [Next block display screen]<br>[NEXT] — [(OPRT)] — [BG–EDT] $\implies$ See "When the soft key [BG–EDT] is pressed"                                                                                       |
| Program restart display screen [RSTR] — [(OPRT)] — [BG–EDT] $\implies$ See"When the soft key [BG–EDT] is pressed"                                                                                        |
| $[NEXT] - [(OPRT)] - [BG-EDT] \implies See "When the soft key [BG-EDT] is pressed"$ $Program restart display screen$ $[RSTR] - [(OPRT)] - [BG-EDT] \implies See "When the soft key [BG-EDT] is pressed"$ |

#### 1. DISPLAY AND OPERATION OF CRT/MDI

| PROGRAM SCREEN                                | Soft key transition triggered by the function key in the TJOG or THDL mode                                                                                                    |
|-----------------------------------------------|----------------------------------------------------------------------------------------------------|
| PROG<br>Program display<br>[PRGRM] — [(OPRT)] | [BG–EDT]     ⇔   See "When the soft key [BG–EDT] is pressed"                                                                                                    |
| [MDI] [(OPRT)]                                | $[BG-EDT] \implies See "When the soft key [BG-EDT] is pressed" (O number) - [O SRH] \implies Return to the program (Address) - [SRH\downarrow](Address) - [SRH\uparrow][REWIND]$ |
| [LIB] <u>[(OPRT)</u> ]                        | y<br>- [BG–EDT] ⇒ See "When the soft key [BG–EDT] is pressed"<br>- (O number) — [O SRH] ⇒ Return to the program                                                                  |

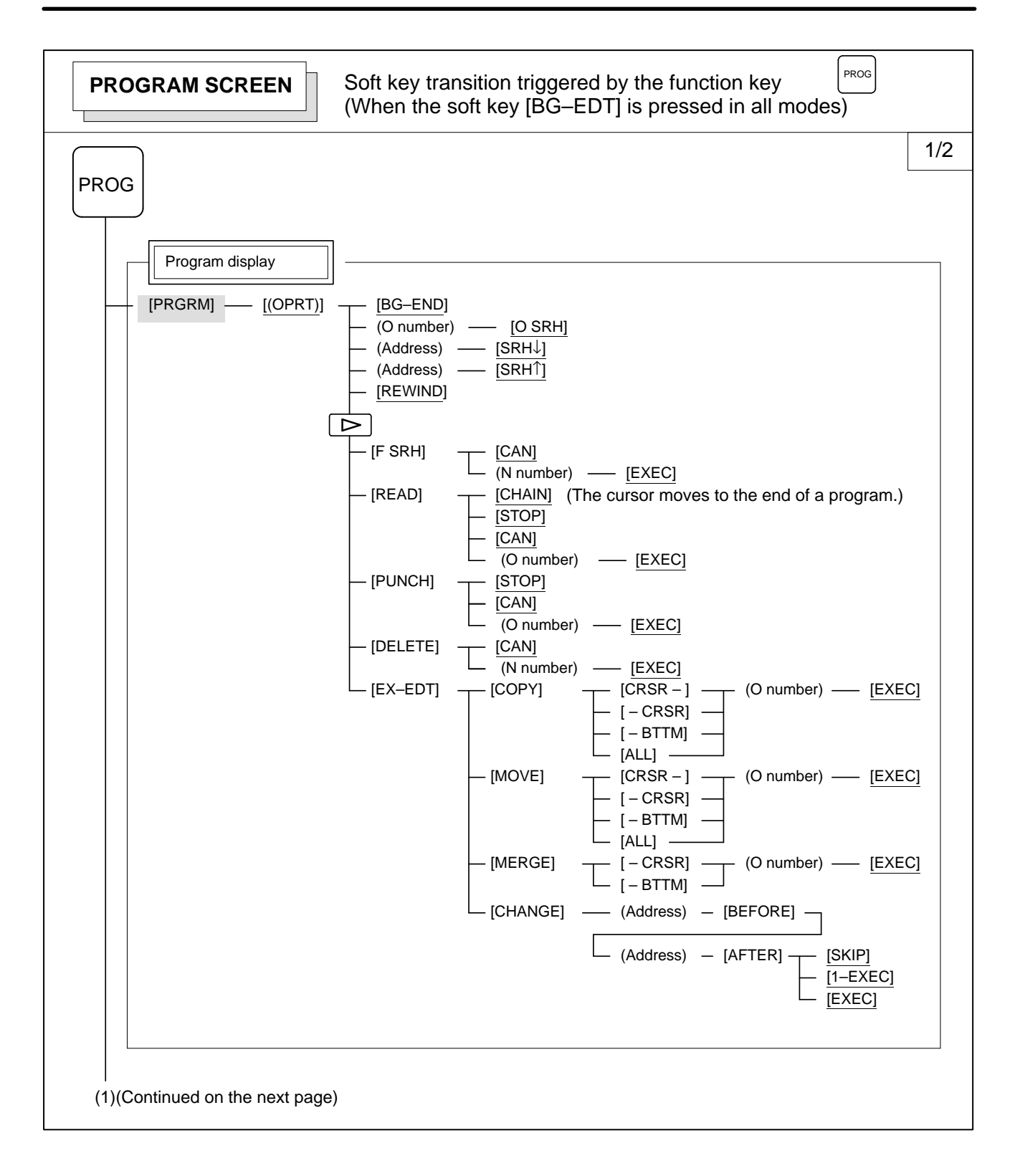

— 11 —

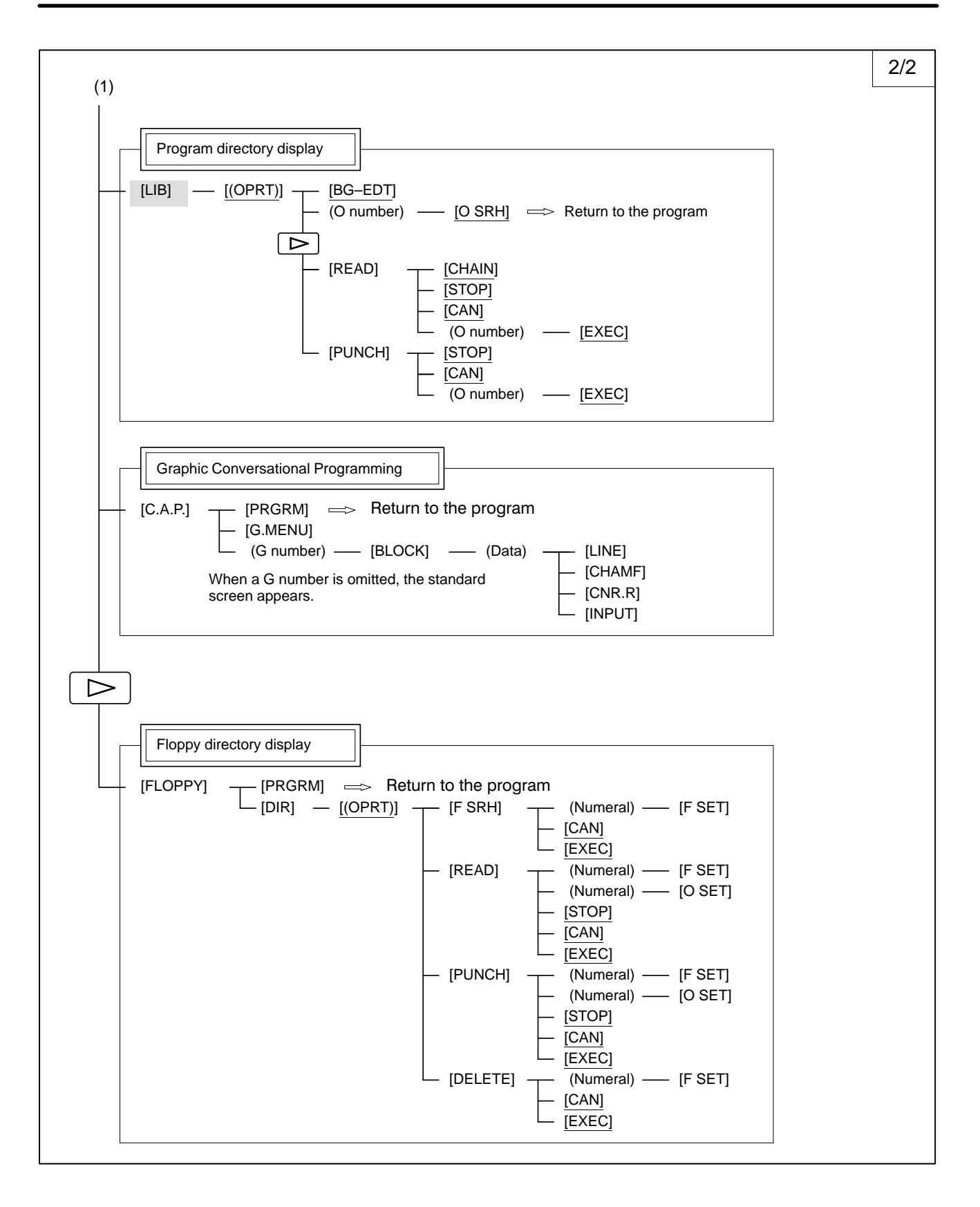

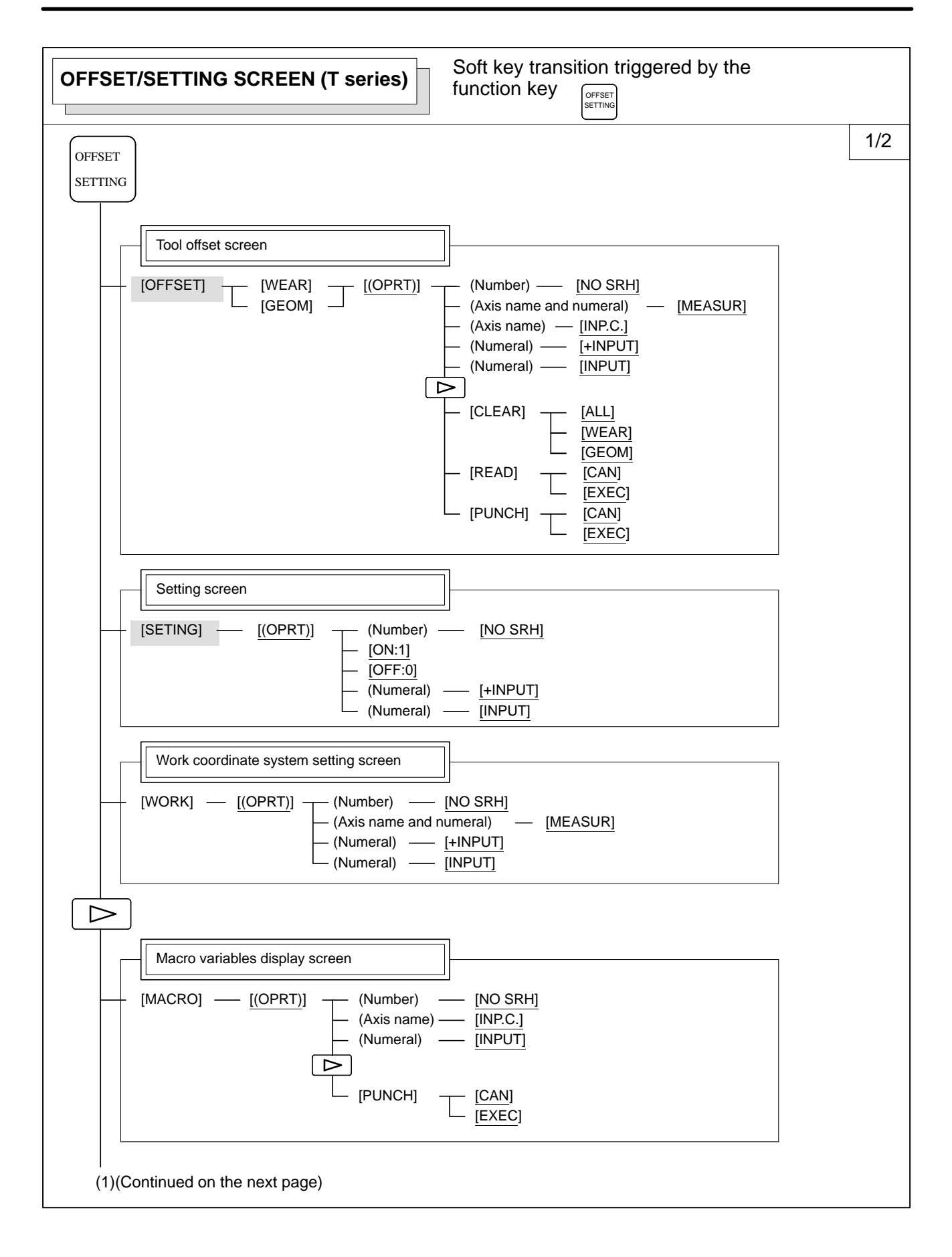

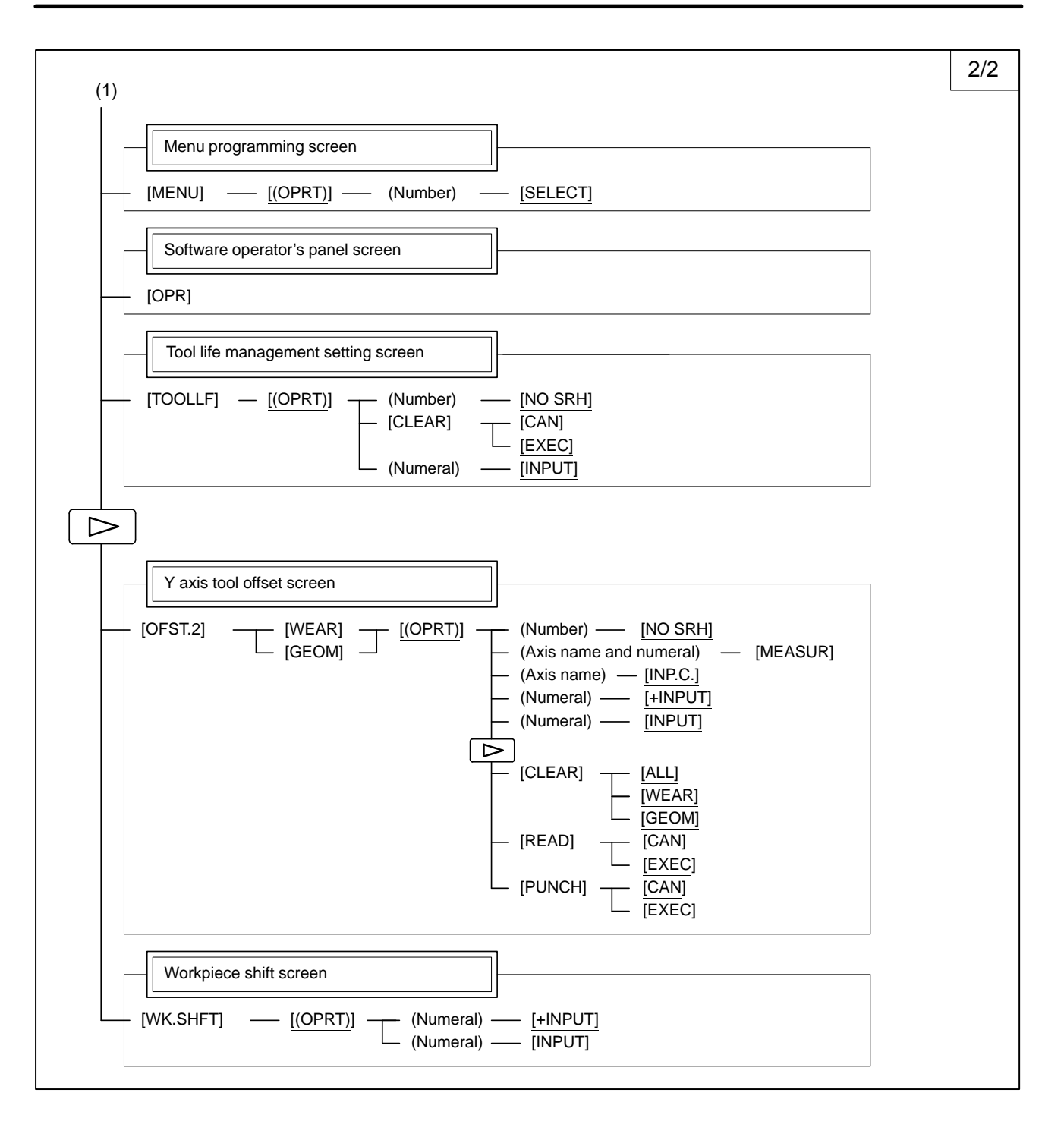

| OFFSET/SETTING SCREEN (M series)                                                                                                    | Soft key transition triggered by the function key          |  |
|----------------------------------------------------------------------------------------------------|------------------------------------------------------------|--|
| OFFSET<br>SETTING                                                                                                    |                                                            |  |
| Tool offset screen         [OFFSET]       [(OPRT)]       (Number)         (Axis name)       (Axis name)         (Numeral)       (Numeral)                                             | NO SRH]<br>[INP.C.]<br>[+INPUT]<br>[INPUT]                 |  |
| Setting screen [SETING] — [(OPRT)] — (Number) — [ON:1] [OFF:0] (Numeral) — (Numeral) —                                                                                                | - <u>[NO SRH]</u><br>- <u>[+INPUT]</u><br>- <u>[INPUT]</u> |  |
| Work coordinate system setting screen         [WORK]       [(OPRT)]       (Number)       [Number]         [WORK]       [(OPRT)]       (Numeral)       [1]         (Numeral)       [1] | D SRH]<br>NPUT]<br>PUT]                                    |  |
|                                                                                                    |                                                            |  |
| [MACRO] — [(OPRT)] — (Number) —<br>(Axis name) —<br>(Numeral) —<br>[PUNCH]                                                                                                    | [NO SRH]<br>[INP.C.]<br>[INPUT]                            |  |
| Menu programming screen [MENU] [(OPRT)] (Number)                                                                                                    | [SELECT]                                                   |  |
| Software operator's panel screen                                                                                                    |                                                            |  |
| Tool life management setting screen<br>[TOOLLF] — [(OPRT)] — (Number) —<br>[CLEAR] —<br>(Numeral) —                                                                                   | [NO SRH]<br>[CAN]<br>[EXEC]<br>[INPUT]                     |  |

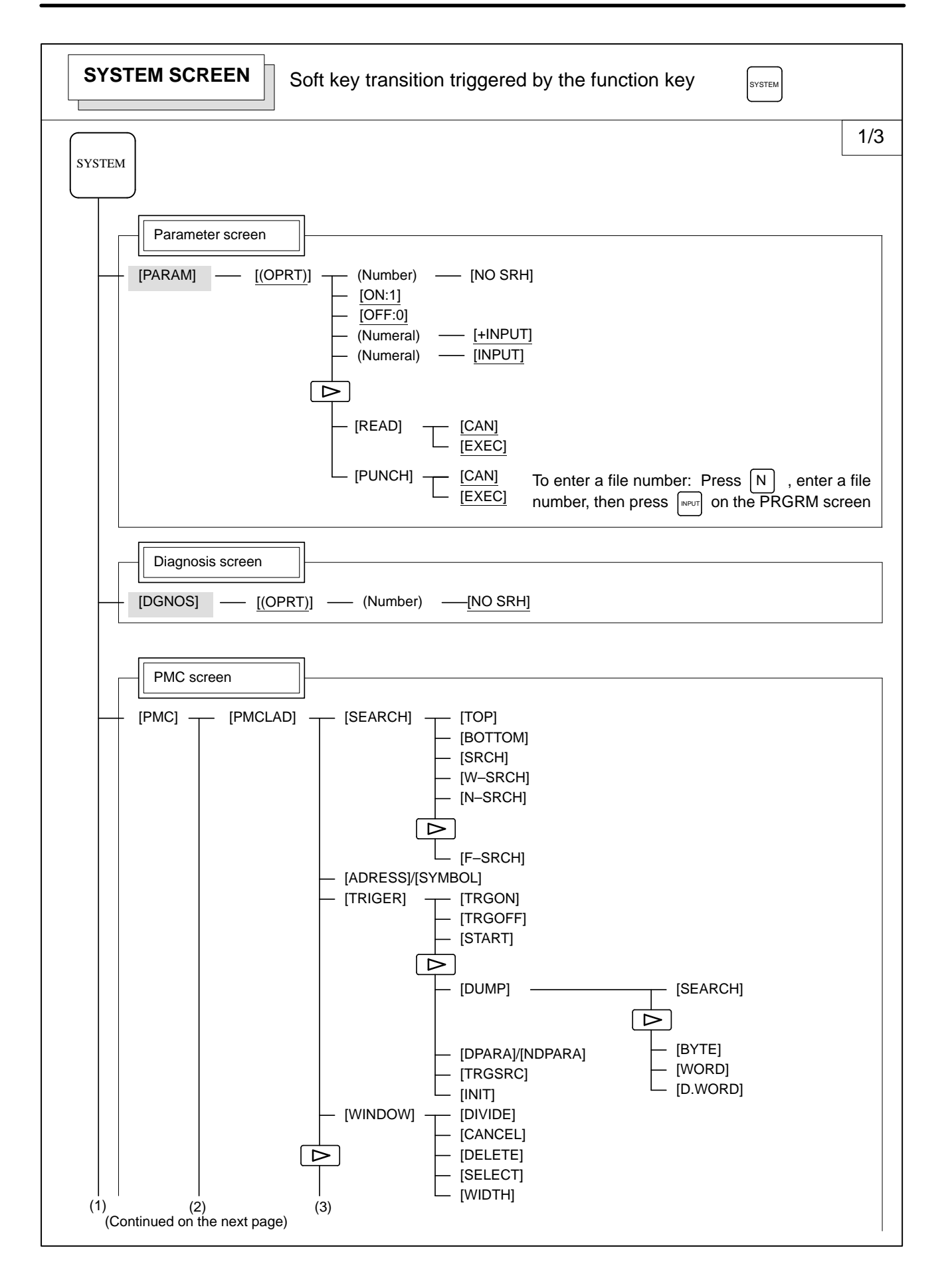

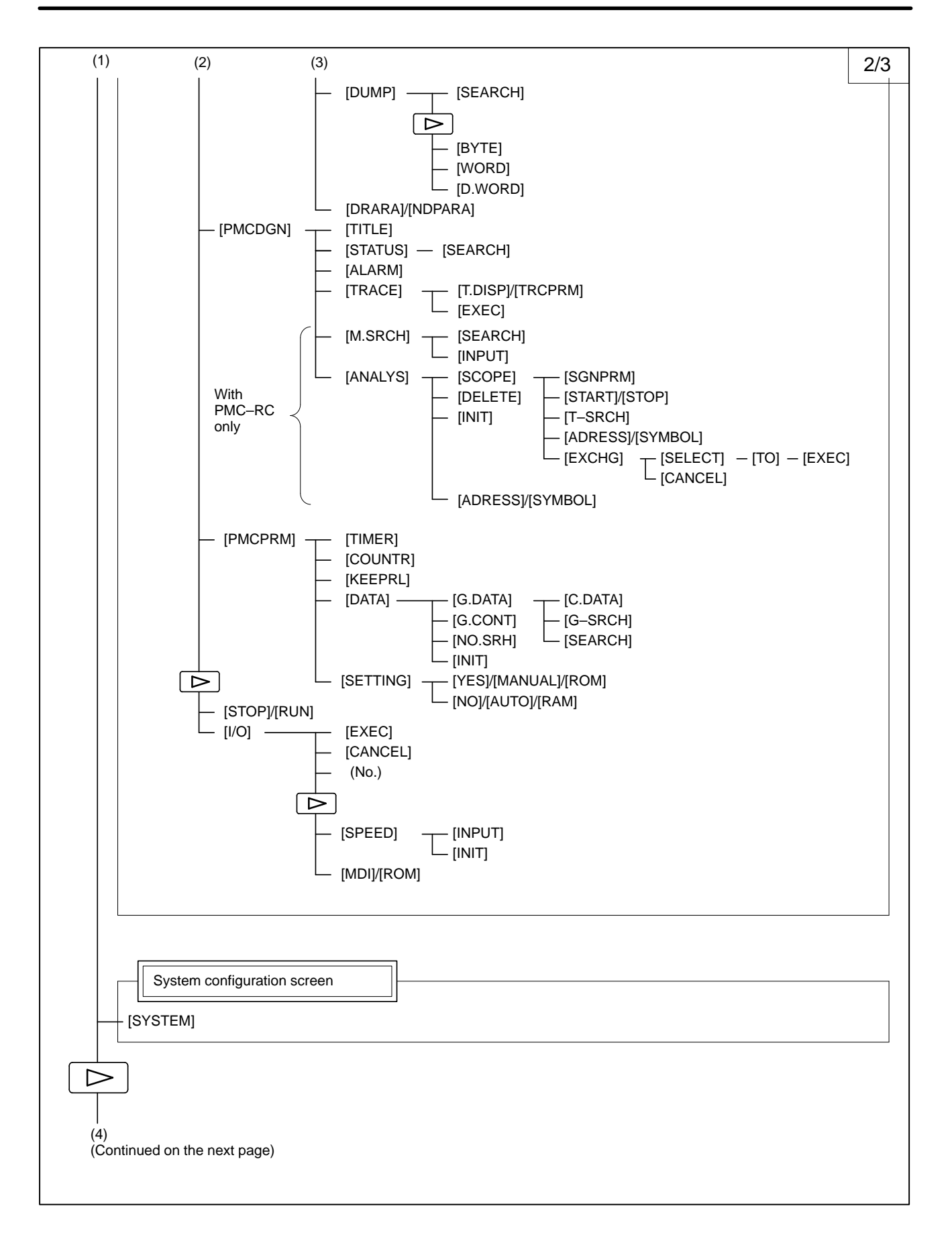

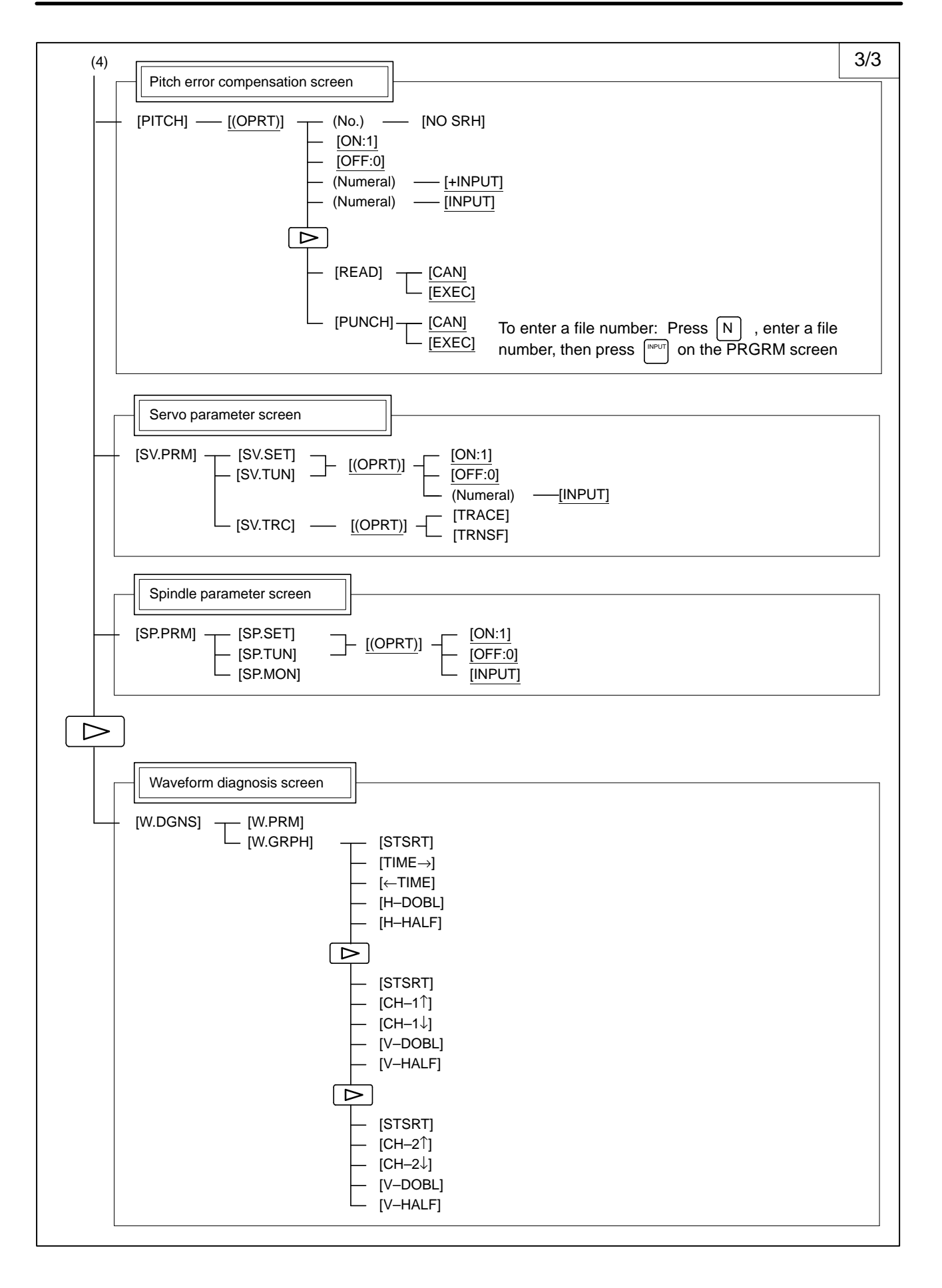

| MESSAGE SCREEN         Soft key transition triggered by the function key |
|--------------------------------------------------------------------------|
| MESSAGE                                                                  |
| Alarm display screen [ALARM]                                             |
| Message display screen [MSG]                                             |
| Alarm history screen       [HISTRY]       [OPRT]                         |

| HELP SCREEN       Soft key transition triggered by the function key |  |
|---------------------------------------------------------------------|--|
| HELP                                                                |  |
| Alarm detail screen [1 ALAM] — [(OPRT)] — [SELECT]                  |  |
| Operation method screen       [2 OPR]       [(OPRT)]       [SELECT] |  |
| [3 PARA]                                                            |  |

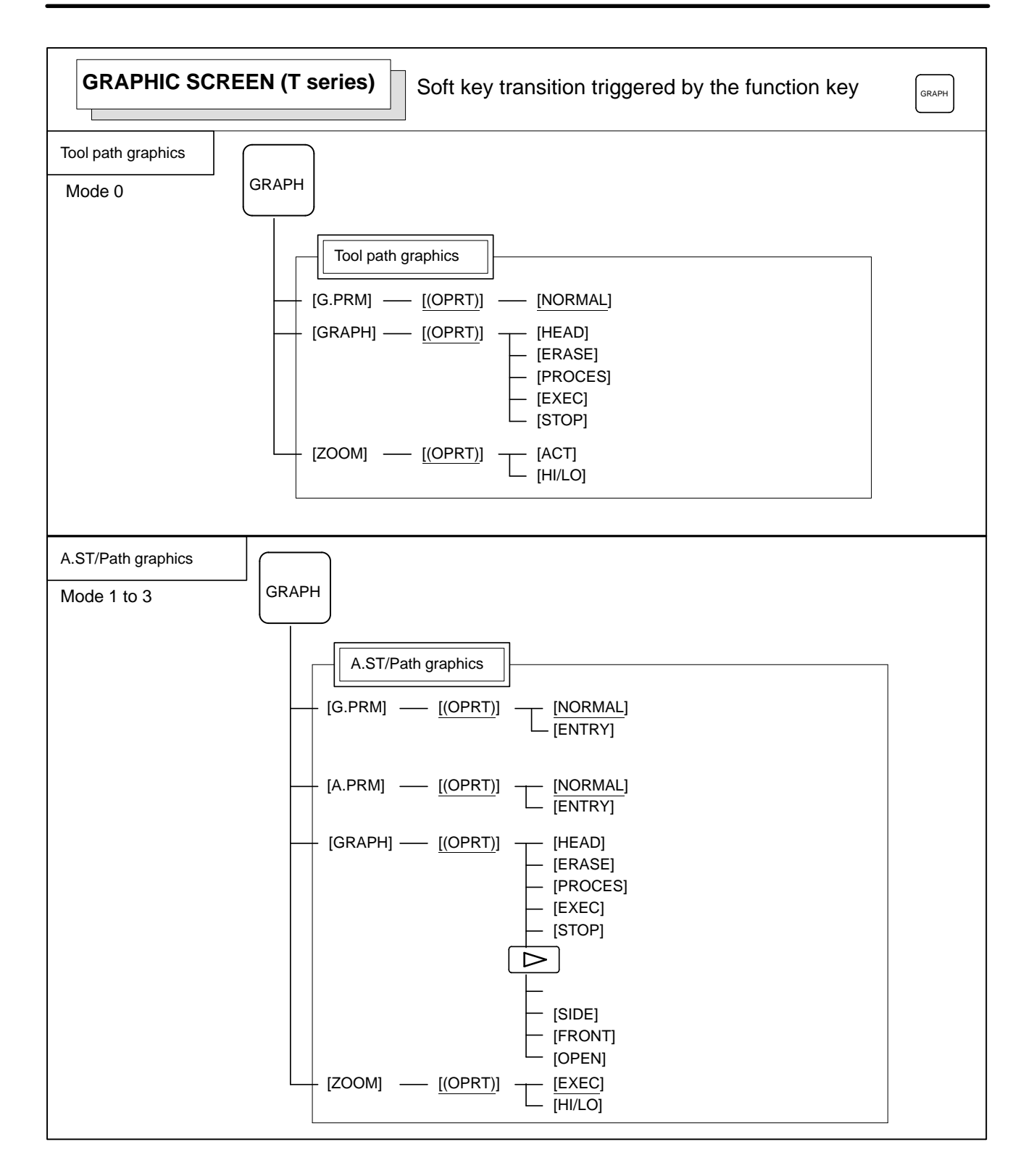

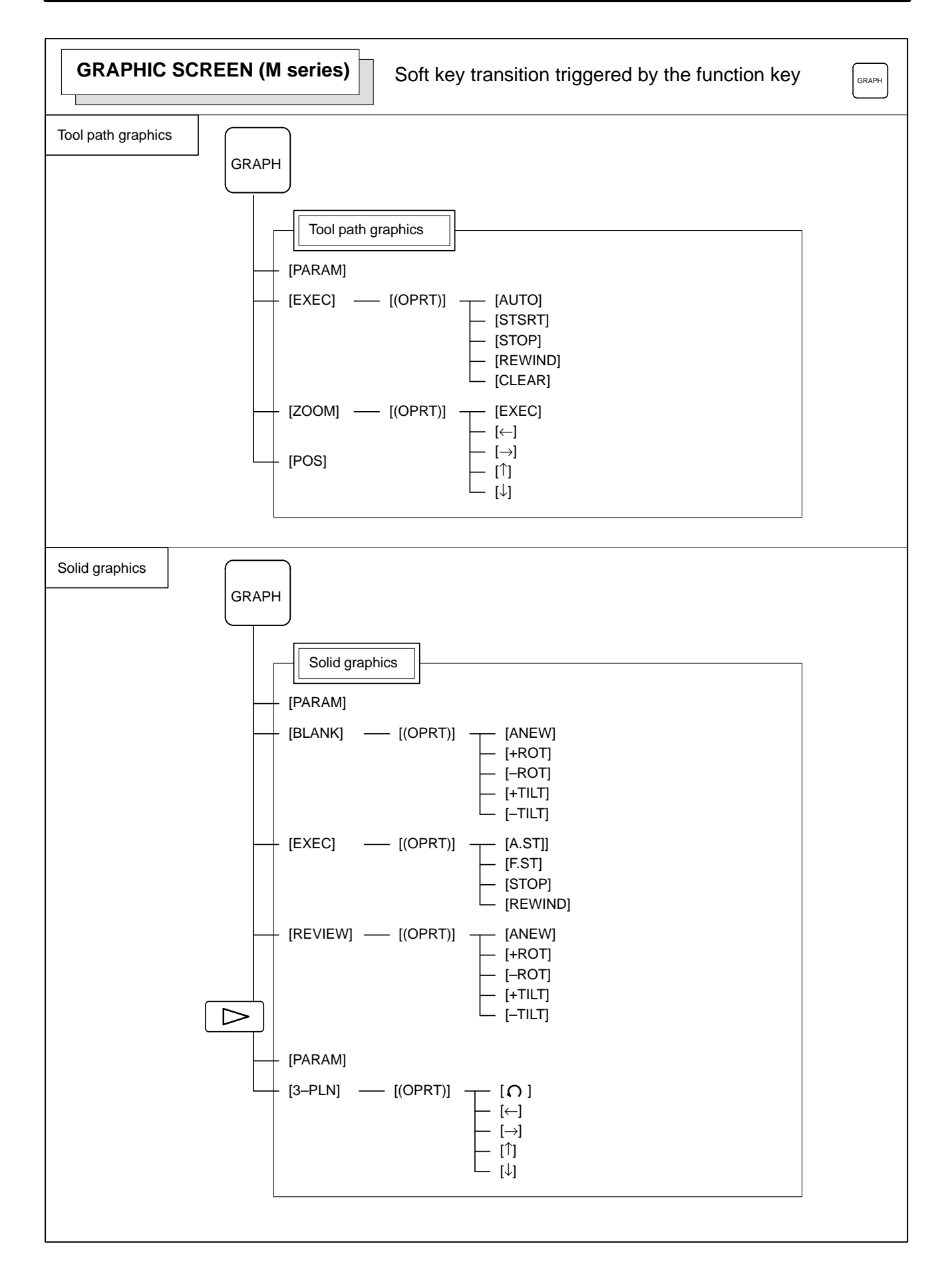

## 1.2 SCREEN DISPLAYED IMMEDIATELY AFTER POWER IS TURNED ON

### 1.2.1 Slot Status Display

Types of PCBs mounted on the slots are displayed.

If a hardware trouble or an incorrect mounting is found, this screen is displayed.

Slot state screen

Module ID

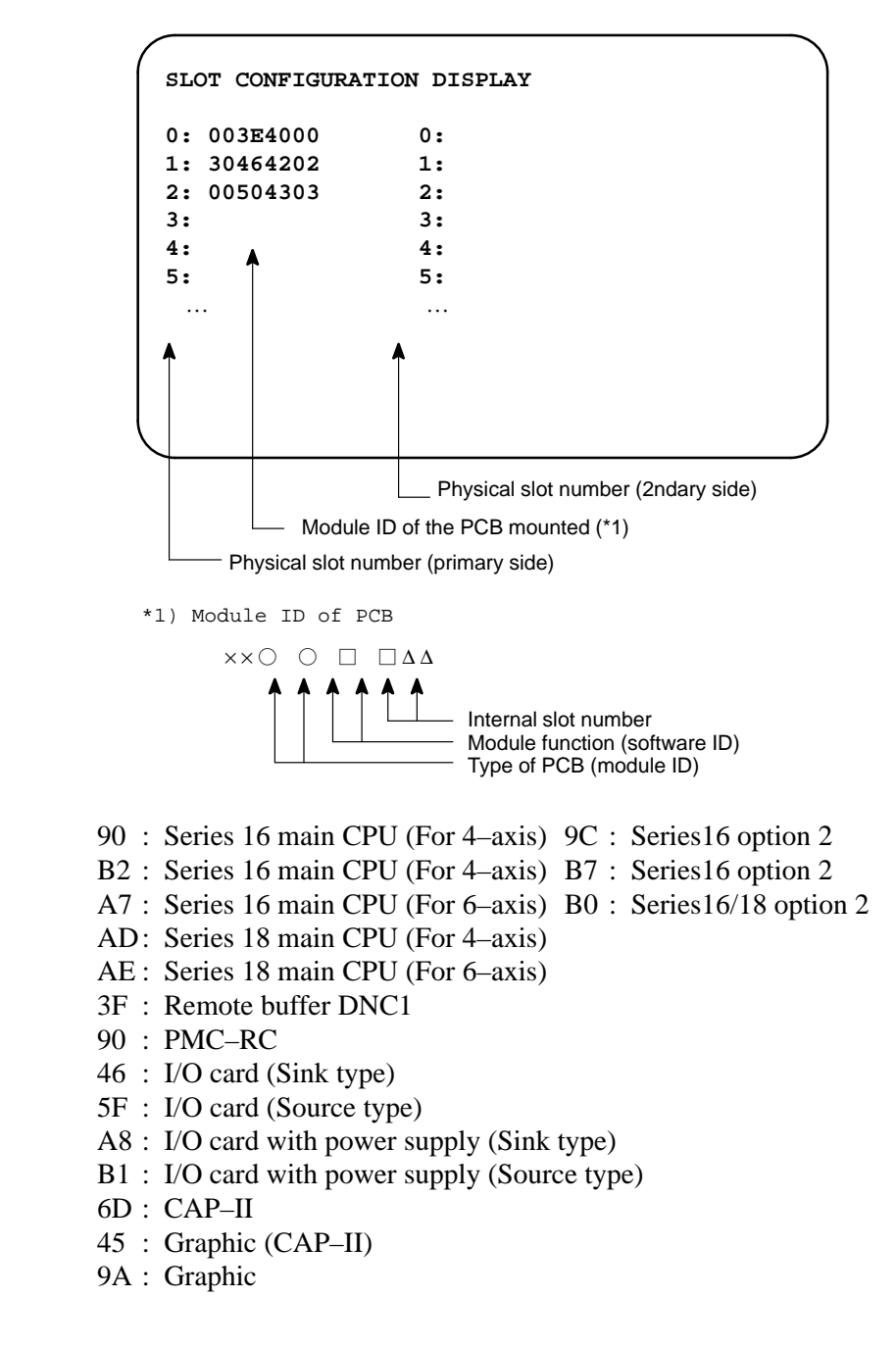

- PMC

#### Software ID

- 40 : Main CPU
- 41 : Option 3 board 4A: Remote buffer 42 : Built–in I/O card
  - 43 : Sub CPU

49 : CAP II

- 4F :
- 45 : Graphic

4E :

- 50 : Additional 4-axis control (FS16 option 2)
- 46 : Graphic (CAP II)

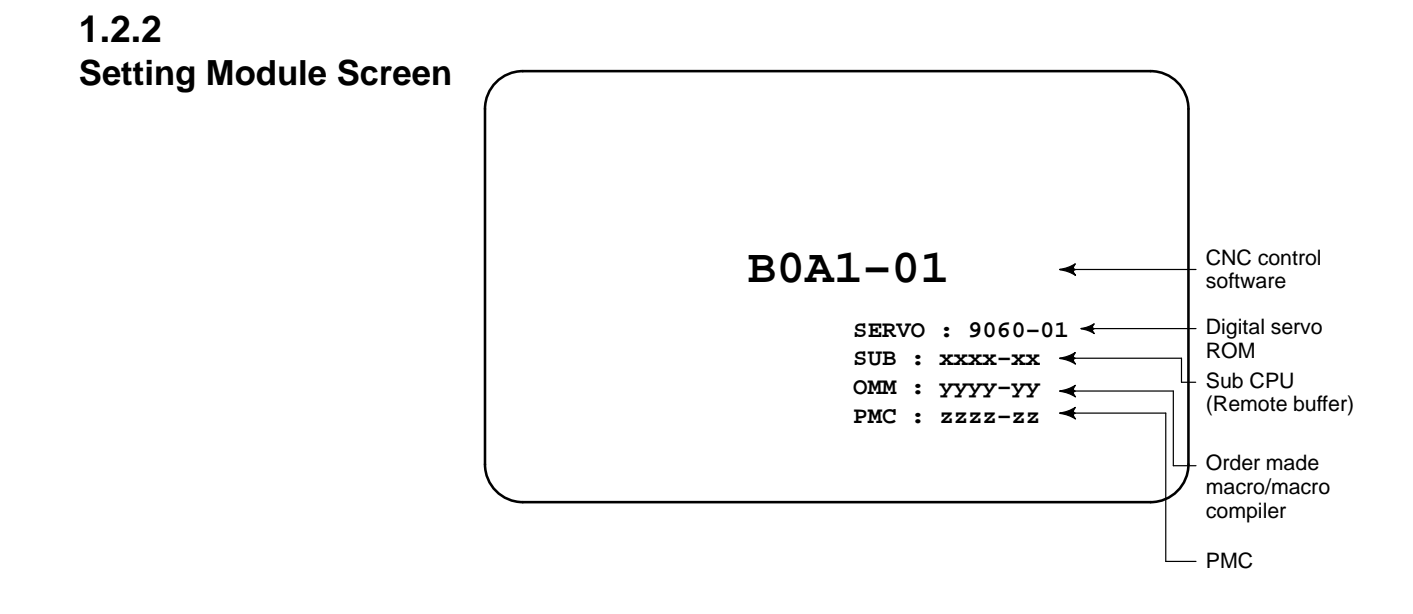

1.2.3 **Configuration Display** of Software CNC control B0A1-01 software Digital servo SERVO : 9060-01 -RŎM SUB : xxxx-xx 🔫 Sub CPU ОММ : уууу-уу (Remote buffer) PMC : zzzz-zz -Order made macro/macro compiler

# 1.3 SYSTEM CONFIGURATION SCREEN

**Display Method** 

After the system has been installed correctly, you can find the PCBs installed and the softwares integrated on the system configuration screen.

(1) Press SYSTEM key.

(2) Press soft key [system], then the system configuration screen is displayed.

(3) The system configuration screen is composed of three screens and each of them can be selected by the page key  $\begin{bmatrix} \bullet \\ \bullet \end{bmatrix}_{PAGE} \begin{bmatrix} PAGE \\ \bullet \end{bmatrix}$ .

## 1.3.2 Configuration of PCBs

• Screen

1.3.1

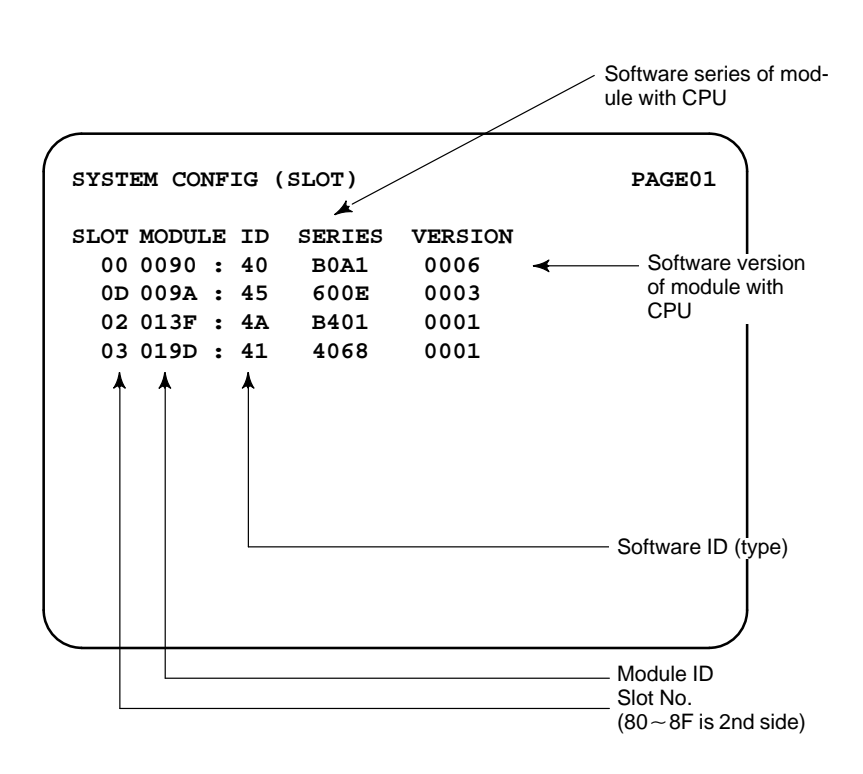

Module ID

- 90 : Series 16 main CPU (For 4-axis) 9C : Series 16 option 2
- B2 : Series 16 main CPU (For 4-axis) B7 : Series 16 option 2
- A7 : Series 16 main CPU (For 6-axis) B0 : Series 16/18 option 2
- AD: Series 18 main CPU (For 4-axis)
- AE: Series 18 main CPU (For 6-axis)
- 3F : Remote buffer DNC1
- 90 : PMC-RC
- 46 : I/O card (Sink type)
- 5F : I/O card (Source type)
- A8 : I/O card with power supply (Sink type)
- B1 : I/O card with power supply (Source type)
- 6D: CAP-II
- 45 : Graphic (CAP–II)
- 9A : Graphic

Software ID

- 40 : Main CPU 49 : CAP II
- 41 : Option 3 board 4A : Remote buffer
- 42 : Built-in I/O card 43 : Sub CPU 4F :
- 4E : MAP
- 45 : Graphic
- 50 : Additional 4-axis control (FS16 option 2)
- 46 : Graphic (CAP–II)
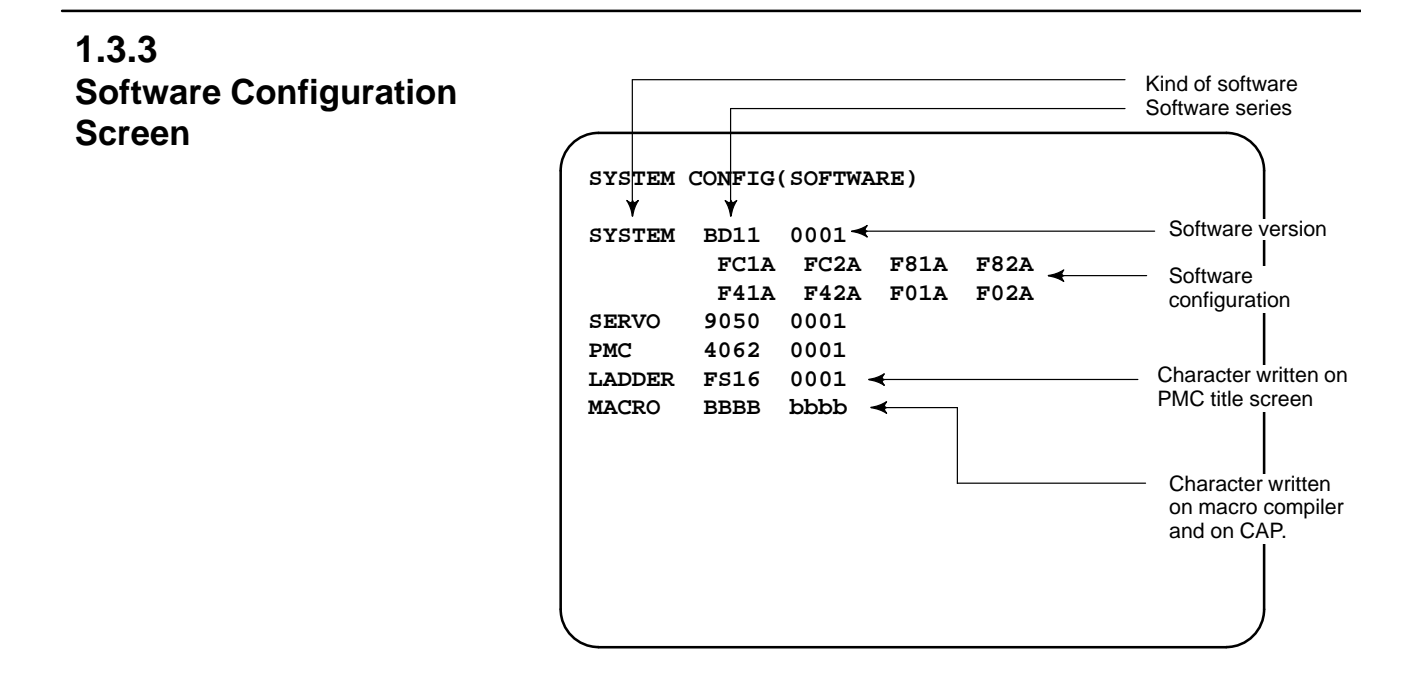

#### 1.3.4 Module Configuration Screen

Configuration of the modules displayed on PCB.

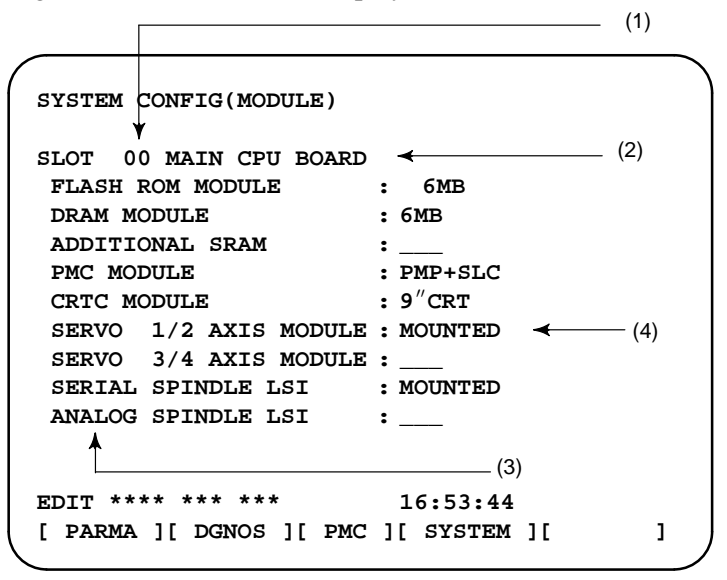

Contents of display

- (1) Slot number (The number is corresponding to PCB configuration screen)
- (2) Type of PCB mounted
- (3) Type of mounted module or hardware
- (4) Mounted or not, or type of module

Pressing the PAGE key displays the system configuration screen of other PCBs.

\*Refer to "Construction of Control Unit PCB" for correspondence with each module and display.

#### 1.4 ALARM HISTORY SCREEN

#### 1.4.1 Alarms generated in the NC are recorded. The latest 25 alarms generated are recorded. The 26th and former alarms are deleted. General 1.4.2 Screen Display (1)Press MESSAGE key. (2) Press soft key [HISTRY] and an alarm history screen is displayed. T (3) Other pages are displayed by key. or ALARM HISTORY 01234 N12345 91/04/18 20:56:26 506 OVERTRAVEL : +X 91/04/18 19:58:11 000 TURN OFF POWER 91/04/18 19:52:45 000 TURN OFF POWER 91/04/18 19:48:43 300 APC ALARM : X-AXIS ZERO RETURN REQUEST 91/04/18 18:10:10 507 OVERTRAVEL : +B [ ALARM ][ MSG ][ HISTRY ][ ][ (OPE) ]

**1.4.3**(1) Press soft key [(OPE)].**Clearing Alarm History**(2) Press soft key [(CLEAR], then the alarm history is cleared.

1.4.4 Alarm Display When an external alarm (No. 1000 to 1999) or a macro alarm (No. 3000 to 3999) is output, the alarm history function can record both the alarm number and message if so specified in the following parameter. If recording of the message is not set or if no message is input, only an external alarm or macro alarm is displayed.

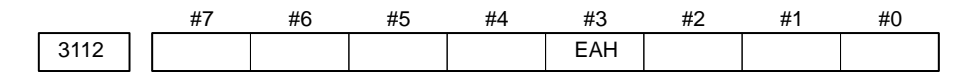

[Data type] Bit

**#3 (EAH)** The alarm history function:

- 0: Does not record the messages output with external alarms or macro alarms.
- 1: Records the messages output with external alarms or macro alarms.

| 1.5<br>EXTERNAL<br>OPERATOR<br>MESSAGES<br>RECORD | This function enables the saving of external operator messages as a record.<br>The record can be viewed on the external operator message history screen.                                                                                                    |                                                                    |  |  |  |  |  |
|---------------------------------------------------|----------------------------------------------------------------------------------------------------|--------------------------------------------------------------------|--|--|--|--|--|
| 1.5.1<br>Screen Display                           | <ul> <li>(1) Press the wessee function key.</li> <li>(2) Press the rightmost soft key [&gt;&gt;].<br/>[ALARM] [MGS] [HISTRY] [ ][(OPRT)]&gt;&gt;<br/>↑ (3) Press the [MSGHIS] soft key.</li> <li>(4) To display the previous or subsequent screen, press the key.</li> </ul> MESSAGE HISTORY 01234 N12345 93/04/01 17:25:00 PAGE : 1 No. **** Up to 255 characters MEM STRT MTN FIN ALM 17:25:00 [ ][ MSGHIS ][ ][ ][ ][ ]] | → Date, time, and page         → Message No.         Display range |  |  |  |  |  |

### 1.5.2

Deletion of External Operator Messages Record (1) The recorded external operator message can be deleted by setting the MMC bit (bit 0 of parameter 3113) to 1.

Pressing the **[CLEAR]** soft key erases all the records of the external operator message.

(2) The MS1 and MS0 bits (bits 7 and 6 of parameter 3113) specify the number of records to be displayed on the external operator message history screen. When the bits are changed, all external operator message records retained up to that point are erased.

#### 1.5.3 Parameter

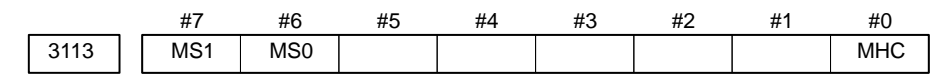

**#0 (MHC)** The records of an external operator message:

- 0: Cannot be erased.
- 1 : Can be erased.
- **MS0,MS1** These bits set the number of characters to be retained in each record of an external operator message, as well as the number of records, as shown in the following table:

| MS1 | MS0 | Number of charac-<br>ters in each record | Number of records |
|-----|-----|------------------------------------------|-------------------|
| 0   | 0   | 255                                      | 8                 |
| 0   | 1   | 200                                      | 10                |
| 1   | 0   | 100                                      | 18                |
| 1   | 1   | 50                                       | 32                |

\* An external operator message of up to 255 characters can be specified. Combining the MS1 bit and MS0 bit (bits 7 and 6 of parameter No. 3113) selects the number of records by limiting the number of characters to be retained as the record of an external operator message.

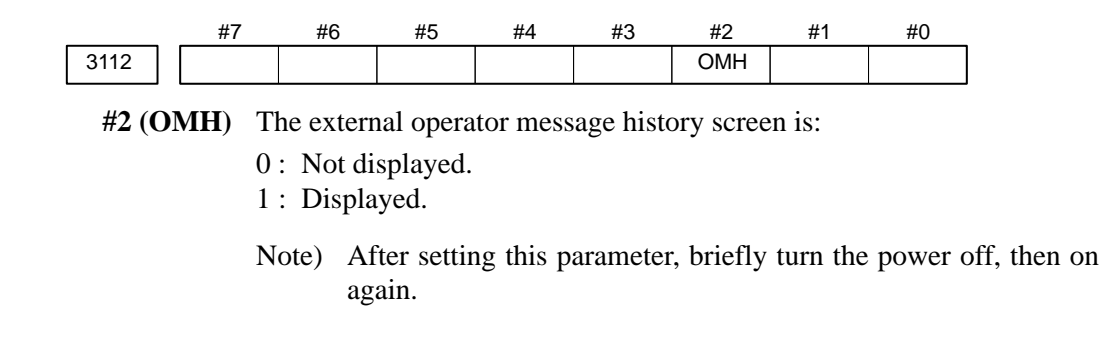

When the number of an external operator message is specified, the system starts updating the records of the specified message. The system continues to perform update until another external operator message is specified or until an instruction to delete the records of the external operator message is specified.

## Notes

1.5.4

| 1.6<br>OPERATION HISTORY | <ul><li>This function displays the key and signal operations performed by the NC operator upon the occurrence of a fault or the output of an NC alarm, together with the corresponding NC alarms.</li><li>This function records the following data:</li></ul> |
|--------------------------|----------------------------------------------------------------------------------------------------|
|                          | (1) MDI key operations performed by the NC operator                                                                                                    |
|                          | (2) Status changes (ON/OFF) of input and output signals (selected signals only)                                                                                                    |
|                          | (3) Details of NC alarms                                                                                                    |
|                          | (4) Time stamp (date and time)                                                                                                    |
|                          |                                                                                                    |

#### 1.6.1 Parameter Setting

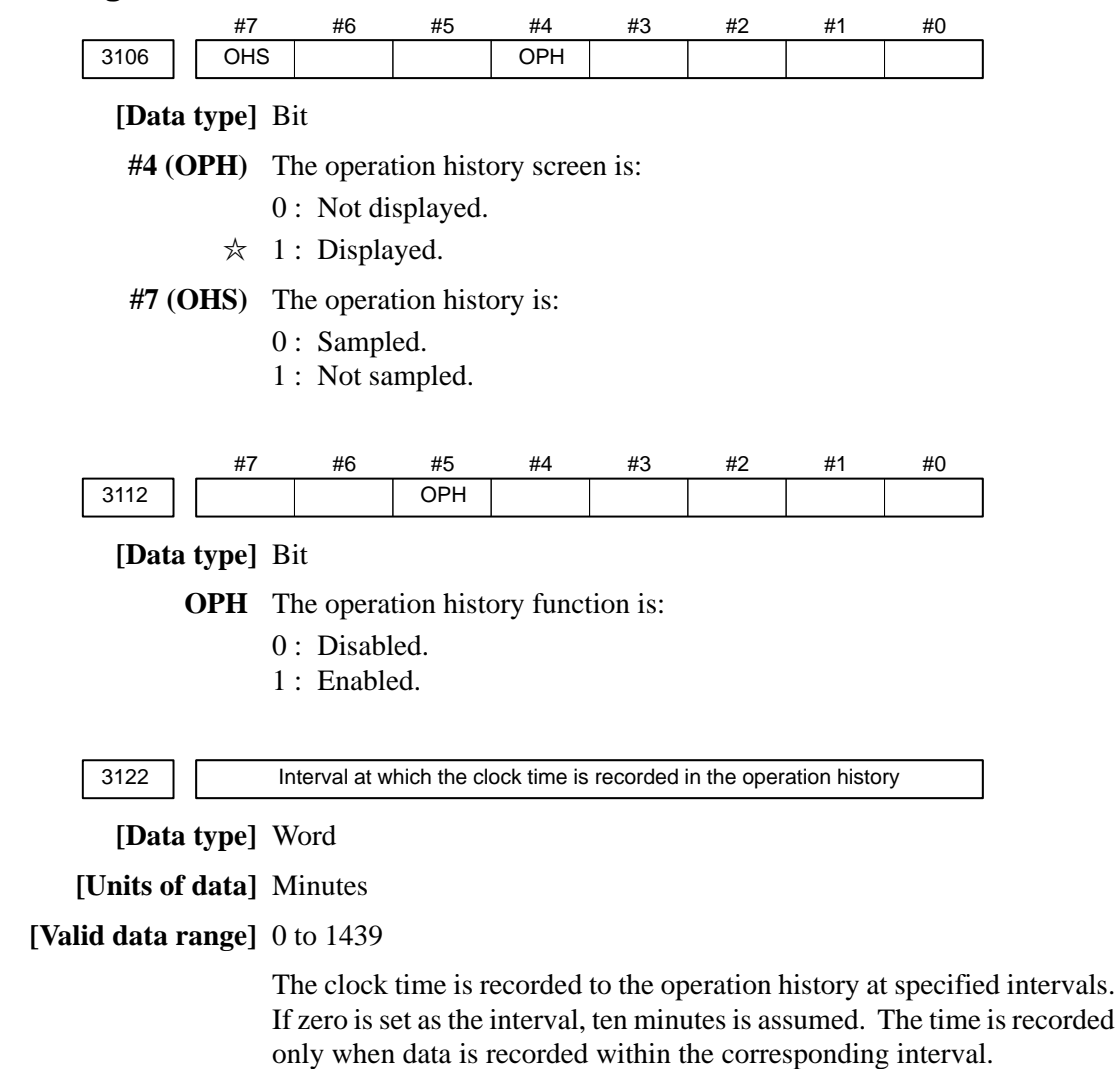

#### 1.6.2 Screen Display

• Displaying the operation history

(1) Press the  $|_{\text{SYSTEM}}|$  function key.

- (2) Press the continue menu key [>]. The [OPEHIS] [(OPRT)] soft key are displayed.
- (3) Press the **[OPEHIS]** soft key twice. The operation history screen is displayed.

| / |                                                                                      |                     |                    |   |
|---|--------------------------------------------------------------------------------------|---------------------|--------------------|---|
|   | OPERATION HIST                                                                       | ORY                 | 01234 N12345       |   |
|   |                                                                                      |                     | Page : 123         |   |
|   | No.DATA                                                                              | No.DATA             | No.DATA            |   |
|   | 01 92/06/03                                                                          | <b>11 F0000.7</b> 1 | ↑ 21 F0001.0↓      |   |
|   | 02 08:40:00                                                                          | 12 F0000.51         | ↑ 22 <pos></pos>   |   |
|   | 03 <delete< td=""><td>13 F0001.01</td><td>↑ 23 <prog></prog></td><td></td></delete<> | 13 F0001.01         | ↑ 23 <prog></prog> |   |
|   | 04 F0000.6↑                                                                          | 14 F0000.5↓         | 24 <reset></reset> |   |
|   | 05 MEM                                                                               | 15 P/S0010          | 25 EDIT            |   |
|   | 06 G0009.0↑                                                                          | 16 92/06/03         | 26 O               |   |
|   | 07 G0009.1↑                                                                          | 17 09:27:49         | 27 1               |   |
|   | 08 G0009.2↑                                                                          | 18 <prog></prog>    | 28 2               |   |
|   | 09 ST <sup>↑</sup>                                                                   | 19 <reset></reset>  | 29 3               |   |
|   | 10 ST↓                                                                               | 20 F0000.7↓         | 30 4               |   |
|   |                                                                                      |                     |                    |   |
|   | EDIT **** ***                                                                        | * ***               | 08:20:52           |   |
|   | [ TOP ][ BOT                                                                         | TOM ][              | ][ ][PG.SRH]       |   |
|   |                                                                                      |                     |                    | 1 |

On the operation history screen, the soft keys are configured as shown below:

| Í  | $[\triangleright]$ | PARAM      | [DGNOS]  | [PMC] | ] [SYSTEM] | [(OPE)]  | [▷]    |
|----|--------------------|------------|----------|-------|------------|----------|--------|
|    |                    |            |          |       |            |          | ∦ push |
| [< | ]]                 | [W.DGNS]   | [ ]      | [ ]   | [OPEHIS]   | [(OPE)]  | [▷]    |
|    |                    |            |          |       | ↓ push     |          |        |
| [< | ]]                 | [ OPEHIS ] | [SG–SEL] | [ ]   | ][ ]       | [(OPE)]  | [▷]    |
|    |                    |            |          |       |            | ↓ push   |        |
| [< | ]]                 | [ TOP ]    | [BOTTOM  | ][ ][ | ][ ]       | [PG.SRH] | ] [▷]  |
|    |                    |            |          |       |            |          |        |

(4) To display the next part of the operation history, press the page down key . The next page is displayed.

To display the interface between two pages, press cursor key  $| \rightarrow |$  or

► . The screen is scrolled by one row. On a 14-inch CRT screen,

pressing the cursor key scrolls the screen by half a page.

These soft keys can also be used:

- 1 Pressing the **[TOP]** soft key displays the first page (oldest data).
- 2 Pressing the **[BOTTOM]** soft key displays the last page (latest data).

3 Pressing the [PG.SRH] soft key displays a specified page.

Example) By entering 50 then pressing the **[PG.SRH]** key, page 50 is displayed.

Data displayed on the operation history screen

(1) MDI keys

Address and numeric keys are displayed after a single space. Soft keys are displayed in square brackets ([]).

Other keys (RESET/INPUT, for example) are displayed in angle brackets (<>).

A key pressed at power-on is displayed in reverse video.

For two-path control, the operations of path 2 are displayed in the same way, but preceded by S\_.

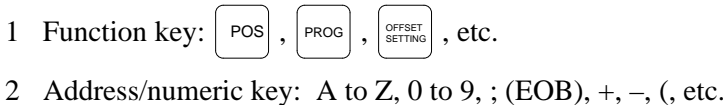

- T
- 3 Page/cursor key:
- 4 Soft key: [SF1], [SF2], etc.
- 5 Other key: RESET CAN , etc.
- 6 Key pressed at power–on: RESET
- (2) Input and output signals

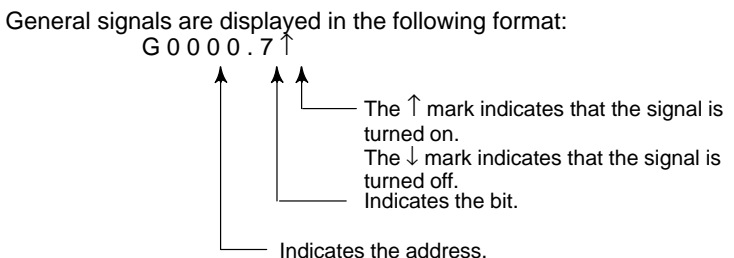

Some signals are indicated by their symbol names.

SBK  $\uparrow$  (Indicates that the single block switch is turned on.)

|     | In  | Name displayed |     |      |        |
|-----|-----|----------------|-----|------|--------|
| MD1 | ND2 | MD4            | REF | DNC1 |        |
| 0   | 0   | 0              | 0   | 0    | MDI    |
| 1   | 0   | 0              | 0   | 0    | MEM    |
| 1   | 0   | 0              | 0   | 1    | RMT    |
| 0   | 1   | 0              | 0   | 0    | NOMODE |
| 1   | 1   | 0              | 0   | 0    | EDT    |
| 0   | 0   | 1              | 0   | 0    | H/INC  |
| 1   | 0   | 1              | 0   | 0    | JOG    |
| 1   | 0   | 1              | 1   | 0    | REF    |
| 0   | 1   | 1              | 0   | 0    | TJOG   |
| 1   | 1   | 1              | 0   | 0    | THND   |

Mode selection signals and rapid traverse override signals are displayed as indicated below:

| Input | signal | Name displayed |
|-------|--------|----------------|
| RV1   | RV2    |                |
| 0     | 0      | R 100%         |
| 1     | 0      | R 50%          |
| 0     | 1      | R 25%          |
| 1     | 1      | R F0%          |

(3)NC alarms

NC alarms are displayed in reverse video.

P/S alarms, system alarms, and external alarms are displayed together with their numbers.

For other types of alarms, only the alarm type is displayed. (No details are displayed.)

For two–path control, the operations of path 2 are displayed in the same way, but preceded by  $S_{-}$ .

Example) P/S0050, SV\_ALM, S\_APC\_ALM

(4) Time stamp (date and time)

The following time data (date and time) is recorded:

- 1 Date and time of power-on
- 2 Date and time of power-off
- 3 Date and time when an NC alarm occurs
- 4 The clock time is recorded at predetermined intervals, together with each new calendar day.

- 1) The power–on time is displayed as shown below:
  - 92/01/20 ==== Year/Month/Day 09:15:30 ==== Hour:Minute:Second
- 2) The power-off time and the time when an NC alarm occurred are displayed in reverse video.

92/01/20 ==== Year/Month/Day 09:15:30 ==== Hour:Minute:Second

If a system alarm occurs, the date and time are not recorded.

3) At predetermined intervals, the clock time is displayed in reverse video. Set the interval in minutes in parameter No. 3122. If zero is set, the time is stamped at ten-minute intervals.

09:15:30 ==== Hour:Minute:Second

Each new calendar day is displayed in reverse video.

92/01/20 ==== Year/Month/Day

#### Note

The clock time is recorded for a specified interval only when data is stored within that interval.

 Input signal or output signal to be recorded in the operation history

(1) P ress the |SYSTEM| function key.

- (2) Press the continue menu key [▷]. The **[OPEHIS]** (operation history) soft key is displayed.
- (3) Press the **[OPEHIS]** soft key, then press the **[SG–SEL]** soft key. The operation history signal selection screen is displayed.

| OP_HI: | s si | IGNAL | SELE | Cl  |     |   |    |    | (       | 510 | 00 | 0 N02000      |
|--------|------|-------|------|-----|-----|---|----|----|---------|-----|----|---------------|
| No.    | AD   | DRES  | SIG  | IAN | L   |   | Nc |    | ADDRE   | s   | s  | IGNAL         |
| 01     | X0   | 000   | 000  | 010 | 000 | כ | 11 |    | G0000   |     | 0  | 0000001       |
| 02     | X0   | 004   | 100  | 000 | 000 | ) | 12 | 2  | G0004   |     | 0  | 0000011       |
| 03     | X0   | 800   | 000  | 011 | LOC | ) | 13 | 5  | G0008   |     | 0  | 0000111       |
| 04     | X0   | 009   | 001  | 11( | 000 | ) | 14 |    | G0003   |     | 0  | 0001111       |
| 05     | X0   | 012   | 000  | 011 | 111 | L | 15 | ;  | G0043   |     | 0  | 1100000       |
| 06     | ¥0   | 000   | 010  | 000 | 000 | ) | 16 | ;  |         |     | *  | * * * * * * * |
| 07     | ¥0   | 004   | 001  | 100 | 000 | ) | 17 | '  |         |     | *  | * * * * * * * |
| 08     | ¥0   | 007   | 000  | 11: | LOC | ) | 18 | ;  |         |     | *  | * * * * * * * |
| 09     | ¥0   | 800   | 000  | 11: | 100 | ) | 19 | )  |         |     | *  | ******        |
| 10     | ¥0   | 010   | 000  | 111 | 100 | ) | 20 | )  |         |     | *  | * * * * * * * |
| >      |      |       |      |     |     |   |    |    |         |     |    |               |
| ED     | IT   | ****  | ***  | *   | *   | * |    | 00 | 0:00:00 |     |    |               |
| [OPEH: | IS]  | [SG-8 | SEL] | [   |     |   |    | ]  | [       | ]   | [  | (OPE) ]       |

#### 1.6.3 Setting The Input Signal or Output Signal to Be Recorded in The Operation History

(1) On the operation history signal selection screen, press the [(OPE)] soft key.

| P_HI | S SIGNAL SELECT  |     | 01000 N02000    |
|------|------------------|-----|-----------------|
| No.  | ADDRES SIGNAL    | No. | ADDRES SIGNAL   |
| 01   | G0004 00000010   | 11  | * * * * * * * * |
| 02   | ******           | 12  | * * * * * * * * |
| 03   | ******           | 13  | ******          |
| 04   | ******           | 14  | ******          |
| 05   | ******           | 15  | ******          |
| 06   | ******           | 16  | ******          |
| 07   | ******           | 17  | ******          |
| 08   | ******           | 18  | ******          |
| 09   | ******           | 19  | * * * * * * * * |
| 10   | ******           | 20  | * * * * * * * * |
| >    |                  |     |                 |
| EI   | DIT **** *** *** | *** | 00:00:00        |

(2) Press the cursor key  $\uparrow$  or  $\downarrow$  to position the cursor to a desired

position.

(3) Key in a signal type (X, G, F, or Y) and an address, then press the INPUT

key.

Example) G0004 INPUT

Signal address G0004 is set in the ADDRES column. The corresponding position in the SIGNAL column is initialized to 000000000.

(4) Select the bit to be recorded.

To select all bits of the specified signal address, press the [ON:1] soft key while the cursor is positioned to 000000000.

To select a particular bit, position the cursor to that bit by pressing the

cursor key  $(\bullet)$  or  $(\bullet)$ , then press the **[ON:1]** soft key. To cancel

a selection made by pressing the **[ON:1]** soft key or to cancel a previously selected signal, press the **[OFF:0]** soft key.

- (5) Up to 20 addresses can be specified by means of this signal selection. These addresses need not always be specified at consecutive positions, starting from No.1.
- (6) Pressing the **[ALLDEL]** and **[EXEC]** soft keys deletes all data. If the **[ALLDEL]** key is pressed by mistake, it can be cancelled by pressing the **[CAN]** key.
- (7) To delete a selected signal address, position the cursor to the corresponding position then press the **[DELETE]** and **[EXEC]** soft keys. In the SIGNAL column, asterisks \*\*\*\*\*\*\* are displayed in place of the deleted data. In the ADDRES column, the corresponding position is cleared.

If the **[DELET]** key is pressed by mistake, it can be cancelled by pressing the **[CAN]** key.

- (8) Pressing the return menu key [ < ] causes the **[OPEHIS]** (OPE) soft key to be displayed again.
- Input signals and output signals to be recorded in the history

#### Notes

- 1 A cross  $(\times)$  indicates that a signal will not be recorded. Also, any signal for which an address is not specified will not be recorded, either.
- 2 A circle  $(\bigcirc)$  indicates that a signal can be recorded.
- 3 A signal indicated by its symbol name will also be displayed by its symbol name.
- 1. M/T addresses

|                                                                        | М                                                                             | T→PM                                      | С                                                 |                                                                                 |             |                                       |                                            |                                                                                                    |
|------------------------------------------------------------------------|-------------------------------------------------------------------------------|-------------------------------------------|---------------------------------------------------|---------------------------------------------------------------------------------|-------------|---------------------------------------|--------------------------------------------|----------------------------------------------------------------------------------------------------|
|                                                                        | #7                                                                            | #6                                        | #5                                                | #4                                                                              | #3          | #2                                    | #1                                         | #0                                                                                                    |
| X000                                                                   | 0                                                                             | 0                                         | 0                                                 | 0                                                                               | 0           | 0                                     | 0                                          | 0                                                                                                    |
| :                                                                      |                                                                               |                                           |                                                   |                                                                                 |             |                                       |                                            |                                                                                                    |
| X127                                                                   | 0                                                                             | 0                                         | 0                                                 | 0                                                                               | 0           | 0                                     | 0                                          | 0                                                                                                    |
|                                                                        | PI                                                                            | MC→CN                                     | NC                                                |                                                                                 |             |                                       |                                            |                                                                                                    |
|                                                                        | #7                                                                            | #6                                        | #5                                                | #4                                                                              | #3          | #2                                    | #1                                         | #0                                                                                                    |
| G000                                                                   | 0                                                                             | 0                                         | 0                                                 | 0                                                                               | 0           | 0                                     | 0                                          | 0                                                                                                    |
| :                                                                      |                                                                               |                                           |                                                   |                                                                                 |             |                                       |                                            |                                                                                                    |
| G003                                                                   | 0                                                                             | 0                                         | 0                                                 | 0                                                                               | 0           | 0                                     | 0                                          | 0                                                                                                    |
|                                                                        |                                                                               |                                           |                                                   |                                                                                 |             |                                       |                                            |                                                                                                    |
| G004                                                                   | 0                                                                             | 0                                         | 0                                                 | 0                                                                               | FIN         | 0                                     | 0                                          | 0                                                                                                    |
|                                                                        |                                                                               |                                           |                                                   |                                                                                 | 1           |                                       |                                            |                                                                                                    |
| G005                                                                   | 0                                                                             | 0                                         | 0                                                 | 0                                                                               | TFIN        | SFIN                                  | 0                                          | MFIN                                                                                                    |
|                                                                        |                                                                               |                                           |                                                   |                                                                                 |             | ** 00                                 |                                            | CDN                                                                                                    |
| G006                                                                   | ()                                                                            | ()                                        |                                                   |                                                                                 |             |                                       |                                            | SRN                                                                                                    |
|                                                                        |                                                                               |                                           | Ŭ                                                 | 0                                                                               | Ŭ           |                                       | 0                                          | 0                                                                                                    |
| G007                                                                   |                                                                               | FXIM                                      | *FLUP                                             | 0                                                                               | 0           | ST                                    | STLK                                       |                                                                                                    |
| G007                                                                   | RLSOT                                                                         | EXLM                                      | *FLUP                                             | 0                                                                               | 0           | ST                                    | STLK                                       | 0                                                                                                    |
| G007<br>G008                                                           | RLSOT                                                                         | EXLM                                      | *FLUP<br>*SP                                      | ©<br>*ESP                                                                       | 0           | ST                                    | STLK                                       | •IT                                                                                                    |
| G007<br>G008                                                           | RLSOT                                                                         | EXLM                                      | *FLUP<br>*SP                                      | C<br>*ESP                                                                       | 0           | ST                                    | STLK                                       | •IT                                                                                                    |
| G007<br>G008<br>G009                                                   | RLSOT<br>ERS                                                                  | EXLM<br>RRW                               | *FLUP<br>*SP                                      | *ESP                                                                            | 0           | <b>ST</b>                             | STLK                                       | о<br>*IT                                                                                                    |
| G007<br>G008<br>G009<br>:                                              | RLSOT<br>ERS                                                                  | EXLM<br>RRW                               | *FLUP<br>*SP                                      | •<br>*ESP                                                                       | 0           | ST<br>0                               | STLK                                       | оли (<br>О (<br>ти) (<br>С (<br>С ()) (<br>С ()) |
| G007<br>G008<br>G009<br>:<br>G013                                      | RLSOT<br>ERS                                                                  | EXLM<br>RRW                               | *FLUP<br>*SP                                      | •<br>*ESP<br>•                                                                  | 0           | ST<br>0<br>0                          | STLK                                       | оли (<br>() () () () () () () () () () () () () (                                                                                                    |
| G007<br>G008<br>G009<br>:<br>G013                                      | RLSOT<br>ERS                                                                  | EXLM<br>RRW                               | *FLUP *SP O                                       | •<br>*ESP<br>•                                                                  | 0           | <b>ST</b>                             | STLK 0 0 0                                 | олис<br>()<br>()<br>()<br>()<br>()<br>()<br>()<br>()<br>()<br>()                                                                                                    |
| G007<br>G008<br>G009<br>:<br>G013<br>G014                              | RLSOT<br>ERS<br>O                                                             | EXLM<br>RRW<br>O                          | *FLUP *SP 0 0                                     | •<br>*ESP<br>•                                                                  |             | ST<br>0<br>0                          | STLK                                       | опис<br>Пописание и пописание и пописание и                                                                                                    |
| G007<br>G008<br>G009<br>:<br>G013<br>G014                              | RLSOT     ERS     O     O                                                     | EXLM<br>RRW<br>O                          | *FLUP *SP O                                       | <pre></pre>                                                                     | 0<br>0<br>0 | ST<br>0<br>0<br>0                     | STLK 0 0 0 0                               | <pre></pre>                                                                                                    |
| G007<br>G008<br>G009<br>:<br>G013<br>G014<br>G015                      | RLSOT       ERS       O       O       O       O                               | EXLM<br>RRW<br>O                          | *FLUP *SP 0 0 0                                   | *ESP                                                                            |             | ST<br>0<br>0<br>0<br>0                | STLK 0 0 0 0 0 0 0                         | ·····       ·····       ·····       ·····       ·····       ·····       ·····       ·····       ·····       ·····       ·····       ·····       ·····       ·····       ·····       ·····       ·····       ·····       ·····       ·····       ·····       ·····       ·····       ·····       ·····       ·····       ·····       ·····       ·····       ·····       ·····       ·····       ·····       ·····       ·····       ·····       ····       ····       ····       ····       ····       ····       ····       ····       ····       ····       ····       ····       ····       ····       ····       ····       ····       ····       ····       ····       ····       ····       ····       ····       ····                                                                                                          |
| G007<br>G008<br>G009<br>:<br>G013<br>G014<br>G015<br>:                 | RLSOT       ERS       O       O       O       O                               | EXLM<br>RRW<br>O                          | *FLUP *SP 0 0 0 0                                 | <ul> <li>*ESP</li> <li>0</li> <li>0</li> <li>0</li> <li>0</li> <li>0</li> </ul> |             | ST<br>0<br>0<br>0<br>0<br>0           | STLK 0 0 0 0 0 0 0 0 0 0 0 0 0 0 0 0 0 0 0 | опис<br>*IT О О О О О О О О О О О О О О О О О О О                                                                                                    |
| G007<br>G008<br>G009<br>:<br>G013<br>G014<br>G014<br>G015<br>:<br>G018 | RLSOT       ERS       O       O       O       O       O       O               | EXLM<br>RRW<br>O                          | *FLUP *SP 0 0 0 0 0 0 0 0 0 0 0 0 0 0 0 0 0 0 0   | *ESP                                                                            |             | ST<br>0<br>0<br>0                     | STLK                                       | ·····       ····       ····       ····       ····       ····       ····       ····       ····       ····       ····       ····       ····       ····       ····       ····       ····       ····       ····       ····       ····       ····       ····       ····       ····       ····       ····       ····       ····       ····       ····       ····       ····       ····       ····       ····       ····       ····       ····       ····       ····       ····       ····       ····       ····       ····       ····       ····       ····       ····       ····       ····       ····       ····       ····       ····       ····       ····       ····       ····       ····       ···· </td                                                                                                    |
| G007<br>G008<br>G009<br>:<br>G013<br>G014<br>G015<br>:<br>G018         | RLSOT         ERS         O         O         O         O         O         O | EXLM<br>RRW<br>0<br>0<br>0<br>0<br>0<br>0 | *FLUP  *SP  0  0  0  0  0  0  0  0  0  0  0  0  0 | <pre>  *ESP</pre>                                                               |             | ST<br>0<br>0<br>0<br>0<br>0<br>0<br>0 | STLK                                       | ·····       ·····       ·····       ·····       ·····       ·····       ·····       ·····       ·····       ·····       ·····       ·····       ·····       ·····       ·····       ·····       ·····       ·····       ·····       ·····       ·····       ·····       ·····       ·····       ·····       ·····       ·····       ·····       ·····       ·····       ·····       ·····       ·····       ·····       ·····       ·····       ·····       ·····       ·····       ·····       ·····       ·····       ·····       ·····       ·····       ·····       ·····       ·····       ····       ·····       ····       ····       ····       ····       ····       ····       ····       ····       ····       ···· <td< td=""></td<>                                                                                                    |

|      | _ | #7       | #6         | #5       | #4     | #3     | #2       | #1     | #0         |
|------|---|----------|------------|----------|--------|--------|----------|--------|------------|
| G020 |   | 0        | 0          | 0        | 0      | 0      | 0        | 0      | 0          |
| :    | _ |          |            |          |        |        |          |        |            |
| G042 |   | 0        | 0          | 0        | 0      | 0      | 0        | 0      | 0          |
|      | Г |          |            |          |        |        |          |        |            |
| G043 | L | 0        | ×          | 0        | ×      | ×      | 0        | 0      | 0          |
| G044 | Г | 0        | 0          | 0        | 0      | $\cap$ | $\cap$   | MIK    | BDT1       |
| 0044 | L | 0        | U          | 0        | U      | U      | $\cup$   | WER    | DDTT       |
| G045 | Γ | BDT9     | BDT8       | BDT7     | BDT6   | BDT5   | BDT4     | BDT3   | BDT2       |
|      | L |          |            |          |        |        |          |        |            |
| G046 | Γ | DRN      | KEY4       | KEY3     | KEY2   | KEY1   | 0        | SBK    | 0          |
|      | - |          |            |          |        |        |          |        |            |
| G047 | L | 0        | 0          | 0        | 0      | 0      | 0        | 0      | 0          |
| :    | _ |          |            |          |        |        |          |        |            |
| G060 | L | 0        | 0          | 0        | 0      | 0      | 0        | 0      | 0          |
|      | Г |          | $\bigcirc$ |          |        | $\sim$ |          |        | DOTA       |
| G061 | L | 0        | 0          | 0        | 0      | 0      | 0        | 0      | RGIA       |
| G062 | Г | 0        | 0          | 0        | 0      | 0      | 0        | 0      | $\cap$     |
| :    | L | 0        | U          | 0        | 0      | 0      | 0        | 0      | $\bigcirc$ |
| G099 | Г | $\cap$   | 0          | 0        | 0      | $\cap$ | $\cap$   | 0      | $\cap$     |
| 0000 | L | 0        | 0          | 0        | 0      | 0      | <u> </u> | 0      | $\cup$     |
| G100 | Γ | +J8      | +J7        | +J6      | +J5    | +J4    | +J3      | +J2    | +J1        |
|      | L |          |            |          |        |        |          |        |            |
| G101 | Γ | 0        | 0          | 0        | 0      | 0      | 0        | 0      | 0          |
|      |   |          |            |          |        |        |          |        |            |
| G102 | L | –J8      | –J7        | -J6      | -J5    | –J4    | –J3      | –J2    | –J1        |
|      | Г | 0        |            | 0        |        |        |          |        |            |
| G103 | L | 0        | 0          | 0        | 0      | 0      | 0        | 0      | 0          |
|      | Г | 0        |            |          |        |        |          |        |            |
| G105 | L | 0        | 0          | 0        | 0      | 0      | 0        | 0      | 0          |
| G106 | Γ | MI8      | MI7        | MI6      | MI5    | MI4    | MI3      | MI2    | MI1        |
|      | L | -        |            |          | _      |        | _        |        |            |
| G107 | Γ | 0        | 0          | 0        | 0      | 0      | 0        | 0      | 0          |
|      |   |          |            |          |        |        |          |        |            |
| G108 |   | MLK8     | MLK7       | MLK6     | MLK5   | MLK4   | MLK3     | MLK2   | MLK1       |
|      | Г | _        | _          | _        | -      | -      | -        |        |            |
| G109 |   | 0        | 0          | 0        | 0      | 0      | 0        | 0      | 0          |
| G110 | Г | 11 1 10  |            |          |        |        | 11.112   | 11 MO  |            |
|      | L | +LIVIÖ   | +LIVI7     |          | CIVI3+ | +LIVI4 | +LIVI3   | +LIVIZ | +LIVI I    |
| G111 | Γ | $\cap$   | $\cap$     | 0        | 0      | 0      | 0        | 0      | $\cap$     |
|      | L | <u> </u> | Ŭ          | <u> </u> |        |        |          |        | Ŭ          |
| G112 | Γ | -LM8     | –LM7       | -LM6     | –LM5   | –LM4   | –LM3     | –LM2   | –LM1       |
|      | L |          | ·          |          | ·      | ·      | ·        | ·      | J          |
| G113 | ſ | 0        | 0          | 0        | 0      | 0      | 0        | 0      | 0          |
|      | - |          |            |          |        |        |          |        |            |
| G114 |   | *+L8     | *+L7       | *+L6     | *+L5   | *+L4   | *+L3     | *+L2   | *+L1       |

|      | #7         | #6         | #5    | #4    | #3    | #2    | #1    | #0         |
|------|------------|------------|-------|-------|-------|-------|-------|------------|
| G115 | 0          | 0          | 0     | 0     | 0     | 0     | 0     | 0          |
| G116 | *_1.8      | *_  7      | *_16  | *_15  | *_14  | *_13  | *_  2 | *_  1      |
|      |            | L/         | 20    | 23    | 24    | L0    | LZ    | L!         |
| G117 | 0          | 0          | 0     | 0     | 0     | 0     | 0     | 0          |
|      |            |            |       |       |       |       |       |            |
| G118 | *+ED8      | *+ED7      | *+ED6 | *+ED5 | *+ED4 | *+ED3 | *+ED2 | *+ED1      |
| G119 | 0          | 0          | 0     | 0     | 0     | 0     | 0     | 0          |
|      |            |            |       |       |       |       |       |            |
| G120 | *–ED8      | *–ED7      | *–ED6 | *–ED5 | *-ED4 | *–ED3 | *–ED2 | *–ED1      |
| G121 | $\Box$     | 0          | 0     | 0     | 0     | 0     | 0     | 0          |
| :    | Ŭ          | Ŭ          |       |       |       |       |       | Ŭ          |
| G125 | 0          | 0          | 0     | 0     | 0     | 0     | 0     | 0          |
|      |            |            |       |       |       |       |       |            |
| G126 | SVF8       | SVF7       | SVF6  | SVF5  | SVF4  | SVF3  | SVF2  | SVF1       |
| G127 | 0          | 0          | 0     | 0     | 0     | 0     | 0     | 0          |
| :    |            |            | -     | -     | -     | -     | -     |            |
| G129 | 0          | 0          | 0     | 0     | 0     | 0     | 0     | 0          |
|      |            | 1          |       |       |       | 1     |       |            |
| G130 | *IT8       | *IT7       | *IT6  | *IT5  | *IT4  | *IT3  | *IT2  | *IT1       |
| G131 | 0          | 0          | 0     | 0     | 0     | 0     | 0     | 0          |
|      |            |            |       |       |       |       |       |            |
| G132 | 0          | 0          | 0     | 0     | +MIT4 | +MIT3 | +MIT2 | +MIT1      |
| G133 | $\bigcirc$ | $\cap$     | 0     | 0     | 0     | 0     | 0     | $\cap$     |
|      | $\bigcirc$ | $\bigcirc$ | 0     | 0     | 0     |       | 0     | $\bigcirc$ |
| G134 | 0          | 0          | 0     | 0     | -MIT4 | -MIT3 | –MIT2 | –MIT1      |
|      |            |            |       |       |       |       |       |            |
| G135 | 0          | 0          | 0     | 0     | 0     | 0     | 0     | 0          |
| :    |            |            |       |       |       |       |       |            |
| G255 | 0          | 0          | 0     | 0     | 0     | 0     | 0     | 0          |
|      |            |            |       |       |       |       |       |            |
|      | P          | MC→M       | Г     |       |       |       |       |            |
|      | #7         | #6         | #5    | #4    | #3    | #2    | #1    | #0         |
| Y000 | 0          | 0          | 0     | 0     | 0     | 0     | 0     | 0          |
|      |            | $\bigcirc$ |       |       |       |       |       | $\cap$     |
| 112/ | 0          | U          | 0     | U     | U     | U     | U     | U          |
|      | C          | NC→PM      | 1C    |       |       |       |       |            |
|      | #7         | #6         | #5    | #4    | #3    | #2    | #1    | #0         |
| F000 | 0          | 0          | 0     | 0     | 0     | 0     | 0     | 0          |
| :    |            |            |       |       |       |       |       |            |

 $\bigcirc$ 

 $\bigcirc$ 

 $\bigcirc$ 

 $\bigcirc$ 

 $\bigcirc$ 

 $\bigcirc$ 

 $\bigcirc$ 

 $\bigcirc$ 

F255

|      | Μ     | T→PM       | С        |           |           |      |      |          |
|------|-------|------------|----------|-----------|-----------|------|------|----------|
|      | #7    | #6         | #5       | #4        | #3        | #2   | #1   | #0       |
| X000 | 0     | 0          | 0        | 0         | 0         | 0    | 0    | 0        |
|      |       |            |          |           |           |      |      |          |
| X127 | 0     | 0          | 0        | 0         | 0         | 0    | 0    | 0        |
|      | PI    | MC→CN      | NC (Sign | als for t | ool post  | 1)   |      |          |
|      | #7    | #6         | #5       | #4        | #3        | #2   | #1   | #0       |
| G000 | 0     | 0          | 0        | 0         | 0         | 0    | 0    | 0        |
|      |       | $\bigcirc$ |          |           | $\cap$    |      |      |          |
| 6003 | 0     | 0          | 0        | 0         | 0         | 0    | 0    | $\cup$   |
| G004 | 0     | 0          | 0        | 0         | FIN       | 0    | 0    | 0        |
| G005 | 0     | 0          | 0        | 0         | TFIN      | SFIN | 0    | MFIN     |
| G006 | 0     | 0          | 0        | 0         | 0         | *ABS | 0    | SRN      |
| G007 | RLSOT | EXLM       | *FLUP    | 0         | 0         | ST   | STLK | 0        |
|      |       |            | *00      | *= 00     |           |      |      | *17      |
| G008 | EKS   | RRW        | ~5P      | ESP       | 0         | 0    | 0    | -11      |
| G009 | 0     | 0          | 0        | 0         | 0         | 0    | 0    | 0        |
|      |       |            |          | $\square$ | $\square$ |      |      |          |
| 6013 | 0     | 0          | 0        | 0         | 0         | 0    | 0    | 0        |
| G014 | 0     | 0          | 0        | 0         | 0         | 0    | 0    | 0        |
| G015 | 0     | 0          | 0        | 0         | 0         | 0    | 0    | 0        |
| :    | LI    |            | 1        | 1         | I         | 1    | 1    | J        |
| G018 | 0     | 0          | 0        | 0         | 0         | 0    | 0    | 0        |
|      |       |            | 1        | 1         | 1         | 1    | 1    |          |
| G019 | RT    | 0          | 0        | 0         | 0         | 0    | 0    | 0        |
| G020 | 0     | 0          | 0        | 0         | 0         | 0    | 0    | 0        |
| :    |       |            |          |           |           |      |      |          |
| G042 | 0     | 0          | 0        | 0         | 0         | 0    | 0    | 0        |
| G043 | 0     | ×          | 0        | ×         | ×         | 0    | 0    | 0        |
| G044 | 0     | 0          | 0        | 0         | 0         | 0    | MLK  | BDT1     |
|      |       |            |          |           |           |      |      |          |
| G045 | BDT9  | BDT8       | BDT7     | BDT6      | BDT5      | BDT4 | BDT3 | BDT2     |
| G046 | DRN   | KEY4       | KEY3     | KEY2      | KEY1      | 0    | SBK  | 0        |
| G047 | 0     | 0          | 0        | 0         | 0         | 0    | 0    | 0        |
| :    | L     |            | I        | 1         |           | I    | I    | <u> </u> |
| G060 | 0     | 0          | 0        | 0         | 0         | 0    | 0    | 0        |

2. List of Address for 2-path control

|      | #7    | #6    | #5    | #4    | #3    | #2    | #1    | #0     |
|------|-------|-------|-------|-------|-------|-------|-------|--------|
| G061 | 0     | 0     | 0     | 0     | 0     | 0     | 0     | RGTA   |
| G062 | 0     | 0     | 0     | 0     | 0     | 0     | 0     | 0      |
| :    |       | 0     | 0     | 0     | 0     | 0     | 0     |        |
| G099 | 0     | 0     | 0     | 0     | 0     | 0     | 0     | 0      |
| G100 | +J8   | +J7   | +J6   | +J5   | +J4   | +J3   | +J2   | +J1    |
| G101 | 0     | 0     | 0     | 0     | 0     | 0     | 0     | 0      |
| G102 | -J8   | –J7   | -J6   | –J5   | -J4   | –J3   | –J2   | –J1    |
| G103 | 0     | 0     | 0     | 0     | 0     | 0     | 0     | 0      |
| :    |       | 0     | 0     |       | 0     | 0     |       | $\cap$ |
| G105 | 0     | 0     | 0     | 0     | 0     | 0     | 0     | 0      |
| G106 | MI8   | MI7   | MI6   | MI5   | MI4   | MI3   | MI2   | SMI1   |
| G107 | 0     | 0     | 0     | 0     | 0     | 0     | 0     | 0      |
| G108 | MLK8  | MLK7  | MLK6  | MLK5  | MLK4  | MLK3  | MLK2  | MLK1   |
| G109 | 0     | 0     | 0     | 0     | 0     | 0     | 0     | 0      |
| G110 | +LM8  | +LM7  | +LM6  | +LM5  | +LM4  | +LM3  | +LM2  | +LM1   |
|      |       |       |       |       |       |       |       |        |
| GIII | 0     | 0     | 0     | 0     | 0     | 0     | 0     | 0      |
| G112 | -LM8  | -LM7  | -LM6  | -LM5  | -LM4  | -LM3  | -LM2  | –LM1   |
| G113 | 0     | 0     | 0     | 0     | 0     | 0     | 0     | 0      |
| G114 | *+L8  | *+L7  | *+L6  | *+L5  | *+L4  | *+L3  | *+L2  | *+L1   |
| G115 | 0     | 0     | 0     | 0     | 0     | 0     | 0     | 0      |
| G116 | *–L8  | *–L7  | *–L6  | *–L5  | *–L4  | *–L3  | *–L2  | *–L1   |
| G117 | 0     | 0     | 0     | 0     | 0     | 0     | 0     | 0      |
| G118 | *+ED8 | *+ED7 | *+ED6 | *+ED5 | *+ED4 | *+ED3 | *+ED2 | *+ED1  |
| G119 | 0     | 0     | 0     | 0     | 0     | 0     | 0     | 0      |
| G120 | *-ED8 | *–ED7 | *–ED6 | *–ED5 | *–ED4 | *–ED3 | *–ED2 | *–ED1  |
|      |       |       | -     | -     | [     | -     |       |        |
| G121 | 0     | 0     | 0     | 0     | 0     | 0     | 0     | 0      |
| G125 | 0     | 0     | 0     | 0     | 0     | 0     | 0     | 0      |

|      | #7   | #6   | #5   | #4   | #3    | #2    | #1    | #0    |
|------|------|------|------|------|-------|-------|-------|-------|
| G126 | SVF8 | SVF7 | SVF6 | SVF5 | SVF4  | SVF3  | SVF2  | SVF1  |
|      |      |      |      |      |       |       |       |       |
| G127 | 0    | 0    | 0    | 0    | 0     | 0     | 0     | 0     |
| :    |      |      |      |      |       |       |       |       |
| G129 | 0    | 0    | 0    | 0    | 0     | 0     | 0     | 0     |
|      |      |      | 1    | 1    | 1     | 1     | L     |       |
| G130 | *IT8 | *IT7 | *IT6 | *IT5 | *IT4  | *IT3  | *IT2  | *IT1  |
|      |      |      |      | •    | •     |       |       |       |
| G131 | 0    | 0    | 0    | 0    | 0     | 0     | 0     | 0     |
|      |      |      |      |      |       |       |       |       |
| G132 | 0    | 0    | 0    | 0    | +MIT4 | +MIT3 | +MIT2 | +MIT1 |
|      |      |      |      |      |       |       |       |       |
| G133 | 0    | 0    | 0    | 0    | 0     | 0     | 0     | 0     |
|      |      |      |      |      |       |       |       |       |
| G134 | 0    | 0    | 0    | 0    | -MIT4 | –MIT3 | -MIT2 | -MIT1 |
|      |      |      | _    | _    | _     | _     |       |       |
| G135 | 0    | 0    | 0    | 0    | 0     | 0     | 0     | 0     |
| :    |      |      |      |      |       |       |       |       |
| G255 | 0    | 0    | 0    | 0    | 0     | 0     | 0     | 0     |
|      |      | •    | •    | •    | •     | •     |       |       |

 $PMC \rightarrow CNC$  (Signals for the 2-path)

|       | #7                 | #6         | #5     | #4     | #3         | #2     | #1     | #0     |
|-------|--------------------|------------|--------|--------|------------|--------|--------|--------|
| G1000 | 0                  | 0          | 0      | 0      | 0          | 0      | 0      | 0      |
| :     |                    |            |        |        |            |        |        |        |
| G1003 | 0                  | 0          | 0      | 0      | 0          | 0      | 0      | 0      |
|       |                    |            |        |        |            |        |        |        |
| G1004 | 0                  | 0          | 0      | 0      | FIN        | 0      | 0      | 0      |
|       |                    |            |        |        |            |        |        |        |
| G1005 | 0                  | 0          | 0      | 0      | TFIN       | SFIN   | 0      | MFIN   |
| G1006 | $\square$          | 0          | 0      | 0      | $\cap$     | *ABS   | 0      | SRN    |
| 01000 | 0                  | 0          | U      | 0      | 0          | ABO    | 0      | ORIN   |
| G1007 | RLSOT              | EXLM       | *FLUP  | 0      | 0          | ST     | STLK   | 0      |
|       |                    |            |        | _      |            |        |        | _      |
| G1008 | ERS                | RRW        | *SP    | *ESP   | 0          | 0      | 0      | *IT    |
|       |                    |            |        |        |            |        |        |        |
| G1009 | 0                  | 0          | 0      | 0      | 0          | 0      | 0      | 0      |
| :     |                    |            |        |        |            |        |        |        |
| G1013 | 0                  | 0          | 0      | 0      | 0          | 0      | 0      | 0      |
|       |                    | _          | -      |        |            | -      |        |        |
| G1014 | 0                  | 0          | 0      | 0      | 0          | 0      | 0      | 0      |
| C1015 | $\square \bigcirc$ | $\bigcirc$ | $\cap$ | $\cap$ | $\bigcirc$ | $\cap$ | $\cap$ | $\cap$ |
|       |                    | 0          | 0      | 0      | 0          |        | 0      | 0      |
|       |                    |            |        |        |            |        |        | 0      |
| G1018 | 0                  | 0          | 0      | 0      | 0          | 0      | 0      | 0      |
|       |                    |            |        |        |            |        |        |        |
| G1019 | RT                 | 0          | 0      | 0      | 0          | 0      | 0      | 0      |

|       | #7           | #6     | #5     | #4     | #3     | #2    | #1    | #0            |
|-------|--------------|--------|--------|--------|--------|-------|-------|---------------|
| G1020 | 0            | 0      | 0      | 0      | 0      | 0     | 0     | 0             |
| :     |              |        |        |        |        |       |       |               |
| G1042 | 0            | 0      | 0      | 0      | 0      | 0     | 0     | 0             |
| G1043 | $\bigcirc$   | ×      | 0      | ×      | ×      | 0     | 0     | 0             |
|       |              |        |        |        |        |       |       |               |
| G1044 | 0            | 0      | 0      | 0      | 0      | 0     | MLK   | BDT1          |
| G1045 | BDTO         | BDT8   | BDT7   | BDT6   | BDT5   | BDT4  | BDT3  | BDT2          |
| 01040 | DD13         | BB10   | BBIT   | BBTO   | BB13   | BBT4  | BB13  | DDTZ          |
| G1046 | DRN          | KEY4   | KEY3   | KEY2   | KEY1   | 0     | SBK   | 0             |
|       |              | _      | -      | -      | _      | _     |       |               |
| G1047 | 0            | 0      | 0      | 0      | 0      | 0     | 0     | 0             |
|       |              | $\cap$ | $\cap$ | $\cap$ | 0      | 0     | 0     | $\cap$        |
| 91000 | $\cup$       | 0      | 0      | 0      | 0      | 0     | 0     | $\cup$        |
| G1061 | 0            | 0      | 0      | 0      | 0      | 0     | 0     | RGTA          |
|       |              | 1      | 1      |        | I      |       | г     |               |
| G1062 | 0            | 0      | 0      | 0      | 0      | 0     | 0     | 0             |
|       |              |        |        |        | $\sim$ |       |       |               |
| G1099 | 0            | 0      | 0      | 0      | 0      | 0     | 0     | 0             |
| G1100 | +J8          | +J7    | +J6    | +J5    | +J4    | +J3   | +J2   | +J1           |
|       | L            |        | I      |        |        |       |       |               |
| G1101 | 0            | 0      | 0      | 0      | 0      | 0     | 0     | 0             |
| C1102 | 10           | 17     | 16     | 15     | 14     | 12    | 12    | 11            |
| GII02 | -30          | -57    | -30    | -33    | -54    | -55   | -32   | -51           |
| G1103 | 0            | 0      | 0      | 0      | 0      | 0     | 0     | 0             |
| :     | L            |        |        | 1      | I      |       |       |               |
| G1105 | 0            | 0      | 0      | 0      | 0      | 0     | 0     | 0             |
|       |              | 1417   | 140    | 145    |        | N/IO  | N/IO  | 01414         |
| G1106 | IVII8        | IVI17  | IVII6  | INI15  | IVI14  | IVII3 | IVIIZ | SIVILI        |
| G1107 | 0            | 0      | 0      | 0      | 0      | 0     | 0     | 0             |
|       |              | 1      | 1      | r      | I      |       | I     |               |
| G1108 | MLK8         | MLK7   | MLK6   | MLK5   | MLK4   | MLK3  | MLK2  | MLK1          |
| G1109 | $\Box$       | 0      | 0      | 0      | 0      | 0     | 0     | $\cap$        |
| 01100 | 0            | 0      | 0      | 0      | 0      | 0     | 0     | U             |
| G1110 | +LM8         | +LM7   | +LM6   | +LM5   | +LM4   | +LM3  | +LM2  | +LM1          |
|       |              |        | -      | -      | _      |       |       |               |
| G1111 | 0            | 0      | 0      | 0      | 0      | 0     | 0     | 0             |
| G1112 | –LM8         | -LM7   | –LM6   | –LM5   | –LM4   | –LM3  | –LM2  | –LM1          |
|       |              | I      | -      | -      |        | -     |       |               |
| G1113 | 0            | 0      | 0      | 0      | 0      | 0     | 0     | 0             |
|       | *.1.0        | *.17   | *.1.0  | *.15   | *.14   | *.1.0 | *.1.0 | *.1.4         |
| G1114 | + <u>_</u> 8 | "+L/   | "+L6   | "+L5   | +L4    | "+L3  | "+L2  | " <b>+</b> ∟1 |
| G1115 | 0            | 0      | 0      | 0      | 0      | 0     | 0     | 0             |

|       | #7                         | #6       | #5       | #4         | #3        | #2     | #1       | #0       |
|-------|----------------------------|----------|----------|------------|-----------|--------|----------|----------|
| G1116 | *–L8                       | *–L7     | *–L6     | *–L5       | *–L4      | *–L3   | *–L2     | *–L1     |
|       |                            |          |          |            |           |        |          |          |
| G1117 | 0                          | 0        | 0        | 0          | 0         | 0      | 0        | 0        |
|       |                            |          |          |            |           |        |          |          |
| G1118 | *+ED8                      | *+ED7    | *+ED6    | *+ED5      | *+ED4     | *+ED3  | *+ED2    | *+ED1    |
|       |                            |          |          |            |           |        |          |          |
| G1119 | 0                          | 0        | 0        | 0          | 0         | 0      | 0        | 0        |
|       |                            |          |          |            |           |        |          |          |
| G1120 | *–ED8                      | *–ED7    | *–ED6    | *–ED5      | *–ED4     | *–ED3  | *–ED2    | *–ED1    |
|       |                            |          |          | r          |           |        |          |          |
| G1121 | 0                          | 0        | 0        | 0          | 0         | 0      | 0        | 0        |
| :     |                            |          |          |            |           |        |          |          |
| G1125 | 0                          | 0        | 0        | 0          | 0         | 0      | 0        | 0        |
|       |                            |          |          |            |           |        |          |          |
| G1126 | SVF8                       | SVF7     | SVF6     | SVF5       | SVF4      | SVF3   | SVF2     | SVF1     |
|       |                            |          |          |            |           |        |          |          |
| G1127 | 0                          | 0        | 0        | 0          | 0         | 0      | 0        | 0        |
| :     |                            |          |          |            |           |        |          |          |
| G1129 | 0                          | 0        | 0        | 0          | 0         | 0      | 0        | 0        |
|       |                            |          |          |            |           |        |          |          |
| G1130 | *IT8                       | *IT7     | *IT6     | *IT5       | *IT4      | *IT3   | *IT2     | *IT1     |
|       |                            |          |          |            |           |        |          |          |
| G1131 | 0                          | 0        | 0        | 0          | 0         | 0      | 0        | 0        |
|       |                            |          |          |            |           |        |          |          |
| G1132 | 0                          | 0        | 0        | 0          | +MIT4     | +MIT3  | +MIT2    | +MIT1    |
|       |                            |          |          |            |           |        |          |          |
| G1133 | 0                          | 0        | 0        | 0          | 0         | 0      | 0        | 0        |
|       |                            |          |          |            |           |        |          |          |
| G1134 | 0                          | 0        | 0        | 0          | -MIT4     | -MIT3  | -MIT2    | -MIT1    |
|       |                            |          |          |            |           |        |          |          |
| G1135 | 0                          | 0        | 0        | 0          | 0         | 0      | 0        | 0        |
| :     |                            |          |          |            |           |        |          |          |
| G1255 | $\bigcirc$                 | 0        | 0        | 0          | 0         | 0      | 0        | 0        |
| 0.200 |                            | 0        | Ŭ        | Ŭ          | Ŭ         | 0      | 0        | Ŭ        |
|       | PI                         | MC→M     | Г        |            |           |        |          |          |
|       | #7                         | #6       | #5       | #4         | #3        | #2     | #1       | #0       |
| Y000  | 0                          | 0        | 0        | 0          | 0         | 0      | 0        | 0        |
| :     |                            |          |          |            | 1         |        |          |          |
| Y127  | 0                          | 0        | 0        | 0          | 0         | 0      | 0        | 0        |
|       | Ŭ                          | Ŭ        | Ŭ        | Ŭ          | Ŭ         | Ŭ      | Ŭ        | Ű        |
|       | C                          | NC→PM    | IC (Sign | als for th | he 1-patl | h)     |          |          |
|       | #7                         | #6       | #5       | #4         | #3        | #2     | #1       | #0       |
| F000  | 0                          | 0        | 0        | 0          | 0         | 0      | 0        | 0        |
| :     |                            |          |          |            | I         |        |          |          |
| F255  | $\bigcirc$                 | 0        | 0        | 0          | 0         | $\cap$ | 0        | $\cap$   |
|       |                            | $\smile$ |          |            | Ŭ         | Ŭ      | $\smile$ | Ŭ        |
|       | C                          | NC→PM    | IC (Sign | als for th | he 2–patl | h)     |          |          |
|       | #7                         | #6       | #5       | #4         | #3        | #2     | #1       | #0       |
| F1000 | 0                          | 0        | 0        | 0          | 0         | 0      | 0        | 0        |
| ·     | L                          |          |          | l          | I         |        |          |          |
| E1255 | $\square \bigcirc \square$ | $\cap$   | $\cap$   | $\cap$     | $\cap$    | $\cap$ | $\cap$   | $\frown$ |
| F1255 | 0                          | U        | 0        | 0          | 0         | 0      | U        | U        |

| 1.6.4<br>Inputting and<br>outputting the<br>operation history data | Recorded data can be output to an input/output unit connected via a reader/punch interface. An output record can be input from the input/output unit.<br>Set the input/output unit to be used in setting parameters No. 0020 and 0100 to 0135.<br>To output the data, set a code in the ISO bit of a setting parameter (bit 1 of parameter No. 0020). |
|--------------------------------------------------------------------|----------------------------------------------------------------------------------------------------|
| • Output                                                           | (1)Select EDIT mode.                                                                                                    |
|                                                                    | (2) Press the system key, then select the operation history display screen.                                                                                                    |
|                                                                    | (3) Press the soft keys [(OPE)], [>, [PUNCH], and [EXEC] in this order.                                                                                                    |
|                                                                    | The data output to the FANUC Floppy Cassette or FANUC FA Card is stored under file name OPERATION HISTORY.                                                                                                    |
| • Input                                                            | (1) Select EDIT mode.                                                                                                    |
|                                                                    | (2) Press the system key, then select the operation history display screen.                                                                                                    |
|                                                                    | (3) Press the soft keys [(OPE)], $\triangleright$ , [READ], and [EXEC] in this order.                                                                                                    |
| <ul> <li>Output data format</li> </ul>                             | 1. MDI/soft key                                                                                                    |
|                                                                    | 2. Signal                                                                                                    |
|                                                                    | 3. Alarm                                                                                                    |
|                                                                    | 4. For extension (date or time)                                                                                                    |
|                                                                    | 5. MDI/soft key of path 2                                                                                                    |
|                                                                    | <ul> <li>o. Signal of path 2</li> <li>7 Alarm of path 2</li> </ul>                                                                                                    |
|                                                                    |                                                                                                    |
|                                                                    | The header and recorded operation data are output, in this order. The operation history data is divided into four parts by identifier words. Data other than the identifier words depends on the type.                                                                                                    |
|                                                                    | T(identifier word)<br>T0 : Header<br>T50 : MDI/soft key<br>T51 : Signal<br>T52 : Alpare                                                                                                    |

T52 : Alarm
T53 : For extension (date or time)
T54 : MDI/soft key of path 2
T55 : Signal of path 2
T56 : Alarm of path 2

— 44 —

1 Header

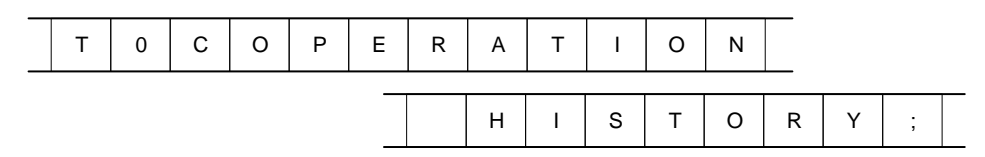

C: Data word

2 MDI/soft key

| T 5 0 P 0 to 1 H * * ; |
|------------------------|
|------------------------|

P0: Usually

P1: At power-on

H \*\*: KCB code (See the following table.)

#### 3 Signal

| Т | 5 | 1 | Р | 0 to 6 | N | 0 to 255 | н | * | * | , | * | * | ; |  |
|---|---|---|---|--------|---|----------|---|---|---|---|---|---|---|--|
|---|---|---|---|--------|---|----------|---|---|---|---|---|---|---|--|

#### New data Old data

- P0: X0000 and above
- P2: G0000 and above
- P4: Y0000 and above
- P6: F0000 and above
- N\*\*\*: DI/DO number
- H \*\*: Signal information data (hexadecimal)

#### 4 Alarm

|      |     |               |                |                 |       |       |        |      |       |     | _   |
|------|-----|---------------|----------------|-----------------|-------|-------|--------|------|-------|-----|-----|
| Т    | 5   | 2             | Р              | 0 to 10         | Ν     | *     | *      | *    | *     | ;   |     |
| P0:  | P/S | No.           | 100            |                 |       |       |        |      |       |     |     |
| P1:  | P/S | No.           | 000            |                 |       |       |        |      |       |     |     |
| P2:  | P/S | No.           | 101            |                 |       |       |        |      |       |     |     |
| P3:  | P/S | No.           | 0001           | to 254          |       |       |        |      |       |     |     |
| P4:  | Ov  | ertra         | vel al         | arm             |       |       |        |      |       |     |     |
| P5:  | Ov  | erhea         | it ala         | rm              |       |       |        |      |       |     |     |
| P6:  | Ser | vo al         | larm           |                 |       |       |        |      |       |     |     |
| P7:  | Sys | stem          | alarn          | 1               |       |       |        |      |       |     |     |
| P8:  | AP  | C ala         | ırm            |                 |       |       |        |      |       |     |     |
| P9:  | Spi | ndle          | alarn          | n               |       |       |        |      |       |     |     |
| P10: | Р   | /S al         | arm l          | No. 5000 t      | o 599 | 9     |        |      |       |     |     |
| P15: | E   | Extern        | nal al         | arm             |       |       |        |      |       |     |     |
| N*** | **: | Alaı<br>aları | rm nu<br>m onl | mber (for<br>y) | P/S a | alarm | , syst | em a | larm, | and | ext |

#### 5 For extension (date or time)

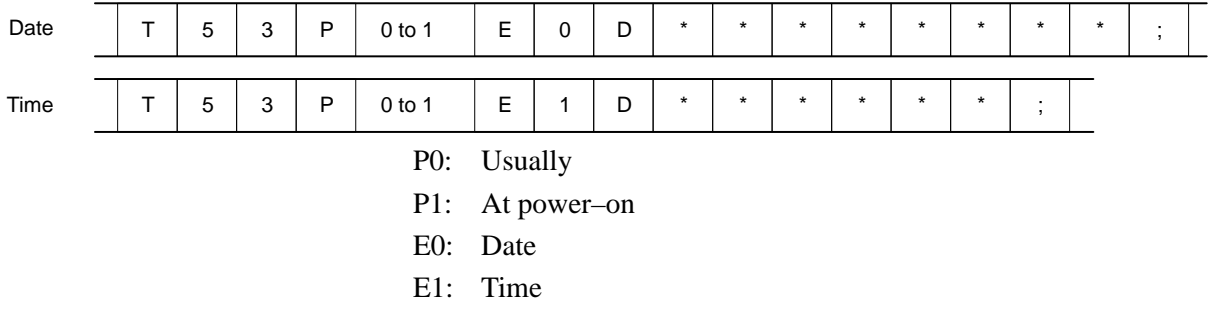

D\*..\*: Data Example) October 29, 1992

|  | D | 1 | 9 | 9 | 2 | 1 | 0 | 2 | 9 |  |
|--|---|---|---|---|---|---|---|---|---|--|
|--|---|---|---|---|---|---|---|---|---|--|

6 MDI/soft key of path 2

|  | Т | 5 | 4 | Ρ | 0 to 1 | Н | * | * | ; |  |
|--|---|---|---|---|--------|---|---|---|---|--|
|--|---|---|---|---|--------|---|---|---|---|--|

P0: Usually

P1: At power-on

H \*\*: KCB code (See the following table.)

7 Signal of path 2

New data Old data

- P2: G1000 and above
- P6: F1000 and above
- N\*\*\*: DI/DO number

H \*\*: Signal information data (hexadecimal)

8 Alarm of path 2

| T 5 6 P 0 to 10 N * * * * ; |
|-----------------------------|
|-----------------------------|

- P0: P/S No. 100
- P1: P/S No. 000
- P2: P/S No. 101
- P3: P/S No. 0001 to 254
- P4: Overtravel alarm
- P5: Overheat alarm
- P6: Servo alarm
- P7: System alarm
- P8: APC alarm
- P9: Spindle alarm
- P10: P/S alarm No. 5000 to 5999
- P15: External alarm
- N\*\*\*\*: Alarm number (for P/S alarm, system alarm, and external alarm only)

## KCB codes (MDI/soft key) (00H to 7FH)

|   | 0          | 1 | 2     | 3 | 4 | 5 | 6 | 7 |
|---|------------|---|-------|---|---|---|---|---|
| 0 |            |   | Space | 0 | @ | Р |   |   |
| 1 |            |   | !     | 1 | A | Q |   |   |
| 2 |            |   | "     | 2 | В | R |   |   |
| 3 |            |   | #     | 3 | С | S |   |   |
| 4 |            |   | \$    | 4 | D | Т |   |   |
| 5 |            |   | %     | 5 | E | U |   |   |
| 6 |            |   | &     | 6 | F | V |   |   |
| 7 |            |   | 3     | 7 | G | W |   |   |
| 8 |            |   | (     | 8 | н | х |   |   |
| 9 |            |   | )     | 9 | I | Y |   |   |
| A | ;<br>(EOB) |   | *     | : | J | Z |   |   |
| В |            |   | +     |   | К | [ |   |   |
| С |            |   | ,     | < | L | 0 |   |   |
| D |            |   | -     | = | М | ] |   |   |
| E |            |   |       | > | N |   |   |   |
| F |            |   | /     | ? | 0 | - |   |   |

|   | 8                      | 9           | Α | В | С | D | Е             | F       |
|---|------------------------|-------------|---|---|---|---|---------------|---------|
| 0 |                        | Reset       |   |   |   |   |               | F0 *    |
| 1 |                        | MMC<br>*    |   |   |   |   |               | F1 *    |
| 2 |                        | CNC<br>*    |   |   |   |   |               | F2 *    |
| 3 |                        |             |   |   |   |   |               | F3 *    |
| 4 | Shift                  | Insert<br>* |   |   |   |   |               | F4 *    |
| 5 |                        | Delete      |   |   |   |   |               | F5 *    |
| 6 | CAN                    | Alter       |   |   |   |   |               | F6 *    |
| 7 |                        |             |   |   |   |   |               | F7<br>* |
| 8 | $Cur \rightarrow _{*}$ | Input<br>*  |   |   |   |   | Positn<br>*   | F8<br>* |
| 9 | Cur←<br>*              |             |   |   |   |   | Progrm<br>*   | F9<br>* |
| A | Cur↓<br>*              | Help<br>*   |   |   |   |   | Offset        |         |
| В | Cur↑<br>*              |             |   |   |   |   | System        |         |
| С |                        |             |   |   |   |   | Messeg<br>*   |         |
| D |                        |             |   |   |   |   | Grp/Cs<br>*1* |         |
| Е | Page↓                  |             |   |   |   |   | Custom        | FR      |

\*1:On the small–sized keypad, ED corresponds to the Graph/Custom key. On a standard keyboard, ED corresponds to the Graph key and EE to the Custom key.

FL

Fapt

\*: Command key

Page↑

F

#### — 49 —

| 1.6.5 |                                                                                                    |
|-------|----------------------------------------------------------------------------------------------------|
| Notes | (1) While the operation history screen is displayed, no information can be recorded to the history.                                                             |
|       | (2) An input signal having an on/off width of up to 16 msec is not recorded<br>in the history. Some signals are not recorded in the history. See<br>Appendix 1. |
|       | (3) Once the storage becomes full, old data is deleted, starting from the oldest record. Up to about 8000 key information items can be recorded.                |
|       | (4) The recorded data is retained even after the power is turned off. A memory all clear operation, however, erases the recorded data.                          |
|       | (5) The operation history function cannot execute sampling when the OHS bit (bit 7 of parameter No. 3106) is set to 1.                                          |
|       | (6) Set the date and time on the setting screen.                                                                                                    |
|       | (7) The time needed to input and output 6000 operation records at a rate of 4800 baud is as follows:                                                            |
|       | Output: About 5 minutes<br>Input: About 2 minutes and 30 seconds                                                                                                |
|       | This file corresponds to a paper tape of about 180 m in length.                                                                                                 |

#### 1.7 HELP FUNCTION

# 1.7.1 General The help function displays alarm information, operation method and a table of contents for parameters. This function is used as a handbook. 1.7.2 Press HELP key on any screen other than PMC screen, then a help screen appears. (However, it is not available when PMC screen is displaying) Display of help screen

HELP (INITIAL MENU) 01234 N12345 \*\*\*\*\* HELP \*\*\*\*\* 1. ALARM DETAIL 2. OPERATION METHOD 3. PARAMETER TABLE [1 ALAM] [2 OPE] [3 PARA] [ ] [ ]

1 When an alarm is generated, press soft key [1 ALAM], then a help message of the alarm is displayed.

| HELP (INITIAL MENU)                                                                                                    | 01234 N12345                      |
|----------------------------------------------------------------------------------------------------|-----------------------------------|
| NUMBER : 010<br>M'SAGE : IMPROPER G COD<br>FUNCTION :<br>ALARM :<br>A G CODE NOT LISTED IN<br>IS BEING COMMANDED<br>ALSO G-CODE FOR FUNCTION<br>IS BEING COMMANDED | E<br>G-CODE TABLE<br>ON NOT ADDED |
| [ <mark>1 ALAM</mark> ] [2 OPE] [3 F                                                                                                    | YARA][][OPRT]                     |

2 Pressing soft key **[OPRT]**,(alarm No.), and soft key **[SELECT]** in this order, a help message corresponding to the input alarm number is displayed.

• Help for alarm

- Help for operation
- 1 Press [2 OPR], then a menu for operation method is displayed.

```
HELP (OPERATION METHOD) 01234 N12345
1. PROGRAM EDIT
2. SEARCH
3. RESET
4. DATA INPUT WITH MDI
5. DATA INPUT WITH TAPE
6. OUTPUT
7. INPUT WITH FANUC CASSETTE
8. OUTPUT WITH FANUC CASSETTE
9. MEMORY CLEAR
[1 ALARM] [2 OPR] [3 PARA] [ OPRT ]
```

2 Press **[OPRT]**, (an item number) and soft key **[SELECT]**, then an operation method of the item is displayed.

displays another pages.

PAGE

or

Pressing PAGE key

HELP (OPERATION METHOD) 01234 N12345 <<1.PROGRAM EDIT>> 1/4 - Current page/ Total DELETE ALL PROGRAMS page MODE :EDIT SCREEN : PROGRAM OPR :(0-9999) - (DELETE) DELETE ONE PROGRAM MODE : EDIT SCREEN: PROGRAM OPR :(0+PROGRAM NUMBER) - <DELETE> [SELECT] ] E E Γ ] ] Γ ]

• Parameter table

Press soft key [3 PARA], then a parameter table is displayed.

| HELP (PARAMETER TABLE)<br>• SETTING<br>• READER/PUNCHER INTERFACE<br>• AXIS CONTROL/SETTING UNIT<br>• COORDINATE SYSTEM<br>• STROKE LIMIT<br>• FEED RATE<br>• ACCEL/DECELERATION CTRL<br>• SERVO RELATED<br>• DI/DO | $\begin{array}{cccc} 01234 & N12345 \\ 1/4 \leftarrow & Current \\ page/ Total \\ page \\ (NO.0100~) \\ (NO.1000~) \\ (NO.1200~) \\ (NO.1300~) \\ (NO.1400~) \\ (NO.1600~) \\ (NO.1800~) \\ (NO.3000~) \\ \end{array}$ |
|----------------------------------------------------------------------------------------------------|----------------------------------------------------------------------------------------------------|
| [1 ALAM ] [2 OPR ][ <mark>3 PARA</mark> ] [                                                                                                    | ][SELECT]                                                                                                    |

Another screen can be selected by the PAGE key  $\left[ \begin{array}{c} \bullet \\ PAGE \end{array} \right]$  or  $\left[ \begin{array}{c} PAGE \\ \bullet \\ \end{array} \right]$ .

#### 1.8 DISPLAYING DIAGNOSTIC PAGE

#### 1.8.1 Displaying Diagnostic Page

(1) Press system key.

(2) Press soft key [DGN], then a diagnostic screen is displayed.

#### 1.8.2 Contents Displayed

 Causes when the machine does not travel in spite of giving a command

000 WAITING FOR FIN SIGNAL An auxiliary function is being executed. 001 MOTION Travel command of cycle operation is being executed. DWELL Dwell 002 DWELL is being executed. 003 IN-POSITION CHECK In-position check is being done. 004 FEEDRATE OVERRIDE 0% Feedrate override is 0%. 005 INTERLOCK/START LOCK Interlock or start lock is input. Waiting for spindle speed 006 SPINDLE SPEED ARRIVAL CHECK arrival signal. 010 PUNCHING Data is being output through reader/puncher interface. Data is being input through 011 READING reader/puncher interface. Waiting for the end of index 012 WAITING FOR (UN) CLAMP table indexing 013 JOG FEEDRATE OVERRIDE 0% Manual feedrate override is 0%. 014 WAITING FOR RESET, ESP, RRW OFF NC is in reset state. 015 EXTERNAL PROGRAM NUMBER SEARCH External Program Number Search External program number search is being done 016 BACKGROUND ACTIVE Background is being used.

• Cause of the cycle start LED turned off

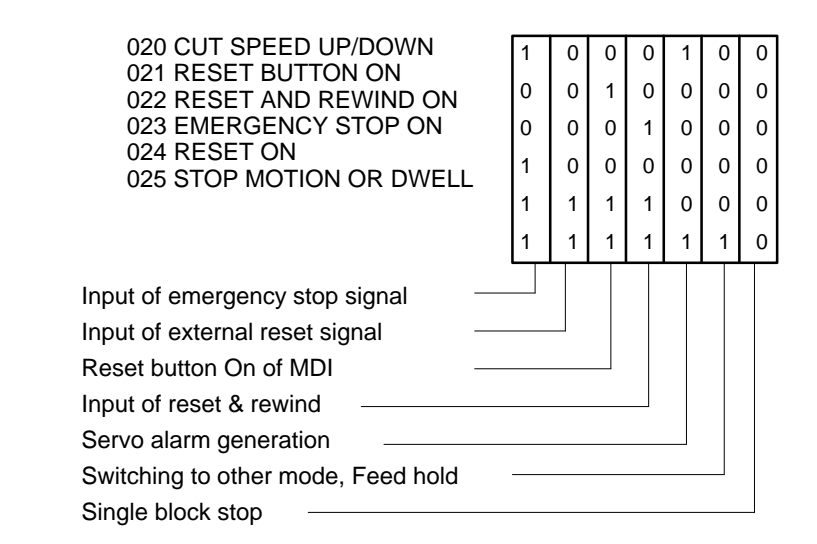

• State of TH alarm

| 030 CHARACTER NUMBER TH ALARM | Position of the character that    |
|-------------------------------|-----------------------------------|
|                               | caused TH alarm. The position     |
|                               | is counted from the head.         |
| 031 TH DATA                   | Data of the character that caused |
|                               | TH alarm.                         |
|                               |                                   |

• Detail of Alarm 350 of serial pulse coder

|     |          | #7         | #6                                                                               | #5                   | #4                     | #3                      | #2                  | #1  | #0  |  |  |  |
|-----|----------|------------|----------------------------------------------------------------------------------|----------------------|------------------------|-------------------------|---------------------|-----|-----|--|--|--|
| DGN | 0202     |            | CSA                                                                              | BLA                  | PHA                    | RCA                     | BZA                 | СКА | SPH |  |  |  |
|     | #6(CS    | A):        | Hardware                                                                         | of serial            | pulse co               | oder is at              | onormal             |     |     |  |  |  |
|     | #5(BLA): |            | Battery voltage is low (warning)                                                 |                      |                        |                         |                     |     |     |  |  |  |
|     | #4(PH    | (A):       | Serial pulse coder or feedback cable is erroneous.                               |                      |                        |                         |                     |     |     |  |  |  |
|     | #3(RC    | (A):       | Serial pulse coder is faulty.<br>Counting of feedback cable is erroneous.        |                      |                        |                         |                     |     |     |  |  |  |
|     | #2(BZ    | (A):       | Battery voltage became 0.<br>Replace the battery and set the reference position. |                      |                        |                         |                     |     |     |  |  |  |
|     | #1(CK    | (A):       | Serial pulse coder is faulty.<br>Internal block stopped.                         |                      |                        |                         |                     |     |     |  |  |  |
|     | #0(SP    | <b>H):</b> | Serial puls<br>Counting of                                                       | e coder<br>of feedba | or feedba<br>ack cable | ack cable<br>e is erron | e is fault<br>eous. | у.  |     |  |  |  |

• Detail of Alarm 351 of serial pulse coder

|     |          | #7            |                                                                                | #6                                                                             | #5                    | #4                      | #3                   | #2                  | #1 | #0 |  |
|-----|----------|---------------|--------------------------------------------------------------------------------|--------------------------------------------------------------------------------|-----------------------|-------------------------|----------------------|---------------------|----|----|--|
| DGN | 0203     | DTE           | Ξ                                                                              | CRC                                                                            | STB                   |                         |                      |                     |    |    |  |
|     | #7(D     | <b>OTE):</b>  | Cor<br>The                                                                     | mmuni<br>ere is n                                                              | cation fa<br>o respon | ilure of s<br>se for co | serial pui<br>mmunic | lse coder<br>ation. | :  |    |  |
|     | #6(CRC): |               |                                                                                | Communication failure of serial pulse coder.<br>Transferred data is erroneous. |                       |                         |                      |                     |    |    |  |
|     | #5(8     | 5 <b>TB):</b> | Communication failure of serial pulse coder.<br>Transferred data is erroneous. |                                                                                |                       |                         |                      |                     |    |    |  |

## • Details of digital servo alarm 414

|                 | #7            |                                                                                                    | #6                  | #5                     | #4                     | #3                       | #2                       | #1                       | #0                      |           |
|-----------------|---------------|----------------------------------------------------------------------------------------------------|---------------------|------------------------|------------------------|--------------------------|--------------------------|--------------------------|-------------------------|-----------|
| DGN             | N 0200        | OVL                                                                                                    | LV                  | OVC                    | HCA                    | HVA                      | DCA                      | FBA                      | OFA                     |           |
|                 | #7(O'         | VL):                                                                                                    | Overload            | alarm                  |                        |                          |                          |                          |                         |           |
|                 | <b>#6</b> (1  | LV):                                                                                                    | Insufficie          | nt voltag              | ge alarm               |                          |                          |                          |                         |           |
|                 | #5(OV         | VC):                                                                                                    | Over curr           | ent alarn              | n                      |                          |                          |                          |                         |           |
|                 | #4(H0         | CA):                                                                                                    | Abnorma             | l current              | alarm                  |                          |                          |                          |                         |           |
|                 | #3(H          | VA):                                                                                                    | Overvolta           | ige alarn              | 1                      |                          |                          |                          |                         |           |
|                 | #2(D0         | CA):                                                                                                    | Discharge           | e alarm                |                        |                          |                          |                          |                         |           |
|                 | #1(Fl         | BA):                                                                                                    | Disconne            | ction ala              | rm                     |                          |                          |                          |                         |           |
|                 | <b>#0(O</b> ) | FA):                                                                                                    | Overflow            | alarm                  |                        |                          |                          |                          |                         |           |
|                 |               | #7                                                                                                    | #6                  | #5                     | #4                     | #3                       | #2                       | #1                       | #0                      |           |
| DGN             | N 0201        |                                                                                                    |                     |                        |                        |                          |                          |                          |                         |           |
|                 | Overload      | ¥                                                                                                    |                     | <u> </u>               | <u> </u>               | Motor ove                | rheat                    |                          |                         | 7         |
|                 | alarm         | 1                                                                                                    |                     | _                      | _                      | Amplifier                | overheat                 |                          |                         | -         |
|                 | Disconnec-    | 1                                                                                                    | - 1                 | -                      | 0                      | Built–in p               | ulse code                | r (hand)                 |                         | 1         |
|                 | tion alarm    | 1                                                                                                    | -                   | -                      | 1                      | Disconne<br>coder (ha    | ction of s<br>rd)        | n of separated type puls |                         | ]         |
|                 |               | 0                                                                                                    | -                   | -                      | 0                      | Disconne                 | ction of p               | ulse code                | r (software)            | ]         |
|                 |               |                                                                                                    |                     |                        |                        |                          |                          |                          |                         |           |
|                 |               | #7                                                                                                    | #6                  | #5                     | #4                     | #3                       | #2                       | #1                       | #0                      |           |
| DGN             | 0204          | RAM                                                                                                    | OFS                 | MCC                    | LDA                    | PMS                      |                          |                          |                         |           |
|                 | #6(O          | FS):                                                                                                    | Abnorma             | l current              | value re               | esult of A               | /D conve                 | ersion of                | digital                 |           |
|                 | #5(M0         | CC):                                                                                                    | Contacts of         | of MCC                 | of serve               | o amplifie               | r is melt                | ed.                      |                         |           |
|                 | #4(LI         | DA):                                                                                                    | Serial pul          | se coder               | LED is                 | abnorma                  | 1                        |                          |                         |           |
|                 | #3(PN         | MS):                                                                                                    | Feedback<br>cable.  | is not c               | orrect d               | ue to fau                | lty seria                | l pulse c                | oder C or f             | eedback   |
| Detail of digit | al servo      |                                                                                                    | This data           | indicates              | s the cau              | se of serv               | o alarm                  | No. 417,                 | detected by             | the NC.   |
| alal 111 417    |               |                                                                                                    | is set to 1         | in is dete             | cied by                | the servo,               | the PKN                  | I DIL (DIL 4             | + OI DGIN IN            | 0.0205)   |
|                 |               | #7                                                                                                    | #6                  | #5                     | #4                     | #3                       | #2                       | #1                       | #0                      |           |
|                 | 0280          |                                                                                                    | AXS                 |                        | DIR                    | PLS                      | PLC                      |                          | MOT                     |           |
|                 | <b>):</b>     | The motor type specified in parameter No. 2020 falls outside the predetermined range                                                                                                    |                     |                        |                        |                          |                          |                          |                         |           |
|                 | #2 (Pl        | L <b>C):</b>                                                                                                    | The numb            | er of vel              | ocity fee              | edback pu                | lses per r               | notor rev                | olution, spe            | cified in |
|                 | x             | ,                                                                                                    | parameter           | No. 202                | 23, is ze              | ro or less               | . The va                 | lue is inv               | valid.                  |           |
|                 | #3 (P         | LS):                                                                                                    | The numb parameter  | er of pos<br>No. 202   | ition fee<br>24, is ze | edback pu<br>ro or less  | lses per r<br>.   The va | notor rev<br>lue is inv  | volution, spe<br>valid. | cified in |
|                 | #4 (D         | <b>IR</b> ):                                                                                                    | The wrong 2022 (the | g directio<br>value is | on of rot<br>other th  | ation for t<br>an 111 oi | he motor<br>: –111).     | is specif                | ied in paran            | neter No. |
|                 | XS):          | In parameter No. 1023 (servo axis number), a value that falls outside the range of 1 to the number of controlled axes is specified. (For example, 4 is specified instead of 3.) Alternatively, the values specified in the parameter are not consecutive. |                     |                        |                        |                          |                          |                          |                         |           |

| <ul> <li>Position error arr</li> </ul>                                                         | nount                 |                                                                                                    |
|------------------------------------------------------------------------------------------------|-----------------------|----------------------------------------------------------------------------------------------------|
|                                                                                                | 0300                  | Position error of an axis in detection unit                                                                                                   |
|                                                                                                |                       | Feed rate [mm/min] 1                                                                                                    |
|                                                                                                |                       | Position error= $\frac{60 \times \text{servo loop gain [1/sec]}}{60 \times \text{servo loop gain [1/sec]}} \times \frac{1}{1}$ Detection unit |
| <ul> <li>Machine position</li> </ul>                                                           | l                     |                                                                                                    |
|                                                                                                | 0301                  | Distance from reference position of an axis in detection unit                                                                                 |
| DGN                                                                                            |                       |                                                                                                    |
| <ul> <li>Reference position</li> </ul>                                                         | on shift              |                                                                                                    |
| DGN                                                                                            | 302                   | Distance from the end of the deceleration dog to the first grid point                                                                         |
|                                                                                                | [Data type]           | Two–word axis                                                                                                    |
| []                                                                                             | Units of data]        | 0.001 mm (metric output), 0.0001 inch (inch output)                                                                                           |
| [Valio                                                                                         | d data range]         | 0 to $\pm 999999999$                                                                                                    |
| <ul> <li>Diagnostic data r<br/>to the Inductosyr<br/>absolute position<br/>detector</li> </ul> | related<br>1<br>1     |                                                                                                    |
| DGN                                                                                            | 380                   | Difference between the absolute position of the motor and offset data                                                                         |
|                                                                                                |                       | M (absolute position of the motor) – S (offset data)                                                                                          |
|                                                                                                |                       | $\lambda$ (pitch interval)                                                                                                    |
|                                                                                                |                       | The remainder resulting from the division is displayed.                                                                                       |
|                                                                                                | [Data type]           | Two–word axis                                                                                                    |
| נו                                                                                             | Units of data]        | Detection units                                                                                                    |
| DGN                                                                                            | 381                   | Offset data from the Inductosyn                                                                                                    |
|                                                                                                |                       | Off set data is displayed when CNC calculates the machine position.                                                                           |
|                                                                                                | [Data type]           | Two–word axis                                                                                                    |
| ון                                                                                             | Units of data]        | Detection units                                                                                                    |
| <ul> <li>Serial spindle</li> </ul>                                                             |                       |                                                                                                    |
|                                                                                                | <i>1</i> <del>7</del> |                                                                                                    |
| DGN                                                                                            | 0400                  | #6         #5         #4         #3         #2         #1         #0           SAI         SS2         SSR         POS         SIC            |
| L                                                                                              |                       | This data indicates the offset data received by the CNC while it is                                                                           |
|                                                                                                | #4(SAT)               | 0 : Spindle analog control is not used                                                                                                    |
|                                                                                                | #4(3AI)               | 1 : Spindle analog control is used.                                                                                                    |
|                                                                                                | #3(SS2)               | 0: Spindle serial doesn't control 2nd spindle.                                                                                                |
|                                                                                                | (50=)                 | 1 : Spindle serial control 2nd spindle.                                                                                                    |
|                                                                                                | #2(SSR)               | 0: Spindle serial control is not performed.                                                                                                   |
|                                                                                                |                       | 1 : Spindle serial control is performed.                                                                                                    |

#### **#1 (POS)** A module required for spindle analog control is

- 0 : not mounted
- 1: mounted

#### #0 (SIC) A module required for spindle serial control is

- 0: not mounted
- 1: mounted

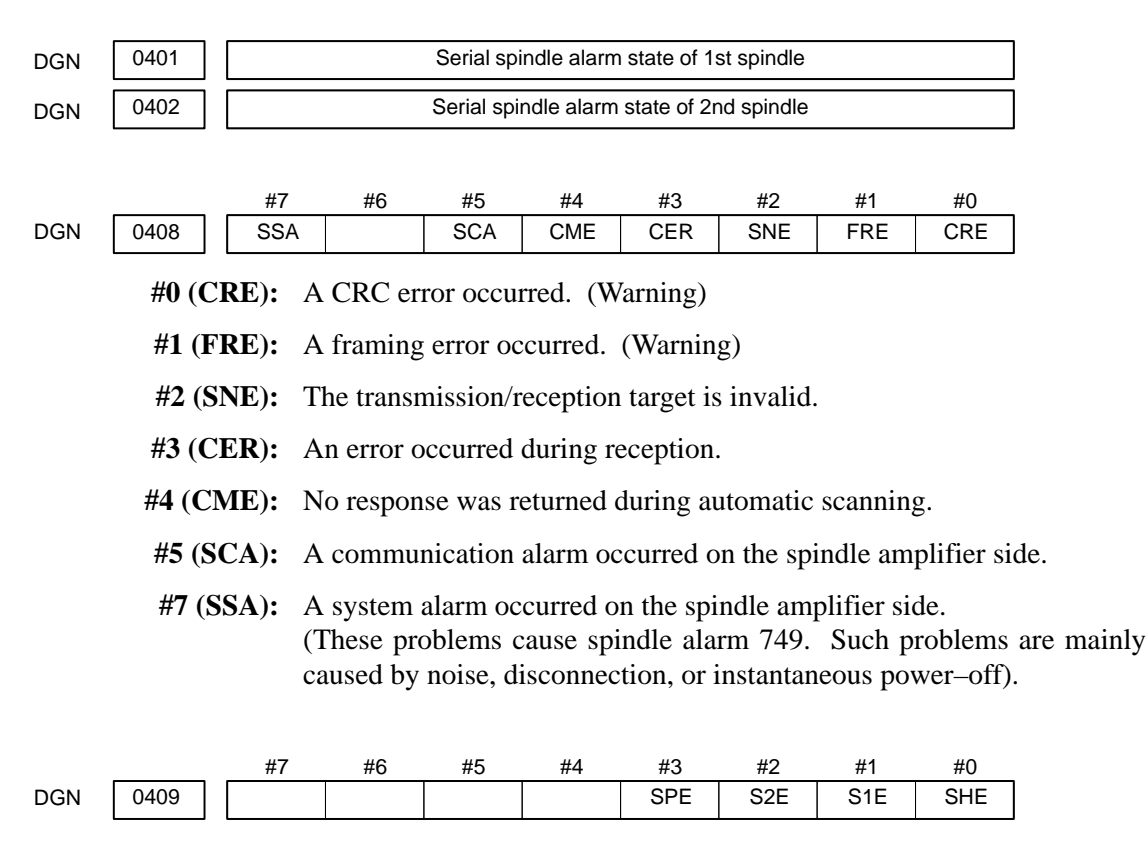

Refer to this diagnosis when alarm 750 has generated.

- **#3 (SPE)** In spindle serial control serial spindle parameters
  - 0: Satisfy start condition of spindle unit
  - 1: Do not satisfy start condition of spindle unit
- **#2 (S2E)** 0: 2nd spindle started normally in spindle serial control.
  - 1 : 2nd spindle did not start normally in spindle serial control.
- **#1 (S1E)** 0: 1st spindle started normally in spindle serial control.
  - 1 : 1st spindle did not start normally in spindle serial control.
- **#0 (SHE)** 0 : Serial communication module is correct on CNC side.
  - 1: An error occurred in serial communication module on CNC side

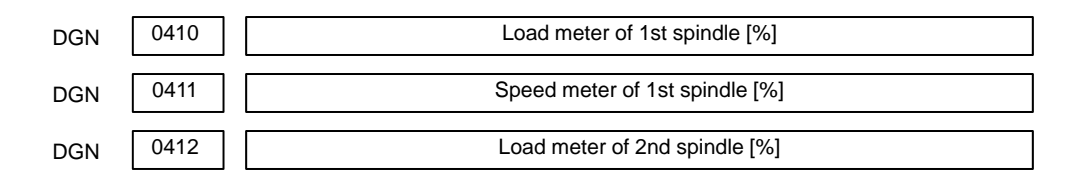

— 58 —

| DGN | 0413 | Speed meter of 2nd spindle [%]                                       |
|-----|------|----------------------------------------------------------------------|
| DGN | 0414 | Position error in 1st spindle synchronous control mode               |
| DGN | 0415 | Position error in 2nd spindle synchronous control mode               |
| DGN | 0416 | Absolute value of synchronization error between 1st and 2nd spindles |
| DGN | 0417 | Feedback information of 1st spindle position coder                   |
| DGN | 0418 | Position error of 1st spindle position loop mode                     |
| DGN | 0419 | Feedback information of 2nd spindle position coder                   |
| DGN | 0420 | Feedback information of 2nd spindle position coder                   |

## • Diagnostic data related to rigid tapping

| DGN | 450      | Spindle position error during rigid tapping                                                                         |  |  |  |  |  |
|-----|----------|----------------------------------------------------------------------------------------------------|--|--|--|--|--|
|     | [Data    | type] Word                                                                                                    |  |  |  |  |  |
|     | [Unit of | data] Detection units                                                                                               |  |  |  |  |  |
|     |          |                                                                                                    |  |  |  |  |  |
| DGN | 451      | Spindle distribution during rigid tapping                                                                           |  |  |  |  |  |
|     | [Data    | type] Word                                                                                                    |  |  |  |  |  |
|     | [Unit of | data] Detection units                                                                                               |  |  |  |  |  |
|     |          |                                                                                                    |  |  |  |  |  |
| DGN | 454      | Accumulated spindle distribution during rigid tapping                                                               |  |  |  |  |  |
|     | [Data    | type] Two–word                                                                                                    |  |  |  |  |  |
|     | [Unit of | data] Detection units                                                                                               |  |  |  |  |  |
| DGN | 455      | Instantaneous difference for the move command, calculated in terms of the spindle,                                  |  |  |  |  |  |
|     |          |                                                                                                    |  |  |  |  |  |
|     | [Data    | type] Two-word                                                                                                    |  |  |  |  |  |
|     | [Unit of | data] Detection units                                                                                               |  |  |  |  |  |
|     |          |                                                                                                    |  |  |  |  |  |
| DGN | 456      | Instantaneous difference for the travel error, calculated in terms of the spindle,<br>during rigid tapping (signed) |  |  |  |  |  |
|     | [Data    | type] Word                                                                                                    |  |  |  |  |  |
|     | [Unit of | data] Detection units                                                                                               |  |  |  |  |  |
|     |          |                                                                                                    |  |  |  |  |  |
| DGN | 457      | Width of synchronization error during rigid tapping (maximum value)                                                 |  |  |  |  |  |
|     | [Data    | type] Word                                                                                                    |  |  |  |  |  |
|     | [Unit of | data] Detection units                                                                                               |  |  |  |  |  |

| • | Two-spindle polygon |  |
|---|---------------------|--|
|   | machining           |  |
|   | (T series only)     |  |

This data indicates the status of the polygon synchronization mode.

|               | , r | #7           | #6                                                                                                    | #5                                                                                                   | #4                                                                                                    | #3                                                                                                    | #2                                                                                              | #1                                                                                                 | #0                                                                                       | 1                                                                                                    |  |  |
|---------------|-----|--------------|----------------------------------------------------------------------------------------------------|----------------------------------------------------------------------------------------------------|----------------------------------------------------------------------------------------------------|----------------------------------------------------------------------------------------------------|-------------------------------------------------------------------------------------------------|----------------------------------------------------------------------------------------------------|------------------------------------------------------------------------------------------|----------------------------------------------------------------------------------------------------|--|--|
| 470           |     | SCO          | D LGE                                                                                                    |                                                                                                    | SCF                                                                                                    |                                                                                                    |                                                                                                 | PST                                                                                                | SPL                                                                                      |                                                                                                    |  |  |
| #0 (SPL):     |     | Spindle po   | Spindle polygon synchronization is in progress.                                                                                                    |                                                                                                    |                                                                                                    |                                                                                                    |                                                                                                 |                                                                                                    |                                                                                          |                                                                                                    |  |  |
| #1 (PST):     |     | Spindle po   | olygon sy                                                                                                    | ynchroni                                                                                             | zation m                                                                                               | ode is st                                                                                                | arting.                                                                                         |                                                                                                    |                                                                                          |                                                                                                    |  |  |
|               |     | #2:          | Spindle po                                                                                                    | olygon sy                                                                                            | ynchroni                                                                                               | zation m                                                                                                 | ode is b                                                                                        | eing rele                                                                                          | ased.                                                                                    |                                                                                                    |  |  |
| #3:           |     | #3:          | The spindle speed is being changed in spindle polygon synchronization mode.                                                                                                    |                                                                                                    |                                                                                                    |                                                                                                    |                                                                                                 |                                                                                                    |                                                                                          |                                                                                                    |  |  |
| #4 (SCF):     |     | <b>(F):</b>  | The spindle speed has been changed in spindle polygon synchronization mode.                                                                                                    |                                                                                                    |                                                                                                    |                                                                                                    |                                                                                                 |                                                                                                    |                                                                                          |                                                                                                    |  |  |
|               |     | #5:          | Not used                                                                                                    | Not used                                                                                             |                                                                                                    |                                                                                                    |                                                                                                 |                                                                                                    |                                                                                          |                                                                                                    |  |  |
| #6 (LGE):     |     |              | In spindle polygon synchronization mode, the two spindles have different loop gains.                                                                                                    |                                                                                                    |                                                                                                    |                                                                                                    |                                                                                                 |                                                                                                    |                                                                                          |                                                                                                    |  |  |
| #7            | (SC | C <b>O):</b> | In spindle polygon synchronization mode, the specified speed is zero.                                                                                                    |                                                                                                    |                                                                                                    |                                                                                                    |                                                                                                 |                                                                                                    |                                                                                          |                                                                                                    |  |  |
| <note></note> |     |              | If SPL and SCF are set to 1 and #1, #2, and #3 are set to 0 in polygon synchronization mode, the operation is normal.                                                                                                    |                                                                                                    |                                                                                                    |                                                                                                    |                                                                                                 |                                                                                                    |                                                                                          |                                                                                                    |  |  |
|               |     |              | If the status does not change, even though PST is set to 1 and the program is stopped in a block including G51.2, one of the spindles cannot attain the polygon synchronization speed. This may occur when the spindle cannot be activated because the PSTU bit (bit 7 of parameter No. 7603) is set to 0. |                                                                                                    |                                                                                                    |                                                                                                    |                                                                                                 |                                                                                                    |                                                                                          |                                                                                                    |  |  |
|               |     |              | LGE is se<br>mode if the<br>and secon<br>When this<br>identical 1<br>does not<br>parameter                                                                                                    | t to 1 wl<br>e serial sp<br>d spindle<br>function<br>oop gain<br>cause ar<br>s accordi               | nen the s<br>pindle co<br>es during<br>n is used<br>. The w<br>n alarm.<br>ing to the                  | speed is o<br>ontrol uni<br>g spindle<br>, the two<br>varning is<br>(The s<br>e statuses                 | changed<br>t uses di<br>synchro<br>spindle<br>display<br>serial sp<br>of CTH                    | in polyg<br>fferent lo<br>nization.<br>s must be<br>ed in DC<br>indle co<br>1, CTH2                | gon sync<br>op gains<br>e control<br>GN, but t<br>ontrol un<br>2, and oth                | hronization<br>for the first<br>led with an<br>he warning<br>it switches<br>her signals.)                          |  |  |
|               |     | ·            | SCO is set<br>programm<br><g0029, #<br=""><g0027><br/>to be prog<br/>spindle–sp<br/>G0033&gt; is<br/>When SCO</g0027></g0029,>                                                                                                    | t to 1 if e<br>led S va<br>#6>, SOV<br>causes 0<br>grammed<br>beed is su<br>s used an<br>O is set to | ither of t<br>alue and<br>70 to SO<br>or a valu<br>(the pro-<br>maller the<br>d the pro-<br>o 1, the s | the follow<br>spindle<br>W7 <g00<br>e smaller<br/>ogramme<br/>ogramme<br/>ogramme<br/>pindle sp</g00<br> | ving occ<br>contro<br>030> and<br>than the<br>d value :<br>Alternative<br>d output<br>beed beco | urs: The<br>1 signals<br>d multisp<br>resolution<br>multiplie<br>vely, SIN<br>t is 0.<br>omes 0, s | e combin<br>s includi<br>bindle co<br>on of spin<br>ed by 409<br>VD contro<br>setting bi | ation of the<br>ing *SSTP<br>introl signal<br>ndle control<br>95/highest–<br>ol <g0032,<br>it 0 of DGN</g0032,<br> |  |  |

When SCO is set to 1, the spindle speed becomes 0, setting bit 0 of DGN 471 to 1 and disabling the ratio of polygon synchronization rotation. This, however, is handled as a result of the program, and does not cause P/S alarm No. 5018.

This data indicates the cause of P/S alarm 5018 or 218.

|     | #7  | #6  | #5 | #4  | #3  | #2  | #1  | #0 |
|-----|-----|-----|----|-----|-----|-----|-----|----|
| 471 | NPQ | PQE |    | NSP | SUO | QCL | PCL |    |

| #0 to #3      | $\rightarrow$ Cause of P/S alarm No. 5018<br>P/S alarm No. 5018 can be cleared by issuing a reset. The cause indication<br>is retained until the cause is removed or until polygon synchronization<br>mode is released.    |
|---------------|----------------------------------------------------------------------------------------------------|
| #4 to #7      | $\rightarrow$ Cause of P/S alarm No. 218<br>If P/S alarm No. 218 occurs, polygon synchronization mode is released.<br>The cause indication, however, is retained until P/S alarm No. 218 is<br>cleared by issuing a reset. |
| #0:           | The speed specified for spindle polygon synchronization is too low. (The unit speed becomes 0 for internal operations.)                                                                                                    |
| #1 (PCL):     | The first spindle (master axis in polygon synchronization) is clamped.                                                                                                    |
| #2 (QCL):     | The second spindle (slave axis in polygon synchronization) is clamped.                                                                                                    |
| #3 (SUO):     | The speed specified in spindle polygon synchronization is too high. (The speed is restricted to the upper limit for internal operations.)                                                                                  |
| #4 (NSP):     | A spindle required for control is not connected. (The serial spindle, second spindle, etc. is not connected.)                                                                                                    |
| #5:           | A negative Q value is specified while the QDRC bit (bit 1 of parameter No. 7603) is set to 1.                                                                                                    |
| #6 (PQE):     | The P value or Q value, specified with G51.2, falls outside the predetermined range. Alternatively, the P and Q values are not specified as a pair.                                                                        |
| #7 (NPQ):     | Although the P and Q values are not specified with G51.2, an R value is specified. Alternatively, none of the P, Q, or R value is specified.                                                                               |
| <note></note> | Bit 0 is set to 1 even when the specified spindle speed is 0 (bit 7 of DGN 470 is set to 1). This, however, does not cause P/S alarm No. 5018 to be output (because the programmed speed is 0). P/S alarm No. 5018 occurs  |

PCL indicates that the speed specified for the master axis exceeds the maximum speed for the first axis, specified in parameters No. 3741 to 3744, causing, the specified speed to be limited to the maximum speed.
 PCL is not set to 1 provided the first spindle is connected correctly.

Normal spindle speeds will not cause this alarm to be output.

when bit 7 of DGN 470 is set to 0, while bit 0 of DGN 471 is set to 1.

- QCL is set to 1 when the polygon synchronization speed specified for the second spindle (slave axis in polygon synchronization) exceeds the value set in parameter No. 7621, causing the actual speed to be limited to the specified value.
- SUO occurs if the number of distributed pulses for ITP exceeds 32767, that is, if the speed specified for the first axis, divided by the specified P value, exceeds 59998. In other words, SUO occurs when a speed in excess of 59998 rpm is specified for the first axis if P is set to 1.
The specified synchronization mode status is displayed.

| DGN | 474           | Rotation ratio of the master axis in spindle polygon synchronization (specified P value)                                                                                                    |
|-----|---------------|----------------------------------------------------------------------------------------------------|
|     |               | In spindle polygon synchronization mode, the rotation ratio (specified P                                                                                                    |
|     |               | value) of the current master axis (first spindle) is displayed.                                                                                                    |
| DGN | 475           | Rotation ratio of the slave axis in spindle polygon synchronization (specified Q value)                                                                                                    |
|     |               | In spindle polygon synchronization mode, the rotation ratio (specified Q value) of the current slave axis (second axis) is displayed.                                                                    |
| DGN | 476 PI        | nase difference between two spindles in spindle polygon synchronization (specified R value)                                                                                                    |
|     |               | In spindle polygon synchronization mode, the current phase difference (specified R value) is displayed.(The units are the minimum input increment for the rotation axis of the machine.)                 |
|     |               | If the RDGN bit (bit 5 of parameter 7603) is set to 1, the shift amount specified for the serial spindle (number of specified pulses, calculated at a rate of 4096 pulses per 360 degrees) is displayed. |
|     |               | This diagnostic data indicates the actual speed of each spindle in synchronization mode.                                                                                                    |
| DGN | 477 A         | ctual speed of the master axis for spindle polygon synchronization (rpm)                                                                                                    |
|     |               | In spindle polygon synchronization mode, the actual speed of the master axis (first spindle) is displayed.                                                                                               |
| DGN | 478           | Actual speed of the slave axis in spindle polygon synchronization (rpm)                                                                                                    |
|     |               | In spindle polygon synchronization mode, the actual speed of the slave axis (second spindle) is displayed.                                                                                               |
|     | <note></note> | The values of DGN 477 and DGN 478 are displayed without being sampled. The displayed values may vary from the actual values. Use these values for guidance only.                                         |

# • State of remote buffer (protocol A)

| DGN | 0500 | Send command                  |
|-----|------|-------------------------------|
|     |      | 1: SYN 2: RDY 3: RST 4: ALM   |
|     |      | 5: SAT 6: GTD 7: RTY 8: SDI   |
| DGN | 0501 | Receive command               |
|     |      | 1: SYN 2: RDY 3: ARS 4: AAL   |
|     |      | 5: CLB 6: SET 7: DAT 8: EOD   |
|     |      | 9: WAT 10: RTY 11:RDI 12: SDO |
| DGN | 0502 | State of remote buffer        |
|     |      | 0 : Not ready                 |
|     |      | 1 : Reset state               |

- 2 : Operation state
- 3 : Alarm state
- 4 : Circuit disconnection
- 4. Circuit disconnect

# • Diagnostic data related to MMC–IV

|     |                                                                              | #7             | #6                      | #5                 | #4         | #3        | #2         | #1        | #0      | -            |
|-----|------------------------------------------------------------------------------|----------------|-------------------------|--------------------|------------|-----------|------------|-----------|---------|--------------|
| DGN | 510                                                                          |                |                         |                    |            |           |            |           |         |              |
|     |                                                                              | Г              | This data               | indicates          | s the inte | ernal MN  | /IC–IV i   | nformati  | on (not | available to |
|     |                                                                              | g              | eneral us               | ers).              |            |           |            |           |         |              |
|     |                                                                              | #7             | #6                      | #5                 | #4         | #3        | #2         | #1        | #0      | •            |
| DGN | 511                                                                          |                |                         |                    |            |           |            |           |         |              |
|     |                                                                              | ۲<br>و         | This data<br>general us | indicates<br>ers). | s the inte | ernal MN  | AC–IV i    | nformati  | on (not | available to |
|     |                                                                              | #7             | #6                      | #5                 | #4         | #3        | #2         | #1        | #0      | 1            |
| DGN | 512                                                                          | PA1            | PA0                     | BNK                |            | THH       | THL        |           | PRA     |              |
|     | This data indicates the cause of a system alarm that has occurred in MMC–IV. |                |                         |                    |            |           |            |           |         |              |
|     | #0(P                                                                         | <b>'RA</b> ) 1 | : A RA                  | M parity           | error oc   | curred ir | n shared   | RAM.      |         |              |
|     | #2(T                                                                         | <b>'HL</b> ) 0 | : The te                | mperatu            | re of the  | MMC b     | oard is to | oo low.   |         |              |
|     |                                                                              | 1              | : Norma                 | al                 |            |           |            |           |         |              |
|     | #3(T                                                                         | <b>HH</b> ) 0  | : The te                | mperatu            | re of the  | MMC b     | oard is to | oo high.  |         |              |
|     |                                                                              | 1              | : Norma                 | al                 |            |           |            |           |         |              |
|     |                                                                              | <b>#4</b> 0    | ): Norma                | al                 |            |           |            |           |         |              |
|     |                                                                              | 1              | : An NI                 | MI has o           | ccurred    | on the M  | MC boa     | rd.       |         |              |
|     | #5(B                                                                         | NK) I          | f bit 0 (P              | RA) is se          | et to 1.   |           |            |           |         |              |
|     |                                                                              | 0              | ): An ala               | arm occu           | rred in t  | he lower  | half of s  | hared R   | AM.     |              |
|     |                                                                              | 1              | : An ala                | arm occu           | rred in t  | he upper  | half of s  | hared R   | AM.     |              |
|     | #6 (I                                                                        | <b>PAO</b> ) I | f bit 0 (Pl             | RA) is se          | et to 1,   |           |            |           |         |              |
|     |                                                                              | 1              | : An ala                | arm occu           | rred at a  | n even–r  | numbered   | d address | s.      |              |
|     | <b>#7</b> (1                                                                 | PA1) I         | f bit 0 (Pl             | RA) is se          | et to 1,   |           |            |           |         |              |
|     | × ×                                                                          | 1              | : An ala                | arm occu           | rred at a  | n odd–ni  | umbered    | address.  |         |              |
|     |                                                                              |                |                         |                    |            |           |            |           |         |              |

only)

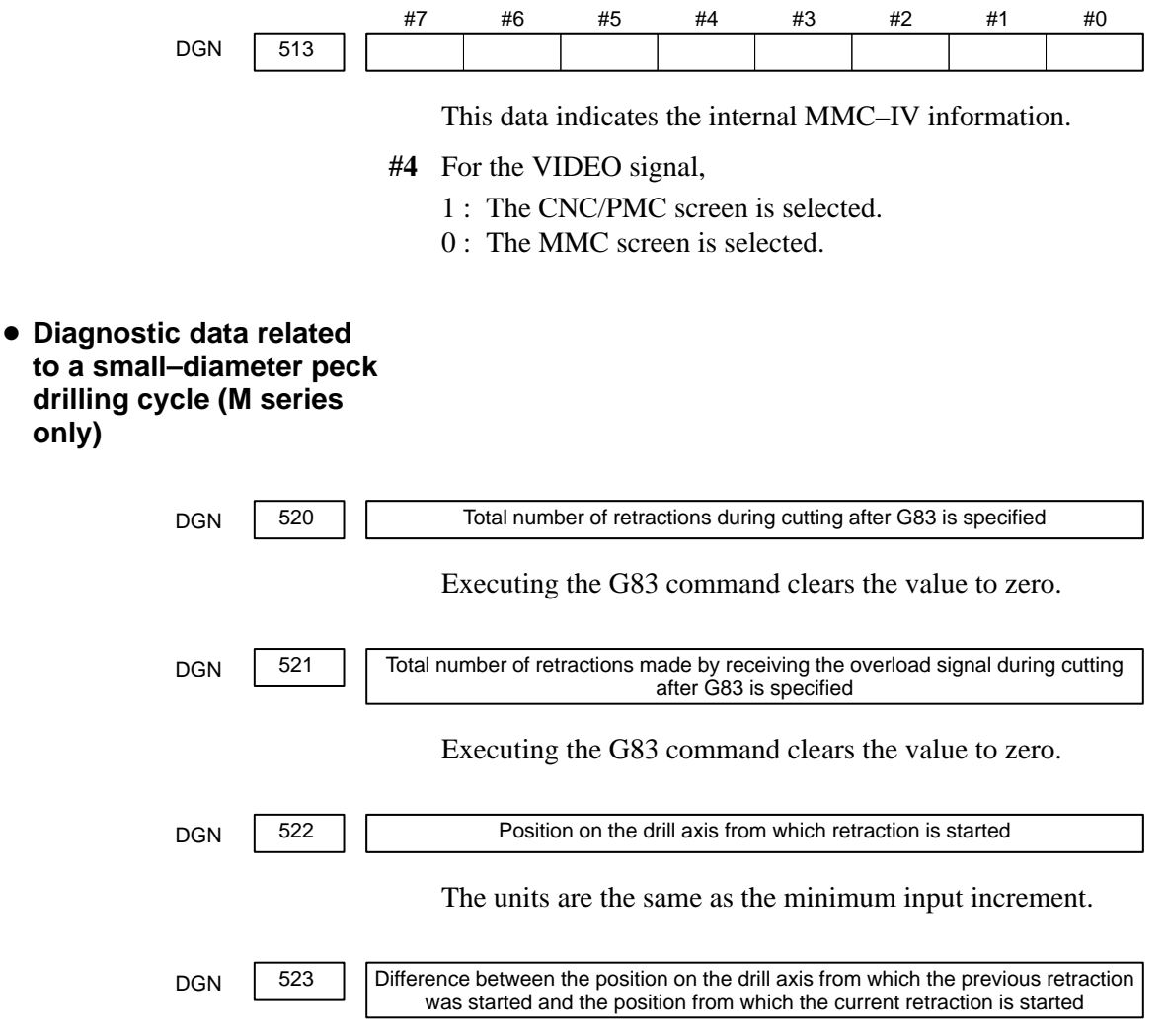

The units are the same as the minimum input increment.

# Diagnostic data related to ATC for FD Alpha

|     |               | #7    | #6                                   | #5                                  | #4                                | #3                               | #2                          | #1                              | #0                                  |                                     |
|-----|---------------|-------|--------------------------------------|-------------------------------------|-----------------------------------|----------------------------------|-----------------------------|---------------------------------|-------------------------------------|-------------------------------------|
| DGN | 530           |       |                                      | A99                                 | A98                               | A97                              | A96                         | A95                             | A43                                 |                                     |
|     | #5 ( <b>A</b> | 00).  | * Check                              | the cont                            | tents of t                        | his data                         | if alarm                    | 251 is o                        | utput.                              |                                     |
|     | π3 (А         |       | A pry ala                            |                                     |                                   |                                  | i was be                    | ing chan                        | geu.                                |                                     |
|     | #4 (A         | (98): | After the p<br>M06 was<br>tool was b | specified<br>specified<br>being cha | as turnec<br>l before<br>.nged, m | the first<br>achine lo           | referenc<br>ock was         | mergenc<br>e positio<br>enabled | y stop wa<br>n return.<br>for the Z | as released,<br>While the<br>–axis. |
|     | #3 (A         | .97): | M06 is sp<br>containing<br>specified | the con<br>n tool co                | in canne<br>nmand in<br>ompensa   | d cycle<br>nstructin<br>tion mod | mode. ]<br>g referen<br>le. | M06 is s<br>nce posit           | specified<br>tion retur             | in a block<br>rn. M06 is            |
|     | #2 (A         | .96): | The current                          | nt tool nu                          | umber pa                          | rameter                          | (parame                     | ter No. 7                       | 7810) is s                          | set to 0.                           |
|     | #1 (A         | .95): | M06 is sp                            | ecified w                           | hile the                          | Z–axis r                         | nachine                     | coordina                        | ate is pos                          | itive.                              |
|     | #0 (A         | 43):  | A prohibit                           | ted T cod                           | le is spec                        | cified aft                       | er M06.                     |                                 |                                     |                                     |
|     |               | #7    | #6                                   | #5                                  | #4                                | #3                               | #2                          | #1                              | #0                                  |                                     |
| DGN | 531           |       | 585                                  | 584                                 | 583                               | 582                              | 581                         | 580                             | 502                                 |                                     |
|     | #6 (5         | 585): | Spindle se                           | ervo alari                          | m (exces                          | sive erro                        | or during                   | ATC ma                          | agazine i                           | ndexing)                            |
|     | #5 (5         | 584): | Invalid se                           | quence d                            | luring po                         | sitioning                        | g and AT                    | C (syste                        | m error)                            |                                     |
|     | #4 (5         | 583): | Spindle se                           | ervo aları                          | m (LSI o                          | verflow)                         | )                           |                                 |                                     |                                     |
|     | #3 (5         | 582): | Spindle se                           | ervo aları                          | n (exces                          | sive drif                        | t)                          |                                 |                                     |                                     |
|     | #2 (5         | 581): | Spindle se                           | ervo aları                          | m (exces                          | sive erro                        | or during                   | travel)                         |                                     |                                     |
|     | #1 (5         | 580): | Spindle se                           | ervo aları                          | m (exces                          | sive erro                        | or in the                   | stop state                      | e)                                  |                                     |
|     | #0 (5         | 502): | Large spir                           | ndle distr                          | ibution (                         | (system e                        | error)                      |                                 |                                     |                                     |
|     |               |       |                                      |                                     |                                   |                                  |                             |                                 |                                     |                                     |

#### • Diagnostic data related to simple synchronous control

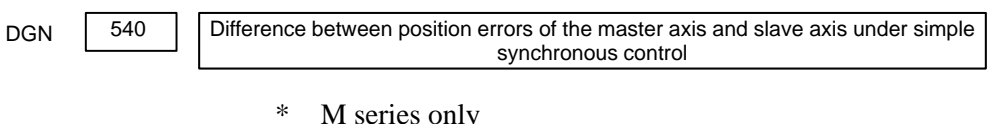

M series only

The units are the same as the detection units.

## • Diagnostic data related to the dual position feedback function

| 0550            | Closed loop error                          |  |  |  |  |
|-----------------|--------------------------------------------|--|--|--|--|
| [Data ty]       | <b>pe]</b> 2–word axis                     |  |  |  |  |
| [Unit of da     | ta] Detection units                        |  |  |  |  |
| [Valid data ran | <b>ge]</b> –999999999 to +99999999         |  |  |  |  |
|                 |                                            |  |  |  |  |
| 0551            | Semi-closed loop error                     |  |  |  |  |
| [Data ty]       | <b>pe</b> ] 2–word axis                    |  |  |  |  |
| [Unit of da     | ta] Detection units                        |  |  |  |  |
| [Valid data ran | ge] –999999999 to +99999999                |  |  |  |  |
|                 |                                            |  |  |  |  |
| 0552            | Error between semi-closed and closed loops |  |  |  |  |
| [Data ty]       | <b>pe</b> ] word axis                      |  |  |  |  |
| [Unit of da     | ta] Detection units                        |  |  |  |  |
| [Valid data ran | <b>ge]</b> -32768 to +32767                |  |  |  |  |
|                 |                                            |  |  |  |  |
| 0553            | Amount of dual position compensation       |  |  |  |  |
| [Data ty]       | <b>pe</b> ] 2–word axis                    |  |  |  |  |
| [Unit of da     | ta] Detection units                        |  |  |  |  |

[Valid data range] -999999999 to +99999999

The data items displayed on the diagnosis screen are obtained at the following positions:

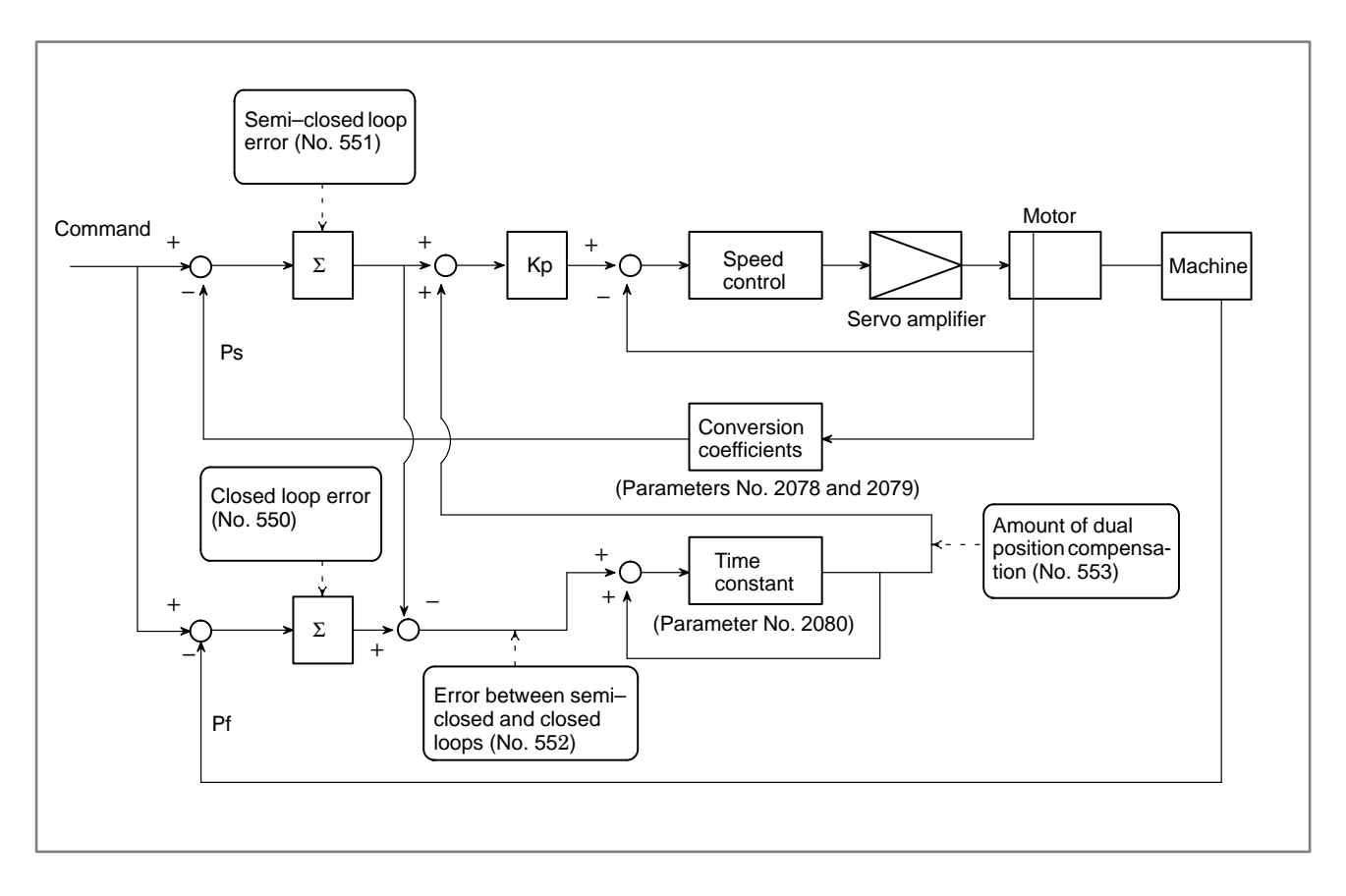

## 1.9 NC STATE DISPLAY

|             | ACTUAL P          | OSITION (ABSOLUT               | 'E)                                                | 01000 N00010                                                                                                    |
|-------------|-------------------|--------------------------------|----------------------------------------------------|----------------------------------------------------------------------------------------------------|
|             | X                 | 217.940                        | )                                                  |                                                                                                    |
|             | Y                 | 363.233                        | 3                                                  |                                                                                                    |
|             | Z                 | 0.000                          | )                                                  |                                                                                                    |
|             | RUN TIME<br>ACT.F | PAR<br>0H15M CYCLE<br>3000MM/M | T COUNT<br>TIME<br>S                               | 5<br>0h 0m385<br>0 T0000                                                                                                    |
| +           | MEM               | STRT MTN ***                   | 09:06:                                             | 35                                                                                                    |
|             | [ ABS ]           | [ REL ] [                      | ] [ HNI                                            | DL] [OPRT]                                                                                                    |
| <b>&gt;</b> | MEM STR           | <u> </u>                       | · .                                                | ALM/BAT (Alarm state/<br>Low battery)                                                                                           |
|             |                   |                                | FIN FIN                                            | I (Waiting for auxiliary<br>citon finish)                                                                                       |
|             |                   |                                | WL( Axis tr                                        | avelling/dwelling)                                                                                                    |
|             |                   |                                | G/-RES                                             | ET–(Emergency stop/reset                                                                                                    |
|             |                   | STRT/STOP/H<br>(Start/Stop/Hol | IOLD/INC                                           |                                                                                                    |
|             |                   | Mode display<br>EDIT/MEM/RM    | T/MDI/INC                                          |                                                                                                    |
|             |                   | HND/JOG/REF                    | /THND/TJ(<br>EDIT:<br>MEM:<br>RMT:<br>MDI:<br>INC: | OG<br>Edit mode<br>Memory mode<br>Remote operation mode<br>MDI operation mode<br>Incremental feed mode<br>(Without manual pulse |
|             |                   |                                | HND:<br>JOG:<br>REF:                               | generator)<br>Handle feed mode<br>Jog feed mode<br>Reference position                                                           |
|             |                   |                                | THND:                                              | TEACH IN NANDLE                                                                                                    |
|             |                   |                                | TJOG:                                              | TEACH IN JOG mode                                                                                                    |

## 1.10 WAVE FORM DIAGNOSTIC FUNCTION

Tuning becomes easier by graphically displaying servo error amount and torque command, etc. (Graphic option is required).

The following two types of waveform diagnosis functions are supported:

(1) One-shot type

The one-shot type waveform diagnosis function can graphically display, as a waveform, any variation in those data items listed below. The start of data sampling can be triggered by the rising or falling edge of a machine signal. This function facilitates the adjustment of the servo and spindle motors.

- a. Error, pulse distribution amount, torque, speed, current, and thermal simulation data for the servo motor of each axis
- b. Composite speed for the first, second, and third axes
- c. Spindle motor speed and load meter value
- d. On/off state of a machine signal specified with a signal address

#### (2) Storage type

The storage type waveform diagnosis function enables the storing of any variation in the data items listed below and, if a servo alarm occurs, the graphical display (as a waveform) of the stored data. The end of data sampling can be triggered by the rising or falling edge of a machine signal. This function facilitates the estimation of erroneous locations. Stored data can be output via the reader/punch interface.

a. Error, pulse distribution amount, torque, speed, current, and thermal simulation data for the servo motor for each axis

#### Notes

- 1 To output stored waveform data, the optional reader/punch interface must have been installed.
- 2 The waveform diagnosis function is enabled when bit 0 (SGD) of parameter No. 3112 is set to 1. Note, however, that a graphics board is necessary to display waveforms.

## 1.10.1 Setting Parameters

(1) Set a parameter to utilize the servo waveform diagnostic function.

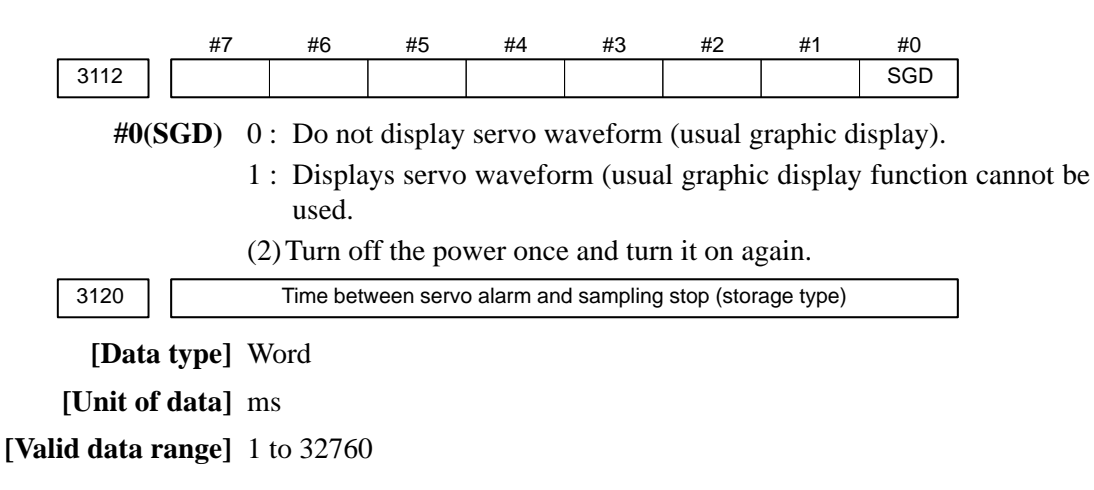

## 1.10.2 **Waveform Diagnostic** Parameter Screen

- key to display a system screen such as aparameter. 1. Press the SYSTEM
- 2. Press the next menu key  $[\square]$  several times, and the soft key [W.DGNS] is displayed.
- 3. Press [W.DGNS], then the parameter screen for the waveform diagnosis is displayed.

Set the necessary data items. Position the cursor to the item to be set, enter the corresponding data, then press **INPUT**. Data items for which \*\*\*\*\* is displayed cannot be set. To assist in data setting, the frame on the right side of the screen displays help information for that data to which the cursor is positioned. Help information which cannot fit into a single frame is split into several pages, which the user can scroll through using the page keys  $| \uparrow |$  and  $| \downarrow |$ 

| /                    |                           |          |    |       |              |              |              |            | <b>∖</b>       |
|----------------------|---------------------------|----------|----|-------|--------------|--------------|--------------|------------|----------------|
|                      | WAVE DIAGNOSE (PARAMETER) |          |    |       |              |              | 234          | N          | 12345          |
|                      | GRP CONDITION 100         |          |    |       |              |              | COI          | NDI        | TION           |
| SAMPLING TIME ****MS |                           |          |    |       | (ONE<br>0:SI | -s           | TY<br>F      | PE)        |                |
|                      | TRIGGER ******            |          |    |       |              | 1:ST<br>2:ST | 'AR'<br>'AR' | г&т<br>г&т | rrg ↑<br>rrg ↓ |
|                      |                           | (CH-1)   | (  | CH-2) |              | (M<br>100:   | EMC<br>DA    | RY         | TYPE)<br>OF    |
|                      | DATA NO.                  | 11       |    | 22    |              |              | ME           | CMO        | RY             |
|                      | UNIT                      | 1000     |    | 10    |              |              |              |            | 1/3            |
|                      | SIGNAL                    | ******   | ** | ****  |              |              |              |            |                |
|                      | >                         |          |    |       |              | S            |              | 0          | т0000          |
|                      | EDIT **** *** *** 08:20   |          |    |       |              | :52          |              |            |                |
|                      | [W.PRM]                   | [W.GRPH] | [  | W.MEM | ]            | [            | ]            | [          | J              |

#### Waveform diagnosis parameters (one-shot type)

- (1) Display start condition
- 0: Starts data sampling upon the [START] key being pressed, samples data for the specified period, then draws a waveform.
- 1: Starts data sampling upon the detection of the first rising edge of the trigger signal after the [START] key is pressed, samples data for the specified period, then draws a waveform.
- 2: Starts data sampling upon the detection of the first falling edge of the trigger signal after the [START] key is pressed, samples data for the specified period, then draws a waveform.
- (2) Sampling period: Set the period during which data will be sampled.

Valid data range: 10 to 32760 Units: ms

(3) Trigger: Set the PMC address and bit for the signal used to trigger the start of data sampling, when 1 or 2 is set for the start condition.

Example) G0007.2: ST signal

| Data No. | Description                                                      | Units                                        |
|----------|------------------------------------------------------------------|----------------------------------------------|
| 00       | Does not display a waveform.                                     | -                                            |
| 0n       | Servo error (8 ms) for the n–th axis (positional deviation)      | Pulses<br>(detection units)                  |
| 1n       | Pulse distribution for the n-th axis (move command)              | Pulses<br>(input increments)                 |
| 2n       | Torque for the n-th axis (actual current)                        | % (relative to maximum current)              |
| 3n       | Servo error (2 ms) for the n–th axis (positional deviation)      | Pulses<br>(detection units)                  |
| 5n       | Actual speed for the n-th axis                                   | RPM                                          |
| 6n       | Command current for the n-th axis                                | % (relative to maximum current)              |
| 7n       | Thermal simulation data for the n-th axis                        | % (OVC alarm ra-<br>tio)                     |
| 90       | Composite speed for the first, second, and third axes            | Pulses<br>(input increments)                 |
| 99       | On/off state of a machine signal specified with a signal address | None                                         |
| 10n      | Actual spindle speed for the n-th axis                           | % (relative to<br>maximum rotation<br>speed) |
| 11n      | Load meter for the spindle for the n-th axis                     | % (relative to maximum output)               |

(4) Data number: The table below lists the numbers of the data items for which a waveform can be displayed (n = 1 to 8).

(5) Data units: Weight of data when 1 is specified. The data units are automatically specified for each data item and need not be set unless the units must be changed for some reason.

#### [Valid data range] 1 to 1000

#### [Unit] 0.001

(6) Signal address: PMC address and bit number. Set in the same way as that for trigger, when the data number is 99.

#### Waveform diagnosis parameters (storage type)

- (1) Display start condition
  - 100 : Draws a waveform for the stored data.
- (2) Sampling period: Invalid
- (3) Trigger: Invalid
- (4) Data number: The table below lists the numbers of the data items for which a waveform can be displayed (n = 1 to 8). Numbers for which no data is stored cannot be specified.

| Data No. | Description                                                 | Units                           |
|----------|-------------------------------------------------------------|---------------------------------|
| 00       | Does not display a waveform.                                | _                               |
| 0n       | Servo error (8 ms) for the n–th axis (positional deviation) | Pulses<br>(detection units)     |
| 1n       | Pulse distribution for the n-th axis (move com-<br>mand)    | Pulses<br>(input increments)    |
| 2n       | Torque for the n-th axis (actual current)                   | % (relative to maximum current) |
| 5n       | Actual speed for the n-th axis                              | RPM                             |
| 6n       | Command current for the n-th axis                           | % (relative to maximum current) |
| 7n       | Thermal simulation data for the n-th axis                   | % (OVC alarm ra-<br>tio)        |

(5) Data units: Weight of data when 1 is specified. The data units are automatically specified for each data item and need not be set unless the units must be changed for some reason.

#### [Valid data range] 1 to 1000

[Unit] 0.001

(6) Signal address: Invalid

## 1.10.3 Graphic of Wave Diagnosis data

1. Press soft key **[W.GRPH]**, then graph of waveform diagnosis is displayed.

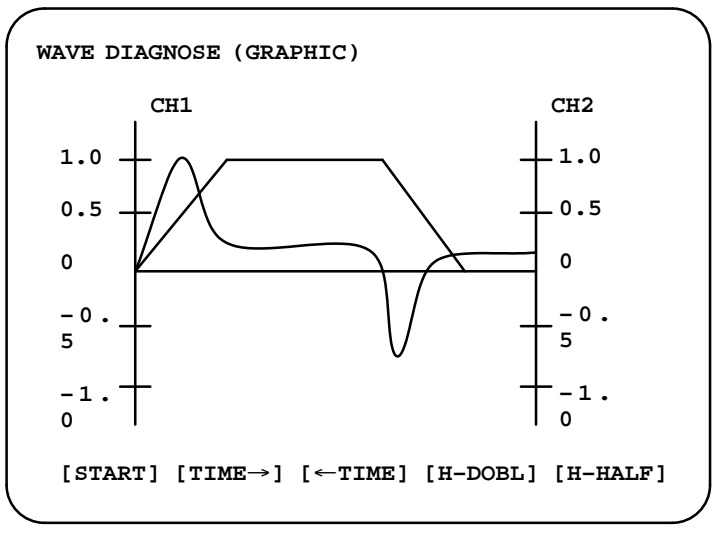

2. Press soft key [(**OPRT**)], then the following soft keys are displayed. The following three sets of soft keys are displayed by the  $\bigcirc$  key.

|         | [START] [TIME→] [←TIME] [H–DOBL] [H–DOBL]                                                                                                    |  |  |  |  |  |
|---------|----------------------------------------------------------------------------------------------------|--|--|--|--|--|
|         | [START] [CH−1↑] [CH−1↓] [V–DOBL] [V–HALF]                                                                                                    |  |  |  |  |  |
|         | [START] [CH–2↑] [CH–2↓] [V–DOBL] [V–HALF]                                                                                                    |  |  |  |  |  |
|         | 1 [START ] :Starts Graphic data                                                                                                    |  |  |  |  |  |
|         | 2 [TIME $\rightarrow$ ] :Shift the waveform of channel 1 and 2 rightward                                                                                                    |  |  |  |  |  |
|         | 3 [← <b>TIME</b> ] : Shift the waveform of channel and 2 leftward                                                                                                    |  |  |  |  |  |
|         | 4 <b>[H–DOBL]</b> :Double the time scale of the waveform of channel 1 and 2                                                                                                    |  |  |  |  |  |
|         | 5 <b>[H–HALF]</b> :Half the time scale of the waveform of channel 1 and 2                                                                                                    |  |  |  |  |  |
|         | 6 <b>[H–DOBL]</b> :Double the height of waveform of channel 1 and 2                                                                                                    |  |  |  |  |  |
|         | 7 [V-HALF] :Half the height of waveform of channel 1 and 2                                                                                                    |  |  |  |  |  |
|         | 8 [CH-1 $\uparrow$ ] : Shift the zero point of channel 1 upward                                                                                                    |  |  |  |  |  |
|         | 9 [CH-1 $\downarrow$ ] : Shift the zero point of channel 1 downward                                                                                                    |  |  |  |  |  |
|         | 10 [CH-2 $\uparrow$ ] : Shift the zero point of channel 2 upward                                                                                                    |  |  |  |  |  |
|         | 11 $[CH-2\downarrow]$ : Shift the zero point of channel 2 downward                                                                                                    |  |  |  |  |  |
| or<br>m | The one-shot type waveform diagnosis function draws a waveform for a specified data item in real time as the data is sampled. The sampled data however, is not stored and thus cannot be output later. |  |  |  |  |  |

To sample data for one-shot type waveform diagnosis, press the **[START]** key on the WAVE DIAGNOS. (GRAPHIC) screen. Then, data is sampled when the specified start condition is satisfied. Data sampling continues for the specified period.

Pressing the [**SATART**] soft key starts data sampling. While sampling is being performed, SAMPLING blinks at the top of the screen. Once data sampling has been completed, a waveform is automatically displayed.

 Drawing a waveform for one-shot type waveform diagnosis

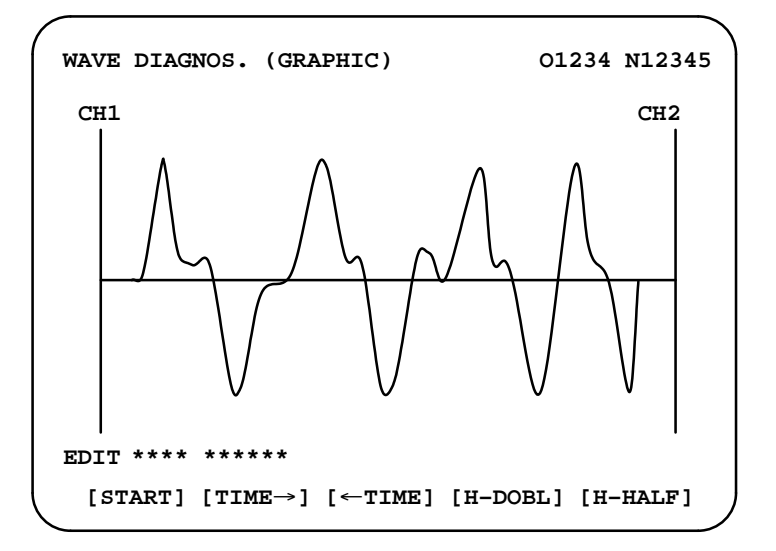

 Drawing a waveform for storage type waveform diagnosis

To use storage type waveform diagnosis, set 100 for the display start condition. The maximum data width for storage type waveform diagnosis is 32760 ms. Data must be sampled before starting drawing. The next page explains sampling in detail.

Pressing the **[START]** soft key loads stored data. While the data is being loaded, SAMPLING blinks at the top of the screen. Once the data has been loaded, a waveform is displayed. The date on which the data was stored is displayed at the top left of the screen. If the **[START]** soft key is pressed while data is being stored, storage is stopped and the waveform for the data stored up to that point is displayed. The WAVE DIAGNOS. (MOMORY) screen indicates whether data is being stored.

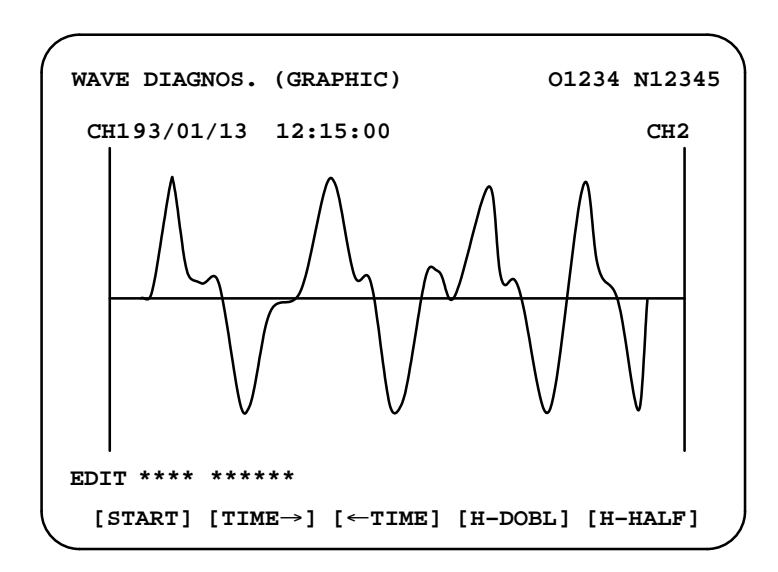

## 1.10.4 Data sampling for storage type waveform diagnosis

(1) Press the system function key. Pressing the menu continuation key [ $\triangleright$ 

] displays the **[W.DGNS]** soft key. Press this soft key to display the WAVE DIAGNOS. (PARAMETER) screen.

(2) Press the [W.MEM] soft key to display the WAVE DIAGNOS.(MEMORY) screen. The operation selection soft keys appear. The configuration of the operation selection soft keys is as follows:

| ( |                  |        |          |              | ` |
|---|------------------|--------|----------|--------------|---|
|   | WAVE DIAGNOS. (M | IEMORY | )        | 01234 N12345 |   |
|   | CONDITION: 1     | L00    | TRIGGER: | G0123.4      |   |
|   | DATA KINDS       |        | SAMPLING | AXIS         |   |
|   | POS ERROR        |        | XYZABCUV |              |   |
|   | MOTION CMD       |        | XYZABCUV |              |   |
|   | CURRENT (%)      |        | XYZABCUV |              |   |
|   | SPEED (RPM)      |        | NONE     |              |   |
|   | TORQUE CMD       |        | NONE     |              |   |
|   | HEAT SIMLT       |        | XYZABCUV |              |   |
|   |                  | SMPL   | TIME :   | 2. 0SEC      |   |
|   |                  | DATE   | : MEMORY | Z C          |   |
|   | EDIT **** *** ** | *      | 08:2     | 0:52         |   |
|   | [SELECT] [       | ][     | ][       | ] [START]    |   |
| • |                  |        |          |              |   |

(3) The configuration of the operation selection soft keys is as follows:

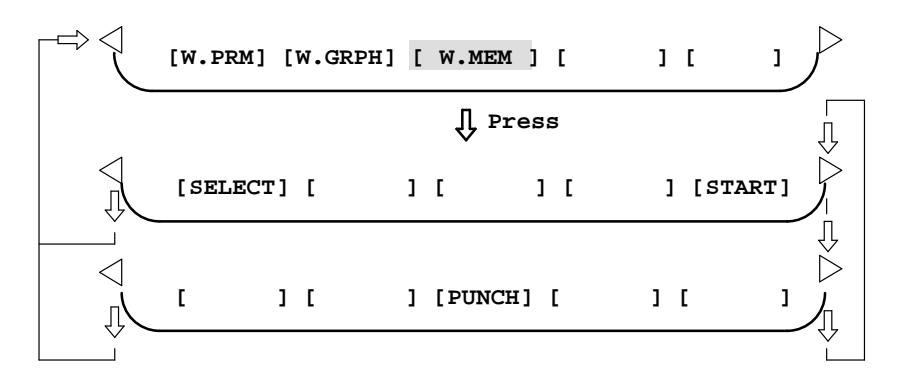

#### Fig. 1.10.4 Soft keys

(4) Using the cursor, set the necessary data items. To set the sampling axes, position the cursor to the data item to be set, enter the names of the axes for which data will be sampled for that data item, then press
[SELECT] or 
INPUT
The axis names are displayed to the right of the data items.

Once the sampling axes have been selected, the sampling period for each axis is displayed. Subsequently pressing the **[START]** soft key starts data sampling.

#### Notes

- 1 Data items for which \*\*\*\*\* is displayed cannot be set.
- 2 To change the sampling axes, enter new axis names then press the **[SELECT]** soft key. Pressing the **[SLELCT]** soft key without entering an axis name results in no sampling axis being set.
- 3 If the sampling axes are changed during data sampling, data sampling is stopped. In this case, press the **[START]** soft key to restart data sampling for the new sampling axes.
- 4 Initially, no sampling axis is set.

#### • Storage data parameters

#### (1) Storage stop condition

- 100: Stops data storage upon the issue of a servo alarm.
- 101: Stops data storage upon the issue of a servo alarm or the detection of the rising edge of the trigger signal.
- 102: Stops data storage upon the issue of a servo alarm or the detection of the falling edge of the trigger signal.

The maximum stored data width is 32760 ms. If the storage stop condition is not satisfied within 32760 ms, data is overwritten, starting with the oldest data.

- Parameter No. 3120 can be used to delay data storage being stopped by a specified period (ms), after the issue of a servo alarm.
- (2) Trigger: Set the PMC address and bit for the signal used to trigger the stopping of data storage, when 101 or 102 is set for the stop condition. Example) G0007.2: ST signal
- (3) Data type: The following table lists the types of data for which a waveform can be displayed.

| Data type   | Units                                     |                                 |
|-------------|-------------------------------------------|---------------------------------|
| POS ERROR   | Servo error (8 ms) for the n–th axis      | Pulses<br>(detection units)     |
| MOTION CMD  | Pulse distribution for the n–th axis      | Pulses<br>(input increments)    |
| CURRENT (%) | Torque for the n–th axis                  | % (relative to maximum current) |
| SPEED (RPM) | Actual speed for the n-th axis            | RPM                             |
| TORQUE CMD  | Command current for the n-th axis         | % (relative to maximum current) |
| HEAT SIMLT  | Thermal simulation data for the n-th axis | %<br>(OVC alarm ratio)          |

(4) Sampling axis: The axes along which data will be sampled are displayed.

- (5) Sampling period: The sampling period for each axis is displayed.
- (6) Date of storage: While data is being sampled, MEMORY blinks in this field. When data sampling stops, the date at that point appears in this field.

## 1.10.5 Outputting waveform diagnosis data (storage type)

Waveform diagnosis data of servo alarm format can be output to an I/O device, as follows:

- 1 Select EDIT mode.
- 2 Press the system key, then display the WAVE DIAGNOS. (MEMORY) screen.
- 3 Press the **[W.MEM]**, ▷, **[PUNCH]**, and **[EXEC]** soft keys, in this order.

For details of input/output to/from the FANUC Floppy Cassette or FA Card, see "Output to FANUC Floppy Cassette or FA Card," below.

|   | WAVE                            | DIAGNOSE                                                                                 | (MEMORY)     |                                                                          | 01234              | N12345  |                |
|---|---------------------------------|------------------------------------------------------------------------------------------|--------------|--------------------------------------------------------------------------|--------------------|---------|----------------|
|   | c                               | ONDIGION:                                                                                | 100          | TRIGGER:                                                                 | G0123.4            |         |                |
|   | D<br>P<br>M<br>C<br>S<br>T<br>H | ATA KINDS<br>OS ERROR<br>OTION CMD<br>URRENT (%)<br>PEED (RPM)<br>ORQUE CMD<br>EAT SIMLT | )            | SAMPLING<br>XYZABCUV<br>XYZABCUV<br>XYZABCUV<br>NONE<br>NONE<br>XYZABCUV | AXIS               |         |                |
|   |                                 |                                                                                          | SMPL<br>DATE | TIME :<br>: 93/01/                                                       | 2.0SEC<br>/13 12:1 | 5:00    |                |
|   | EDIT                            | **** ***                                                                                 | ***          | 12:15                                                                    | :52                |         |                |
|   | [SE                             | LECT] [                                                                                  | ][           | ] [                                                                      | ] [s               | TART]   |                |
| - |                                 | ] [                                                                                      | ][P          | UNCH] [                                                                  | ] [                |         | , <del>`</del> |
|   |                                 |                                                                                          | î            | Press                                                                    |                    |         |                |
| > | Ĺ                               | ] [                                                                                      | ][           | ] [                                                                      | CAN ] [ 1          | EXEC ]  | ,              |
|   |                                 |                                                                                          |              |                                                                          |                    | f Press |                |

## Output to FANUC Floppy Connection or FA Cond

Cassette or FA Card

- 1 Select EDIT mode.
- 2 Press the system key, then display the WAVE DIAGNOS. (MEMORY) screen.
- 3 Open the write protect tab on the floppy disk or card.
- 4 Press the **[W.MEM]**, ▷, **[PUNCH]**, and **[EXEC]** soft keys, in this order.

The waveform diagnosis data is output to a file named WAVE DIAGNOS, to which the number of the last file is assigned.

If a file named WAVE DIAGNOS already exists in the floppy disk or on the card, P/S alarm 86 is issued. A floppy disk or card can contain only one file for waveform diagnosis data. If the existing WAVE DIAGNOS file contains unnecessary waveform diagnosis data of servo alarm format, delete that file before attempting to output new data. The procedure for deleting a file is described later.

#### • Output format

In the servo alarm format, the header, date and time, selected axes, and waveform diagnosis data are output in this order. Data items are identified by nine identifier words. Output data other than the identifier words varies with the data type.

| —T(identifier word) - |
|-----------------------|
|-----------------------|

| T0 :<br>T60:<br>T61:<br>T62:<br>T63: | Header<br>Positional deviation<br>Move command<br>Actual current<br>Actual speed |
|--------------------------------------|----------------------------------------------------------------------------------|
| T64:                                 | Command current                                                                  |
| T65 :                                | Thermal simulation                                                               |
| T68:                                 | Selected axes                                                                    |
| T69:                                 | Date and time                                                                    |

| 1 Header |   |   |   |   |   |   |  |   |   |   |   |   |   |   |   |  |
|----------|---|---|---|---|---|---|--|---|---|---|---|---|---|---|---|--|
| Т        | 0 | С | W | А | V | E |  | D | Ι | А | G | Ν | 0 | S | ; |  |

C: Data word

2 Data word

|   | _ | Т | 6 | 9 | D | * | *   | *     | *    | *   | *    | ,     | *     | *      | *      | *      | *     | *     | .,,,,,,,,,,,,,,,,,,,,,,,,,,,,,,,,,,,,,, |  |
|---|---|---|---|---|---|---|-----|-------|------|-----|------|-------|-------|--------|--------|--------|-------|-------|-----------------------------------------|--|
|   |   |   |   |   |   |   | D * | •*: l | Data | Exa | mple | : 12: | 14 59 | ) seco | onds o | on Jui | ne 23 | , 199 | 2                                       |  |
| т | 6 | 9 | D | 1 | 9 | 9 | 2   | 0     | 6    | 2   | 3    | ,     | 1     | 2      | 1      | 4      | 5     | 9     | ;                                       |  |

3 Selected axes

| Т | 6 | 8 | Ρ | * | * | D | * | * | , | * | * | , | ~ |  | * | * | , |  |
|---|---|---|---|---|---|---|---|---|---|---|---|---|---|--|---|---|---|--|
|---|---|---|---|---|---|---|---|---|---|---|---|---|---|--|---|---|---|--|

- P0: Positional deviation
- P1: Actual speed
- P2: Move command
- P3: Command current

P4: Actual current

P5: Thermal simulation

D\*.. \*: Axis number (1 to 8)

|   |   |   |   |   |   |   |   |   |   |   |   |   |   |   | _ |   |   |   |  |
|---|---|---|---|---|---|---|---|---|---|---|---|---|---|---|---|---|---|---|--|
|   | Т | 6 | 0 | D | * | * | , | * | * | 3 | * | * | , | ~ |   | * | * | , |  |
| _ |   |   |   |   |   |   |   |   |   |   |   |   |   | _ |   |   |   |   |  |
|   | т | 6 | 1 | D | * | * | , | * | * | , | * | * | , | ~ |   | * | * | , |  |
|   |   |   |   |   |   |   |   |   |   |   |   |   |   |   |   |   |   |   |  |
|   | т | 6 | 2 | D | * | * | , | * | * | , | * | * | , | ~ |   | * | * | , |  |
|   |   |   |   |   |   |   |   |   |   |   |   |   |   |   |   |   |   |   |  |
|   | Т | 6 | 3 | D | * | * | , | * | * | , | * | * | , | ~ |   | * | * | , |  |
|   |   |   |   |   |   |   |   |   |   |   |   |   |   |   |   |   |   |   |  |
|   | Т | 6 | 4 | D | * | * | , | * | * | , | * | * | , | ~ |   | * | * | , |  |
|   |   |   |   |   |   |   |   |   |   |   |   |   |   |   |   | • |   |   |  |
|   | Т | 6 | 5 | D | * | * | , | * | * | , | * | * | , | ~ |   | * | * | , |  |

| 4 | Waveform | diagnosis | data |
|---|----------|-----------|------|
|---|----------|-----------|------|

D \*..\*: Waveform diagnosis data x number of axes

#### Note

No identifier word is output for a data item for which no axis is selected.

The above file corresponds to a paper tape of about 200 m in length.

## 1.11 OPERATING MONITOR

Load meter of the servo axis and the serial spindle and the speed meter can be displayed.

| 1.11.1         |                | 1. Set a parameter to display operating monitor. |    |                    |                    |                  |                    |                    |                 |                  |             |
|----------------|----------------|--------------------------------------------------|----|--------------------|--------------------|------------------|--------------------|--------------------|-----------------|------------------|-------------|
| Display Method | ł              |                                                  |    |                    |                    |                  |                    |                    |                 |                  |             |
|                |                | #7                                               |    | #6                 | #5                 | #4               | #3                 | #2                 | #1              | #0               |             |
|                | 3111           |                                                  |    |                    | OPM                |                  |                    |                    |                 |                  |             |
|                | <b>#5:(O</b> ) | PM)                                              |    |                    |                    |                  |                    |                    |                 |                  |             |
|                |                |                                                  | 0: | Opera              | ting mon           | itor is no       | ot displa          | yed.               |                 |                  |             |
|                |                | ☆                                                | 1: | Opera              | ting mon           | itor is di       | isplayed.          |                    |                 |                  |             |
|                |                |                                                  | 2. | Press tl           | ne Pos             | key to c         | lisplay tl         | ne positio         | on displa       | y screen.        |             |
|                |                |                                                  | 3. | Press c            | ontinuou           | s menu l         | key 🗁              | , then so          | ft key [N       | <b>IONI</b> ] is | displayed.  |
|                |                |                                                  | 4. | Press t<br>display | he soft i<br>red.  | key [M           | <b>ONI]</b> , th   | nen the c          | operating       | g monitor        | r screen is |
|                |                |                                                  |    | OP<br>(            | ERATING<br>LOAD ME | MONITC<br>TER)   | DR                 |                    | 00001           | N00001           |             |
|                |                |                                                  |    | x                  | :                  | * 80%            | 5 S                | 1:                 |                 | 201%             |             |
|                |                |                                                  |    | Y                  | : * *              | * * *            | 0%                 | (SPEED             | METER           | RPM)             |             |
|                |                |                                                  |    | z                  | : * *              | * * *            | 0% S               | 1: * *             | *               | 1500             |             |
|                |                |                                                  |    | R                  | UN TIME<br>CT.F    | 0H1<br>3000      | 5M<br>MM/M         | PART CO<br>CYCLE T | UNT<br>IME OF   | 5<br>I OM385     |             |
|                |                |                                                  |    | ме                 | M STRT<br>ABS 1 [  | MTN ***<br>REL ] | [ ALL <sup>.</sup> | 09:0               | )6:35<br>1 [ O] | PRT 1            |             |

#### Notes

- 1 The bar graph for the load meter shows load up to 200%.
- 2 The bar graph for the speed meter shows the ratio of the current spindle speed to the maximum spindle speed (100%). Although the speed meter normally indicates the speed of the spindle motor, it can also be used to indicate the speed of the spindle by setting bit 6153. (OPS) of parameter 311 to 1.
- 3 The servo axes for their load meters are displayed are set to parameter No. 3151 to 3. If parameters 3151 to 3153 are all zero, the load meter of the basic axes are displayed.
- 4 For 10" LCD/14" CRT, the bar of the load meter that exceed 100% shows purple color.

#### (1) Associated Parameters

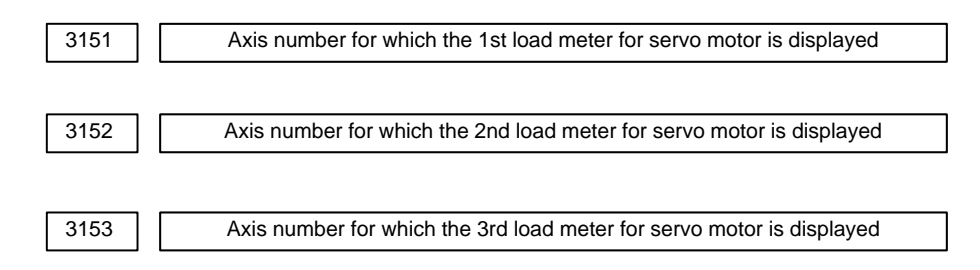

## 1.12 LIST OF OPERATIONS

#### Reset

| Function                             | Data<br>prote<br>ction<br>key | Param-<br>eter<br>write=1 | Mode             | Func-<br>tion<br>button | Operation                       |
|--------------------------------------|-------------------------------|---------------------------|------------------|-------------------------|---------------------------------|
| Resetting run hour                   |                               |                           | -                | POS                     | [(OPRT)] [RUNPRE]→[EXEC]        |
| Resetting no. of ma-<br>chined parts |                               |                           | -                | POS                     | [(OPRT)] [PTSPRE]→[EXEC]        |
| Resetting OT alarm                   |                               |                           | At Pow-<br>er ON | _                       | <p> and <can></can></p>         |
| Resetting alarm 100                  |                               |                           | -                | —                       | <can> and <reset></reset></can> |

## **Registration from MDI**

| Function                                                | Data<br>prote<br>ction<br>key | Param-<br>eter<br>write=1 | Mode             | Func-<br>tion<br>button     | Operation                                                                                                    |
|---------------------------------------------------------|-------------------------------|---------------------------|------------------|-----------------------------|----------------------------------------------------------------------------------------------------|
| Inputting parameters                                    |                               | Yes                       | MDI or<br>E.Stop | SYS-<br>TEM<br>(PA-<br>RAM) | Parameter no. $\rightarrow$ [NO.SRH] $\rightarrow$ Data $\rightarrow$ <input/> $\rightarrow$ PWE =0<br>$\rightarrow$ <reset></reset>                                                                                                    |
| Inputting offset val-<br>ues                            | OFF                           |                           | _                | OFF-<br>SET                 | Offset number→[NO.SRH]→Offset value→ <input/>                                                                                                    |
| Inputting setting data                                  | OFF                           |                           | MDI              | SET-<br>TING                | Setting no.→[NO.SRH]Data→ <input/>                                                                                                    |
| Input of PMC pa-<br>rameters, counter<br>and data table | OFF                           |                           | MDI or           | SYS-                        | [PMCPRM]→[COUNTR] or [DATA]→Data→ <input/>                                                                                                    |
| Inputting PMC pa-<br>rameters (Timer,<br>keep relay)    |                               | OFF                       | E.Stop           | (PMC)                       | [PMCPRM]→[TIMER] or [KEEPRL]→Data→ <input/>                                                                                                    |
| Tool length mea-<br>surement                            |                               |                           | JOG              | POS→<br>OFF-<br>SET         | <pos>(Display of relative coordinate)<axis><math>\rightarrow</math>[ORIGIN]<br/><math>\rightarrow</math><offset><math>\rightarrow</math>Jog the tool to measuring position<br/>Offset no.<math>\rightarrow</math>[NO.SRH]<math>\rightarrow</math><axis><math>\rightarrow</math>[INP.C]</axis></offset></axis></pos> |

### Input/Output with FANUC Cassette

| Function            | Data<br>prote<br>ction<br>key | Param-<br>eter<br>write=1 | Mode | Func-<br>tion<br>button | Operation                                                                                                    |
|---------------------|-------------------------------|---------------------------|------|-------------------------|----------------------------------------------------------------------------------------------------|
| Heading a file      |                               |                           | EDIT | PROG                    | $\langle N \rangle \rightarrow File \text{ no.} \rightarrow [ ] \rightarrow [F \text{ SRH}] \rightarrow [EXEC]$                                                                                                    |
| Deleting a file     | OFF                           |                           | EDIT | PROG                    | $\langle N \rangle \rightarrow File \text{ no.} \rightarrow [ ] \rightarrow [DELETE \rightarrow [EXEC]]$                                                                                                    |
| Collating a program |                               |                           | EDIT | PROG                    | Heading a file $\rightarrow$ <o><math>\rightarrow</math>Program number<math>\rightarrow</math>[(OPRT)]<br/><math>\rightarrow</math>[ <math>\blacktriangleright</math>]<math>\rightarrow</math>[READ]<math>\rightarrow</math>[EXEC]</o> |

## Inputting From FANUC Cassette

| Function                       | Data<br>prote<br>ction<br>key | Param-<br>eter<br>write=1 | Mode              | Func-<br>tion<br>button     | Operation                                                                                                    |
|--------------------------------|-------------------------------|---------------------------|-------------------|-----------------------------|----------------------------------------------------------------------------------------------------|
| Inputting parameters           |                               | OFF                       | EDIT or<br>E.Stop | SYS-<br>TEM<br>(PA-<br>RAM) | [(OPRT)]→[ ▶]→[READ]→[EXEC]                                                                                                    |
| Inputting PMC pa-<br>rameters  |                               | OFF                       | E.Stop            | SYS-<br>TEM<br>(PMC)        | [ ▶] $\rightarrow$ [I/O] $\rightarrow$ (CANNEL NO)<1> <input/> $\rightarrow$ (DEVICE NAME) [FDCAS] $\rightarrow$ (KIND OF DATA) [PA-RAM] $\rightarrow$ [READ] $\rightarrow$ (FILE NO) File no. <input/> $\rightarrow$ [EXEC] |
| Inputting offset val-<br>ues   | OFF                           |                           | EDIT              | OFF-<br>SET                 | (Heading a file no.) $\rightarrow$ [(OPRT)] $\rightarrow$ [ $\blacktriangleright$ ] $\rightarrow$ [READ] $\rightarrow$ [EXEC]                                                                                                |
| Registering a pro-<br>gram     | OFF                           |                           | EDIT              | PROG                        | $\langle N \rangle \rightarrow File no. \rightarrow \langle INPUT \rangle \rightarrow [ ] \rightarrow [READ] \rightarrow [EXEC]$                                                                                             |
| Inputting macro vari-<br>ables | OFF                           |                           | EDIT              | PROG                        | $\rightarrow$ File no. $\rightarrow$ $<$ INPUT $>\rightarrow$ [ $\blacktriangleright$ ] $\rightarrow$ $<$ O $>\rightarrow$ Program no. $\rightarrow$ [READ] $\rightarrow$ [EXEC]                                             |
|                                |                               |                           | MEMO<br>RY        | PROG                        | <start></start>                                                                                                    |

## **Output to FANUC Cassette**

| Function                     | Data<br>prote<br>ction<br>key | Param-<br>eter<br>write=1 | Mode | Func-<br>tion<br>button     | Operation                                                                                                    |
|------------------------------|-------------------------------|---------------------------|------|-----------------------------|----------------------------------------------------------------------------------------------------|
| Output of parameter          |                               |                           | EDIT | SYS-<br>TEM<br>(PA-<br>RAM) | [(OPRT)]→[ ▶]→[PUNCH]→[EXEC]                                                                                                    |
| Output of PMC pa-<br>rameter |                               |                           | EDIT | SYS-<br>TEM<br>(PMC)        | [ ▶]→[I/O]→(CANNEL NO)<1> <input/> →(DEVICE NAME) [FDCAS] →(KIND OF DATA) [PARAM] → [WRITE] $\rightarrow$ (FILE NO) <-> <1> <input/> →[EXEC] |
| Output of offset             |                               |                           | EDIT | OFF-<br>SET                 | [(OPRT)]→[ ▶]→[PUNCH]→[EXEC]                                                                                                    |
| Output of all pro-<br>grams  |                               |                           | EDIT | PROG                        | <0>→-9999→[ ▶]→[PUNCH]→[EXEC]                                                                                                    |
| Output of one pro-<br>gram   |                               |                           | EDIT | PROG                        | <o>→Program no.→[ ►]→[PUNCH]→[EXEC]</o>                                                                                                    |
| Output of macro<br>variables |                               |                           | EDIT | OFF-<br>SET                 | $[ \blacktriangleright] \rightarrow [MACRO] \rightarrow [(OPRT)] \rightarrow [ \blacktriangleright] \rightarrow [PUNCH] \rightarrow [EXEC]$  |

## Search

| Function                           | Data<br>prote<br>ction<br>key | Param-<br>eter<br>write=1 | Mode                  | Func-<br>tion<br>button     | Operation                                                                                                    |
|------------------------------------|-------------------------------|---------------------------|-----------------------|-----------------------------|----------------------------------------------------------------------------------------------------|
| Searching a pro-<br>gram number    |                               |                           | MEMO<br>RY<br>or EDIT | PROG                        | <o>→Program no.→[O SRH]</o>                                                                                                   |
| Searching a se-<br>quence number   |                               |                           | MEMO<br>RY            | PROG                        | Program no. search→ <n>→Sequence number→[NSRH]</n>                                                                            |
| Searching an ad-<br>dress word     |                               |                           | EDIT                  | PROG                        | Data to be searched $\rightarrow$ [SRH <sup>↑</sup> ] or[SRH <sup>↓</sup> ] or < <sup>↑</sup> > < <sup>↓</sup> > (cursor key) |
| Searching an ad-<br>dress only     |                               |                           | EDIT                  | PROG                        | Address to be searched [SRH <sup>↑</sup> ] or<br>(Cursor key)                                                                 |
| Searching an offset number         |                               |                           | _                     | OFF-<br>SET                 | Offset no.→[NO.SRH]                                                                                                    |
| Searching a diag-<br>nostic number |                               |                           | _                     | SYS-<br>TEM<br>(DGNO<br>S)  | Diagnostic number→[NO.SRH]                                                                                                    |
| Searching a param-<br>eter number  |                               |                           | _                     | SYS-<br>TEM<br>(PA-<br>RAM) | Parameter no.→[NO.SRH]                                                                                                    |

#### Edit

| Function                           | Data<br>prote<br>ction<br>key | Param-<br>eter<br>write=1 | Mode | Func-<br>tion<br>button | Operation                                                                                                    |
|------------------------------------|-------------------------------|---------------------------|------|-------------------------|----------------------------------------------------------------------------------------------------|
| Display of memory<br>capacity used |                               |                           | EDIT | PROG                    | [LIB]                                                                                                    |
| Deleting all pro-<br>grams         | OFF                           |                           | EDIT | PROG                    | <o>→−9999→<delete></delete></o>                                                                                      |
| Deleting a program                 | OFF                           |                           | EDIT | PROG                    | <o>→Program no.→<delete></delete></o>                                                                                |
| Deleting several<br>blocks         | OFF                           |                           | EDIT | PROG                    | $\rightarrow$ Sequence no. $\rightarrow$ <delete><br/>(Deleted up to a block with a specified sequence no.)</delete> |
| Deleting a block                   | OFF                           |                           | EDIT | PROG                    | <eob><delete></delete></eob>                                                                                         |
| Deleting a word                    | OFF                           |                           | EDIT | PROG                    | Searching a word to be deleted→ <delete></delete>                                                                    |
| Changing a word                    | OFF                           |                           | EDIT | PROG                    | Searching a word to be changed $\rightarrow$ New Data $\rightarrow$ <alter></alter>                                  |
| Inserting a word                   | OFF                           |                           | EDIT | PROG                    | Searching a word immediately before a word to be searched→New Data→ <insert></insert>                                |

## Collation

| Function         | Data<br>prote<br>ction<br>key | Param-<br>eter<br>write=1 | Mode | Func-<br>tion<br>button | Operation                                                                           |
|------------------|-------------------------------|---------------------------|------|-------------------------|-------------------------------------------------------------------------------------|
| Collating memory | ON                            |                           | EDIT | PROG                    | $[(OPRT)] \rightarrow [ \blacktriangleright] \rightarrow [READ] \rightarrow [EXEC]$ |

## Playback

| Function         | Data<br>prote<br>ction<br>key | Param-<br>eter<br>write=1 | Mode                                | Func-<br>tion<br>button | Operation                                                                                                    |
|------------------|-------------------------------|---------------------------|-------------------------------------|-------------------------|----------------------------------------------------------------------------------------------------|
| Input of NC data |                               |                           | TEACH<br>–IN<br>JOG/<br>HAN-<br>DLE | PROG                    | Jog the machine $\rightarrow$ <x>,<y> or <z><math>\rightarrow</math><insert><br/><math>\rightarrow</math> NC data <math>\rightarrow</math> <insert> <math>\rightarrow</math> <eob> <math>\rightarrow</math> <insert></insert></eob></insert></insert></z></y></x> |

#### Clear

| Function                                          | Data<br>prote-<br>ction<br>key | Param-<br>eter<br>write=1 | Mode              | Func-<br>tion<br>key | Operation                                                                                                  |
|---------------------------------------------------|--------------------------------|---------------------------|-------------------|----------------------|----------------------------------------------------------------------------------------------------|
| Memory all clear                                  |                                |                           |                   |                      | M/T : <reset>AND<delete><br/>On 2path are controlled</delete></reset>                                      |
|                                                   |                                |                           | At<br>power<br>ON |                      | On 2path are controlled<br>Path1 : <can>AND&lt;1&gt;<br/>Path2 : <can>AND&lt;2&gt;</can></can>             |
|                                                   |                                |                           |                   |                      | Loader is controlled : <can>AND&lt;5&gt;</can>                                                             |
| Parameter/offset                                  |                                |                           |                   |                      | M/T : <reset></reset>                                                                                      |
| clear                                             |                                | 0                         | At<br>Power<br>ON |                      | On 2path are controlled<br>Path1 : <reset>AND&lt;1&gt;<br/>Path2 : <reset>AND&lt;2&gt;</reset></reset>     |
|                                                   |                                |                           |                   |                      | Loader is controlled : <reset>AND&lt;5&gt; (Parameter<br/>only)</reset>                                    |
| Clearing a program                                |                                |                           |                   |                      | M/T : <delete></delete>                                                                                    |
|                                                   |                                | 0                         | At<br>Power<br>ON |                      | On 2path are controlled<br>Path1 : <delete>AND&lt;1&gt;<br/>Path2 : <delete>AND&lt;2&gt;</delete></delete> |
|                                                   |                                |                           |                   |                      | Loader is controlled : <reset>AND&lt;5&gt;</reset>                                                         |
| Program under edi-<br>tion at power<br>off(PS101) |                                |                           | _                 |                      | <prog>AND<reset></reset></prog>                                                                            |
| PMC RAM (Note1)                                   |                                |                           | At                |                      | Main CPU: <x>AND&lt;0&gt; (O)</x>                                                                          |
|                                                   |                                |                           | Power<br>ON       |                      | Loader is controlled : <x>AND&lt;5&gt;</x>                                                                 |
| Additional SRAM                                   |                                |                           | Δt                |                      | M/T : <o> (O) AND<delete></delete></o>                                                                     |
| area clear                                        |                                |                           | Power<br>ON       |                      | On 2path are controlled<br>Path1 : <o> (O) AND&lt;1&gt;<br/>Path2 : <o> (O) AND&lt;2&gt;</o></o>           |

#### Note

If a PMC ladder program is stored in FROM, loading into DRAM is not performed. If a PMC ladder program is not stored in FROM, the ladder area in DRAM is cleared.

— 85 —

\*1

## 1.13 WARNING SCREEN DISPLAYED WHEN AN OPTION IS CHANGED

• Warning screen

This CNC displays a warning screen when the configuration of the options using the SRAM area is changed. The data for the function indicated on the screen is cleared the next time the system is turned on.

```
WARNING
YOU SET THE PARAMETER NO.9921#2
THE FOLLOWING DATA WILL BE CLEARED.
* PART PROGRAM MEMORY
PLEASE PRESS <DELETE> OR <CAN> KEY.
<DELETE> : CLEAR ALL DATA
<CAN> : CANCEL
```

#### Note

This line varies with the parameter settings. Two or more function names may be displayed.

Allocation error screen

When an option which uses the SRAM area is added, the system software may require more SRAM than is currently installed in the system. In this case, an allocation error screen appears the first time the system is turned on after the addition of the option, thus restoring the state existing before the addition.

#### FILE ALLOCATION ERROR

```
S-RAM CAPACITY IS NOT SUFFICIENT.
ADDITIONAL S-RAM IS NECESSARY.
PLEASE PRESS <CAN> KEY :
```

RETURN TO THE STATE BEFORE OPTION PARAMETER IS CHANGED.

\*1

#### Note

When the currently installed SRAM is not sufficient, additional SRAM can be mounted. Newly installed SRAM must be cleared before it can be used.

Operation: When turning on the power, hold down the following keys:

<O>+<DELETE> for M/T series

<O>+<1> for two-path control (Main)

<0>+<2> for two-path control (Sub)

When installing additional SRAM, however, perform all clear.

## 1.14 WARNING SCREEN DISPLAYED WHEN SYSTEM SOFTWARE IS REPLACED (SYSTEM LABEL CHECK ERROR)

System software can be replaced only with compatible system software. Otherwise, the first time the CNC is turned on after the system software is replaced, the following screen will be displayed and the system will not be activated:

BOA1-01 SYSTEM LABEL CHECK ERROR: CLEAR ALL SRAM MODULE NOT READY

In this case, perform memory all clear (by holding down the RESET and

**DELETE** MDI keys then turning on the power) or reinstall the original system software.

# 2

HARDWARE

This chapter describes structure of CNC control section, connection of units and the functions of PCBs and modules mounted on PCBs.

| 2.1  | STRUCTURE                          |
|------|------------------------------------|
| 2.2  | GENERAL OF HARDWARE                |
| 2.3  | TOTAL CONNECTION DIAGRAM           |
| 2.4  | NTER-MACHINE CONNECTION            |
| 2.5  | LED DISPLAY AND MODULE             |
|      | CONFIGURATION OF PCB               |
| 2.6  | LIST THE OF PCBS AND UNITS         |
| 2.7  | HOW TO REPLACE THE MODULES 172     |
| 2.8  | HOW TO REPLACE THE BATTERIES 173   |
| 2.9  | HOW TO REPLACE THE MOTORS 175      |
| 2.10 | FUSE REPLACEMENT IN POWER          |
|      | SUPPLY UNIT 176                    |
| 2.11 | MAINTENANCE OF HEAT PIPE TYPE HEAT |
|      | EXCHANGER 177                      |
| 2.12 | HOW TO REPLACE THE COLOR LIQUID    |
|      | CRYSTAL DISPLAY 180                |
| 2.13 | REPLACING THE LCD FUSE             |
| 2.14 | REPLACING THE LCD BACKLIGHT        |

## 2.1 STRUCTURE

Control unit (4 slots)

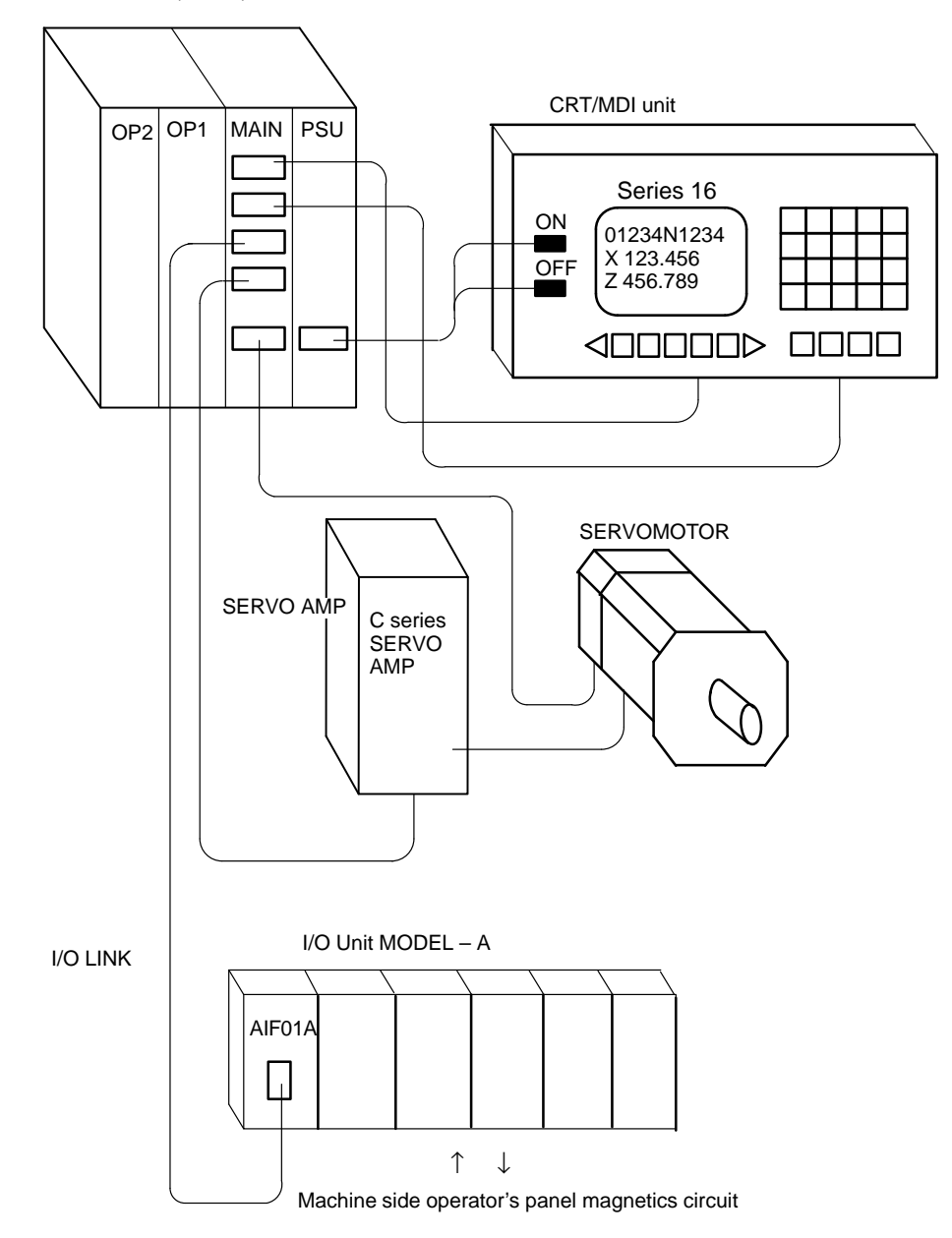

## 2.2 GENERAL OF HARDWARE

## 2.2.1

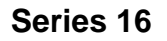

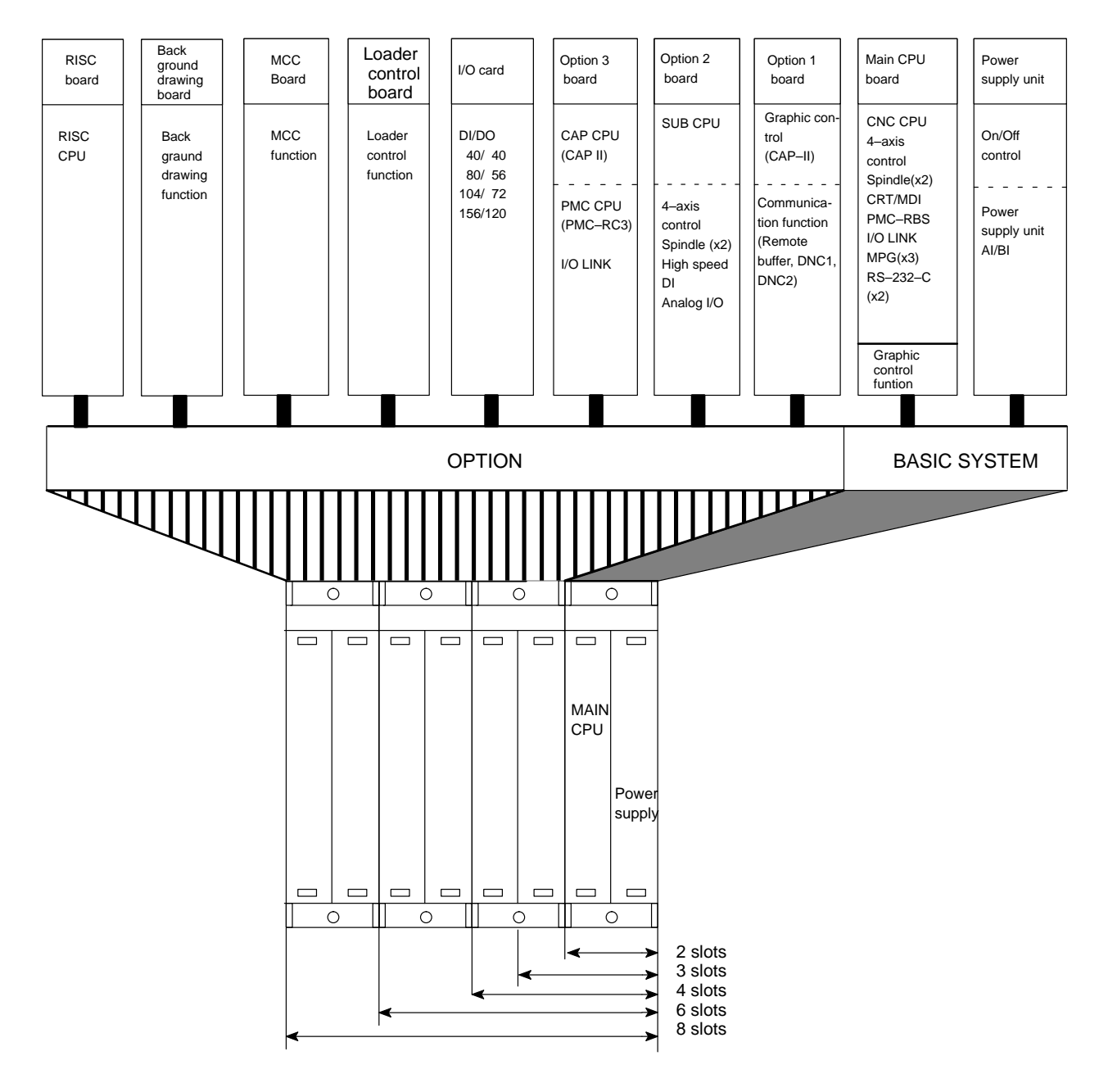

## 2.3 TOTAL CONNECTION DIAGRAM

## 2.3.1 16–TB/MB, 160–TB/MB (MAIN–A SPEC.)

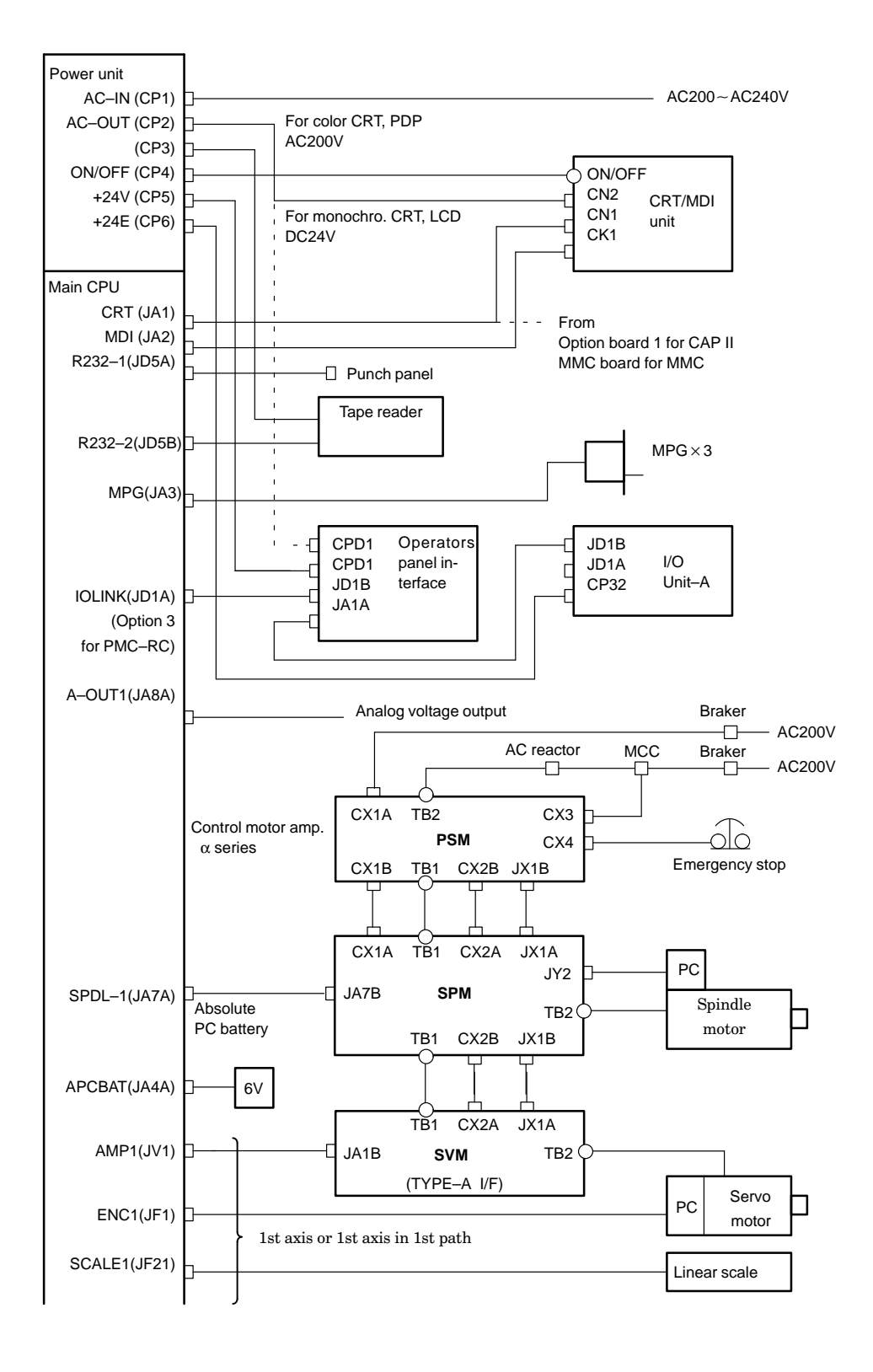

| [ | (Main CPU)     |                                                         |
|---|----------------|---------------------------------------------------------|
|   | AMP2(1\/2)     |                                                         |
|   |                |                                                         |
|   |                | 2nd axis servo amp /Serial PC/ Linear scale in 1st path |
|   | SCALEZ(JFZZ)   | Li                                                      |
|   | AMP3(JV3)      | 3rd axis servo amp/Serial PC/ Linear scale              |
|   | ENC3(JF3)      | l or                                                    |
|   | SCALE3(JF23)   | 3rd axis servo amp /Serial PC/ Linear scale in 1st path |
|   | AMP4(JV4)      |                                                         |
|   | ENC4(JF4)      | P i 4th axis servo amp/Serial PC/ Linear scale          |
|   | SCALE4(JF24)   | 4th axis servo amp /Serial PC/ Linear scale in 1st path |
|   |                |                                                         |
|   | Option 1 board |                                                         |
|   | CRT(JA1)       | To CRT (with CAP II)                                    |
|   | R422–1(JD6A)   | Remote buffer /DNC 1                                    |
|   | R232–3(JD5C)   | Remote buffer                                           |
|   | Option 2 board |                                                         |
|   | A-OUT2(JA8B)   | Analog voltage output                                   |
|   | AIN(JA6)       |                                                         |
|   |                |                                                         |
|   | 1101(07(0)     |                                                         |
|   |                |                                                         |
|   | SPDL–2(JA7B)   | Control motor amp $\alpha$ series SPM                   |
|   |                |                                                         |
|   | APCBAT(JA4B)   | 6V Absolute pulse coder battery                         |
|   |                |                                                         |
|   | AMP5(JV5)      | 5th axis servo amp/Serial PC/ Linear scale              |
|   | ENC5(JF5)      | or                                                      |
|   | SCALE5(JF25)   | 1st axis servo amp /Serial PC/ Linear scale in 2nd path |
|   |                |                                                         |
|   |                | P 6th axis servo amp/Serial PC/ Linear scale            |
|   |                | 2nd axis servo amp /Serial PC/Linear scale in 2nd nath  |
|   | 30ALL0(31 20)  |                                                         |
|   | AMP7(JV7)      | 7th axis servo amp/Serial PC/ Linear scale              |
|   | ENC7(JF7)      | D                                                       |
|   | SCALE7(JF27)   | 3rd axis servo amp /Serial PC/ Linear scale in 2nd path |
|   | AMP8(JV8)      |                                                         |
|   | ENC8(JF8)      | r i otri axis servo amp/senar PC/ Linear scale          |
|   | SCALE8(JF28)   | 4th axis servo amp /Serial PC/ Linear scale in 2nd path |
|   | Ontion 2 hoord | ſ                                                       |
|   |                | To I/O unit, Operator's panel                           |
|   | IOLINK(JDTA)   | interface unit, etc. (for PMC–RC)                       |
|   | I/O card       |                                                         |
|   | DO=1(C54)      |                                                         |
|   | DO-2(055)      |                                                         |
|   | DO = 2(0.05)   | P                                                       |
|   |                | Derator's panel                                         |
|   | DI-1(C50)      | Magnetics cabinet                                       |
|   | DI-2(C51)      | þ l                                                     |
|   | DI-3(C52)      | h                                                       |
|   | DI-4(C53)      |                                                         |
|   | DI-5(C56)      |                                                         |
|   | DI-6(C57)      | ₽                                                       |
|   |                |                                                         |

## 2.3.2 16–TB/MB, 160–TB/MB, 18–TB/MB, 180–TB/MB (MAIN–B SPEC.)

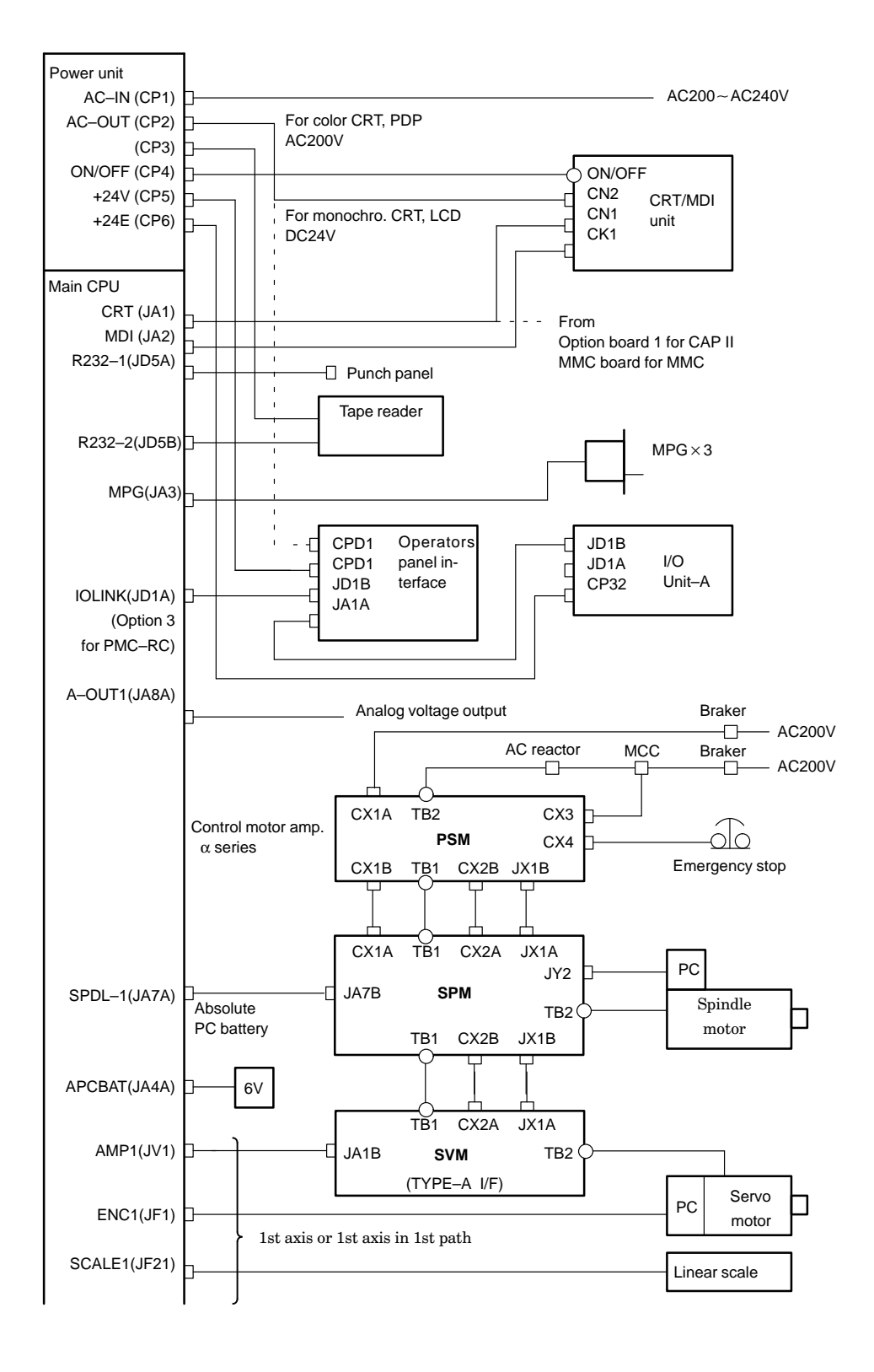

| (Main CPU)     | ,                                                      |
|----------------|--------------------------------------------------------|
| SERV02(JS2A)   | 2nd axis servo amp/Linear scale or                     |
| SCALE2(JF22)   |                                                        |
| SERV03(JS3A)   | 3nd axis servo amp/Linear scale or                     |
| SCALE3(JF23)   | 3nd axis servo amp/Linear scale in 1st path            |
| SERV04(JS4A)   | 4th axis servo amp/Linear scale or                     |
| SCALE4(JF24)   | 4th axis servo amp/Linear scale in 1st path            |
| SERV05(JS5A)   | 5th axis servo amp or 5th axis servo amp in 1st path   |
| SERV06(JS6A)   | 6th axis servo amp or 5th axis servo amp in 1st path   |
| SV-CHK(JA26)   | Connector for 5th and 6th servo check                  |
| Onting 4 hand  |                                                        |
|                |                                                        |
|                | Bemote buffer /DNC 1                                   |
| R422-1(JD6A)   | Bemote buffer                                          |
| R232-3(JD5C)   |                                                        |
| Option 2 board |                                                        |
| A-OUT2(JA8B)   |                                                        |
| AIN(JA6)       |                                                        |
| HDI(JA5)       |                                                        |
|                |                                                        |
| SPDL-2(JA7B)   | Control motor amp $\alpha$ series SPM                  |
|                |                                                        |
| APCBAT(JA4A)   | 6V Absolute pulse coder battery                        |
|                |                                                        |
|                | ,                                                      |
| AMP1(JS1A-2)   | ☐ → 7th axis servo amp/Linear scale or                 |
| SCALE1(JF21-2) | 1st axis servo amp/Linear scale in 2nd path            |
| AMP2(JS2A-2)   | B                                                      |
| SCALE2(JF22-2) | 2st axis servo amp/Linear scale in 2nd path            |
| AMP3(JS3A-2)   | 3rd axis servo amp/Linear scale in 2nd path            |
| SCALE3(JF23-2) |                                                        |
| AMP4(JS4A-2)   |                                                        |
| SCALE4(JF24-2) |                                                        |
|                |                                                        |
| AMP6(1S6A-2)   | 1 Stin axis serve amp in 2nd path                      |
| SV_CHK(1426)   |                                                        |
|                | Connector for 5th and 6th–axis servo check in 2nd path |
| Option 3 board | To I/O unit, Operator's panel                          |
| IOLINK (JD1A)  | interface unit, etc. (for PMC–RC)                      |
| I/O card       |                                                        |
| DO-1(C54)      |                                                        |
| DO-2(C55)      |                                                        |
| DO-3(C56)      |                                                        |
| DI-1(C50)      | Operator's panel                                       |
| DI-2(C51)      | Magnetics cabinet                                      |
| DI-3(C52)      | ₽                                                      |
| DI-4(C53)      | þ l                                                    |
| DI-5(C56)      | þ I                                                    |
| DI-6(C57)      | þ l                                                    |
|                |                                                        |

## 2.3.3 18–TB/MB

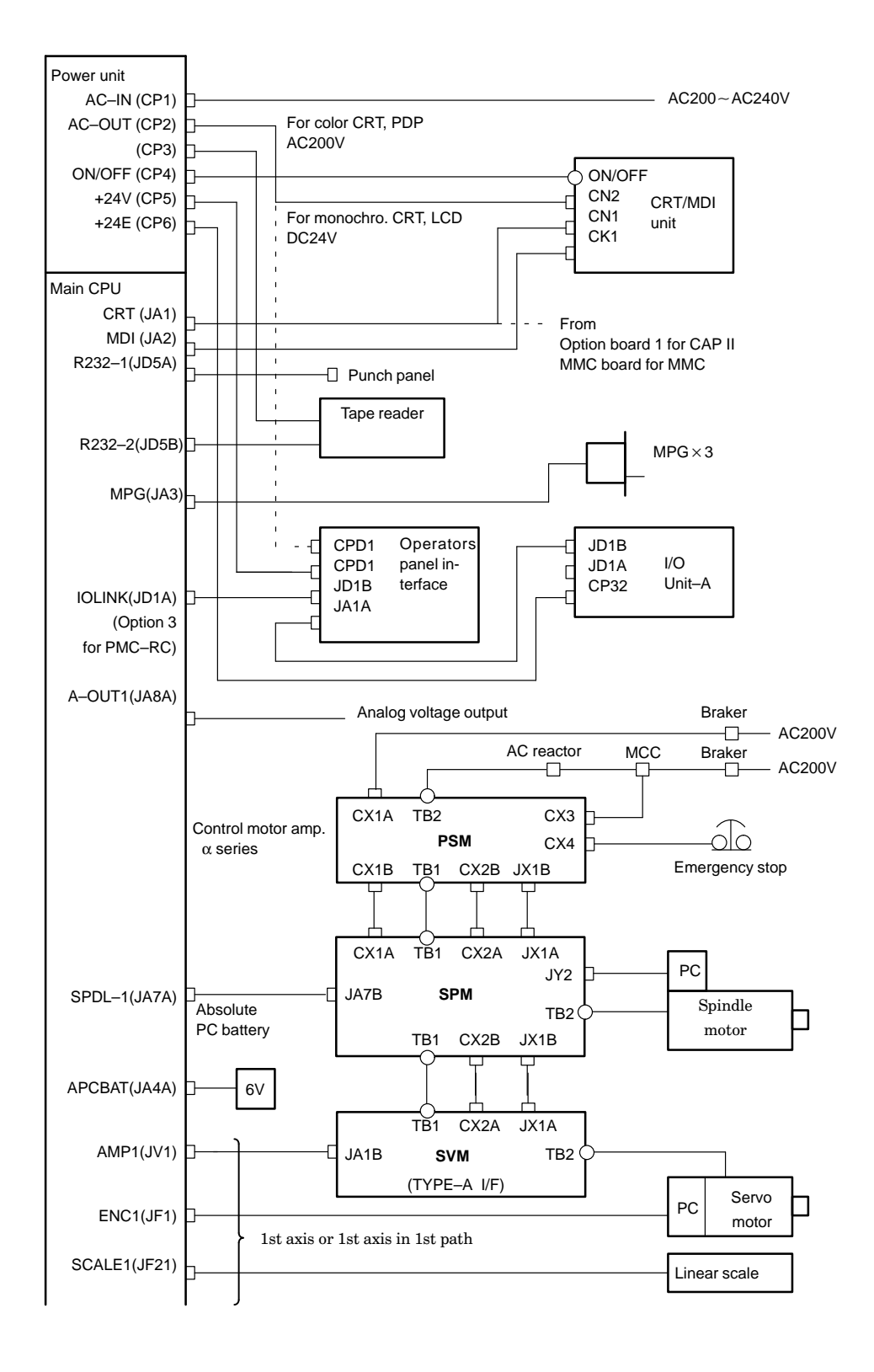
|                 | I                                                                                  |  |  |
|-----------------|------------------------------------------------------------------------------------|--|--|
| (Main CPU)      |                                                                                    |  |  |
| SERV02(JS2A)    | 2nd axis servo amp/Linear scale or     2nd axis servo amp/linear scale in 1st path |  |  |
| SCALE2(JF22)    |                                                                                    |  |  |
| SERV03(JS3A)    | 3nd axis servo amp/Linear scale or     3nd axis servo amp/Linear scale in 1st path |  |  |
| SCALE3(JF23)    | אנג אוג servo amp/Linear scale in 1st path                                         |  |  |
| SERV04(JS4A)    | 4th axis servo amp/Linear scale or                                                 |  |  |
| SCALE4(JF24)    | 4th axis servo amp/Linear scale in 1st path                                        |  |  |
| SERV05(JS5A)    | ∃──── 5th axis servo amp or 5th axis servo amp in 1st path                         |  |  |
| SERV06(JS6A)    | ☐────¹ 6th axis servo amp or 5th axis servo amp in 1st path                        |  |  |
| SV–CHK(JA26)    | Connector for 5th axis and 6th servo check                                         |  |  |
| Option 2 board  |                                                                                    |  |  |
| A-OUT2(JA8B)    | Analog voltage output                                                              |  |  |
| AIN(JA6)        | Analog I/O                                                                         |  |  |
| HDI(JA5)        | High speed DI                                                                      |  |  |
|                 |                                                                                    |  |  |
| SPDL-2(JA7B)    | Control motor amp $\alpha$ series SPM                                              |  |  |
|                 |                                                                                    |  |  |
| APCBAT(JA4A)    | 6V Absolute pulse coder battery                                                    |  |  |
|                 |                                                                                    |  |  |
|                 | ,                                                                                  |  |  |
| AMP1(JS1A-2)    | 1st axis servo amp/ Linear scale in 2nd path                                       |  |  |
| SCALE1(JF21-2)  |                                                                                    |  |  |
| AMP2(JS2A-2)    | 2nd axis servo amp/Linear scale in 2nd path                                        |  |  |
| SCALE2(JF22-2)  | <br>                                                                               |  |  |
|                 |                                                                                    |  |  |
| SCALE3(JE23-2)  |                                                                                    |  |  |
| AMP4(194A 2)    | ⊭⊾                                                                                 |  |  |
| SCAL E4(1524 2) |                                                                                    |  |  |
| 50ALL4(31 24-2) | μ                                                                                  |  |  |
| I/O card        |                                                                                    |  |  |
| DO-1(C54)       | þ                                                                                  |  |  |
| DO-2(C55)       | þ I                                                                                |  |  |
| DO-3(C56)       |                                                                                    |  |  |
| DI-1(C50)       | Derator's panel                                                                    |  |  |
| DI-2(C51)       | Magnetics cabinet                                                                  |  |  |
| DI-3(C52)       |                                                                                    |  |  |
| DI-4(C53)       |                                                                                    |  |  |
| DI-5(C56)       |                                                                                    |  |  |
| DI-6(C57)       |                                                                                    |  |  |
|                 |                                                                                    |  |  |

# 2.4 INTER-MACHINE CONNECTION

# 2.4.1 CRT/MDI unit

• Connection of Series 16

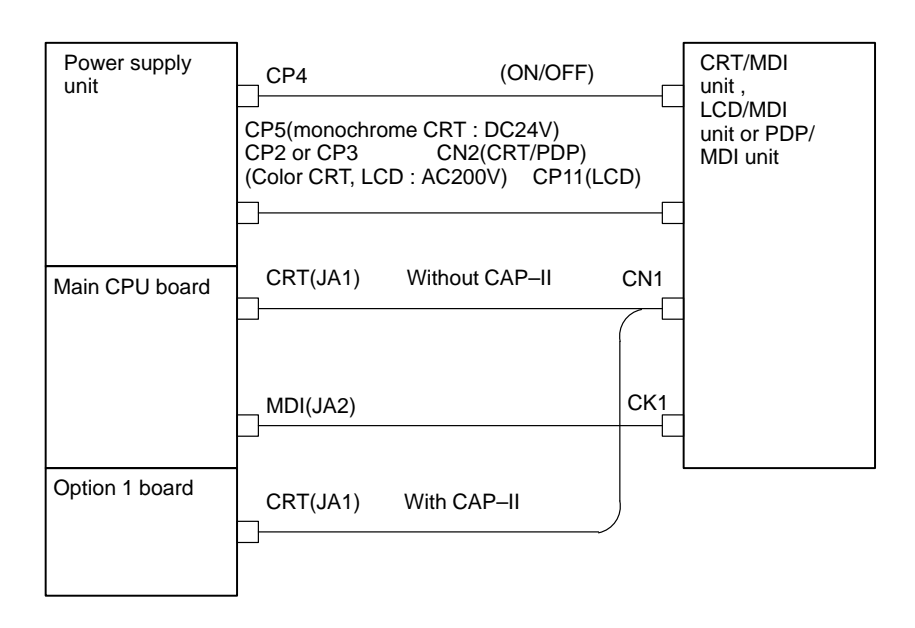

• Terminal layout

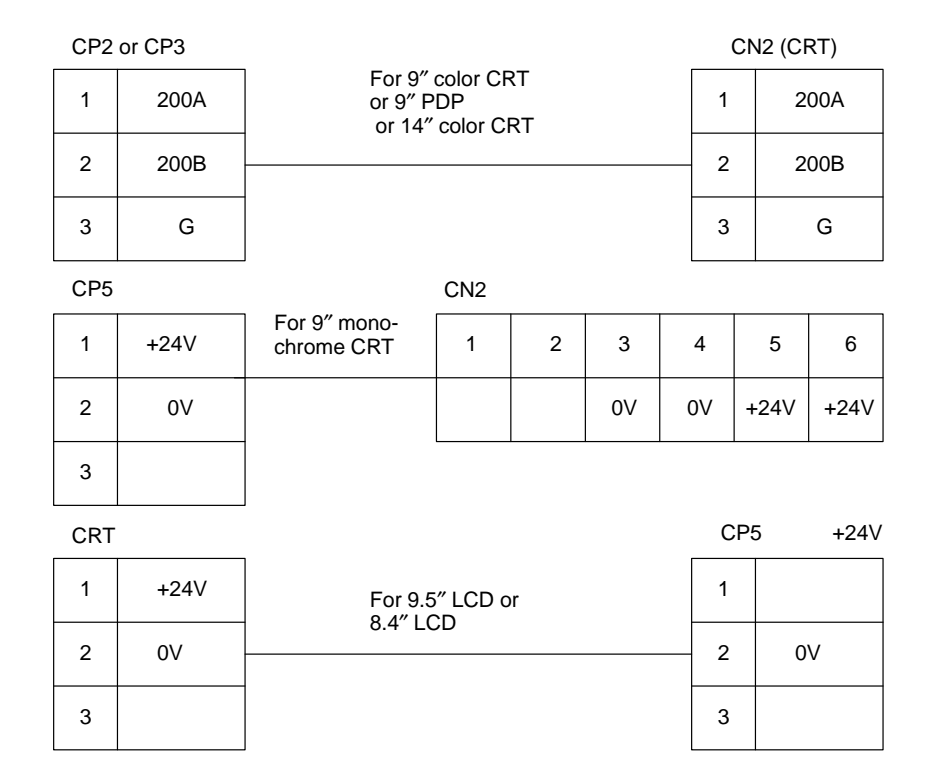

#### Cable connection

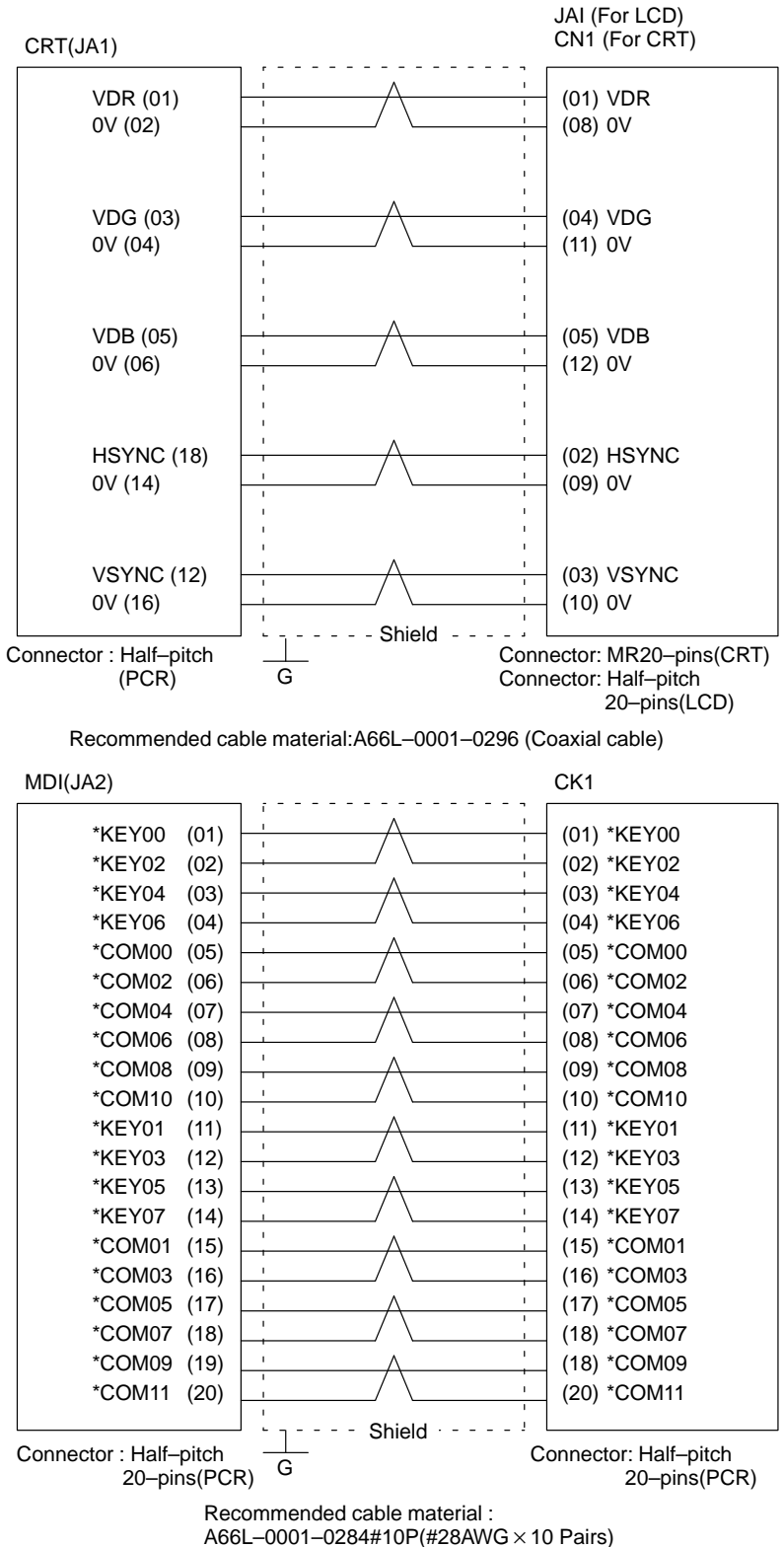

# 2.4.2 Reader/Puncher Interface

Connection

• Cable connection

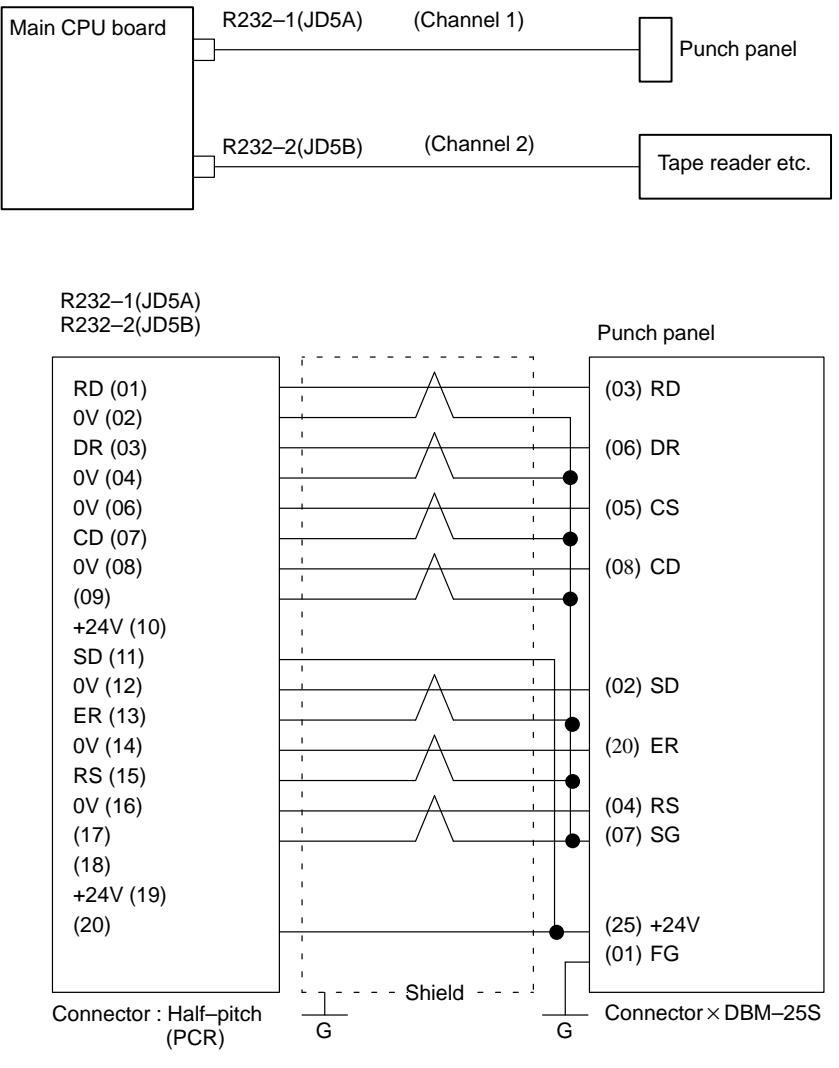

Recommended cable material: A66L-0001-0284#10P(#28AWG  $\times$  10 Pairs)

# 2.4.3 Manual Pulse Generator

Connection

Cable connection

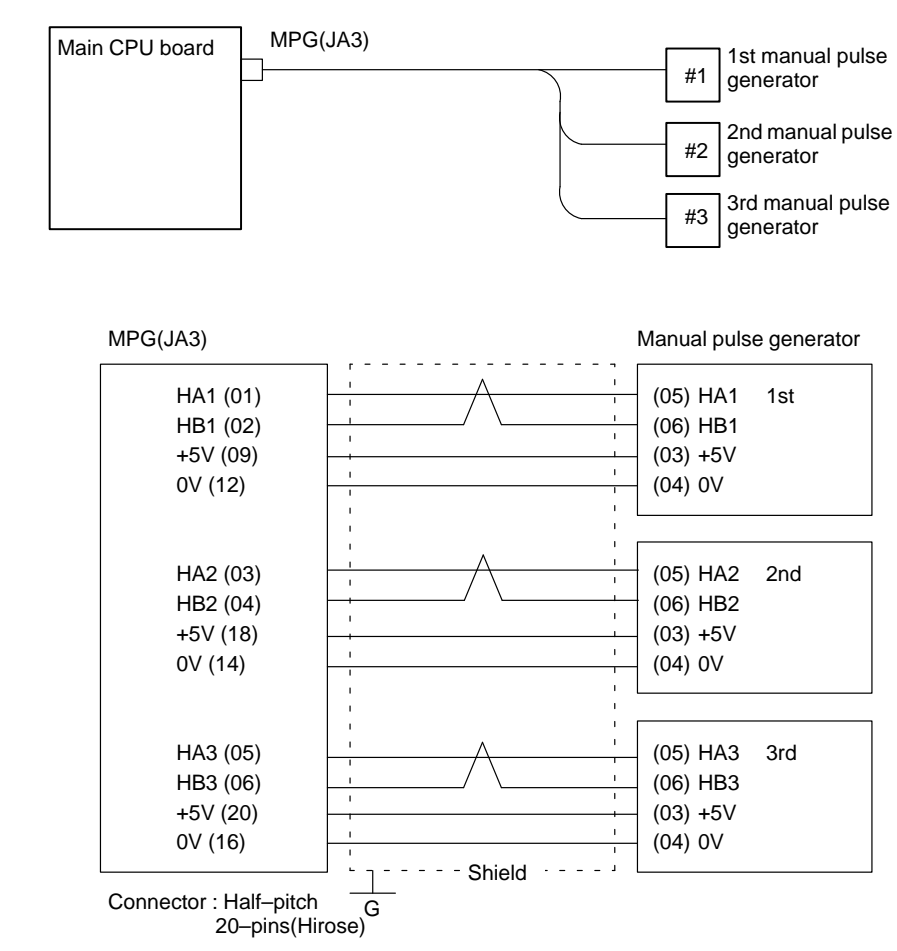

Recommended cable :A66L-0001-0286(#20AWG × 6, #24AWG × 3 pairs)

• Voltage drop by cable length

Restrict voltage drop by cable to less than 0.2V in accordance with +5V/0V.

Voltage drop V = 
$$\frac{A \times R \times 2L}{m}$$

Where A : manual pulse generator's current (0.1A)

- R : Registance per cable length
- L : Cable length
- m : No. of cables

When cable A66L–0001–0286 is used for one unit of manual pulse generator, registance is  $0.0394\Omega/m$  and 3 cables are used. Therefore, cable length can be extended up to 50 m according to the following equation:

$$L = \frac{V \times m}{2A \times R} = \frac{0.2 \times 3}{2 \times 0.1 \times 0.0394} = 76.75[m]$$

# 2.4.4 I/O LINK

# Connection

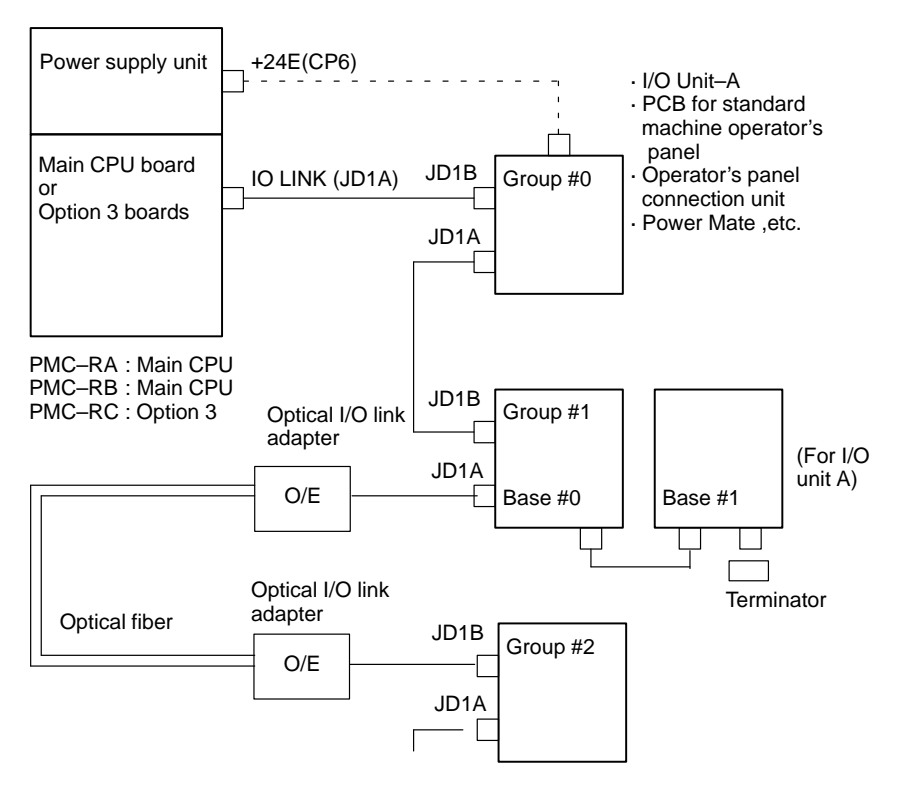

Expanded up to 16 Groups

# • Cable connection within group

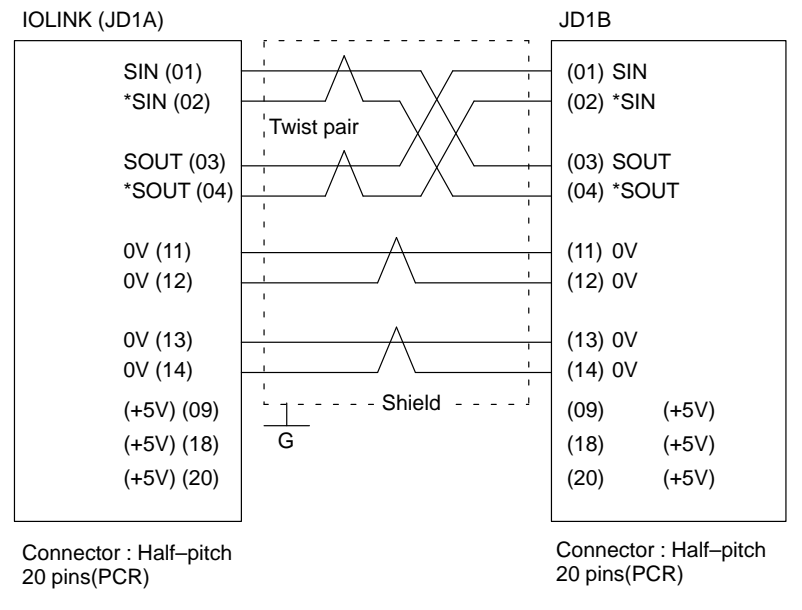

Recommended cable:A66L-0001-0284 (#28AWG × 10 pairs)

#### Note

Connect +5V when optical I/O link adapter is used. Do not connect when metal cable is used. When metal cable is used, cable length between units is extended by 10 m. When optical I/O link adapter is used, cable length between units is extended by 200m.

 Connection between bases (with I/O unit–A)

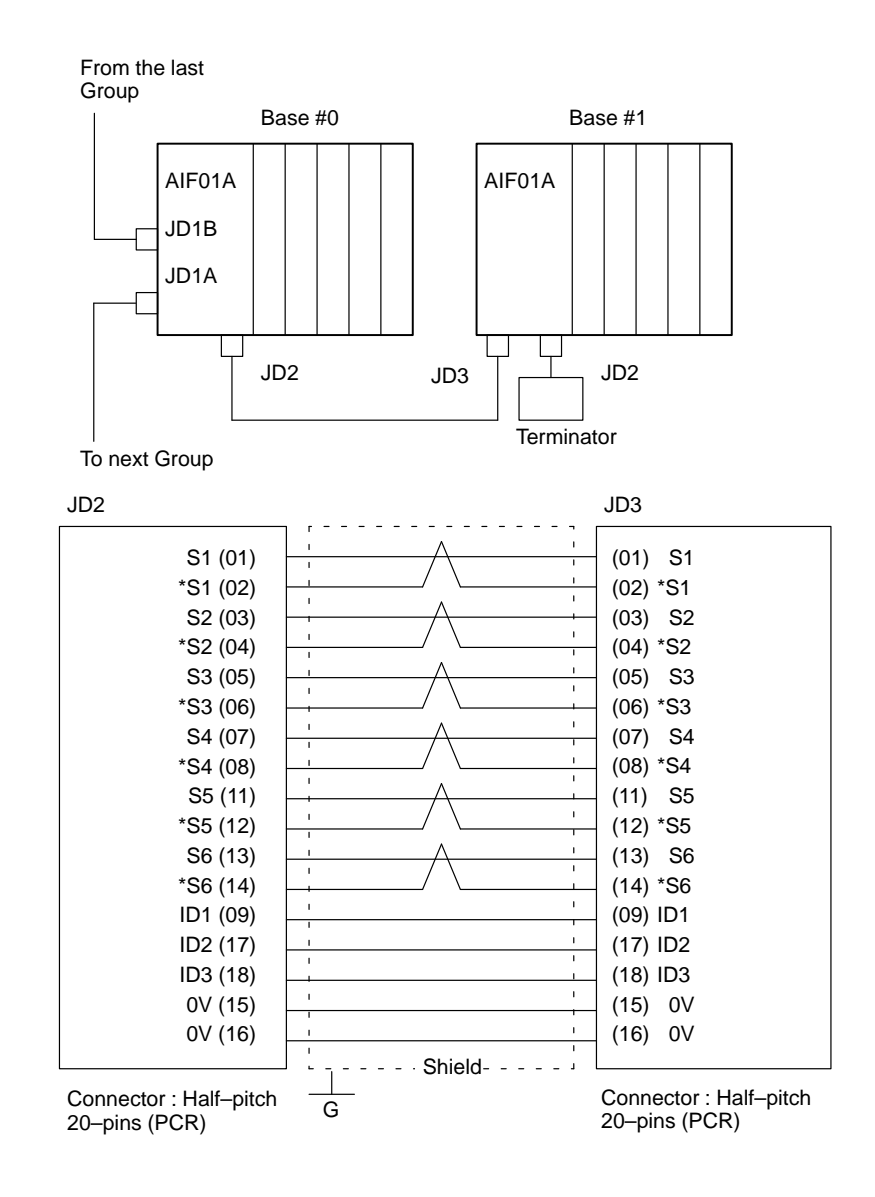

• Cable connection in the terminator

JD2

| TRM1 (04)<br>TRM1 (10)<br>TRM2 (12)<br>TRM2 (19)<br>TRM3 (14)<br>TRM3 (20) |  |
|----------------------------------------------------------------------------|--|
|                                                                            |  |

Connector : Half–pitch 20–pins (PCR)

# 2.4.5 Servo Interface

When using the C series servo amplifier or  $\alpha$  series servo amplifier (type A interface), connect the serial pulse coder cable to the NC. When using the  $\alpha$  series servo amplifier (type B interface), connect the serial pulse coder cable to the servo amplifier module.

 Connection to C series servo amplifier

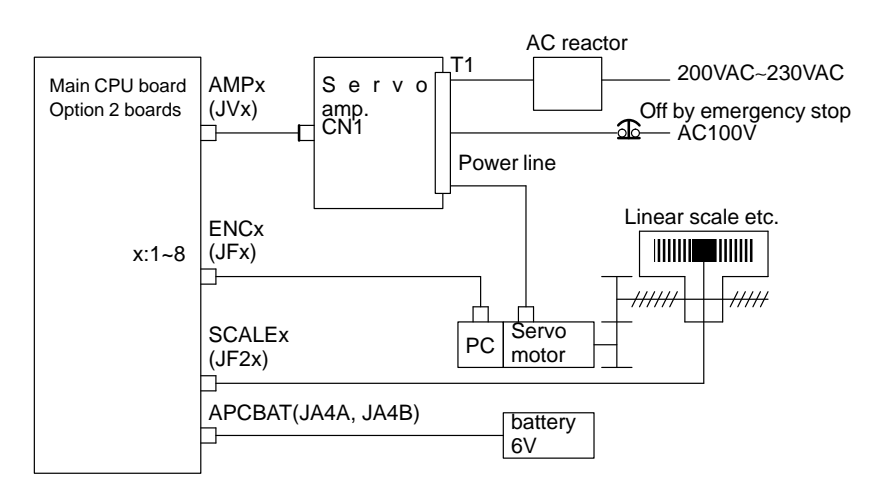

## Connection to cable

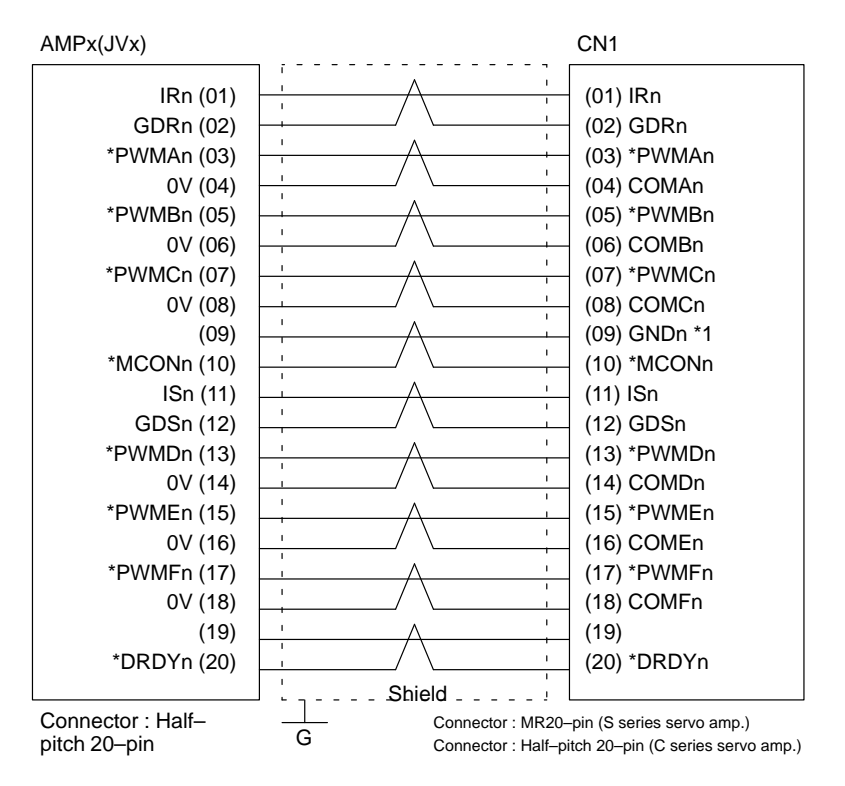

Recommended cable material : A66L–0001–0284#10P(#28AWG × 10 pairs)

#### Notes

- 1 Not used for C series amplifier.
- 2 Suffix n in signal name is an axis number 1 to 8.

— 105 —

 Connection to α series servo amplifier (Interface type A)

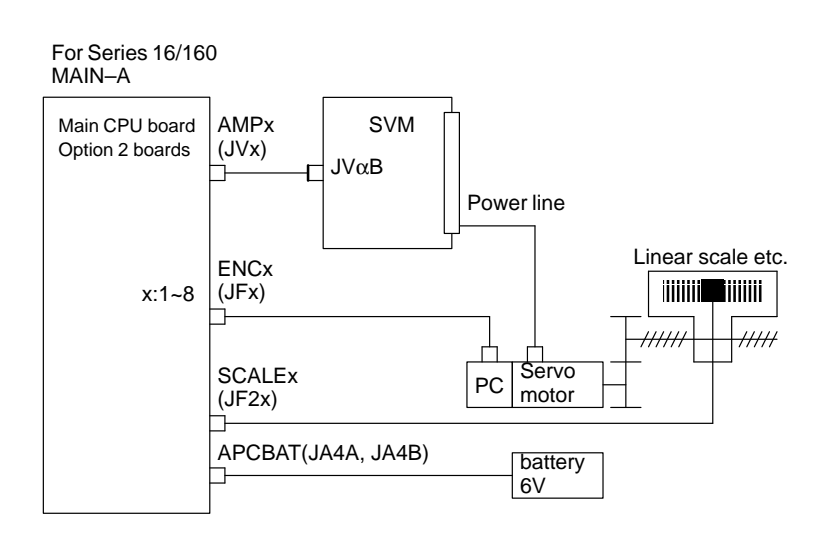

• Connection to cable

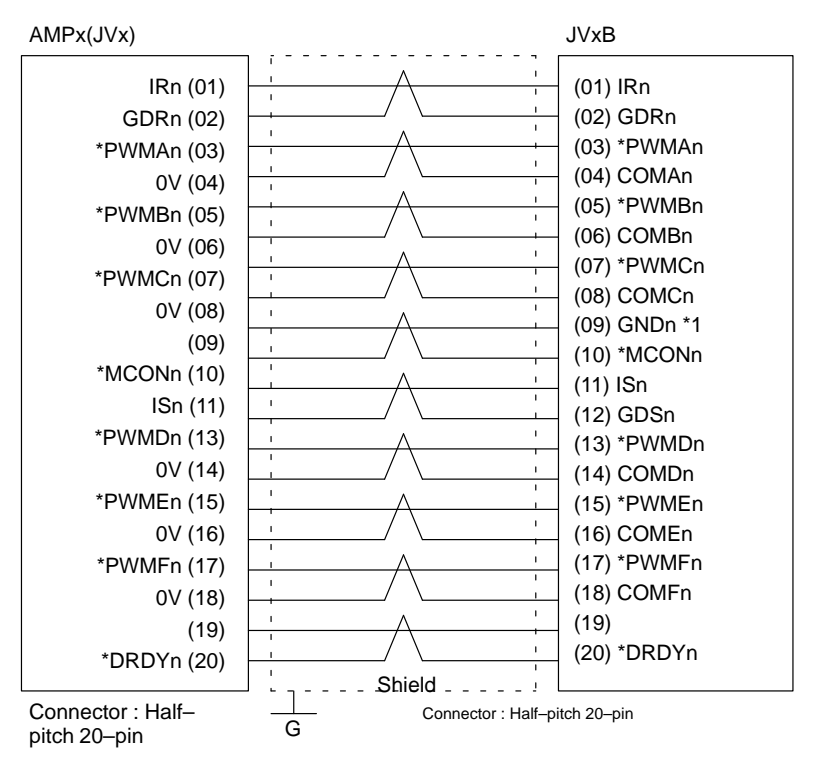

Recommended cable material : A66L-0001-0284#10P(#28AWG × 10 pairs)

#### Note

Suffix n in signal name is an axis number 1 to 8.

 Connection to α series servo amplifier (Interface type B)

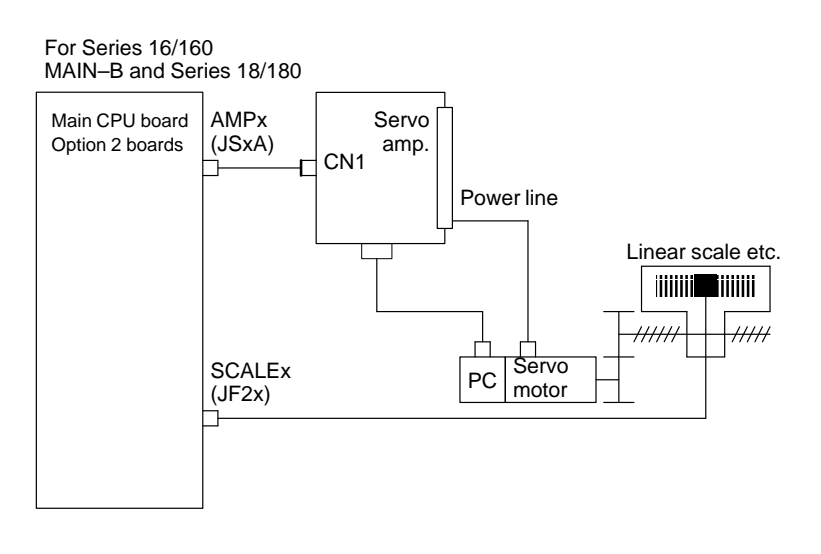

• Connection to cable

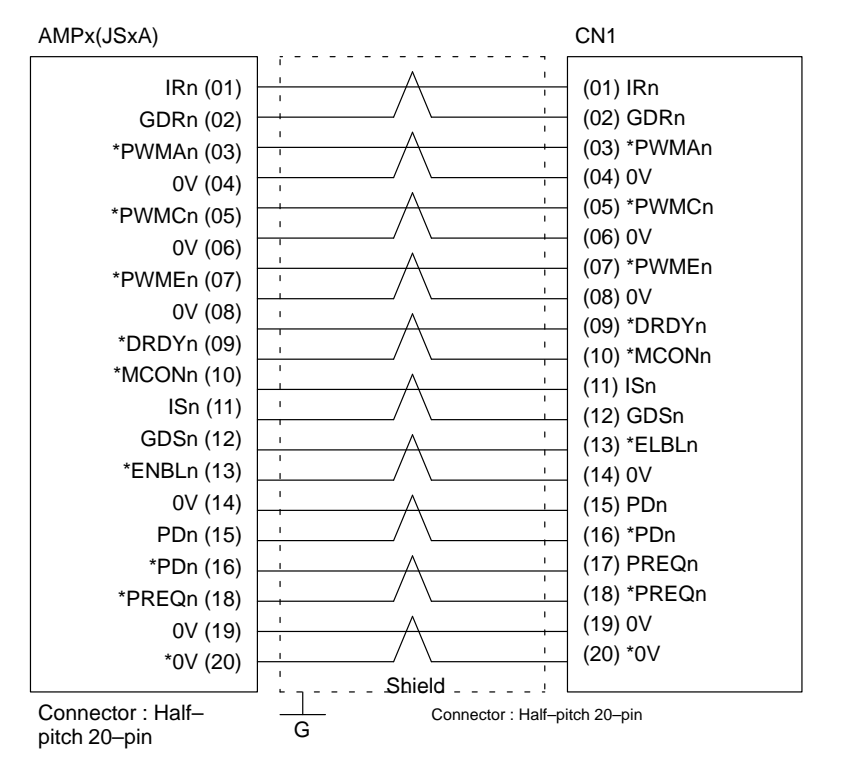

Recommended cable material : A66L-0001-0284#10P(#28AWG × 10 pairs)

#### Note

Suffix n in signal name is an axis number.

• Connection of serial pulse coder

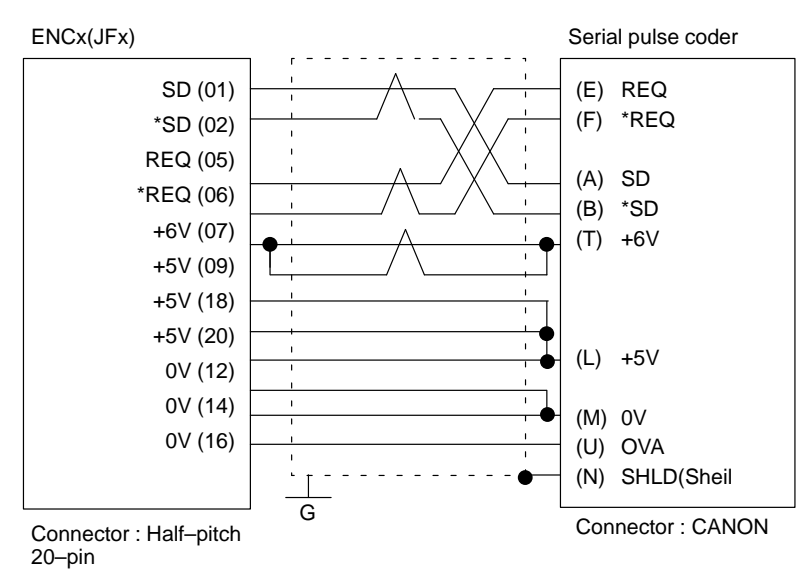

Recommended cable : A66L-0001-0286(#20AWG × 6, #24AWG × 10 pairs)

#### Note

Be sure to note voltage drop by cable resistance.

Serial pulse coder A

Voltage drop(Max) =  $0.25[V] \ge$ 

- 0.40 : Current consumed by pulse coder
  - R : Resistance per unit length of cable  $[\Omega/m]$
  - L : Cable length [m]
  - M : No. of wires to 5V and 0V

[Ex1]A66L-0001-0286(20/0.18,0.0394W/m) : L (Max)=23.79m

[Ex2]A66L-0001-0157(50/0.18,0.016W/m) : L (Max)=58.59m

However, as a cable of 11 dia. cannot be clamped with the half-pitch connector, prepare a relaying connector or fabricate the cabel by peeling off the sheeth and covering a heat-shrinkable tube. When using the C series servo amplifier or series servo amplifier (type A), connect the serial pulse coder to the NC.When using the series servo amplifier (type B), connect the serial pulse coder to the seriel pulse coder to the seriel pul

#### • Serial pulse coder C

Voltage drop (Max) =  $0.20[V] \ge$ 

0.35 : Current consumed by pulse coder

R : Resistance per unit length of cable  $[\Omega/m]$ 

- L : Cable length [m]
- M : No. of wires to 5V and 0V

[Ex1]A66L-0001-0286(20/0.18,0.0394W/m) : L (Max)=21.75m

[Ex2]A66L-0001-0157(50/0.18,0.016W/m) : L (Max)=53.57m

However, as a cable of 11 dia. cannot be clamped with the half–pitch connector, prepare a relaying connector or fabricate the cabel by peeling off the sheeth and covering a heat–shrinkable tube.

 $0.35 \times R \times 2L$ 

М

#### Note

When using the C series servo amplifier or  $\alpha$  series servo amplifier (type A), connect the serial pulse coder to the NC. When using the  $\alpha$  series servo amplifier (type B), connect the serial pulse coder to the servo amplifier.

# 2.4.6 Connections by Type of Detectors

Built–in pulse coder

Connection to C series servo amplifier

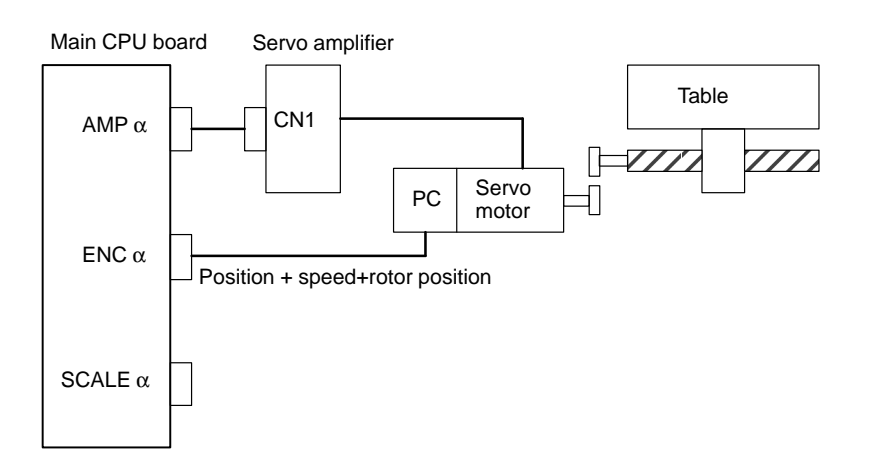

Connection to  $\alpha$  series servo amplifier For MAIN-A of Series 16/160 (Interface of type A) SVM Table CN1  $\mathsf{AMP}\,\alpha$ Servo PC motor ENC  $\alpha$ Position + speed+rotor position  $\mathsf{SCALE}\,\alpha$ Connection with  $\alpha$  series servo amplifier For MAIN-B of Series 16/160 (Interface of type B) and Series 18/180 SVM Main CPU board Table Option2 board JVαB  $\mathsf{AMP}\;\alpha$ //// JFα Servo PC motor Position + speed+rotor position SCALE  $\alpha$ • Separate type pulse coder,Linear scale **Connection to C series** servo amplifier Linear scale Main CPU board Servo amplifier CN1 AMP  $\alpha$ Servo PC motor ENC  $\alpha$ Velocity feedback+ rotor position SCALE  $\alpha$ Position feedback Separate type PC

— 110 —

- Connection to  $\alpha$  series servo amplifier SVM Linear scale Main CPU board (Interface of type A) CN1  $\mathsf{AMP}\,\alpha$ Servo -PC motor ENC  $\alpha$ Velocity feedback+ rotor position  $\mathsf{SCALE}\,\alpha$ Position feedback Separate type PC • Connection with  $\alpha$  series servo amplifier SVM Linear scale (Interface of type B) Main CPU board Option2 board JVαB AMP  $\alpha$  $\mathsf{JF}\alpha$ Servo =0 PC motor Velocity feedback+ rotor position SCALE  $\alpha$ Position feedback Separate type PC Associated parameters #7 #6 #5 #4 #3 #2 #1 #0 1815 OPTx #1 (OPTx) : Separate type pulse coder of position detector is : 0: used
  - 1: not used

# 2.4.7 **Combining Serial Spindle and Analog** Spindle

• Only serial spindle is used

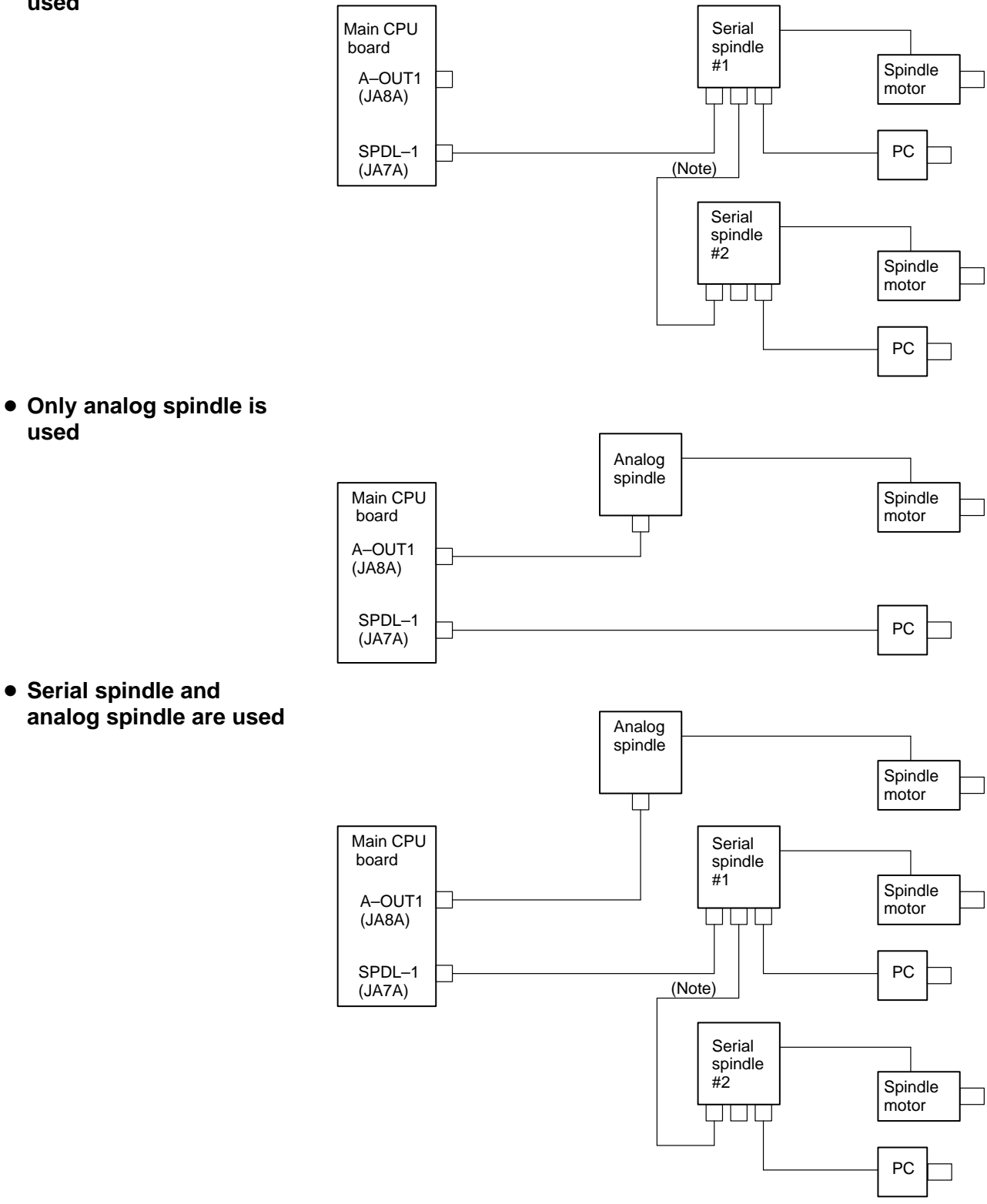

used

#### Note

When a serial spindle amplifier is used, an optical I/O link adapter must be used to connect the main CPU board to the spindle amplifier. When the  $\alpha$  series spindle amplifier is used, the main CPU board and spindle amplifier must be connected using a metallic cable.

# 2.4.8 Connection to $\alpha$ serial Spindle Amplifier

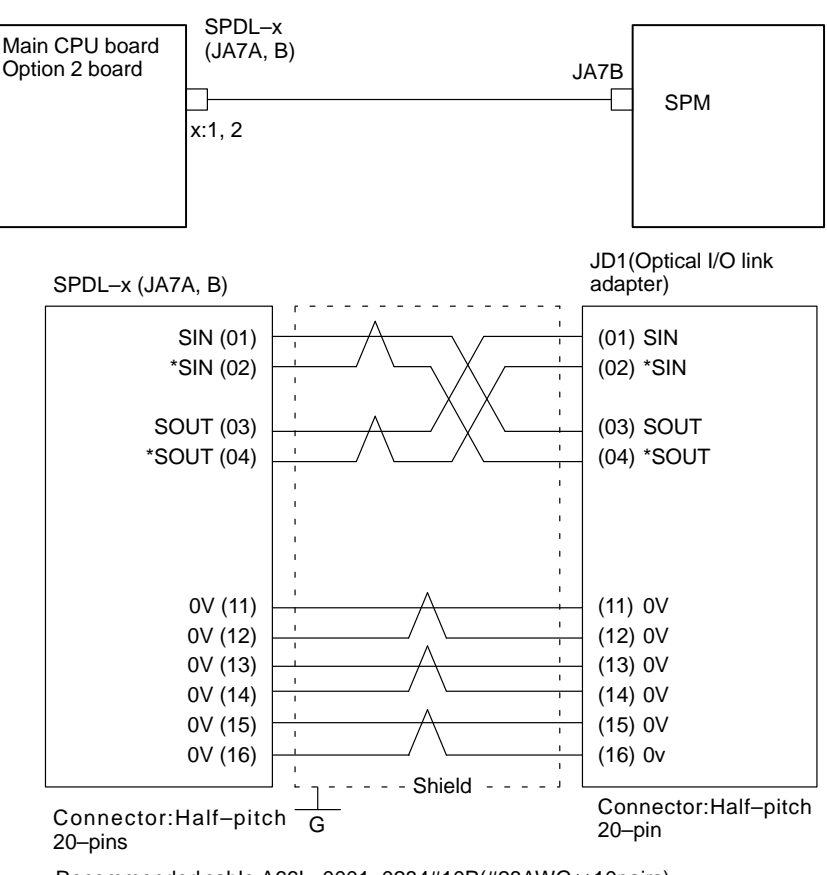

Recommended cable:A66L-0001-0284#10P(#28AWG × 10pairs)

# 2.4.9

Connection to Serial Spindle Amplifier

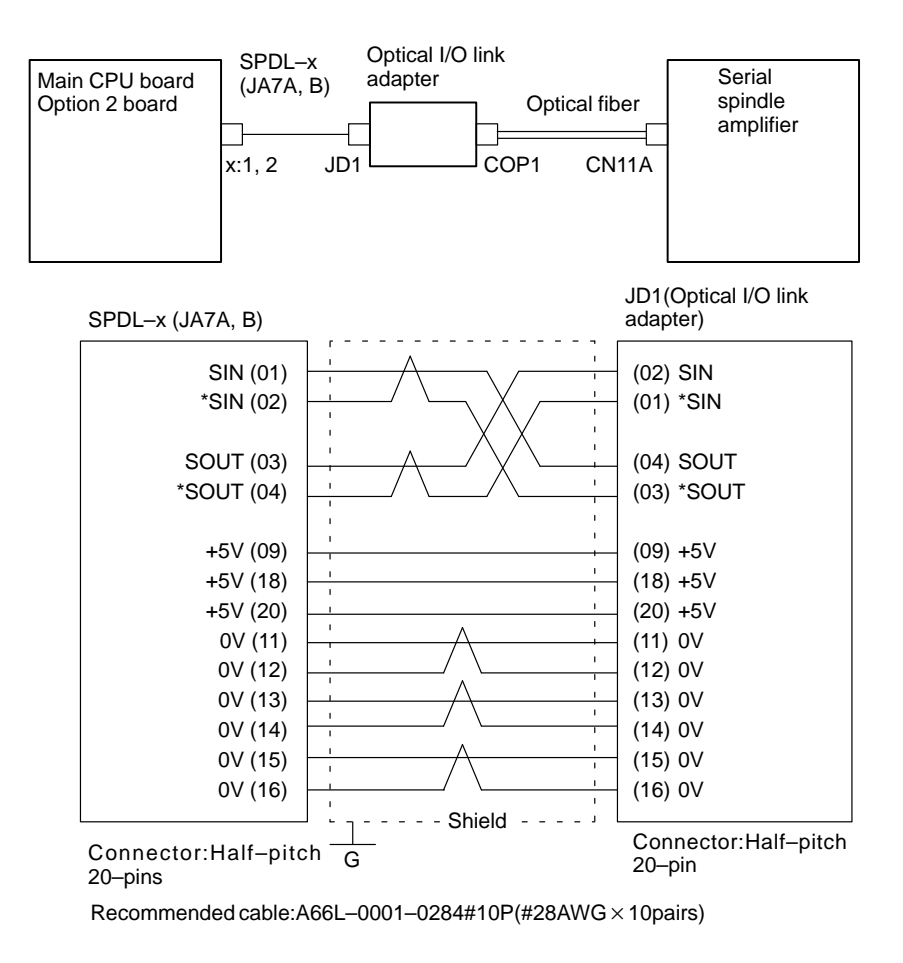

#### 2.4.10 **Connection to Analog** Main CPU board Control signal Option 2 board Analog spindle **Spindle Amplifier** AC200V A-OUTx (JA8A, B) amplifier SPDL-x (JA7A, B) Spindle Position coder motor x:1, 2 PC Spindle A-OUTx(JA8A, B) Analog spindle amplifier SVC (07) 0V (05) ENB1 (08) ENB2 (09) Shield Connector : Half-pitch Connector : MR20-pin G 20-pins SPDL-x(JA7A, B) Position coder SC (01) (B) SC (P) \*SC \*SC (02) PA (05) (A) PA \*PA (06) (N) \*PA PB (07) (C) PB \*PB (08) (R) \*PB +5V (09) +5V (18) +5V (20) (H) +5V 0V (12) 0V (14) (K) 0V 0V (16) Shield - - - -Connector : CANON Connector : Half-pitch G 20-pins

Recommended cable : A66L–0001–0286(#20AWG  $\times$  3 pairs, Max.20m)

# 2.4.11 Remote Buffer Interface

#### Connection

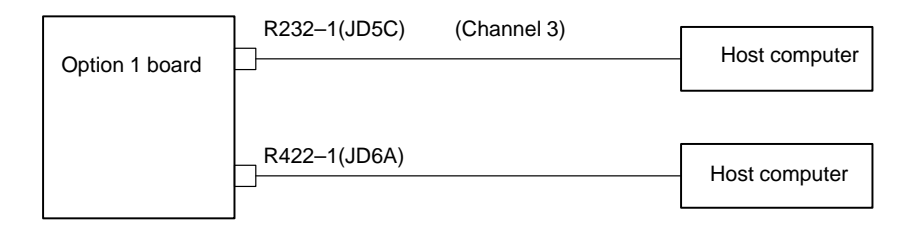

# • Example of cable connection

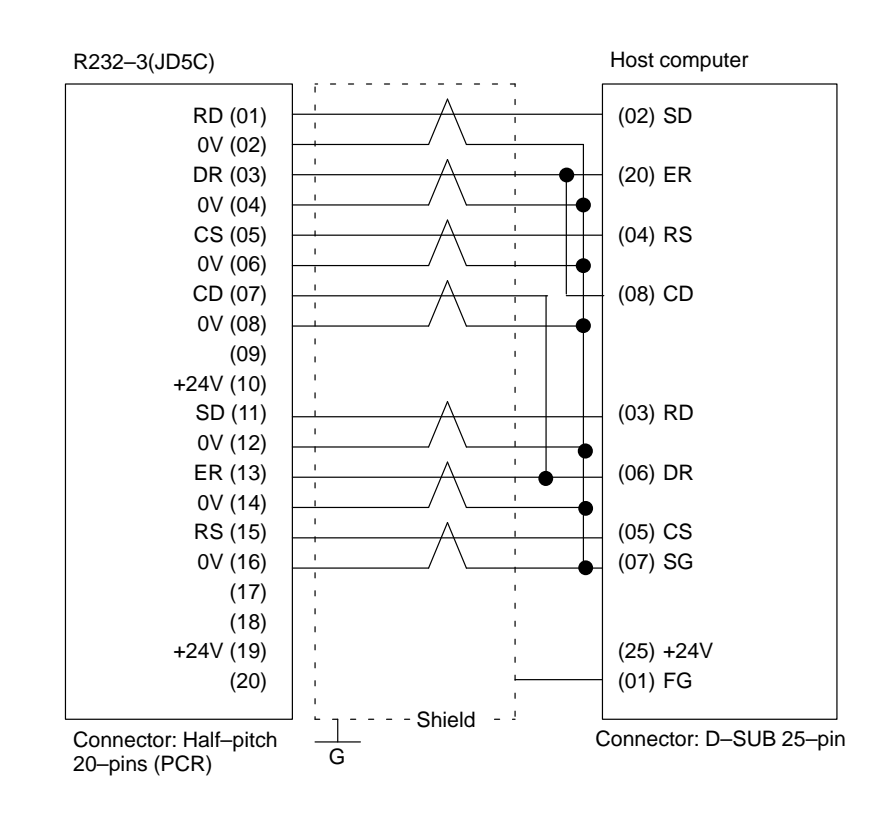

#### Notes

- 1 Connect RS when CS is not used.
- 2 Connect as follows when protocol A or extended protocol A is used:
  - a) Connect to ER when DR is not used.
  - b) Always connect CD to ER

# • Example of RS-422 cable

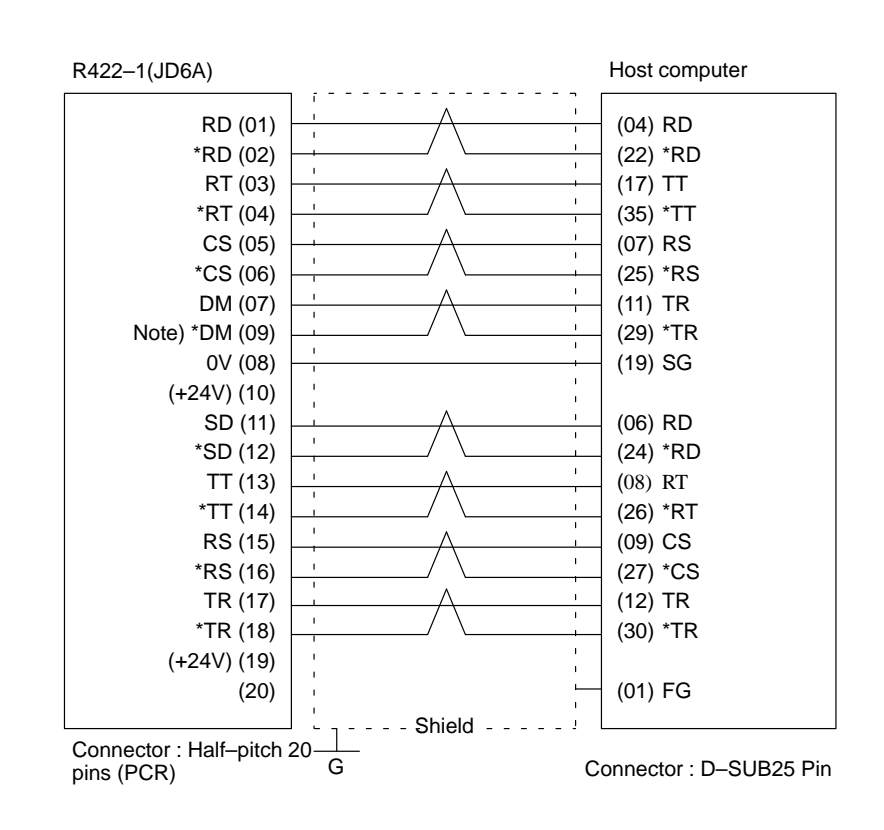

#### Note

Be sure to use the twisted pair cable. Note that pin arrangement of \*DM signal on NC side is not regular to escape from damage due to wrong connection.

# 2.4.12 High–speed DI Signal Interface

• Connection diagram

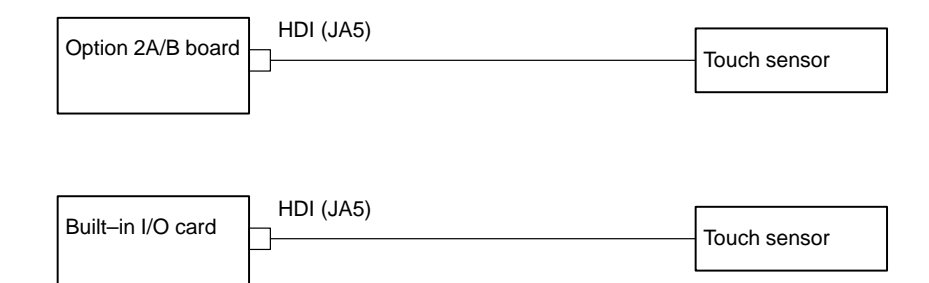

# Connection details

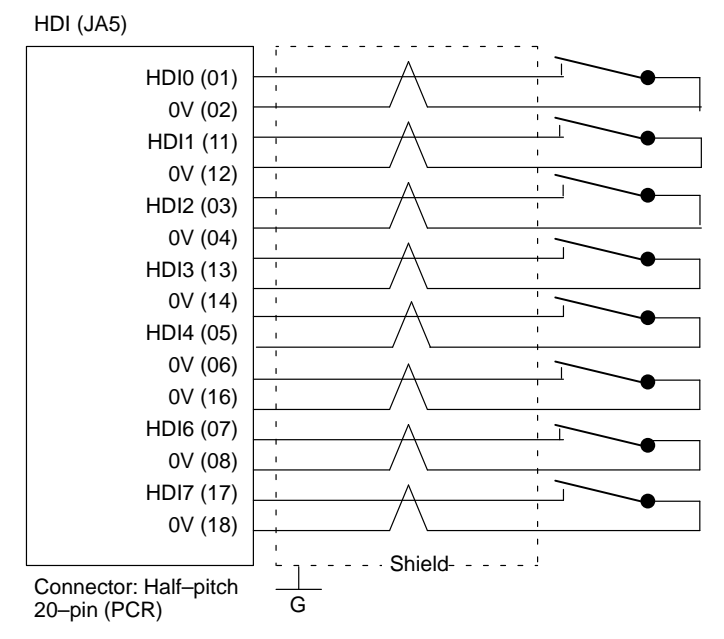

Parameter 6200 and 6202 decide which signals are used for the high speed skip signal.

# 2.4.13 Analog signal interface

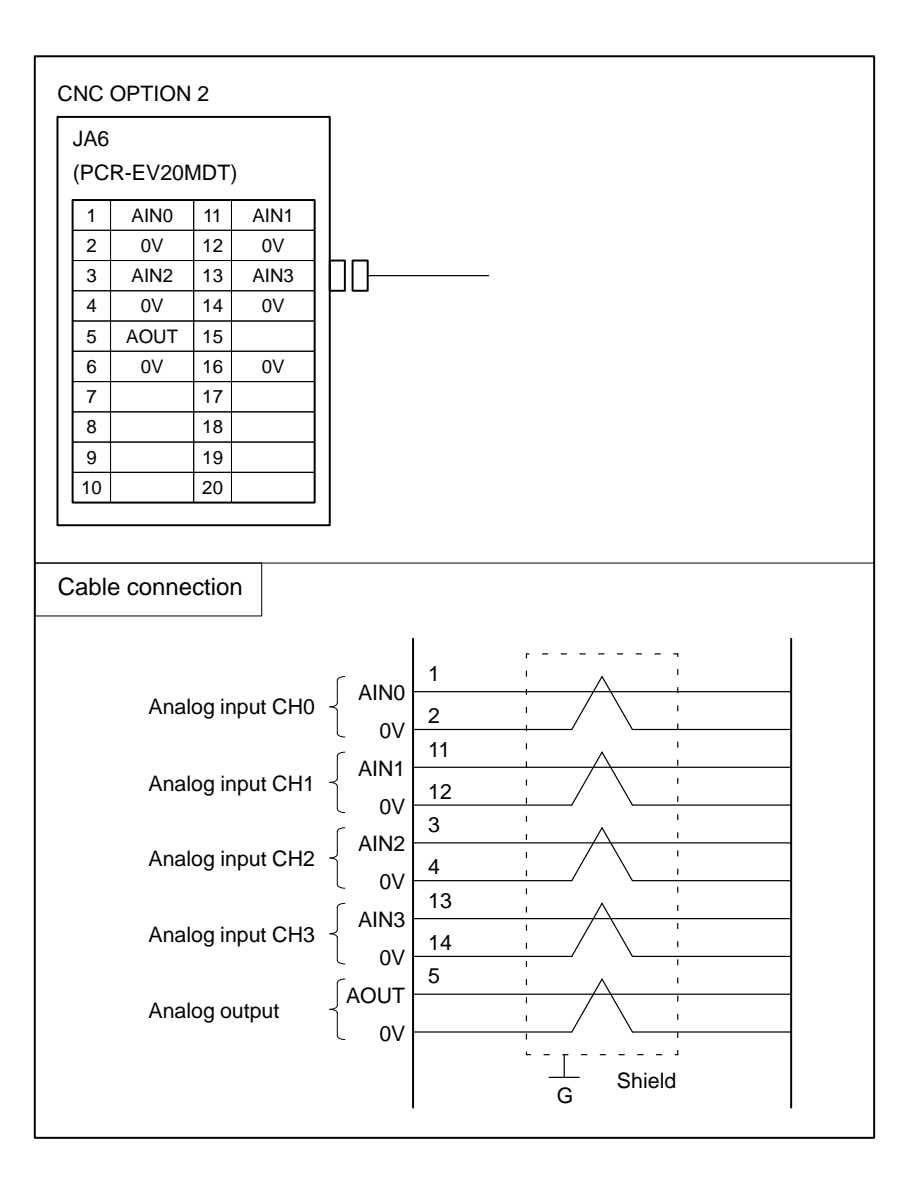

## • Receiver circuit

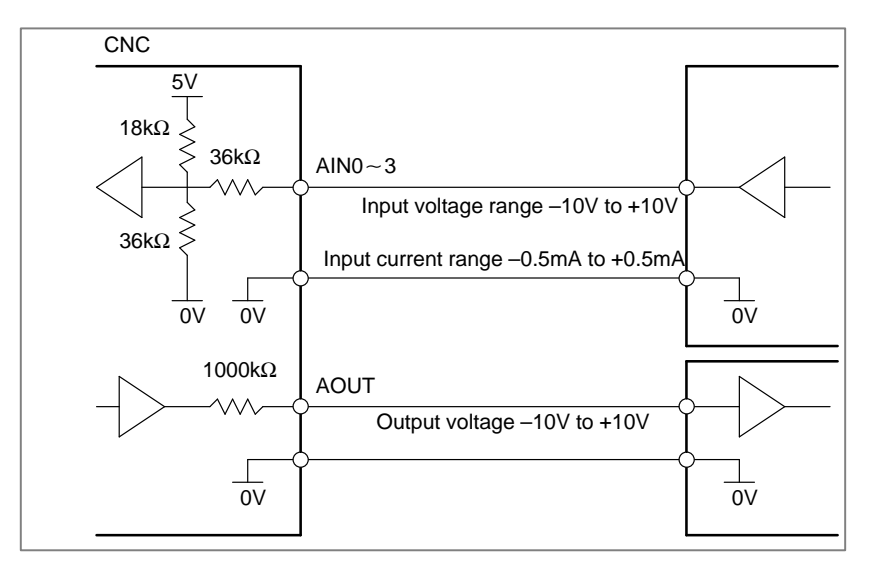

| 2.4.14<br>Environmental<br>Requirement | The peripher<br>designed on t<br>manual "cab                                                          | al units, such as the control unit and CRT/MDI, have been<br>the assumption that they are housed in closed cabinets. In this<br>inet" refers to the following: |  |
|----------------------------------------|----------------------------------------------------------------------------------------------------|----------------------------------------------------------------------------------------------------|--|
| Requirement                            | (1)Cabinet manufactured by the machine tool builder for housing the control unit or peripheral units; |                                                                                                    |  |
|                                        | (2) Cabinet for                                                                                       | or housing the flexible turnkey system provided by FANUC:                                                                                                    |  |
|                                        | (3) Operation<br>housing t                                                                            | n pendant, manufactured by the machine tool builder, for he CRT/MDI unit or operator's panel ;                                                                 |  |
|                                        | (4) Equivaler                                                                                         | nt to the above.                                                                                                    |  |
|                                        | The environ conform to the                                                                            | mental conditions when installing these cabinets shall he following table.                                                                                     |  |
|                                        | Room tem-<br>perature                                                                                 | In operation $0^{\circ}$ to $45^{\circ}$<br>In storage or transportation $-20^{\circ}$ to $60^{\circ}$                                                         |  |
|                                        | Change in temperature                                                                                 | 1.1°C/minute max.                                                                                                    |  |
|                                        | Relative<br>humidity                                                                                  | Normal : 75% or less<br>Temporary (with 1 month) : 95% or less                                                                                                 |  |
|                                        | Vibration                                                                                             | In operation : 0.5 G or less                                                                                                    |  |
|                                        |                                                                                                    |                                                                                                    |  |

 
 Vibration
 In operation :
 0.5 G or less

 Environment
 Normal machine shop environment (The environment must be considered if the cabinets are in a location where the density of dust, coolant, and/or organic solvent is relatively high.)

# 2.4.15 The power capacity of the CNC control unit, which in this section means the specification required for the power supply, is obtained by adding the power capacity of the control section and the power capacity of the servo section.

| Power capacity of the control section | When the control unit has four slots or less, and power supply AI is used. | 0.4KVA |
|---------------------------------------|----------------------------------------------------------------------------|--------|
|                                       | When the control unit has six or more slots, or power supply BI is used.   | 1KVA   |
| Power capacity of the servo section   | Depends on servo motor type.                                               |        |

# 2.4.16 Action Against Noise

The CNC has been steadily reduced in size using surface-mount and custom LS1 technologies for electronic components. The CNC also is designed to be protected from external noise. However, it is difficult to measure the level and frequency of noise quantitatively, and noise has many uncertain factors. It is important to prevent both noise from being generated and generated noise from being introduced into the CNC. This precaution improves the stability of the CNC machine tool system.

The CNC component units are often installed close to the parts generating noise in the power magnetics cabinet. Possible noise sources into the CNC are capacitive coupling, electromagnetic induction, and ground loops.

When designing the power magnetics cabinet, guard against noise in the machine as described in the following:

• Separating signal lines

The cables used for the CNC machine tool are classified as listed in the following table :

Bind the cables in each group as described in the action column.

| Group | Signal line                                                                           | Action                                                                                   |  |
|-------|---------------------------------------------------------------------------------------|------------------------------------------------------------------------------------------|--|
| А     | Primary AC power line                                                                 | Bind the cables in group A sepa-                                                         |  |
|       | Secondary AC power line                                                               | C or cover group A with an elec-                                                         |  |
|       | AC/DC power lines (containing<br>the power lines for the servo and<br>spindle motors) | tromagnetic shield (Note 2).                                                             |  |
|       | AC/DC solenoid                                                                        | with the solenoid and relay.                                                             |  |
|       | AC/DC relay                                                                           |                                                                                          |  |
| В     | DC solenoid (24VDC)                                                                   | Connect diodes with DC solenoid                                                          |  |
|       | DC relay (24 VDC)                                                                     | Bind the cables in group B sepa-                                                         |  |
|       | DI/DO cable between the CNC and power magnetics cabinet                               | B with an electromagnetic shield.<br>Separate group B as far from<br>group C as possible |  |
|       | DI/DO cable between the CNC and machine                                               | It is more desirable to cover group<br>B with the shield.                                |  |
| С     | Cable between the CNC and servo amplifier                                             | Bind the cables in group C sepa-<br>rately from group A or cover group                   |  |
|       | Cable for position and velocity feedback                                              | C with an electromagnetic shield.<br>Separate group C as far from                        |  |
|       | Cable between the CNC and spindle amplifier                                           | group B as possible.                                                                     |  |
|       | Cable for the position coder                                                          | Be sure to perform shield proces-<br>sing                                                |  |
|       | Cable for the manual pulse gener-<br>ator                                             |                                                                                          |  |
|       | Cable between the CRT and MDI                                                         |                                                                                          |  |
|       | RS232C and RS422 interface cables                                                     |                                                                                          |  |
|       | Cable for the battery                                                                 |                                                                                          |  |
|       | Other cables to be covered with the shield                                            |                                                                                          |  |

#### Notes

- The groups must be 10 cm or more apart from one another when binding the cables in each group.
   The electromagnetic shield refers to shielding between
- 2 The electromagnetic shield refers to shielding between groups with grounded steel plates.

Ground

The following ground systems are provided for the CNC machined tool:

- 1. Signal ground system (SG) The signal ground (SG) supplies the reference voltage (0V) of the electrical signal system to the machine.
- 2. Frame ground system (FG)

The frame ground system (FG) is used for safety, and suppressing external and internal noises. In the frame ground system, the frames and cases of the units, panels, and shields for the interface cables between the units are connected.

3. System ground system

The system ground system is used to connect the frame ground systems connected between devices or units with the

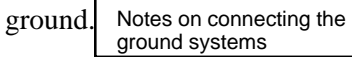

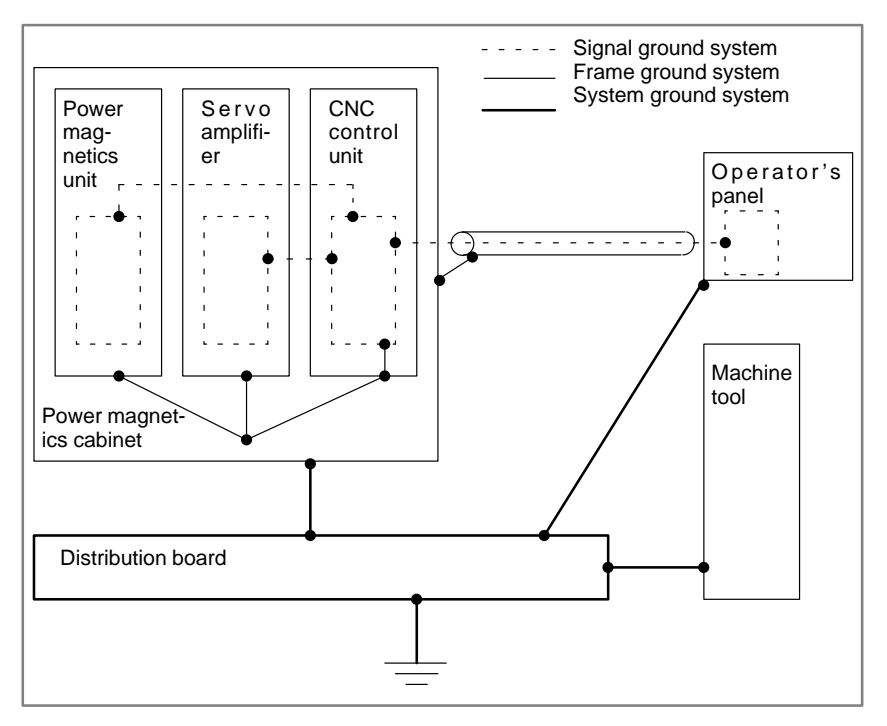

- Connect the signal gournd with the frame ground (FG) at only one place in the CNC control unit.
- The grounding resistance of the system gorund shall be 100 ohms or less (class 3 grounding).
- The system ground cable must have enough cross-sectional area to safely carry the accidental current flow into the system gound when an accident such as a short circuit occurs.

(Generally, it must have the cross-sectional area of the AC power cable or more.)

• Use the cable containing the AC power wire and the system gound wire so that power is supplied with the ground wire connected.

# • Connecting the signal ground (SG) of the control unit

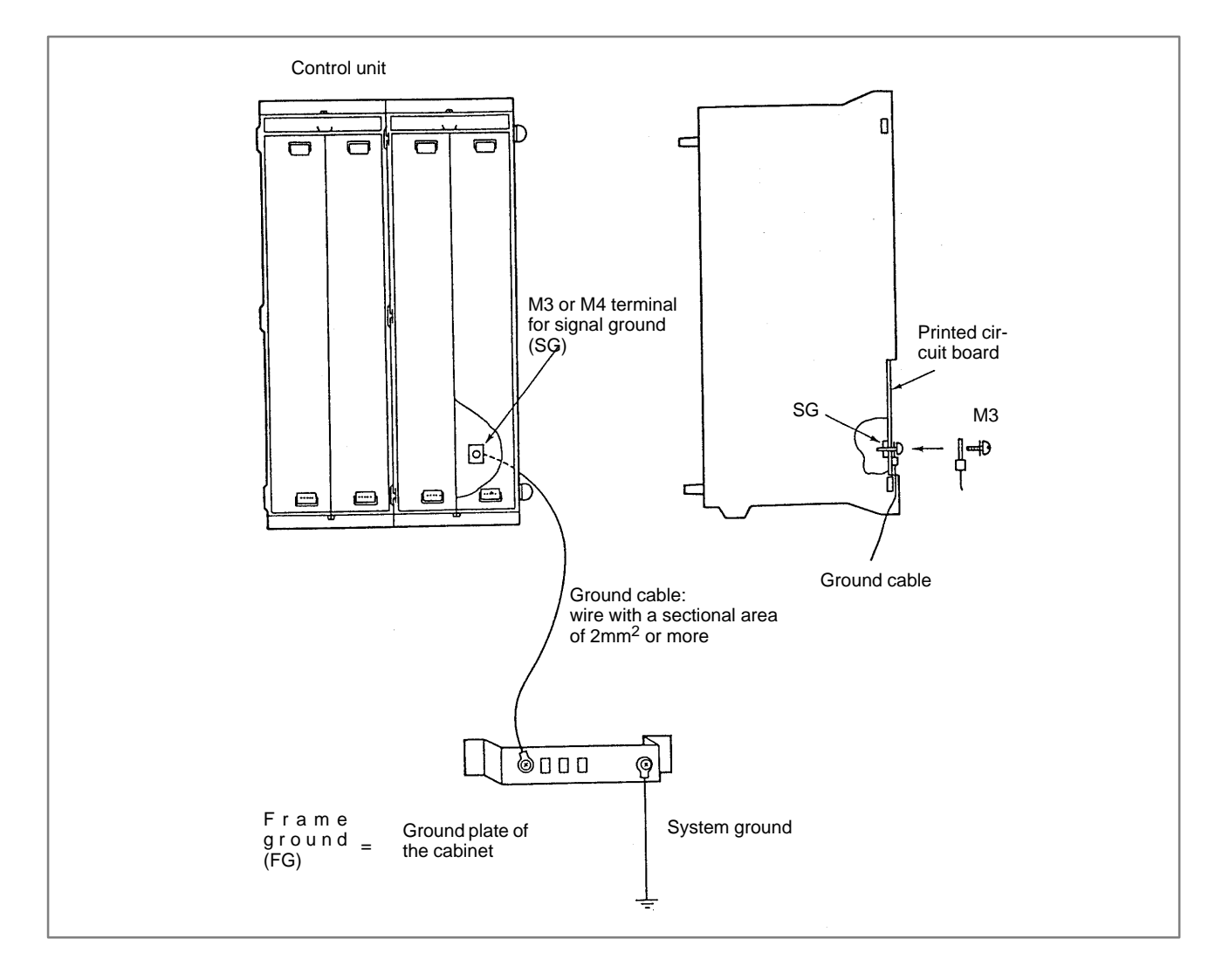

Connect the 0 V line of the electronic circuit in the control unit with the ground plate of the cabinet via the signal ground (SG) terminal. The SG terminal is located on the printed circuit heard at the rear of the

The SG terminal is located on the printed circuit board at the rear of the control unit.

#### Noise suppressor

The AC/DC solenoid and relay are used in the power magnetics cabinet. A high pulse voltage is caused by coil inductance when these devices are turned on or off.

This pulse voltage induced through the cable causes the electronic circuits to be disturbed.

To reduce the pulse voltage, use a spark killer for an AC device or a diode for a DC device.

Notes on selecting the spark killer

Use a spark killer consisting of a resistor and capacitor in series. This type of spark killer is called a CR spark killer.

(A varistor is useful in clamping the peak voltage of the pulse voltage, but cannot suppress the sudden rise of the pulse voltage. FANUC therefore recommends a CR spark killer.)

The reference capacitance and resistance of the spark killer shall conform to the following based on the current (1(A)) and DC resistance of the stationary coil :

1) Resistance (R):Equivalent to DC resistance of the coil

2) Capacitance (C): 
$$\frac{I^2}{10} - \frac{I^2}{20}$$
 (µ*F*)

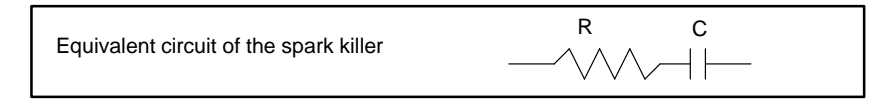

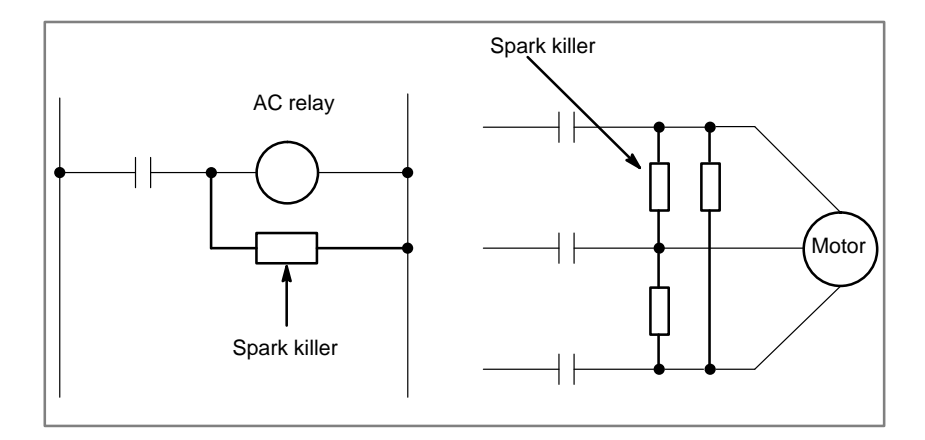

#### Cable clamp and shield processing

The CNC cables that required shielding should be clamped by the method shown below. This cable clamp treatment is for both cable support and proper grounding of the shield. To insure stable CNC system operation, follow this cable clamp method.

Partially peel out the sheath and expose the shield. Push and clamp by the plate metal fittings for clamp at the part. Metal fittings for clamp are attached to the control unit. The ground plate must be made by the machine tool builder, and set as follows:

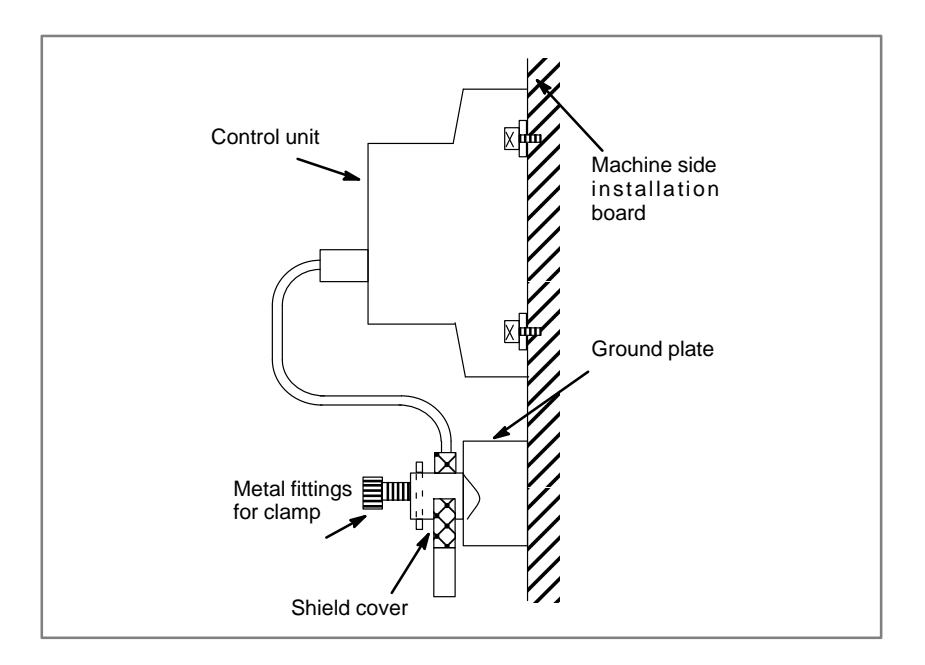

# 2.5 LED DISPLAY AND MODULE CONFIGURATION OF PCB

# 2.5.1

# Power supply unit

| Name                 | Code                             |
|----------------------|----------------------------------|
| Power supply unit Al | A16B–1212–0900<br>A16B–1212–0901 |
| Power supply unit BI | A16B–1212–0870<br>A16B–1212–0871 |
| Power supply unit C  | A20B-1005-0420                   |

# • LED display

| PIL(Green) | This LED is lit when the input AC power voltage is sup-<br>plied to CP1.                                    |
|------------|----------------------------------------------------------------------------------------------------|
| ALM(Red)   | This LED is lit when overcurrent, overvoltage, or low volt-<br>age occurs in direct current output voltage. |

- Disposition of Connector, etc.
- In case of Power supply AI and BI

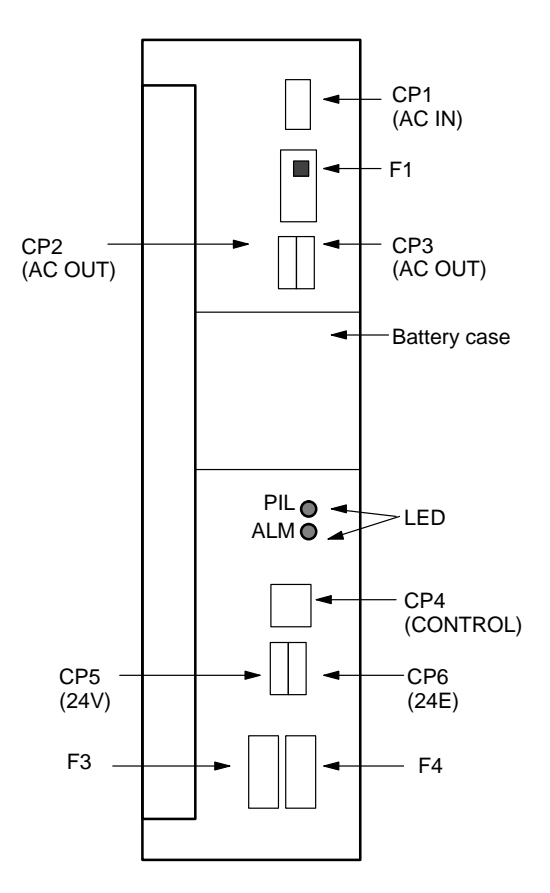

Locations of connectors and fuses

# • In case of power supply

С

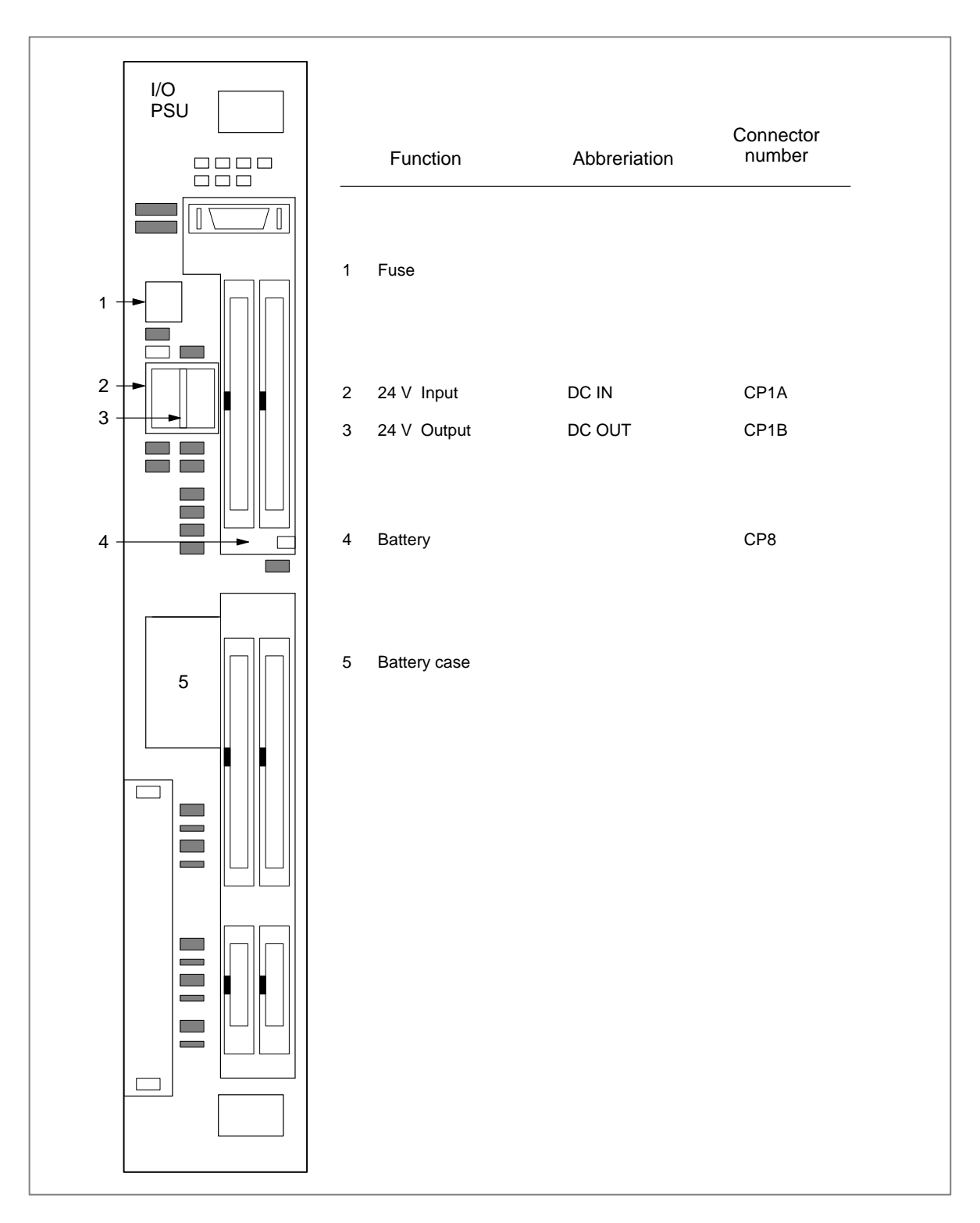

## • Fuse

#### Fuses

| Power<br>supply   | Ordering code  | Symbol | Rating              | Individual code     |
|-------------------|----------------|--------|---------------------|---------------------|
|                   |                | F1     | 7.5A                | A60L-0001-0245#GP75 |
| AI                | A02B-0200-K100 | F3     | 3.2A                | A60L-0001-0075#3.2  |
|                   |                | F4     | 5A                  | A60L-0001-0046#5.0  |
| ві А02В–0200–К101 | F1             | 7.5A   | A60L-0001-0245#GP75 |                     |
|                   | A02B-0200-K101 | F3     | 5A                  | A60L-0001-0075#5.0  |
|                   |                | F4     | 5A                  | A60L-0001-0046#5.0  |
| С                 | A02B-0177-K101 | -      | 7.5A                | A60L-0001-0046#7.5R |

# Circuit protected by fuses

| Symbol | Use                                       |
|--------|-------------------------------------------|
| F1     | 200–VAC input                             |
| F3     | Power supply for 9" monochrome CRT or LCD |
| F4     | I/O unit, etc.                            |

• Battery

Lithium battery code : A98L-0031-0012

 Block diagram for power supply unit (AI and BI)

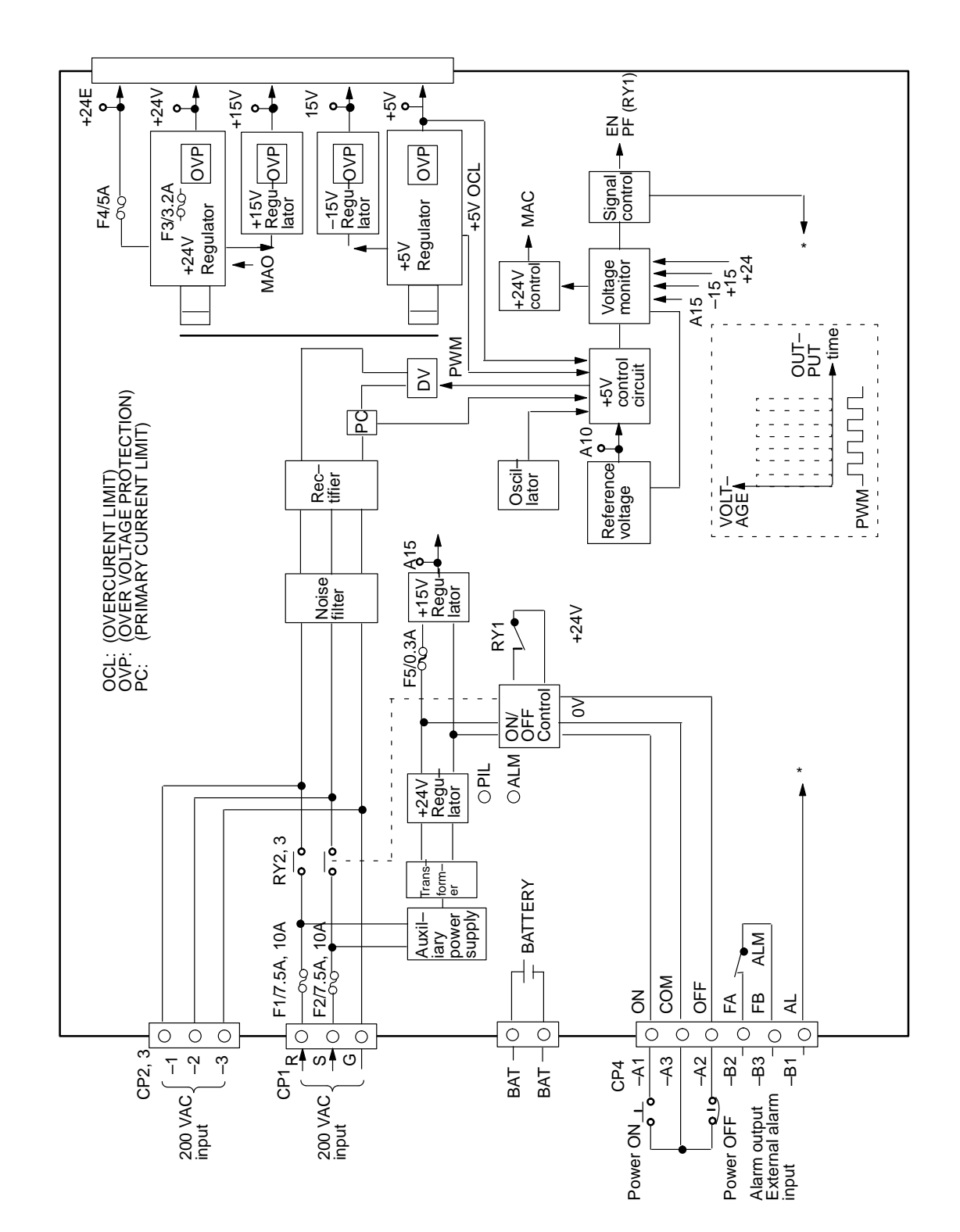

# 2.5.2 Main CPU Board

#### Series16 Main CPU Board

#### MAIN-A-4-axis specification

| Name           | Code           |
|----------------|----------------|
| Main CPU board | A16B-3200-0010 |
| Main CPU board | A16B-3200-0170 |

MAIN-B-6-axis specification

| Name           | Code           |
|----------------|----------------|
| Main CPU board | A16B-3200-0110 |

# • LED display

1 LED status in power on routine (Green LED) □:OFF ■:ON

| STATUS 🗆 🗆 🗆      | Power OFF                                               |
|-------------------|---------------------------------------------------------|
| STATUS            | Initial status after power on (CPU is not run yet)      |
| STATUS 🗖 🗆 🗖      | Waiting for other CPU's answer (ID setting)             |
| STATUS 🗆 🗖 🗖      | Detect other CPU's answer (Finished of ID set-<br>ting) |
| STATUS 🔳 🗆 🗖      | FANUC BUS initialized                                   |
| STATUS 🗆 🗖 🗖      | PMC initialization (1) finished                         |
| STATUS            | All PCBs configuration finished                         |
| STATUS <b>EEE</b> | PMC initial running finished (PMC–RB only)              |
| STATUS 🗆 🗖 🗖      | Waiting for digital servo initialization                |
| STATUS            | All initialized, running                                |

2 LED status in power of alarm  $\square:OFF \blacksquare:ON \times :Don's$  care

| STATUS □■□□<br>ALARM ■■□ | RAM parity alarm occured in main CPU board<br>or servo alarm occured in OPTION-2 board |
|--------------------------|----------------------------------------------------------------------------------------|
| STATUS □■□□<br>ALARM □■■ | Servo alarm (watch dog alarm) occured                                                  |
| STATUS □■□□<br>ALARM □■□ | Other system alarm occured                                                             |
| STATUS ■■■■<br>ALARM ×■× | The system is stopped before the CPU is activated                                      |

3 LED display when the system, fitted with option 2 board (with sub-CPU), is not started □:OFF ■:ON

| STATUS       ■       □       An error occurred in the BASIC SRAM of the option 2 board (with sub–CPU). Replace the option 2 board. |
|----------------------------------------------------------------------------------------------------|
|----------------------------------------------------------------------------------------------------|

 Location of modules A16B-3200-0010

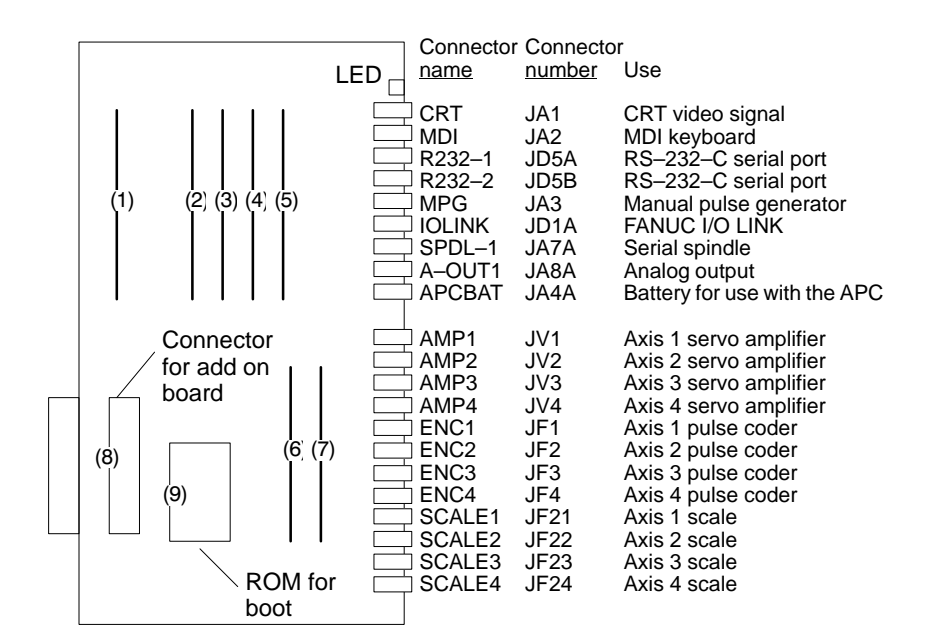

| No. | Name              | Specifications | Function                                        | Display of system configuration screen          |
|-----|-------------------|----------------|-------------------------------------------------|-------------------------------------------------|
| (1) | FROM<br>module    | A20B-2902-0080 | CNC<br>system,                                  | FLASH ROM MODULE: 4MB<br>ADDITIONAL SRAM: 512KB |
|     |                   | A20B-2902-0081 | servo<br>system,                                | FLASH ROM MODULE: 4MB                           |
|     |                   | A20B-2902-0082 | graphic                                         | FLASH ROM MODULE: 2MB                           |
|     |                   | A20B-2902-0090 | system,<br>Additional<br>SRAM                   | FLASH ROM MODULE: 8MB<br>ADDITIONAL SRAM: 2MB   |
|     |                   | A20B-2902-0091 |                                                 | FLASH ROM MODULE: 8MB                           |
|     |                   | A20B-2902-0092 |                                                 | FLASH ROM MODULE: 6MB                           |
|     |                   | A20B-2902-0093 |                                                 | FLASH ROM MODULE: 8MB<br>ADDITIONAL SRAM: 512KB |
|     | A20B-2902-0094    |                | FLASH ROM MODULE: 6MB<br>ADDITIONAL SRAM: 512KB |                                                 |
| (2) | DRAM              | A20B-2901-0940 | RAM for the                                     | RAM: 6MB                                        |
|     | module            | A20B-2901-0941 | CNC<br>system                                   | RAM: 4MB                                        |
|     |                   | A20B-2901-0942 |                                                 | RAM: 2MB                                        |
| (3) | PMC               | A20B-2901-0960 | PMC control                                     | PMC MODULE: PMP2 + SLC                          |
|     | module            | A20B-2901-0961 |                                                 | PMC MODULE: PMP2                                |
| (4) | CRTC              | A20B-2902-0270 | CRT<br>text display<br>control                  | CRTC MODULE: 14" CRT                            |
|     | module            | A20B-2902-0271 |                                                 | CRTC MODULE: 9" CRT                             |
|     |                   | A20B-2902-0272 |                                                 | CRTC MODULE: VGA                                |
|     |                   | A20B-2902-0273 |                                                 | CRTC MODULE: 14" CRT                            |
|     |                   | A20B-2902-0275 |                                                 | CRTC MODULE: VGA                                |
|     |                   | A20B-2902-0276 |                                                 | CRTC MODULE: 9" CRT                             |
|     |                   | A20B-2902-0277 |                                                 | CRTC MODULE: 9" CRT                             |
|     |                   | A20B-2902-0278 |                                                 | CRTC MODULE: VGA                                |
| (5) | Spindle<br>module | A20B-2901-0980 | Spindle<br>control                              | SERIAL SPINDLE LSI<br>ANALOG SPINDLE LSI        |
|     |                   | A20B-2901-0981 |                                                 | SERIAL SPINDLE LSI                              |
|     |                   | A20B-2901-0982 |                                                 | ANALOG SPINDLE LSI                              |

| No.    | Name           | Specifications | Function    | Display of system configuration screen |
|--------|----------------|----------------|-------------|----------------------------------------|
| (6)    | 6) Servo       | A20B-2902-0060 | Servo       | SERVO 3/4 AXIS                         |
|        | modulo         | A20B-2902-0061 | 3 or 4 axis |                                        |
| (7)    | (7) Servo      | A20B-2902-0060 | Servo       | SERVO 1/2 AXIS                         |
| module | A20B-2902-0061 | 1 or 2 axis    |             |                                        |

#### Add on board

| No. | Name                           | Specifications | Function                      | Display of system configuration screen |
|-----|--------------------------------|----------------|-------------------------------|----------------------------------------|
| (8) | ) Graphic<br>function<br>board | A20B-8200-0010 | Graphic<br>display<br>control | GRAPHIC ENGINE FUNC-<br>TION           |
|     |                                | A20B-8200-0011 |                               |                                        |

• Location of modules A16B-3200-0170

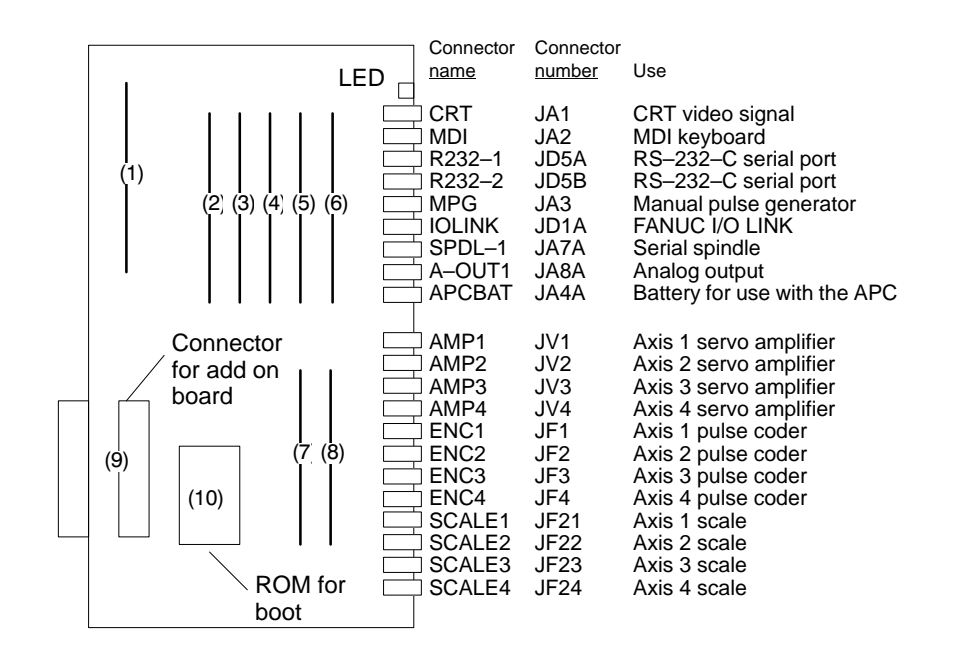

| No. | Name              | Specifications | Function                              | Display of system<br>configuration screen |
|-----|-------------------|----------------|---------------------------------------|-------------------------------------------|
| (1) | DRAM              | A20B-2901-0940 | CNC<br>system<br>RAM                  | DRAM:6MB                                  |
|     | module            | A20B-2901-0941 |                                       | DRAM:4MB                                  |
|     |                   | A20B-2901-0942 |                                       | DRAM:2MB                                  |
| (2) | SRAM              | A20B-2902-0350 | Expanded                              | ADDITIONAL SRAM:256KB                     |
|     | module            | A20B-2902-0351 | SKAM                                  | ADDITIONAL SRAM:768KB                     |
|     |                   | A20B-2902-0352 |                                       | ADDITIONAL SRAM:2.25MB                    |
| (3) | FROM              | A20B-2902-0341 | CNC sys-                              | FLASH ROM MODULE:4MB                      |
|     | module            | A20B-2902-0343 | system<br>Graphic                     | FLASH ROM MODULE:2MB                      |
|     |                   | A20B-2902-0410 | system,                               | FLASH ROM MODULE:8MB                      |
|     |                   | A20B-2902-0411 | system                                | FLASH ROM MODULE:6MB                      |
| (4) | PMC               | A20B-2901-0960 | PMC control                           | PMC MODULE:PMP2+SLC                       |
|     | module            | A20B-2901-0961 |                                       | PMC MODULE:PMP2                           |
| (5) | CRTC              | A20B-2902-0270 | CRT text<br>display<br>control        | CRTC MODULE:14"CRT                        |
|     | module            | A20B-2902-0271 |                                       | CRTC MODULE:9"CRT                         |
|     |                   | A20B-2902-0272 |                                       | CRTC MODULE:VGA                           |
|     |                   | A20B-2902-0273 |                                       | CRTC MODULE:14"CRT                        |
|     |                   | A20B-2902-0275 |                                       | CRTC MODULE:VGA                           |
|     |                   | A20B-2902-0276 |                                       | CRTC MODULE:9"CRT                         |
|     |                   | A20B-2902-0277 |                                       | CRTC MODULE:9"CRT                         |
|     |                   | A20B-2902-0278 |                                       | CRTC MODULE:VGA                           |
| (6) | Spindle<br>module | A20B-2901-0980 | Spindle<br>control                    | SERIAL SPINDLE LSI<br>ANALOG SPINDLE LSI  |
|     |                   | A20B-2901-0981 |                                       | SERIAL SPINDLE LSI                        |
|     |                   | A20B-2901-0982 |                                       | ANALOG SPINDLE LSI                        |
| (7) | Servo<br>module   | A20B-2902-0060 | Servo con-<br>trol 3rd or<br>4th axis | SERVO 3/4 AXIS                            |
|     |                   | A20B-2902-0061 |                                       |                                           |
| (8) | Servo             | A20B-2902-0060 | Servo con-<br>trol 1st or<br>2nd axis | SERVO 1/2 AXIS                            |
|     | module            | A20B-2902-0061 |                                       |                                           |

#### Add on board

| No.   | Name           | Specifications | Function           | Display of system configuration screen |
|-------|----------------|----------------|--------------------|----------------------------------------|
| (8)   | Graphic        | A20B-8200-0010 | Graphic<br>display | GRAPHIC ENGINE FUNC-<br>TION           |
| board | A20B-8200-0011 | control        |                    |                                        |
Location of modules A16B–3200–0110 (Total version of PC board is 04A or older)

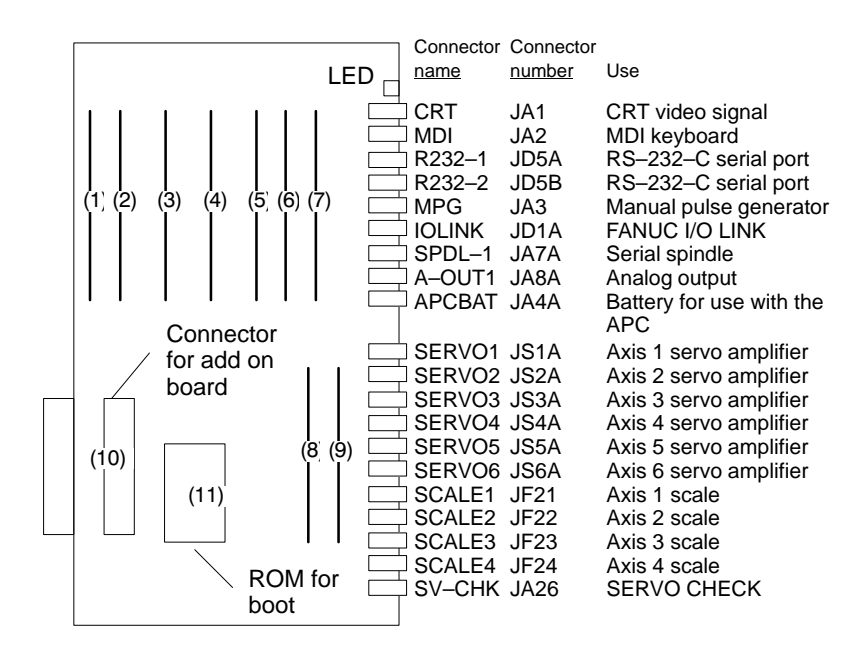

| No. | Name              | Specifications | Function                                    | Display of system configuration screen   |
|-----|-------------------|----------------|---------------------------------------------|------------------------------------------|
| (1) | SRAM              | A20B-2902-0350 | Expanded                                    | ADDITIONAL SRAM:256KB                    |
|     | module            | A20B-2902-0351 | SRAM                                        | ADDITIONAL SRAM:768KB                    |
|     |                   | A20B-2902-0352 |                                             | ADDITIONAL SRAM:2.25MB                   |
| (2) | FROM<br>module    | A20B-2902-0341 | CNC sys-<br>tem, Servo<br>system<br>Graphic | FLASH ROM MODULE:4MB                     |
|     |                   | A20B-2902-0343 | system,<br>SRAM for<br>system               | FLASH ROM MODULE:2MB                     |
| (3) | DRAM              | A20B-2901-0940 | CNC                                         | DRAM:6MB                                 |
|     | module            | A20B-2901-0941 | RAM                                         | DRAM:4MB                                 |
|     |                   | A20B-2901-0942 |                                             | DRAM:2MB                                 |
| (4) | PMC               | A20B-2901-0960 | PMC control                                 | PMC MODULE:PMP2+SLC                      |
|     | module            | A20B-2901-0961 |                                             | PMC MODULE:PMP2                          |
| (5) | CRTC              | A20B-2902-0270 | CRT text                                    | CRTC MODULE:14"CRT                       |
|     | module            | A20B-2902-0271 | control                                     | CRTC MODULE:9"CRT                        |
|     |                   | A20B-2902-0272 |                                             | CRTC MODULE:VGA                          |
|     |                   | A20B-2902-0273 |                                             | CRTC MODULE:14"CRT                       |
|     |                   | A20B-2902-0275 |                                             | CRTC MODULE:VGA                          |
|     |                   | A20B-2902-0276 |                                             | CRTC MODULE:9"CRT                        |
|     |                   | A20B-2902-0277 |                                             | CRTC MODULE:9"CRT                        |
|     |                   | A20B-2902-0278 |                                             | CRTC MODULE:VGA                          |
| (6) | Spindle<br>module | A20B-2901-0980 | Spindle<br>control                          | SERIAL SPINDLE LSI<br>ANALOG SPINDLE LSI |
|     |                   | A20B-2901-0981 |                                             | SERIAL SPINDLE LSI                       |
|     |                   | A20B-2901-0982 |                                             | ANALOG SPINDLE LSI                       |
| (7) | Servo             | A20B-2902-0060 | 0 Servo con-                                | SERVO 1/2 AXIS                           |
|     | module            | A20B-2902-0061 | 2nd axis                                    |                                          |
| (8) | Servo             | A20B-2902-0060 | Servo con-                                  | SERVO 5/6 AXIS                           |
|     | mouule            | A20B-2902-0061 | 6th axis                                    |                                          |
| (9) | Servo             | A20B-2902-0060 | Servo con-                                  | SERVO 3/4 AXIS                           |
|     | module            | A20B-2902-0061 | 4th axis                                    |                                          |

#### Add on board

| No. | Name                 | Specifications | Function     | Display of system configuration screen |
|-----|----------------------|----------------|--------------|----------------------------------------|
| (8) | Graphic              | A20B-8200-0010 | Graphic dis- | GRAPHIC ENGINE FUNC-                   |
|     | board A20B-8200-0011 | play control   |              |                                        |

### Series18 Main CPU Board

#### MAIN-B-4-axis specification

| Name           | Code           |
|----------------|----------------|
| Main CPU board | A16B-2202-0860 |

#### MAIN-B-6-axis specification

| Name           | Code           |
|----------------|----------------|
| Main CPU board | A16B-3200-0160 |

### • LED display

LED display is same as Series 16. See P130.

• Location of modules A16B-2202-0860

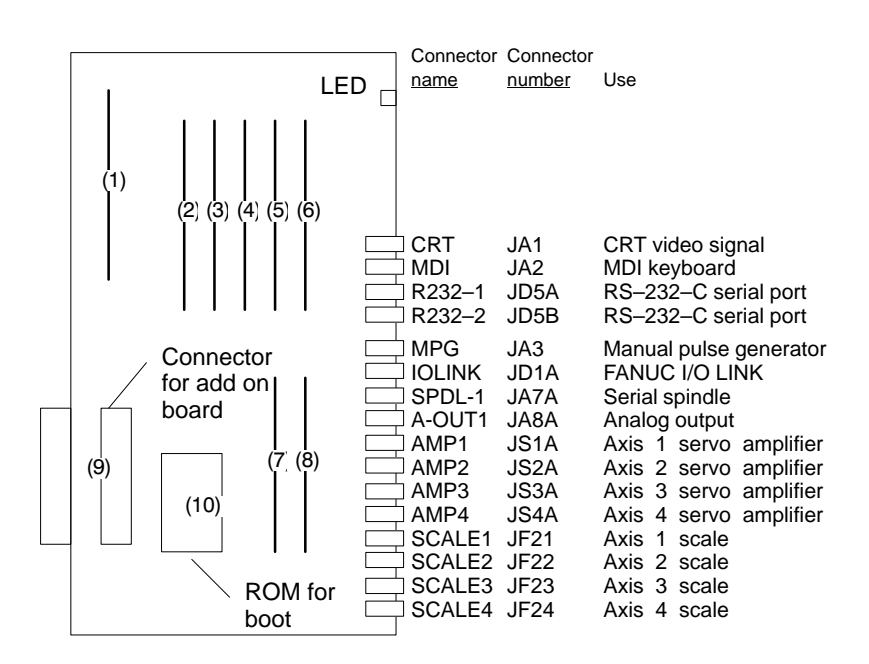

| No. | Name              | Specifications | Function                       | Display of system<br>configuration screen |
|-----|-------------------|----------------|--------------------------------|-------------------------------------------|
| (1) | DRAM              | A20B-2901-0940 | CNC                            | DRAM:6MB                                  |
|     | module            | A20B-2901-0941 | system<br>RAM                  | DRAM:4MB                                  |
|     |                   | A20B-2901-0942 |                                | DRAM:2MB                                  |
| (2) | SRAM              | A20B-2902-0350 | Expanded                       | ADDITIONAL SRAM:256KB                     |
|     | module            | A20B-2902-0351 | SKAW                           | ADDITIONAL SRAM:768KB                     |
|     |                   | A20B-2902-0352 |                                | ADDITIONAL SRAM:2.25MB                    |
| (3) | FROM              | A20B-2902-0341 | CNC sys-                       | FLASH ROM MODULE:4MB                      |
|     | module            | A20B-2902-0343 | system<br>Graphic              | FLASH ROM MODULE:2MB                      |
|     |                   | A20B-2902-0410 | system,                        | FLASH ROM MODULE:8MB                      |
|     |                   | A20B-2902-0411 | system                         | FLASH ROM MODULE:6MB                      |
| (4) | PMC               | A20B-2901-0960 | PMC control                    | PMC MODULE:PMP2+SLC                       |
|     | module            | A20B-2901-0961 |                                | PMC MODULE:PMP2                           |
| (5) | CRTC<br>module    | A20B-2902-0270 | CRT text<br>display<br>control | CRTC MODULE:14"CRT                        |
|     |                   | A20B-2902-0271 |                                | CRTC MODULE:9"CRT                         |
|     |                   | A20B-2902-0272 |                                | CRTC MODULE:VGA                           |
|     |                   | A20B-2902-0273 |                                | CRTC MODULE:14"CRT                        |
|     |                   | A20B-2902-0275 |                                | CRTC MODULE:VGA                           |
|     |                   | A20B-2902-0276 |                                | CRTC MODULE:9"CRT                         |
|     |                   | A20B-2902-0277 |                                | CRTC MODULE:9"CRT                         |
|     |                   | A20B-2902-0278 |                                | CRTC MODULE:VGA                           |
| (6) | Spindle<br>module | A20B-2901-0980 | Spindle<br>control             | SERIAL SPINDLE LSI<br>ANALOG SPINDLE LSI  |
|     |                   | A20B-2901-0981 |                                | SERIAL SPINDLE LSI                        |
|     |                   | A20B-2901-0982 |                                | ANALOG SPINDLE LSI                        |
| (7) | Servo             | A20B-2902-0060 | Servo con-<br>trol 3rd or      | SERVO 3/4 AXIS                            |
|     |                   | A20B-2902-0061 | 4th axis                       |                                           |
| (8) | Servo             | A20B-2902-0060 | Servo con-                     | SERVO 1/2 AXIS                            |
|     | module            | A20B-2902-0061 | 2nd axis                       |                                           |

### Add on board

| No. | Name                | Specifications | Function                     | Display of system<br>configuration screen |
|-----|---------------------|----------------|------------------------------|-------------------------------------------|
| (8) | Graphic<br>function | A20B-8200-0010 | Graphic dis-<br>play control | GRAPHIC ENGINE FUNC-                      |
|     | board               | A20B-8200-0011 |                              |                                           |

### Location of modules A16B–3200–0160

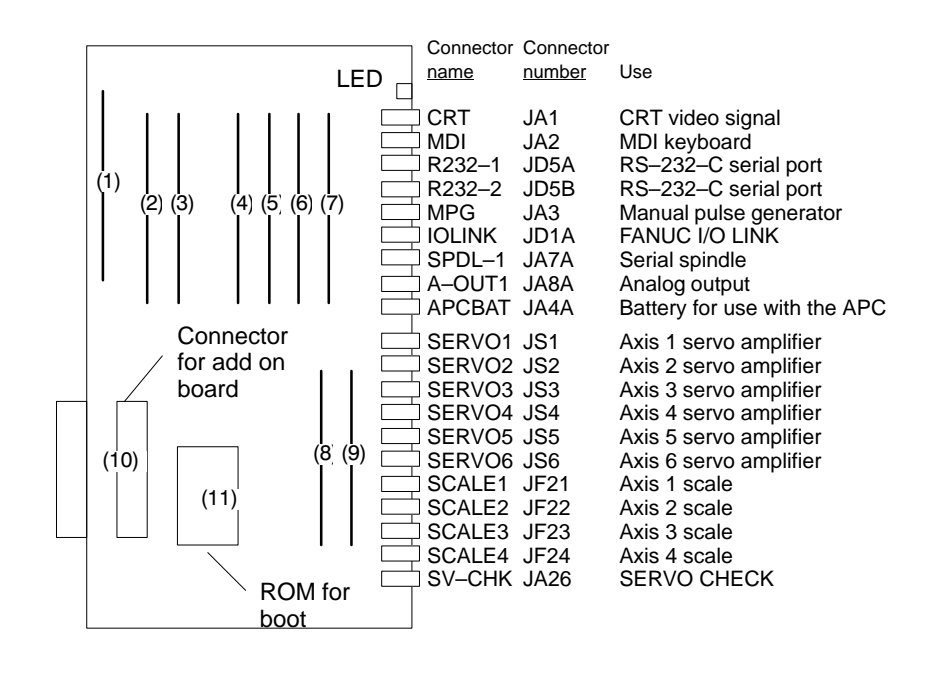

| No. | Name              | Specifications | Function                  | Display of system<br>configuration screen |
|-----|-------------------|----------------|---------------------------|-------------------------------------------|
| (1) | DRAM              | A20B-2901-0940 | CNC                       | DRAM:6MB                                  |
|     | module            | A20B-2901-0941 | system<br>RAM             | DRAM:4MB                                  |
|     |                   | A20B-2901-0942 |                           | DRAM:2MB                                  |
| (2) | SRAM              | A20B-2902-0350 | Expanded                  | ADDITIONAL SRAM:256KB                     |
|     | module            | A20B-2902-0351 | SRAM                      | ADDITIONAL SRAM:768KB                     |
|     |                   | A20B-2902-0352 |                           | ADDITIONAL SRAM:2.25MB                    |
| (3) | FROM<br>module    | A20B-2902-0341 | CNC sys-<br>tem, Servo    | FLASH ROM MODULE:4MB                      |
|     |                   | A20B-2902-0343 | system<br>Graphic         | FLASH ROM MODULE:2MB                      |
|     |                   | A20B-2902-0410 | system,<br>SRAM for       | FLASH ROM MODULE:8MB                      |
|     |                   | A20B-2902-0411 | system                    | FLASH ROM MODULE:6MB                      |
| (4) | PMC               | A20B-2901-0960 | PMC control               | PMC MODULE:PMP2+SLC                       |
|     | module            | A20B-2901-0961 |                           | PMC MODULE:PMP2                           |
| (5) | CRTC              | A20B-2902-0270 | CRT text                  | CRTC MODULE:14"CRT                        |
|     | module            | A20B-2902-0271 | control                   | CRTC MODULE:9"CRT                         |
|     |                   | A20B-2902-0272 |                           | CRTC MODULE:VGA                           |
|     |                   | A20B-2902-0273 |                           | CRTC MODULE:14"CRT                        |
|     |                   | A20B-2902-0275 |                           | CRTC MODULE:VGA                           |
|     |                   | A20B-2902-0276 |                           | CRTC MODULE:9"CRT                         |
|     |                   | A20B-2902-0277 |                           | CRTC MODULE:9"CRT                         |
|     |                   | A20B-2902-0278 |                           | CRTC MODULE:VGA                           |
| (6) | Spindle<br>module | A20B-2901-0980 | Spindle<br>control        | SERIAL SPINDLE LSI<br>ANALOG SPINDLE LSI  |
|     |                   | A20B-2901-0981 |                           | SERIAL SPINDLE LSI                        |
|     |                   | A20B-2901-0982 |                           | ANALOG SPINDLE LSI                        |
| (7) | Servo             | A20B-2902-0060 | Servo con-                | SERVO 1/2 AXIS                            |
|     | module            | A20B-2902-0061 | trol 1st or<br>2nd axis   |                                           |
| (8) | Servo             | A20B-2902-0060 | Servo con-<br>trol 5th or | SERVO 5/6 AXIS                            |
|     |                   | A20B-2902-0061 | 6th axis                  |                                           |
| (9) | Servo             | A20B-2902-0060 | Servo con-                | SERVO 3/4 AXIS                            |
|     | module            | A20B-2902-0061 | trol 3rd or<br>4th axis   |                                           |

#### Add on board

| No.  | Name                | Specifications | Function                     | Display of system configuration screen |
|------|---------------------|----------------|------------------------------|----------------------------------------|
| (10) | Graphic<br>function | A20B-8200-0010 | Graphic dis-<br>play control | GRAPHIC ENGINE FUNC-<br>TION           |
|      | board               | A20B-8200-0011 | , .,                         | -                                      |

# 2.5.3 **Option 1 board**

| Name           | Specifications | Function               |
|----------------|----------------|------------------------|
| Option 1 board | A16B-2200-0913 | Remote buffer          |
|                | A16B-2200-0914 | DNC1                   |
|                | A16B-2200-0919 | Graphic (CAP–II)       |
|                | A16B-2200-0918 | Graphic +Remote buffer |
|                | A16B-2200-0916 | Graphic + DNC1         |

## • LED display

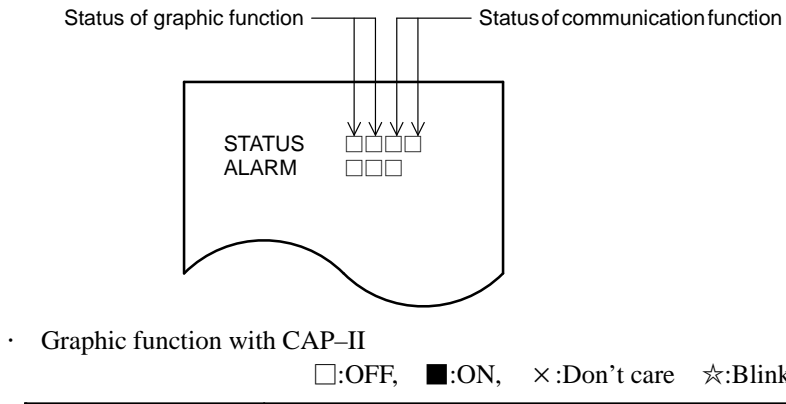

| $\therefore$ ON, $\times$ :Don't care $\Rightarrow$ :Bli | in | k |
|----------------------------------------------------------|----|---|
|----------------------------------------------------------|----|---|

| STATUS<br>ALARM |             | Initial status after power on (CPU is not run yet)                                      |
|-----------------|-------------|-----------------------------------------------------------------------------------------|
| STATUS<br>ALARM |             | Initial status after power on (CPU is not run yet)                                      |
| STATUS<br>ALARM |             | Waiting for other CPU's answer (ID setting)                                             |
| STATUS<br>ALARM |             | Graphic CPU initialized, running                                                        |
| STATUS<br>ALARM | ■           | ROM parity error occured<br>Replace the ROM module                                      |
| STATUS<br>ALARM |             | RAM parity error occured<br>Replace the OPTION 1 board                                  |
| STATUS<br>ALARM | ■□□         | Command error occured<br>Replace the OPTION 1 board                                     |
| STATUS<br>ALARM | ☆☆××<br>■□□ | NMI from other PCB (LED are blinking at same time)<br>Check the LED status on other PCB |
| STATUS<br>ALARM | ☆□××<br>■□□ | BUS error occured<br>Replace the OPTION 1 board                                         |
| STATUS<br>ALARM | ☆★××<br>■□□ | Divide error occured (LED are blinking alternatingly)<br>Replace the OPTION 1 board     |
| STATUS<br>ALARM | ■☆××<br>■□□ | Invalid interrupt occured<br>Replace the OPTION 1 board                                 |

Communication function ·

 $\Box$ :OFF,  $\blacksquare$ :ON,  $\times$ :Don't care  $\Rightarrow$ :Blink

| STATUS ALARM             | Initial status after power on (CPU is not run yet) |
|--------------------------|----------------------------------------------------|
| STATUS ××□■<br>ALARM □□□ | Remote buffer CPU initialized, running             |
| STATUS ××☆☆<br>ALARM □□□ | Communication error occured from OPTION 1 board    |

— 140 —

• Location of modules

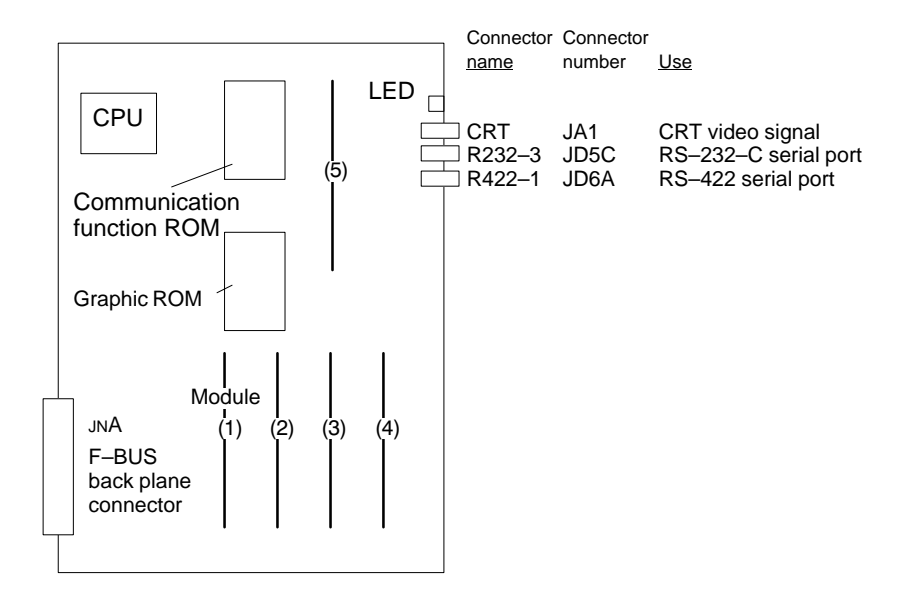

• Type of modules

| No. | Name                                    | Specifications | Function                      | Display of system configuration screen |
|-----|-----------------------------------------|----------------|-------------------------------|----------------------------------------|
| (1) | Graphic<br>CPU mod-<br>ule              | A20B-2900-0350 | CPU for<br>CAP II             | Not display                            |
| (2) | Graphic<br>engine<br>module             | A20B-2900-0311 | Graphic<br>control for<br>TT  | GRAPHIC ENGINE<br>MODULE 2             |
| (3) | Graphic<br>engine<br>module             | A20B-2900-0311 | Graphic control               | GRAPHIC ENGINE<br>MODULE 1             |
| (4) | CRTC<br>module                          | A20B-2902-0270 | CRT text display              | CRTC MODULE:<br>14"CRT                 |
|     |                                         | A20B-2902-0272 | control                       | CRTC MODULE:VGA                        |
|     |                                         | A20B-2902-0273 |                               | CRTC MODULE:<br>14"CRT                 |
|     |                                         | A20B-2902-0275 |                               | CRTC MODULE:VGA                        |
| (5) | Commu-<br>nication<br>control<br>module | A20B-2901-0361 | Commu-<br>nication<br>control | COMMUNICATION MODULE                   |

# 2.5.4 Option 2 board

#### Series 16

Option 2 board for MAIN–A

| Name           | Specifications | Function                                 |
|----------------|----------------|------------------------------------------|
| Option 2 board | A16B-2202-0400 | CPU for 2 path control + Additional axis |
| Option 2 board | A16B-2202-0401 | Additional axis                          |
| Option 2 board | A16B-2202-0890 | CPU for 2 path control + Additional axis |
| Option 2 board | A16B-2202-0891 | Additional axis                          |

#### Series 16

### Option 2 board for MAIN–B

| Name           | Specifications | Function                                 |
|----------------|----------------|------------------------------------------|
| Option 2 board | A16B-2202-0850 | CPU for 2 path control + Additional axis |
| Option 2 board | A16B-2202-0851 | Additional axis                          |

#### Series 18

Option 2 board for MAIN-B

| Name           | Specifications | Function                                 |
|----------------|----------------|------------------------------------------|
| Option 2 board | A16B-2202-0853 | CPU for 2 path control + Additional axis |

## • LED display

• LED display transition when the power is turned on □:OFF, ■:ON The STATUS LEDs are green and the ALARM LEDs are red.

| No. | LED display | NC statue                                                                  |
|-----|-------------|----------------------------------------------------------------------------|
| 1   | STATUS      | When power is off                                                          |
| 2   | STATUS      | Startup status immediately after power is turned or CPU is not running     |
| 3   | STATUS 🗆    | Initializing RAM                                                           |
| 4   | STATUS ∎□■■ | Software ID has been set, initialization of keys,<br>ALL CLR               |
| 5   | STATUS 🗆    | Waiting for software initialization 1                                      |
| 6   | STATUS ■■□■ | Waiting for software initialization 2,<br>Initializing CMOS                |
| 7   | STATUS 🗆    | Initializing position coder                                                |
| 8   | STATUS 🗆    | Waiting for digital servo system startup                                   |
| 9   | STATUS ∎□□□ | Startup has been completed and the system is now in normal operation mode. |

· LED display when an erro occurs  $\Box$ :OFF,  $\blacksquare$ :ON

| No. | LED display              | NC statue                              |
|-----|--------------------------|----------------------------------------|
| 1   | STATUS □■□□<br>ALARM ■□□ | RAM parity error occurred.             |
| 2   | STATUS □■□□<br>ALARM □□■ | Servo alarm (watch dog, etc.) occurred |
| 3   | STATUS □■□□<br>ALARM □□□ | Other alarm occurred                   |

· LED display when system is not started  $\square$ :OFF,  $\blacksquare$ :ON

| No. | LED display              | NC statue                                                                                                    |  |  |
|-----|--------------------------|----------------------------------------------------------------------------------------------------|--|--|
| 1   | STATUS ■■■■<br>ALARM ■□□ | An SRAM parity error occurred.                                                                                    |  |  |
| 2   | STATUS ■■□□<br>ALARM ■□□ | A DRAM parity alarm occurred. Replace the DRAM module.                                                            |  |  |
| 3   | STATUS ■■□□<br>ALARM □□□ | A RAM module of at least 2M is not mounted, or anoth-<br>er alarm occurred. Check and replace the DRAM<br>module. |  |  |

· LED display of additional axis  $\square$ :OFF,  $\blacksquare$ :ON

| No. | LED display              | NC statue                                |
|-----|--------------------------|------------------------------------------|
| 1   | STATUS ■■■■<br>ALARM □□□ | On normal operation                      |
| 2   | STATUS ■■■■<br>ALARM □□■ | Servo alarm occurred in additional axis. |

• Location of modules A16B-2202-0400 and A16B-2202-0401

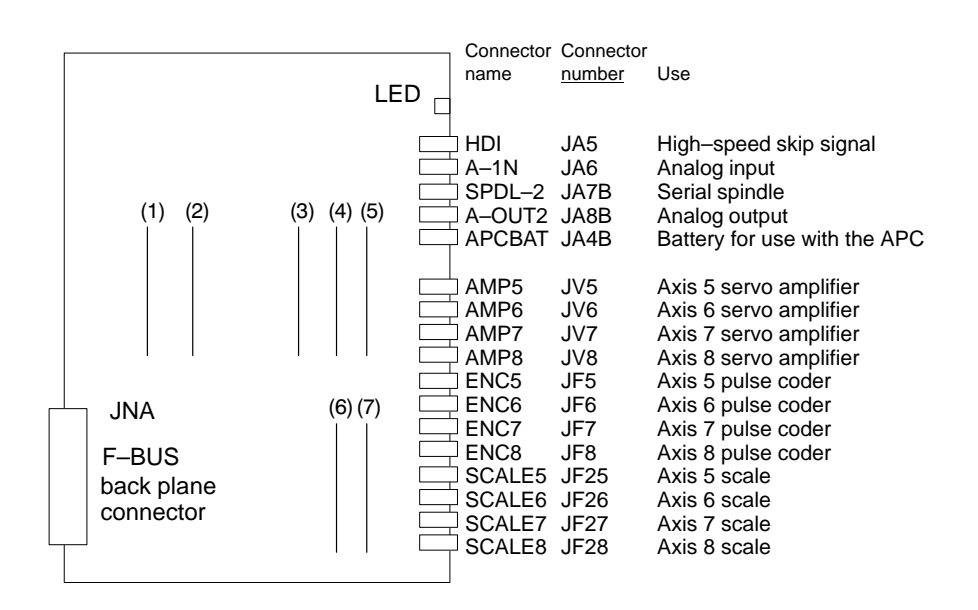

| No. | Name              | Specifications | Function                | Display of system configuration screen   |
|-----|-------------------|----------------|-------------------------|------------------------------------------|
| (1) | FROM              | A20B-2902-0081 | 2nd path                | FLASH ROM MODULE:4MB                     |
|     | module            | A20B-2902-0082 | macro                   | FLASH ROM MODULE:2MB                     |
| (2) | SRAM              | A20B-2900-0541 | CNC<br>system           | ADDITIONAL SRAM: 512KB                   |
|     | modulo            | A20B-2901-0991 | RAM                     | ADDITIONAL SRAM: 2MB                     |
| (3) | DRAM              | A20B-2901-0940 | CNC                     | DRAM:6MB                                 |
|     | module            | A20B-2901-0941 | system<br>RAM           | DRAM:4MB                                 |
|     |                   | A20B-2901-0942 |                         | DRAM:2MB                                 |
| (4) | Spindle<br>module | A20B-2901-0984 | Spindle<br>control      | SERIAL SPINDLE LSI<br>ANALOG SPINDLE LSI |
|     |                   | A20B-2901-0985 |                         | SERIAL SPINDLE LSI                       |
|     |                   | A20B-2901-0986 |                         | ANALOG SPINDLE LSI                       |
| (5) | HAM<br>module     | A20B-2900-0280 | Analog<br>I/O+HDI       | H-SKIP DI & ANALOG I/O:<br>HDI+ANALOG    |
|     |                   | A20B-2900-0281 | HDI                     | H-SKIP DI & ANALOG I/O:<br>HDI           |
| (6) | Servo             | A20B-2902-0060 | Servo con-              | SERVO 7/8 AXIS                           |
|     | module            | A20B-2902-0061 | troi 7th or<br>8th axis |                                          |
| (7) | Servo             | A20B-2902-0060 | Servo con-              | SERVO 5/6 AXIS                           |
|     | moaule            | A20B-2902-0061 | 6th axis                |                                          |

 Location of modules A16B-2202-0890, 0891

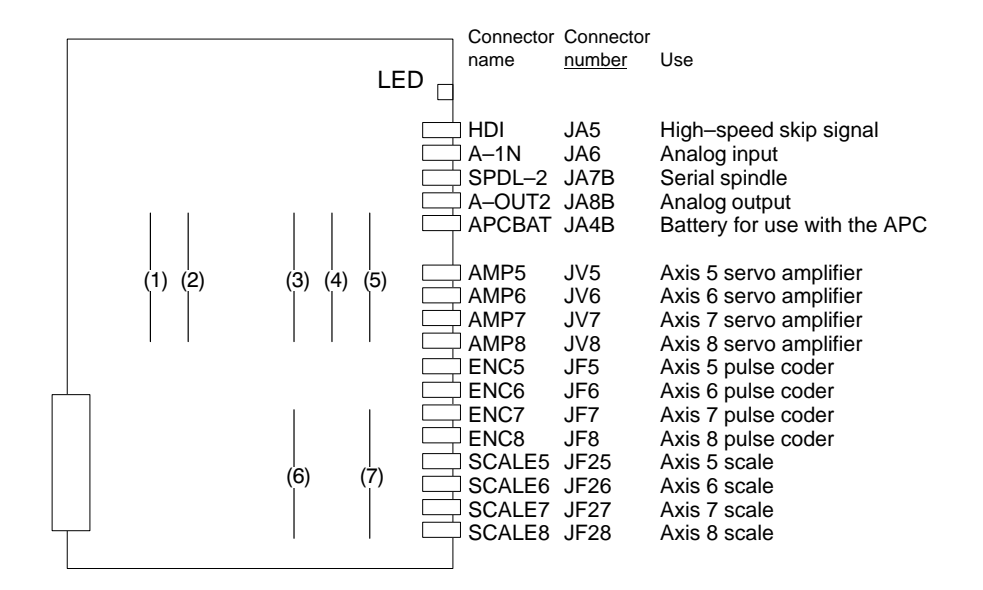

| No. | Name              | Specifications | Function                              | Display of system<br>configuration screen |
|-----|-------------------|----------------|---------------------------------------|-------------------------------------------|
| (1) | FROM              | A20B-2902-0081 | 2nd path                              | FLASH ROM MODULE:4MB                      |
|     | module            | A20B-2902-0082 | macro                                 | FLASH ROM MODULE:2MB                      |
| (2) | SRAM              | A20B-2902-0350 | CNC                                   | ADDITIONAL SRAM: 256KB                    |
|     | module            | A20B-2902-0351 | expanded<br>RAM                       | ADDITIONAL SRAM: 768KB                    |
|     |                   | A20B-2902-0352 |                                       | ADDITIONAL SRAM: 2.25MB                   |
| (3) | DRAM              | A20B-2901-0940 | CNC                                   | DRAM:6MB                                  |
|     | A20               | A20B-2901-0941 | system<br>RAM                         | DRAM:4MB                                  |
|     |                   | A20B-2901-0942 |                                       | DRAM:2MB                                  |
| (4) | Spindle<br>module | A20B-2901-0984 | Spindle<br>control                    | SERIAL SPINDLE LSI<br>ANALOG SPINDLE LSI  |
|     |                   | A20B-2901-0985 |                                       | SERIAL SPINDLE LSI                        |
|     |                   | A20B-2901-0986 |                                       | ANALOG SPINDLE LSI                        |
| (5) | HAM<br>module     | A20B-2900-0280 | Analog<br>I/O+HDI                     | H-SKIP DI & ANALOG I/O:<br>HDI+ANALOG     |
|     |                   | A20B-2900-0281 | HDI                                   | H-SKIP DI & ANALOG I/O:<br>HDI            |
| (6) | Servo             | A20B-2902-0060 | Servo con-<br>trol 7th or<br>8th axis | SERVO 7/8 AXIS                            |
|     | module            | A20B-2902-0061 |                                       |                                           |
| (7) | Servo             | A20B-2902-0060 | Servo con-                            | SERVO 5/6 AXIS                            |
|     | module            | A20B-2902-0061 | 6th axis                              |                                           |

 Location of modules A16B-2202-0850, 0851

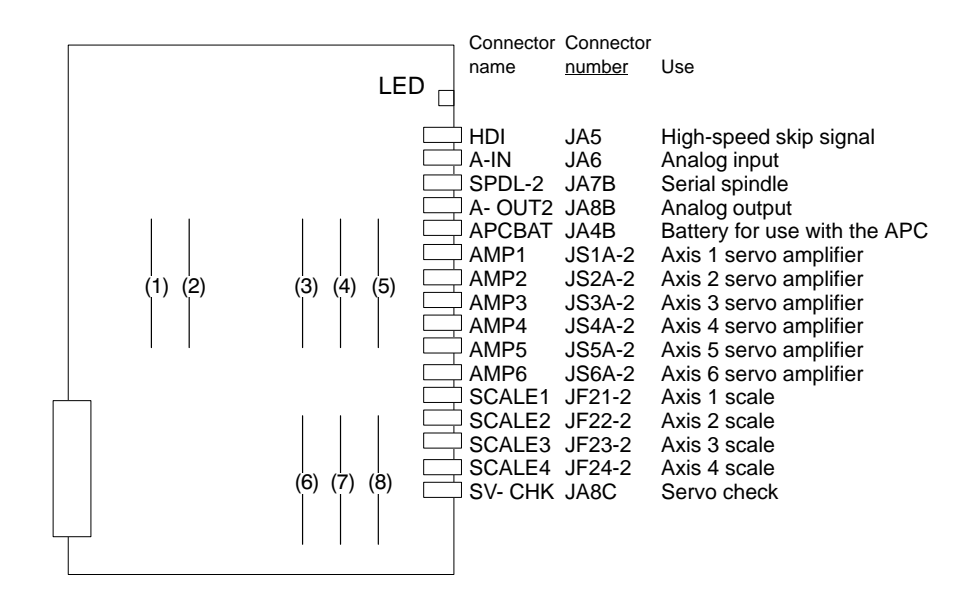

| No. | Name              | Specifications | Function           | Display of system<br>configuration screen |
|-----|-------------------|----------------|--------------------|-------------------------------------------|
| (1) | FROM              | A20B-2902-0081 | 2nd path           | FLASH ROM MODULE:4MB                      |
|     | module            | A20B-2902-0082 | macro              | FLASH ROM MODULE:2MB                      |
| (2) | SRAM              | A20B-2902-0350 | CNC                | ADDITIONAL SRAM: 256KB                    |
|     | module            | A20B-2902-0351 | RAM                | ADDITIONAL SRAM: 768KB                    |
|     |                   | A20B-2902-0352 |                    | ADDITIONAL SRAM: 2.25MB                   |
| (3) | DRAM              | A20B-2901-0940 | CNC                | DRAM:6MB                                  |
|     | module            | A20B-2901-0941 | RAM                | DRAM:4MB                                  |
|     |                   | A20B-2901-0942 |                    | DRAM:2MB                                  |
| (4) | Spindle<br>module | A20B-2901-0984 | Spindle<br>control | SERIAL SPINDLE LSI<br>ANALOG SPINDLE LSI  |
|     |                   | A20B-2901-0985 |                    | SERIAL SPINDLE LSI                        |
|     |                   | A20B-2901-0986 |                    | ANALOG SPINDLE LSI                        |
| (5) | HAM<br>module     | A20B-2900-0280 | Analog<br>I/O+HDI  | H-SKIP DI & ANALOG I/O:<br>HDI+ANALOG     |
|     |                   | A20B-2900-0281 | HDI                | H-SKIP DI & ANALOG I/O:<br>HDI            |
| (8) | Servo             | A20B-2902-0060 | Servo con-         | SERVO 5/6 AXIS                            |
|     | module            | A20B-2902-0061 | 6th axis           |                                           |
| (7) | Servo             | A20B-2902-0060 | Servo con-         | SERVO 3/4 AXIS                            |
|     | module            | A20B-2902-0061 | 4th axis           |                                           |
| (8) | Servo             | A20B-2902-0060 | Servo con-         | SERVO 1/2 AXIS                            |
|     | module            | A20B-2902-0061 | 2nd axis           |                                           |

• Location of modules A61B-2202-0853

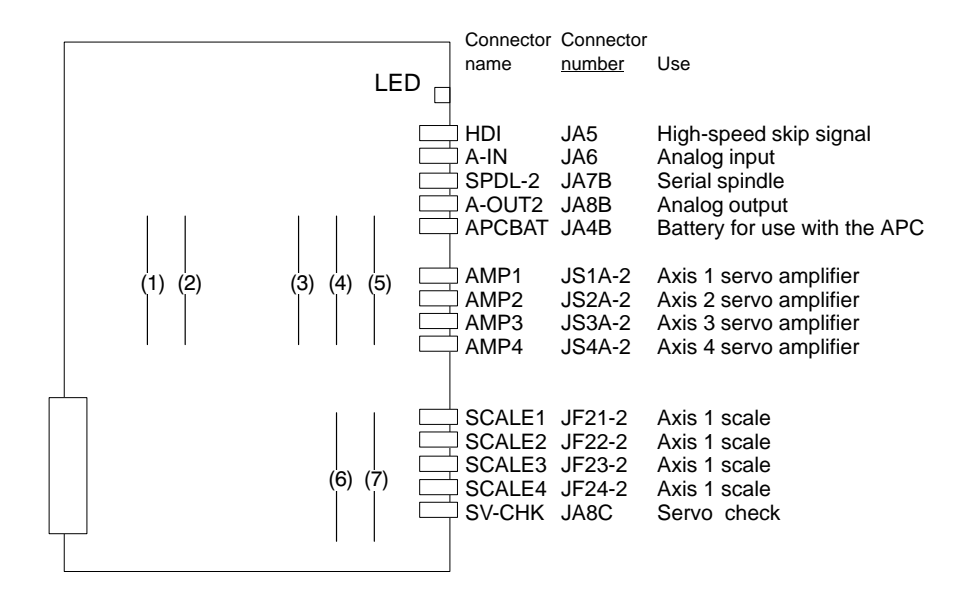

| No. | Name              | Specifications | Function                              | Display of system<br>configuration screen |
|-----|-------------------|----------------|---------------------------------------|-------------------------------------------|
| (1) | FROM              | A20B-2902-0081 | 2nd path                              | FLASH ROM MODULE:4MB                      |
|     | module            | A20B-2902-0082 | macro                                 | FLASH ROM MODULE:2MB                      |
| (2) | SRAM              | A20B-2902-0350 | CNC                                   | ADDITIONAL SRAM: 256KB                    |
|     | module            | A20B-2902-0351 | system<br>RAM                         | ADDITIONAL SRAM: 768KB                    |
|     |                   | A20B-2902-0352 |                                       | ADDITIONAL SRAM: 2.25MB                   |
| (3) | DRAM              | A20B-2901-0940 | CNC                                   | DRAM:6MB                                  |
|     | module            | A20B-2901-0941 | RAM                                   | DRAM:4MB                                  |
|     | A20B-2901-0       | A20B-2901-0942 |                                       | DRAM:2MB                                  |
| (4) | Spindle<br>module | A20B-2901-0984 | Spindle<br>control                    | SERIAL SPINDLE LSI<br>ANALOG SPINDLE LSI  |
|     |                   | A20B-2901-0985 |                                       | SERIAL SPINDLE LSI                        |
|     |                   | A20B-2901-0986 |                                       | ANALOG SPINDLE LSI                        |
| (5) | HAM<br>module     | A20B-2900-0280 | Analog<br>I/O+HDI                     | H-SKIP DI & ANALOG I/O:<br>HDI+ANALOG     |
|     |                   | A20B-2900-0281 | HDI                                   | H-SKIP DI & ANALOG I/O:<br>HDI            |
| (6) | Servo             | A20B-2902-0060 | Servo con-<br>trol 3rd or<br>4th axis | SERVO 3/4 AXIS                            |
|     | module            | A20B-2902-0061 |                                       |                                           |
| (7) | Servo             | A20B-2902-0060 | Servo con-<br>trol 1st or<br>2nd axis | SERVO 1/2 AXIS                            |
|     | module            | A20B-2902-0061 |                                       |                                           |

## 2.5.5 Option 3 board

| Name           | Specifications | Function   |
|----------------|----------------|------------|
| Option 3 board | A16B-3200-0054 | PMC-RC     |
|                | A16B-3200-0055 | PMC-RC+CAP |
|                | A16B-3200-0057 | CAP        |

### • LED display

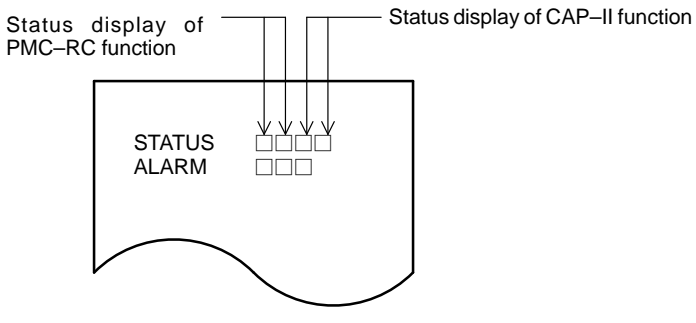

· LED display of PMC-RC function

(i) LED display transition when the power is turned on □: OFF, ■:ON, ♦:Don't care, ☆: Blink

| No. | LED display | NC statue                                                                                    |
|-----|-------------|----------------------------------------------------------------------------------------------|
| 1   | STATUS ∎∎♦♦ | Startup status immediately after power is turned on                                          |
| 2   | STATUS □∎♦♦ | Waiting for each processor in the system to set its ID                                       |
| 3   | STATUS ∎□♦♦ | Waiting for each processor in the system to complete startup                                 |
| 4   | STATUS □□◆◆ | The PMC–RC function startup has been completed<br>and the system is now in normal operation. |

(ii)LED display when an error occurs

### □: OFF, ■: ON, ♦: Don't care, ☆:Blink

| No. | LED display              | NC statue                                                                                                    |
|-----|--------------------------|----------------------------------------------------------------------------------------------------|
| 1   | STATUS ☆☆◆◆<br>ALARM □□□ | NMI from another board (LEDs are flashing simulta-<br>neously). Check other boards' LED display                                        |
| 2   | STATUS □☆◆◆<br>ALARM ■□□ | The parity error of the memory for LADDER or work<br>occurred. Initialize the memory for LADDER or re-<br>place it for work RAM MODULE |
| 3   | STATUS ☆□◆◆<br>ALARM □□□ | A bus error occurred (incorrect memory access). Replace the option 3 board.                                                            |
| 4   | STATUS ■☆◆◆<br>ALARM □□□ | Communication error occurred in I/O Link. Check the Link device and the cables.                                                        |
| 5   | STATUS ■♦♦<br>ALARM ■□□  | The parity error etc. occurred in the PMC control mod-<br>ule. Replace the PMC control module.                                         |
| 6   | STATUS L☆◆◆<br>ALARM □□□ | A checksum error occurred in the system program<br>memory. The DRAM module for the PMC may have<br>failed.                             |

— 148 —

## · LED display of CAP-II function

### □: OFF, ∎: ON, L☆: Blink, ♦: Don't care

| No. | LED display              | NC statue                                                                                |
|-----|--------------------------|------------------------------------------------------------------------------------------|
| 1   | STATUS                   | Startup status immediately after power is turned on                                      |
| 2   | STATUS ♦♦□■<br>ALARM □□□ | Waiting for each procesor in the system to set its ID                                    |
| 3   | STATUS ♦♦■□<br>ALARM □□□ | Waiting for each processor in the system to complete startup                             |
| 4   | STATUS ♦♦□□<br>ALARM □□□ | The CAP II function startup has been completed and the system is now in normal operation |

· LED display when an error occurs

□: OFF, ■: ON, L☆: Blink, ♦: Don't care

| No. | LED display              | NC statue                                                                                                  |
|-----|--------------------------|----------------------------------------------------------------------------------------------------|
| 1   | STATUS ♦♦★★<br>ALARM □□□ | NMI from another board (STATUS LEDs 3 and 4 are flashing simultaneously). Check other boards' LED display. |
| 2   | STATUS ♦♦□★<br>ALARM □□□ | A CAP II sub–memory parity error occurred. Initialize the sub–memory.                                      |
| 3   | STATUS ♦♦★□<br>ALARM □□□ | A bus error occurred (incorrect memory access).<br>Replace the option 3 board.                             |
| 4   | STATUS ♦♦★☆<br>ALARM □□□ | A ROM parity error occurred (STATUS LEDs 3 and 4 are flashing alternately). Replace the CAP II ROM module. |

• Alarm LED display  $\square:$  OFF,  $\blacksquare:$  ON

| LED display | Description                                       | Cause and required action                                |
|-------------|---------------------------------------------------|----------------------------------------------------------|
| ALARM □□■   | An I/O link error occurred.                       | Check the link devices and cables.                       |
| ALARM □∎□   | A parity error occurred in the SRAM for CAP-II    | The SRAM module for CAP–II may be out of order           |
| ALARM □■■   | A parity error occurred in the<br>DRAM for PMC    | The DRAM module for PMC may have failed.                 |
| ALARM ■□□   | A parity error occurred in the<br>DRAM for CAP–II | The DRAM module for CAP–II may have failed               |
| ALARM ∎□■   | A parity error occurred in the<br>DRAM for PMC    | The DRAM module for PMC may have failed                  |
| ALARM ■■□   | The CPU for PMC is not started                    | Check whether the main board has been activated normally |
| ALARM       | The operation of the PMC module is abnormal       | The PMC module may have failed                           |

• Location of modules

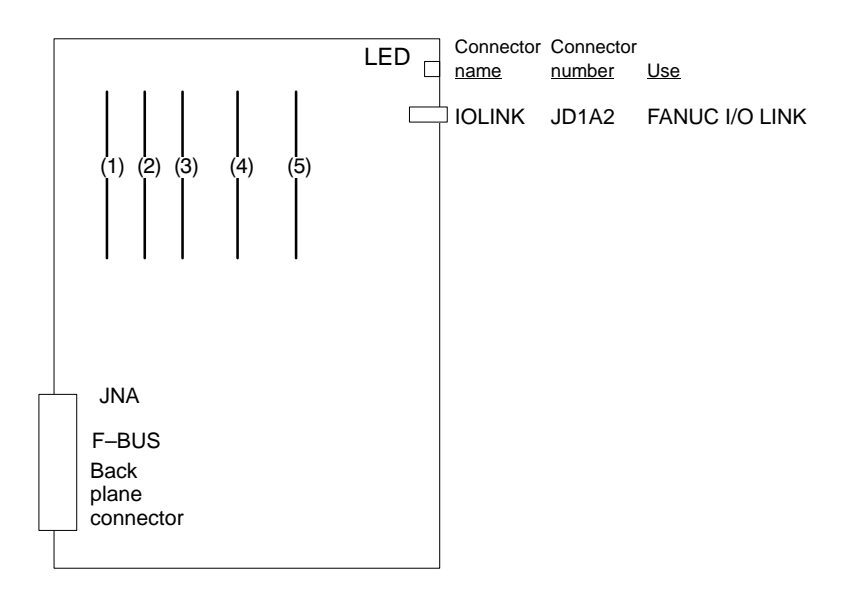

| No. | Name                     | Specifications | Function                    | Display of system<br>configuration screen           |
|-----|--------------------------|----------------|-----------------------------|-----------------------------------------------------|
| (1) | ROM<br>module for        | A20B-2900-0290 | CAP-II<br>system            | SYSTEM ROM MODULE<br>:1MB                           |
|     | CAP                      | A20B-2900-0291 |                             | SYSTEM ROM MODULE<br>:768KB                         |
| (2) | ROM<br>module for<br>CAP | A20B-2901-0390 | CPU for<br>CAP–II           | No. display                                         |
| (3) | ROM<br>module for<br>CAP | A20B-2901-0413 | DRAM+<br>SRAM for<br>CAP-II | SRAM MODULE :512KB<br>DRAM MODULE :512KB            |
| (4) | DRAM<br>module for       | A20B-2902-0191 | DRAM for<br>PMC             | ADDITIONAL DRAM(MGR)<br>DRAM(APPLICATION) :2MB      |
|     | PMC                      | A20B-2902-0192 |                             | ADDITIONAL DRAM(MGR)<br>DRAM(APPLICATION) :1MB      |
|     |                          | A20B-2902-0193 |                             | ADDITIONAL DRAM(MGR)<br>DRAM(APPLICATION)<br>:512KB |
|     |                          | A20B-2902-0194 |                             | ADDITIONAL DRAM(MGR)                                |
|     |                          | A20B-2902-0196 |                             | DRAM(APPLICATION) :2MB                              |
|     |                          | A20B-2902-0197 |                             | DRAM(APPLICATION) :1MB                              |
|     |                          | A20B-2902-0198 |                             | DRAM(APPLICATION)<br>:512KB                         |
| (5) | PMC                      | A20B-2901-0960 |                             | PMC MODULE:PMP2                                     |
|     | module                   | A20B-2901-0961 |                             | PMC MODULE:PMP2                                     |

# 2.5.6 Loader Control boad

| Name                 | Code           | Function                              |
|----------------------|----------------|---------------------------------------|
| Loader control board | A16B-2202-0560 | Loader control function<br>for MAIN–A |
| Loader control board | A16B-2202-0880 | Loader control function<br>for MAIN–B |

• LED display transition when the power is turned on

### $\square$ : OFF, $\blacksquare$ : ON

| No. | LED display | Description                                                                     |  |
|-----|-------------|---------------------------------------------------------------------------------|--|
| 1   | STATUS      | The power is off                                                                |  |
| 2   | STATUS      | The power has just been turned on, or the CPU is not operating                  |  |
| 3   | STATUS 🗆    | RAM is initialized                                                              |  |
| 4   | STATUS ∎□■■ | The software ID has been set. The keys are initialized.<br>All data is cleared. |  |
| 5   | STATUS 🗆    | Software initialization is being awaited (wait state 1)                         |  |
| 6   | STATUS      | Software initialization is being awaited (wait state 2)                         |  |
| 7   | STATUS      | The position coder is initialized                                               |  |
| 8   | STATUS D    | Digital servo initialization is being awaited                                   |  |
| 9   | STATUS      | Initialization has been completed (steady state)                                |  |

· LED display upon occurrence of an error

□:OFF, ∎:ON

| No. | LED display              | Description                            |
|-----|--------------------------|----------------------------------------|
| 1   | STATUS □■□□<br>ALARM ■□□ | Parity alarm in loader control         |
| 2   | STATUS □■□□<br>ALARM □□■ | Servo alarm in loader control          |
| 3   | STATUS □■□□<br>ALARM □□□ | Alarm other than parity or servo alarm |

- Location of modules
- Incase of A16B-2202-0560

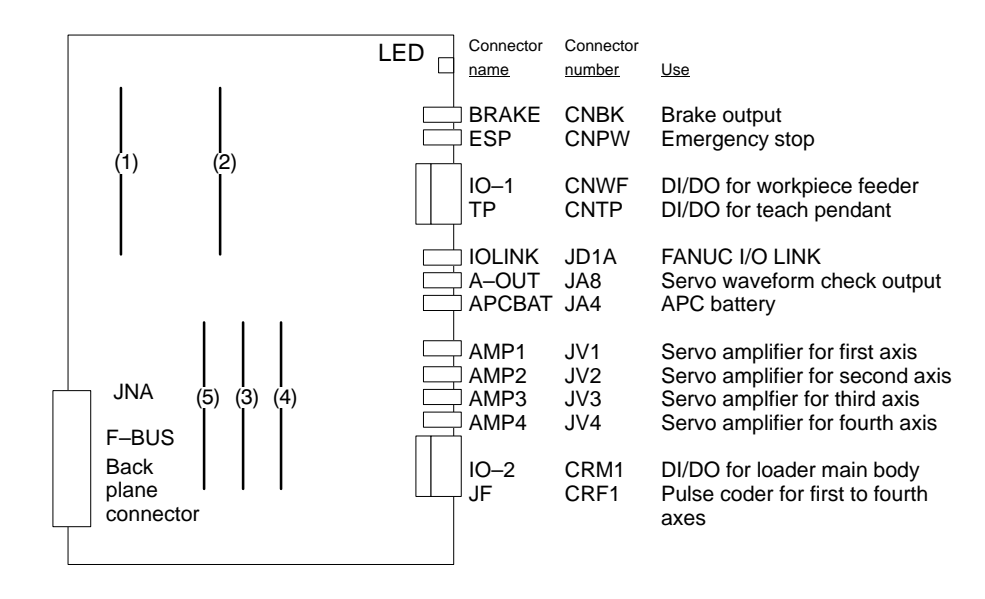

|   | No. | Name                            | Specifications      | Function                                        | Display of system configuration screen |
|---|-----|---------------------------------|---------------------|-------------------------------------------------|----------------------------------------|
|   | (1) | FROM<br>module                  | A20B-2902-0082      | ROM for<br>macro on<br>loader con-<br>trol side | FLASH ROM MODULE:2MB                   |
| ſ | (2) | DRAM                            | DRAM A20B-2901-0941 | Loader sys-                                     | DRAM:4MB                               |
|   |     | module                          | A20B-2901-0942      | tem RAM                                         | DRAM:2MB                               |
| ſ | (3) | PMC                             | A20B-2900-0142      | PMC control                                     | PMC MODULE: BSI+SLC                    |
|   |     | module                          | A20B-2900-0143      |                                                 | PMC MODULE: BSI                        |
| ſ | (4) | Servo A20B–29<br>module A20B–29 | A20B-2902-0060      | Servo                                           | SERVO 3/4 AXIS                         |
|   |     |                                 | A20B-2902-0061      | or 4th axis                                     |                                        |
| ſ | (5) | Servo                           | A20B-2902-0060      | Servo                                           | SERVO 1/2 AXIS                         |
|   |     | moaule                          | A20B-2902-0061      | or 2nd axis                                     |                                        |

• Location of modules A16B-2202-0880

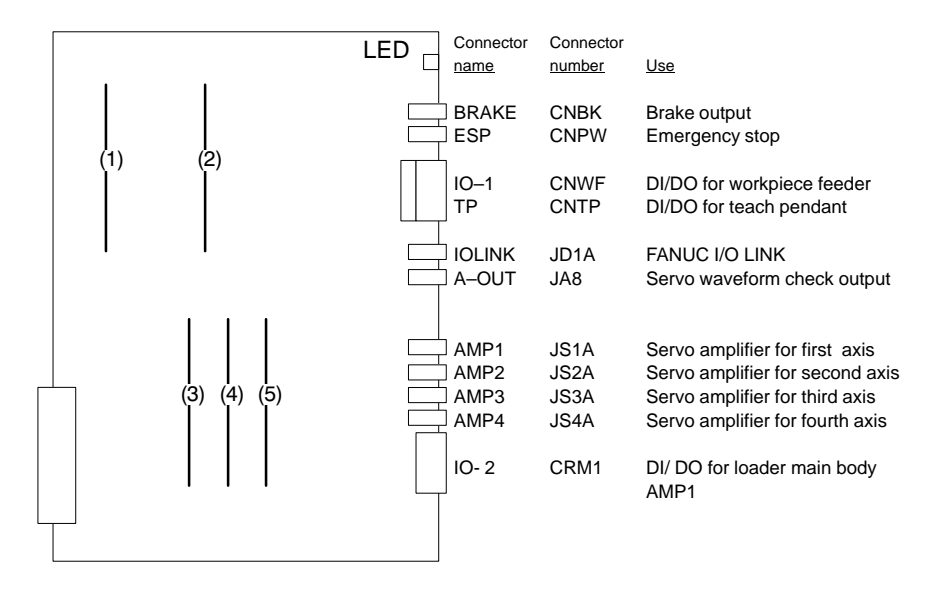

| No. | Name            | Specifications | Function                           | Display of system configuration screen |
|-----|-----------------|----------------|------------------------------------|----------------------------------------|
| (1) | FROM<br>module  | A20B-2902-0082 | ROM for<br>macro of<br>loader side | FLASH ROM MODULE:2MB                   |
| (2) | DRAM<br>module  | A20B-2901-0941 | Loader sys-                        | DRAM:4MB                               |
|     |                 | A20B-2901-0942 | tem RAM                            | DRAM:2MB                               |
| (3) | PMC<br>module   | A20B-2900-0142 | PMC control                        | PMC MODULE: BSI+SLC                    |
|     |                 | A20B-2900-0143 |                                    | PMC MODULE: BSI                        |
| (4) | Servo<br>module | A20B-2902-0060 | Servo                              | SERVO 3/4 AXIS                         |
|     |                 | A20B-2902-0061 | or 4th axis                        |                                        |
| (5) | Servo           | A20B-2902-0060 | Servo                              | SERVO 1/2 AXIS                         |
|     | module          | A20B-2902-0061 | or 2nd axis                        |                                        |

# 2.5.7 I/O Card (Sink Type Output)

| Name                     | Code           | Function                                                  |
|--------------------------|----------------|-----------------------------------------------------------|
| I/O card                 | A16B-2200-0950 | DI: 104 DO: 80 With high-speed skip                       |
| (sink type output)       | A16B-2200-0951 | DI: 104 DO: 72 With high-speed skip                       |
|                          | A16B-2200-0952 | DI: 80 DO: 56 With high-speed skip                        |
|                          | A16B-2200-0953 | DI: 40 DO: 40 With high-speed skip                        |
|                          | A16B-2200-0954 | High-speed skip only                                      |
|                          | A16B-2200-0955 | DI: 104 DO: 80 Without high-speed skip                    |
|                          | A16B-2200-0956 | DI: 104 DO: 72 Without high-speed skip                    |
|                          | A16B-2200-0957 | DI: 80 DO: 56 Without high-speed skip                     |
|                          | A16B-2200-0958 | DI: 40 DO: 40 Without high-speed skip                     |
| I/O card add–on<br>board | A20B-9001-0480 | Use with A16B–2200–0950 or<br>A16B–2200–0955 listed above |

### Note

This printed circuit board has no LED display.

## 2.5.8 I/O Card (Source Type Output)

| Name                  | Code           | Function                                                                 |
|-----------------------|----------------|--------------------------------------------------------------------------|
| I/O card              | A16B-2200-0981 | DI : 104 DO : 72 With high-speed skip                                    |
| (Source type output)  | A16B-2200-0982 | DI : 80 DO : 56 With high-speed skip                                     |
|                       | A16B-2200-0983 | DI : 40 DO : 40 With high-speed skip                                     |
|                       | A16B-2200-0986 | DI: 104 DO: 72 Without high-speed skip                                   |
|                       | A16B-2200-0987 | DI : 80 DO : 56 Without high-speed skip                                  |
|                       | A16B-2200-0988 | DI: 40 DO: 40 Without high-speed skip                                    |
|                       | A16B-2202-0720 | DI : 104 DO : 80 With high-speed skip                                    |
|                       | A16B-2202-0721 | DI: 104 DO: 72 With high-speed skip                                      |
|                       | A16B-2202-0722 | DI : 80 DO : 56 With high-speed skip                                     |
|                       | A16B-2202-0723 | DI : 40 DO : 40 With high-speed skip                                     |
|                       | A16B-2202-0725 | DI: 104 DO: 80 Without high-speed skip                                   |
|                       | A16B-2202-0726 | DI: 104 DO: 72 Without high-speed skip                                   |
|                       | A16B-2202-0727 | DI : 80 DO : 56 Without high-speed skip                                  |
|                       | A16B-2202-0728 | DI: 40 DO: 40 Without high-speed skip                                    |
| I/O card add on board | A20B-8001-0150 | DI : 52 DO : 40 To be used together with the above card (0720) or (0725) |

### Note

This printed circuit board has no LED display.

— 154 —

## 2.5.9 I/O Cards with Power Supply (Power C) (Sink Type Output)

| Name               | Code           | Function                           |
|--------------------|----------------|------------------------------------|
| I/O card           | A16B-2202-0690 | DI : 104 DO : 72                   |
| (sink type output) | A16B-2202-0691 | DI : 80 DO : 56                    |
|                    | A16B-2202-0692 | DI: 40 DO: 40                      |
| Power supply       | A20B-1005-0420 | To be used with the above I/O card |

## • LED display

| PIL (Green) | Lights when DC input power voltage is applied to CP1A |
|-------------|-------------------------------------------------------|

### • Positions of connector

etc.

|                                              | onnector |
|----------------------------------------------|----------|
| Function Abbreriation                        | number   |
| Position 1 I High-speed skip signal HDI JA5B |          |
| 2 DIGITAL OUTPUT 1 DO-1 C54                  |          |
| 11 + J 3 DIGITAL OUTPUT 2 DO-1 C55           |          |
| 12 + DC OUT CP1B                             |          |
| 5 4 3 2 5 24V Input DC IN CP1A               |          |
| 6 Battery CP8                                |          |
|                                              |          |
|                                              |          |
|                                              |          |
|                                              |          |
|                                              |          |
|                                              |          |
|                                              |          |
|                                              |          |
| 13 Battery case                              |          |
|                                              |          |
|                                              |          |
|                                              |          |
|                                              |          |
|                                              |          |
|                                              |          |

## 2.5.10 I/O Cards with Power Supply (Power C) (Source Type Output)

| Name               | Code           | Function                           |
|--------------------|----------------|------------------------------------|
| I/O card           | A16B-2202-0690 | DI : 104 DO : 72                   |
| (sink type output) | A16B-2202-0691 | DI : 80 DO : 56                    |
|                    | A16B-2202-0692 | DI : 40 DO : 40                    |
| Power supply       | A20B-1005-0420 | To be used with the above I/O card |

## • LED display

| PIL (Green) | Lights when DC input power voltage is applied to CP1A |
|-------------|-------------------------------------------------------|
|-------------|-------------------------------------------------------|

### • Positions of connector

etc.

|            | ]          |    |                        |          |       |           |
|------------|------------|----|------------------------|----------|-------|-----------|
|            | I/O<br>PSU |    |                        |          |       | Connector |
|            |            |    | Function               | Abbreria | ition | number    |
| Position 1 |            | 1  | High–speed skip signal | HDI      | JA5B  |           |
|            |            | 2  | DIGITAL OUTPUT 1       | DO-1     | C74   |           |
| 11 -       |            | 3  | DIGITAL OUTPUT 2       | DO-1     | C75   |           |
| 12 –       | ▶          | 4  | 24V Output             | DC OUT   | CP1B  |           |
|            | 5 4 3 2    | 5  | 24V Input              | DC IN    | CP1A  |           |
|            |            | 6  | Battery                |          | CP8   |           |
|            |            | 11 | Fuse                   |          |       |           |
|            |            | 12 | LED                    | PIL      |       |           |
|            |            |    |                        |          |       |           |
|            |            | 7  |                        |          | C70   |           |
|            |            | 8  |                        | DI-2     | C71   |           |
|            | 3          | 9  | DIGITAL INPUT 3        | DI-3     | C72   |           |
|            | 8 7        | 10 | DIGITAL INPUT 4        | DI-4     | C73   |           |
|            |            | -  |                        |          |       |           |
|            |            | 13 | Battery case           |          |       |           |
|            | 10         |    |                        |          |       |           |
|            |            |    |                        |          |       |           |
|            |            |    |                        |          |       |           |
|            |            |    |                        |          |       |           |
|            |            |    |                        |          |       |           |
|            |            |    |                        |          |       |           |

## 2.5.11 Background Graphic Board

| Name                     | Code           | Function                      |  |
|--------------------------|----------------|-------------------------------|--|
| Background graphic board | A16B-2202-0852 | 2 Background graphic function |  |

### • LED display

• LED display transition when the power is turned on The STATUS LEDs are green and the ALARM LEDs are red.

□:OFF, **□**:ON

| No. | LED display | NC statue                                                               |
|-----|-------------|-------------------------------------------------------------------------|
| 1   | STATUS      | When power is off                                                       |
| 2   | STATUS      | Start up status immediately after power is turned or CPU is not running |
| 3   | STATUS D    | Initializing RAM                                                        |
| 4   | STATUS ∎□■■ | Software ID has been set, initialization of keys, ALL CLR               |
| 5   | STATUS 🗆    | Waiting for software initialization 1                                   |
| 6   | STATUS ■■□■ | Waiting for software initialization 2,<br>Initializing CMOS             |
| 7   | STATUS ∎□□□ | Initialization has been completed (steady state).                       |

· LED display when an erro occurs  $\square$ :OFF,  $\blacksquare$ :ON

| No. | LED display              | NC statue                  |
|-----|--------------------------|----------------------------|
| 1   | STATUS □■□□<br>ALARM ■□□ | RAM parity error occurred. |

· LED display when system is not started  $\square$ :OFF,  $\blacksquare$ :ON

| No. | LED display              | NC statue                   |
|-----|--------------------------|-----------------------------|
| 1   | STATUS ■■■■<br>ALARM ■□□ | SRAM parity error occurred. |
| 2   | STATUS ■■□□<br>ALARM ■□□ | DRAM parity error occurred. |

• Location of modules

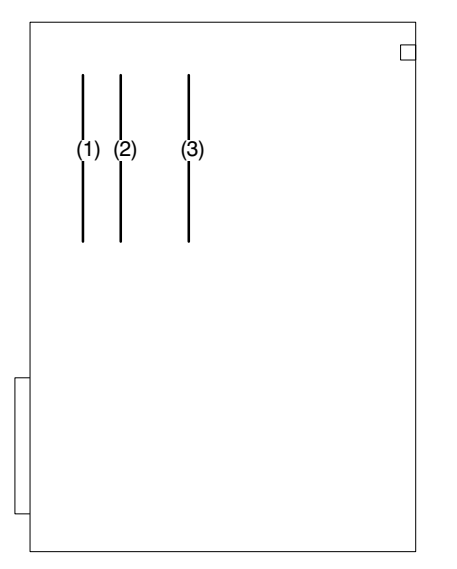

| No. | Name   | Specifications | Function      | Display of system<br>configuration screen |
|-----|--------|----------------|---------------|-------------------------------------------|
| (1) | FROM   | A20B-2902-0081 | Background    | FLASH ROM MODULE:4MB                      |
|     | modulo | A20B-2902-0082 | system        | FLASH ROM MODULE:2MB                      |
| (2) | SRAM   | A20B-2902-0350 | system<br>RAM | ADDITIONAL SRAM: 256KB                    |
|     | module | A20B-2902-0351 |               | ADDITIONAL SRAM: 768KB                    |
|     |        | A20B-2902-0352 |               | ADDITIONAL SRAM: 2.25MB                   |
| (3) | DRAM   | A20B-2901-0940 | system        | DRAM:6MB                                  |
|     | module | A20B-2901-0941 | KAW           | DRAM:4MB                                  |
|     |        | A20B-2901-0942 |               | DRAM:2MB                                  |

# 2.6 LIST OF THE PCBS AND UNITS

## 2.6.1 Control Unit Rack

|                          | Name    | Drawing No.    | Remarks            |
|--------------------------|---------|----------------|--------------------|
| Series16                 | 2 Slots | A02B-0200-C001 |                    |
| rack (Without<br>MMC–IV) |         | A02B-0200-C021 | For power supply C |
| ,                        | 3 Slots | A02B-0200-C005 |                    |
|                          | 4 Slots | A02B-0200-C002 |                    |
|                          | 6 Slots | A02B-0200-C003 |                    |
|                          | 8 Slots | A02B-0200-C004 |                    |
| Series16                 | 4 Slots | A02B-0200-C010 |                    |
| rack (With               | 6 Slots | A02B-0200-C011 |                    |
| MMC–IV)                  | 8 Slots | A02B-0200-C012 |                    |
| Series18                 | 2 Slots | A02B-0129-C001 |                    |
| rack (Without<br>MMC–IV) |         | A02B-0129-C021 | For power supply C |
| ,                        | 3 Slots | A02B-0129-C005 |                    |
|                          | 4 Slots | A02B-0129-C002 |                    |
|                          | 6 Slots | A02B-0129-C003 |                    |
| Series18<br>Control unit | 4 Slots | A02B-0129-C010 |                    |
| rack (With<br>MMC–IV)    | 6 Slots | A02B-0129-C011 |                    |

# 2.6.2 Power Unit

|            | Name | Drawing No.    | Remarks     |
|------------|------|----------------|-------------|
| Power unit | AI   | A16B-1212-0900 |             |
|            |      | A16B-1212-0901 |             |
|            | BI   | A16B-1212-0870 |             |
|            |      | A16B-1212-0871 |             |
|            | С    | A20B-1005-0420 | DC24V input |

# 2.6.3 Control Unit P.C.B.

|                | Name                                                        | Drawing No.    | Remarks               |  |
|----------------|-------------------------------------------------------------|----------------|-----------------------|--|
| Main CPU       | Series 16(MAIN-A, 4-axis                                    | A16B-3200-0010 |                       |  |
| board          | specification)                                              | A16B-3200-0170 |                       |  |
|                | Series 16(MAIN–B, 6–axis specification)                     | A16B-3200-0110 |                       |  |
|                | Series 18(MAIN–B, 4–axis specification)                     | A16B-3200-0860 |                       |  |
|                | Series 18(MAIN–B, 6–axis specification)                     | A16B-3200-0160 |                       |  |
| Option 1 board | Graphic+remote buffer                                       | A16B-2200-0918 | Servo                 |  |
|                | Graphic+DNC1                                                | A16B-2200-0916 | waveform<br>cannot be |  |
|                | Remote buffer                                               | A16B-2200-0913 | displayed.            |  |
|                | DNC1                                                        | A16B-2200-0914 |                       |  |
|                | Graphic                                                     | A16B-2200-0919 |                       |  |
| Option 2 board | Series 16(MAIN-A, specifica-                                | A16B-2202-0400 |                       |  |
|                | tion, with sub–CPU, 4 axes)                                 | A16B-2202-0890 |                       |  |
|                | Series 16(MAIN–A, specifica-                                | A16B-2202-0401 |                       |  |
|                | tion, without sub–CPU, 4 axes)                              | A16B-2202-0891 |                       |  |
|                | Series 16(MAIN–B, specifica-<br>tion, with sub–CPU, 6 axes) | A16B-2202-0850 |                       |  |
|                | Series 16(MAIN–B, specifica-<br>tion, without sub–CPU)      | A16B-2202-0851 |                       |  |
|                | Series 18(MAIN–B, specifica-<br>tion, with sub–CPU)         | A16B-2202-0853 |                       |  |
| Option 3 board | PMC-RC+CAP-II                                               | A16B-3200-0055 |                       |  |
|                | PMC-RC                                                      | A16B-3200-0054 |                       |  |
|                | CAP-II                                                      | A16B-3200-0057 |                       |  |
| Loader         | MAIN–A specification                                        | A16B-2202-0560 |                       |  |
| control board  | MAIN–B specification                                        | A16B-2202-0880 |                       |  |
| Background dra | wing board                                                  | A16B-2202-0852 |                       |  |

|                                         | Name                              |                | Remarks                                                       |  |
|-----------------------------------------|-----------------------------------|----------------|---------------------------------------------------------------|--|
| I/O card (sink                          | A (DI:40 DO:40)                   | A16B-2200-0958 |                                                               |  |
| output type)                            | B (DI:80 DO:56)                   | A16B-2200-0957 |                                                               |  |
|                                         | C (DI:104 DO:72)                  | A16B-2200-0956 |                                                               |  |
|                                         | D (DI:104 DO:80)                  | A16B-2200-0955 |                                                               |  |
|                                         | E (DI:40 DO:40)                   | A16B-2200-0953 | With high-                                                    |  |
|                                         | F (DI:80 DO:56)                   | A16B-2200-0952 | speed skip<br>signal input                                    |  |
|                                         | G (DI:104 DO:72)                  | A16B-2200-0951 |                                                               |  |
|                                         | H (DI:104 DO:80)                  | A16B-2200-0950 |                                                               |  |
|                                         | Expansioon board                  | A20B-9001-0480 | Used togeth-<br>er with D or H                                |  |
|                                         | High–speed skip signal input only | A16B-2200-0954 |                                                               |  |
|                                         | A (DI:40 DO:40)                   | A16B-2202-0692 | Used as                                                       |  |
|                                         | B (DI:80 DO:56)                   | A16B-2202-0691 | power C                                                       |  |
|                                         | C (DI:104 DO:72)                  | A16B-2202-0690 |                                                               |  |
| I/O card                                | A (DI:40 DO:40)                   | A16B-2200-0988 |                                                               |  |
| (source output                          |                                   | A16B-2202-0728 |                                                               |  |
| .,,,,,,,,,,,,,,,,,,,,,,,,,,,,,,,,,,,,,, | B (DI:80 DO:56)                   | A16B-2200-0987 |                                                               |  |
|                                         |                                   | A16B-2202-0727 |                                                               |  |
|                                         | C (DI:104 DO:72)                  | A16B-2200-0986 |                                                               |  |
|                                         |                                   | A16B-2202-0726 |                                                               |  |
|                                         | D (DI:104 DO:80)                  | A16B-2202-0725 |                                                               |  |
|                                         | E (DI:40 DO:40)                   | A16B-2200-0983 | With high-                                                    |  |
|                                         |                                   | A16B-2202-0723 | speed skip<br>signal input                                    |  |
|                                         | F (DI:80 DO:56)                   | A16B-2200-0982 |                                                               |  |
|                                         |                                   | A16B-2202-0722 |                                                               |  |
|                                         | G (DI:104 DO:72)                  | A16B-2200-0981 |                                                               |  |
|                                         |                                   | A16B-2202-0721 | 1                                                             |  |
|                                         | H (DI:104 DO:80)                  | A16B-2202-0720 |                                                               |  |
|                                         | Expansion board                   | A20B-8001-0150 | Used togeth-<br>er with D<br>(0725) or H<br>(0720)<br>Used as |  |
|                                         | A (DI:40 DO:40)                   | A16B-2202-0852 |                                                               |  |
|                                         | B (DI:80 DO:56)                   | A16B-2202-0851 | power C                                                       |  |
|                                         | C (DI:104 DO:72)                  | A16B-2202-0850 | 1                                                             |  |

### Add on board

| Name                   | Drawing No.    | Remarks   |
|------------------------|----------------|-----------|
| Graphic function board | A20B-8200-0010 | For main  |
|                        | A20B-8200-0011 | CPU board |

# 2.6.4 Modules

|                 | Name                                                              | Drawing No     | Romarks      |  |
|-----------------|-------------------------------------------------------------------|----------------|--------------|--|
|                 |                                                                   | Drawing No.    | Kemarks      |  |
| PMC control     | For PMC-RE                                                        | A20B-2900-0140 |              |  |
| module          | For loader control (with I/O link interface)                      | A20B-2900-0142 |              |  |
|                 | For loader control (without I/O<br>link interface)<br>For PMC–RC3 | A20B–2900–0143 |              |  |
|                 | PMC–RB3/RC3 (with I/O link in-<br>terface)                        | A20B-2901-0960 |              |  |
|                 | PMC–RB3/RC3 (without I/O link interface)                          | A20B-2901-0961 |              |  |
| High-speed      | Analog I/O+high-speed skip DI                                     | A20B-2900-0280 |              |  |
| module          | High–speed skip DI                                                | A20B-2900-0281 |              |  |
| ROM module      | 1 MB                                                              | A20B-2900-0290 |              |  |
|                 | 768 KB                                                            | A20B-2900-0291 |              |  |
| Graphic control | Graphic control module                                            |                |              |  |
| Graphic CPU m   | odule (for CAP-II)                                                | A20B-2900-0350 |              |  |
| SRAM module (   | (512 KB)                                                          | A20B-2900-0541 |              |  |
| 14-bit A/D conv | verter module                                                     | A20B-2900-0580 |              |  |
| SRAM module (   | (2 MB)                                                            | A20B-2900-0991 |              |  |
| CPU module (fo  | or CAP–II)                                                        | A20B-2901-0390 |              |  |
| DRAM SRAM m     | nodule                                                            | A20B-2901-0413 |              |  |
| DRAM            | 6MB                                                               | A20B-2901-0940 |              |  |
| module          | 4MB                                                               | A20B-2901-0941 |              |  |
|                 | 2MB                                                               | A20B-2901-0942 |              |  |
| Spindle control | Serial+analog                                                     | A20B-2901-0980 | For main     |  |
| module          | Serial                                                            | A20B-2901-0981 | CPU board    |  |
|                 | Analog                                                            | A20B-2901-0982 |              |  |
|                 | Serial+analog                                                     | A20B-2901-0984 | For option 2 |  |
|                 | Serial                                                            | A20B-2901-0985 | board        |  |
|                 | Analog                                                            | A20B-2901-0986 |              |  |

| Name Drawin                                                                                                    |                                                                                                    | Drawing No.          | Remarks                               |  |
|----------------------------------------------------------------------------------------------------|----------------------------------------------------------------------------------------------------|----------------------|---------------------------------------|--|
| Servo control m                                                                                                    | odule                                                                                                    | A20B-2902-0060       |                                       |  |
|                                                                                                    |                                                                                                    | A20B-2902-0061       | For learning<br>control func-<br>tion |  |
| FROM/SRAM                                                                                                    | FROM 4MB+SRAM 512KB                                                                                                    | A20B-2902-0080       |                                       |  |
| module                                                                                                    | FROM 4MB                                                                                                    | A20B-2902-0081       |                                       |  |
|                                                                                                    | FROM 2MB                                                                                                    | A20B-2902-0082       |                                       |  |
| FROM/SRAM                                                                                                    | FROM 8MB+SRAM 2MB                                                                                                    | A20B-2902-0090       |                                       |  |
| module                                                                                                    | FROM 8MB                                                                                                    | A20B-2902-0091       |                                       |  |
|                                                                                                    | FROM 6MB                                                                                                    | A20B-2902-0092       |                                       |  |
|                                                                                                    | FROM 8MB+SRAM 512KB                                                                                                    | A20B-2902-0093       |                                       |  |
|                                                                                                    | NameIaduleA2A2A2FROM 4MB+SRAM 512KBA2FROM 4MBA2FROM 2MBA2FROM 8MB+SRAM 2MBA2FROM 8MB+SRAM 512KBA2FROM 6MBA2FROM 6MB+SRAM 512KBA2512KB+2MBA2512KB+1MBA2512KB+512KBA2512KBA2512KBA2512KBA2512KBA2512KBA2512KBA2512KBA2512KBA2512KBA2512KBA2512KBA2512KBA2512KBA2512KBA2512KBA2512KBA2512KBA2For 14"CRTA2For LCDA2For LCD (MMC-III, MMC-IV)A2For 14"CRTA2For 14"CRTA2For 14"CRTA2FOM 2MB+SRAM 256KBA2256KBA2256KB+512KBA2256KB+2MBA2FROM 8MB+SRAM 256KBA2FROM 6MB+SRAM 256KBA2FROM 6MB+SRAM 256KBA2FROM 6MB+SRAM 256KBA2FROM 6MB+SRAM 256KBA2FROM 6MB+SRAM 256KBA2FROM 6MB+SRAM 256KBA2FROM 6MB+SRAM 256KBA2FROM 6MB+SRAM 256KBA2 | A20B-2902-0094       |                                       |  |
| DRAM module                                                                                                    | 512KB+2MB                                                                                                    | A20B-2902-0191       | With man-                             |  |
|                                                                                                    | 512KB+1MB                                                                                                    | A20B-2902-0192       | agement soft-<br>ware expan-          |  |
|                                                                                                    | 512KB+512KB                                                                                                    | A20B-2902-0193       | sion RAM<br>(512 KB)<br>(For opton 3) |  |
|                                                                                                    | 512KB                                                                                                    | A20B-2902-0194       |                                       |  |
|                                                                                                    | 2MB                                                                                                    | A20B-2902-0196       | For option 3                          |  |
|                                                                                                    | 1MB                                                                                                    | A20B-2902-0197       |                                       |  |
|                                                                                                    | 512KB                                                                                                    | A20B-2902-0198       |                                       |  |
| PMC control mo                                                                                                    | odule (for PMC–RB4/RC4)                                                                                                    | A20B-2902-0250       |                                       |  |
| CRT control                                                                                                    | For 14"CRT                                                                                                    | A20B-2902-0270       | When MMC                              |  |
| 512KB+512KB   512KB   2MB   1MB   512KB   PMC control module (for PMC–RB4/RC4)   CRT control module   For 14"CRT   For 9"CRT   For LCD | A20B-2902-0271                                                                                                    | is not pro-<br>vided |                                       |  |
|                                                                                                    | For LCD                                                                                                    | A20B-2902-0272       |                                       |  |
|                                                                                                    | For 14"CRT (MMC–III)                                                                                                    | A20B-2902-0273       | When MMC                              |  |
|                                                                                                    | For LCD (MMC–III, MMC–IV)                                                                                                    | A20B-2902-0275       | is provided                           |  |
|                                                                                                    | For 9"CRT                                                                                                    | A20B-2902-0276       | When MMC                              |  |
|                                                                                                    | For LCD                                                                                                    | A20B-2902-0277       | is not pro-<br>vided                  |  |
|                                                                                                    | For 14"CRT                                                                                                    | A20B-2902-0278       |                                       |  |
| FROM/SRAM                                                                                                    | FROM 4MB+SRAM 256KB                                                                                                    | A20B-2902-0341       |                                       |  |
| module                                                                                                    | FROM 2MB+SRAM 256KB                                                                                                    | A20B-2902-0343       |                                       |  |
| SRAM module                                                                                                    | SRAM module 256KB A                                                                                                    |                      |                                       |  |
|                                                                                                    | 256KB+512KB                                                                                                    | A20B-2902-0351       |                                       |  |
|                                                                                                    | 256KB+2MB                                                                                                    | A20B-2902-0352       |                                       |  |
| FROM SRAM                                                                                                    | FROM 8MB+SRAM 256KB                                                                                                    | A20B-2902-0410       |                                       |  |
| module                                                                                                    | FROM 6MB+SRAM 256KB                                                                                                    | A20B-2902-0411       |                                       |  |

# 2.6.5 CRT/MDI Unit

# For system without MMC–IV

| Name                      |                 | Specification      | Remarks                                                           |
|---------------------------|-----------------|--------------------|-------------------------------------------------------------------|
| 9"CRT/MDI                 | ТВ              | A02B-0120-C041#TA  |                                                                   |
| (small size, monochrome)  |                 | A02B-0120-C041#TAR | Conforming to safety standards                                    |
|                           |                 | A02B-0120-C041#TAS | Conforming to<br>safety standards<br>Symbolic keys                |
|                           | MB              | A02B-0120-C041#MA  |                                                                   |
|                           |                 | A02B-0120-C041#MAR | Conforming to<br>safety standards                                 |
|                           |                 | A02B-0120-C041#MAS | Conforming to<br>safety standards<br>Symbolic keys                |
| 9"CRT/MDI                 | ТВ              | A02B-0120-C042#TA  |                                                                   |
| (small size, color)       | MB              | A02B-0120-C042#MA  |                                                                   |
| 9"CRT/MDI                 | ТВ              | A02B-0120-C051#TA  |                                                                   |
| (standard, monochrome)    |                 | A02B-0120-C051#TAR | Conforming to<br>safety standards                                 |
|                           |                 | A02B-0120-C051#TAS | Conforming to<br>safety standards<br>Symbolic keys                |
|                           | MB              | A02B-0120-C051#MA  |                                                                   |
|                           |                 | A02B-0120-C051#MAR | Conforming to<br>safety standards                                 |
|                           |                 | A02B-0120-C051#MAS | Conforming to<br>safety standards<br>Symbolic keys                |
| 9"CRT/MDI                 | ТВ              | A02B-0120-C052#TA  |                                                                   |
| (standard, color)         | MB              | A02B-0120-C052#MA  |                                                                   |
| 9"PDP/MDI                 | ТВ              | A02B-0120-C081#TA  |                                                                   |
| (standard key)            |                 | A02B-0200-C101#TBR | Conforming to<br>safety standards<br>+24 V input                  |
|                           |                 | A02B-0200-C101#TBS | Conforming to<br>safety standards<br>+24 V input<br>Symbolic keys |
|                           | MB              | A02B-0120-C081#MA  |                                                                   |
|                           |                 | A02B-0200-C101#MBR | Conforming to<br>safety standards<br>+24 V input                  |
|                           |                 | A02B-0200-C101#MBS | Conforming to<br>safety standards<br>+24 V input<br>Symbolic keys |
| 9" separate-type CRT unit | Mono-<br>chrome | A02B-0120-C111     |                                                                   |
| 1                         | Color           | A02B-0120-C112     |                                                                   |

| Name                      |        | Specification      | Remarks                                            |
|---------------------------|--------|--------------------|----------------------------------------------------|
| 9" separate-type PDP unit | Mono-  | A02B-1020-C113     |                                                    |
|                           | chrome | A02B-0200-C100     | Conforming to<br>safety standards<br>+24 V input   |
| Separate-type MDI unit    | ТВ     | A02B-0120-C121#TA  |                                                    |
| (small size)              |        | A02B-0120-C121#TAR | Conforming to safety standards                     |
|                           |        | A02B-0120-C121#TAS | Conforming to<br>safety standards<br>Symbolic keys |
|                           | MB     | A02B-0120-C121#MA  |                                                    |
|                           |        | A02B-0120-C121#MAR | Conforming to safety standards                     |
|                           |        | A02B-0120-C121#MAS | Conforming to<br>safety standards<br>Symbolic keys |
| Separate-type MDI unit    | ТВ     | A02B-0120-C122#TA  |                                                    |
| (standard)                |        | A02B-0120-C122#TAR | Conforming to safety standards                     |
|                           |        | A02B-0120-C122#TAS | Conforming to<br>safety standards<br>Symbolic keys |
|                           | MB     | A02B-0120-C122#MA  |                                                    |
|                           |        | A02B-0120-C122#MAR | Conforming to safety standards                     |
|                           |        | A02B-0120-C122#MAS | Conforming to<br>safety standards<br>Symbolic keys |
| 14" CRT/MDI               | ТВ     | A02B-0120-C071#TA  |                                                    |
| (color, landscape type)   |        | A02B-0120-C071#TF  | For CAP–II                                         |
|                           | MB     | A02B-0120-C071#MA  |                                                    |
| 14" CRT/MDI               | ТВ     | A02B-0120-C072#TA  |                                                    |
| (color, portrait type)    |        | A02B-0120-C072#TF  | For CAP–II                                         |
|                           | MB     | A02B-0120-C072#MA  |                                                    |

| Name                        |                     | Specification       | Remarks                                                          |
|-----------------------------|---------------------|---------------------|------------------------------------------------------------------|
| 9.5" LCD/MDI                | ТВ                  | A02B-0200-C061#TB   |                                                                  |
| (color, landscape type)     |                     | A02B-0200-C061#TBR  | Conforming to safety standards                                   |
|                             |                     | A02B-0200-C061#TBS  | Conforming to<br>safety standards<br>Symbolic keys               |
|                             |                     | A02B-0200-C061#TFB  | For CAP–II                                                       |
|                             |                     | A02B-0200-C061#TFBR | For CAP–II<br>Conforming to<br>safety standards                  |
|                             |                     | A02B-0200-C061#TFBS | For CAP–II<br>Conforming to<br>safety standards<br>Symbolic keys |
|                             | MB                  | A02B-0200-C061#MB   |                                                                  |
|                             |                     | A02B-0200-C061#MBR  | Conforming to safety standards                                   |
|                             |                     | A02B-0200-C061#MBS  | Conforming to<br>safety standards<br>Symbolic keys               |
| 9.5" LCD/MDI                | ТВ                  | A02B-0200-C062#TB   |                                                                  |
| (color, portrait type)      |                     | A02B-0200-C062#TBR  | Conforming to safety standards                                   |
|                             |                     | A02B-0200-C062#TBS  | Conforming to<br>safety standards<br>Symbolic keys               |
|                             |                     | A02B-0200-C062#TFB  | For CAP–II                                                       |
|                             |                     | A02B-0200-C062#TFBR | For CAP–II<br>Conforming to<br>safety standards                  |
|                             |                     | A02B-0200-C062#TFBS | For CAP–II<br>Conforming to<br>safety standards<br>Symbolic keys |
|                             | MB                  | A02B-0200-C062#MB   |                                                                  |
|                             |                     | A02B-0200-C062#MBR  | Conforming to<br>safety standards                                |
|                             |                     | A02B-0200-C062#MBS  | Conforming to<br>safety standards<br>Symbolic keys               |
| 8.4" separate-type LCD unit | Color               | A02B-0200-C050      |                                                                  |
| 7.2" separate-type LCD unit | Mono-<br>chrom<br>e | A02B-0200-C081      |                                                                  |

## For system with MMC–IV

| Name                   |    | Specification       | Remarks                                                          |
|------------------------|----|---------------------|------------------------------------------------------------------|
| 14" CRT/MDI            | ТВ | A02B-0200-C071#TB   |                                                                  |
| (color, landcape type) |    | A02B-0200-C071#TBR  | Conforming to safety standards                                   |
|                        |    | A02B-0200-C071#TBS  | Conforming to<br>safety standards<br>Symbolic keys               |
|                        |    | A02B-0200-C071#TFB  | For CAP–II                                                       |
|                        |    | A02B-0200-C071#TFBR | For CAP–II<br>Conforming to<br>safety standards                  |
|                        |    | A02B-0200-C071#TFBS | For CAP–II<br>Conforming to<br>safety standards<br>Symbolic keys |
|                        | MB | A02B-0200-C071#MB   |                                                                  |
|                        |    | A02B-0200-C071#MBR  | Conforming to safety standards                                   |
|                        |    | A02B-0200-C071#MBS  | Conforming to<br>safety standards<br>Symbolic keys               |
| 14" CRT/MDI            | ТВ | A02B-0200-C072#TB   |                                                                  |
| (color, portrait type) |    | A02B-0200-C072#TBR  | Conforming to safety standards                                   |
|                        |    | A02B-0200-C072#TBS  | Conforming to<br>safety standards<br>Symbolic keys               |
|                        |    | A02B-0200-C072#TFB  | For CAP–II                                                       |
|                        |    | A02B-0200-C072#TFBR | For CAP–II<br>Conforming to<br>safety standards                  |
|                        |    | A02B-0200-C072#TFBS | For CAP–II<br>Conforming to<br>safety standards<br>Symbolic keys |
|                        | MB | A02B-0200-C072#MB   |                                                                  |
|                        |    | A02B-0200-C072#MBR  | Conforming to safety standards                                   |
|                        |    | A02B-0200-C072#MBS  | Conforming to<br>safety standards<br>Symbolic keys               |
| Name                   |    | Specification       | Remarks                                                          |
|------------------------|----|---------------------|------------------------------------------------------------------|
| 9.5" LCD/MDI           | ТВ | A02B-0200-C065#TB   |                                                                  |
| (color, landcape type) |    | A02B-0200-C065#TBR  | Conforming to safety standards                                   |
|                        |    | A02B-0200-C065#TBS  | Conforming to<br>safety standards<br>Symbolic keys               |
|                        |    | A02B-0200-C065#TFB  | For CAP–II                                                       |
|                        |    | A02B-0200-C065#TFBR | For CAP–II<br>Conforming to<br>safety standards                  |
|                        |    | A02B-0200-C065#TFBS | For CAP–II<br>Conforming to<br>safety standards<br>Symbolic keys |
|                        | MB | A02B-0200-C065#MB   |                                                                  |
|                        |    | A02B-0200-C065#MBR  | Conforming to safety standards                                   |
|                        |    | A02B-0200-C065#MBS  | Conforming to<br>safety standards<br>Symbolic keys               |
| 9.5" LCD/MDI           | ТВ | A02B-0200-C066#TB   |                                                                  |
| (color, portrait type) |    | A02B-0200-C066#TBR  | Conforming to safety standards                                   |
|                        |    | A02B-0200-C066#TBS  | Conforming to<br>safety standards<br>Symbolic keys               |
|                        |    | A02B-0200-C066#TFB  | For CAP–II                                                       |
|                        |    | A02B-0200-C066#TFBR | For CAP–II<br>Conforming to<br>safety standards                  |
|                        |    | A02B-0200-C066#TFBS | For CAP–II<br>Conforming to<br>safety standards<br>Symbolic keys |
|                        | MB | A02B-0200-C066#MB   |                                                                  |
|                        |    | A02B-0200-C066#MBR  | Conforming to safety standards                                   |
|                        |    | A02B-0200-C066#MBS  | Conforming to<br>safety standards<br>Symbolic keys               |

| Name                        |       | Specification      | Remarks                        |
|-----------------------------|-------|--------------------|--------------------------------|
| 8.4" separate-type LCD unit | Color | A02B-0200-C051     |                                |
| Separate-type MDI unit      | ТВ    | A02B-0120-C121#TA  |                                |
| (smail size)                |       | A02B-0120-C121#TAR | Conforming to safety standards |
|                             | MB    | A02B-0120-C121#MA  |                                |
|                             |       | A02B-0120-C121#MAR |                                |
| Separate-type MDI unit      | ТВ    | A02B-0120-C122#TA  |                                |
| (standard)                  |       | A02B-0120-C122#TAR |                                |
|                             | MB    | A02B-0120-C122#MA  |                                |
|                             |       | A02B-0120-C122#MAR |                                |

2.7.1

# 2.7 HOW TO REPLACE THE MODULES

Removing (1) Pull the latches of the module socket outwards. (Fig.(a)) (2) Pull out the module upward. (Fig.(b)) 2.7.2 Insertion (1) Insert the new module board diagonally with B-SIDE outward (Fig.b) (2) While pushing on the upper edge of the module board, raise it until it is locked (Fig.(c)). (a) B-SIDE No.1 pin (b) (c)

# 2.8 HOW TO REPLACE THE BATTERIES

## 2.8.1 Replace the Battery for Memory Back Up

- 1. Lithium battery (Order number is \*A02B–0200–K102) is required.
- 2. The battery used for memory back up is located on the front of the main board.
- 3. Remove the battery cover on the main board by holding the upper and lower part of the battery cover and pulling it towards you. Then take off the battery.
- 4. Remove the connector on the main board towards you. If you replace the battery while the CNC power is off, you should replace it within 30 minutes. If it will take more than 30 minutes, you should replace the battery with power on. Or the CNC memory contents will be lost.
- 5. Connect the connector of new battery.
- 6. Mount a battery and put the battery cover back on.

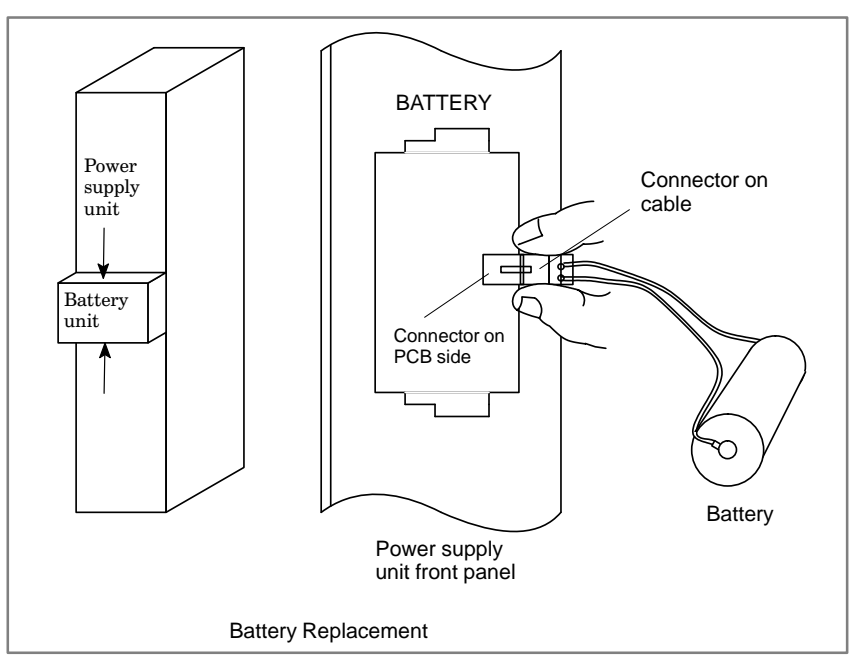

\* FANUC's order number : A98L-0031-0012

# 2.8.2 Replacing Batteries for Separate Absolute Pulse Coder

- 1. Prepare 4 commercially available dry cell batteries
- Turn on CNC power. If the batteries are replaced with the power off ,absolute position of the machine is lost.
- 3. Loosen the screws of battery case lid and remove the lid. Consult with the MTB's manual for where the battery case is installed.
- 4. Replace the batteries in the case. Take care to place the batteries facing in the correct direction. (Insert the batteries as shown in the diagram with 2 facing one way and 2 the other.)

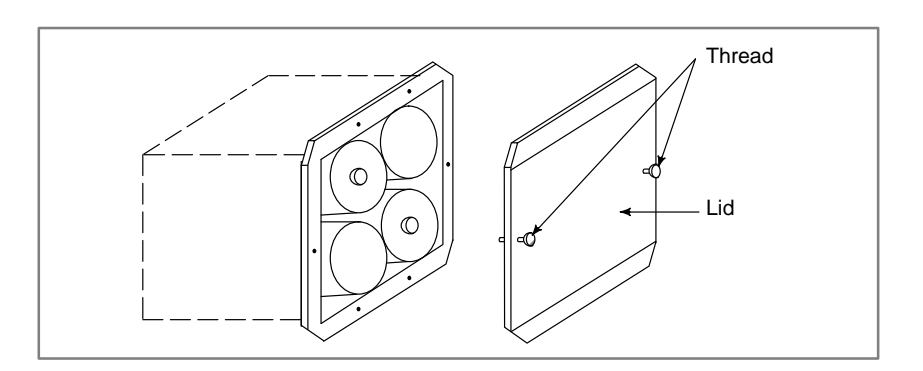

- 5. Having exchanged the batteries put the lid back on.
- 6. Turn off the power once, then turn it to on.
- 7. A battery alarm may be generated, but execute power off and on.
- 8. Procedure completes.

#### Figure of replacing batteries

# 2.9 HOW TO REPLACE FAN MOTOR

#### Fan ordering information

|                 | Ordering code    | Number of units required |
|-----------------|------------------|--------------------------|
| For 2–slot rack | A90L-0001-0378   | For 1–slot rack          |
| For 1–slot rack | A90L-0001-0385#A | For 2–slot rack          |

- 1. Remove the control section printed circuit board underneath the fan to be replaced.
- 2. There is a backplane inside the slot. The fan motor cable is connected to the backplane. Grasp the left and right side of the cable connector attached to the backplane and remove it.
- 3. Open the upper lid of the control section rack. Insert a philips head screwdriver into the hole at the center front of the lid. The latch holding the cover in place can be released by prying with the screwdriver in the direction shown in (3) of following figure.
- 4. Open the lid sufficiently and remove the fan motor. Since the fan itself is not screwed into the rack, it can be easily removed.
- 5. Install the new fan motor. Guide the fan motor cable through the hole and into the rack.
- 6. Close the lid until the latch locks.
- 7. Attach the fan motor cable to the connector on the back plane. At this time,affix the middle portion of the cable to the hooks at the back of the rack.
- 8. Insert the removed control section printed circuit board.

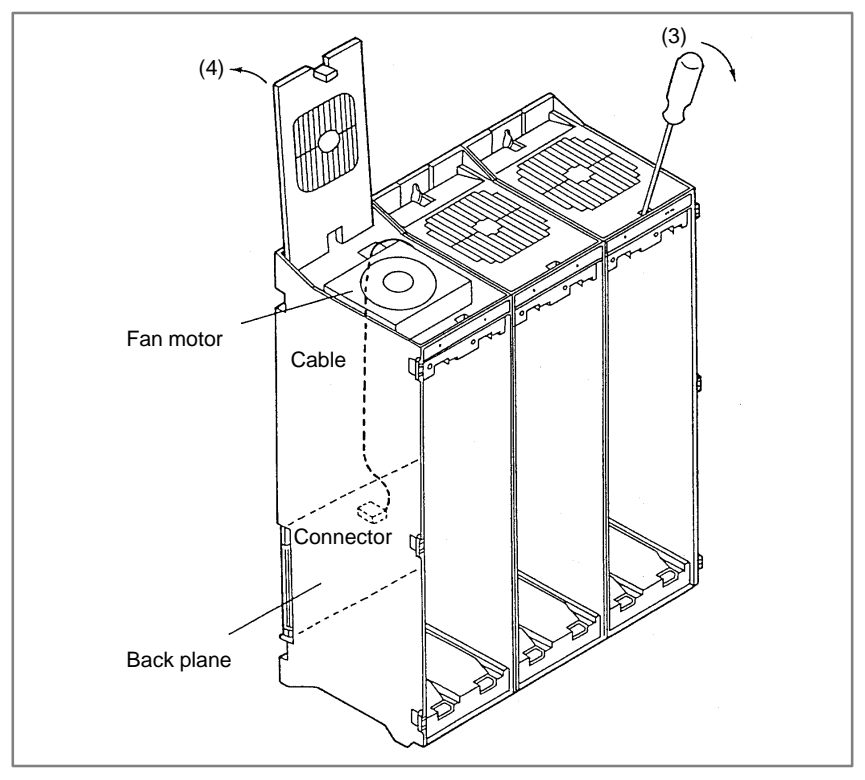

Fig. 2.9 Fan Motor Replacement

— 175 —

# 2.10 FUSE REPLACE-MENT IN POWER SUPPLY UNIT

When a fuse blows in the power supply unit of the CNC, find and correct the cause of the failure and replace the fuse.

Each fuse has a small window in which a white mark appears when the fuse has blown.

Fig. 1 shows the fuse mounting diagram, and table 1 shows the fuse lists.

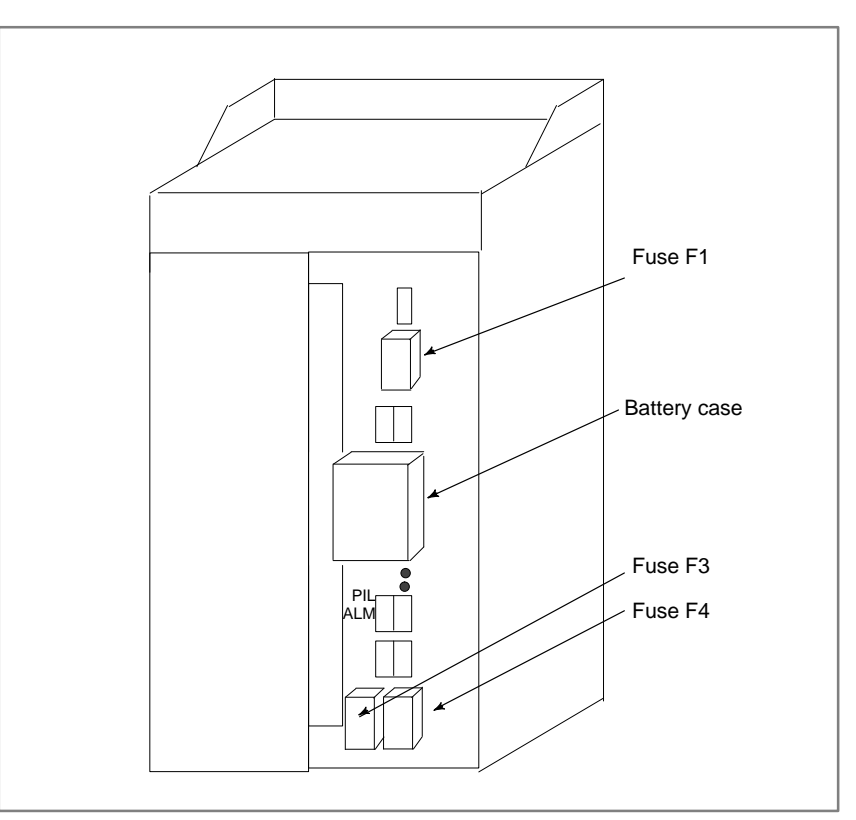

Fig.1 Mounting positions of fuses in the power supply unit

| Power<br>supply | Specifications | Sym-<br>bol | Ca-<br>pac-<br>ity | Parts specifications |
|-----------------|----------------|-------------|--------------------|----------------------|
| AI              | A02B-0200-K100 | F1          | 7.5A               | A60L-0001-0245#GP75  |
|                 |                | F3          | 3.2A               | A60L-0001-0075#3.2   |
|                 |                | F4          | 5AS                | A60L-0001-0046#5.0   |
| BI              | A02B-0200-K101 | F1          | 7.5A               | A60L-0001-0245#GP75  |
|                 |                | F3          | 5A                 | A60L-0001-0075#5.0   |
|                 |                | F4          | 5AS                | A60L-0001-0046#5.0   |

Table 1. Fuses

#### Table 2. Uses of each fuse

| Sym-<br>bol | Uses                                        |
|-------------|---------------------------------------------|
| F1          | For inputting 200VAC                        |
| F3          | For power supply of 9"monochrome CRT or LCD |
| F4          | For I/O unit, etc.                          |

# 2.11 MAINTENANCE OF HEAT PIPE TYPE HEAT EXCHANGER

Air filter cleaning and replacement

It is necessary to regulary clean the heat transformer, because the heat transformation ability will be reduced by the accumulation of dust. The frequency of the cleaning needed differs according to the installation environment and therefore should be determined by your own judgment accordint to the degree of dirt.

#### Air filter cleaning and replacement method

3

- **1** When cleaning and replacing the filter, be sure to cut off the fan's electric power source.
- 2 Detach the filter cover and take out the filter inside.

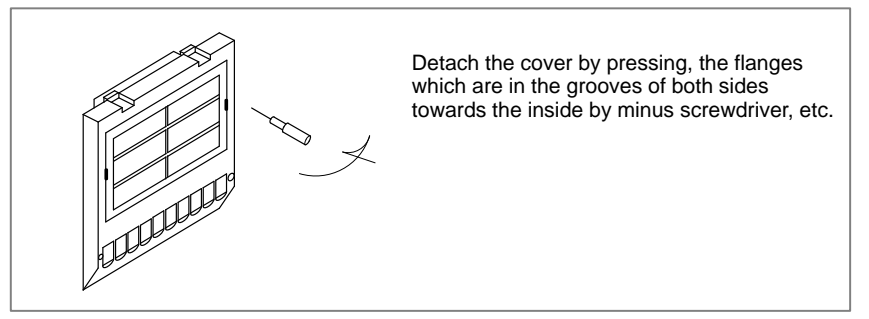

- 4 When dirt is conspicuous, press wash with a neutral detergent, rinse with fresh water, and the washing, allow to dry naturally. When replacing with the same product.
- **5** Insert the filter in the cover, align the flange in the groove, and install by pressing. Confirm that the cover will not come loose even if it is pulled.

Protect the filter from silting due to dust by blowing air on both sides.

#### Cleaning heat exchanger

#### **Cleaning heat exchanger**

- 1 When cleaning, be sure to cut off the fan power source.
- 2 Take out the external fan unit from the heat exchanger main unit.

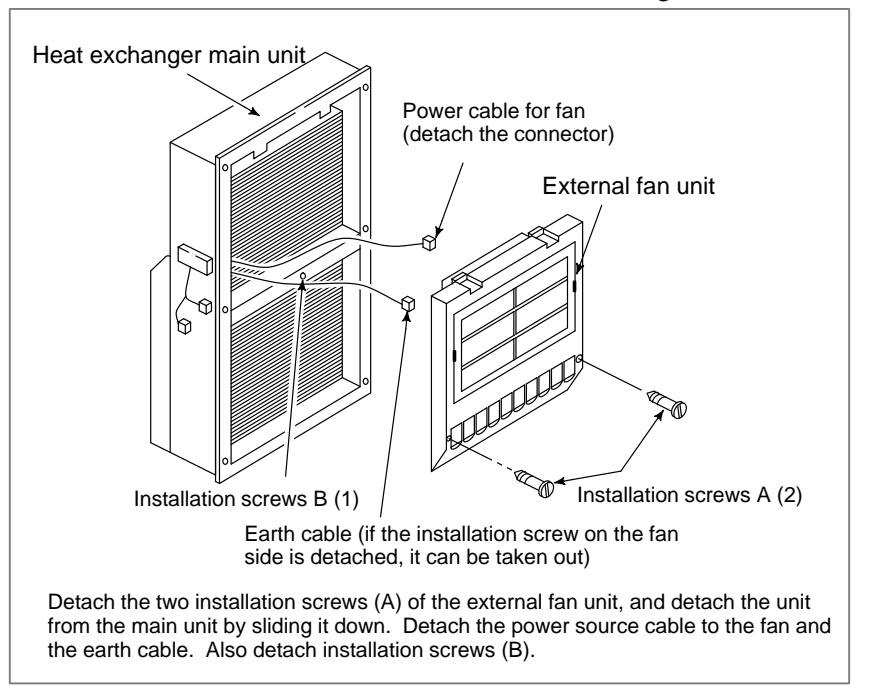

Cleaning fan unit

#### Method of cleaning fan unit

1 Wipe the dirt, condensation, etc., which has accumulated on the fan motor and fan installation case with a dry cloth, etc. When the condensation, etc. has accumulated and the dirt is difficult to remove, soak a cloth in neutral detergent, lightry squeze it and wipe away the dirt.

However, take care not to allow the detergent to enter the electrical sections such as the internal rotor of the fan motor.

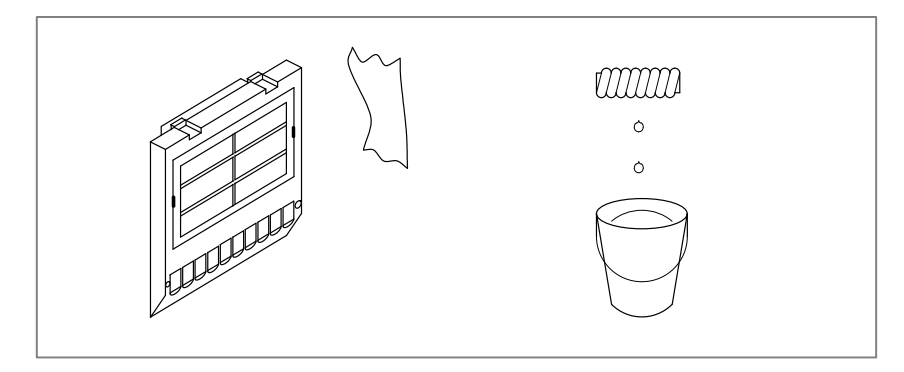

# • Cleaning heat exchanger fan

#### Method of cleaning heat exchanger fan

1 Detach the heat exchanger format the unit and either blow off with air, wipe off with a dry cloth, or brush the accumulated dirt, condensation, etc.

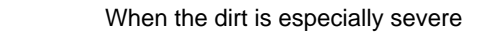

1 Detach the internal fan unit, the terminal unit, and the cable from the main unit.

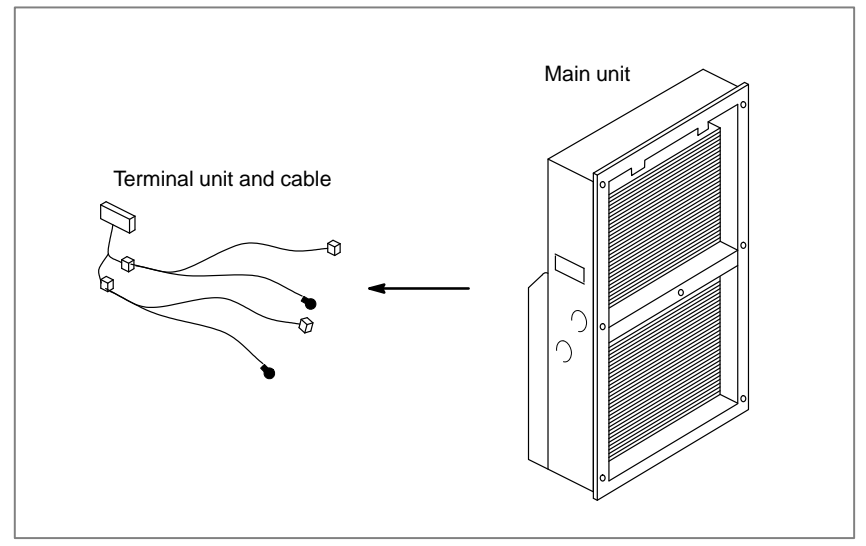

- **2** Using a neutral detergent, remove the dirt from the main unit fan section by brushing. At this time, take care not to bend the fin of the element.
- **3** After cleaning, dry well.

#### Installation

#### Method of installation after cleaning

After completing cleaning of the fan unit and heat transformer.

- **1** Install the terminal unit and cable in the original position.
- 2 Install the fan unit in the original position. At this time, do not forget to connect the fan power cable and the earth cable.

# 2.12 HOW TO REPLACE THE COLOR LIQUID CRYSTAL DISPLAY

• Tuning locations

The color liquid crystal display is provided with a setting switch tuner for precisely adjust video signal.

This setting is required for each NC unit and the cables used to display max. quality.

Color Liquid Crystal Display(Rear Part)

|     | TM1 |  |  |
|-----|-----|--|--|
| SW1 |     |  |  |
|     |     |  |  |
|     |     |  |  |

- Tuning flicker (TM1)
- Setting display position in horizontal direction

If the display flickers, set TM1 to another position. Doing so usually eliminates the flicker.

- 1 Screen display can be moved by dot unit in horizontal direction.
- 2 Adjust SW1 to the location where whole object is displayed, There is only one location, that fits a screen.Usually it is not required to tune this setting, because the most suitable position has been set before shipment.

• Others

Do not change setting or the volume, etc. except above descriptions.

# 2.13 REPLACING THE LCD FUSE

Location of the LCD fuse

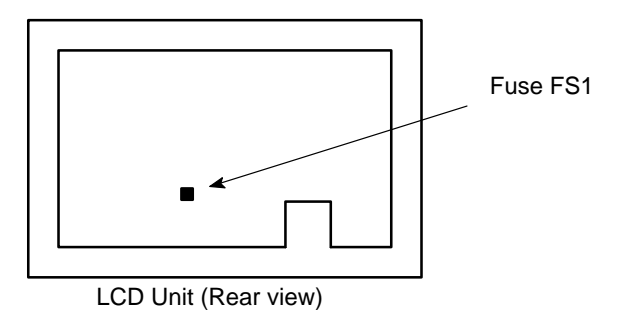

- Replacing the fuse
- (1) If the fuse blows, first find and eliminate the cause. Then, replace the fuse.

This section describes the location and replacement of the LCD fuse.

- (2) Pull the old fuse up.
- (3) Push a new fuse into the fuse holder.
- Ordering information

| Ordering code | : A02B-0200-K103 * |
|---------------|--------------------|
| Rating        | : 5.0 A            |

\*In-house code : A60L-0001-0290#LM50

# 2.14 REPLACING THE LCD BAKLIGHT

The LCD backlight must be replaced periodically. Replace the unit in which the LCD backlight is mounted.

The LCD backlight has a life of about 10,000 hours (5,000 hours guaranteed). (During its lifetime, the backlight should maintain a brightness exceeding 50% of that when new.)

Upon reaching the end of its service life, the LCD backlight unit must be replaced. The unit can be replaced either by the user or by a FANUC service engineer.

Remark) When the screen display is not required, the display and backlight can be turned off by pressing a key.

Doing so will increase the useful life of the backlight.

Suppressing the screen display

While holding down the CAN key, press any function key

(for example, the |POS| key).

Restoring the screen display

Press any function key (for example, the POS key).

# 3

# INPUT AND OUTPUT OF DATA

After you change a SRAM module, you must set various data again. This chapter describes the procedures to input and output the parameters, the part programs and the tool offset values.

| 3.1 SETTING PARAMETERS FOR                   |
|----------------------------------------------|
| INPUT/OUTPUT                                 |
| 3.2 INPUTTING/OUTPUTTING DATA                |
| 3.3 INPUT/OUTPUT SUPER CAP DATA 195          |
| 3.4 INPUTTING/OUTPUTTING CAP-II DATA         |
| (16–T) 205                                   |
| 3.5 DUMP / RESTORE OF CAP-II DATE (16-T) 207 |
| 3.6 CLEARING CAP-II DATE (16-T) 208          |

# 3.1 SETTING PARAMETERS FOR INPUT/OUTPUT

- Setting procedure of parameters
- 1. Set to MDI mode or emergency stop state.
- key several times or press soft key [SETING] to display 2. Press OFFSET SETTING SETTING (HANDY) screen.
- 3. Set the cursor to **PARAMETER WRITE** and, press 1 and INPUT

keys in this order. Here alarm 100 will be displayed.

4. Press SYSTEM key several times to display the following screen.

| 0    | ັ ສ:<br>0           | EQ<br>0                            | 0                                               |                                                       | INI                                                                  | ISO                                         | TT 7/1                                                                                                    |
|------|---------------------|------------------------------------|-------------------------------------------------|-------------------------------------------------------|----------------------------------------------------------------------|---------------------------------------------|----------------------------------------------------------------------------------------------------|
| 0    | 0                   | 0                                  | 0                                               |                                                       |                                                                      |                                             | TVC                                                                                                    |
|      |                     |                                    | 0                                               | 0                                                     | 0                                                                    | 0                                           | 0                                                                                                    |
|      |                     |                                    |                                                 |                                                       |                                                                      | FC                                          | 7                                                                                                    |
| 0    | 0                   | 0                                  | 0                                               | 0                                                     | 0                                                                    | 0                                           | 0                                                                                                    |
| RMV  |                     |                                    |                                                 | MIR                                                   |                                                                      |                                             |                                                                                                    |
| 0    | 0                   | 0                                  | 0                                               | 0                                                     | 0                                                                    | 0                                           | 0                                                                                                    |
| 0    | 0                   | 0                                  | 0                                               | 0                                                     | 0                                                                    | 0                                           | 0                                                                                                    |
| 0    | 0                   | 0                                  | 0                                               | 0                                                     | 0                                                                    | 0                                           | 0                                                                                                    |
| 0    | 0                   | 0                                  | 0                                               | 0                                                     | 0                                                                    | 0                                           | 0                                                                                                    |
| :/0  | CHANI               | NEL                                |                                                 |                                                       |                                                                      |                                             |                                                                                                    |
|      |                     |                                    |                                                 |                                                       | S                                                                    | 0 ТО                                        | 000                                                                                                    |
| ***  | *** *               | **                                 |                                                 | 10:1                                                  | 5:30                                                                 |                                             |                                                                                                    |
| εн ] | REA                 | D ][                               |                                                 | ][]                                                   | DELET                                                                | E ][                                        |                                                                                                    |
| *    | ** ;<br>н] <br>То m | ** *** *<br>H ][ REA<br>To make th | ** *** ***<br>H ][ READ ][<br>To make the curso | ** *** ***<br>H ][ READ ][<br>To make the cursor disp | ** *** *** 10:1<br>H ][ READ ][ ][:<br>To make the cursor display in | ** *** *** 10:15:30<br>H ][ READ ][ ][DELET | ** *** ***       10:15:30         H ][ READ ][       ][DELETE ][         To make the cursor display in bit unit, |

5. Press soft key[(OPRT)] and the following operation menu is displayed.

-

- 1 Soft key [NO. SRH] : Searched by number. Examination) Parameter number  $\rightarrow$  [NO. SRH].
- 2 Soft key **[ON:1]**: Item with cursor position is set to 1 (bit parameter)
- 3 Soft key [**OFF**: 0]: Item with cursor position is set to 0 (bit parameter)
- 4 Soft key [+INPUT]: Input value is added to the value at cursor (word type)
- 5 Soft key [INPUT] : Input value is replaced with the value at cursor (word type)
- 6 Soft key [READ] : Parameters are input from reader/puncher interface.
- 7 Soft key [PUNCH] : Parameters are output to reader/puncher interface.
- 6. After the parameters have been input, set PARAMETER WRITE on the SETTING screen to 0. Press RESET to release alram 100.
- 7. Convenient method

- To change parameters in bit unit, press cursor key ← or →, then the cursor becomes bit length and you can set parameters bit by bit (Bit parameter only).
- 2 To set data consecutively, use **EOB** key.

|    | (Ex.1) 1234 EOB 4567 EOB 9999 INPUT                                  |
|----|----------------------------------------------------------------------|
|    | 0 1234                                                               |
|    | $0 \Rightarrow 4567$                                                 |
|    | 0 9999                                                               |
|    | 0 0                                                                  |
|    |                                                                      |
|    | (Ex.2) 1234 EOB EOB 9999 INPUT                                       |
|    | 0 1234                                                               |
|    | $0 \Rightarrow 0$                                                    |
|    | 0 9999                                                               |
|    | 0 0                                                                  |
| 3  | To set the same data use = .                                         |
|    | (Ex.) 1234 EOB = EOB = INPUT                                         |
|    | 0 1234                                                               |
|    | $0 \Rightarrow 1234$                                                 |
|    | 0 1234                                                               |
|    | 0 0                                                                  |
| 4  | For bit parameters,                                                  |
|    | (Ex.) 1 1 EOB = EOB = INPUT                                          |
|    | 0000000 00011000                                                     |
|    | $00000000 \Rightarrow 00011000$                                      |
|    | 0000000 00011000                                                     |
|    | 0000000 0000000000                                                   |
| 8. | After the required parameters are set, set <b>PARAMETER WRITE</b> to |
|    |                                                                      |

0.

— 185 —

| 3.2<br>INPUTTING/<br>OUTPUTTING<br>DATA                   |                |                                                                                                    | Th<br>Ou<br>(1)<br>(2)<br>(3)<br>(4)<br>(5)<br>(6) | The main CPU memorized the following data.<br>Outputting the data 1/O device while the CNC is rurnning normal<br>(1) CNC paramter<br>(2) PMC parameter<br>(3) Pitch error compensation amount<br>(4) Custom macro variable values<br>(5) Tool compensation amount<br>(6) Part program (machining program, custom macro program) |                               |                               |                               |                              |                              | mally<br>)    |  |
|-----------------------------------------------------------|----------------|----------------------------------------------------------------------------------------------------|----------------------------------------------------|----------------------------------------------------------------------------------------------------|-------------------------------|-------------------------------|-------------------------------|------------------------------|------------------------------|---------------|--|
| 3.2.1<br>Confirming the<br>Parameters Requ<br>Data Output | <b>Jired f</b> | or<br>#                                                                                                    | Be<br>Pa                                           | e sure th<br>rameter<br>#6                                                                                                    | at data o<br>rs require<br>#5 | utput can<br>ed for out<br>#4 | nnot be c<br>tput are a<br>#3 | lone in a<br>as follow<br>#2 | n alarm<br>/s :<br>#1<br>ISO | status.<br>#0 |  |
|                                                           | #1             | (ISO)                                                                                                    | 0 :<br>1 :                                         | Outpu<br>Outpu                                                                                                    | t with El<br>t with IS        | IA code<br>O code (           | FANUC                         | cassette                     | e)                           |               |  |
|                                                           | 0020           |                                                                                                    |                                                    |                                                                                                    | S                             | election of                   | I/O channe                    | el                           |                              |               |  |
|                                                           |                | <ul> <li>0: Channel 1 (JD5A OF MAIN CPU)</li> <li>1: Channel 1 (JD5A OF MAIN CPU)</li> <li>2: Channel 2 (JD5B OF MAIN CPU)</li> <li>3: Channel 3 (JD5C OF OPTION 1)</li> </ul> |                                                    |                                                                                                    |                               |                               |                               |                              |                              |               |  |
|                                                           | 0404           | #                                                                                                    | 7                                                  | #6                                                                                                    | #5                            | #4                            | #3                            | #2                           | #1                           | #0            |  |
|                                                           | 0101           | N                                                                                                    | FD                                                 |                                                                                                    |                               |                               | ASI                           |                              |                              | SB2           |  |
|                                                           | #7 (           | (NFD)                                                                                                    | 0 :                                                | Feed i                                                                                                    | s output                      | when da                       | ta is outp                    | out.                         |                              |               |  |

1 : Feed is not output when data is output.

#3 (ASI)  $\approx 0$ : EIA or ISO code is used for input/output data.

1: ASCII code is used.

**#0 (SB2)** 0: No. of stop bits is 1.

 $\Rightarrow$  1 : No. of stop bits is 2.

— 186 —

|                       | 0102 | pec                      | fication number of input/output device |                                                |                                   |                 |  |  |
|-----------------------|------|--------------------------|----------------------------------------|------------------------------------------------|-----------------------------------|-----------------|--|--|
|                       |      | 0                        | RS-23                                  | 2-C (control                                   | codes DC1 to DC4 used)            |                 |  |  |
|                       |      | 1                        | FANLIC                                 |                                                | sette B1/B2                       |                 |  |  |
|                       |      | 2                        | FANUC                                  | Eloppy case                                    | sette adapter F1                  |                 |  |  |
|                       |      | 3                        | PROG                                   | PROGRAM FILE Mate. FANUC FA card adapter FANUC |                                   |                 |  |  |
|                       |      | Ű                        | Floppy                                 | cassette ada                                   | pter, FSP–H                       | /               |  |  |
|                       |      | 4                        | Not use                                | ed                                             |                                   |                 |  |  |
|                       |      | 5                        | Portabl                                | e tape reade                                   | r                                 |                 |  |  |
|                       |      | 6                        | FANUC                                  | PPR, FSP-                                      | G, FSP–H                          |                 |  |  |
|                       |      |                          |                                        |                                                |                                   |                 |  |  |
|                       | 0103 |                          |                                        | Baud Rate                                      |                                   | ]               |  |  |
|                       |      | 1: 5                     | 50 5: 200 9: 2400                      |                                                |                                   |                 |  |  |
|                       |      | 2: 10                    | 00 6: 300 ☆10: 4800                    |                                                |                                   |                 |  |  |
|                       |      | 3: 1                     | 10 7:                                  | 600 11:                                        | 9600                              |                 |  |  |
|                       |      | 4: 1:                    | 50 8:                                  | 1200 12:                                       | 19200 [BPS]                       |                 |  |  |
|                       |      |                          |                                        |                                                |                                   |                 |  |  |
| 3.2.2                 |      | In case of PP            | R, steps                               | 2 and 3 are                                    | not required.                     |                 |  |  |
| <b>Outputting CNC</b> |      | 1. Select ED             | IT mod                                 | e.                                             |                                   |                 |  |  |
| Parameters            |      | 2. PROG Pres             | s PROG                                 | key and so                                     | ft key <b>PRGRM</b> to select a p | rogram text.    |  |  |
|                       |      | 3. Press soft            | key [(O                                | <b>PRT</b> )] and                              | soft key 🖂.                       |                 |  |  |
|                       |      | And then,                | put out                                | the head of                                    | file by pressing <b>[FSRH]</b>    | <b>[EXEC]</b> . |  |  |
|                       |      | 4. Press System          | key a                                  | nd soft key                                    | [PARAM] to display param          | eter screen.    |  |  |
|                       |      | 5. Press soft            | key [(O                                | PRT)],and                                      | l soft key 🖂.                     |                 |  |  |
|                       |      | 6. Press soft to be outp | key [ <b>P</b> I<br>ut.                | J <b>NCH]</b> and                              | [EXEC], and the parameter         | s are started   |  |  |

| 3.2.3          |                                                                                                    |
|----------------|----------------------------------------------------------------------------------------------------|
| Outputting PMC | 1. Select MDI mode.                                                                                                    |
| Parameters     | 2. Press key then soft key [SETTING] to select a setting screen.                                                                                                |
|                | <ol> <li>Set the cursor to PARAMETER WRITE and input 1 and INPUT. At this time, alarm 100 will be generated.</li> </ol>                                         |
|                | 4. Press system key and soft key [ <b>PMC</b> ].                                                                                                    |
|                | 5. Press soft key [PMCPRM] and soft key [KEEPRL]                                                                                                    |
|                | 6. Set the cursor to K17 and set the first bit to 1.<br>X X X X X X 1 X INPUT                                                                                   |
|                | Where, mark x is a former value                                                                                                    |
|                | Thus, data input/output screen<br>has been selected                                                                                                    |
|                | 7. Select EDIT mode.                                                                                                    |
|                | 8. Press soft key $\bigcirc$ then key $\bigcirc$ .                                                                                                    |
|                | <ol> <li>Press soft key [I/O] and set the parameters on I/O.<br/>Item selection cursor moves to the following item after data of an item<br/>is set.</li> </ol> |
|                | 10. In CHANNEL NO item, input $1$ is select I/O channel 1.                                                                                                    |
|                | 11. In DEVICE item, press soft key [FDCAS] to select the floppy cassette.                                                                                       |
|                | 12.In KIND DATA item, press soft key [PARAM].                                                                                                    |
|                | 13.In FUNCTION item, press soft key [WRITE].                                                                                                    |
|                | 14. In FILE No item, specify a file name. In this example input as follows:                                                                                     |
|                | 15. Press soft key [EXEC]. Then PMC parameters are started to be output.                                                                                        |
|                | 16.After the PMC parameters have been output, set PARAMETER WRITE to 0.                                                                                         |
|                | 17.Press $\bigcirc$ to release alarm 100.                                                                                                    |
|                |                                                                                                    |
| 3.2.4          |                                                                                                    |

# **Outputting Pitch Error Compensation Amount**

- 1. Select EDIT mode.
- 2. Press SYSTEM key several times, press soft key [PARAM], and **[PITCH]** to select the SETTING screen for pitch error amount.
- 3. Press soft key [(**OPRT**)] and  $\square$ .
- 4. Press soft key [PUNCH] and [EXEC], then pitch error compensation amount is started to be output.

#### — 188 —

# 3.2.5 When custom macro function is equipped, values of variable no. 500 and later are output. 1. Press FFFF key. 2. Press key and soft key [MACRO] to select custom macro variable screen.

- 3. Press soft key [(**OPRT**)] and then key  $\triangleright$ ].
- 4. Press soft key [PUNCH] and [EXEC], then custom macro variable values are output.

# 3.2.6

Outputting Tool Compensation Amount

- 1. Select EDIT mode.
- 2. Press key and soft key [**OFFSET**] to display the tool compensation amount screen.
- 3. Press [(**OPRT**)] key and soft key  $[ \succ ]$ .
- 4. Press soft key [**PUNCH**] an [**EXEC**] key, and the tool compensation amount is started to be output.

# 3.2.7

**Outputting Part Program** 

1. Confirm the following parameters. If 1 is set, set to the MDI mode and set it to 0.

|          | #7 |                            | #6                                                                     | #5                                                                    | #4                                                               | #3                                                               | #2                                                       | #1     | #0                                   |                                                    |
|----------|----|----------------------------|------------------------------------------------------------------------|-----------------------------------------------------------------------|------------------------------------------------------------------|------------------------------------------------------------------|----------------------------------------------------------|--------|--------------------------------------|----------------------------------------------------|
| 3202     |    |                            |                                                                        |                                                                       | NE9                                                              |                                                                  |                                                          |        | NE8                                  |                                                    |
| #4 (NE9) | ☆  | 0                          | : Progra                                                               | ms of 90                                                              | 000s are                                                         | edited.                                                          |                                                          |        |                                      |                                                    |
|          |    | 1                          | : Progra                                                               | ms of 90                                                              | 000s can                                                         | be prote                                                         | cted.                                                    |        |                                      |                                                    |
| #0 (NE8) | ☆  | 0                          | : Progra                                                               | ms of 80                                                              | 000s are                                                         | edited.                                                          |                                                          |        |                                      |                                                    |
|          |    | 1                          | : Progra                                                               | ms of 80                                                              | 000s can                                                         | be prote                                                         | cted.                                                    |        |                                      |                                                    |
|          |    | 2.<br>3.<br>4.<br>5.<br>6. | Select I<br>Press P<br>text.<br>Press [4<br>Input a<br>O [<br>Press [4 | EDIT m<br>ROG ke<br>( <b>OPRT</b> )<br>program<br>– 9<br><b>PUNCH</b> | ode.<br>ey and pr<br>] key and<br>n number<br>] 9 [<br>[] and [E | tess soft l<br>d press so<br>to be ou<br>9 9 9<br><b>XEC]</b> ke | key [ <b>PR</b><br>oft key[<br>tput. To<br>)<br>ey, then | GRM] t | o display<br>Il prograf<br>output is | <sup>r</sup> program<br>ms input as:<br>s started. |
|          |    | 1.                         | Set to t                                                               | he emer                                                               | gency sto                                                        | op state.                                                        |                                                          |        |                                      |                                                    |

**Inputting CNC Parameters** 

3.2.8

- 2. Confirm that the patameters required to input data is correct.
  - 1 Press OFFSET/SETTING key several times, and press [SETING] to display SETTING screen.
  - 2 Confirm that PARAMETER WRITE=1.

Selectionof I/O channel

- 3 Press SYSTEM key to select the parameter screen.
- 4

0020

- $\Rightarrow$  0: Channel 1 (JD5A of MAIN CPU board)
  - 1: Channel 1 (JD5A of MAIN CPU board)
  - 2: Channel 2 (JD5B of MAIN CPU board)
  - 3 : Channel 3 (JD5C of Option 1)

|             |                                      |            | 5                           |                         |                          |                     |                       |                  |                         |              |  |  |
|-------------|--------------------------------------|------------|-----------------------------|-------------------------|--------------------------|---------------------|-----------------------|------------------|-------------------------|--------------|--|--|
|             | #7                                   |            | #6                          | #5                      | #4                       | #3                  | #2                    | #1               | #0                      | 1            |  |  |
| 0101        | NF                                   | D          |                             |                         |                          | ASI                 |                       |                  | SB2                     |              |  |  |
| #7 (N       | NFD)                                 | 0 :        | : Feed                      | is output               | when pu                  | unching             | out.                  |                  |                         |              |  |  |
|             |                                      | 1 :        | : Feed                      | is not ou               | tput whe                 | n punch             | ing out.              |                  |                         |              |  |  |
| #3 (        | (ASI)                                | 0 :        | 0: EIA or ISO code is used. |                         |                          |                     |                       |                  |                         |              |  |  |
|             |                                      | 1 :        | 1 : ASCII code is used.     |                         |                          |                     |                       |                  |                         |              |  |  |
| <b>#0</b> ( | SB2)                                 | 0 :        | No. c                       | f stop bit              | s is 1.                  |                     |                       |                  |                         |              |  |  |
|             | $\approx$ 1 : No. of stop bits is 2. |            |                             |                         |                          |                     |                       |                  |                         |              |  |  |
|             |                                      |            | 6                           |                         |                          |                     |                       |                  |                         | _            |  |  |
| 0102        |                                      |            |                             | Specif                  | ication nur              | nber of I/C         | ) device              |                  |                         |              |  |  |
|             |                                      |            |                             | 0 RS-                   | -232–C (c                | ontrol co           | des DC1               | to DC4 ar        | e used.)                |              |  |  |
|             |                                      |            |                             | 1 FAN                   | IUC Bubb                 | le casset           | te B1/B2              |                  |                         |              |  |  |
|             |                                      |            |                             | 2 FAN                   | IUCFlopp                 | y cassett           | e F1                  |                  |                         |              |  |  |
|             |                                      |            |                             | 3 PRC<br>Flop           | OGRAM F                  | ILE Mate            | e, FANUC<br>r, FSP–H, | FA Card<br>FANUC | adapter, I<br>Handy Fil | FANUC<br>e   |  |  |
|             |                                      |            |                             | 4 RS-                   | -232–C (                 | Control c           | odes DC1              | to DC4 a         | are not us              | ed)          |  |  |
|             |                                      |            |                             | 5 Port                  | able tape                | reader              |                       |                  |                         |              |  |  |
|             |                                      |            |                             | 6 FAN                   | IUC PPR,                 | FSP–G,              | FSP-H                 |                  |                         |              |  |  |
|             |                                      |            | 7                           |                         |                          |                     |                       |                  |                         |              |  |  |
| 0103        |                                      |            |                             |                         | Bau                      | d rate              |                       |                  |                         | ]            |  |  |
|             |                                      |            | 1                           | : 50 5                  | 5: 200                   | 9:                  | 2400                  |                  |                         | -            |  |  |
|             |                                      |            | 2                           | : 100 6                 | 5: 300                   | ☆10:                | 4800                  |                  |                         |              |  |  |
|             |                                      |            | 3                           | : 110 7                 | 7: 600                   | 11:                 | 9600                  |                  |                         |              |  |  |
|             |                                      |            | 4                           | : 150 8                 | 3: 1200                  | 12:                 | 19200 [H              | BPS]             |                         |              |  |  |
|             |                                      | 3.         | Press                       | soft key                | (OPRT)                   | ] and sc            | oft key               | >)               |                         |              |  |  |
|             |                                      | 4.         | Press<br>started            | soft key<br>1.          | [READ]                   | and [E              | <b>XEC]</b> . 1       | Then inp         | ut of par               | ameters are  |  |  |
|             |                                      | 5.         | Becau                       | se alarm                | 300 wil                  | l genera            | te for the            | e system         | with abs                | solute pulse |  |  |
|             |                                      |            | coder,                      | set parai               | neter 18                 | 15#5 to             | 0.                    | 5                |                         | L            |  |  |
|             | #7                                   |            | #6                          | #5                      | #4                       | #3                  | #2                    | #1               | #0                      | -            |  |  |
| 1815        |                                      |            |                             | APCx                    |                          |                     |                       |                  |                         |              |  |  |
| #5(A)       | PCx)                                 | 0 :<br>1 : | : Positi<br>: Positi        | ion detection detection | tor is oth<br>tor is abs | er than a solute pu | absolute<br>1lse code | pulse co<br>r.   | der.                    |              |  |  |
|             |                                      | 6          | A ftor                      | the memory              | otons has                | hoor :              | nnut t                | offthe           | 2011/24 6-              | a than trees |  |  |

6. After the parameters have been input, turn off the power once then turn it on.

— 191 —

| 3.2.9                           | Set the emergency stop state.<br>Operation of 12 is not required when PPR is used.                                                                       |
|---------------------------------|----------------------------------------------------------------------------------------------------|
| Parameters                      | 1. Turn off (KEY4=1) the program protect key.                                                                                                    |
|                                 | 2. Press erime key and soft key [SETTING] to select the SETTING                                                                                          |
|                                 | screen.<br>3. Confirm that PARAMETER WRITE=1.                                                                                                    |
|                                 | 4. Press system key and soft key [PMC].                                                                                                    |
|                                 | 5. Press soft key [PMCPRM] and soft key [KEEPRL].                                                                                                    |
|                                 | 6. Set the cursor to K17 and set bit 1 to 1.<br>0 0 0 0 0 0 0 1 0                                                                                        |
|                                 | 7. Press $\bigtriangledown$ key and $\triangleright$ key.                                                                                                |
|                                 | <ol> <li>Press soft key [I/O] and set the parameters required for I/O.<br/>Item selection cursor displays the next item after an item is set.</li> </ol> |
|                                 | 9. In CHANNEL item , press $\begin{bmatrix} 1 \end{bmatrix}$ [INPUT] to select channel 1.                                                                |
|                                 | 10.In DEVICE item, press <b>[FDCAS]</b> key to select the floppy cassette.<br>11.In FUNCTION item, press soft key <b>[READ]</b> to input data            |
|                                 | 12.In FILE NO item, press $2$ [INPUT] to select file no. 2.                                                                                              |
|                                 | 13.Press soft key [EXECT] and the PMC parameters are started to be input.                                                                                |
|                                 | 14. After data has been read, turn off power and turn it on.                                                                                             |
| 3.2.10<br>Inputting Pitch Error |                                                                                                    |
| Compensation Amount             | 1. Release the emergency stop and select EDIT mode.                                                                                                    |
|                                 | 2. Confirm that PARAMETER WRITE=1 on the setting screen.                                                                                                 |
|                                 | 3. Press [PROG] key and soft key [PRGRM] to display program contents                                                                                     |
|                                 | 4. Press soft key [( <b>OPRT</b> )], $\triangleright$ , [ <b>F SRH</b> ], and <b>3</b> [ <b>EXEC</b> ] to select the pitch error compensation file       |
|                                 | <ul> <li>5. Press system key several times, soft key [PARAM], and</li> <li>[PITCH] to select the screen for nitch error compensation amount.</li> </ul>  |
|                                 | 6 Press soft key [( <b>OPRT</b> )] and [>] key                                                                                                    |
|                                 | <ul> <li>7. Press soft key [READ] and [EXEC], then the pitch error compensation amount is started to be input.</li> </ul>                                |
|                                 | 8. After data has been input, press key twice to display the                                                                                             |

| 3.2.11<br>Inputting Custom Macro<br>Variable Values | <ul> <li>If the system is equipped with the custom macro fucntion, input the variable values.</li> <li>For PPR, item 4 is not required.</li> <li>1. Confirm that EDIT mode is selected.</li> <li>2. Turn off the program protect key (KEY2=1).</li> <li>3. Press PROG key then soft key [PRGRM] to display program contents.</li> <li>4. Press soft key [(OPRT)], &gt;, [F SRH], and X [EXEC] to select a file.</li> <li>5. Press soft key [(OPRT)] and key &gt;.</li> <li>6. Press address O, a program number (0001 for example), soft key [READ] and [EXEC] key, then custom macro variable values are started to be input. Input a program number that is not used.</li> <li>7. Select MEMORY mode on the machine operator's panel and press cycle start button.</li> </ul> |
|-----------------------------------------------------|----------------------------------------------------------------------------------------------------|
|                                                     | <ol> <li>8. Press key, key and soft key [MACRO] to select the custom macro variable screen.</li> <li>9. Press 500 and soft key [NO SRH] to display variable number 500 and confirm the custom macro variables are set correctly. Of the data displayed, 0 and vacant differ in meaning. Vacant is an undefined variable. To set vacant, press soft key [INPUT].</li> <li>10.Select EDIT mode again.</li> <li>11.Press Rog key to select the program display screen.</li> <li>12.Press address O and a program number (0001 for example), then press press to delete the program.</li> </ol>                                                                                                    |

3.2.12 Inputting Tool Compensation Amount

- Item 4 is not required for PPR.
- 1. Select the EDIT mode.
- 2. Turn off the program protect (KEY=1).
- 3. Press PROG key, and press soft key[**PRGRM**] to display the program contents screen.
- Press soft key [(OPRT)], ▷, [F SRH], and × [EXEC] to select the tool compensation amount file.
- 5. Press key, and soft key [**OFFSET**] to display the tool compensation amount screen.

- 6. Press soft key [(**OPRT**)] and  $[\square]$  key.
- 7. Press [READ] key and [EXEC] key and data input is started.

#### 3.2.13 Confirm the following parameters. If 1 is set, set it to 0. (Change it in MDI mode). **Inputting Part Programs** #7 #6 #5 #4 #3 #1 #0 #2 3201 NPE RAL #6 (NPE) When programs are registered in part program storage area, M02,M30 and M99 are: 0 : regarded as the end of program. $\bigstar$ 1 : not regarded as the end of porgram. **#1 (RAL)** When programs are registered: $\Rightarrow$ 0 : All programs are registered. 1 : Only one program is registered. #4 #7 #6 #5 #3 #2 #1 #0 3202 NE9 NE8 #4 (NE9) $\Rightarrow$ 0: Programs of 9000s can be edited. 1: Programs of 9000s are protected. #0 (NE8) $\Rightarrow$ 0: Programs of 8000s can be edited. 1: Programs of 8000s are protected. For PPR, item 4 is not required. 1. Confirm that mode is EDIT mode. 2. Turn off the program protect (KEY3=1). 3. Press PROG key and press soft key [PRGRM] to select a part program file.

- 4. Press soft key [(**OPRT**)], [F **SRH**], and X [**EXEC**] to select a part program file.
- 5. Press soft  $\bigcirc$  key ,[(**OPRT**)] and  $\bigcirc$  key.
- 6. Press soft key [READ] and [EXEC], then data input is started.

# 3.3 INPUT/OUTPUT SUPER CAP DATA

## 3.3.1

Input/Output of Conversational Data in a Lump(Super CAP M) The following operation allows all the data used for Super CAP M to be input and output in a lump.

- 1. Confirm the parameters shown below:<br/>P0020: I/O CHANNEL (select I/O device) : 0<br/>P0102: I/O device number : 3<br/>P0103: Baud rate for 4800 bauds : 10<br/>for 9600 bauds : 11
- 2. Select EDIT mode.
- 3. Press function key |PROG| and press soft key [CAP].
- 4. Press soft key **[8]** (C.A.P DATA) on the basic menu screen.[Series16] Conversational Data Screen

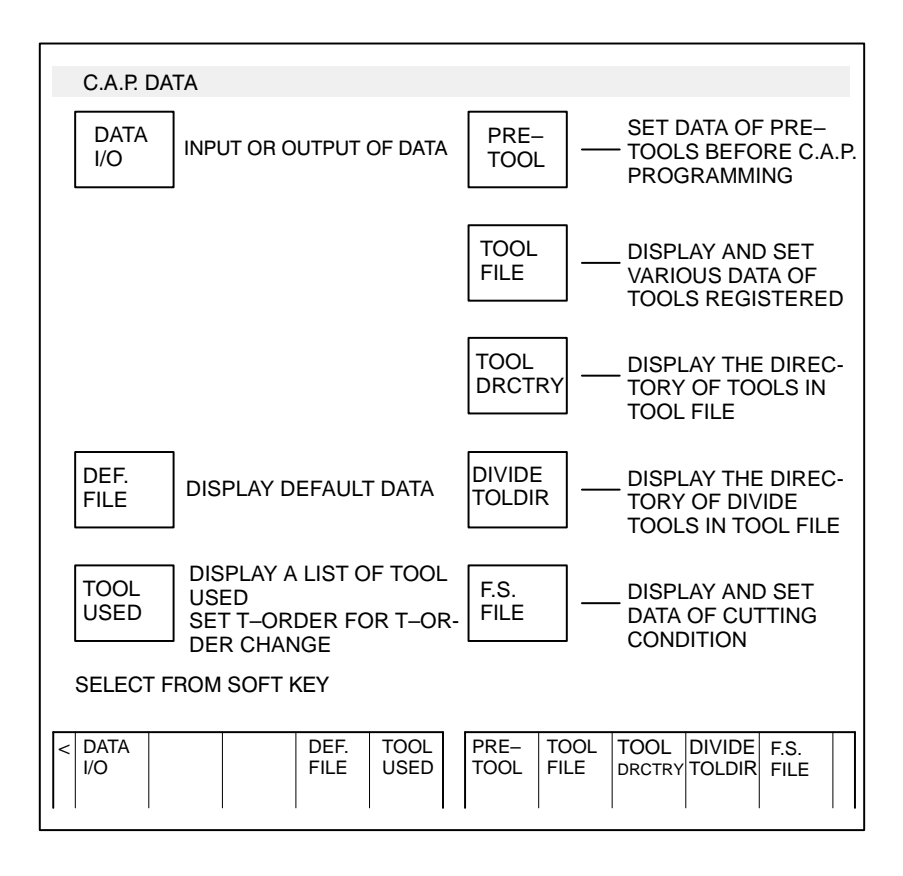

5. Press soft key [DATA I/O].

— 195 —

#### [Series16] Conversational Data Screen

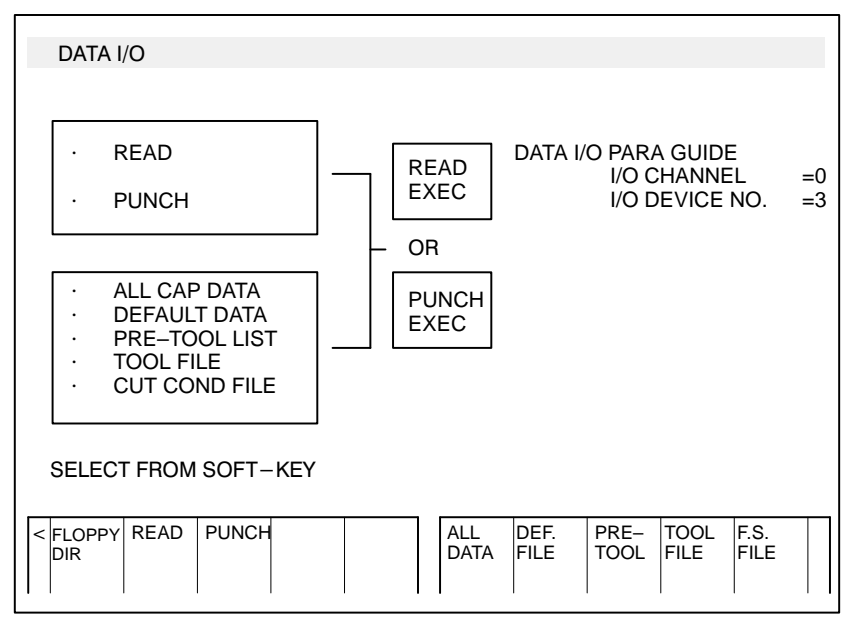

- 6. Press soft key [READ] or [PUNCH].
- 7. Press soft key [ALL DATA].
- 8. For read, input a file no. and press soft key [**READ EXEC**].(Specify a file no. for all data).

| READ FILE NO. = |               |  |       |              |  |  |             |              |              | >            |              |  |
|-----------------|---------------|--|-------|--------------|--|--|-------------|--------------|--------------|--------------|--------------|--|
| <               | FLOPPY<br>DIR |  | PUNCH | READ<br>EXEC |  |  | ALL<br>DATA | DEF.<br>FILE | PRE-<br>TOOL | TOOL<br>FILE | F.S.<br>FILE |  |

·For punch, press soft key [PUNCH EXEC].

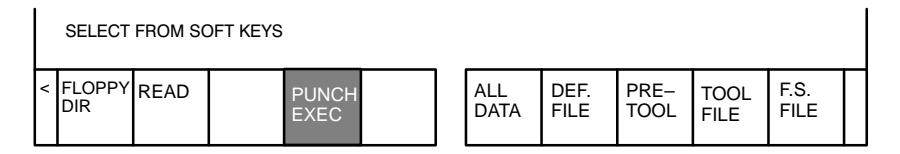

The above operation reads and punches default data, pre-tool list, tool file and F.S. file in a lump.

| 3.3.2                               | You can input and output files individually.<br>Execute the same operations from step $1$ to $6$ in the previous section 3.3.1                                                                                                    |  |  |  |  |  |  |  |
|-------------------------------------|----------------------------------------------------------------------------------------------------|--|--|--|--|--|--|--|
| Input and Output of Each            | (1) Reading or Punching default files                                                                                                    |  |  |  |  |  |  |  |
| File                                | 7 Press [DEF. FILE].                                                                                                    |  |  |  |  |  |  |  |
|                                     | <ul> <li>8 • For reading, input a file no. for default data and press soft key [READ EXEC]. (Specify a file number of default file).</li> <li>• For punching, press [PUNCH EXEC].</li> </ul>                                                                            |  |  |  |  |  |  |  |
|                                     | (2) Reading or punching pre-tool list                                                                                                    |  |  |  |  |  |  |  |
|                                     | 7 Press PRE-TOOL                                                                                                    |  |  |  |  |  |  |  |
|                                     | 8 • For reading, press a file number and soft key [ <b>READ EXEC</b> (Specify a file number of pre-tool list).                                                                                                    |  |  |  |  |  |  |  |
|                                     | • For punching, press soft key [PUNCH EXEC].                                                                                                    |  |  |  |  |  |  |  |
|                                     | (3) Reading or Punching tool file                                                                                                    |  |  |  |  |  |  |  |
|                                     | <ul> <li>7 Press TOOL FILE.</li> <li>8 For reading, press a file number and pres soft key [READ EXEC]. (Specify file number of tool file).</li> <li>For punching, press [PUNCH EXEC].</li> <li>(4) Reading or Punching F, S file</li> <li>7 Press F.S. FILE.</li> </ul> |  |  |  |  |  |  |  |
|                                     |                                                                                                    |  |  |  |  |  |  |  |
|                                     |                                                                                                    |  |  |  |  |  |  |  |
|                                     |                                                                                                    |  |  |  |  |  |  |  |
|                                     |                                                                                                    |  |  |  |  |  |  |  |
| 333                                 | This feature allows NC parameters, offsets, NC programs, PMC                                                                                                    |  |  |  |  |  |  |  |
| Output of CAP data<br>(Super CAP T) | parameters and so on to be input/output from/to a general I/O device such as FANUC cassette adapter or the like.                                                                                                    |  |  |  |  |  |  |  |
|                                     | 1. Data that can be input/output                                                                                                    |  |  |  |  |  |  |  |
|                                     | (1) NC parameters: All parameters except for optional parameters<br>and a parameter that specifies the no. of<br>axes.(No. 1010)                                                                                                    |  |  |  |  |  |  |  |
|                                     | (2) :Offset values: All data of wear/geometry data                                                                                                    |  |  |  |  |  |  |  |
|                                     | (3) NC programs: All the NC programs                                                                                                    |  |  |  |  |  |  |  |
|                                     | (4) PMC parameters: All data of counter, keep relay, timer and other data                                                                                                    |  |  |  |  |  |  |  |
|                                     | (5) Tool File: All data of tool data file, F.S. data, roughness data, pre–tool list and chuck/tailstock figure data.                                                                                                    |  |  |  |  |  |  |  |

(6) CAP program: All the CAP program (Cannot input/output individual program)

#### Note

You should input/output NC parameters separately. You can input/output other data in a lump.

- 2. Operation for inputting/outputting data in a lump
  - (1) Connect external I/O device and set necessary parameters.
    - $\cdot$  Channel at NC side=0
    - $\cdot$  Stop bit=2
    - $\cdot$  Parity=No
    - $\cdot$  Length of character=8
    - Baud rate=Depends on NC parameter no. 0103.
    - $\cdot$  XON/OFF control=Yes
  - (2) Select EDIT mode. For path 2, select screen of tool post 1.
  - (3) Display basic menu screen, press [+] key to display the 2 nd page soft keys.
  - (4) Press [17] to display the following data I/O menu screen.

[Data I/O menu Screen]

|   |   | DATA                         | I/O SCF                        | REEN                    |                      |          |            |                    |          | [C.           | AP:HEA | D–L] |  |
|---|---|------------------------------|--------------------------------|-------------------------|----------------------|----------|------------|--------------------|----------|---------------|--------|------|--|
|   |   | SINGLE<br>1. NC F            | PARAMET                        | ER (HD1                 | ) 7.                 | IGLE     | ME         | TER (HD2           | )        |               |        |      |  |
|   |   | 2. NC C<br>3. NC F<br>4. PMC | DFFSET (I<br>PROGRAM<br>PARAME | HD1)<br>// (HD1)<br>TER | 5. NC OF<br>6. NC PF | FSET (HI | D2)<br>(HD | 8. CAP<br>2)9. CAP | PTOOL FI | LE<br>AM      |        |      |  |
|   | , |                              |                                |                         |                      |          |            |                    |          |               |        |      |  |
| < | ~ |                              | READ                           | PUNCH                   |                      |          |            |                    |          | I/O<br>SET UP |        |      |  |

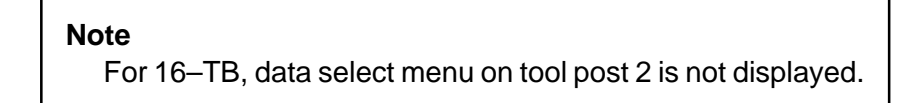

(5) Press [PUNCH] and the following screen is displayed.

|        | Γ                                                    | DATA    | I/O SCF  | REEN      |          |          |     |          |          | [C     | AP:HEA | D–L]   |   |
|--------|------------------------------------------------------|---------|----------|-----------|----------|----------|-----|----------|----------|--------|--------|--------|---|
|        |                                                      | PUNC    | Н        |           | _        |          |     |          |          |        |        |        |   |
|        |                                                      | SINGLE  |          |           | SIN      | IGLE     |     |          |          |        |        |        |   |
|        |                                                      | 1. NC   | PARAMET  | ER (HD1   | ) 7.     | NC PARA  | MET | TER (HD2 | :)       |        |        |        |   |
|        |                                                      | 2. NC ( | OFFSET(H | HD1) ł    | 5. NC OF | FSET(HD  | 2)  | 8. CA    | P TOOL F | ILE    |        |        |   |
|        | 3. NC PROGRAM(HD1) 6. NC PROGRAM(HD2) 9. CAP PROGRAM |         |          |           |          |          |     |          | RAM      |        |        |        |   |
|        |                                                      | 4. PMC  |          | TER       |          |          |     |          |          |        |        |        |   |
|        |                                                      |         |          |           |          |          |     |          |          |        |        |        |   |
|        |                                                      | SELE    | СТ ТНЕ   | = data    | WHIC     |          | w   | ΑΝΤ ΤΟ   |          | сн оџ  | г      |        |   |
|        |                                                      | 0111    | 01111    | - 27 (17) |          |          | ••• |          |          | 00     | •      |        |   |
| $\cap$ |                                                      |         |          |           |          |          |     |          |          |        |        |        | ዯ |
|        |                                                      |         |          |           |          |          |     |          |          |        |        |        |   |
|        | <                                                    | NC      | NC       | NC        | PMC      | CAP      | ]   | CAP-     | NC HD2   | NC HD2 | NC HD2 | SELECT | + |
|        |                                                      | PARAM   | OFFSET   | PROG      | PARAM    | TOOL     |     | PROG     | PARAM    | OFFSET | PROG   | END    |   |
|        |                                                      |         |          |           |          |          |     |          |          |        |        |        |   |
|        |                                                      | Not     | e) For   | 16/18-    | -TB, tł  | ne folle | OW  | ing sot  | ft keys  | are    |        |        |   |

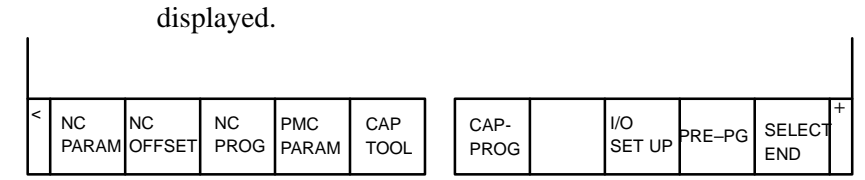

(6) Press a soft key corresponding to data to be output. Selected data is displayed by reverse character of green color. Select all the data to be output and press [SELECT END].

#### Note

NC parameters can be output only separately. If NC parameters are selected to be output with other data, other data is canceled.

#### [NC PROG] or [NC HD2 PROG]

(For path 2, when [NC PROG] is pressed, the following screen is displayed.)

| DATA I/O SCREEN [C                                                                                                    | CAP:HEAD-L]                      |
|----------------------------------------------------------------------------------------------------|----------------------------------|
| PUNCH                                                                                                    |                                  |
| SINGLE                                                                                                    | REGISTEREPROGRAMS                |
| 1. NC PARAMETER (HD1) 7. NC PARAMETER (HD2)                                                                                                    | ***HEAD 1***<br>00012            |
| 2. NC OFFSET (HD1)       5. NC OFFSET (HD2)       8. CAP TOOL FILE         3. NC PROGRAM (HD1)       6. NC PROGRAM (HD2)       9. CAP PROGRAM         4. PMC PARAMETER       9. CAP PROGRAM | 00110<br>00120<br>00150<br>00160 |
| SELECT THE DATA WHICH YOU WANT TO PUNCH OUT                                                                                                    |                                  |
| < ALL ALL SELECT CANCEL                                                                                                    | CANCEL SELECT                    |

[ALL SELECT] Press this key to output all the programs.When you press this key, the following menu is displayed.

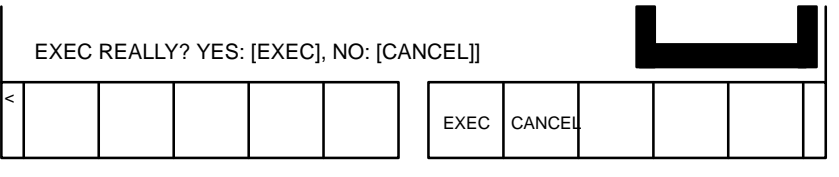

To execute punching all the programs, press **[EXEC]** and when it is not needed, press **[CANCEL]**.

| [ALL CANCEL]        | Press this key to cancel outputting all the data.<br>When this key is pressed, the same soft key as<br>when [ALL SELECT] is pressed is displayed.<br>To execute cancelling, press [EXEC]; to cancel<br>cancelling, press [CANCEL]. |
|---------------------|----------------------------------------------------------------------------------------------------|
| [SELECT]            | When you specify a NC program to be punched,<br>move the cursor to the program number and<br>press this key.                                                                                                    |
| [CANCEL]            | To cancel outputting NC programs, press this key.                                                                                                    |
| [SELECT END]        | When you finsh specification of punching, press this key.                                                                                                    |
| (7) The following s | screen is displayed when you press <b>[SELECT</b> ]                                                                                                    |

(7) The following screen is displayed when you press [SELECT END]. To start punching, press [EXEC] and to cancel punching, press [CANCEL].

|                | DATA I/O SCREEN                                                                                                    |              |  |   | [C            | AP:HEA | D–L]   |  |  |  |  |
|----------------|----------------------------------------------------------------------------------------------------|--------------|--|---|---------------|--------|--------|--|--|--|--|
| PL             | INCH                                                                                                    |              |  |   |               |        |        |  |  |  |  |
| S              | INGLE                                                                                                    | SINGLE       |  |   |               |        |        |  |  |  |  |
| 1              | I. NC PARAMETER (HD1)                                                                                                    |              |  |   |               |        |        |  |  |  |  |
| 2.<br>3.<br>4. | 2. NC OFFSET (HD1)5. NCOFFSET (HD2)8. CAP TOOL FILE3. NC PROGRAM (HD1)6. NCPROGRAM (HD2)9. CAP PROGRAM4. PMC PARAMETER7. PMC PARAMETER |              |  |   |               |        |        |  |  |  |  |
|                | EXEC REALLY? YES:                                                                                                    | [EXEC] NO [C |  | ] |               |        |        |  |  |  |  |
| <              |                                                                                                    |              |  |   | I/O<br>SET UP | EXEC   | CANCEL |  |  |  |  |

When data punching starts, "OUTPUTTING" blinks on the lower right corner of the screen. The data being output is indicated by blinks of yellow reverse characters. When data outputting finishes, the data is shown in blue color. If outputting finishes with an error generated, the data is shown in red.

#### Notes

- 1 The data format output by the above data input/output in a lump funciton is different from the data format input/output in an individual operation. Therefore, output data by this function cannot be used for inputting.
- 2 Data format is different between 16–TB and 16–TTB.
- 3 The data that can be input by the input/output in a lump function is limited to data output by the same function.
- 4 The range of PMC parameters to be output can be specified by the following NC parameter.

| 9090                                         | NC parameter PMCIOS PMCIOS :The start address number of D area of the PMC parameters to be output.                                                                                                    |  |  |  |  |  |  |
|----------------------------------------------|----------------------------------------------------------------------------------------------------|--|--|--|--|--|--|
| 9091                                         | PMCIOE         PMCIOE         :The end address number of D area of PMC parameters to be output.         No.9090(PMCIOS)=0, No.9091(PMCIOE)=0         : All the PMC parameters including keep relays, counters, timers and data are output.         No.9090(PMCIOS)=No.9091(PMCIOE) : 0         : D area data (one data) of the specified address number is output.         No.9090(PMCIOS) < No.9091(PMCIOE) : 0         : D area data of PMC parameters from the specified starting address number to the ending address number are output.         No.9090(PMCIOS) > No.9091(PMCIOE)         : D area data of PMC parameters from the specified starting address number to the ending address number are output.         No.9090(PMCIOS) > No.9091(PMCIOE)         : All the data in D area are output.                                                                                                    |  |  |  |  |  |  |
| 3.3.4<br>Inputting CAP data<br>(Super CAP T) | <ul> <li>The data output by the input/output in a lump function mentioned in 3.3.3 can be input in a lump by the following operation;</li> <li>1. Set optional parameters required and the parameter for setting the number of axes (parameter no. 1010) beforehand.</li> <li>2. Connect an I/O device and set the corresponding parameters required as the same as output operation.</li> <li>3. Select EDIT mode. Select Head 1 screen for path 2.</li> <li>4. Release protection according to each data to input.</li> <li>1) NC parameter : Set setting data "PARAMETER WRITE" to 1.</li> <li>2) Offset amount : Turn off protection of offset data (KEY1=1).</li> <li>3) NC program : Turn off program protect (KEY3=1).</li> <li>4) PMC parameter : Set setting data "PARAMETER WRITE" to 1.</li> <li>5) Tool File : Turns off offset data protection (KEY1=1)</li> <li>6) CAP program : Turns off program protect (KEY3=1)</li> </ul> |  |  |  |  |  |  |

- 5. Display the DATA I/O menu screen
- 6. Press [READ] and the following screen is displayed.

|   | DATA I/O SCREEN                                                                                                    |                                                         |             |                 |  |  |  |  |  |              | AP:HEA     | D–L]     |  |
|---|----------------------------------------------------------------------------------------------------|---------------------------------------------------------|-------------|-----------------|--|--|--|--|--|--------------|------------|----------|--|
|   | F                                                                                                    | READ                                                    | _           |                 |  |  |  |  |  |              |            |          |  |
|   |                                                                                                    | SINGLE SINGLE 1. NC PARAMETER(HD1) 7. NC PARAMETER(HD2) |             |                 |  |  |  |  |  |              |            |          |  |
|   | <ol> <li>NC OFFSET (HD1)</li> <li>NC OFFSET (HD2)</li> <li>CAP TOOL FILE</li> <li>NC PROGRAM (HD1)</li> <li>NC PROGRAM (HD2)</li> <li>CAP PROGRAM</li> <li>PMC PARAMETER</li> </ol> |                                                         |             |                 |  |  |  |  |  |              |            |          |  |
|   | SELECT THE FILE WHICH YOU WANT TO READ                                                                                                    |                                                         |             |                 |  |  |  |  |  |              |            |          |  |
| • | <                                                                                                    | NC<br>PARAM                                             | OTH-<br>ERS | NC HD2<br>PARAM |  |  |  |  |  | I/O<br>PARAM | PRE-<br>PG | EXE<br>C |  |

#### Notes

- 1 For path 1, data select menu on HEAD 2 is not displayed.
- 2 When the I/O device is other than FANUC Cassette adapter, soft keys [NCPARAM],[OTHERS],and [NC HD2 PARAM] are not displayed.
- Rewind the data to its head when an I/O device other than FANUC Cassette adapter is used.
   When the FANUC Cassette adapter is used, since the data is called automatically, it is not needed to execute this operation.
- 8. Press **[NC PARAM]** to input the parameters on the HEAD 1; press **[NCHD2 PARAM]** to input the NC parameters on HEAD 2. To input other data than NC parameters, press **[OTHERS]**. The selected data is shown in green reverse character. However, if other data than parameters is specified, the data actually read is unknown and all the data is shown in green reverse character.
- 9. Press [EXEC] and the following soft keys are displayed.

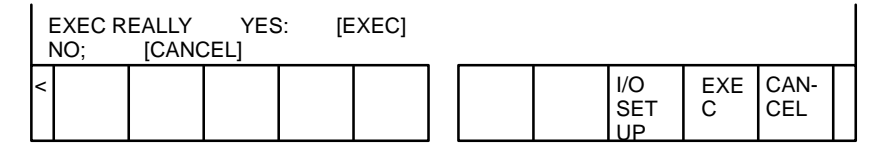

10. Press **[EXEC]** to start data reading or press **[CANCEL]** to cancel data inputting.

The data other than NC parameter can be input in a lump if those data was output in a lump.

While the data is input, "INPUTTING" is displayed on the lower right of the screen. The data being input is shown in yellow by reverse character in blinking. When data is input correctly, it is indicated by blue; if an error occurs, the data is displayed in red.

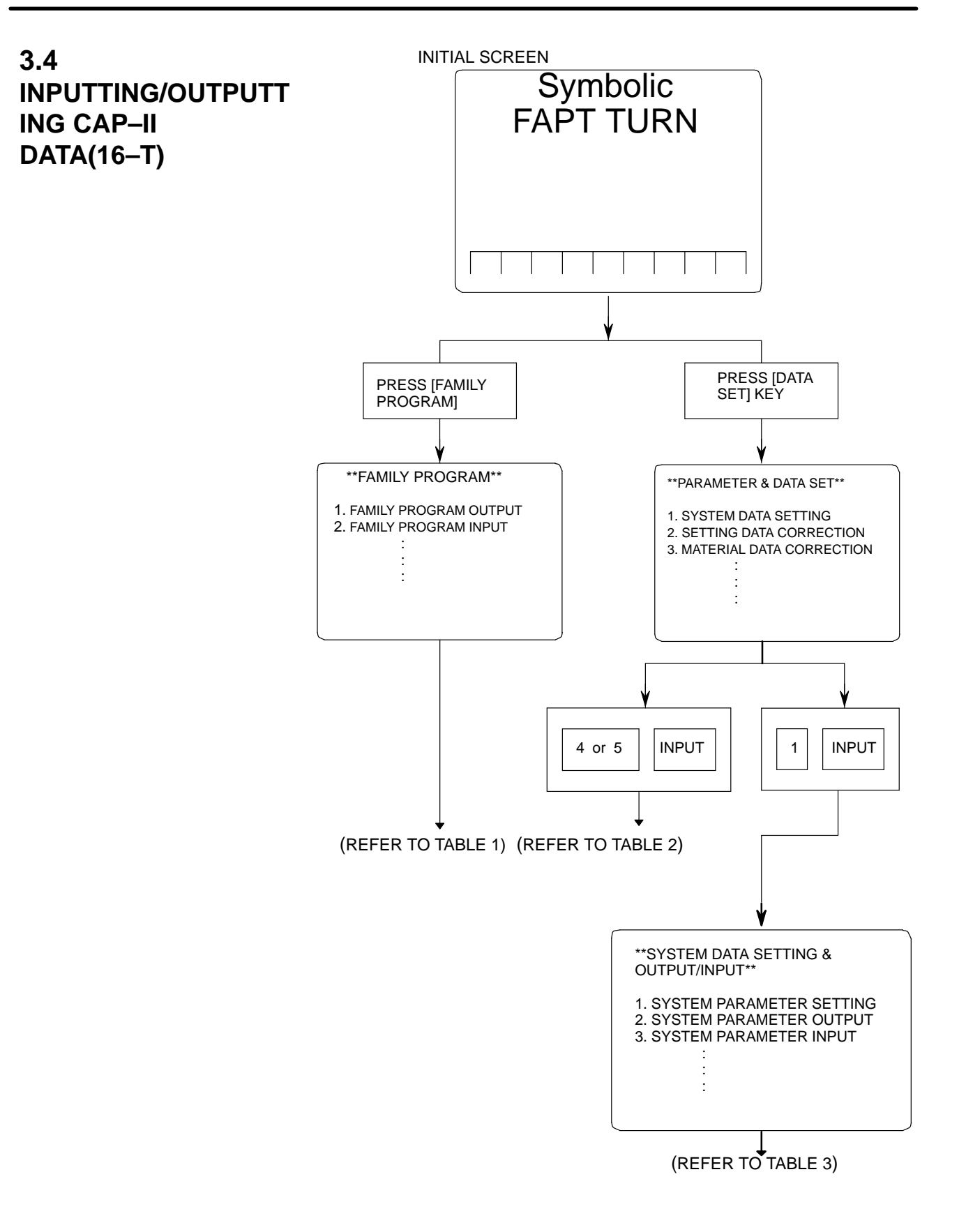
| I/O    | ltem            | Operat<br>de | ion on I/O<br>evice | Remarks                              |
|--------|-----------------|--------------|---------------------|--------------------------------------|
|        | Family program  | 2, n         | "INPUT"             | n=P⇒FANUC PPR                        |
| Input  | Input Sub cycle |              | "INPUT"             | n=B⇒FANUC Cassette<br>n=C⇒Sub Memory |
|        | Family program  | 1, n         | "INPUT"             | *When n is omitted, parameter        |
| Output | Sub cycle       | 4, n         | "INPUT"             | no. 15 becomes valid.                |

### [TABLE 1] Input/Output of Family Program"INPUT"

### [TABLE 2] Input/Output of Material Data

| I/O    | ltem          | Operation on I/O<br>device | Remarks                                                |
|--------|---------------|----------------------------|--------------------------------------------------------|
| Input  | Material data | 5, n "INPUT"               | n=P⇒FANUC PPR<br>n=B⇒FANUC Cassette<br>n=C⇒Sub Memory  |
| Output | Material data | 4, n "INPUT"               | *When n is omitted, parameter<br>no. 15 becomes valid. |

### [Table 3] Input/Output of system parameters and other data.

| I/O     | ltem             | Operati<br>de | on on I/O<br>evice | Remarks             |
|---------|------------------|---------------|--------------------|---------------------|
|         | System parameter | 3, n          | "INPUT"            | 1"INPUT"⇒"SAVE ENDY |
|         | MTF              | 7, n          | "INPUT"            | 5"INPUT"⇒"SAVE ENDY |
| Input/  | Tool data        | 11, n         | "INPUT"            | 9"INPUT"⇒"SAVE ENDY |
| Read    | Setting          | 14, n         | "INPUT"            |                     |
|         | Graphic data     | 16, n         | "INPUT"            | n=P⇒FANUC PPR       |
| 0       | System parameter | 2, n          | "INPUT"            | n=B⇒FANUC Cassette  |
| put/    | MTF              | 6, n          | "INPUT"            |                     |
| Re-     | Tool data        | 10, n         | "INPUT"            |                     |
| tera-   | Setting          | 13, n         | "INPUT"            |                     |
| tion    | Graphic data     | 15, n         | "INPUT"            |                     |
| Colleti | System parameter | 4, n          | "INPUT"            |                     |
| on      | MTF              | 8, n          | "INPUT"            |                     |
|         | Tool data        | 12, n         | "INPUT"            |                     |

### 3.5 DUMP/RESTORE OF CAP-II DATA (16 – T)

The sub memory is stored in RAM module on the Option 3 board (board for CAP–II). The procedure below describes a method to input and output the data in sub memory, which is used when Option 3 board or RAM module is replaced.

### 3.5.1 Kind of Data in Sub 1. System parameter (FAPT-SYS. PARAM.) Memory 2. MTF (FAPT-MTF) 3. Setting data (FAPT–SETTING) 4. Tool data -(FAPT-TOOL) Turning tool C axis tool 5. Graphic data (FAPT–GRAPHIC) 6. Files-Family program (FAPT-FAMILY) (FAPT-MATERIAL) Material file - Sub cycle file (FAPT-SUB. CYCLE) 7. Initial screen registration command data 3.5.2 Operation Outputting data (Dump) 1. Display the screen of Symbolic FAPT TURN. 2. To output data on FANUC Cassette, press keys as follows:

 $[AUXILIARY] \Rightarrow \boxed{D} \boxed{U} \boxed{M} \boxed{P} \xrightarrow{} \boxed{B} \boxed{INPUT}$ 

Be careful that data is memorized from top of the file. To output data on FANUC PPR, press keys as follows:

| 10 output dute on |   |   | <b>· · ·</b> , p | 10001 | ceys u | 5 10110 |  |
|-------------------|---|---|------------------|-------|--------|---------|--|
| [AUXILIARY]⇒      | D | U | M                | P     | ,      | P       |  |

- Inputting data (Restore)
- 1. Hold (sp) key and turn on power.
- 2. To input data from FANUC Cassette, press keys as follows :

| [AUXILIARY]⇒                                          | R | S | Т | R | , | В | INPUT |
|-------------------------------------------------------|---|---|---|---|---|---|-------|
| To input data from FANUC PPR, press keys as follows : |   |   |   |   |   |   |       |
| [AUXILIARY]⇒                                          | R | S | T | R | , | P | INPUT |

3. Turn off the power once.

# 3.6 CLEARING CAP-II DATA (16 – T)

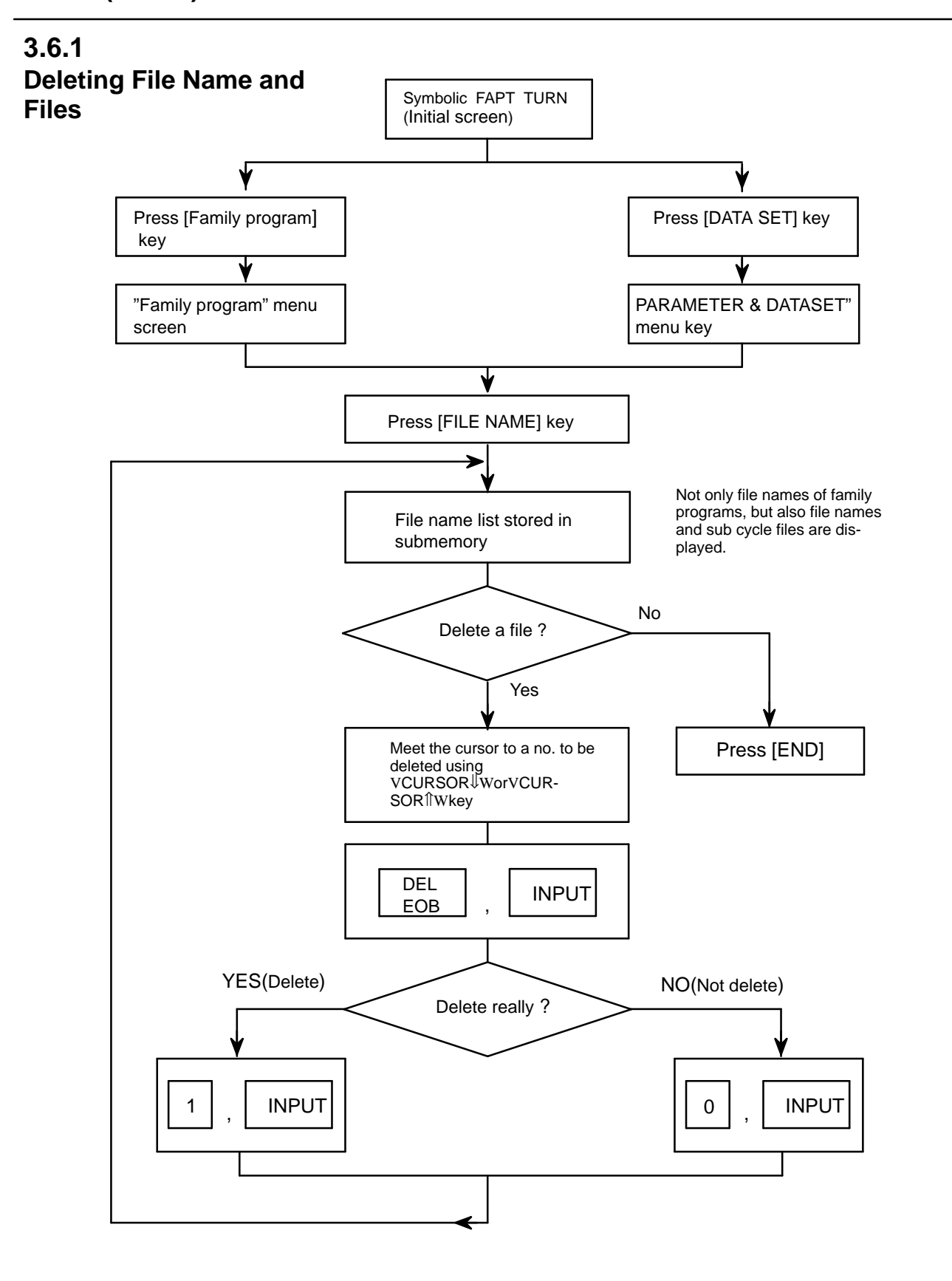

| 3.6.2<br>Clearing CAP-II<br>Memory | <ol> <li>Press SP while turning on power.</li> <li>Press [AUXILIARY] and press</li> <li>C F I N T INPUT</li> </ol> |
|------------------------------------|----------------------------------------------------------------------------------------------------|
|------------------------------------|----------------------------------------------------------------------------------------------------|

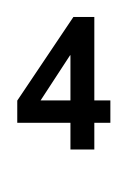

# INTERFACE BETWEEN NC AND PMC

This chapter describes the signals between the machine operator's panel, magnetics cabinet and the PMC, connection of the signals between PMC and CNC, and confirmation method of on/off state of these signals. It also describes system configuration of PMC, parameters of PMC, ladder and how to display time chart of the signals on the CRT. It also describes a method of inputting/outputting PMC parameters to an external device.

| 4.1 GENERAL OF INTERFACE             | 211 |
|--------------------------------------|-----|
| 4.2 SPECIFICATION OF PMC             | 212 |
| 4.3 PMC SCREEN                       | 218 |
| 4.4 LIST OF SIGNALS BY EACH MODE     | 237 |
| 4.5 SIGNAL AND SYMBOL CORRESPONDENCE |     |
| TABLE                                | 239 |
|                                      |     |

# 4.1 GENERAL OF INTERFACE

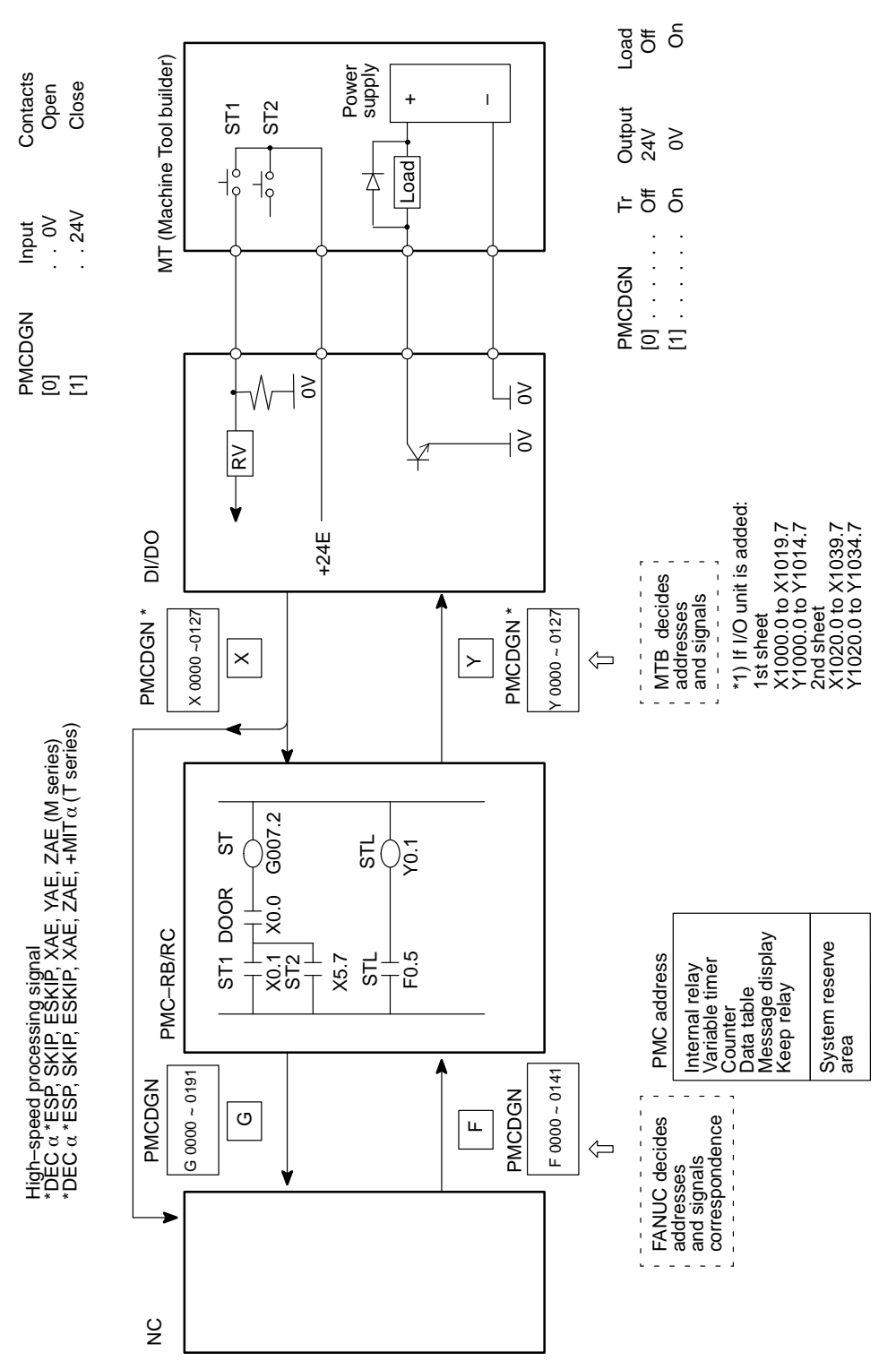

# 4.2 SPECIFICATION OF PMC

# 4.2.1 Specification

| Model                                    |                              | PMC-RA1        | PMC-RB3        | PMC-RB4        | PMC-RC3        | PMC-RC4        |
|------------------------------------------|------------------------------|----------------|----------------|----------------|----------------|----------------|
| Programming method lan                   | -                            | Ladder         | Ladder         | Ladder         | Ladder C       | Ladder C       |
| guage                                    |                              |                |                | Step sequence  |                | Step sequence  |
| Number of ladder level                   |                              | 2              | 2              | 2              | 3              | 3              |
| Level–1 Cycle Time                       |                              | 8 ms           | 8 ms           | 8 ms           | 8 ms           | 8 ms           |
| Basic Instruction Execution              | on                           | 5.0            | 1.0            | 1.0            | 0.10           | 0.1            |
| Time                                     |                              | (µs/step)      | (µs/step)      | (µs/step)      | (µs/step)      | (µs/step)      |
| Program capacity                         |                              |                |                |                |                |                |
| <ul> <li>Ladder (step)</li> </ul>        |                              | Approx. 3,000  | Approx. 5,000  | Approx. 5,000  |                |                |
|                                          |                              | Approx. 5,000  | Approx. 8,000  | Approx. 8,000  |                |                |
|                                          |                              |                | Approx. 12,000 | Approx. 12,000 |                |                |
|                                          |                              |                | Approx. 16,000 | Approx. 16,000 | Approx. 16,000 | Approx. 16,000 |
|                                          |                              |                | Approx. 24,000 | Approx. 24,000 | Approx. 24,000 | Approx. 24,000 |
| <ul> <li>Symbol/comment (Note</li> </ul> | 1)                           | 1 to 128KB     | 1 to 128KB     | 1 to 128KB     | 1 to 128KB     | 1 to 128KB     |
| Message                                  |                              | 0.1 to 64KB    | 0.1 to 64KB    | 0.1 to 64KB    | 0.1 to 64KB    | 0.1 to 64KB    |
| <ul> <li>Language only</li> </ul>        |                              |                |                |                | max. 896KB     | max. 896KB     |
| Instruction (Basic)                      |                              | 12 kinds       | 14 kinds       | 14 kinds       | 14 kinds       | 14 kinds       |
| (Function                                | on)                          | 48 kinds       | 67 kinds       | 67 kinds       | 69 kinds       | 69 kinds       |
| Internal relay                           | (R)                          | 1100 byte      | 1618 byte      | 3200 byte      | 1618 byte      | 3200 byte      |
| Message request                          | (A)                          | 25 byte        | 25 byte        | 125 byte       | 25 byte        | 125 byte       |
| Non-volatile                             |                              |                |                |                |                |                |
| <ul> <li>Var. Timer</li> </ul>           | (T)                          | 80 byte        | 80 byte        | 300 byte       | 80 byte        | 300 byte       |
| Counter                                  | (C)                          | 80 byte        | 80 byte        | 200 byte       | 80 byte        | 200 byte       |
| <ul> <li>Keep relay</li> </ul>           | (K)                          | 20 byte        | 20 byte        | 50 byte        | 20 byte        | 50 byte        |
| <ul> <li>Data table</li> </ul>           | (D)                          | 1860 byte      | 3000 byte      | 8000 byte      | 3000 byte      | 8000 byte      |
| Subprogram                               | (P)                          | -              | 512 programs   | 2000 programs  | 512 programs   | 2000 programs  |
| Label                                    | (L)                          | _              | 9999 labels    | 9999 labels    | 9999 labels    | 9999 labels    |
| Fixed timer                              |                              | Timer No. 100  | Timer No. 100  | Timer No. 100  | Timer No. 100  | Timer No. 100  |
|                                          |                              | devices speci- | devices speci- | devices speci- | devices speci- | devices speci- |
| • • • •                                  |                              | fied           | fied           | fied           | fied           | fied           |
| Input/output                             |                              |                |                |                |                |                |
| • I/O Link                               | (I)                          | 1024 points    | 1024 points    | 1024 points    | 1024 points    | 1024 points    |
|                                          | $\langle \mathbf{O} \rangle$ | max.           | max.           | max.           | max.           | max.           |
| (O)                                      |                              | max.           | max.           | max.           | max.           | max.           |
| • I/O card                               | (I)                          | 312 point max. | 312 point max. | 312 point max. | 312 point max. | 312 point max. |
| (Note 2)                                 | (O)                          | 240 point max. | 240 point max. | 240 point max. | 240 point max. | 240 point max. |
| Sequence program storag                  | ge                           | Flash memory   | Flash memory   | Flash memory   | Flash memory   | Flash memory   |
| media                                    |                              |                |                |                |                |                |

### Notes

- 1 Normal size of a symbol, a comment, and a message are 32KB, and 2.1KB, respectively. Max. size of a symbol and a comment are each 64KB.
- 2 These points are max.points, when two sheets of I/O cards have been mounted.

### 4.2.2 Address

|           |                                                              | Model                      |                            |                                               |                            |                                               |  |  |  |
|-----------|--------------------------------------------------------------|----------------------------|----------------------------|-----------------------------------------------|----------------------------|-----------------------------------------------|--|--|--|
| Character | Signal description                                           | FS–18B                     |                            | FS–16B/18B                                    |                            |                                               |  |  |  |
|           |                                                              | PMC-RA1                    | PMC-RB3                    | PMC-RB4                                       | PMC-RC3                    | PMC-RC4                                       |  |  |  |
| Х         | Input signal from the ma-<br>chine to the PMC (MT to<br>PMC) | X0~X127<br>X1000~X1013     | X0~X127<br>X1000~X1019     | X0~X127<br>X1000~X1019                        | X0~X127<br>X1000~X1019     | X0~X127<br>X1000~X1019                        |  |  |  |
| Y         | Output signal from the PMC to the machine (PMC to MT)        | Y0~Y127<br>Y1000~Y1013     | Y0~Y127<br>Y1000~Y1014     | Y0~Y127<br>Y1000~Y1014                        | Y0~Y127<br>Y1000~Y1014     | Y0~Y127<br>Y1000~Y1014                        |  |  |  |
| F         | Input signal from the NC to the PMC (NC to PMC)              | F0~F255<br>F1000~F1255     | F0~F255<br>F1000~F1255     | F0~F511<br>F1000~F1511<br>F2000~F2511         | F0~F255<br>F1000~F1255     | F0~F511<br>F1000~F1511<br>F2000~F2511         |  |  |  |
| G         | Output signal from the PMC to NC (PMC to NC)                 | G0~G255<br>G1000~<br>G1225 | G0~G255<br>G1000~<br>G1225 | G0~G511<br>G1000~<br>G1511<br>G2000~<br>G2511 | G0~G255<br>G1000~<br>G1225 | G0~G511<br>G1000~<br>G1511<br>G2000~<br>G2511 |  |  |  |
| R         | Internal relay                                               | R0~R999<br>R9000~<br>R9099 | R0~R1499<br>R9000~R9117    | R0~R2999<br>R9000~R9199                       | R0~R1499<br>R9000~R9117    | R0~R2999<br>R9000~R9199                       |  |  |  |
| А         | Message request signal                                       | A0~A24                     | A0~A24                     | A0~A124                                       | A0~A24                     | A0~A124                                       |  |  |  |
| С         | Counter                                                      | C0~C79                     | C0~C79                     | C0~C199                                       | C0~C79                     | C0~C199                                       |  |  |  |
| К         | Keep relay                                                   | K0~K19                     | K0~K19                     | K0~K39<br>K900~K909                           | K0~K19                     | K0~K39<br>K900~K909                           |  |  |  |
| D         | Data table                                                   | D0~D1859                   | D0~D2999                   | D0~D7999                                      | D0~D2999                   | D0~D7999                                      |  |  |  |
| Т         | Variable timer                                               | T0~T79                     | T0~T79                     | T0~T299                                       | T0~T79                     | T0~T299                                       |  |  |  |
| L         | Label number                                                 |                            | L1~L9999                   | L1~L9999                                      | L1~L9999                   | L1~L9999                                      |  |  |  |
| Р         | Subprogram number                                            |                            | P1~P512                    | P1~P2000                                      | P1~P512                    | P1~P2000                                      |  |  |  |

### 4.2.3 Built-in Debug Function

| Function                         | Contents                                                                                                    |
|----------------------------------|----------------------------------------------------------------------------------------------------|
| Display of sequence pro-<br>gram | Dynamic display of ladder diagram                                                                                                    |
| Diagnostic function              | <ul> <li>Title data display</li> <li>signal status (symbol can be displayed)</li> <li>PMC alarm display</li> <li>Signal trace</li> <li>Memory contents display</li> <li>Signal waveform display (PMC–RB3/RB4/<br/>RC3/RC4 only)</li> <li>Task status display (PMC–RC3/RC4 only)</li> <li>I/O connection status display</li> </ul> |
| Setting and displaying data      | <ul><li>Timer</li><li>Counter</li><li>Keep relay</li><li>Data table</li></ul>                                                                                                    |
| Sequence program edit function   | Ladder diagram editing<br>(This feature is integrated in PMC–RC3/RC4.<br>For RA1/RB3/RB4, a ladder edit module is re-<br>quired)                                                                                                    |

### 4.2.4 System Reserve Area of Internal Relay

# (1) R9000 (Operation output register for the ADD, SUB, MULB, DIVB, and COMPB functional instructions)

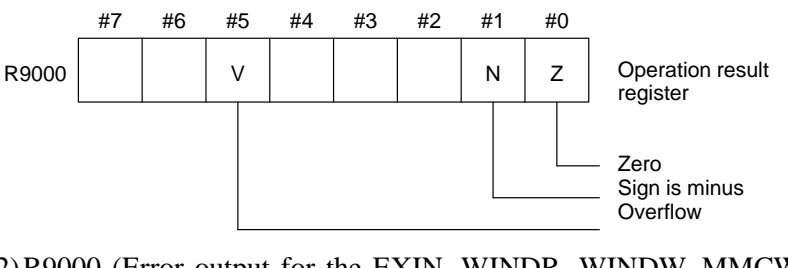

(2) R9000 (Error output for the EXIN, WINDR, WINDW, MMCWR, MMCWW, MMC3R, and MMC3W functional instructions)

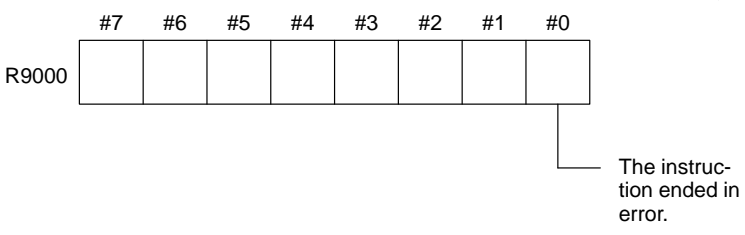

(3) R9002 to R9005 (Operation output registers for the DIVB functional instruction)

The data remaining after the DIVB functional instruction is executed in output.

(4) R9010 to R9027 (Interface area for the FNC9x functional instruction) (PMC-RC3/RC4 only)

The area is provided as an interface between the FNC9x functional instruction to be executed and a desired function.

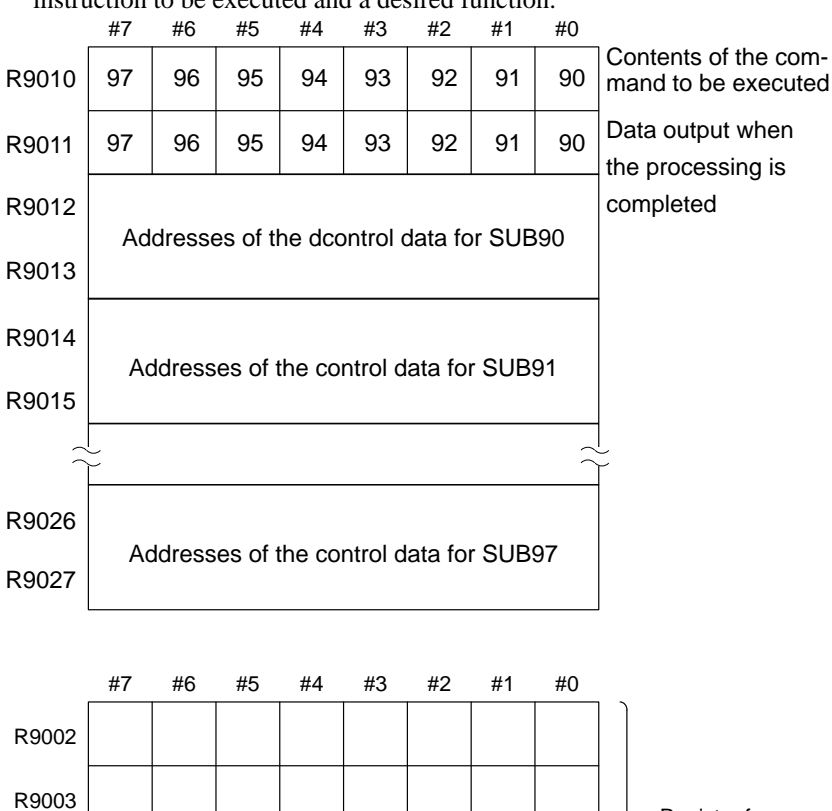

| K9002 |  |  |  |  |                                            |
|-------|--|--|--|--|--------------------------------------------|
| R9003 |  |  |  |  | Register for                               |
| R9004 |  |  |  |  | remainder<br>(used by DIVB<br>instruction) |
| R9005 |  |  |  |  | monuoliony                                 |

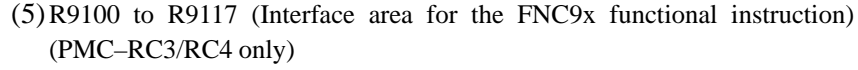

The area is provided as an interface between the FNC9x functional instruction to be executed and a desired function.

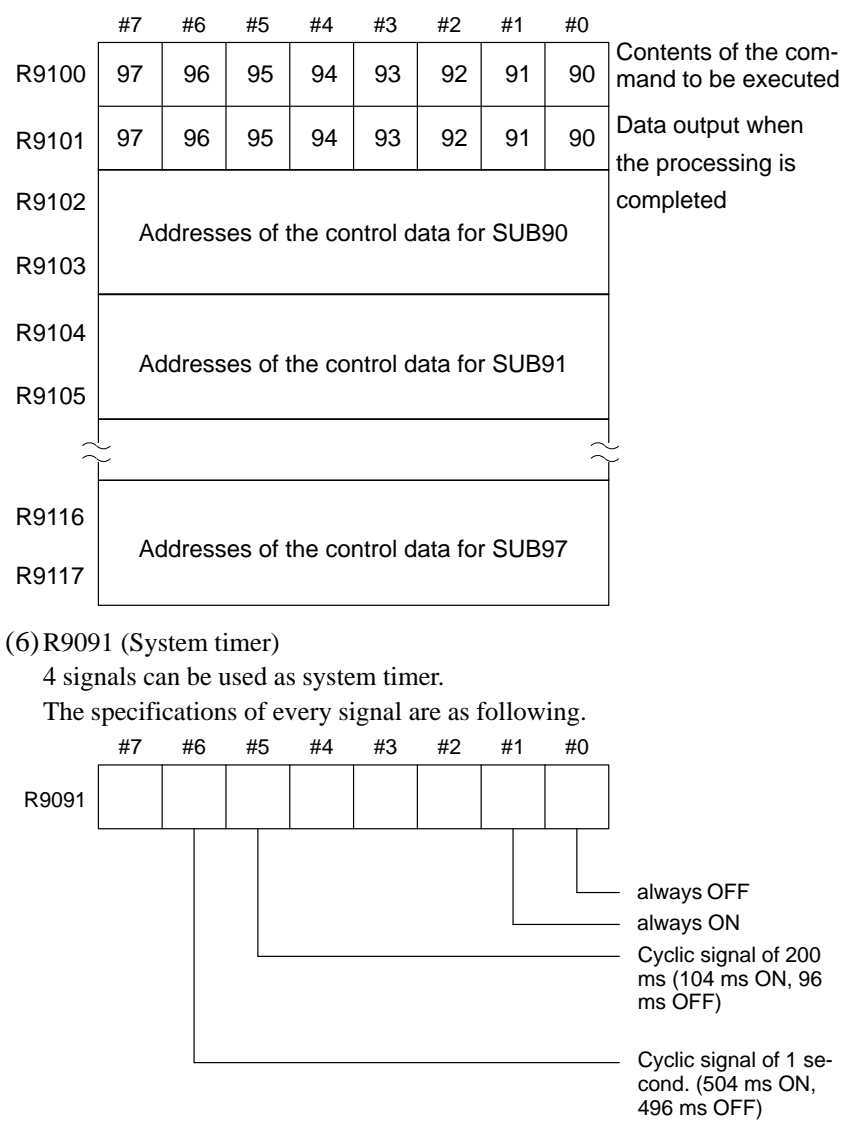

### 4.2.5 Execution Period of PMC

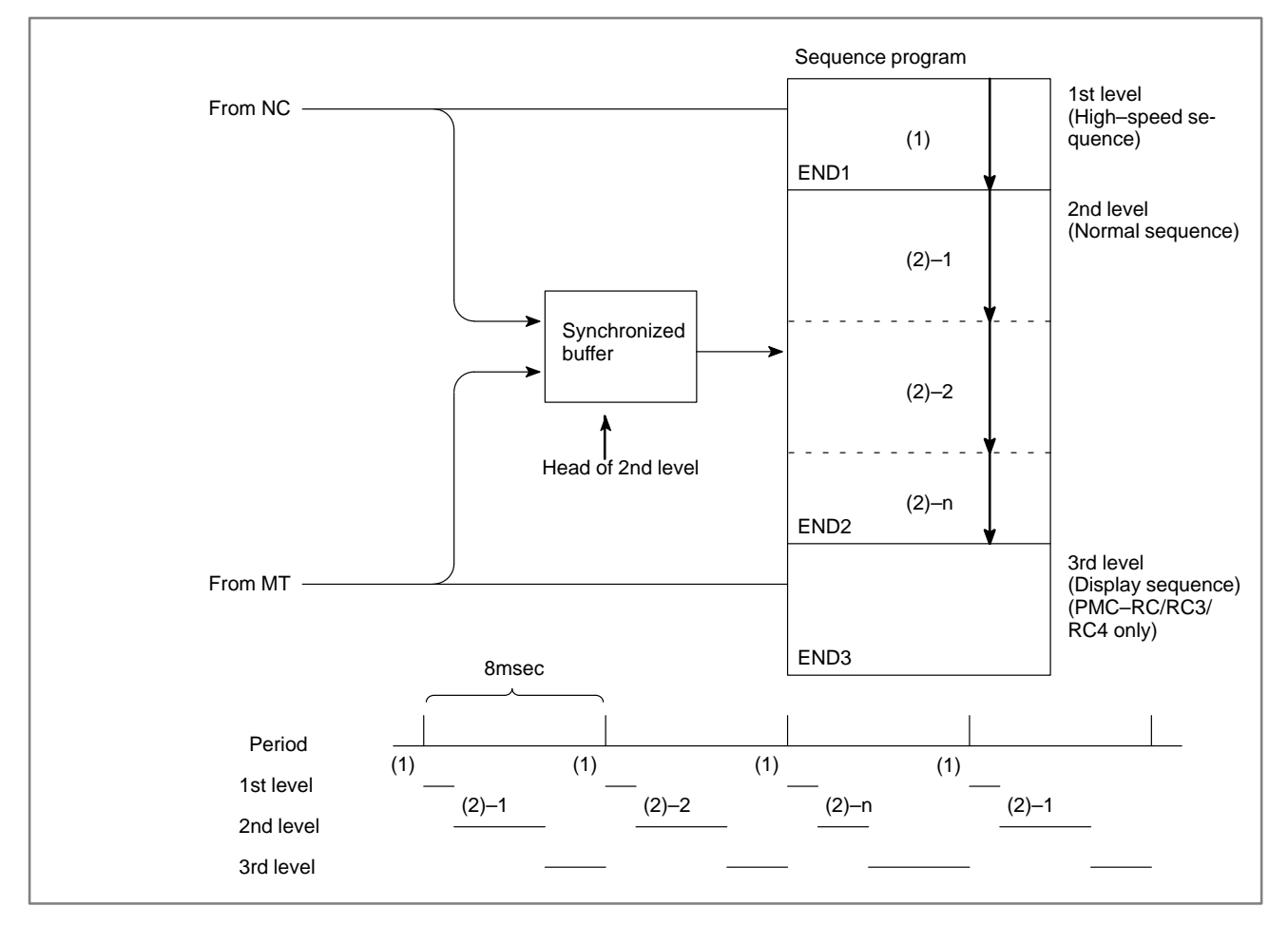

# 4.3 PMC SCREEN

4.3.1 Display Method

- 1. Press SYSTEM .
- 2. Press soft key **[PMC]**, then PMC screen is displayed and the following soft keys are displayed:

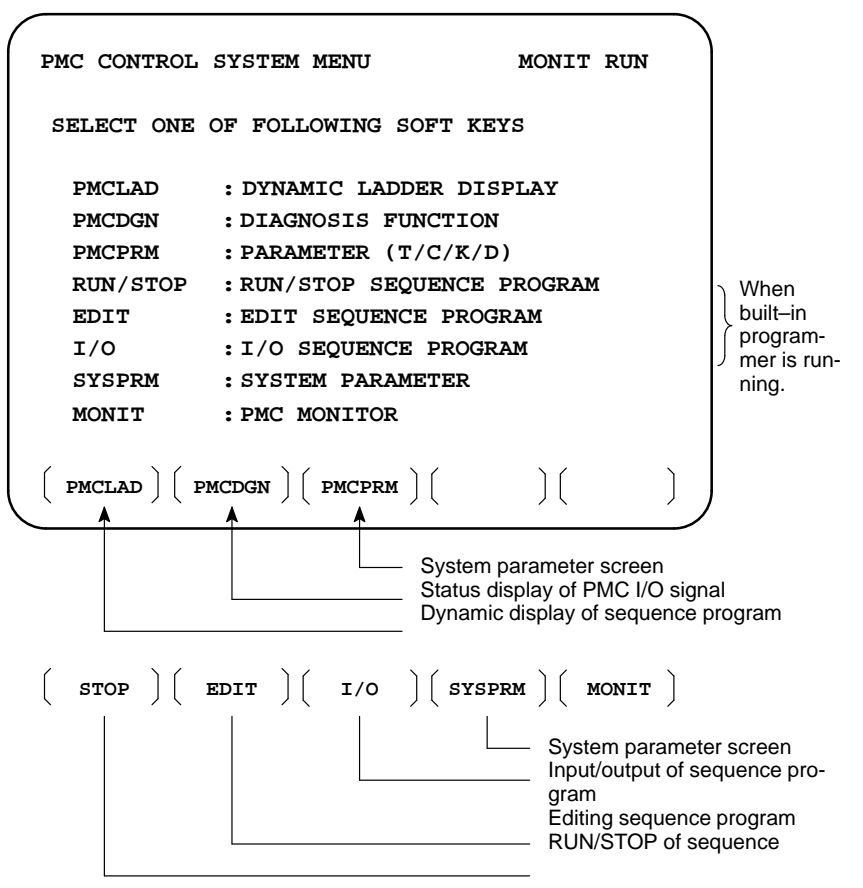

The no. of menus to be displayed changes depending on presence/absence of built-in programmer.

|              | PMC–RB3/RB4<br>(Without memory<br>card for editing) | PMC–RB3/RB4<br>(Without memory<br>card for editing) PMC–RB3/RB4<br>(With memory card<br>for editing) |   |  |  |
|--------------|-----------------------------------------------------|----------------------------------------------------------------------------------------------------|---|--|--|
| RUN/<br>STOP | 0                                                   | 0                                                                                                    | 0 |  |  |
| EDIT         | ×                                                   | 0                                                                                                    | 0 |  |  |
| I/O          | 0                                                   | 0                                                                                                    | 0 |  |  |
| SYSPRM       | ×                                                   | 0                                                                                                    | 0 |  |  |

x:Cannot be displayed nor used.

### 4.3.2 PMCLAD SCREEN

Press soft key **[PMCLAD]**, and a sequence program is displayed dynamically and operation monitoring can be confirmed :

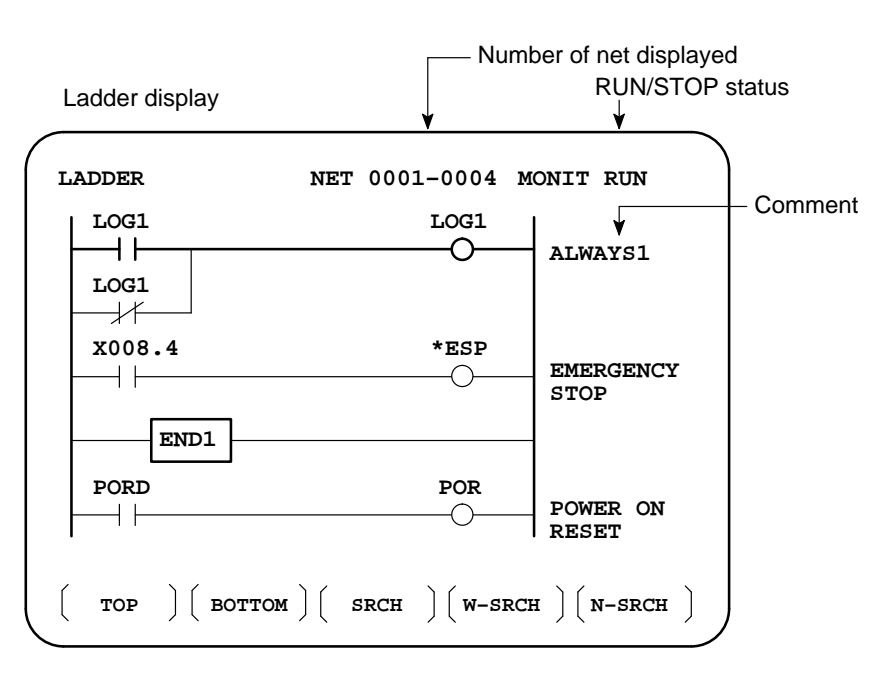

Other soft keys

- Contents displayed
- Search method
- 1. 1Green (Low brightness) displayContacts :open Relay :off
- 2. White (High brightness) display Contacts : closed Relay : on
- 1. Use the cursor keys to change display positions.
- 2. [TOP]:Searches top of ladder.
- 3. [BOTTOM]:Search bottom of ladder.
- 4. Address.bit,[SRCH] or Signal name, [SRCH]
- 5. Address.bit,[W-SRCH] or Signal name ,[W-SRCH]
- 6. Net no.[N-SRCH]:Ladder is displayed from the specified net.
- 7. Functional instruction no. [F-SRCH] or Functional instruction name[F-SRCH]
- 8. [ADRESS]:Signal is displayed by address and bit no.
- 9. **[SYMBOL]**:Signal is displayed by signal name (symbol). (If symbol is not registered at program preparation time, the address of the signal is displayed).

Dump display on ladder

diagram

[Remarks]

- The search function searches a signal in the forward direction and displays the ladder with the searched signal at its head. Because there may exist plural contacts, repeat the search operation to find plural locations, repeat the search operation to find plural locations with the specified signal.
- If a specified signal is not found up to the end of the program (ladder), execution returns to the head of a program and search continues.

Ladder diagram and signal status dump can displayed together. The dump is displayed over 2 lines at the last line of ladder diagram by pressing the **[DUMP]** soft key.

The [DUMP] soft key has the following functions.

- (3) [D.WORD]: Long word type display (4 BYTE) "G0000 00001400 00000001 00000000 0000000" "G0016 0000000 00000000 00000000 0000000"
- The value of parameter of a functional instruction is displayed in the functional instruction of a ladder diagram.

The function of the soft key is as follows:

- (1)[DPARA] : The value of parameter is displayed in functional instruction.
- (2) [NDPARA] : The value of parameter is not displayed in functional instruction.
- Stop of ladder diagram display by trigger of signal (PMC–RB3/RB4/RC3/RC4 )

| PA1 | PA3        | RA1 | RA2 | RA3 | RB | RB2 | RB3 | RC       | RC3 | NB         | ⊖ : Can be<br>used   |
|-----|------------|-----|-----|-----|----|-----|-----|----------|-----|------------|----------------------|
| ×   | $\bigcirc$ | ×   | ×   | 0   | ×  | ×   | 0   | $\Delta$ | Δ   | $\bigcirc$ | : Can not be<br>used |

Note) $\Delta$ : Can be used for the specific series of CNC

(Series 16: B005/11~, B105/08~, B305/04~, B009/03~) (Series 18: BD03/12~, BE03/09~, BG23/03~, BG03/06~, BD09/02~, BE09/14~)

The ladder display can be stopped by manual operation or trigger of signal.

The former ladder diagram display renews signal status every moment. But by using this function, all the ladder diagram at the specified moment can be checked.

The stop conditions as a trigger are specified by rising or falling edge detection of the designated signal.

- Parameter display on
- Parameter display or ladder diagram

#### \* Display of setting trigger

The setting address, condition and counter are displayed at the title line.

"MODE:ON : X0000. 0 : 0 : 0001 "

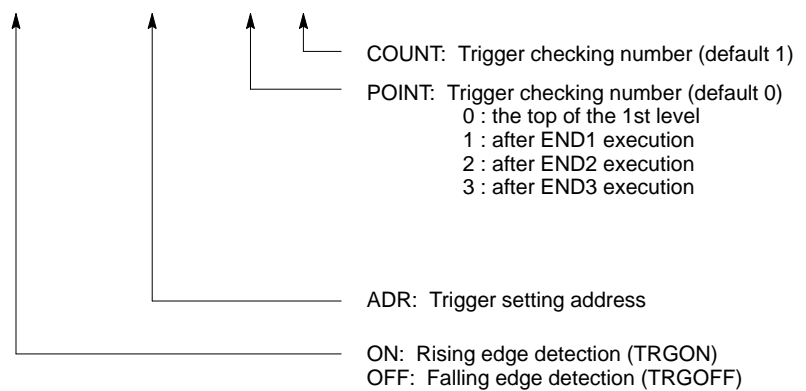

\* Setting form adr ;p1 ;p2+[TRGON/TRGOFF]soft key

#### Notes

";"="EOB" adr (trigger address) ;p1 (trigger point) ;p2 (trigger checking number (1~65535))

\* Because parameters are stored in the nonvolatile memory, they are not lost even if the power is turned off.

When bit 2 of keep relay K18 is set to 1 after parameters for sampling are specified, the trigger function automatically starts when the power is turned on.

For this operation, depress **[TRIGER]** soft key to bring the following menu.

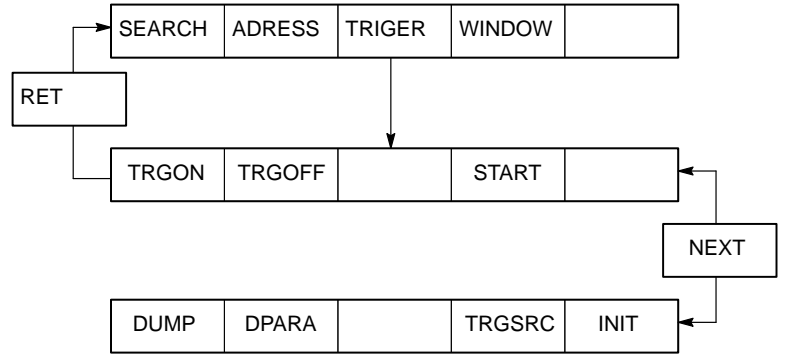

The function of the [TRIGER] soft key is explained below:

- (1) [TRGON] : The trigger function is stopped when a specified address signal goes high (is turned ON).
- (2) [TRGOFF]: The trigger function is stopped when a specified address signal goes low (is turned OFF).
- (3) [START] : Pressing this key switches between trigger function execution and trigger function termination. While the trigger function is being executed, the "TRG" indication blinks.

- (4) [TRGSRC]: An instruction at which the trigger function has been stopped by a specified address signal is searched for and indicated by blinking.
- (5)[INIT] : The trigger setting is initialized.
- Divided display of ladder diagram

This function is used for displaying the divided screen. It can display max. six division.

For this operation, depress **[WINDOW]** soft key to bring the following menu.

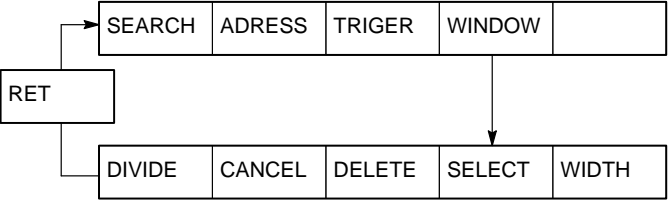

The function of the soft key [WINDOW] is as follows:

- (1) [DIVIDE] : The screen will be divided. The dividing display of ladder diagram can be displayed for the designated NET number. (NET number+[DIVIDE]) (2) [CANCEL] : The dividing display of ladder diagram display ends. (The screen returns to normal display.) (3) [DELETE] : The screen division subject to operation is ended. (4) [SELECT] : Change the screen subject to division operation. The screen in operation is displayed by "purple" title line, another screen is displayed by "blue" title line.In monochrome CRT, the screen is displayed by changing brightness. (5) [WIDTH] : Change the width of division by using **[EXPAND]** or [SHRINK] soft key. (6) [EXPAND] : The divided screen is expanded. (7) [SHRINK] : The divided screen is shrank. When bit 1 in the keep relay K17 is 1, this function is available and [ONLEDT] soft key is displayed. When the ladder program is executing, a part of the ladder program can be changed. • Change the type of contact (A contact, B contact) • Change address of contact and coil. • Change address parameter of functional instruction. This function don't change the size. (Cannot be Addition, deletion and chanegable data size) When bit 3 in the keep relay K18 is 1, this program is automatically transferred to backup RAM after on-line edit. When bit 3 in the keep relay K18 is 0, transfer to backup RAM with COPY function of I/O screen. If power is off without this operation, edited data is lost.
- ON-LINE EDIT (PMC-RB3/RB4/RC3/RC4

# 4.3.3 PMCDGN SCREEN

Press soft key [PMCDGN] then PMC's diagnostic screen is displayed.

### • TITLE screen

The title data registered when a ladder program is prepared is displayed.

|                      | Page n<br>▼                                                                                                    | umber                                                              |                                                                                                 |                                                                                                    |
|----------------------|----------------------------------------------------------------------------------------------------|--------------------------------------------------------------------|-------------------------------------------------------------------------------------------------|----------------------------------------------------------------------------------------------------|
| PMC TI               | TLE DATA #1                                                                                                    |                                                                    | MONIT RU                                                                                        | м                                                                                                    |
| ( TITL               | PMC PROGRAM NO.<br>EDITION NO.<br>PMC CONTROL PRO<br>SERIES : 4063 E<br>(SERIES : 4065<br>PMC TYPE CONTRO<br>MEMORY US<br>LADDER<br>SYMBOL<br>MESSAGE<br>SCAN TIME<br>SCAN MAX<br>E ) (STATUS) (ALARM | :<br>:<br>:<br>:<br>:<br>:<br>:<br>:<br>:<br>:<br>:<br>:<br>:<br>: | : 08<br>N : 08)<br>3 PROGRAM<br>: KB<br>: KB<br>: KB<br>: KB<br>: MSEC<br>MS MIN : 0<br>ACE ) ( | : RB3<br>008 MS                                                                                                    |
| Other soft k         | eys<br>Th ) ( Analys ) (                                                                                                    | )(                                                                 | ) (                                                                                             | )                                                                                                    |
| 1st page             | PMC PROGRAM NO.<br>EDITION NO.<br>PMC CONTROL PROGRA<br>SERIES : Z EDITIO<br>MEMORY USED :<br>LADDER<br>SYMBOL<br>MESSAGE<br>SCAN TIME                                                                |                                                                    | - Series ar<br>control sc<br>KB<br>KB Me<br>KB ex<br>KB dis<br>MSEC                             | <ul> <li>Set when PMC is prepared</li> <li>ad edition of PMC offware</li> <li>smory used and ecution time is played.</li> </ul> |
| 2nd page<br>3rd page | MACHINE TOOL BUILDEF<br>MACHINE TOOL NAME :<br>CNC & PMC TYPE NAME<br>PROGRAM DRAWING NC<br>DATE OF DRAWING :                                                                                         | R NAME :<br>:<br>). :                                              | Set v<br>is pre                                                                                 | vhen PMC<br>epared.                                                                                                    |
| ,                    | PROGRAM DESIGNED B'<br>ROM WRITTEN BY :<br>REMARKS :                                                                                                    | Y :                                                                |                                                                                                 |                                                                                                    |

On/Off state of input/output signals and internal relay is displayed.

| PMC SIG  | NAL S    | TATUS | 1    |      |      | MONIT | RUN |     |                                                 |
|----------|----------|-------|------|------|------|-------|-----|-----|-------------------------------------------------|
| ADDRESS  | 7        | 6     | 5    | 4    | 3    | 2     | 1   | 0   |                                                 |
|          | ED7      | ED6   | ED5  | ED4  | ED3  | ED2   | ED1 | ED0 | Signal                                          |
| G0000    | 0        | 0     | 0    | 0    | 1    | 0     | 1   | 0   | name                                            |
|          | ED15     | ED14  | ED13 | ED12 | ED11 | ED10  | ED9 | ED8 | Signal state                                    |
| G0001    | 0        | 0     | 0    | 0    | 0    | 0     | 0   | 0   | 0:Off                                           |
|          | ESTB     | EA6   | EA5  | EA4  | EA3  | EA2   | EA1 | EA0 | 1:On                                            |
| G0002    | 0        | 0     | 0    | 0    | 0    | 0     | 0   | 0   |                                                 |
| G0003    | 0<br>FIN | 0     | 0    | 0    | 0    | 0     | 0   | 0   | Signal state<br>reverses for<br>signals with *. |
| G0004    | 0        | 0     | 0    | 0    | 0    | 0     | 0   | 0   | 0: On<br>1: Off                                 |
| ( SEARCH | :)(      |       | )(   | )    | (    | )(    |     | )   |                                                 |

[Search Method]

- Page key :Forward and Backward by screen
- Cursor key :Forward and Backward by diagnostic number
- To search a specified address or signal name, input an address number or signal name and press [SEARCH].

• Alarm screen

Displays an alarm generated in PMC.

| / |                                                                                                    | ```   | <u>۱</u>                                                                  |
|---|----------------------------------------------------------------------------------------------------|-------|---------------------------------------------------------------------------|
|   | PMC ALARM MESSAGE MONIT                                                                                                    | RUN   | Alarm dis-<br>play                                                        |
|   | EKSZ NO 1/O DEVICE                                                                                                    |       | For details<br>of alarms,<br>refer to<br>Appendix<br>2 List of<br>Alarms. |
|   |                                                                                                    | alm 🔶 | Blinked                                                                   |
|   | $\left(\begin{array}{c} \textbf{title} \end{array}\right) \left(\begin{array}{c} \textbf{status} \end{array}\right) \left(\begin{array}{c} \textbf{alarm} \end{array}\right) \left(\begin{array}{c} \textbf{trace} \end{array}\right) \left(\begin{array}{c} \end{array}\right)$ | )     | )                                                                         |

• TRACE screen

Every time a specified signal changes, the signal status is memorized in the trace memory. This function is useful for identifying intermittent troubles.

1 Trace parameter screen

| (  | PMC SIGNAL TRACE MONIT RUN                                                                                                    |
|----|----------------------------------------------------------------------------------------------------|
|    | TRACE MODE :                                                                                                    |
|    | (0:1BYTE/1:2BYTE/2:WORD)                                                                                                    |
|    | 1STTRACE ADDRESS CONDITION                                                                                                    |
|    | ADDRESS TYPE : (0:PMC/1:PHY)                                                                                                    |
|    | ADDRESS :                                                                                                    |
|    | MASK DATA :                                                                                                    |
|    | 2NDTRACE ADDRESS CONDITION                                                                                                    |
|    | ADDRESS TYPE : (0:PMC/1:PHY)                                                                                                    |
|    | ADDRESS :                                                                                                    |
|    | MASK DATA :                                                                                                    |
|    |                                                                                                    |
|    | (t.disp)(exec)())()                                                                                                    |
|    |                                                                                                    |
|    | Changes to a trace memory display screen (Screen on the next page)                                                                                                    |
|    | Select each item by cursor key                                                                                                    |
| a. | TRACE MODE: Select the trace mode                                                                                                    |
|    | 0=Records changes of 1-byte signals                                                                                                    |
|    | 1=Records changes of independent 2-byte signals                                                                                                    |
|    | 2=Records changes of consecutive 2-byte signals                                                                                                    |
| h  | ADDRESS TYPE:                                                                                                    |
| υ. | 0-PMC address is used for tracing address                                                                                                    |
|    | 1-Dhysical address is used for tracing address.                                                                                                    |
|    | (Mainly used for C language program)                                                                                                    |
|    | (Manny used for C-language program)                                                                                                    |
| c. | ADDRESS:Set a tracing address.                                                                                                    |
| d. | MASK DATA: The bits to be traced are specified by a hexadecimal                                                                                                    |
|    | number (2 digits).                                                                                                    |
|    | For example, to trace the signals at bit 7,6,5 and 0, set E1                                                                                                    |
|    | (hexadecimal) to MASK DATA.                                                                                                    |
|    | <b>#</b> 7 <b>#</b> 6 <b>#</b> 5 <b>#</b> 4 <b>#</b> 3 <b>#</b> 2 <b>#</b> 1 <b>#</b> 0                                                                                                    |
|    | E1% 1 1 1 0 0 0 0 1                                                                                                    |
|    | However, even if bit 4,3,2 and 1 changes, tracing (memory                                                                                                    |
|    | registration) cannot be done but signal status is memorized when a                                                                                                    |
|    | tracing is executed.                                                                                                    |
|    | [Correspondence of binary and hexadecimal number]                                                                                                    |
|    | $0000_2 \cdot 0_{16} = 0001_2 \cdot 1_{16} = 0010_2 \cdot 2_{16} = 0011_2 \cdot 3_{16}$                                                                                                    |
|    | $0100_2 \cdot 4_{16} = 0101_2 \cdot 5_{16} = 0110_2 \cdot 2_{16} = 0111_2 \cdot 5_{16}$                                                                                                    |
|    | $1000_{2} \cdot 3_{10} = 1001_{2} \cdot 3_{10} = 0110_{2} \cdot 0_{10} = 0111_{2} \cdot 7_{10}$                                                                                                    |
|    | $1000_2, 0_{16} = 1001_2, 0_{16} = 1010_2, A_{16} = 1011_2, D_{16} = 1100_2, C_{14} = 1101_2, D_{16} = 1110_2, E_{14} = 1111_2, E_{14} = 1000_2, C_{14} = 1000_2, 0_{16} = 1000_2, C_{14} = 1000_2, 0_{16} = 1000_2, C_{14} = 1000_2, 0_{16} = 1000_2, C_{14} = 1000_2, 0_{16} = 1000_2, C_{14} = 1000_2, 0_{16} = 1000_2, C_{14} = 1000_2, 0_{16} = 1000_2, C_{14} = 1000_2, 0_{16} = 1000_2, C_{14} = 1000_2, 0_{16} = 1000_2, 0_{16} = 1000$ |
|    | 11002. C16 11012. D16 11102. E16 11112. F16                                                                                                    |
|    |                                                                                                    |
|    |                                                                                                    |

2 Trace memory contents display screen

| PMC S        | SIGNAL TRACE                           | MONIT RUN                              |                                                                           |
|--------------|----------------------------------------|----------------------------------------|---------------------------------------------------------------------------|
| <b>1</b> ST  | ADDRESS=X008(E1)                       | ) 2ND ADDRESS=G000(FF)                 |                                                                           |
| NO.<br>0000  | 76543210                               | 7 6 5 4 3 2 1 0<br>• • • • • • • • •   | and mask<br>data(in pa-                                                   |
| 0001<br>0002 | I * * * * * * * *<br>I I * * * * * *   | * * * * * * * *                        | rentneses)                                                                |
| 0003<br>0004 | '///////////////////////////////////// | ////////////////////////////////////// | <ul> <li>Latest status</li> <li>I mark : 1</li> <li>* mark : 0</li> </ul> |
| 0005         | · · · · · · · · ·                      |                                        |                                                                           |
| 0007         | · · · · · · · · · ·                    | · · · · · · · · · · · ·                |                                                                           |
|              | $RM \Big) \Big( STOP \Big) \Big($      | )( )(                                  |                                                                           |
| -            |                                        | 10″LCD/1<br>played l                   | 4″CRT is dis-<br>by 1 and 0.                                              |

a. Soft key [**TRCPRM**]: Return to the trace parameter setting screen (screen of previous page)

| b. Soft key [EXEC]: | Starts tracing.                                   |
|---------------------|---------------------------------------------------|
|                     | Trace memory is cleared and each time a           |
|                     | specified signal changes, its status is recorded. |
|                     | Trace memory is 256 bytes and if tracing is       |
|                     | executed 128 times by 2-byte tracing, tracing     |
|                     | is executed again from the head of memory.        |
| c. Soft key [STOP]: | Ends the tracing.                                 |

\*The tracing parameters are held even if the power is turned off.

|      | #7 | #6 | #5 | #4 | #3 | #2 | #1 | #0 |
|------|----|----|----|----|----|----|----|----|
| k017 |    |    |    |    |    |    |    |    |

**#5** 0: Tracing starts by **[EXEC]**.

1: Tracing starts automatically after power on

### 4.3.4 Memory display (M.SRCH)

• Display of Screen and Operation

• Function of store memory

1) Pressing the **[M.SRCH]** soft key changes the screen to that shown in Fig. 3.5. The displayed soft keys also change.

2) Enter a physical address in hexadecimal from which the contents of the memory are to be displayed. Then pressing the **[SEARCH]** key displays 256 byte of stored data starting from the specified address.

Example) Enter 100000, then pressing the **[SEARCH]** keydisplays the contents of the memory starting from 100000H.

- 3) An address can be changed using the  $\begin{bmatrix} PAGE \\ I \end{bmatrix}$  or  $\begin{bmatrix} I \\ I \end{bmatrix}$  key.
- Pressing either the [BYTE], [WORD], or [D.WORD] soft key displays data of the corresponding type. If an address at which the memory is not used is specified, a system error occurs.

To store data in memory, set bit 4 of keep relay K17 to 1, move the cursor to a position at which the address of the data to be changed in RAM is displayed, and enter data in units of data type in hexadecimal.

Example) Entering 0F41, then pressing the INPUT key stores

0F41 at the address specified by the cursor

| /         |       |           |       |      |          |      |      |      |                                         |     |
|-----------|-------|-----------|-------|------|----------|------|------|------|-----------------------------------------|-----|
| PMC CON   | TENTS | OF M      | EMORY |      |          |      |      |      | MONIT                                   | RUN |
| 100000    | 0000  | 0000      | 0000  | 0000 | 0000     | 0000 | 0000 | 0000 |                                         |     |
| 100010    | 4142  | 4344      | 4546  | 4748 | 494A     | 4B4C | 4D4E | 4F50 | ABCDEFGHIJKLMNOP                        |     |
| 100020    | 2020  | 2020      | 2020  | 2020 | 2020     | 2020 | 2020 | 2020 |                                         |     |
| 100030    | 5152  | 5354      | 5556  | 5758 | 595A     | 2020 | 2020 | 2020 | QRSTUVWXYZ                              |     |
| 100040    |       |           |       |      |          |      |      |      |                                         |     |
| 100040    | 0000  | 0000      | 0000  | 0000 | 0000     | 0000 | 0000 | 0000 | • • • • • • • • • • • • • • • • • • • • |     |
| 100050    | 0000  | 0000      | 0000  | 0000 | 0000     | 0000 | 0000 | 0000 | •••••                                   |     |
| 100060    | 0000  | 0000      | 0000  | 0000 | 0000     | 0000 | 0000 | 0000 | •••••                                   |     |
| 100070    | 0000  | 0000      | 0000  | 0000 | 0000     | 0000 | 0000 | 0000 | •••••                                   |     |
| 100000    | 4643  | 4-5-5     | 4200  | 4245 | 0-0-0    |      |      |      |                                         |     |
| 100080    | 4641  | 4655      | 4320  | 434F | ZEZC     | 5444 | 0000 | 0000 | FANUC CO.LTD                            |     |
| 100090    | 0000  | 0000      | 0000  | 0000 | 0000     | 0000 | 0000 | 0000 | •••••                                   |     |
| 1000A0    | 0000  | 0000      | 0000  | 0000 | 0000     | 0000 | 0000 | 0000 | •••••                                   |     |
| 1000B0    | 0000  | 0000      | 0000  | 0000 | 0000     | 0000 | 0000 | 0000 | •••••                                   |     |
| 100000    |       |           |       |      |          |      |      |      |                                         |     |
| 1000000   | 0000  | 0000      | 0000  | 0000 | 0000     | 0000 | 0000 | 0000 | • • • • • • • • • • • • • • • • • • • • |     |
| 1000D0    | 0000  | 0000      | 0000  | 0000 | 0000     | 0000 | 0000 | 0000 | •••••                                   |     |
| 1000E0    | 0000  | 0000      | 0000  | 0000 | 0000     | 0000 | 0000 | 0000 | •••••                                   |     |
| 1000F0    | 0000  | 0000      | 0000  | 0000 | 0000     | 0000 | 0000 | 0000 | •••••                                   |     |
|           |       |           |       |      |          |      |      |      |                                         |     |
| 1         |       | $\Sigma $ |       |      | $\Sigma$ |      | \    | /    | $\Sigma$                                | \   |
| SE        | ARCH  | I         | IN    | PUT  |          |      |      |      |                                         |     |
| <b>``</b> |       |           |       |      | / \      |      |      | 1    | / \                                     | 1   |
| <b>`</b>  |       |           |       |      |          |      |      |      |                                         |     |

 ANALYS screen (PMC–RB3/RB4/RC3/RC4)
 (Independent of the second second seco

(Ladder editing card is required for PMC–RB3/ RB4) Change of signals is displayed as the same display as that on the oscilloscope.

1 Parameter setting screen (1st page)

```
PMC SIGNAL ANALYSIS(PARAM)
                                  MONIT RUN
SAMPLING TIME
                             10 (1-10 SEC)
                     :
                                                   (a)
TRIGGER ADDRESS
                     : G0007.2
                                                   (b)
CONDITION
                              0
                    :
                                                   (c)
(0: START 1: TRIGGER-ON 2: TRIGGER-OFF)
TRIGGER MODE
                    :
                              ٥
                                                   (d)
(0: AFTER 1: ABOUT 2: BEFORE 3: ONLY)
 SCOPE ) ( DELETE ) ( INIT ) ( ADDRESS ) (
```

(a) Set a sampling time.

(b) Specifies an address from which recording of signals is started.

(c) Set a condition under which recording is initiated.

- 0: Started by soft key [START]
- 1 : Started by rise of a trigger signal after you press the soft key [START]
- 2 : Started by fall of a trigger signal after you press the soft key [START]
- (d) Set a trigger mode
  - 0: Record signal status after the trigger condition is satisfied
  - 1 : Record signal status before and after the trigger condition is satisfied.
  - 2: Record signal status before the trigger condition is satisfied.
  - 3 : Record signal status when the trigger condition is satisfied. (Display is same as trace memory).

Select each item by cursor key

2 Parameter setting screen (2nd page)

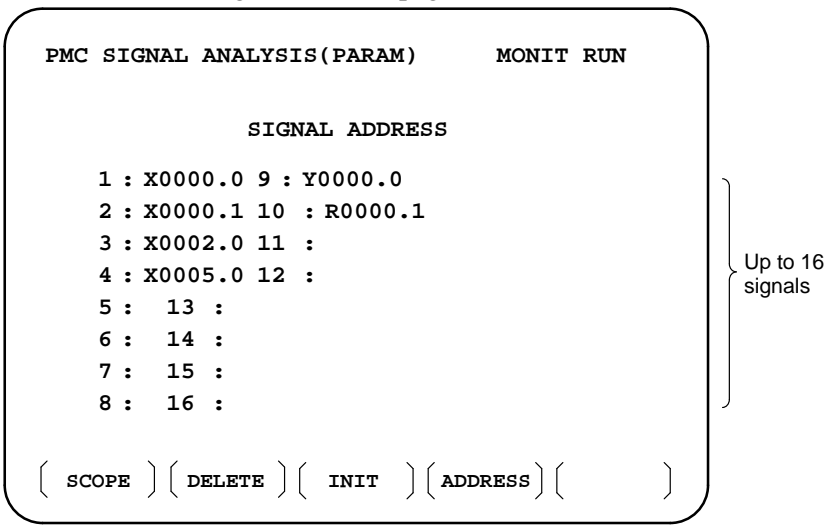

- a. Soft key [SCOPE]:Select signal waveform display screen
- b. Soft key [DELETE] :Delete data on the cursor position
- c. Soft key [INIT] : Initialize parameters of signal waveform display
- d. Soft key [ADDRESS] or [SYMBOL]:Switch addresses and symbols for display

3 SCOPE screen

| PMC SIGNAL ANALY<br>SAMPLING TIME : | SIS(PARAM) MONIT RUN<br>10 CONDITION: 1 |  |
|-------------------------------------|-----------------------------------------|--|
| TRIGGER ADDRESS                     | : G0007.2 TRIGGER MODE : 0              |  |
| +                                   | -++++                                   |  |
| x0000.0                             |                                         |  |
| x0000.1                             |                                         |  |
| x0002.0                             |                                         |  |
| x0005.0                             |                                         |  |
| +                                   | -++++                                   |  |
| 0                                   | 256(MSEC)                               |  |
|                                     |                                         |  |
|                                     |                                         |  |
|                                     |                                         |  |
| SGNPRM START                        |                                         |  |
| ()(                                 |                                         |  |

The above screen is for a system with graphic display.

I and \* are used for display if graphic function is not equipped.

- a. Soft key [SGNPRM] : Returns to parameter screen.
- b. Soft key [START] or [STOP] :Start or stop the record. (If TRIGGER MODE=3, signal is displayed when you press STOP key.)
- c. Soft key [T.SRCH] :Displayed for a specified time.
- d. Soft key [ADDRESS] or [SYMBOL]:Switch addresses and symbols for display
- e. Soft key [EXCHG] : Change order of signals displayed.
  Press soft key [EXCHG]
  Move the cursor to a signal to be changed.
  Press soft key [SELECT].
  Move the cursor to the destination.
  Press [TO] and [EXEC], then the signal changes its order.
- f. Soft key [SCALE]: Changes time scale for graphic display. Scale changes from 256 to 512, and to 1024 msec every time you press the key.
- g. Cursor key  $| \leftarrow | | \rightarrow |$ : Scrolls time axis forward and backward

# 4.3.5 PMCRAM Screen

### Inputting PMC parameters from the MDI

- 1 Set to MDI mode or emergency stop state.
- 2 Set PARAMETER WRITE (on setting screen) to 1 or set the program protect signal (KEY4) to 1.

|            | PWE | KEY4 |            |
|------------|-----|------|------------|
| Timer      | 0   | _    |            |
| counter    | 0   | 0    | Either one |
| Keep relay | 0   | _    |            |
| Data table | 0   | 0    | Either one |
|            |     |      |            |

3 Press a soft key and select a required screen.

[TIMER]:Timer screen[COUNTR]:Counter screen[KEEPRL]:Keep relay screen[DATA]:Data table screen

- 4 Press cursor key and move the cursor to a desired number.
- 5 Input a numeric key and press |INPUT| key and data is input.
- 6 After the data is input, set PARAMETER WRITE or KEY4 on setting screen to 0.

This screen is used for setting timer time of the functional instruction (SUB 3).

Page no. (screen is scrolled by page key)

Timer no. specified by functional instruction Address specified by ladder PMC PARAMETER (TIMER) #001 MONIT RUN NO. ADDRESS DATA NO. ADDRESS DATA 01 T00480 11 T200 Timer delay 02 T02960 12 T220 time 03 T040 13 T240 (msec) 04 T060 14 T260 05 T080 15 T280 T100 16 T300 06 T120 07 17 T320 08 T140 18 T340 09 T160 **19 T360** 10 T180 20 T380 TIMER COUNTR | KEEPRL | DATA Ì

Timer set time : Timer no. 1–8 is max. 1572.8 sec and its accuracy is 48ms.

Timer no. 9 is max. 262.1 sec and its accuracy is 8ms.

• TIMER screen

### • COUNTER screen

This screen sets and displays max. value of counter and current value of the counter instruction (SUB 4).

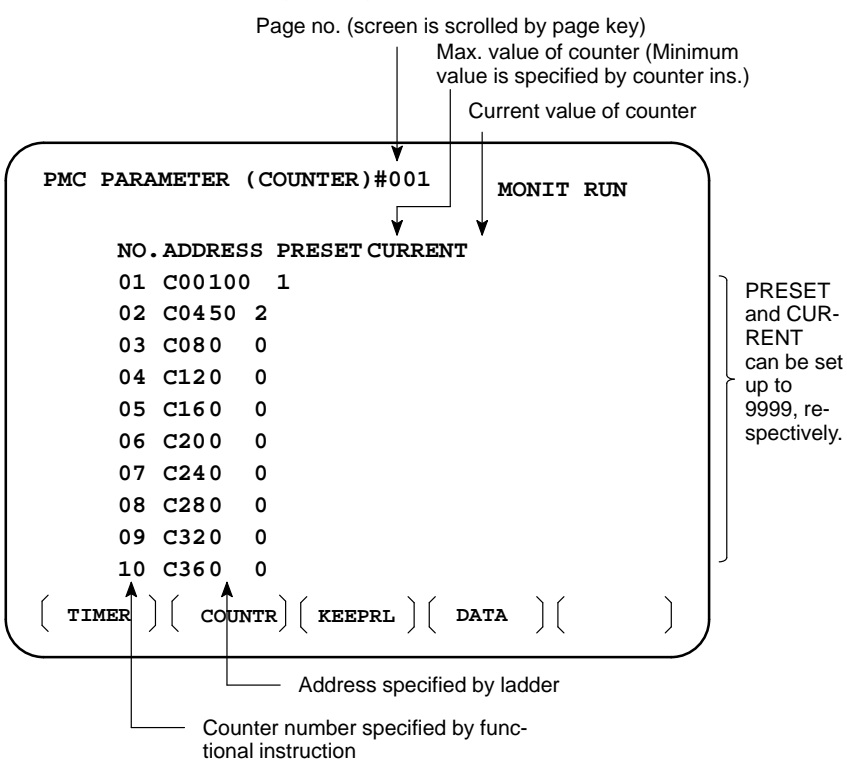

KEEP RELAY screen

Address specified by ladder

|                  | -         |                                                                                                    |            |        |           |      |
|------------------|-----------|----------------------------------------------------------------------------------------------------|------------|--------|-----------|------|
| $\left( \right)$ | PMC PARAM | ETER (KEEP                                                                                              | REALAY)    | #001   | MONIT     | RUN  |
|                  | NO.ADI    | RESS DAT.                                                                                               | a no       | . ADDI | RESS DAT  | 'A   |
|                  | 01 KOC    | 00000                                                                                                   | 000 11     | K10    | 0000      | 0000 |
|                  | 02 K01    | 00000                                                                                                   | 000 12     | к11    | 0000      | 0000 |
|                  | 03 KO2    | 2 00000                                                                                                 | 000 13     | к12    | 0000      | 0000 |
|                  | 04 KO3    | 3 00000                                                                                                 | 000 14     | к13    | 0000      | 0000 |
|                  | 05 K04    | L 00000                                                                                                 | 000 15     | к14    | 0000      | 0000 |
|                  | 06 K05    | 5 00000                                                                                                 | 000 16     | к15    | 0000      | 0000 |
|                  | 07 KO6    | 5 00000                                                                                                 | 000 17     | K16    | 6666      | 5000 |
|                  | 08 K07    | 00000                                                                                                   | 000 18     | K17    | 10/0/0/0/ | 5666 |
|                  | 09 KO8    | 3 00000                                                                                                 | 000 19     | к18    | 10000     | 5666 |
|                  | 10 KOS    | 00000                                                                                                   | 000 20     | к19    | 10000     | 1000 |
|                  |           | $\left( \begin{array}{c} \text{Countr} \end{array} \right) \left( \begin{array}{c} \end{array} \right)$ | KEEPRL ) ( | DAT    | A ) (     |      |

Address specified by ladder
 Used by PMC system

|                                                                                                    | 1 Nonvol                                | latile me                      | mory co                           | ntrol                 |                    |                                        |            |             |
|----------------------------------------------------------------------------------------------------|-----------------------------------------|--------------------------------|-----------------------------------|-----------------------|--------------------|----------------------------------------|------------|-------------|
| #7                                                                                                    | #6                                      | #5                             | #4                                | #3                    | #2                 | #1                                     | #0         | ı           |
| k016                                                                                                    | /////////////////////////////////////// |                                |                                   |                       |                    |                                        |            | J           |
| <b>#7(MWRTF2)</b> : For checking the writing status in nonvolatile memory <b>#6(MWRTF1)</b> : Writing status in nonvolatile memory |                                         |                                |                                   |                       |                    |                                        |            |             |
|                                                                                                    | 2 PMC sy<br>The fol<br>cannot           | ystem pa<br>llowing<br>be used | trameter<br>keep rel<br>in the se | lays are<br>equence p | used by<br>program | the sys                                | tem, the   | refore they |
| #7                                                                                                    | #6                                      | #5                             | #4                                | #3                    | #2                 | #1                                     | #0         | 1           |
| KUT7                                                                                                    |                                         |                                |                                   |                       |                    | X///////////////////////////////////// |            |             |
| #7DTBLDSP                                                                                                    | 0: The PM                               | MC para                        | meter da                          | ata table             | control s          | screen is                              | displaye   | d.          |
|                                                                                                    | 1: The PM                               | MC para                        | meter da                          | ata table             | control s          | screen is                              | not disp   | layed.      |
| #6ANASTAT                                                                                                    | 0 : Pressir<br>functio                  | ng <b>[EXE</b><br>on.          | <b>C]</b> key i                   | nitiates s            | ampling            | g by signa                             | al wavef   | orm display |
|                                                                                                    | 1 : Turnin<br>functio                   | g power<br>on.                 | to on in                          | itiates sa            | mpling             | by signal                              | l wavefo   | rm display  |
| #5TRCSTAT                                                                                                    | 0: Signal                               | tracing                        | starts by                         | soft key              | EXEC               | [] in sign                             | al trace t | function.   |
|                                                                                                    | 1 : Signal<br>functio                   | tracing :<br>on.               | starts au                         | tomatica              | lly by po          | ower on i                              | in signal  | trace       |
| #4MEMINP                                                                                                    | 0: Data ir                              | nput can                       | not be de                         | one in m              | emory c            | ontents d                              | lisplay fi | unction.    |
|                                                                                                    | 1 : Data ir                             | nput can                       | be done                           | in mem                | ory cont           | ents disp                              | lay func   | tion.       |
| #2AUTORUN                                                                                                    | 0: A sequ<br>turned                     | ience pro<br>on.               | ogram is                          | execute               | d autom            | atically a                             | fter the   | power is    |
|                                                                                                    | 1: A sequ                               | ience pro                      | ogram is                          | execute               | d by seq           | uence pr                               | ogram so   | oft key.    |
| #1PRGRAM                                                                                                    | 0 : Built-i                             | in progra                      | ammer is                          | s not use             | d.                 |                                        |            |             |
|                                                                                                    | 1 : Built-i                             | in progra                      | ammer is                          | s used.               |                    |                                        |            |             |
| #0LADMASK                                                                                                    | 0: Dynam                                | nic displ                      | ay of lac                         | lder is ex            | ecuted.            |                                        |            |             |
|                                                                                                    | 1 : Dynam                               | nic displ                      | ay of lac                         | lder is no            | ot execut          | ed.                                    |            |             |

|        | #7    |                   | #6                         | #5                                        | #4                                   | #3                                    | #2                                 | #1                              | #0                                  |                           |
|--------|-------|-------------------|----------------------------|-------------------------------------------|--------------------------------------|---------------------------------------|------------------------------------|---------------------------------|-------------------------------------|---------------------------|
| k018   |       |                   |                            |                                           |                                      |                                       |                                    |                                 |                                     |                           |
| #7IGN  | DINT  | 0:                | When                       | the screen                                | is switch                            | ed to the F                           | CMMDI                              | screen, t                       | he CRT is                           | initialized.              |
|        |       | 1:                | When<br>initial<br>*It is  | the screen<br>ized.<br>effective fo       | is switch<br>or PMC–F                | ed to the RC3/RC4                     | PCMMD                              | I screen,                       | the CRT is                          | ; not                     |
| #5CHK  | PRTY  | 0:                | The p<br>ROM               | arity check<br>/RAM.                      | is perfor                            | med for th                            | ne system                          | ROM ar                          | ld program                          |                           |
|        |       | 1:                | The p<br>ROM               | arity check<br>/RAM.                      | is not pe                            | rformed f                             | or the sys                         | tem RON                         | A and prog                          | ram                       |
| #4CALC | PRTY  | 0:                | The b                      | uilt–in prog                              | grammer                              | function p                            | erforms                            | RAM pai                         | ity calcula                         | tion.                     |
|        |       | 1:                | The b<br>calcul            | uilt–in prog<br>lation.                   | grammer                              | function c                            | loes not p                         | erform R                        | AM parity                           |                           |
| #3TRN  | SRAM  | 0:                | A lad<br>on–lin            | der prograr<br>ne editing i               | n is not a<br>s complet              | utomatica<br>ed.                      | lly sent to                        | o the back                      | נעף RAM מ                           | lfter                     |
|        |       | 1:                | A lad<br>editin            | der prograr<br>g is comple                | n is auton<br>eted.                  | natically s                           | ent to the                         | e backup                        | RAM after                           | on-line                   |
| #2TR(  | GSTAT | 0:                | The tr<br>turned           | rigger stop<br>1 on.                      | function of                          | loes not a                            | utomatic                           | ally start                      | when the p                          | ower is                   |
|        |       | 1:                | The t                      | rigger stop                               | function a                           | automatic                             | ally starts                        | when th                         | e power is                          | turned on.                |
| #1DBG  | STAT  | 0:                | In the does                | e C langua<br>not start w                 | ge debug<br>when the                 | g functio<br>power is                 | n, the au<br>turned o              | tomatic<br>on.                  | break pro                           | cessing                   |
|        |       | 1:                | In the<br>starts<br>*This  | e C langua<br>when the<br>flag is effe    | ge debug<br>power is<br>ective for   | g functio<br>s turned o<br>the PMC-   | n, the au<br>on.<br>-RC3/RC        | tomatic<br>4.                   | break pro                           | cessing                   |
| #0IGN  | NKEY  | 0:                | Func<br>scree              | tion keys a<br>n.                         | are enabl                            | ed when                               | a user p                           | rogram                          | displays tl                         | ie user                   |
|        |       | 1 :<br>*T         | Func<br>scree<br>his fla   | tion keys a<br>n.<br>g is effect          | are disab<br>ive for th              | led wher                              | i a user p<br>RC3/RC               | orogram<br>24.                  | displays t                          | he user                   |
|        |       | Wł<br>the<br>to ( | nen thi<br>NC so<br>) or w | s bit is set<br>creen using<br>hich chang | to 1 of tl<br>g functio<br>ges the s | ne user so<br>n keys. A<br>creen to t | creen, the<br>A progra<br>the NC s | e screen<br>m which<br>creen is | cannot be<br>always se<br>required. | switch to<br>sts this bit |

|      | #7 | #6 | #5 | #4 | #3 | #2 | #1 | #0 |
|------|----|----|----|----|----|----|----|----|
| k019 |    |    |    |    |    |    |    |    |

**#1C-REJECT** 0: A C-language program is activated.

1 : A C-language program is forcibly activated. \*The flag is effective for the PMC-RC3/RC4.

These bits are status of not used for PMC management software are used by system. Do not change the values. Usually all the bits are 0.

#### • DATA TABLE screen

1 Data table setting screen

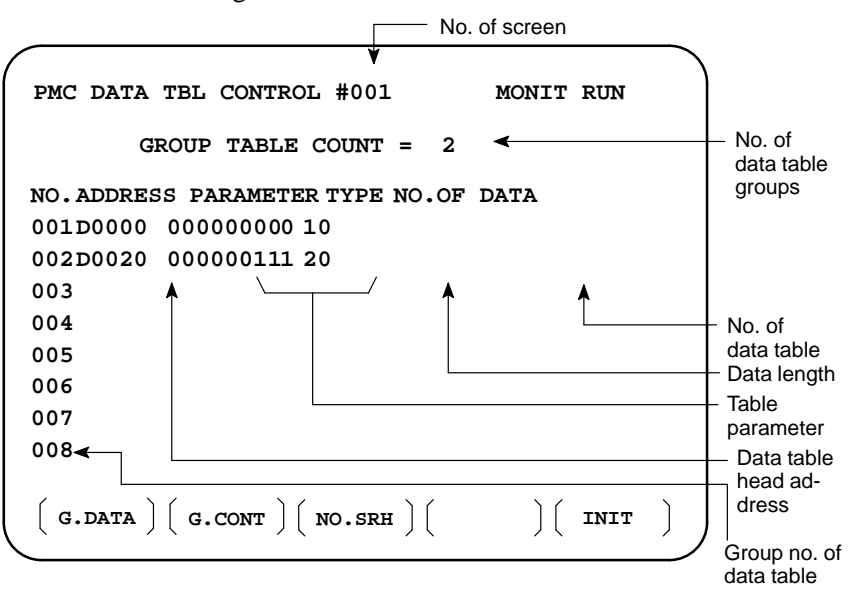

- a. Soft key [G.DATA] : Select data display screen of data table. (Next screen)
- b. NO. OF GROUPS [G.CONT]: Set the no. of groups of data table.
- c. Group No. [NO.SRH]: Move the cursor to a specified group.
- d. Soft key [INIT]: Initializes the setting of data table.
  No. of groups is 1, ADDRESS is D0000, PARAMETER is 0000000, TYPE is 0, NO. OF DATA is 1860.

This operation is done usually when a sequence program is prepared. When PMC parameters are set, internal parameters are not affected.

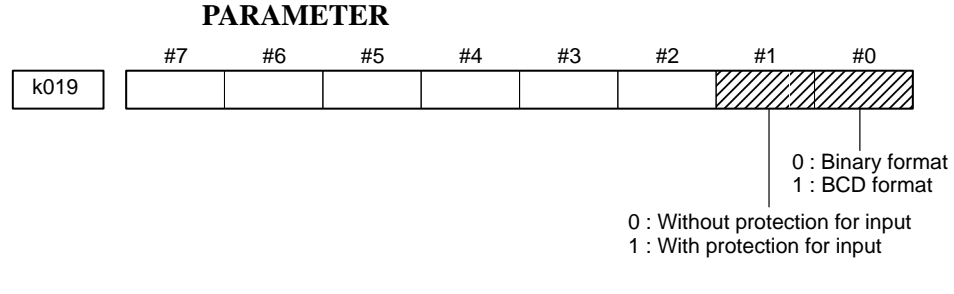

#### TYPE

- 0: 1-byte length 1: 2-byte length 2: 4-byte length
- e. Using the page key, next screen/previous screen can be selected.

2 Data display screen

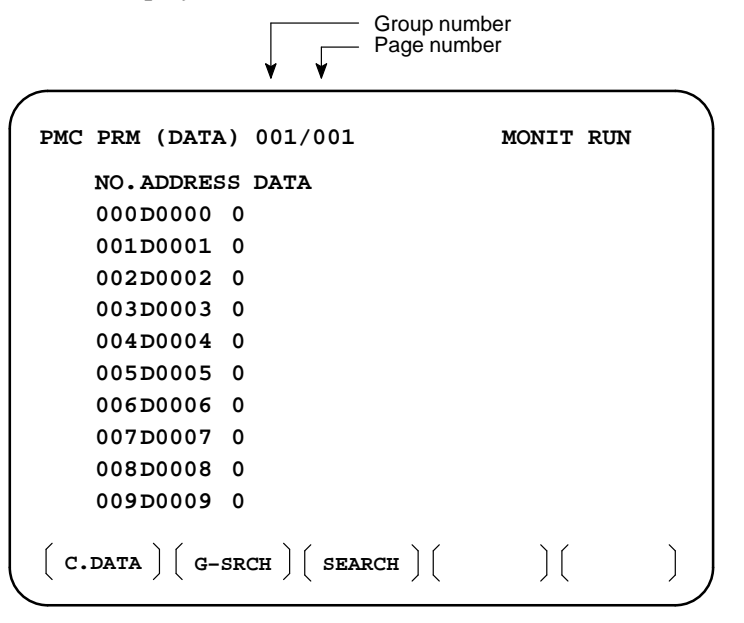

- a. Soft key [C.DATA] :Returns to the data table setting screen. (Previous screen)
- b. Group No. [G-SRCH] : Head of the specified group is selected.
- c. Address [SEARCH]: Searches an address in a group currently selected.

# 4.4 LIST OF SIGNALS BY EACH MODE

### • Automatic operation

| MODE             |                   | INPUT/OUTPUT SIGNAL                                                                                                    | FEED RATE,<br>ETC                                                                                                    |  |
|------------------|-------------------|----------------------------------------------------------------------------------------------------|----------------------------------------------------------------------------------------------------|--|
|                  | EDIT              | $\begin{array}{l} [PMC \Rightarrow CNC] \\ KEY3(Program \ protect \ key) \end{array}$                                                                                                    |                                                                                                    |  |
| AUTOMATIC OPERAT | MEM<br>MDI<br>RMT | $\begin{array}{ll} [PMC \Rightarrow CNC) \\ ST & (Cycle start) \\ ^*SP & (Feed hold) \\ SBK & (Single block) \\ DRN & (Dry run) \\ BDT1 \sim 9 & (Block delete) \\ MI\alpha & (Mirror image) \\ STLK & (Start lock:16T/18T) \\ CDZ & (Chamfering:16T/18T) \\ CDZ & (Chamfering:16T/18T) \\ SMZ & (In-position check:16T/18T) \\ PN1 \sim 8 & (External program no. search) \\ MINP & (External program no. search) \\ MINP & (External program input) \\ DNCI & (DNC input mode) \\ HS\alpha 1A \sim D & (Handle interrupt axis select) \\ AFL & (Auxiliary function neglect) \\ FIN, MFIN2, MFIN3 \\ & (Auxiliary function complete) \\ MFIN, SFIN, TFIN, TFIN \\ & (High speed  M/S/T function complete) \\ GR1, 2 & (Gear input 16T/18T) \\ ^*SSTP & (Spindle stop) \\ SAR & (Spindle orientation) \\ \end{array}$ | $[PMC \Rightarrow CNC] *FV0~7(Feed rateoverride)*AFV0~7(2nd feed rateoverride)OVC(Override can-cel)ROV1,ROV2,HROV,*HROV0~6(Rapid tra-verse over-ride)SOV0~7(Spindlespeed over-ride)$ |  |
| T<br>O<br>N      |                   | $ \begin{array}{c} [{\sf CNC} \Rightarrow {\sf PMC}] \\ {\sf STL} & ({\sf Cycle \ start \ {\sf LED}}) \\ {\sf SPL} & ({\sf Feed \ hold \ {\sf LED}}) \\ {\sf MF, \ M00 \sim M31} \\ {\sf MF2, \ M200 \sim M215} \end{array} \\ \begin{array}{c} ({\sf Miscellaneous \ function}) \\ {\sf MF3, \ M300 \sim M315} \\ {\sf SF, \ S00 \sim S31} & ({\sf Spindle \ speed \ function}) \\ {\sf MF3, \ M300 \sim M315} \\ {\sf SF, \ S00 \sim S31} & ({\sf Spindle \ speed \ function}) \\ {\sf FF, \ T00 \sim T31} & ({\sf Tool \ function}) \\ {\sf BF, \ B00 \sim B31} & ({\sf 2nd \ miscellaneous \ func.}) \\ {\sf DEN} & ({\sf Distribution \ end}) \\ {\sf OP} & ({\sf automatic \ operating}) \\ {\sf GR10 \sim GR30}({\sf Gear \ selection:16M/18M}) \end{array} $                                                  |                                                                                                    |  |

### Manual operation

| MODE                                      |                               |   | INPUT/OUTPUT SIGNAL                                                                                                    | FEED RATE,<br>ETC                                                                                      |  |
|-------------------------------------------|-------------------------------|---|----------------------------------------------------------------------------------------------------|----------------------------------------------------------------------------------------------------|--|
| M<br>A                                    | Handle/<br>M incremental<br>A |   | $\begin{array}{l} [PMC \Rightarrow CNC] \\ HSnA~D (Axis selection) n:1~3(No. of MPGs) \end{array}$                                                                                                    | $\begin{array}{l} [PMC \Rightarrow CNC] \\ MP1, MP2 \\ (Multiplier) \end{array}$                       |  |
| U<br>A<br>L                               | JOG                           |   | $+\alpha$ , $-\alpha$ (Jog feed)<br>[PMC ⇒ CNC]<br>RT (Rapid traverse)                                                                                                    | $\begin{array}{l} [PMC \Rightarrow CNC] \\ ^{*}JV0 \sim 15 \\ (Manual fee- \\ drate over- \end{array}$ |  |
| O<br>P<br>E<br>R<br>A<br>T<br>I<br>O<br>N |                               | Z | $\begin{array}{l} \mbox{[PMC} \Rightarrow \mbox{CNC]} \\ \mbox{ZRN(Reference position return mode)} \\ \mbox{[MT} \Rightarrow \mbox{CNC]} \\ \mbox{*DEC} \alpha & (Reference position deceleration) \end{array}$ | ride)<br>+ $\alpha$ , - $\alpha$ (Man<br>ual feed move<br>command)<br>ROV1, ROV2                       |  |
|                                           |                               | N | $\begin{array}{l} [{\sf CNC} \Rightarrow {\sf PMC}] \\ {\sf ZP}\alpha \\ {\sf ZP2}\alpha,  {\sf ZP3}\alpha,  {\sf ZP4}\alpha \\ ({\sf Reference \ position \ return \ completion}) \end{array}$                  | HROV<br>*HROV0~6<br>(Rapid tra-<br>verse over-<br>ride)                                                |  |

### • Others

| Others | $\begin{array}{l} \label{eq:pmc} [PMC\RightarrowCNC] \\ MD1\text{-}4 & (Mode selection) \\ ^*ESP & (Emergency stop) \\ KEY1\text{-}4 & (Memory protection key) \\ MLK, MLK\alpha & (All axes/ each axis machine lock) \\ ^*IT, ^*IT\alpha & (All axes/ each axis machine lock) \\ ^*\pmMIT\alpha & (interlock per axis and direction:M series) \\ STLK & (Start lock:T series) \\ ^*ABSM & (Manual absolute) \\ SVF\alpha & (Servo off) \\ ^*FLWP & (Follow up) \\ ERS & (External reset) \\ RRW & (Reset \& Rewind) \\ EXLM & (Stored stroke limit external switching) \\ ^\pmLM\alpha, RLSOT & (Software limit external setting M series) \\ ^*\pmL\alpha & (Overtravel limit) \\ \end{array}$ |
|--------|----------------------------------------------------------------------------------------------------|
|        | $[CMC \Rightarrow PMC]$ $MA  (NC ready)$ $SA  (Servo ready)$ $AL  (NC alarm)$ $RST  (Resetting)$ $BAL  (Battery alarm)$ $INP\alpha  (In-position)$ $MV\alpha  (Axis moving)$ $TAP  (Tapping)$                                                                                                    |

# 4.5 SIGNAL AND SYMBOL CORRESPONDENCE TABLE

|   | SYMBOL   | PMC address             | Signal names                          |
|---|----------|-------------------------|---------------------------------------|
| А | *ABSM    | G006.2                  | Manual Absolute Signal                |
|   | AFL      | G005.6                  | Auxiliary Function Lock Signal        |
|   | *AFV0~7  | G013.0~7                | 2nd Feedrate Override Signal          |
|   | AL       | F001.0                  | Alarm Signal                          |
|   | ALMA, B  | F045.0,<br>F049.0       | Spindle Alarm Signal                  |
|   | AR0~15   | F040.0~7.<br>F041.0~7   | Actual Spindle Speed Signal           |
|   | ARSTA, B | G071.0.<br>G075.0       | Spindle Alarm Reset Signal            |
| В | BAL      | F001.2                  | Battery Alarm Signal                  |
|   | BDT1~9   | F044.0,<br>F045.0~7     | Optional Block Skip Signal            |
|   | BF       | F007.7                  | B Function Strobe Signal              |
|   | BCLP     | F061.1                  | B Axis Clamp Signal                   |
|   | BUCLP    | F061.0                  | B Axis Unclamp Signal                 |
|   | *BECLP   | G038.7                  | B Axis Clamp Completion Signal        |
|   | *BEUCL   | G038.6                  | B Axis Unlamp Completion Signal       |
|   | B00~B31  | F030~033                | B Function Binary Code Signal         |
|   | BFIN     | G005.7                  | B Function Completion Signal          |
|   | BGEACT   | F053.4                  | Background Editing Signal             |
| С | CDZ      | G053.7                  | Chamfering Signal                     |
|   | CHPA, B  | F046.0<br>F050.0        | Power Cable Switching Signal          |
|   | CFINA, B | F046.1<br>F050.1        | Switch Completion Signal              |
|   | CON      | G027.7                  | Cs Axis Contouring Control Signal     |
|   | CSS      | F002.2                  | Constant Surface Speed Control Signal |
|   | CTHαΑ, Β | G070.2, 3,<br>G074.2, 3 | Clutch/Gear Selection Signal          |

|   | SYMBOL  | PMC address          | Signal names                                                |
|---|---------|----------------------|-------------------------------------------------------------|
| D | *DEC1~8 | X009.0~7             | Reference Position Return Deceleration Signal               |
|   | DEN     | F001.3               | Distribution End Signal                                     |
|   | DM00    | F009.7               | Decoded M00 Signal                                          |
|   | DM01    | F009.6               | Decoded M01 Signal                                          |
|   | DM02    | F009.5               | Decoded M02 Signal                                          |
|   | DM30    | F009.4               | Decoded M30 Signal                                          |
|   | DNCI    | F043.5               | Operation by I/O device Mode                                |
|   | DRN     | G046.7               | Dry Run Signal                                              |
|   | DTCH1~8 | G124.0~7             | Controlled Axis Detach Signal                               |
| Е | *ESP    | X008.4, G008.4       | Emergency Stop Signal                                       |
|   | ERS     | G008.6               | External Reset Signal                                       |
|   | ENB     | F001.4               | Spindle Enable Signal                                       |
|   | ENB2, 3 | F038.2, 3            | 2nd/3rd Spindle Enable Signal                               |
|   | EF      | F008.0               | External Operation Function Signal                          |
|   | EFIN    | G005.1               | External Operation Completion Signal                        |
|   | *±ED1~8 | G118.0~7<br>G120.0~7 | External Deceleration Signal                                |
|   | ESTB    | G002.7               | External Data Input Strobe Signal                           |
|   | EA0~6   | G002.0~6             | External Data Input Address Signal                          |
|   | ED0~15  | G000.0~7<br>G001.0~7 | External Data Input Data Signal                             |
|   | EREND   | F060.0               | Read End Signal                                             |
|   | ESEND   | F060.1               | Search End Signal                                           |
|   | ENBKY   | F053.7               | Key Enable Signal                                           |
|   | EXSTP   | G058.2               | External Read/Punch Stop Signal                             |
|   | EXWT    | G058.3               | External Punch Start Signal                                 |
|   | EXRD    | G058.1               | External Read Start Signal                                  |
|   | EXLM    | G007.6               | Stored Stroke Limit 1/2 Select Signal                       |
| F | FIN     | G004.3               | M, S, T, B Function Finish (Completion) Signal              |
|   | *FLWP   | G007.5               | Follow–up Signal                                            |
|   | F1D     | G016.7               | F 1 digit Selection Signal                                  |
|   | FSCSL   | F044.1               | Cs Axis Contouring Control Mode Select<br>Completion Signal |
|   | *FV0~7  | G012.0~7             | Feedrate Override Signal                                    |

|   | SYMBOL   | PMC address           | Signal names                                |
|---|----------|-----------------------|---------------------------------------------|
| G | GRα 0    | F034.0~2              | Gear Selection Output Signal                |
|   | GRα      | G028.1, 2<br>G029.0~2 | Gear Selection Input Signal                 |
|   | GOQSM    | G039.7                | Offset Write mode Input Signal              |
| Н | HA, HB   |                       | Output Signal from MPG                      |
|   | HSnA~D   | G018.0~7<br>G019.0~3  | Manual Handle Feed Axis Select Signal       |
|   | HSαIA~D  | G041.0~7<br>G042.0~3  | Handle Interrupt Axis Select Signal         |
|   | HROV     | G096.7                | Rapid Traverse Override Select Signal       |
|   | *HROV0~6 | G096.0~6              | Rapid Traverse Override Signal              |
| I | *IT      | G008.0                | All Axis Interlock Signal                   |
|   | *IT1~8   | G130.0~7              | Each Axis Interlock Signal                  |
|   | INHKY    | F053.0                | Inhibit Key Input Signal                    |
|   | INCH     | F002.0                | Inch Input Signal                           |
|   | INP1~8   | F104.0~7              | In–position Signal                          |
| J | *JV0~15  | G010~011              | JOG Feedrate Override Signal                |
|   | ± JI~J8  | G100.0~7<br>G102.0~7  | Feed Axis Direction Signal                  |
| К | KEY1~4   | G046.3~6              | Memory Protection Key Signal                |
| L | *±L1~8   | G114.0~7<br>G116.0~7  | Overtravel Limit Signal                     |
|   | ±LM1~8   | G110.0~7<br>G112.0~7  | Software Limit External Set Signal          |
| М | MA       | F001.7                | NC Ready Signal                             |
|   | MABSM    | F004.2                | Manual Absolute Confirmation Signal         |
|   | MAFL     | F004.4                | Auxiliary Function Lock Confirmation Signal |
|   | MBDT1~9  | F004.0<br>F005.0~7    | Optional Block Skip Confirmation Signal     |
|   | MCFNA, B | G071.3<br>G075.3      | Power Cable Condition Verification Signal   |
|   | MD1~4    | G043.0~2              | Mode Selection Signal                       |
|   | MDRN     | F002.7                | Dry Run Confirmation Signal                 |
|   | MD10~40  | F073.0~2              | Software Operation Panel Mode Output Signal |
|   | MDTCH1~8 | F110.0~7              | Controlled Axis Detach Confirming Signal    |
|   | MEDT     | F003.6                | EDIT Mode Confirmation Signal               |
|   | SYMBOL                | PMC address          | Signal names                                                 |
|---|-----------------------|----------------------|--------------------------------------------------------------|
| М | MINP                  | G058.0               | External Data Input Start Signal                             |
|   | ±MIT1~2<br>(Tseries)  | X004.2~5             | Tool Compensation Measured Value Direct<br>Input B Signal    |
|   | ± MIT1~4<br>(Mseries) | G132.0~3<br>G134.0~3 | Interlock Signal for Each axis and Direction Signal          |
|   | MI1~8                 | G106.0~7             | Mirror Image Signal                                          |
|   | MF                    | F007.0               | M Function Strobe Signal                                     |
|   | MF2                   | F008.4               | 2nd M Function Strobe Signal                                 |
|   | MF3                   | F008.5               | 3rd M Function Strobe Signal                                 |
|   | MFIN                  | G005.0               | M Function Finish (Completion) Signal                        |
|   | M00~M31               | F010~13              | M Function Binary Code Signal                                |
|   | M200~215              | F014~015             | 2nd M Function Binary Code Signal                            |
|   | M300~315              | F016~017             | 3rd M Function Binary Code Signal                            |
|   | MLK                   | G044.1               | Machine Lock Signal                                          |
|   | MLK1~8                | G108.0~7             | Each Axis Machine Lock Signal                                |
|   | МН                    | F003.1               | H Mode Confirmation Signal                                   |
|   | MINC                  | F003.0               | INC Mode Confirmation Signal                                 |
|   | MJ                    | F003.2               | J Mode Confirmation Signal                                   |
|   | MMDI                  | F003.3               | MDI Mode Confirmation Signal                                 |
|   | ММЕМ                  | F003.5               | MEM Mode Confirmation Signal                                 |
|   | MMLK                  | F004.1               | Machine Lock Confirmation Signal                             |
|   | MMI1~8                | F108.0~7             | Mirror Image Confirmation Signal                             |
|   | MP1, MP2              | G019.4, 5            | Incremental Feed Multiply Signal                             |
|   | MRDYA, B              | G070.7<br>G074.7     | Machine Ready Signal                                         |
|   | MRMT                  | F003.4               | RMT Mode Confirmation Signal                                 |
|   | MREF                  | F004.6               | REF Mode Confirmation Signal                                 |
|   | MSBK                  | F004.3               | Single Block Confirmation Signal                             |
|   | MTCHIN                | F003.7               | TCHIN Mode Confirmation Signal                               |
|   | MV1~8                 | F102.0~7             | Axis Moving Signal                                           |
|   | MVD1~8                | F106.0~7             | Axis Moving Direction Signal                                 |
| 0 | OFN0~5                | G039.0~5             | Offset Number Input for Tool Compensation<br>Measured Signal |
|   | OP                    | F000.7               | Automatic Operation Signal                                   |

— 242 —

|   | SYMBOL   | PMC address       | Signal names                                               |
|---|----------|-------------------|------------------------------------------------------------|
| 0 | ORCMA, B | G070.6<br>G074.6  | Spindle Orientation Command Signal                         |
|   | OUT0~7   | F072.0~7          | Software Operator's Panel General Purpose<br>Switch Signal |
|   | OVC      | G006.4            | Override Cancel Signal                                     |
| Ρ | PA, PB   |                   | Power Unit Ready Signal                                    |
|   | PC2SLC   | G028.7            | Position Coder 1/2 Select Signal                           |
|   | PN1~8    | G009.0~3          | Workpiece Number Search Signal                             |
|   | PRC      | G040.6            | Position Recode Signal                                     |
|   | PRGDPL   | F053.1            | Program Screen Display Signal                              |
|   | PRTSF    | F062.7            | Required Machined Parts Reach Signal                       |
|   | PSW1~10  | F070.0~<br>F071.2 | Position Switch Signal                                     |
| R | RCHA, B  | G071.7<br>G075.7  | Power Cable Condition Verification Signal                  |
|   | RCHPA, B | F046.2<br>F050.2  | Output Switching Request Signal                            |
|   | RCFNA, B | F046.3<br>F050.3  | Spindle Switch Completion Signal                           |
|   | RGTAP    | G061.0            | Rigid Tapping Signal                                       |
|   | RGSPM    | F065.1            | Spindle Rotate CCW Signal in Rigid Tapping<br>Mode         |
|   | RGSPP    | F065.0            | Spindle Rotate CW Signal in Rigid Tapping<br>Mode          |
|   | RLSOT    | G007.7            | Softeware Limit Release Signal                             |
|   | ROV1, 2  | G014.0, 1         | Rapid Traverse Override Signal                             |
|   | R01I~12I | G032.0            | Spindle Speed 12-bit Binary Code Input Signal              |
|   | R01O~120 | G036.0~G037.3     | Spindle Speed 12-bit Binary Code Output Sig-<br>nal        |
|   | RPD0     | F002.1            | Rapid Traverse Operation Mode Signal                       |
|   | RPBSY    | F053.2            | Read/Punch Busy Signal                                     |
|   | RPALM    | F053.3            | Read/Punch Alarm Signal                                    |
|   | RRW      | G008.6            | Reset & Rewind Signal                                      |
|   | RSLA, B  | G071.6<br>G075.6  | Spindle Output Switching Request Signal                    |
|   | RST      | F001.1            | Reset Signal                                               |
|   | RT       | G019.7            | Manual Rapid Traverse Signal                               |
|   | RWD      | F000.0            | Rewinding Signal                                           |

|   | SYMBOL    | PMC address      | Signal names                                        |
|---|-----------|------------------|-----------------------------------------------------|
| S | SA        | F000.6           | Servo Unit Ready Signal                             |
|   | SBK       | G046.1           | Single Block Signal                                 |
|   | ST        | G007.2           | Cycle Start Signal                                  |
|   | STL       | F000.5           | Cycle Start Lamp Signal                             |
|   | *SP       | G008.5           | Feed Hold Signal                                    |
|   | SPL       | F000.4           | Feed Hold Lamp Signal                               |
|   | SF        | F007.2           | S Function Strobe Signal                            |
|   | S00~S31   | F022~025         | S Function Binary Code Signal                       |
|   | SFIN      | G005.2           | S Function Finish (Completion) Signal               |
|   | SFRA, B   | G070.5<br>G074.5 | Spindle Forward Direction Signal                    |
|   | SRVA, B   | G070.4<br>G074.4 | Spindle Reverse Direction Signal                    |
|   | SVC       |                  | Spindle Velocity Command (Analog Voltage)<br>Signal |
|   | SAR       | G029.4           | Spindle Speed Arrival Signal                        |
|   | *SSTP     | G029.6           | Spindle Stop Signal                                 |
|   | *SSTP2, 3 | G027.4, 5        | 2nd/3rd Spindle Stop Signal                         |
|   | SOR       | G029.5           | Spindle Orientation Command                         |
|   | SOV0~7    | G030             | Spindle Speed Override Signal                       |
|   | SOCNA, B  | G071.4<br>G075.4 | Spindle Soft-start/Stop Cancel Signal               |
|   | SVF1~8    | G126.0~7         | Servo Enable Off Signal                             |
|   | STLK      | G007.1           | Start Lock Signal                                   |
|   | SKIP      | X004.7           | Skip Signal                                         |
|   | SIND      | G033.7           | Spindle Control Selection Signal                    |
|   | SSIN      | G033.6           | Spindle Polarity Selection Signal                   |
|   | SGN       | G033.5           | Output Voltage Polarity Signal                      |
|   | SRN       | G006.0           | Program Restart Signal                              |
|   | SMZ       | G053.6           | Error Detect Signal (In-position Check)             |
|   | SPAL      | F035.0           | Spindle Alarm Signal                                |
|   | SPSTP     | G028.6           | Spindle Stop Confirmation Signal                    |
|   | SCLP      | F038.0           | Spindle Clamp Signal                                |
|   | SUCLP     | F038.1           | Spindle Unclamp Signal                              |

- 244 -

|   | SYMBOL   | PMC address        | Signal names                                             |
|---|----------|--------------------|----------------------------------------------------------|
| S | *SCPF    | G028.5             | Spindle Clamp Completion Signal                          |
|   | *SUCPF   | G028.4             | Spindle Unclamp Completion Signal                        |
|   | SPPHS    | G038.3             | Spindle Synchronous Phase Control Signal                 |
|   | SPSYC    | G038.2             | Spindle Synchronous Control Signal                       |
|   | SPSLA, B | G071.2<br>G075.2   | Spindle Selection Signal                                 |
|   | STRD     | G058.5             | Data Input & Operation Simultaneous Mode<br>Signal       |
|   | STWD     | G058.6             | Data Output & Operation Simultaneous Mode<br>Signal      |
|   | SWS1~3   | G027.0~2           | Spindle Switch Signal                                    |
|   | SYNC1~4  | G138.0~3           | Simple Synchronous Axis Selection Signal                 |
|   | SUNC4J   | G140.3             | Simple Synchronous Manual 4th Axis Selec-<br>tion Signal |
| Т | TAP      | F001.5             | Tapping Mode Signal                                      |
|   | TF       | F007.3             | T Function Strobe Signal                                 |
|   | T00~T31  | F026~029           | T Function Binary Code Signal                            |
|   | TFIN     | G005.3             | T Function Finish (Completion) Signal                    |
|   | THRD     | F002.3             | Threading Mode Signal                                    |
|   | TL1~256  | G047.0~7<br>G048.0 | Tools Group Number Signal                                |
|   | TLRST    | G048.7             | Tool Change Reset Signal                                 |
|   | TLSKP    | G048.5             | Tool Skip Signal                                         |
|   | TLCH     | F064.0             | Tool Change Command Signal                               |
|   | TLNW     | F064.1             | New Tool Select Signal                                   |
|   | TLMLA, B | G070.0<br>G074.0   | Low-speed Torque Limit Signal                            |
|   | TLMHA, B | G070.1<br>G074.1   | High–speed Torque Limit Signal                           |
|   | TMRON    | G053.0             | General Purpose Timer ON Signal                          |
| U | UI0~UI15 | G054~055           | Input Signal by Custom Macro Function Signal             |
|   | UO0~131  | F054~059           | Output Signal by Custom Macro Function Sig-<br>nal       |
|   | UINT     | G053.3             | Custom Macro Interrupt Signal                            |

|   | SYMBOL  | PMC address | Signal names                                              |
|---|---------|-------------|-----------------------------------------------------------|
| W | WOSQM   | G039.6      | Work Coordinate System Shift Amount Write<br>Mode Signal  |
|   | WOSET   | G040.7      | Work Coordinate System Shift Amount Write<br>Input Signal |
| х | XAE     | X004.0      | Automatic Tool Compensation X Axis Reach<br>Signal        |
| Y | YAE     | X004.1      | Automatic Tool Compensation Y Axis Reach<br>Signal        |
| Z | ZRN     | G043.7      | Reference Position Return Mode Signal                     |
|   | ZP1~8   | F094.0~7    | 1st Reference Position Return Completion<br>Signal        |
|   | ZP21~28 | F096.0~7    | 2nd Reference Position Return Completion<br>Signal        |
|   | ZP31~38 | F098.0~7    | 3rd Reference Position Return Completion Signal           |
|   | ZP41~48 | F100.0~7    | 4th Reference Position Return Completion Signal           |
|   | ZRF1~8  | F102.0~7    | Floating Reference Position Return Comple-<br>tion Signal |
|   | ZAE     | X004.2      | Automatic Tool Compensation Z Axis Reach<br>Signal        |

# 5

# **DIGITAL SERVO**

This chapter describes servo tuning screen required for maintenance of digital servo and adjustment of reference position.

| 5.1 | INITIAL SETTING SERVO PARAMETERS   | 248 |
|-----|------------------------------------|-----|
| 5.2 | SERVO TUNING SCREEN                | 253 |
| 5.3 | ADJUSTING REFERENCE POSITION       |     |
|     | (DOG METHOD)                       | 256 |
| 5.4 | DOGLESS REFERENCE POSITION SETTING | 258 |

Refer to the following manuals for maintenance of FANUC AC SERVO MOTOR  $\alpha$  series :

- 1) FANUC CONTROL MOTOR  $\alpha$  series MAINTENANCE MANUAL (B–65165E)
- 2) FANUC AC SERVO MOTOR  $\alpha$  series PARAMETER MANUAL (B–65150E)

#### 5.1 INITIAL SETTING SERVO PARAMETERS

This section describes how to set initial servo parameters, which is used for field adjustment of machine tool.

- 1. Turn on power at the emergency stop condition.
- 2. Set the parameter to display the servo tuning screen.

|      | #7 | #6 | #5 | #4 | #3 | #2 | #1 | #0  |
|------|----|----|----|----|----|----|----|-----|
| 3111 |    |    |    |    |    |    |    | SVS |

- **#0 (SVS)** 0: Servo tuning screen is not displayed.
  - 1 : Servo tuning screen is displayed.
    - 3. Turn off the power once then turn it on again.
    - 4. Display the servo parameter setting screen by the following operation: system key [>>] [SV.PARA].
    - 5. Input data required for initial setting using the cursor and page key.

| (                  |           |          |        |      |
|--------------------|-----------|----------|--------|------|
| SERVO SETTING      |           |          |        |      |
|                    | X AXIS    | Y AXIS   |        |      |
| (1)INITIAL SET BIT | 00000000  | 00000000 | <⇒ PRM | 2000 |
| (2)MOTOR ID NO.    | 47        | 47       |        | 2020 |
| (3)amr             | 00000000  | 00000000 | S PRM  | 2001 |
| (4)cmr             | 2         | 2        |        | 1820 |
| (5)FEED GEAR N     | 1         | 1        |        | 2084 |
| (6) (N/M) I        | M 125     | 125      |        | 2085 |
| (7) DIRECTION SET  | 111       | 111      |        | 2022 |
| (8) VELOCITY PULSE | NO. 8192  | 8192     |        | 2023 |
| (9)POSITION PULSE  | NO. 12500 | 12500    |        | 2024 |
| (10)REF.COUNTER    | 8000      | 8000     |        | 1821 |
|                    |           |          | )      |      |

#### (1) INITIAL SET BIT

|      | #7 | #6 | #5 | #4 | #3     | #2 | #1    | #0    |
|------|----|----|----|----|--------|----|-------|-------|
| 2000 |    |    |    |    | PRMCAL |    | DGPRM | PLC01 |

- #3 (PRMCAL) 1: Turns to 1 when the initial setting is done. The following parameters are set automatically in accordance with the no. of pulses of pulse coder: PRM 2043(PK1V), PRM 2044(PK2V), PRM 2047(POA1), PRM 2053(PPMAX),PRM 2054(PDDP), PRM 2056(EMFCMP), PRM 2057(PVPA), PRM 2059(EMFBAS), PRM 2074(AALPH),PRM 2076(WKAC)
- **#1 (DGPRM)**  $\bigstar$  0: Initial setting of digital servo parameter is done.
  - 1: Initial setting of digital servo parameter is not done.
  - **#0 (PLC01)** 0: Values of parameter 2023 and 2024 are used as they are:
    - 1 : Values of parameter 2023 and 2024 are multiplied by 10.

(2) MOTOR NUMBER

DGN

2020

Motor type no. per axis

Motor type no. that can be set are 15 to 26 and 39 to 84.

1 For185V input amplifier (A06B–xxxx–B $\Box\Box\Box$ )

| Format<br>number                    | 42   | 54          | 56   | 57   | 58   | 59   | 60   |
|-------------------------------------|------|-------------|------|------|------|------|------|
| Drawing<br>number<br>(Item of xxxx) | 0531 | 0506        | 0561 | 0562 | 0564 | 0571 | 0572 |
| Model<br>name                       | 5–0  | 30/<br>2000 | 0L   | 5L   | 6L   | 7L   | 10L  |

#### 2 For 200V to 230V input amplifier (A06B–xxxx–B $\Box\Box\Box$ )

| Format<br>number                                        | 43                | 44                | 45                | 46                | 47                | 48                | 49   |
|---------------------------------------------------------|-------------------|-------------------|-------------------|-------------------|-------------------|-------------------|------|
| Drawing<br>number<br>(Item of xxxx)                     | 0532              | 0433              | 0371              | 0372              | 0313              | 0314              | 0316 |
| Model<br>name                                           | 4–0S              | 3–0S              | 2-0SP             | 1-0SP             | 0S                | 5S                | 6S   |
|                                                         |                   |                   |                   |                   |                   |                   |      |
| Format<br>number                                        | 50                | 51                | 52                | 53                | 80                | 82                |      |
| Format<br>number<br>Drawing<br>number<br>(Item of xxxx) | <b>50</b><br>0315 | <b>51</b><br>0505 | <b>52</b><br>0502 | <b>53</b><br>0590 | <b>80</b><br>0382 | <b>82</b><br>0384 |      |

3 For 200V to 230V input amplifier (for large motor) (A06B-xxxx-B□□□)

| Format<br>number                    | 39   | 40   | 41   |  |  |
|-------------------------------------|------|------|------|--|--|
| Drawing<br>number<br>(Item of xxxx) | 0331 | 0332 | 0333 |  |  |
| Model<br>name                       | 50S  | 60S  | 70S  |  |  |

4 For 200V to 230V input amplifier (for high speed motor) (A06B-xxxx-B□□□)

| Format<br>number                                        | 61                | 62                | 63                | 64                | 65                | 66                | 67           |
|---------------------------------------------------------|-------------------|-------------------|-------------------|-------------------|-------------------|-------------------|--------------|
| Drawing<br>number<br>(Item of xxxx)                     | 0371              | 0373              | 0313              | 0514              | 0317              | 0318              | 0319         |
| Model<br>name                                           | 2–0SP             | 1-0SP/            | 0S                | 5S/<br>3000       | 10S/<br>3000      | 20S/<br>3000      | 30S/<br>3000 |
|                                                         |                   |                   |                   |                   |                   |                   |              |
| Format<br>number                                        | 73                | 78                | 79                | 81                | 83                | 84                |              |
| Format<br>number<br>Drawing<br>number<br>(Item of xxxx) | <b>73</b><br>0320 | <b>78</b><br>0583 | <b>79</b><br>0381 | <b>81</b><br>0383 | <b>83</b><br>0385 | <b>84</b><br>0374 |              |

5 For 185V input amplifier (for L series high-speed motor) (A06B-xxxx-B□□□)

| Format<br>number                    | 68          | 69          | 70          | 71          | 72           |  |
|-------------------------------------|-------------|-------------|-------------|-------------|--------------|--|
| Drawing<br>number<br>(Item of xxxx) | 0561        | 0562        | 0564        | 0571        | 0572         |  |
| Model<br>name                       | 0L/<br>3000 | 5L/<br>3000 | 6L/<br>3000 | 7L/<br>3000 | 10L/<br>2250 |  |

6 For a series (A06B-xxxx-B $\Box\Box\Box$ )

| Format<br>number                                        | 15                | 16                | 17                | 18                | 19                | 20           | 21           |
|---------------------------------------------------------|-------------------|-------------------|-------------------|-------------------|-------------------|--------------|--------------|
| Drawing<br>number<br>(Item of xxxx)                     | 0123              | 0127              | 0128              | 0142              | 0143              | 0147         | 0148         |
| Model<br>name                                           | α3/<br>3000       | α6/<br>2000       | α6/<br>3000       | α12/<br>2000      | α12/<br>3000      | α22/<br>2000 | α22/<br>3000 |
|                                                         |                   |                   |                   |                   |                   |              |              |
| Format<br>number                                        | 22                | 23                | 24                | 25                | 26                |              |              |
| Format<br>number<br>Drawing<br>number<br>(Item of xxxx) | <b>22</b><br>0152 | <b>23</b><br>0153 | <b>24</b><br>0161 | <b>25</b><br>0162 | <b>26</b><br>0163 |              |              |

#### (3) ARBITARY AMR(for 5–0S to 3–0S)

|     |      | #7   | #6   | #5   | #4   | #3   | #2   | #1   | #0   |
|-----|------|------|------|------|------|------|------|------|------|
| PRM | 2001 | AMR7 | AMR6 | AMR5 | AMR4 | AMR4 | AMR3 | AMR2 | AMR1 |

| #7 | #6 | #5 | #4 | #3 | #2 | #1 | #0 | Motor model      |
|----|----|----|----|----|----|----|----|------------------|
| 1  | 0  | 0  | 0  | 0  | 0  | 1  | 0  | 5–0S             |
| 0  | 0  | 0  | 0  | 0  | 0  | 1  | 1  | 4–0S, 3–0S       |
| 0  | 0  | 0  | 0  | 0  | 0  | 0  | 0  | other than above |

Set "00000000" for serial pulse coder C.

(4)CMR

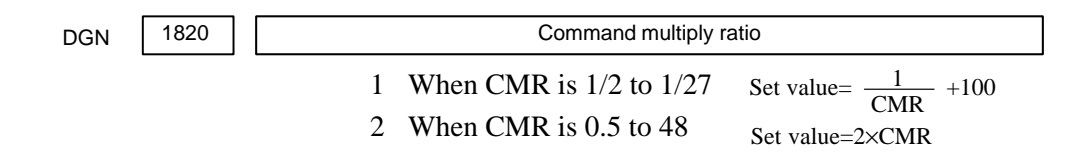

(5) Turn off power once, then turn it to on.(6) Feed gear N/M

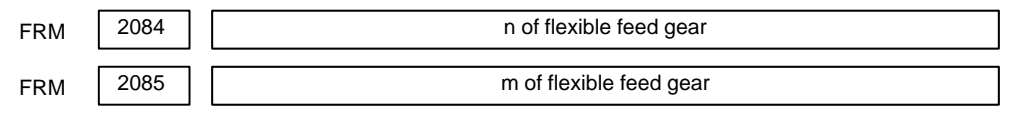

1 For serial pulse coder A or B, and serial a pulse coder.

 $\frac{n}{m} = \frac{\text{No. of feedback pulses per revolution of motor}}{1000000}$ 

For serial pulse coder B, set 250,000 pulses or less to parameter 2084.

**Examples** 

Examples of calculation

|                        |                     | 1/1000 mm                           | 1/10000 mm                       |
|------------------------|---------------------|-------------------------------------|----------------------------------|
| 1 rotation<br>of motor | 8mm<br>10mm<br>12mm | n=1/m=125<br>n=1/m=100<br>n=3/m=250 | n=2/m=25<br>n=1/m=10<br>n=3/m=25 |

2 For serial pulsecoder C

$$\frac{n}{m} = \frac{\text{No. of feedback pulses per revolution of motor}}{40000}$$

Examples of calculation

|                     |                     | 1/1000 mm                      |
|---------------------|---------------------|--------------------------------|
| 1 rotation of motor | 8mm<br>10mm<br>12mm | n=1/m=5<br>n=1/m=4<br>n=3/m=10 |

(7) Direction of Travel

PRM 2022

Direction of motor rotation

111 : Positive (CCW) -111 : Reverse (CW)

| ( | 8     | ) No. | of         | velocity  | pulses | and | position | pulses |
|---|-------|-------|------------|-----------|--------|-----|----------|--------|
| ١ | · • . | ,     | <b>U</b> 1 | , eroerey | paroes | and | position | paroes |

1 For serial pulse coder A or B and serial  $\alpha$  pulse coder

| -                              |                   |            |                          | -                    |               |  |  |
|--------------------------------|-------------------|------------|--------------------------|----------------------|---------------|--|--|
|                                | Para<br>-         | Resolution | 1/1000mm                 | Resolution 1/10000mm |               |  |  |
|                                | me-<br>ter<br>no. | Full close | Full close Semi<br>close |                      | Semi<br>close |  |  |
| High resolu-<br>tion setting   | 2000              | XXXX       | xxx 0                    | XXXX                 | xxxx xxx 1    |  |  |
| Separate<br>detector           | 1815              | 0010 0010  | 0010 0000                | 0010 0010            | 0010 0000     |  |  |
| Velocity<br>feedback<br>pulses | 2023              | 8192       |                          | 819                  |               |  |  |
| Position<br>feedback<br>pulses | 2024              | NS 12500   |                          | NS/10                | 1250          |  |  |

2 For serial pulse coder C

|                                | Para       | Resolution 1/1000mm |               |  |  |
|--------------------------------|------------|---------------------|---------------|--|--|
|                                | ter<br>no. | Full close          | Semi<br>close |  |  |
| High resolu-<br>tion setting   | 2000       | хххх                | xxx1          |  |  |
| Separate<br>detector           | 1815       | 0000<br>0010        | 0000<br>0000  |  |  |
| Velocity<br>feedback<br>pulses | 2023       | 4000                |               |  |  |
| Position<br>feedback<br>pulses | 2024       | NS/10               | 4000          |  |  |

NS is the no. of position feedback pulses times 4.

For 5–0S to 3–0S motor, since the no. of poles is different, set parameter 2001.

Even if the system is of full closed loop PMR 2002#3=1 #4=0.

(9) Reference counter

| PRM | 1821 |  | Reference counter capacity(0~99999999) |
|-----|------|--|----------------------------------------|
|-----|------|--|----------------------------------------|

6. Turn off power then turn on power.

#### 5.2 SERVO TUNING SCREEN

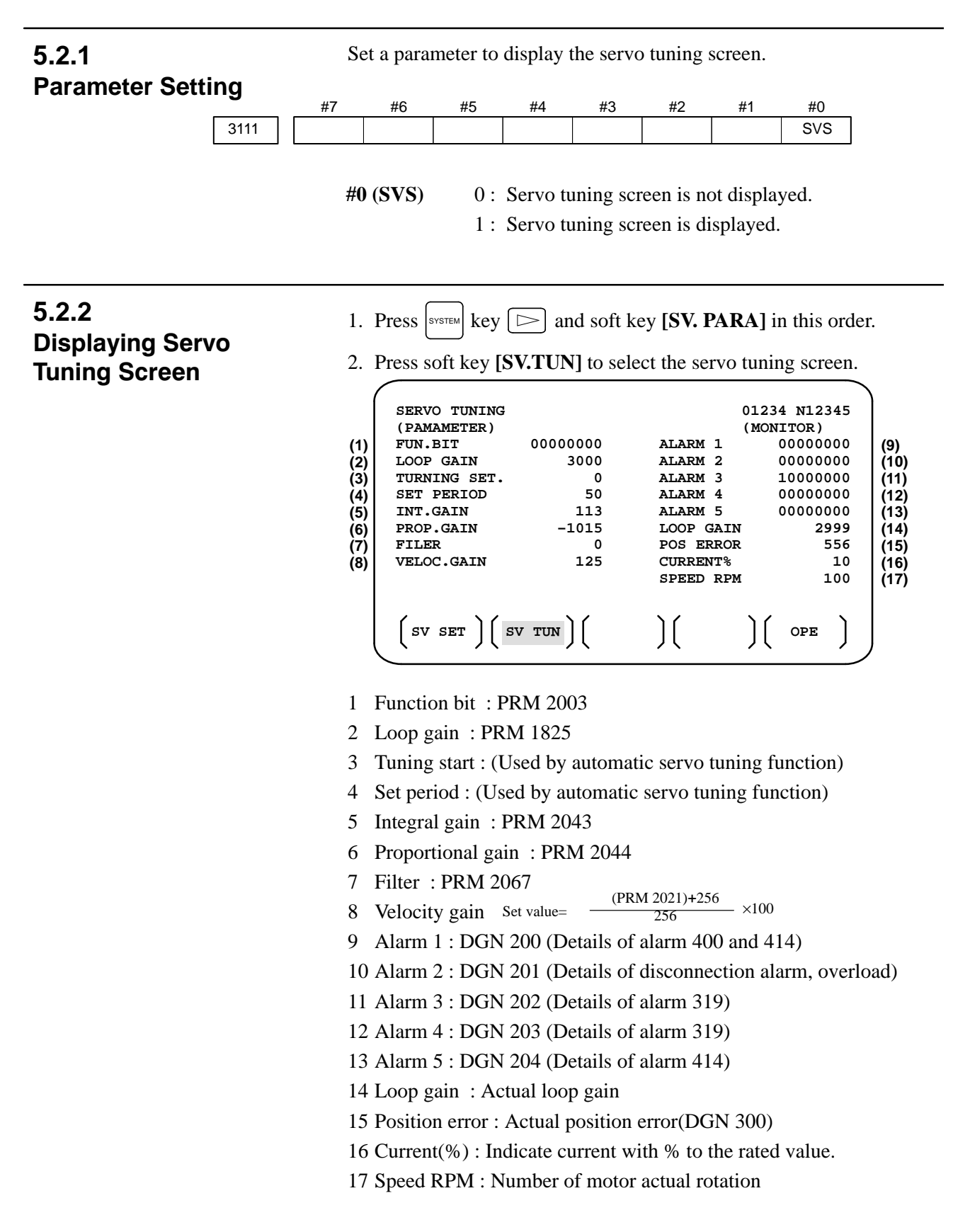

|              | #7             | #6      | #5                | #4        | #3  | #2  | #1  | #0  |  |
|--------------|----------------|---------|-------------------|-----------|-----|-----|-----|-----|--|
| Alarm1       | OVL            | LV      | OVC               | HCA       | HVA | DCA | FBA | OFA |  |
| DGN          | (200) :        |         |                   |           |     |     |     |     |  |
| #7 (0        | OVL) :         | Overlo  | oad alarn         | n         |     |     |     |     |  |
| #6           | (LV) :         | Insuffi | cient vo          | ltage ala | rm  |     |     |     |  |
| #5 (0        | <b>OVC</b> ) : | Overc   | Overcurrent alarm |           |     |     |     |     |  |
| #4 (H        | HCA) :         | Abnor   | mal curr          | ent alarr | n   |     |     |     |  |
| #3 (l        | HVA) :         | Excess  | sive volt         | age alarr | n   |     |     |     |  |
| #2 (I        | DCA) :         | Discha  | arge alar         | m         |     |     |     |     |  |
| <b>#1</b> (1 | FBA) :         | Discor  | nnection          | alarm     |     |     |     |     |  |
| #0 (         | OFA) :         | Overfl  | ow alarr          | n         |     |     |     |     |  |
|              | #7             | #6      | #5                | #4        | #3  | #2  | #1  | #0  |  |
| Alarm2       | ALD            |         |                   | EXP       |     |     |     |     |  |

| $DGN(201)\psi$ | )1)↓ |
|----------------|------|
|----------------|------|

| Over-                       | 0 |   | — | — | Amplifier overheat                                      |
|-----------------------------|---|---|---|---|---------------------------------------------------------|
| alarm                       | 1 | — | — | — | Motor overheat                                          |
| Discon-<br>nection<br>alarm | 1 | — | — | 0 | Built–in pulse coder disconnec-<br>tion (Hardware)      |
|                             | 1 | _ | — | 1 | Separate type pulse coder dis-<br>connection (Hardware) |
|                             | 0 |   | _ | 0 | Pulse coder disconnection (soft-<br>ware)               |

|        | _ | #7 | #6  | #5  | #4  | #3  | #2  | #1  | #0  |
|--------|---|----|-----|-----|-----|-----|-----|-----|-----|
| Alarm3 |   |    | CSA | BLA | PHA | RCA | BZA | CKA | SPH |
|        |   |    |     |     |     |     |     |     |     |

**DGN (202)** :

- #6 (CSA) : Hardware of serial pulse coder is abnormal.
- **#5 (BLA) :** Battery voltage is in low (warning).
- **#4 (PHA) :** Serial pulse coder or feedback cable is abnormal. Counting the feedback signal is in error.
- #3 (RCA) : Serial pulse coder is faulty. Counting is in error. If the RCA bit is set to 1 when both the FBA bit (bit 1 of alarm 1) and ALD bit of alarm 2 are set to 1 and the EXP bit of alarm 2 (internal hardware disconnection) is set to 1, a count miss alarm (CMAL) occurs in the α pulse coder.
- **#2 (BZA) :** Battery voltage becomes 0. Replace batteries and set the reference position.
- **#1 (CKA) :** Serial pulse coder is faulty. Internal block has stopped.
- **#0 (SPH) :** Serial pulse coder or feedback cable is faulty. Counting the feedback signal is in error.

|                 | #7              | #6                                                                | #5                                                                          | #4                        | #3                    | #2        | #1        | #0        |
|-----------------|-----------------|-------------------------------------------------------------------|-----------------------------------------------------------------------------|---------------------------|-----------------------|-----------|-----------|-----------|
| Alarm4          | DTE             | CRC                                                               | STB                                                                         |                           |                       |           |           |           |
| DGN (2<br>#7 (D | 203) :<br>TE) : | Comm                                                              | unicatio                                                                    | on error o                | of serial j           | oulse co  | der.      |           |
| #6 (C)          | RC) :           | Comm<br>Transi                                                    | Communication error of serial pulse coder.<br>Transmitted data is in error. |                           |                       |           |           |           |
| #5 (S           | TB) :           | Comn<br>Transı                                                    | nunication<br>nitted da                                                     | on error o<br>ata is in e | of serial j<br>error. | oulse co  | der.      |           |
| Alarm3          | #7              | #6                                                                | #5<br>MCC                                                                   | #4                        | #3<br>PMS             | #2        | #1        | #0        |
|                 |                 | 010                                                               | mee                                                                         |                           | 1 100                 |           |           |           |
| DGN (2          | 204) :          |                                                                   |                                                                             |                           |                       |           |           |           |
| #6 (O           | <b>FS</b> ) :   | A/D c                                                             | onversio                                                                    | n of curr                 | ent valu              | e of digi | tal servo | is abnorr |
| #5 (M           | <b>CC</b> ) :   | Contacts of electro-magnetic contactor of servo amplifier is blow |                                                                             |                           |                       |           |           |           |
| #4 (LI          | OM) :           | LED o                                                             | LED of serial pulse coder is abnormal.                                      |                           |                       |           |           |           |
| #3 (PI          | MS) :           | No. of                                                            | feedbac                                                                     | k pulses                  | are in er             | ror beca  | use seria | al pulse  |
|                 | :               | coder                                                             | C or fee                                                                    | dback ca                  | ble is fai            | ılty.     |           |           |

## 5.3 ADJUSTING REFERENCE POSITION (DOG METHOD)

#### 5.3.1 General

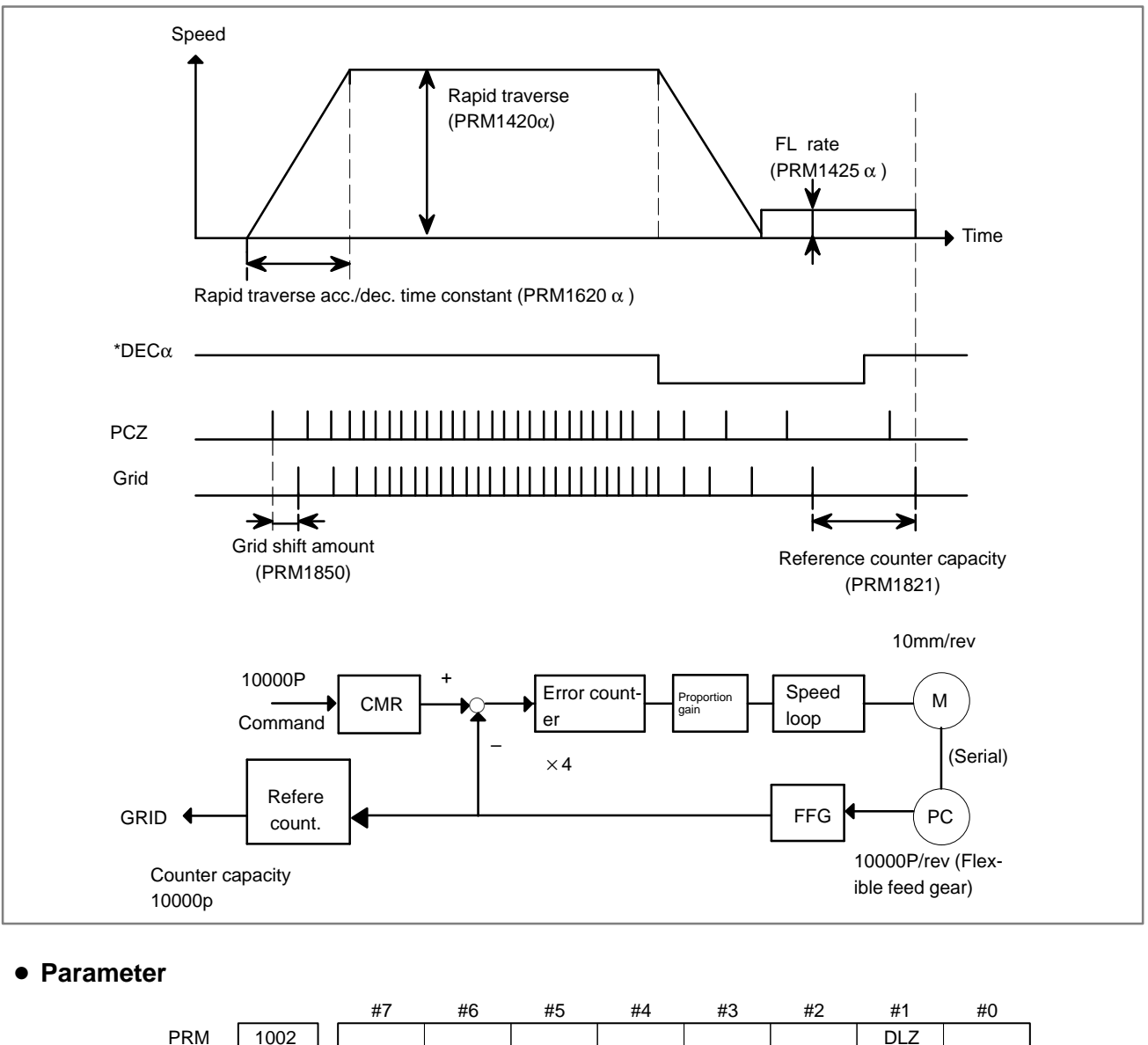

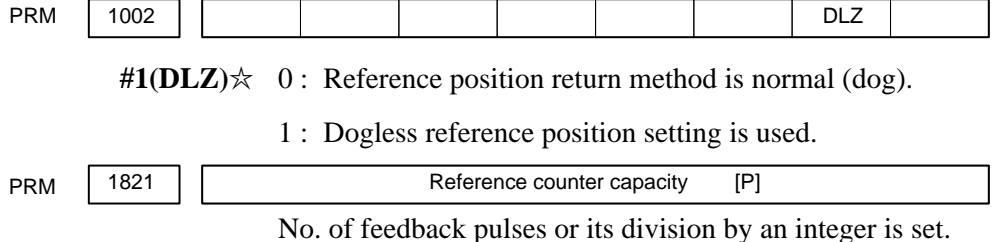

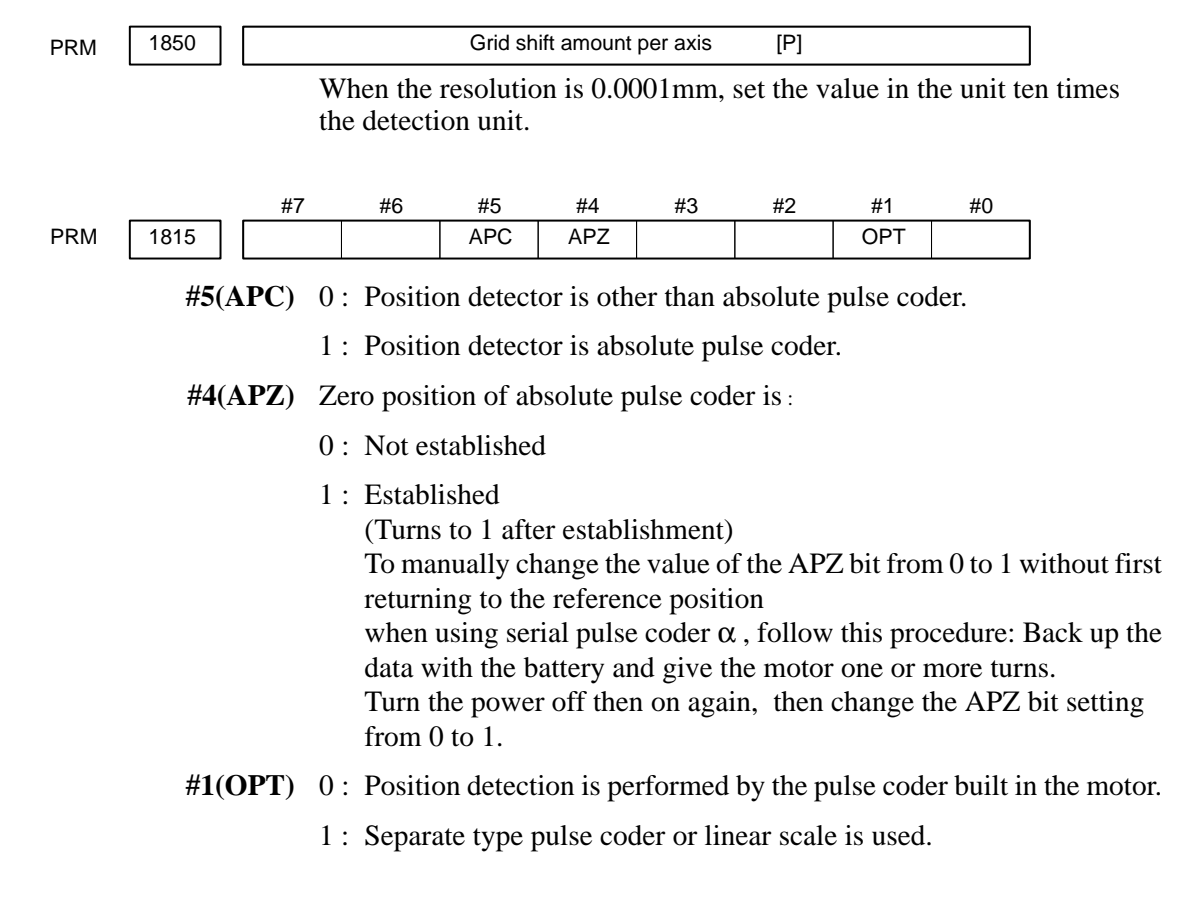

 Separate Type Pulse Coder or Linear Scale is Used

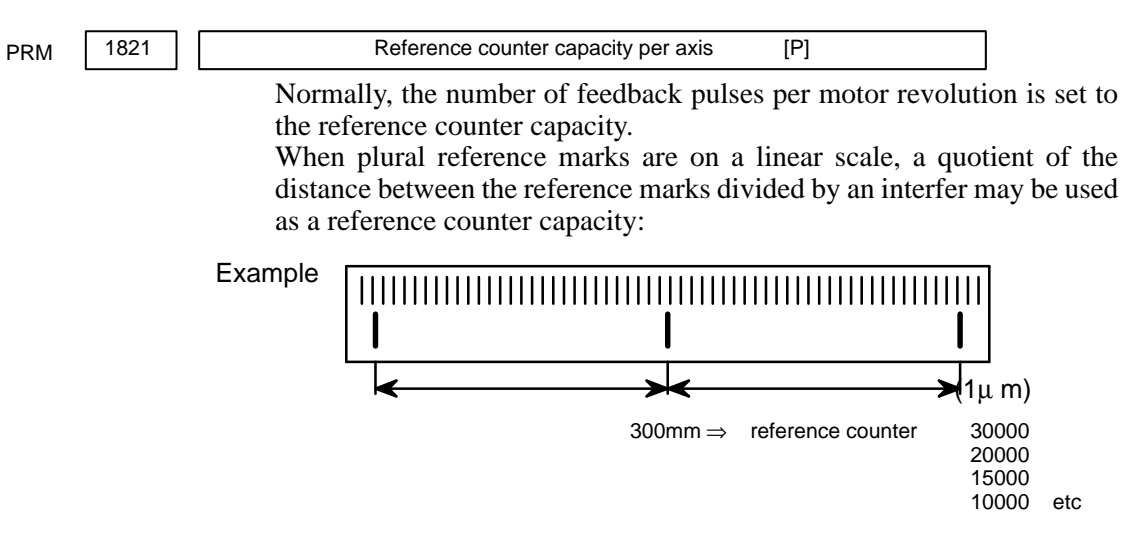

- 257 -

## 5.4 DOGLESS REFERENCE POSITION SETTING

When there are no dog nor limit switch for reference position return, this function enables the tool to return the reference position that is set by MTB.

When the absolute position detector is used, the reference position once set remains also during power off. When the absolute detector is replaced or absolute position is lost, perform this setting.

#### 5.4.1 General

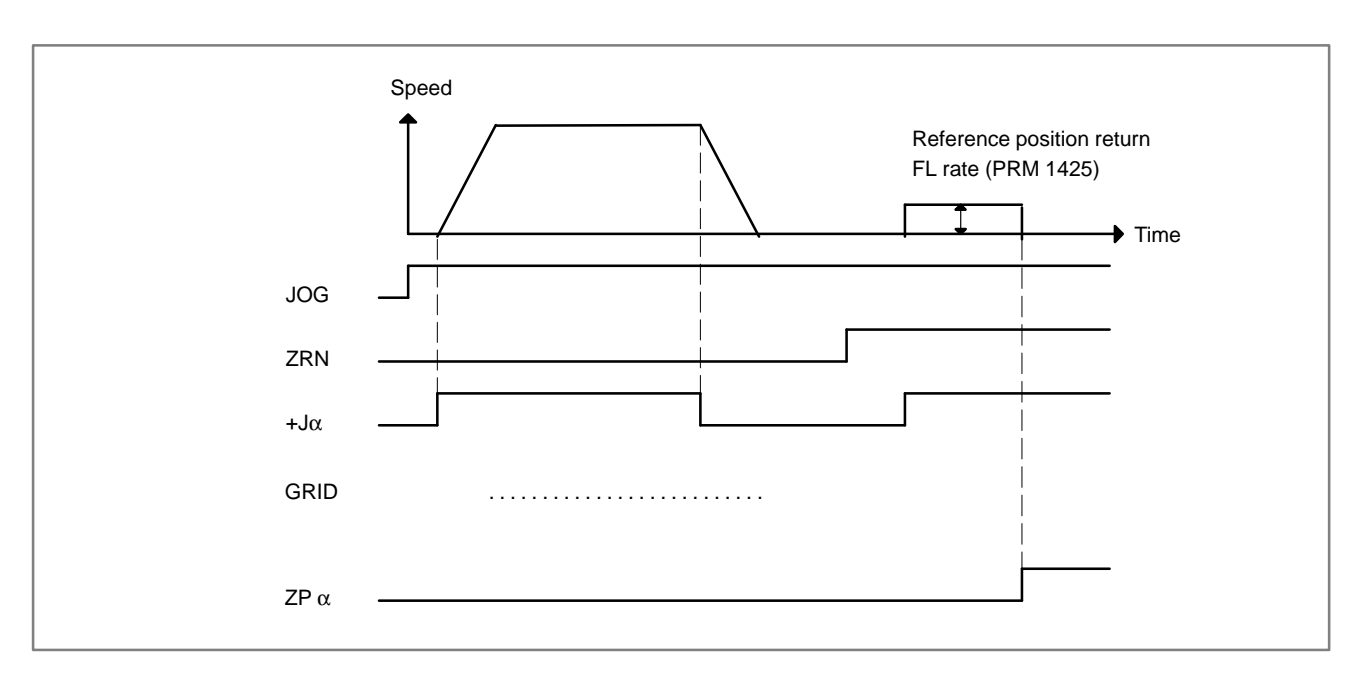

# 5.4.2 Operation

- 1 Move the tool near the reference position using a manual operation.
- 2 Select the reference position return mode or switch.
- 3 Press a button for an axis–and–direction–select–signal + or –, and the machine moves to the next grid, then stops.

(This position is set as the reference position).

After the reference position has been set, select the reference position return mode(SRN signal is 1) and turn on an axis–and–direction–select signal, then the tool returns to the reference position.

#### 5.4.3 Associated Parameters

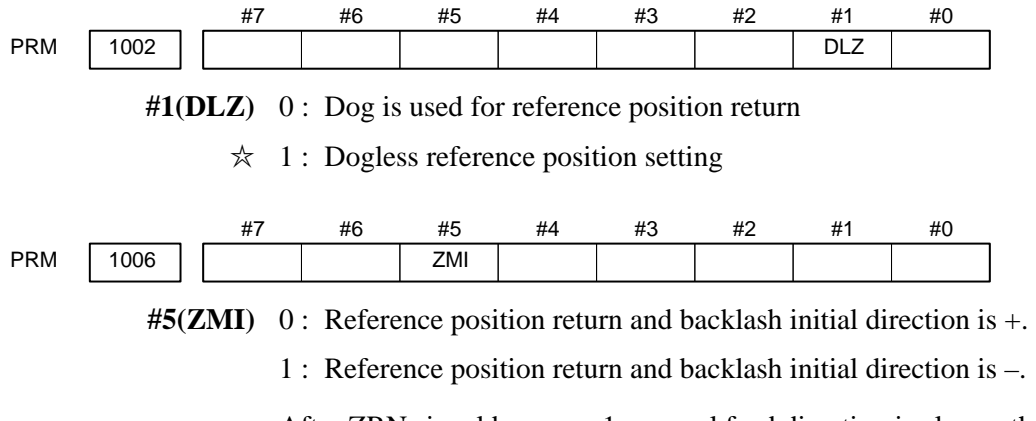

After ZRN signal becomes 1, manual feed direction is always the direction set by this parameter irrespective of an axis selection signal.

# 6

# AC SPINDLE (SERIAL INTERFACE)

This chapter describes the parameter tuning screen of serial interface spindle amplifier.

| 6.1 GENERAL OF SPINDLE CONTROL            |
|-------------------------------------------|
| (SERIAL* INTERFACE)                       |
| 6.2 TABLE OF TEST POINTS 263              |
| 6.3 CONFIRMING POWER SUPPLY               |
| (SERIAL INTERFACE)                        |
| 6.4 SPINDLE SETTING AND TUNING SCREEN 269 |
| 6.5 AUTOMATIC SETTING OF STANDARD         |
| PARAMETERS 277                            |
|                                           |

On the serial interface spindle amplifier, the following specification number is printed on upper part of the spindle unit

A06B–6063–Hxxx or A06B–6064–Hxxx or A06B–6065–Hxxx (xxx is any)

Refer to the following manuals for maintenance of FANUC AC SPINDLE MOTOR  $\boldsymbol{\alpha}$  series :

- 1) FANUC CONTROL MOTOR  $\alpha$  series MAINTENANCE MANUAL (B-65165E)
- 2) FANUC AC SPINDLE MOTOR  $\alpha$  series PARAMETER MANUAL (B–65160E)

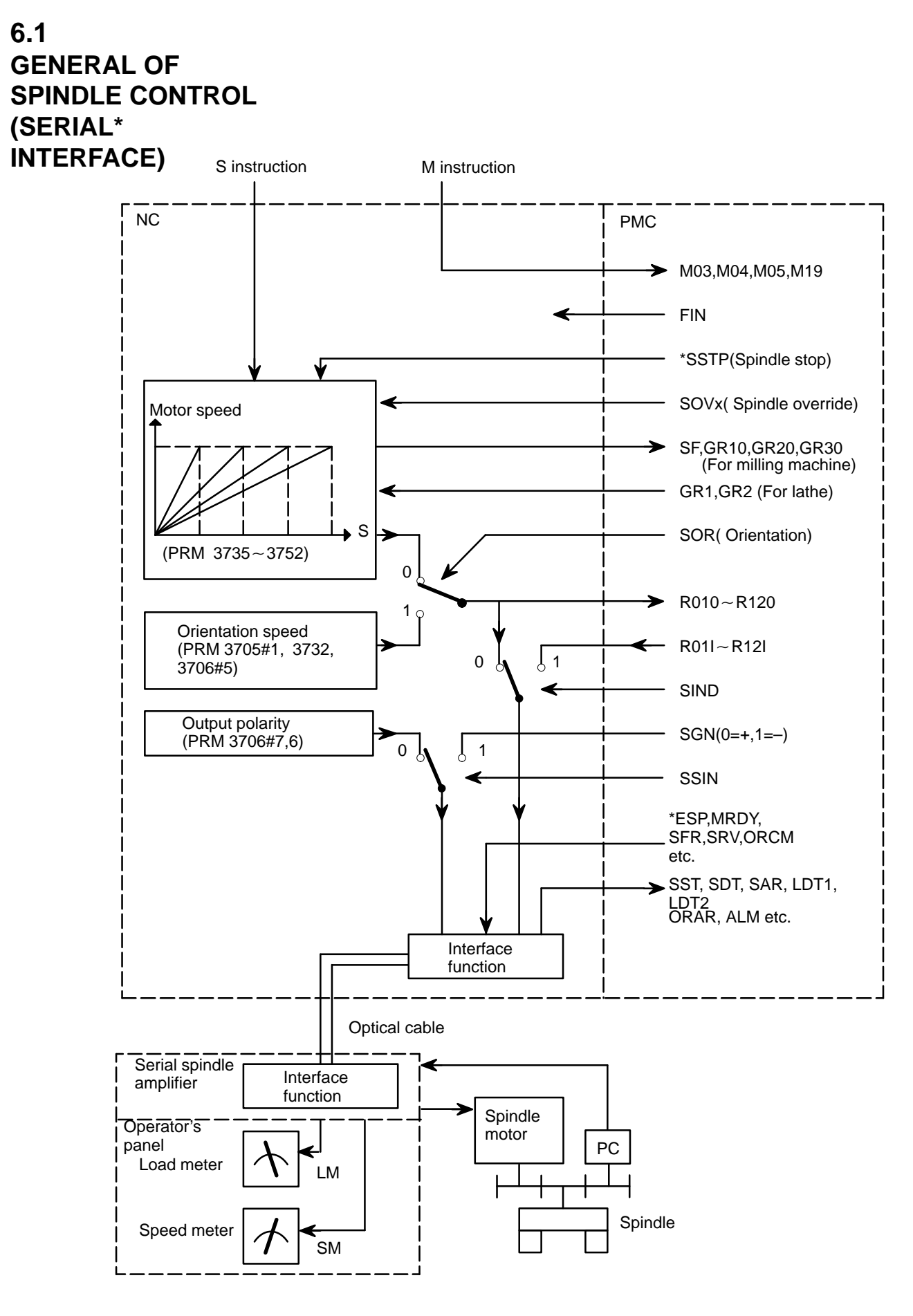

S code

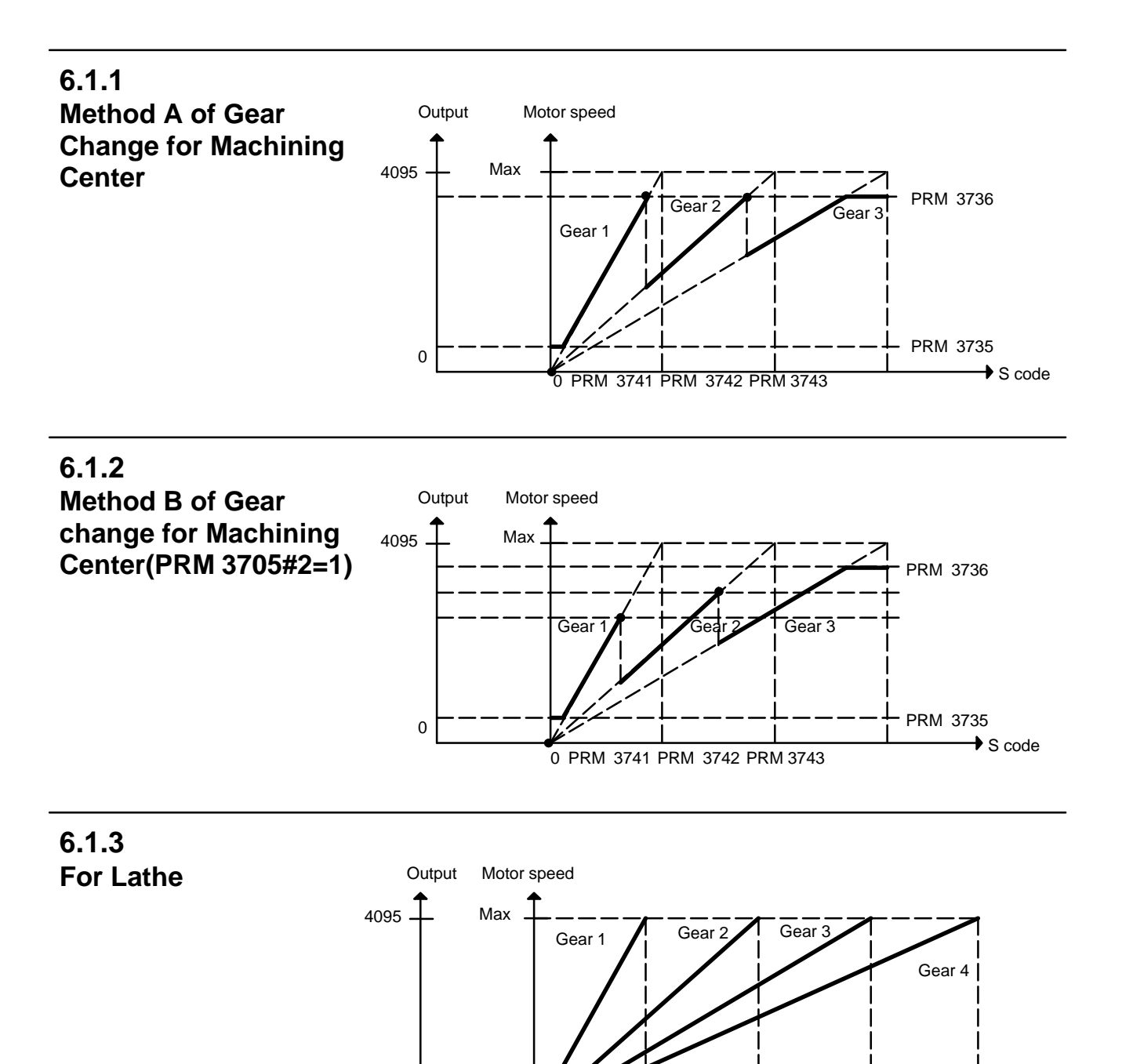

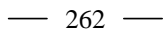

0 PRM 3741 PRM 3742 PRM 3743 PRM 3744

0

# 6.2 TABLE OF TEST POINTS

6.2.1

Printed Circuit Board (A16B-2201-0440)

| Name  | Signal                                        | Remarks                                                                                         |
|-------|-----------------------------------------------|-------------------------------------------------------------------------------------------------|
| PA    | Pulse–generator phase A                       | 90°advance for PB in a CW rotation<br>Vpp=0.36~0.5V                                             |
| PB    | Pulse–generator phase B                       | 90° delay for PA in a CW rotation<br>Vpp=0.36~0.5V                                              |
| RA    | Phase–A reference voltage                     | DC +2.5V~0.2V                                                                                   |
| RB    | Phase–B reference voltage                     | DC +2.5V~0.2V                                                                                   |
| PAAS  | Signal with the amplitude 10 times that of PA | 90° advance for PB in a clockwise direction, $V_{p-p} {=} 3.6$ to $0.5 V$                       |
| PBAS  | Signal with the amplitude 10 times that of PB | 90 delay for PA in a clockwise direction, $V_{p-p}{=}3.6V$ to $5.0V$                            |
| PAA   | A phase pulse waveform                        | Duty 50% (ON/ OFF ratio)                                                                        |
| PBA   | B phase pulse waveform                        | Duty 50% (ON/ OFF ratio)                                                                        |
| *ITP1 | ITP pulse                                     | Synchronous signal from the CNC                                                                 |
| TR    | Serial data transmission sig-<br>nal          | The high level of this signal indicates that se-<br>rial data is being transmitted from the CNC |
| MSA   | Magnetic sensor output<br>MSA signal          | One signal per rotation                                                                         |
| LSA   | Magnetic sensor output<br>LAS signal          | One signal per rotation                                                                         |
| *LS   | LSA pulse signal                              | One signal per rotation                                                                         |
| PAE2  | Position-coder phase A                        | Duty 50% (ON/ OFF ratio)                                                                        |
| PBE2  | Posiiton–coder phase B                        | Duty 50% (ON/ OFF ratio)                                                                        |
| PSE2  | Position-coder phase Z                        | 1 pulse/rotation                                                                                |
| *PELS | Position coder cable is bro-<br>ken           | The low level of this signal indicates that the wire is broken.                                 |
| CLK1  | Clock signal                                  | 8MHz, 50% duty                                                                                  |
| VDC   | DC link voltage signal                        | Voltage that is 1/100 of the DC link voltage                                                    |
| SDC   | Control power DC link voltage signal          | Voltage that is 1/100 of the DC voltage of the input power                                      |
| +24V  | +24V DC voltage                               | +20V to +26V                                                                                    |
| +15V  | +15V DC voltage                               | +15V ±4%                                                                                        |
| +5V   | +5V DC voltage                                | +5V±%                                                                                           |
| -15V  | -15V DC voltage                               | -15V±4%                                                                                         |
| 0V    |                                               |                                                                                                 |

| Name     | Signal                                                                     | Remarks                                                                                                    |                                                                                                    |
|----------|----------------------------------------------------------------------------|----------------------------------------------------------------------------------------------------|----------------------------------------------------------------------------------------------------|
| IU<br>IV | U-phase current detection<br>signal<br>V-phase current detection<br>signal | Amplifier<br>Model 1S~3S<br>Model small 6S,6S~12S<br>Model 15S<br>Model 15S~22S<br>Model 26S<br>Model Small 30S<br>Model 30S<br>Model 30S<br>Model 40S<br>Model 30HV,40HV<br>Model 60HV | Current<br>21.9A/V<br>33.3A/V<br>41.7A/V<br>66.7A/V<br>83.3A/V<br>111.1A/V<br>83.3A/V<br>104.2A/V<br>50.5A/V<br>94.7A/V |

#### 6.2.2 Signal Waveform At Test Points

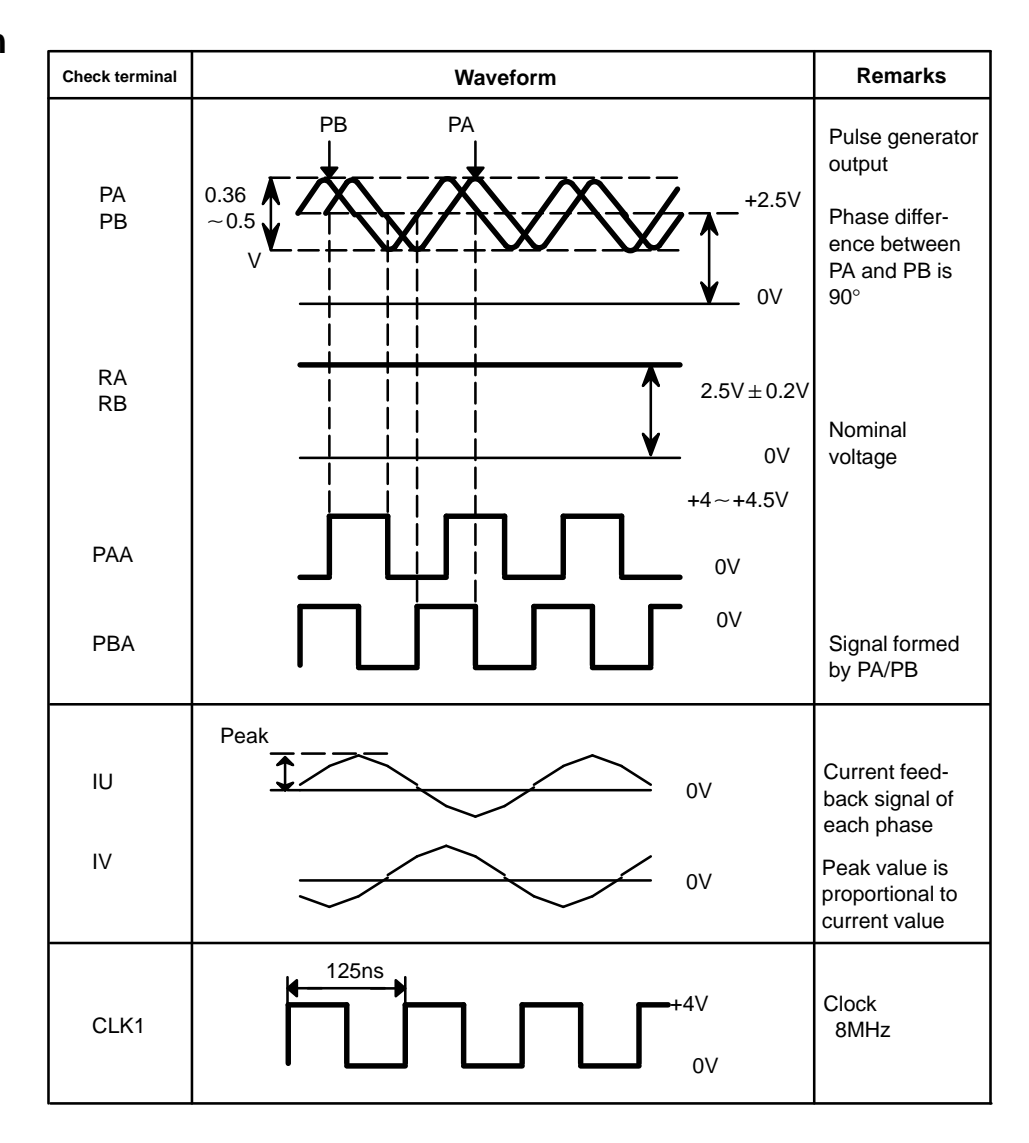

# 6.3 CONFIRMING POWER SUPPLY (SERIAL INTERFACE)

#### 6.3.1 Power Supply

Confirm AC power voltage and DC current on spindle control circuit PCB as follows:

| AC power supply          |      | Check terminals R,S,T | ,G           |
|--------------------------|------|-----------------------|--------------|
| DC voltage<br>on spindle | Volt | Test points           | Rated value  |
| control circuit<br>PCB   | +24V | Across +24V to 0V     | +20~+26V     |
|                          | +15V | Across +15V to 0V     | +15V±4%      |
|                          | +5V  | Across +5V to 0V      | +5V±2%       |
|                          | -15V | Across –15V to 0V     | $-15V\pm4\%$ |
|                          |      | •                     |              |

## 6.3.2 Test Points

• A20B-1003-0550

| CN10 |       | ○ ○<br>+BB        | ○<br>8 0B           |                       |                                           |
|------|-------|-------------------|---------------------|-----------------------|-------------------------------------------|
| O ST | O 0V  | +24<br>+51<br>+1! | 4V O<br>V O<br>5V O | O 0V<br>O 0V<br>O−15V | C<br>N<br>6<br>C<br>N<br>5<br>C<br>N<br>4 |
|      | CN11A | CN11E             | 3                   | CN2                   | ТВ                                        |

• A20B-1003-0920

| CN10 |      | С<br>+В | ) ()<br>− <b>B</b> | О<br>0В |                        |             |
|------|------|---------|--------------------|---------|------------------------|-------------|
|      | 0    | 0V      |                    |         |                        | C<br>N<br>6 |
|      |      |         | +24V<br>+5V        | 000     | ) OV                   | C<br>N<br>5 |
|      |      |         | +15V<br>0V         |         | 0V<br>00 –15V<br>00 0V | C<br>N<br>4 |
|      | CN13 | CN11A   | С                  | N11B    | CN2                    | ТВ          |

• A16B-2201-0010 A16B-2201-0440

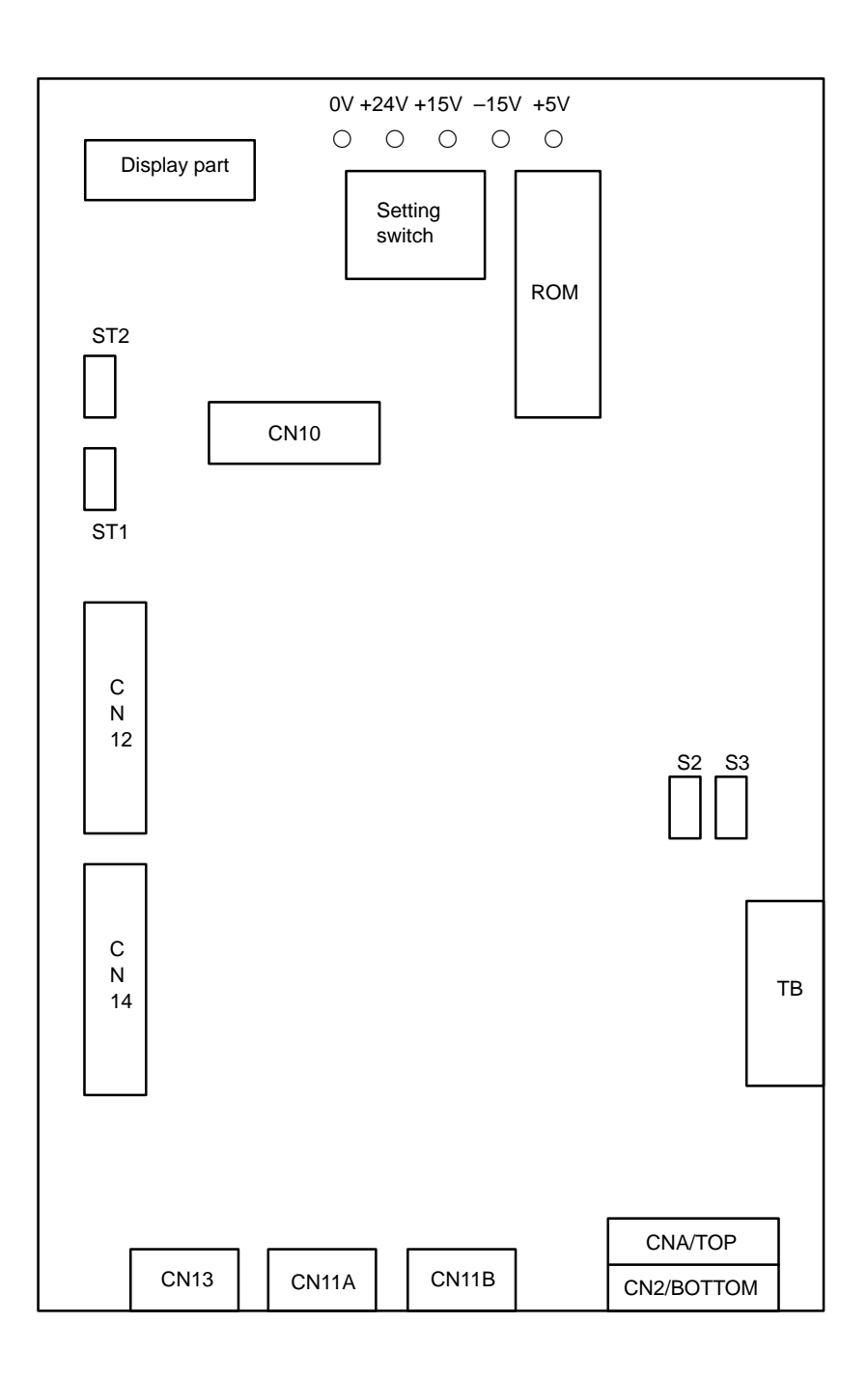

### 6.4 SPINDLE SETTING AND TUNING SCREEN

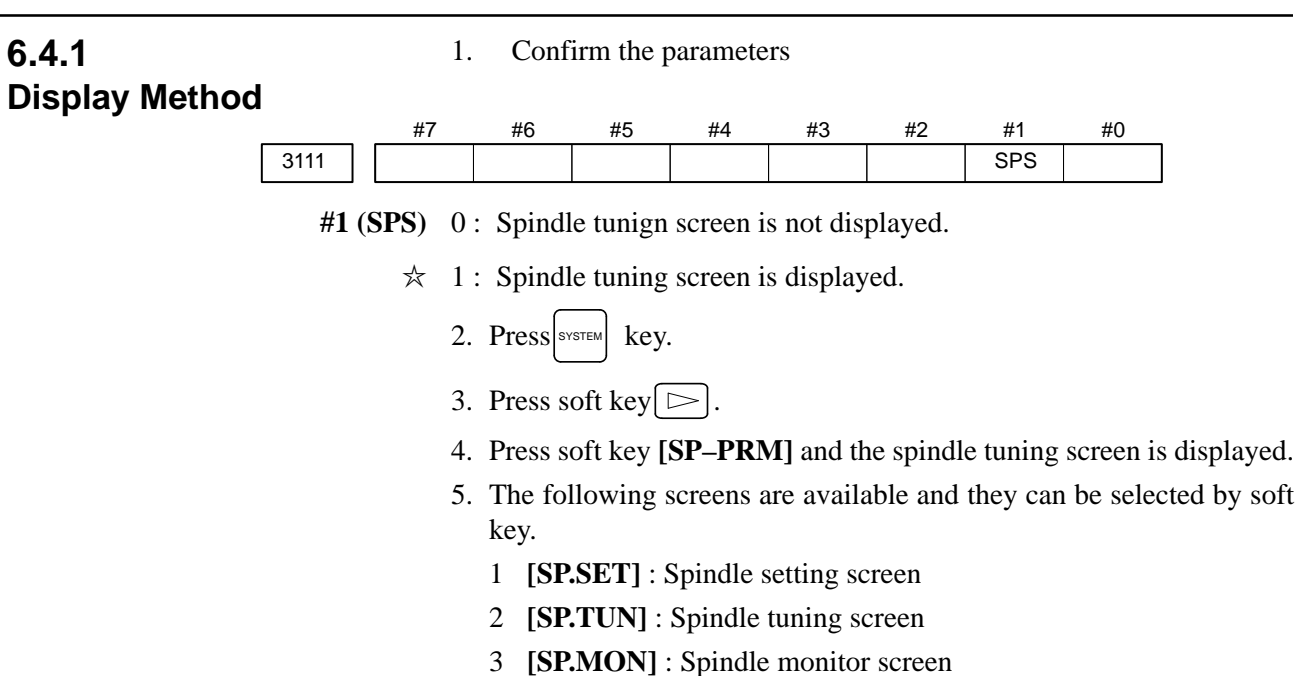

#### 6.4.2 Spindle Setting Screen

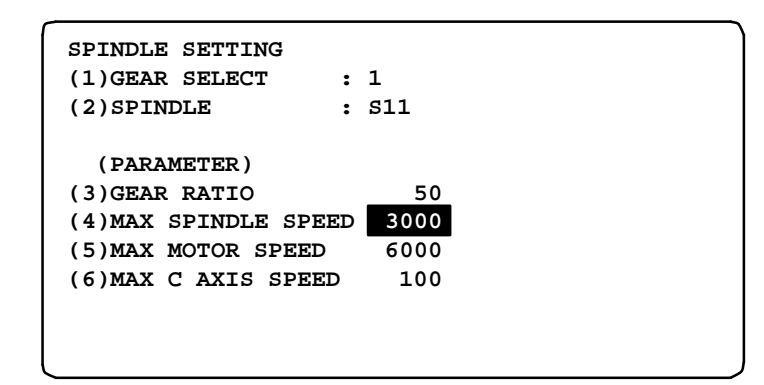

#### • Gear select

Shows gear selected on the machine side.

| Display | CTH1 | CTH2 |
|---------|------|------|
| 1       | 0    | 0    |
| 2       | 0    | 1    |
| 3       | 1    | 0    |
| 4       | 1    | 1    |

#### • Spindle

Shows spindle concerned

- S11: Main spindle amp. of 1st spindle
- S12 : Sub spindle amp. of 1st spindle
- S21 : Main spindle amp. of 2nd spindle
- S22 : Sub spindle amp. of 2nd spindle

#### • Parameter

|                          | S11:1st Main | S12:1st Sub | S21:2nd Main | S22:2nd Sub |  |
|--------------------------|--------------|-------------|--------------|-------------|--|
| Gear ratio(HIGH)         | 4056         | 4046        | 4056         | 4046        |  |
| Gear ratio(MIDIUM HIGH)  | 4057         | 4210        | 4057         | 4210        |  |
| Gear ratio(MIDIUM LOW)   | 4058         | 4017        | 4058         | 4017        |  |
| Gear ratio(LOW)          | 4059         |             | 4059         | 4217        |  |
| Max. spindle rpm (Gear1) | 37           | 41          | 3741         |             |  |
| Max. spindle rpm (Gear2) | 37           | 42          | 3742         |             |  |
| Max. spindle rpm (Gear3) | 37           | 43          | 37           | 43          |  |
| Max. spindle rpm (Gear4) | 37           | 44          | 37           | 44          |  |
| Max. motor speed         | 4020         | 4196        | 4020         | 4196        |  |
| Max. C axis speed        | 4021         | None        | 4021         | None        |  |

# 6.4.3 Spindle Tuning Screen

| SPINDLE TUN              | ING              |                   |
|--------------------------|------------------|-------------------|
| OPERATION<br>GEAR SELECT | : SPEED C<br>: 1 | ONTROL            |
| SPINDLE                  | : S11            |                   |
| (PARAMETER)              |                  | (MONITOR)         |
| PROP.GAIN                | 20               | MOTOR SPEED 100   |
| INT.GAIN                 | 50               | SPINDLE SPEED 150 |
| LOOP GAIN                | 3000             | POS ERR S1 100    |
| MOTOR VOLT               | 30               | POS ERR S2 103    |
| TIME CONST               | 100              | SYN.ERR 3         |
| REF. SHIFT               | 2046             |                   |
|                          |                  |                   |

#### • Operation mode

- 1 : Speed control (normal mode)
- 2 : Spindle Orientation
- 3 : Synchronization control
- 4 : Rigid tapping
- 5 : Spindle contouring control (Cs axis control)
- 6 : Spindle positioning control

#### • Display of parameter

• Display of monitor

Display of parameter contents changes depending on operation mode.

|                         | Nor-<br>mal<br>op-<br>era-<br>tion | Orient<br>ation | Syn-<br>chro.<br>con-<br>trol | Rigid<br>tap-<br>ping | Cs<br>axis<br>con-<br>trol | Spind<br>le<br>posi-<br>tion-<br>ing<br>con-<br>trol |
|-------------------------|------------------------------------|-----------------|-------------------------------|-----------------------|----------------------------|------------------------------------------------------|
| Proportional gain       | 0                                  | 0               | 0                             | 0                     | 0                          | 0                                                    |
| Integral gain           | 0                                  | $\bigcirc$      | $\bigcirc$                    | $\bigcirc$            | 0                          | $\bigcirc$                                           |
| Position loop gain      | _                                  | $\bigcirc$      | $\bigcirc$                    | 0                     | 0                          | $\bigcirc$                                           |
| Motor voltage           | 0                                  | $\bigcirc$      | $\bigcirc$                    | 0                     | 0                          | $\bigcirc$                                           |
| Regenerative power      | 0                                  | -               | -                             | -                     | -                          | -                                                    |
| ZRN gain %              | -                                  | -               | -                             | 0                     | 0                          | $\bigcirc$                                           |
| Shift reference point   | -                                  | $\bigcirc$      | $\bigcirc$                    | 0                     | O <b>(%)</b>               | $\bigcirc$                                           |
| Shift spindle stop pos. | -                                  | $\bigcirc$      | -                             | -                     | -                          | _                                                    |
| ORAR gain (%)           | -                                  | $\bigcirc$      | _                             | -                     | -                          | -                                                    |
| Acc./Dec. time constant | _                                  | _               | O <b>(%)</b>                  | -                     | -                          | _                                                    |

Refer to item 6.4.5 for correspondence between operation mode and parameters.

Display of monitor contents changes depending on operation mode.

|                       | Nor-<br>mal<br>op-<br>era-<br>tion | Orient<br>ation | Syn-<br>chro.<br>con-<br>trol | Rigid<br>tap-<br>ping | Cs<br>axis<br>con-<br>trol | Spind<br>le<br>posi-<br>tion-<br>ing<br>con-<br>trol |
|-----------------------|------------------------------------|-----------------|-------------------------------|-----------------------|----------------------------|------------------------------------------------------|
| Motor speed           | 0                                  | 0               | 0                             | 0                     | 0                          | 0                                                    |
| Spindle speed         | 0                                  | $\bigcirc$      | $\bigcirc$                    | 0                     | 0                          | -                                                    |
| Position deviation S1 | -                                  | $\bigcirc$      | 0                             | 0                     | 0                          | $\bigcirc$                                           |
| Position deviation S2 | -                                  | _               | 0                             | -                     | -                          | -                                                    |
| Position deviation Z  | -                                  | _               | -                             | 0                     | -                          | -                                                    |
| Synchronous deviation | -                                  | _               | $\bigcirc$                    | 0                     | -                          | _                                                    |
| Feed rate             | _                                  | -               | -                             | -                     | -                          | $\bigcirc$                                           |

1) Motor speed [rpm] =  $\frac{\text{Spindle data}}{16383} \times \text{Max. Motor rpm.(*)}$ (\*) PRM 4020: Main Sp. PRM 4196: Sub. Sp.

2) Unit of spindle speed of Cs axis control is deg/min.

#### 6.4.4 Spindle Monitor Screen

SPINDLE MONITOR SCREEN ALARM : AL-27(POSITION CODER DIS.) OPERATION : CS AXIS OONTROL SPINDLE SPEED: 100 DEG/MIN MOTOR SPEED : 150 RPM LOAD METER (%) CONTROL INPUT : ORCM MRDY \*ESP CONTROL OUTPUT : SST SDT ORAR

• Spindle alarm

- 1: Motor overheated
- 2: Speed deviation excessive
- 3: Fuse blow of DC link
- 4: Fuse blow of AC inputline
- 5: Fuse blow of DC voltage
- 7: Excessive speed
- 9: Heat sink overheat
- 10: Low voltage of AC input
- 11: Excess voltage in DC link
- 12: Excess current in DC link
- 13: CPU internal data memory error
- 18: ROM SUM check error
- 19: U phase current offset excessive
- 20: V phase current offset excessive
- 24: Serial data transmission abnormal
- 25: Serial data transmission stop
- 26: Cs axis speed detecting signal failure
- 27: Position coder signal disconnection
- 28: Cs pos.detect signal disconnection
- 29: Short time overload
- 30: Input circuit excess current
- 31: Speed detecting signal disconnection
- 32: SLC LSI internal RAM abnormal
- 33: DC link charging insufficient
- 34: Parameter abnormal setting
- 35: Gear ratio data excessive
- 36: Error counter overflow
- 37: Speed detecting unit error setting
- 38: Magnetic sensor signal abnormal
- 39: Alarm of one revolution signal for Cs axis control is detected
- 40: Alarm of one revolution signal for Cs axis control is not detected
- 41: Erroneous detection of the position coder one revolution signal
- 42: Undetection of the position coder one revolution signal
- 46: Erroneous detection of the position coder one revolution signal on threading
- 47: Abnormal position coder signal
- 48: Erroneous detection of position coder one revolution signal

— 272 —

Operation

Following 6 modes are available:

- a. Normal operation
- b. Orientation
- c. Synchronous operation
- d. Rigid tapping
- e. Cs contour cotrol
- f. Spindle positioning control

Load meter

• Control input signal

The load meter displays spindle load in a unit of 10%.

1) Load meter[%] =  $\frac{\text{Load meter data}}{3276} \times \text{Max.output value}$  of load meter (\*)

(\*) PRM 4127: Main PRM 4274: Sub.

Max.10 signals those are ON are displayed from the following signals:

| TLML | : Torque limit command (low)  | SPSL | : Spindle selection signal |
|------|-------------------------------|------|----------------------------|
| TLMH | : Torque limit command (high) | MCFN | : Power line switching     |
| CTH1 | : Gear signal 1               | SOCN | : Soft start/stop cancel   |
| CTH2 | : Gear signal 2               | RSL  | : Output switching request |
| SRV  | : Spindle reverse rotation    | RCH  | : Power line state confirm |
| SFR  | : Spindle forward rotation    | INDX | : Orientation stop pos.    |
| ORCM | : Spindle orientation         |      | change                     |
| MEDY | : Machine ready               | ROTA | : Rotation direction of    |
| ARST | : Alarm reset signal          |      | ORCM                       |
| *ESP | : Emergency stop              | NRRO | : Shor-cut of ORCM         |
|      |                               | INTG | : Speed integral control   |
|      |                               |      | signal                     |
|      |                               | DEFM | : Referencial mode         |
|      |                               |      | command                    |

• Control output signals

Max. 10 signals those are ON are displayed from the following signals:

| ALM  | : Alarm signal            | TML5 : Torque limitation         |
|------|---------------------------|----------------------------------|
| SST  | : Speed zero signal       | ORAR : Orientation end signal    |
| SDT  | : Speed detecting signal  | CHP : Power line switched signal |
| SAR  | : Speed arrival signal    | CFIN : Spindle switch complete   |
| LDT1 | : Load detecting signal 1 | RCHP : Output switch signal      |
| LDT2 | : Load detecting signal 2 | RCFN : Output switch complete    |
|      |                           | signal                           |

#### 6.4.5 Correspondence Between Operation Mode and Parameters on Spindle Tuning Screen

# • Speed control mode (Normal mode)

Numerals are parameter numbers :

|                         | S11:<br>1st Main | S12:<br>1st Sub | S21:<br>2nd Main | S22:<br>2nd Sub |  |
|-------------------------|------------------|-----------------|------------------|-----------------|--|
| Proportional gain(HIGH) | 4040             | 4206            | 4040             | 4206            |  |
| Proportional gain (LOW) | 4041             | 4207            | 4041             | 4207            |  |
| Integral gain(HIGH)     | 4048             | 4212            | 4048             | 1212            |  |
| Integral gain(LOW)      | 4049             |                 | 4049             | 1212            |  |
| Motor voltage           | 4083             | 4236            | 4083             | 4236            |  |
| Regenerative power      | 4080             | 4231            | 4080             | 4231            |  |

• Spindle orientation mode

Numerals are parameter numbers :

|                                  | S11:<br>1st Main | S12:<br>1st Sub | S21:<br>2nd Main | S22:<br>2nd Sub |  |
|----------------------------------|------------------|-----------------|------------------|-----------------|--|
| Proportional gain(HIGH)          | 4042             | 4208            | 4042             | 4208            |  |
| Proportional gain (LOW)          | 4043             | 4209            | 4043             | 4209            |  |
| Integral gain(HIGH)              | 4050             | 1213            | 4050             | 1213            |  |
| Integral gain(LOW)               | 4051             | 4213            | 4051             | 4213            |  |
| Position loop gain(HIGH)         | 4060             | 4218            | 4060             | 4218            |  |
| Position loop gain<br>(MID,HIGH) | 4061             |                 | 4061             |                 |  |
| Position loop gain<br>(MID,LOW)  | 4062             | 4219            | 4062             | 4219            |  |
| Position loop gain(LOW)          | 4063             | 1               | 4063             |                 |  |
| Motor voltage                    | 4084             | 4237            | 4084             | 4237            |  |
| Change of position gain          | 4064             | 4220            | 4064             | 4220            |  |
| Stop position shift amount       | 4077             | 4228            | 4077             | 4228            |  |
| Orientation by PC method         | 4031             | 4204            | 4031             | 4204            |  |

# • Synchronization control mode

Numerals are parameter numbers :

|                                  | S11:<br>1st Main | S12:<br>1st Sub | S21:<br>2nd Main | S22:<br>2nd Sub |  |
|----------------------------------|------------------|-----------------|------------------|-----------------|--|
| Proportional gain(HIGH)          | 4044             | 4210            | 4044             | 4210            |  |
| Proportional gain (LOW)          | 4045             | 4211            | 4045             | 4211            |  |
| Integral gain(HIGH)              | 4052             | 1211            | 4052             | 1211            |  |
| Integral gain(LOW)               | 4053             | 7217            | 4053             | T 1 1 T         |  |
| Position loop gain(HIGH)         | 4065             | 4221            | 4065             | 4221            |  |
| Position loop gain<br>(MID,HIGH) | 4066             |                 | 4066             |                 |  |
| Position loop gain<br>(MID,LOW)  | 4067             | 4222            | 4067             | 4222            |  |
| Position loop gain(LOW)          | 4068             |                 | 4068             |                 |  |
| Motor voltage                    | 4085             | 4238            | 4085             | 4238            |  |
| Acc./Dec. time constant          | 4032             |                 | 4032             |                 |  |
| Shift amount                     | 4034             |                 | 4034             |                 |  |

#### • Rigid tapping mode

Numerals are parameter numbers :

|                                  | S11:<br>1st Main | S12:<br>1st Sub | S21:<br>2nd Main | S22:<br>2nd Sub |  |
|----------------------------------|------------------|-----------------|------------------|-----------------|--|
| Proportional gain(HIGH)          | 4044             | 4210            | 4044             | 4210            |  |
| Proportional gain (LOW)          | 4045             | 4211            | 4045             | 4211            |  |
| Integral gain(HIGH)              | 4052             | 1211            | 4052             | 1211            |  |
| Integral gain(LOW)               | 4053             | 7217            | 4053             | 7217            |  |
| Position loop gain(HIGH)         | 4065             | 4221            | 4065             | 4221            |  |
| Position loop gain<br>(MID,HIGH) | 4066             |                 | 4066             |                 |  |
| Position loop gain<br>(MID,LOW)  | 4067 4222        |                 | 4067             | 4222            |  |
| Position loop gain(LOW)          | 4068             |                 | 4068             |                 |  |
| Motor voltage                    | 4085             | 4238            | 4085             | 4238            |  |
| ZRN gain %                       | 4091             | 4239            | 4091             | 4239            |  |
| Grid shift amount                | 4073             | 4223            | 4073             | 4223            |  |

#### Spindle contouring control mode (Cs axis control)

Numerals are parameter numbers :

|                                  | S11:<br>1st Main | S12:<br>1st Sub | S21:<br>2nd Main | S22:<br>2nd Sub |
|----------------------------------|------------------|-----------------|------------------|-----------------|
| Proportional gain(HIGH)          | 4046             |                 | 4046             |                 |
| Proportional gain (LOW)          | 4047             |                 | 4047             |                 |
| Integral gain(HIGH)              | 4054             |                 | 4054             |                 |
| Integral gain(LOW)               | 4055             | 1               | 4055             |                 |
| Position loop gain(HIGH)         | 4069             |                 | 4069             |                 |
| Position loop gain<br>(MID,HIGH) | 4070             |                 | 4070             |                 |
| Position loop gain<br>(MID,LOW)  | 4071             |                 | 4071             |                 |
| Position loop gain(LOW)          | 4072             | 1               | 4072             |                 |
| Motor voltage                    | 4086             |                 | 4086             |                 |
| ZRN gain %                       | 4092             |                 | 4092             |                 |
| Reference position shift         | 4135             |                 | 4135             |                 |

# • Spindle positioning control mode

|                                  | S11:<br>1st Main | S12:<br>1st Sub | S21:<br>2nd Main | S22:<br>2nd Sub |  |
|----------------------------------|------------------|-----------------|------------------|-----------------|--|
| Proportional gain(HIGH)          | 4044             | 4210            | 4044             | 4210            |  |
| Proportional gain (LOW)          | 4045             | 4211            | 4045             | 4211            |  |
| Integral gain(HIGH)              | 4052             | 1211            | 4052             | 1211            |  |
| Integral gain(LOW)               | 4053             | 4214            | 4053             | 4214            |  |
| Position loop gain(HIGH)         | 4065             |                 | 4065             |                 |  |
| Position loop gain<br>(MID,HIGH) | 4066             | 4221            | 4066             | 4221            |  |
| Position loop gain<br>(MID,LOW)  | 4067             | 4222            | 4067             | 4222            |  |
| Position loop gain(LOW)          | 4068             |                 | 4068             |                 |  |
| Motor voltage                    | 4085             | 4238            | 4085             | 4238            |  |
| ZRN gain %                       | 4091             | 4239            | 4091             | 4239            |  |
| Reference position shift         | 4073             | 4223            | 4073             | 4223            |  |

# 6.5 AUTOMATIC SETTING OF STANDARD PARAMETER

Standard parameters those are specific to each motor model can be set at a time by this operation.

Note that, however, depending on the conditions under which a motor is used, the machine tool builder may determine unique values to the parameters.

Therefore, always set the parameters (No.4000 and later) according to the parameter list attached to the machine.

1. Turn on power under emergency stop condition.

Motor model code

2. Set PRM4019#7 to 1.

|      | #7   | #6 | #5 | #4 | #3 | #2 | #1 | #0 |
|------|------|----|----|----|----|----|----|----|
| 4019 | LDSP |    |    |    |    |    |    |    |

**#7(LDSP)** Serial interface spindle parameters are:

- 0: Not set automatically.
- $\Rightarrow$  1 : Set automatically.
  - 3. Set a motor model code.

| 4133 |  |
|------|--|
| 4155 |  |

| Code | Motor model |                | Code | Motor model |                |  |
|------|-------------|----------------|------|-------------|----------------|--|
| 0    | 3S          | (1500/6000rpm) | 10   | 18P         | (750/6000rpm)  |  |
| 1    | 6S          | (1500/6000rpm) | 11   | 22P         | (750/6000rpm)  |  |
| 2    | 8S          | (1500/6000rpm) | 12   | 40P         | (575/4500rpm)  |  |
| 3    | 12S         | (1500/6000rpm) | 13   | 30P         | (575/4500rpm)  |  |
| 4    | 15S         | (1500/6000rpm) | 14   | 50P         | (575/4500rpm)  |  |
| 5    | 18S         | (1500/4500rpm) | 15   | 1S          | (3000/8000rpm) |  |
| 6    | 30S         | (1150/4500rpm) | 16   | 1.5S        | (1500/8000rpm) |  |
| 7    | 8P          | (750/6000rpm)  | 17   | 2S          | (1500/8000rpm) |  |
| 8    | 12P         | (750/6000rpm)  | 18   | 3S          | (1500/6000rpm) |  |
| 9    | 15P         | (750/6000rpm)  | 23   | 0.5S        | (3000/8000rpm) |  |
|      |             |                |      |             |                |  |

Turn off power once, then turn it on again.
"PLoAd" is displayed on the spindle amplifier PCB and the standard parameters are read.
# 7

## AC SPINDLE (ANALOG INTERFACE)

This chapter describes connection between the analog interface spindle amplifier, block diagram, setting method of standard parameters and function confirmation procedure of the spindle amplifier.

| 7.1 GENERAL OF SPINDLE CONTROL      |
|-------------------------------------|
| (ANALOG INTERFACE)                  |
| 7.2 TABLE OF TEST POINTS 284        |
| 7.3 SETTING PARAMETERS              |
| (DIGITAL AC SPINDLE)                |
| 7.4 SETTING STANDARD PARAMETERS 288 |
| 7.5 LIST OF PARAMETER 289           |
| 7.6 TUNING AFTER REPLACING PCB      |
| (S SERIES AC SPINDLE) 292           |
|                                     |

The following specification number is printed on the spindle unit for the analog interface spindle amplifier. A06B–6059–Hxxx (xxx is any)

## 7.1 GENERAL OF SPINDLE CONTROL (ANALOG INTERFACE)

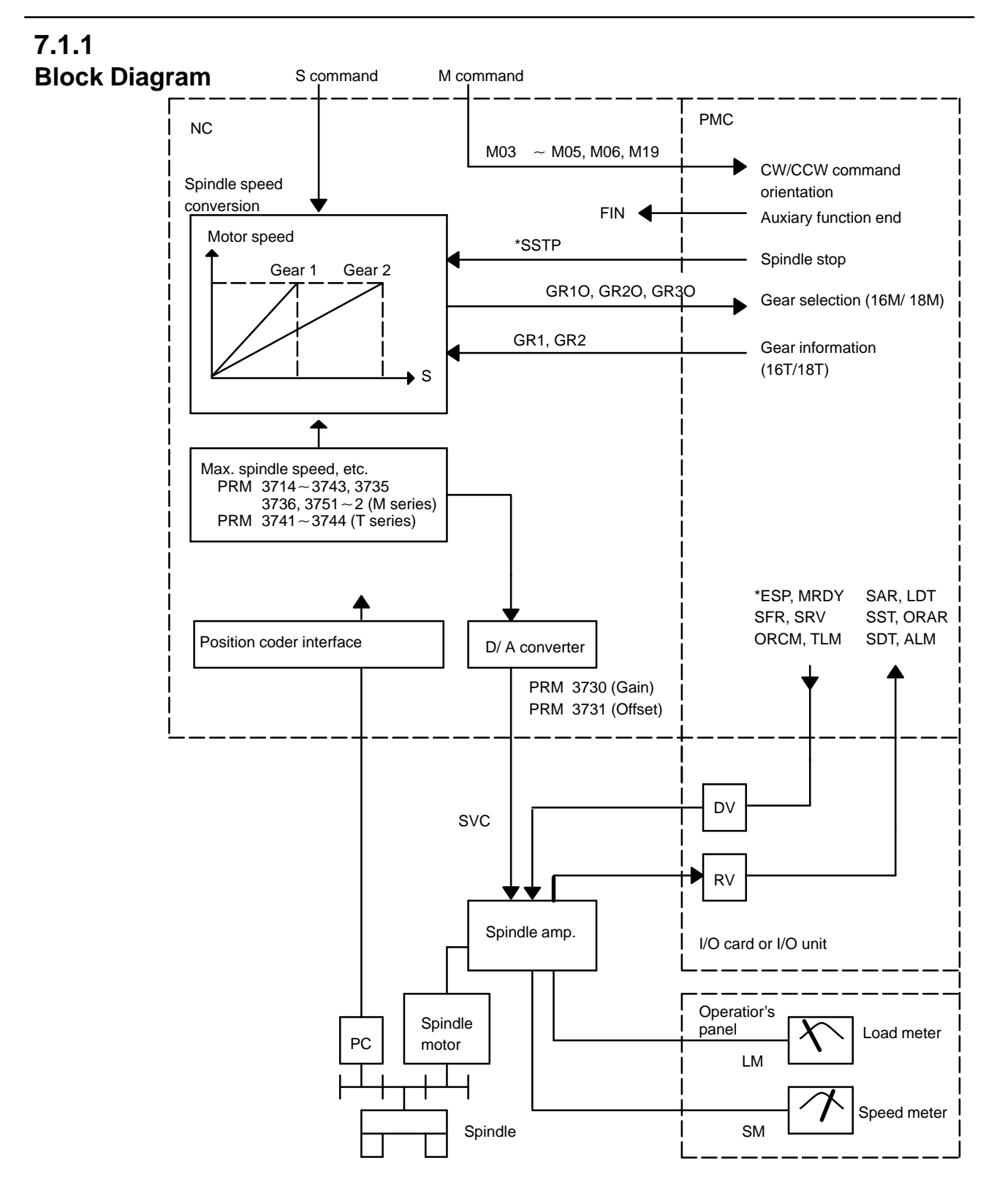

### 7.1.2 Calculation of S Analog Voltage and Associated Parameters

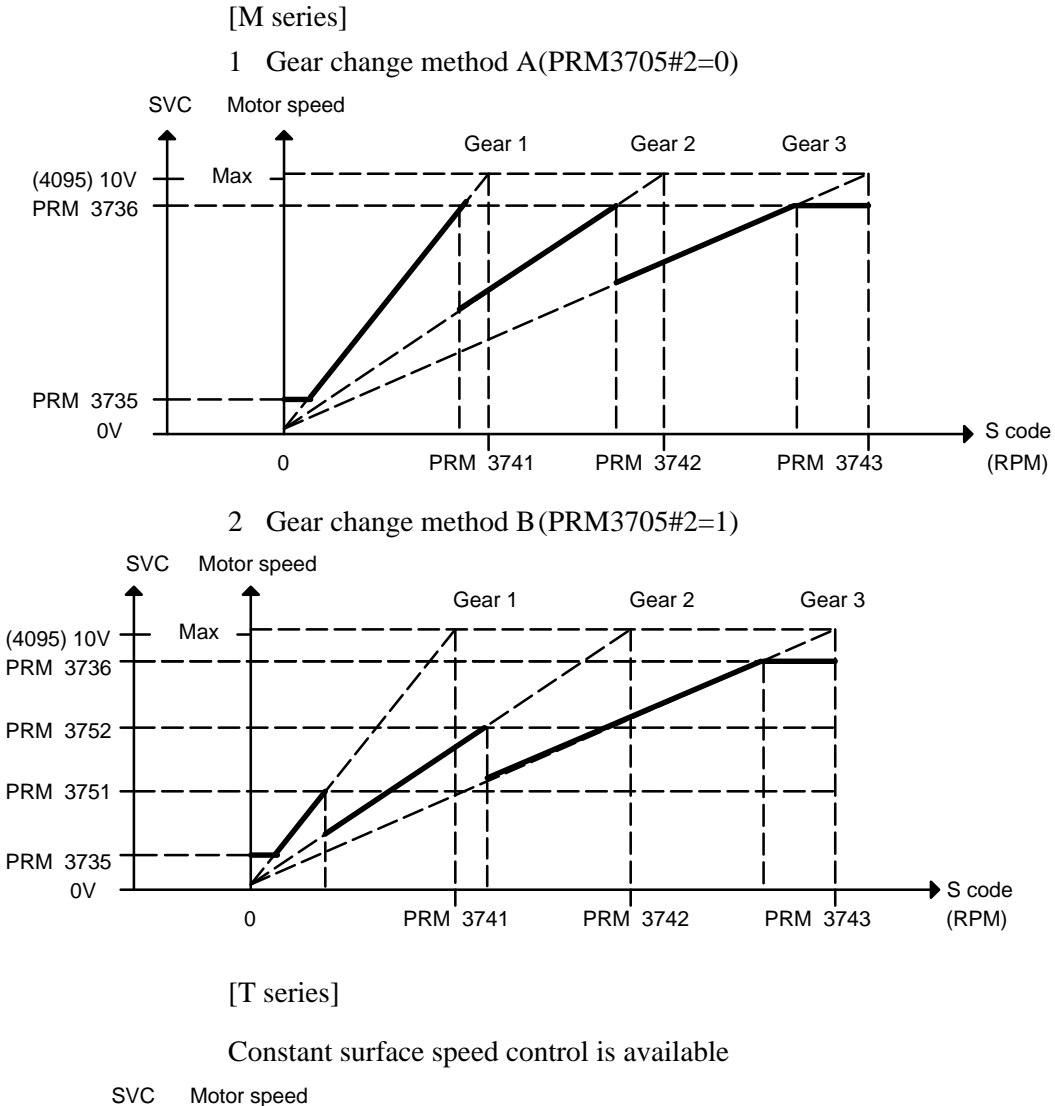

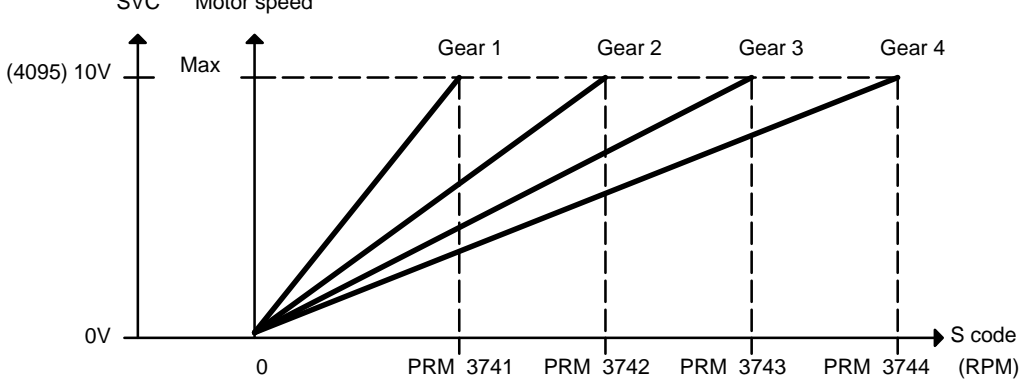

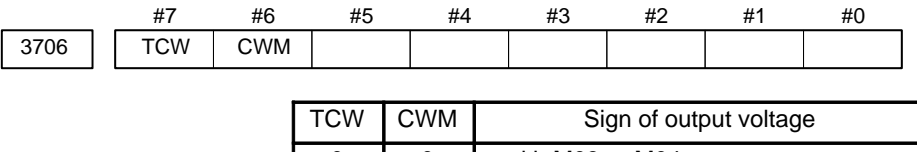

| 0 | 0 | + with M03 or M04      |
|---|---|------------------------|
| 0 | 1 | – with M03 or M04      |
| 1 | 0 | + with M03, – with 04  |
| 1 | 1 | – with M03, + with M04 |

[M series]

|      | #7 | #6 | #5 | #4 | #3 | #2  | #1 | #0 |
|------|----|----|----|----|----|-----|----|----|
| 3705 |    |    |    |    |    | SGB |    |    |

#2 (SGB) Spindle speed taken when gear is changed is

- 0: Max. speed for each gear
- 1: Set by respective parameters (PRM542, 543, 585, 586)

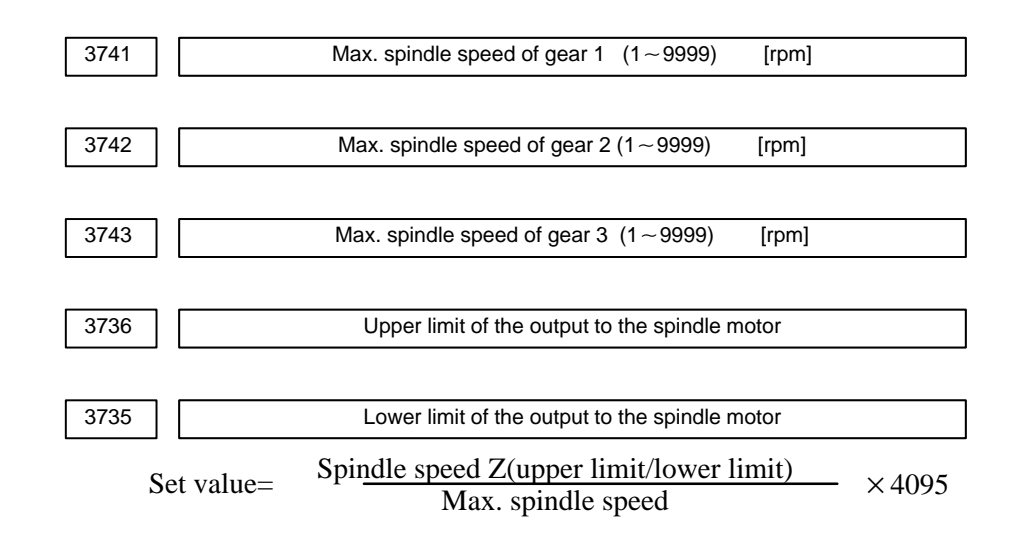

#### [T series]

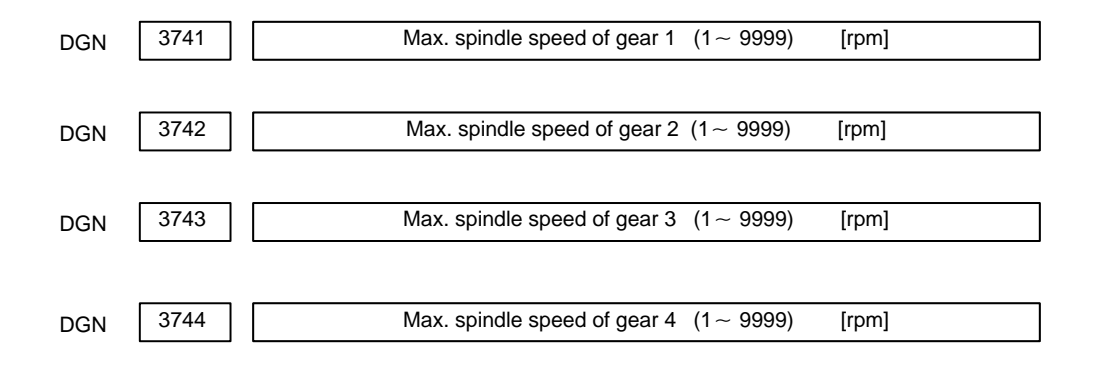

| 7.1.3<br>Tuning S Analog<br>Voltage (D/A Converter) | <ul> <li>Gear 1 is used in the following explanation, although any gear may be applied.</li> <li>For the T series, select gear 1 manually or an M code.</li> <li>(1) For M series, change upper and lower limit as follows: <ul> <li>For gear change method A: PRM 3736=4095, PRM 3735=0</li> <li>For gear change method B: PRM 3751=4095, PRM 3735=0</li> <li>This is not required for T series.</li> </ul> </li> </ul> |
|-----------------------------------------------------|----------------------------------------------------------------------------------------------------|
|                                                     | <ul> <li>(2) Tuning offset of D/A converter<br/>Command spindle speed 0 and tune the following prameter so tha<br/>voltage at test point DA2 on the spindle amplifier PCB becomes 0mV</li> <li>1) For M series</li> </ul>                                                                                                    |
|                                                     | S0 ; (Command by MDI operation and press the cycle start button)                                                                                                    |
|                                                     | 2) For T series (In case of G code system A)<br>G97 S0 ; (Command by MDI operation as the same as M series)                                                                                                    |
| DGN 3731                                            | Spindle speed (D/A converter) offset compensation value                                                                                                    |
|                                                     | (3) Tune the gain of D/A converter<br>Command the maximum spindle speed of gear 1 and tune the following<br>parameter so that voltage at test point DA2 on the spindle amplifier<br>PCB becomes 10.0V.                                                                                                    |
|                                                     | 1) For M series                                                                                                    |
|                                                     | $S \times \times \times \times;$ (× × × × is a value of parameter 3741)                                                                                                    |
|                                                     | (Specify by MDI operation and press the cycle start button.)                                                                                                    |
| DGN 3741                                            | Max. spindle speed of gear 1 (1–9999) [rpm]                                                                                                    |
|                                                     | 2) For T series (G code system A)                                                                                                    |
|                                                     | G97 S $\times \times \times \times$ ; ( $\times \times \times \times$ is a value of parameter 3741)<br>(Specify by MDI operation and press the cycle start button.)                                                                                                    |
|                                                     | Usually a voltage is output from the D/A converter by only an S command execution. However, CW rotation command (M03) may be required or                                                                                                    |

some machines.

(4) If the output voltage is not correct, perform the following calculation, change the value of parameter no. 3730 and tune the gain of D/A converter.

Setting value=  $\frac{10V}{\text{measured voltage}}$  × (Current value of PRM 3730)

(5) Execute an S command again and confirm that the output voltage is correct.

Return the parameters to the previous values.

## 7.2 TABLE OF TEST POINTS

## 7.2.1

Model 1S to 3S (Amp. Specification : A06B-6059-H00x)

| Name | Signal                              | Remarks                                                        |
|------|-------------------------------------|----------------------------------------------------------------|
| DA2  | Analog speed command voltage (SVC)  | 0 to +10V, Rated speed at 10V                                  |
| PA   | Pulse generator output<br>A–phase   | 90° advance by PB at CW rotation $V_{p-p}$ =0.36–0.5V          |
| PB   | Pulse generator output<br>B–phase   | 90° delay by PA at CW rotation $V_{p-p} = 0.36-0.5V$           |
| RA   | A-phase standard voltage            | +2.5VDC ±0.2V                                                  |
| RB   | B-phase standard voltage            | +2.5VDC ±0.2V                                                  |
| PAP  | A phase pulse waveform              | Duty 50% (ON/ OFF ratio)                                       |
| PBP  | B phase pulse waveform              | Duty 50% (ON/ OFF ratio)                                       |
| TSA  | Speed feedback signal               | $\pm$ 10V at rated max. speed of motor (CW:+,CCW:-)            |
| TS2  | Low-speed detection signal          | Adjustment of each model by RV6                                |
| TS3  | Speed pulse F/V conversion signal   | At CCW (forwar rotation)<br>6000rpm, -4.65 to -6.15V           |
| VCMD | Speed command voltage               | 0~±10V,(CCW:+, CW:-)                                           |
| FWP  | CCW rotation pulse                  | Pulse width=3.2 $\mu$ s, occurs only at CCW (forward rotation) |
| RVP  | CW rotation pulse                   | Pulse width=3.2 $\mu$ s, occurs only at CW (backward rotation) |
| ER   | Error voltage                       | -4.2 to +4.8V                                                  |
| CLK1 | Clock signal                        | 2. 5MHz, duty 50%                                              |
| SLIP | Slip pulse                          |                                                                |
| VDC  | DC link voltage signal              | Voltage 1/100 of DC link voltage                               |
| DTDC | DC form voltage of input AC voltage | Voltage 1/100 of DC form voltage of input AC voltage           |
| IU   | U–phase current detection signal    | 22.2 A/V                                                       |
| IV   | V–phase current detection signal    |                                                                |
| IW   | W–phase current detection signal    |                                                                |
| +24V | +24V DC voltage                     | About 23V ±4%                                                  |
| +15V | +15V DC voltage                     | +15V±4%                                                        |
| +5V  | +5V DC voltage                      | +5V±4%                                                         |
| -15V | -15V DC voltage                     | -15V±4%                                                        |
| 0V   |                                     |                                                                |
| SM   | Speed meter signal                  | At maximum rated max. rotation +10V                            |
| LM   | Loadmeter signal                    | At maximum rated max. output +10V                              |

## 7.2.2 Models 6S to 26S (Amp. specification: A06B–6059–H2xx)

| Name   | Signal contents                     | Remarks                                                                                                    |
|--------|-------------------------------------|----------------------------------------------------------------------------------------------------|
| DA2    | Analog speed command voltage (SVC)  | 0~+10V, Rated speed at 10V                                                                                            |
| PA     | Pulse generator output<br>A–phase   | 90, advance by PB at CW rotation $V_{p-p} {=} 0.36 {-} 0.5 V$                                                         |
| PB     | Pulse generator output<br>B–phase   | 90, delay by PA at CW rotation $V_{p-p}$ =0.36–0.5V                                                                   |
| RA     | A-phase standard voltage            | +2. 5V DC ±0. 2V                                                                                                    |
| RB     | B-phase standard voltage            | +2. 5V DC ±0. 2V                                                                                                    |
| PAP    | A phase pulse waveform              | Duty 50% (ON/ OFF ratio)                                                                                              |
| PBP    | B phase pulse waveform              | Duty 50% (ON/ OFF ratio)                                                                                              |
| TSA    | Speed feedback signal               | At maximum rated max. rotation<br>±10V(CW:+,CCW:-)                                                                    |
| TS2    | Low-speed detection signal          | At CCW (forward rotation) 22.5rpm , $-1.4V \pm 0.3V$                                                                  |
| TS3    | Speed pulse F/V converison signal   | At CCW (forward rotation)<br>6000 rpm , -4.65 to -6.15V                                                               |
| VCMD   | Speed command voltage               | $0 \sim \pm 10V$ , (CCW:+, CW: – )                                                                                    |
| TSAF   | CCW rotation speed detection signal | At CCW (forward rotation)<br>6000 rpm , 0. 82V ±82mv                                                                  |
| TSAR   | CW rotation speed detection signal  | At CW (backward rotation)<br>6000 rpm , 0. 82V ±82mv                                                                  |
| ER     | Error voltage                       | -4.2~+4.8V                                                                                                    |
| CLK1   | Clock signal                        | 2. 5MHz , duty 50%                                                                                                    |
| SLIP   | Slip pulse                          |                                                                                                    |
| VDC    | DC link voltage signal              | Voltage 1/100 of DC link voltage                                                                                      |
| SDC    | Control power DC link voltage       | Voltage 1/100 of control power DC link voltage                                                                        |
| ADIN   | A/D converter input signal          |                                                                                                    |
| IU     | U-phase current detection           |                                                                                                    |
| IV     | V-phasecurrent detection sig-       | Model         65~125         155~225         265           Current         33.3 A/V         66.6 A/V         83.3 A/V |
| IW     | W–phase current detection signal    | value                                                                                                    |
| +24V   | +24V DC voltage                     | About 23V ±4%                                                                                                    |
| +15V   | +15V DC voltage                     | +15V±4%                                                                                                    |
| +5V    | +5V DC voltage                      | +5V±4%                                                                                                    |
| -15V   | -15V DC voltage                     | -15V±4%                                                                                                    |
| 0V     |                                     |                                                                                                    |
| *RGHLD | Regenerative stop signal            |                                                                                                    |

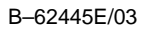

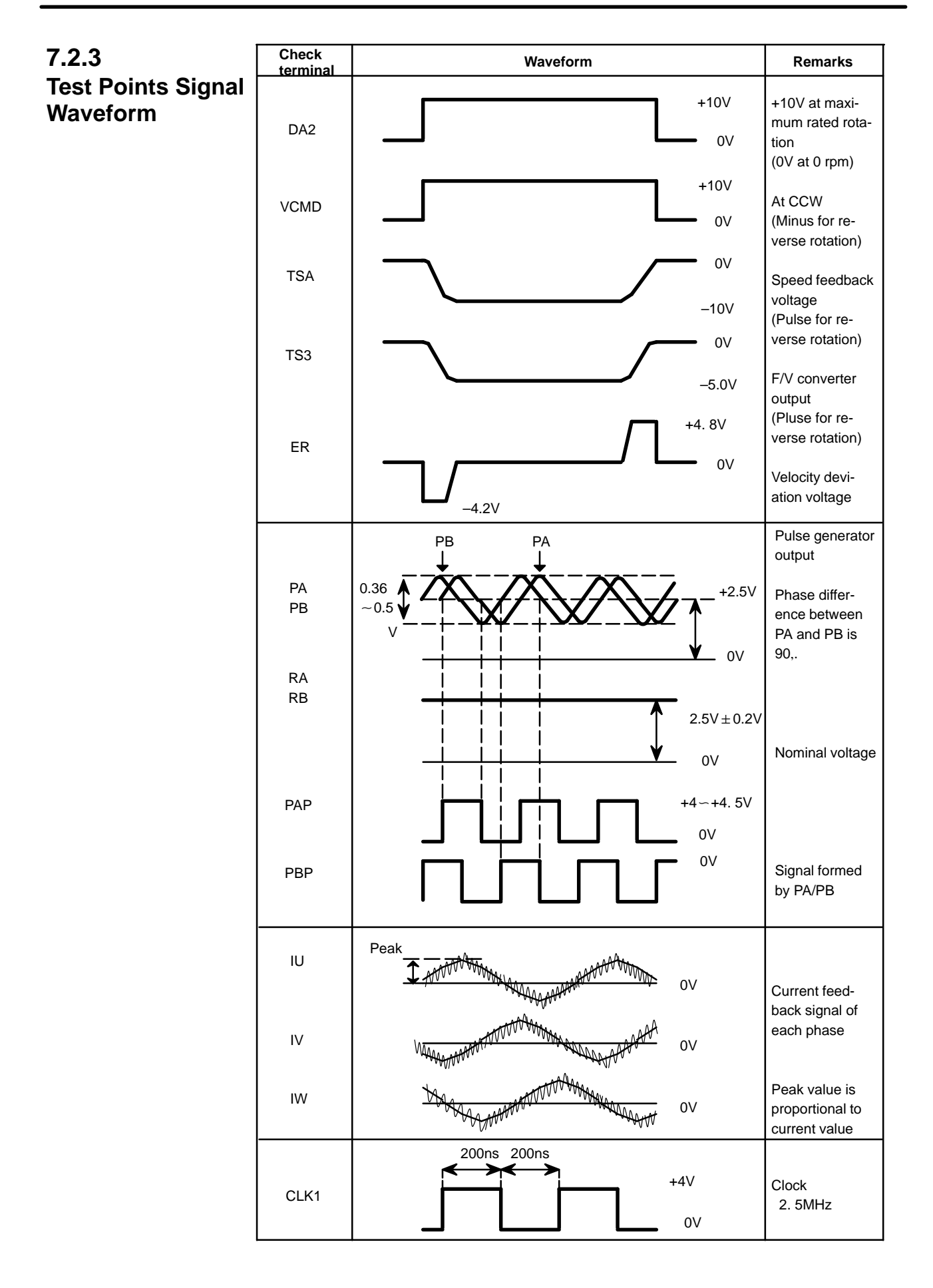

7.3

| 7.3                                  |                                                                                                    |
|--------------------------------------|----------------------------------------------------------------------------------------------------|
| SETTING<br>PARAMETERS<br>(DIGITAL AC | Parameters can be set and confirmed<br>through the display and the setting switch<br>on the PCB.              |
| SPINDLE)                             | Display BBBBBB Setting switch                                                                                 |
|                                      | Setting<br>switch MODE UP                                                                                     |
|                                      |                                                                                                    |
|                                      | 1. If the PCB is mounted a jumper SH, set it to SET.                                                          |
|                                      | 2. Press the setting switch $MODE$ , $DATA_{SET}$ , $UP$ and $UP$ and $UP$ and $UP$                           |
|                                      | FFFFF, release the buttons.                                                                                   |
|                                      | 3. Press the MODE button and a parameter (mode) no. is displayed.                                             |
|                                      | 4. Press and hold the MODE button and press the $UP$ or                                                       |
|                                      | button, then the number increases or decreases by 1.                                                          |
|                                      | after the MODE button is released.                                                                            |
|                                      | 6. Value of parameter increases by one by $\begin{bmatrix} \uparrow \\ UP \end{bmatrix}$ button and decreases |
|                                      | by one by $\bigcup_{\downarrow}^{DOWN}$ button.                                                               |
|                                      | 7. Perform the same operation for another parameters.                                                         |
|                                      | 8. Press DATA SET button at last.                                                                             |
|                                      | When the display shows 88888, the setting value is stored in memory.                                          |
|                                      | * If you turn off power before pressing DATA<br>SET button, the values                                        |
|                                      | of parameters return to the previous values.                                                                  |

## 7.4 SETTING STANDARD PARAMETERS

The standard parameters are stored in ROM. If the parameter list attached to the machine is lost or when an accident occurs and no parameter can be set, perform the setting of standard parameters.

Also when a ROM is replaced with different maximum speed applied to different motor model, perform the following procedure.

However, since the standard parameters are set to each motor, some parameters must be modified by the parameter list according to the machine's unique characteristics.

- 1. Turn off power.
- 2. Set jumper S1 on the PCB to TEST.
- 3. If the PCB is provided with jumper SH, set it to SET.
- 4. Turn on power and confirm that display shows 00000, 11111, ..., and FFFFF repeatedly.
- 5. Press the setting switch MODE , DATA SET , UP and UP and UP at the same time for more than 1 second and when the display shows FFFFF, release the buttons.
- 6. Press the MODE button and the display shows FC–00.
- 7. Press and hold the MODE button and press  $\bigcirc$  DOWN  $\downarrow$  button to display
  - FC-22 on the display and release the MODE button. (Display changes to that of step 4)

Other number shows other meaning, therefore select the number correctly.

- 8. Press DATA SET button more than one second.
- 9. When the display shows GOOD, the standard parameters have been set correctly.
- 10. Turn power off and set jumper S1 and SH to the DRIVE side.
- 11. Modify the standard parameters those are specific to the machine or the PCB as required. Refer to 7.6 "Tuning after replacing PCB".

## 7.5 LIST OF PARAMETER

|   | No.  | Contents Set                                                                                                    |  |  |  |  |  |
|---|------|----------------------------------------------------------------------------------------------------|--|--|--|--|--|
|   | F–00 | The speed of the motor is displayed. (rpm)                                                                                                    |  |  |  |  |  |
|   | F–01 | Machine ready signal (MRDY) is 0: not used 1: used                                                                                                    |  |  |  |  |  |
| ' | F–02 | Spindle speed override is 0: not used 1: used                                                                                                    |  |  |  |  |  |
|   | F–03 | Upper limit of speed override is 0: 100% 1: 120%                                                                                                    |  |  |  |  |  |
|   | F–04 | none                                                                                                    |  |  |  |  |  |
| * | F–05 | Setting of maximum speed Standard High-speed                                                                                                    |  |  |  |  |  |
|   |      | Standard : 256p/ rev (Detector I)         0         Max. 5000         Max. 10000           High-speed : 128p/ rev (Detector II)         2         Max. 6000         Max. 15000           3         Max. 20000         Max. 20000         Max. 20000 |  |  |  |  |  |
| ſ | F06  | Setting of output limit pattern                                                                                                    |  |  |  |  |  |
|   |      | Pattern 1 Pattern 2 Content                                                                                                    |  |  |  |  |  |
|   |      | 00The output is not limit14Limited at acc./dec. time25Limited under normal operation                                                                                                    |  |  |  |  |  |
|   |      | 3 6 Limited under all operation                                                                                                    |  |  |  |  |  |
|   |      | Pattern 1 Pattern 2<br>Output Output                                                                                                    |  |  |  |  |  |
|   |      |                                                                                                    |  |  |  |  |  |
|   |      | Speed Nb Speed                                                                                                    |  |  |  |  |  |
| - | _    | Nb: Base speed                                                                                                    |  |  |  |  |  |
|   | F—07 | Limit value at output limited (The max. rated output is 100)                                                                                                    |  |  |  |  |  |
| ŀ | F08  | Delay time to motor power interruption (Standard setting × 40msec)                                                                                                    |  |  |  |  |  |
| ľ | F09  | Excitation interruption of motor power using MRDY signal is<br>0: not used 1: used                                                                                                    |  |  |  |  |  |
| ľ | F–10 | Adjustment of speed error offset at the time of the forward rotation command                                                                                                    |  |  |  |  |  |
| ŀ | F—11 | Adjustment of speed error offset at the time of the reverse rotation command                                                                                                    |  |  |  |  |  |
| ſ | F–12 | Adjustment of speed error offset at the time of the orientation command                                                                                                    |  |  |  |  |  |
|   | F–13 | Speed at forward rotation command (Model 1S $\sim$ 3S is RV1)                                                                                                    |  |  |  |  |  |

Parameters marked with \*does not exist in models 1S to 3S.

\*

\*

\*

| No.  | Contents                                                                                                    | Setting value |
|------|----------------------------------------------------------------------------------------------------|---------------|
| F–14 | Speed at reverse rotation command (Refer to RV2 for Models 1S to 3S)                                                                         |               |
| F–15 | Motor peed when spindle speed command voltage is 10V<br>(Setting value=Speed/100)                                                            |               |
| F–16 | Detection range of speed arrival signal(SAR)<br>( Detection range=command speed × setting value % )                                          |               |
| F–17 | Detection range of speed detecting signal (SDT) (Maximum speed) $\times$ (Setting data % )                                                   |               |
| F–18 | Torque limit value when the torque limit signal (TLMH) is turned on                                                                          |               |
| F–19 | Acceleration /deceleration time (Setting value=(Acceleration time [sec]) $\times$ 2)                                                         |               |
| F–20 | Limit of regenerative power                                                                                                    |               |
| F–21 | Speed control phase compensation P : HIGH gear (CTH=1)                                                                                       |               |
| F–22 | Speed control phase compensation P : LOW gear (CTH=0)                                                                                        |               |
| F–23 | Speed control phase compensation P in orientation : HIGH gear (CTH=1)                                                                        |               |
| F–24 | Speed control phase compensation P in orientation : LOW gear (CTH=0)                                                                         |               |
| F–25 | Speed control phase compensation I : HIGH gear (CTH=1)                                                                                       |               |
| F–26 | Speed control phase compensation I : LOW gear (CTH=0)                                                                                        |               |
| F–27 | Speed control phase compensation I in orientation : HIGH gear (CTH=1)                                                                        |               |
| F–28 | Speed control phase compensation I in orientation : LOW gear (CTH=0)                                                                         |               |
| F–29 | Speed detection offset (Refer to RV3 for models 1S to 3S)                                                                                    |               |
| F–30 | Display of motor speed (value is 1 when rigid tapping is used)                                                                               |               |
| F–31 | Setting of rigid tap mode                                                                                                    |               |
| F–32 | Motor voltage at normal operation                                                                                                    |               |
| F–33 | Motor voltage in orientation                                                                                                    |               |
| F–34 | Motor voltage in rigid tap mode                                                                                                    |               |
| F–35 | Setting of detection ragne of zero–speed signal (SST) (The detection range=(maximum speed) $\times$ (The setting data/100))                  |               |
| F–36 | Detection range of load detection signal (LDT)                                                                                               |               |
| F–37 | Time constant of torque deviation at deceleration start                                                                                      |               |
| F–38 | Characteristics of control in deceleration<br>(When the gear noises at deceleration, set the data to 1)                                      |               |
| F–39 | Characteristics of control in stable rotation with no load<br>(When the motor speed may undulate in the stable rotation , set the data to 1) |               |
| F–40 | Characteristics of control in torque limitation<br>(When using mechanical orientation)                                                       |               |

Parameters marked with \* does not exist in models 1S to 3S.

Following are the parameters relating to the motor characteristics. Therefore, do not change the settings.

If you changed these parameter, perform the standard setting of the parameters.

| No.  | Content                     | Setting value |
|------|-----------------------------|---------------|
| F–41 | Current loop I gain         |               |
| F–42 | Slip compensation constant  |               |
| F–43 | Slip constant               |               |
| F–44 | Voltage compensation        |               |
| F–45 | PWM maximum amplitude       |               |
| F–46 | Second current command      |               |
| F–47 | Current assumed constant    |               |
| F–48 | Fixed torque point          |               |
| F–49 | Excitation weak point       |               |
| F–50 | Voltage conversion constant |               |
| F–51 | Selection of speed detector |               |
| F–52 | Current conversion constant |               |
| F–53 | Current loop P gain         |               |

## 7.6 TUNING AFTER REPLACING PCB (S SERIES AC SPINDLE)

- 1. Set jumpers on the PCB to the previous satate.
- 2. Check whether ROM is mounted or not and confirm version of ROM. If ROM is not mounted or ROM series is different, remove the ROM from the old PCB and mount it on new PCB.
- 3. Install the PCB to the unit and set the system to the emergency stop state. Then turn on power and measure voltage on the PCB.

| Test points | Rating              |
|-------------|---------------------|
| +24V        | About 23V $\pm 4\%$ |
| +15V        | +15V ±4%            |
| +5V         | +5V ±2%             |
| -15V        | -15V ±2%            |

- 4. If the PCB mounts jumper SH, set it to SET. (Depending on version of PCB, there is no jumper SH.)
- 5. Confirm that jumper S1 is set to DRIVE and turn on power.
- 6. Press MODE, DATA SET, UP and DOWN buttons at the same time for more than one second to enable writing parameters.

When the display shows **FFFFF**, it is a state that parameters can be written.

- 7. Set parameters according to the parameter list attached to the machine.
  - 1) When you press and hold MODE button and press  $\begin{pmatrix} \uparrow \\ UP \end{pmatrix}$  or

 $\begin{array}{c} \text{DOWN} \\ \downarrow \end{array}$  key, you can change parameter number.

2) When you press  $\square_{UP}^{\uparrow}$  or  $\square_{\downarrow}^{DOWN}$  key without pressing MODE

key, you can change the values of parameters.

- 8. After you have completed the setting of parameters, release the emergency stop, rotate the spindle at a low speed to see whether problem does not occur.
  - \* At first, check from low speed to midium speed.

\* You should be ready to press the emergency stop button to escape from accidental problem.

9. Turn off rotation commands to make fine adjustment of the PCB. The PCB for model 1S to 3S mounts the following volumes.

| RV1 | Adjusting forward rotation speed               | Used for fine adjustment of max. speed |
|-----|------------------------------------------------|----------------------------------------|
| RV2 | Adjusting reverse rotation speed               |                                        |
| RV3 | Adjusting velocity detection<br>circuit offset | Set check terminal TS3 to 0mV at stop. |
| RV4 | Adjusting +5V                                  | Adjust +5V±0.1V                        |
| RV5 | Gain when changing a gain                      | Standard setting 50 %                  |
| RV6 | Velocity detection circuit gain at low speed   | Do not change setting                  |

10.Measure test point TS3 with a digital tester and adjust parameter

F–29

so that it becomes 0mV at a stop state.

Adjust this item with volume RV3(velocity detection circuit offset adjustment) on the PCB for models 1S to 3S.

11. Execute spindle speed command S0 and spindle forward command

M03. Tune offset speed by parameter F–10 so that the spindle does

not rotate by M03. In some machines, rotational direction of motor and M03 are reverse. Therefore, if motor speed does not change with M03, command M04.

12.Execute spindle speed command S0 and spindle reverse command M04. Tune offset speed by parameter F-11 so that the spindle does

not rotate by M04.

13. When the orientation function is equipped, execute orientation command M19 or perform orientation by a manual operation.

Tune F-12 so that INPOS-FINE (magnetic sensor method) or INPOS-ADJUST(position coder method) is lit when an orientation completes.

14. Tune F-12 so that motor speed becomes that specified by a

command duning forward rotation.

\* When you halt the setting switch operations, the display shows 5-digit motor speed in a few seconds and you confirm the speed.

For model 1S to 3S, tune this item by volume RV1 (forward rotation speed adjustment) on the PCB.

15. Tune F-14 so that motor speed becomes that specified by a

command during reverse rotation.

For model 1S to 3S, tune this item by volume RV2 (reverse rotation speed adjustment) on the PCB.

- 16.Press
- BATA SET button for more than one second to memorize

parameters.When they are memorized, the display shows 88888

Note 1)If you turn off power without pressing DATA SET button, the

parameters become invalid.

#### Note

This operation cannot be accepted when a rotation command is specified.

Always perform this operation with the spindle stopped.

17. Turn off the power and return jumper S1 and SH to DRIVE.

# 8

## TROUBLESHOOTING

This chapter describes troubleshooting procedure. If your system employs FANUC CONTROL MOTOR  $\alpha$  series, also refer to its manuals listed in preface of this manual.

| 8.1  | CORRECTIVE ACTION FOR FAILURES 29       | 96 |
|------|-----------------------------------------|----|
| 8.2  | POWER CANNOT BE TURNED ON 29            | 98 |
| 8.3  | NO MANUAL OPERATION NOR AUTOMATIC       |    |
|      | OPERATION CAN BE EXECUTED               | 01 |
| 8.4  | JOG OPERATION CANNOT BE DONE 30         | 05 |
| 8.5  | HANDLE OPERATION CANNOT BE DONE 30      | 09 |
| 8.6  | AUTOMATIC OPERATION CANNOT BE DONE 3    | 12 |
| 8.7  | CYCLE START LED SIGNAL HAS              |    |
|      | TURNED OFF                              | 21 |
| 8.8  | NOTHING IS DISPLAYED ON CRT             | 23 |
| 8.9  | ALARM 85 TO 87 (READER/PUNCHER          |    |
|      | INTERFACEALARM)                         | 26 |
| 8.10 | REFERENCE POSITION DEVIATES             | 35 |
| 8.11 | ALARM 90 (REFERENCE POSITION            |    |
|      | RETURN IS ABNORMAL) 33                  | 36 |
| 8.12 | ALARM 300 (REQUEST FOR REFERENCE        |    |
|      | POSITION RETURN)                        | 38 |
| 8.13 | 3 ALARM 301 TO 305                      |    |
|      | (ABSOLUTE PULSE CODER IS FAULTY) 33     | 39 |
| 8.14 | ALARM 306 TO 308 (ABSOLUTE              |    |
|      | PULSE CODER BATTERY IS LOW) 34          | 42 |
| 8.15 | 5 ALARM 350 (SERIAL PULSE               |    |
|      | CODER IS ABNORMAL) 34                   | 43 |
| 8.16 | ALARM 351 (SERIAL PULSE CODER           |    |
|      | COMMUNICATION IS ABNORMAL) 34           | 44 |
| 8.17 | 7 ALARM 400 (OVERLOAD)                  | 45 |
| 8.18 | 3ALARM 401 (*DRDY SIGNAL TURNED OFF) 34 | 47 |
| 8.19 | ALARM 404 and 405                       |    |
|      | (*DRDY SIGNAL TURNED ON)                | 49 |
| 8.20 | ALARM 410 (EXCESSIVE POSITION ERROR     |    |
|      | AMOUNT DURING STOP)                     | 50 |

| 8.21 ALARM 411 (EXCESSIVE POSITION ERROR        |
|-------------------------------------------------|
| DURING MOVE) 351                                |
| 8.22 ALARM 414 (DIGITAL SERVO SYSTEM IS         |
| ABNORMAL) 353                                   |
| 8.23 ALARM 416 (DISCONNECTION ALARM) 365        |
| 8.24 ALARM 417 (DIGITAL SERVO SYSTEM IS         |
| ABNORMAL) 366                                   |
| 8.25 ALARM 700 (OVERHEAT AT CONTROL SIDE) . 367 |
| 8.26 ALARM 704 (SPINDLE SPEED FLUCTUATION       |
| DETECTION ALARM)                                |
| 8.27 ALARM 749 (SERIAL SPINDLE                  |
| COMMUNICATION ERROR)                            |
| 8.28 ALARM 750 (SPINDLE SERIAL LINK             |
| CANNOT BE STARTED) 372                          |
| 8.29 ALARM 751,761 (SPINDLE ALARM) 377          |
| 8.30 ALARM 900 (ROM PARITY ERROR) 378           |
| 8.31 ALARM 910 TO 915 (SRAM PARITY)             |
| 8.32 ALARM 916 (DRAM PARITY ERROR) 384          |
| 8.33 ALARM 920 TO 923                           |
| (WATCH DOG OR RAM PARITY)                       |
| 8.34 ALARM 924                                  |
| (SERVO MODULE MOUNTING ERROR) 390               |
| 8.35 ALARM 930 (CPU ERROR)                      |
| 8.36 ALARM 950 (PMC SYSTEM ALARM) 392           |
| 8.37 ALARM 951 (PMC-RC WATCH DOG ALARM) . 394   |
| 8.38 ALARM 970 (NMI ALARM IN PMC                |
| CONTROL MODULE)                                 |
| 8.39 ALARM 971 (NMI ALARM IN SLC)               |
| 8.40 ALARM 972 (NMI ALARM) 398                  |
| 8.41 ALARM 973                                  |
| (NMI ALARM BY UNKNOWN CAUSE) 399                |

## 8.1 CORRECTIVE ACTION FOR FAILURES

When a failure occurs, it is important to correctly grasp what kind of failure occured and take appropriate action, to promptly recover the machine.

Check for the failure according to the following procedure :

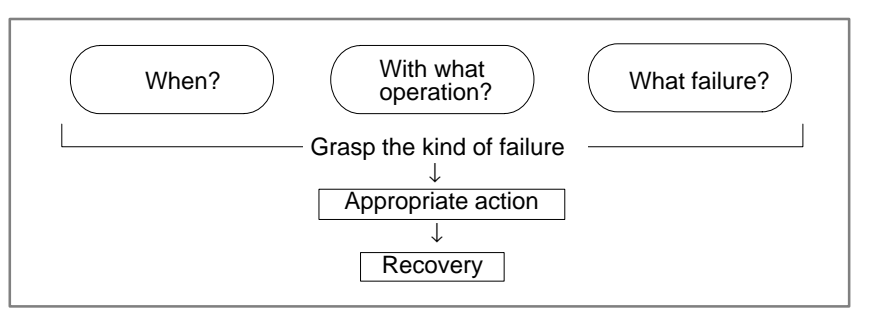

#### 8.1.1

Investigating the Conditions under which Failure Occurred

(1) When and how many times (frequency of occurrences)(2) With what operation(3) What failure occurred

1 When did the failure occur?

Date and time?
Occurred during operation? (how long was the operation?)
Occurred when the power was turned on?
Was there any lightening surge, power failure, or other disturbances to the power supply?
How many times has it occurred
Only once?
Occurred many times ? (How many times per hour, per day, or per month?)
With what operation did it occur ?
What was the NC mode when the failure occurred?
Jog mode/memory operation mode /MDI mode /reference position return mode
If during program operation,
Where in the number of the number of t

- 1) Where in the program ?
- 2) Which program No. and sequence No. ?
- 3) What program ?
- 4) Occurred during axial movement ?
- 5) Occurred during the execution of an M/S/T code ?
- 6) Failure specific to the program ?Does the same operation cause the same failure ? (Check the repeatability of the failure.) Occurred during data input/output ?

<Feed axes and spindles>

For a failure related to feed axis servo

- 1) Occurred at both low feedrate and high feedrate ?
- 2) Ocurred only for a certain axis ?

— 296 —

For a failure related to spindles When did the failure occur ? (during power–on, acceleration, deceleration, or constant rotation)

3 What failure occurred ?

Which alarm was displayed on the alarm display screen on the CRT? (Check the axis along which an alarm has occurred for alarms 300 to 599.)

For alarm 350 : Examine diagnostic 202

For alarm 351 : Examine diagnostic 203

For alarm 414 : What does diagnostic display 200,201,204 indicate ?

For alarm 751 or 761 : Which spindle alarm is indicated ?

(indicated by AL-XX (XX is a number))

Is the CRT screen correct?

If machining dimensions are incorrect

- 1) How large is the error ?
- 2) Is the position display on the CRT correct?
- 3) Are the offsets correct ?
- 4 Other information
  - Is there noise origin around machine?
     If the failure has not occurred frequently, the cause may be external noise to the power supply or inductive noise on machinery cables.
     Operate other machines connected to the same power line and see if noise come from the relays or compressors.
  - Is it taken any countermeasure for noise in machine side?
  - Check the following for the input power supply voltage :
    - 1) Is there variation in the voltage?
    - 2) Are the voltages different depending on the phase ?
    - 3) Is the standard voltage supplied ?
  - How high is the ambient temperature of the control unit? (0°C to 45°C during operation) Refer to manual about noise.
  - Has excessive vibration been applied to the control unit? (0.5 G or less during operation)
- 5 When you contact our service center, specify the following items :
  - 1) Name of the NC unit
  - 2) Name of the machine tool builder and type of machine
  - 3) Software series/version of the NC
  - 4) Specifications of the servo amplifier and motor (for a failure related to the servo)
  - 5) Specifications of the spindle amplifier and spindle motor (for a failure related to a spindle) See the drawing issued by the machine tool builder for the locations

of the NC unit and servo/spindle amplifiers.

We use the following specification codes : Servo /spindle amplifier : A06B-DDD-HDDD Servo/spindle amplifier : A06B-DDD-BDDD

Set vo/spindle ampinter . Abod- $\Box$  $\Box$  $\Box$ -D

 $(\Box$  represents a number)

## 8.2 POWER CANNOT BE TURNED ON

#### Points

#### Causes and Remedies

1 LED is turned off

Confirm the green LED PIL and red LED ALM on the front of power unit.

- 1) Proceed to item 1 when green LED PIL is turned off.
- 2) Proceed to item 2 when green LED is lit and red LED AML is turned off.
- 3) Check item 3 when red LED ALM is lit.
- (1) Fuse F1 or F2 on the power unit front panel is blown.
  - (a) Input power voltage is too high.
  - (b) Power unit is faulty.
- (2) Input voltage is low

Measure voltage at R and S terminals of connector CPI to confirm appropriate voltage is supplied.

If it is not normal, check machine side magnetics circuit.

| 200VAC, +10%, | 50/ 60Hz, | ±1Hz, 1φ |
|---------------|-----------|----------|
| 220VAC, +10%, | 60Hz,     | ±1Hz, 1φ |

(3) Power supply unit is faulty.

Conditions for power on are as follows:

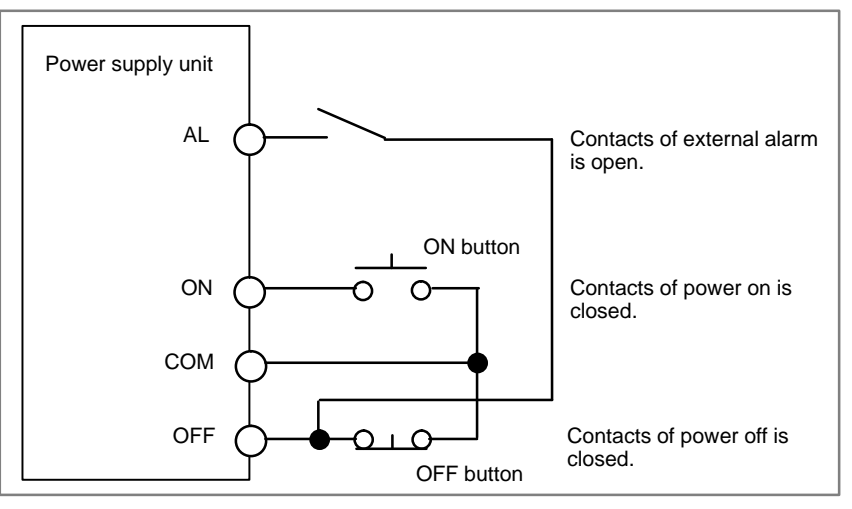

For details, refer to 2.5.1 Power Supply Unit.

(1)Fuse F3 is blown on the front panel of power unit

Check whether +24V is short-circuited or grounded. (See figure below).

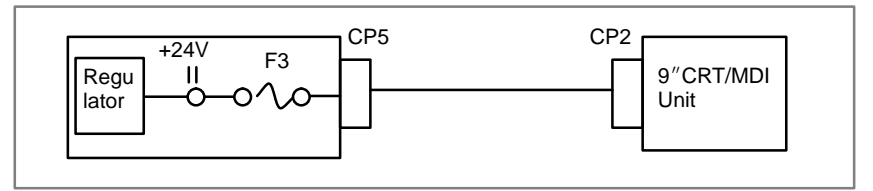

For details, refer to 2.4. 9"CRT unit is faulty.

2 Conditions for power on are not satisfied.(PIL is lit and ALM is off)

#### 3 LED ALM is lit

- (2) Power supply unit is faulty.
  - (a) Remove connector CP2, CP3, CP5, and CP6.
  - (b) Turn off the power of the machine and retract the power unit from the controller.
  - (c) Turn on power of NC.
  - (d) When LED ALM is lit, power unit is faulty. If ALM is not lit, power supply unit is normal.

#### Note

When a work is conducted with power supply unit removed, perform the work within 30 minutes (Data in memory may be lost)

- (3)Load (+5V) is grounded or short-circuited
  - (a) With power supply unit installed on the control unit, turn off the power on the machine side.
  - (b) Remove cables (1) to (3) in the figure below, turn on power of NC and check LED ALM.

#### Note

To release lightening of ALM, turn off NC power.

(c) When LED ALM is turned off while removing the cable, the load connected by the removed wire may be faulty.

#### Notes

When removing the cable note the following :

- 1 If 6V battery is connected as shown below, absolute position of the machine may be lost when cable (2)is removed. Therefore, the machine position must be established by reference position return ,after releasing the alarm.
- 2 If 6V battery is not connected, the above operation is not needed.

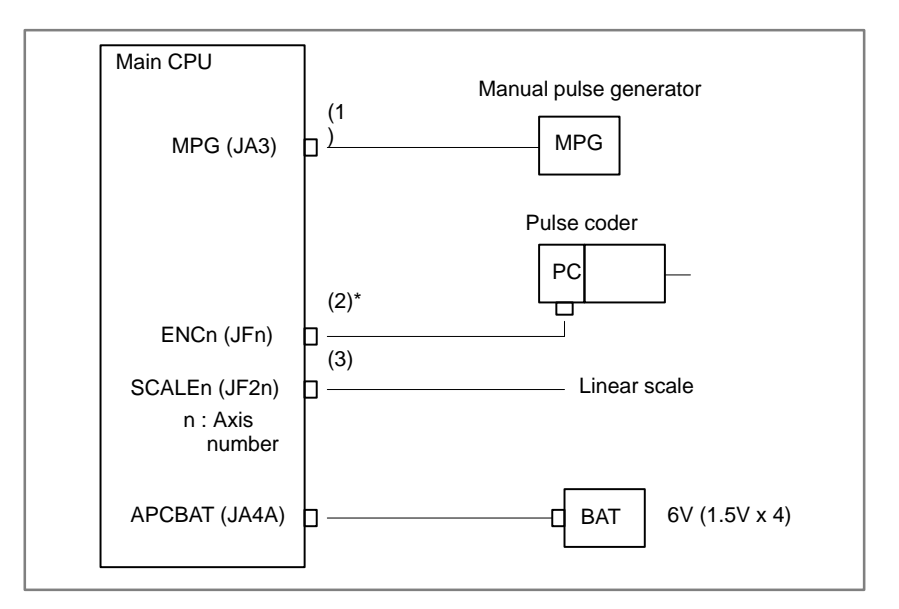

- (d) If AlM does not light by power on of NC, any of load connected to (1) to (3) may be faulty. Check whether grounding or short-circuiting exists or not. If it is present, replace the appropriate part or cable.
- (4) Short–circuiting within the controller (PCB may be faulty)

Power is supplied to PCBs through the back panel. Check it by the steps below :

- 1) Remove a PCB in a slot and turn on power, then confirm lightening of LED ALM. Repeat this operation to each PCB.
- 2) When ALM does not light at power on with a PCB removed, the PCB may be faulty.

#### Note

Perform an operation with a PCB removed within 30 minutes, otherwise data in memory may be lost.

## 8.3 **NO MANUAL OPERA-TION NOR AUTOMAT-**IC OPERATION CAN **BE EXECUTED**

#### Points

- (1) Execute the following procedure when no manual nor automatic operation is done
- (2) Check whether position display shows correct position
- (3) Check CNC status display
- (4) Check CNC internal status using diagnostic function

#### Causes and Countermeasures

- 1. Position display (relative, absolute, machine coordinate) does not change
- (1) Check CNC status display (Refer to 2.10 NC STATUS DISPLAY FOR DETAIL)
  - (a) Emergency stop status (Emergency stop signal is turned on) If status display shows **EMG** the emergency stop signal is input. Check the following signal using the PMC's diagnostic function (PMCDGN).
    - 1 When built-in I/O card is used.

|       | #7 | #6 | #5 | #4   | #3 | #2 | #1 | #0 |
|-------|----|----|----|------|----|----|----|----|
| X1008 |    |    |    | *ESP |    |    |    |    |
|       |    |    | _  |      |    |    | _  |    |
| G0008 |    |    |    | *ESP |    |    |    |    |

ESP=0 indicates that emergency stop signal is input.

|       | 2 When built–in I/O card is not used. |    |    |      |    |    |    |    |  |  |
|-------|---------------------------------------|----|----|------|----|----|----|----|--|--|
|       | #7                                    | #6 | #5 | #4   | #3 | #2 | #1 | #0 |  |  |
| X1008 |                                       |    |    | *ESP |    |    |    |    |  |  |
|       |                                       |    |    |      |    |    |    |    |  |  |
| G0008 |                                       |    |    | *ESP |    |    |    |    |  |  |

ESP=0 indicates that emergency stop signal is input.

(b) It is a reset status

When RESET is displayed, any of a reset is functioned. Check the following signal using the PMC's diagnostic function (PMCDGN).

1 An input signal from the PMC functions

|       | #7  | #6  | #5 | #4 | #3 | #2 | #1 | #0 |
|-------|-----|-----|----|----|----|----|----|----|
| G0008 | ERS | RRW |    |    |    |    |    |    |

When ERS is 1, external reset signal is input. When RRW is 1, reset & rewing signal is input.

2 RESET key on the MDI keyboard functions

When the signals in (1) are 0, RESET key may be functioning.

Check the contact of RESET key using a tester.

When it is abnormal, change the keyboard.

(c) Confirm the status of modes

Operation mode status is displayed on the lower part of CRT as follows :

If nothing is displayed, mode select signal is not input. Check mode select signal using PMC's diagnostic function (PMCDGN). For details, refer to section **1.7 STATUS DISPLAY**.

#### (Example of display)

- JOG : Manual operation (JOG) mode
- HND: Manual handle (MPG) mode
- MDI: Manual data input (MDI) mode
- MEM : Automatic operation (Memory) mode
- EDIT: EDIT (Memory edit) mode

#### <Mode select signal>

| #7    | #6                                              | #5                                                                                                   | #4                                                                                                    | #3                                                                                                    | #2                                                                         | #1                                                                                                    | #0                                                                                                    |
|-------|-------------------------------------------------|----------------------------------------------------------------------------------------------------|----------------------------------------------------------------------------------------------------|----------------------------------------------------------------------------------------------------|----------------------------------------------------------------------------|----------------------------------------------------------------------------------------------------|----------------------------------------------------------------------------------------------------|
|       |                                                 |                                                                                                    |                                                                                                    |                                                                                                    | MD4                                                                        | MD2                                                                                                    | MD1                                                                                                    |
|       |                                                 |                                                                                                    |                                                                                                    |                                                                                                    | $\downarrow$                                                               | $\downarrow$                                                                                                    | $\downarrow$                                                                                                    |
| Manu  | al operatic                                     | on (JOG) m                                                                                           | 1                                                                                                    | 0                                                                                                    | 1                                                                          |                                                                                                    |                                                                                                    |
| Manua | al handle (                                     | (MPG) mod                                                                                            | 1                                                                                                    | 0                                                                                                    | 0                                                                          |                                                                                                    |                                                                                                    |
| Manua | al data inp                                     | out (MDI) m                                                                                          | 0                                                                                                    | 0                                                                                                    | 0                                                                          |                                                                                                    |                                                                                                    |
| Autom | natic opera                                     | ation (Mem                                                                                           | 0                                                                                                    | 0                                                                                                    | 1                                                                          |                                                                                                    |                                                                                                    |
| EDIT  | (Memory e                                       | edit) mode                                                                                           |                                                                                                    |                                                                                                    | 0                                                                          | 1                                                                                                    | 1                                                                                                    |
|       | #7<br>Manua<br>Manua<br>Manua<br>Autorr<br>EDIT | #7 #6<br>Manual operation<br>Manual handle (<br>Manual data inp<br>Automatic opera<br>EDIT (Memory e | #7 #6 #5<br>Manual operation (JOG) m<br>Manual handle (MPG) mod<br>Manual data input (MDI) m<br>Automatic operation (Mem<br>EDIT (Memory edit) mode | #7       #6       #5       #4         Manual operation (JOG) mode         Manual handle (MPG) mode         Manual data input (MDI) mode         Automatic operation (Memory) mode         EDIT (Memory edit) mode | #7       #6       #5       #4       #3         Manual operation (JOG) mode | #7       #6       #5       #4       #3       #2         Manual operation (JOG) mode       ↓         Manual operation (JOG) mode       1         Manual handle (MPG) mode       1         Manual data input (MDI) mode       0         Automatic operation (Memory) mode       0         EDIT (Memory edit) mode       0 | #7       #6       #5       #4       #3       #2       #1         MD4       MD2         Manual operation (JOG) mode       ↓       ↓         Manual operation (JOG) mode       1       0         Manual operation (JOG) mode       1       0         Manual operation (JOG) mode       1       0         Manual operation (MPG) mode       0       0         Manual data input (MDI) mode       0       0         Automatic operation (Memory) mode       0       1         EDIT (Memory edit) mode       0       1 |

(2) Check diagnostic data 000 to 025 of the CNC Check an item for which 1 is displayed

| No. Message                              | Display |
|------------------------------------------|---------|
| 000 WAITING FOR FIN SIGNAL               | :0      |
| 001 MOTION                               | :0      |
| 002 DWELL                                | :0      |
| a.003 IN-POSITION CHECK                  | :0      |
| 004 FEEDRATE OVERRIDE 0%                 | :0      |
| b.005INTERLOCK / START LOCK              | :1      |
| 006SPINDLE SPEED ARRIVAL CHECK (Example) | : 0     |
| 010PUNCHING                              | :0      |
| 011 READING                              | :0      |
| 012WAITING FOR (UN) CLAMP                | :0      |
| c.013JOG FEEDRATE OVERRIDE 0%            | :0      |
| d.014WAITING FOR RESET, ESP, RRW OFF     | :0      |
| 015EXTERNAL PROGRAM NUMBER SEARCH        | :0      |
|                                          |         |

Items with a to d relate with manual and automatic operation and its detail is shown below.

#### a. In-position check is being done

It shows that positioning is not yet completed. Check the contents of the following diagnostic number. (It is 1 in the following condition)

DGN 0300 Position Error >PARAM 1826 In-positio width

1 Check the parameters according to the parameter list

| 1825 |  | Servo loop gain per axis (Normal : 3000)                  |            |
|------|--|-----------------------------------------------------------|------------|
|      |  | 2 Servo system may be abnormal. Refer to servo alarm 400. | , 410, and |

411.

b.Interlock or start lock signal is input

There are a plural interlock signals. Check at first which interlock signal is used by the machine tool builder at the parameters shown below.

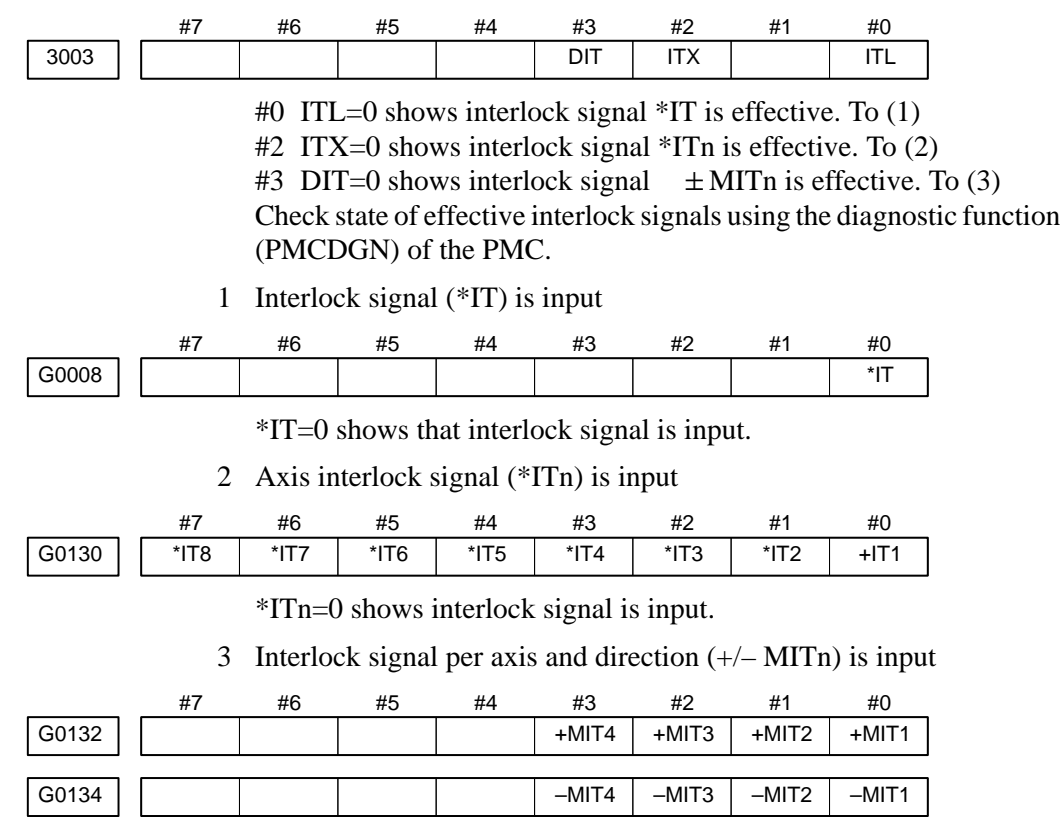

 $\pm$  MITn=1 shows interlock signal per axis and direction is input.

#### c. Jog feedrate override is 0%

Check the signals using PMC's diagnostic function (PMCDGN)

|       | #7   | #6      | #5    | #4    | #3    | #2    | #1   | #0   |
|-------|------|---------|-------|-------|-------|-------|------|------|
| G0010 | *JV  | 7 *JV6  | *JV5  | *JV4  | *JV3  | *JV2  | *JV1 | *JV0 |
|       |      |         |       |       |       |       |      |      |
| G0011 | *JV1 | 5 *JV14 | *JV13 | *JV12 | *JV11 | *JV10 | *JV9 | *JV8 |

When the override is 0% all bits of the above address becomes 1111 .... 1111 or 0000 ..... 0000.

| *JV15 JV0           | Override |
|---------------------|----------|
| 1111 1111 1111 1111 | 0.00%    |
| 1111 1111 1111 111  | 0.01%    |
| :                   | :        |
| 1101 1000 1110 1111 | 100.00%  |
| :                   | :        |
| 0000 0000 0000 0001 | 655.34%  |
| 0000 0000 0000 000  | 0.00%    |

#### d. NC is in a reset state

2. When machine coordinate value does not update on position display In this case, RESET is also displayed on the status display. Check it using the procedure of 1 above.

(1) Machine lock signal (MLK) is input.

|       | #7   | #6   | #5   | #4   | #3   | #2   | #1   | #0   |
|-------|------|------|------|------|------|------|------|------|
| G0044 |      |      |      |      |      |      | MLK  |      |
|       |      |      |      |      |      |      |      |      |
| G0108 | MLK8 | MLK7 | MLK6 | MLK5 | MLK4 | MLK3 | MLK2 | MLK1 |

MLK : All axes machine lock

MLKn : Each axis machine lock

When the signal is 1, the corresponding machine lock signal is input.

## 8.4 JOG OPERATION CANNOT BE DONE

#### **Points**

(1) Check whether position display is operating.

(2) Check CNC status display

(3) Check internal status using Diagnostic funciton

#### **Causes and Remedies**

1. Position display (relative, absolute, machine cooordinate) does not change (1) Check mode selection status (JOG mode is not selected)

When status display shows JOG, it is normal.

When status display does not show JOG, mode select signal is not selected correctly. Confirm the mode select signal using PMC's diagnostic function (PMCDGN).

<Mode select signal>

|       | #7   | #6          | #5        | #4   | #3 | #2           | #1           | #0           |
|-------|------|-------------|-----------|------|----|--------------|--------------|--------------|
| G0043 |      |             |           |      |    | MD4          | MD2          | MD1          |
|       |      |             |           |      |    | $\downarrow$ | $\downarrow$ | $\downarrow$ |
|       | Manu | al operatio | n (JOG) m | node |    | 1            | 0            | 1            |

(2) Feed axis and direction select signal is not input Check the signal using PMC's diagnostic function (PMCDGN).

|       | #7  | #6  | #5  | #4  | #3  | #2  | #1  | #0  |
|-------|-----|-----|-----|-----|-----|-----|-----|-----|
| G0100 | +J8 | +J7 | +J6 | +J5 | +J4 | +J3 | +J2 | +J1 |
|       |     |     |     |     |     |     |     |     |
| G0102 | –J8 | –J7 | -J6 | -J5 | –J4 | -J3 | –J2 | –J1 |

#### Example)

When +X button is pressed on the operator's panel, signal+J1 turns to 1.

This signal is effected at its rise. If axis selection signal is input before JOG mode is selected, axis movement does not occur. Turn the signal to off, then on.

|      | No. | Message                                              | Display |
|------|-----|------------------------------------------------------|---------|
|      | 000 | WAITING FOR FIN SIGNAL                               | : 0     |
|      | 001 | MOTION                                               | :0      |
|      | 002 | DWELL                                                | :0      |
| a.   | 003 | IN-POSITION CHECK                                    | :0      |
|      | 004 | FEEDRATE OVERRIDE 0%                                 | :0      |
| b.   | 005 | INTERLOCK / START LOCK (Example)                     | :1      |
|      | 006 | SPINDLE SPEED ARRIVAL CHECK                          | :0      |
|      | 010 | PUNCHING                                             | :0      |
|      | 011 | READING                                              | : 0     |
|      | 012 | WAITING FOR (UN) CLAMP                               | : 0     |
| c.   | 013 | JOG FEEDRATE OVERRIDE 0%                             | : 0     |
| d.   | 014 | WAITING FOR RESET, ESP, RRW OFF                      | : 0     |
|      | 015 | EXTERNAL PROGRAM NUMBER SEARCH                       | : 0     |
| T4 a |     | the stand unlate with meaning and enternation energy |         |

(3) Check CNC's diagnostic function 000 to 015. Check the items for which 1 is displayed at right side.

Items with a to d relate with manual and automatic operation and its detail is shown below.

| a. In–position check is<br>being done        | It<br>fo                         | shows th<br>llowing                                              | at positi<br>diagnost                                                            | oning is<br>ic numb                                               | not yet c<br>er. (It is                              | complete<br>1 in the                           | d. Checl<br>followin                             | k the con                               | tents of the ion)     |
|----------------------------------------------|----------------------------------|------------------------------------------------------------------|----------------------------------------------------------------------------------|-------------------------------------------------------------------|------------------------------------------------------|------------------------------------------------|--------------------------------------------------|-----------------------------------------|-----------------------|
|                                              | D                                | GN 030                                                           | 0 Positi                                                                         | on Error                                                          | - >PAF                                               | RAM 182                                        | 26 In–p                                          | ositio wi                               | idth                  |
|                                              | 1                                | Check                                                            | the para                                                                         | meters a                                                          | ccording                                             | to the pa                                      | arameter                                         | list                                    |                       |
| 1825                                         |                                  | S                                                                | ervo loop (                                                                      | gain per ax                                                       | is (No                                               | rmal : 3000                                    | ))                                               |                                         | l                     |
|                                              | 2                                | Servo s<br>411.                                                  | system n                                                                         | nay be al                                                         | onormal.                                             | Refer to                                       | o servo a                                        | alarm 40                                | 0, 410, and           |
| b.Interlock or start lock<br>signal is input | Tl<br>is                         | here are a used by                                               | a plural i<br>the mac                                                            | nterlock<br>hine tool                                             | signals.<br>l builder                                | Check a at the pa                              | t first wl<br>rameters                           | nich inter<br>s shown                   | lock signal<br>below. |
|                                              | #7                               | #6                                                               | #5                                                                               | #4                                                                | #3                                                   | #2                                             | #1                                               | #0                                      |                       |
| PARAM 3003                                   |                                  |                                                                  |                                                                                  |                                                                   | DIT                                                  | ITX                                            |                                                  | ITL                                     | I                     |
|                                              | #()<br>#2<br>#3<br>Cl<br>(P<br>1 | ) ITL=0<br>2 ITX=0<br>3 DIT=0<br>heck stat<br>2MCDG1<br>Interloo | shows i<br>shows i<br>shows i<br>shows i<br>te of effe<br>N) of the<br>ck signal | nterlock<br>nterlock<br>nterlock<br>ective in<br>PMC.<br>(*IT) is | signal *<br>signal *<br>signal<br>terlock s<br>input | IT is effe<br>ITn is ef<br>± MITr<br>ignals us | ective. To<br>fective.<br>n is effec<br>sing the | o (1)<br>To (2)<br>tive. To<br>diagnost | (3)<br>ic function    |
| i                                            | #7                               | #6                                                               | #5                                                                               | #4                                                                | #3                                                   | #2                                             | #1                                               | #0                                      |                       |
| G0008                                        |                                  |                                                                  |                                                                                  |                                                                   |                                                      |                                                |                                                  | *IT                                     | I                     |
|                                              | 2                                | *IT=0<br>Axis in                                                 | shows th<br>terlock s                                                            | at interle<br>signal (*1                                          | ock signa<br>ITn) is in                              | al is inpu<br>nput                             | ıt.                                              |                                         |                       |
|                                              | #7                               | #6                                                               | #5                                                                               | #4                                                                | #3                                                   | #2                                             | #1                                               | #0                                      |                       |
| G0130 *                                      | IT8                              | *IT7                                                             | *IT6                                                                             | *IT5                                                              | *IT4                                                 | *IT3                                           | *IT2                                             | +IT1                                    | 1                     |
|                                              |                                  | *ITn=0                                                           | ) shows i                                                                        | interlock                                                         | signal is                                            | s input.                                       |                                                  |                                         |                       |
|                                              | 3                                | Interloo<br>· M set                                              | ck signal<br>ries                                                                | per axis                                                          | s and dire                                           | ection (+                                      | /– MITn                                          | ) is inpu                               | t                     |
| i                                            | #7                               | #6                                                               | #5                                                                               | #4                                                                | #3                                                   | #2                                             | #1                                               | #0                                      |                       |
| G0132                                        |                                  |                                                                  |                                                                                  |                                                                   | +MIT4                                                | +MIT3                                          | +MIT2                                            | +MIT1                                   | I                     |
| G0134                                        |                                  |                                                                  |                                                                                  |                                                                   | -MIT4                                                | -MIT3                                          | -MIT2                                            | -MIT1                                   | 1                     |
|                                              |                                  | · T ser<br>Wh                                                    | ies<br>ien an I/(                                                                | O card is                                                         | used                                                 |                                                |                                                  |                                         |                       |
|                                              | #7                               | #6                                                               | #5                                                                               | #4                                                                | #3                                                   | #2                                             | #1                                               | #0                                      | 1                     |
| X1004                                        |                                  |                                                                  | -MIT2                                                                            | +MIT2                                                             | -MIT1                                                | +MIT1                                          |                                                  |                                         |                       |
|                                              |                                  | Wh                                                               | en no I/                                                                         | O card is                                                         | s used                                               |                                                |                                                  |                                         |                       |
|                                              | #7                               | #6                                                               | #5                                                                               | #4                                                                | #3                                                   | #2                                             | #1                                               | #0                                      | 1                     |
| X0004                                        |                                  |                                                                  | −ivii i ∠                                                                        | +1V(112                                                           | -ivii i 1                                            | +101111                                        |                                                  |                                         |                       |
|                                              |                                  | $\pm MIT$                                                        | n=1 show                                                                         | ws interl                                                         | ock sign                                             | al per ax                                      | is and di                                        | irection i                              | s input.              |

\* For the T series,  $\pm$  MITn is valid only for manual operation.

## c. Jog feedrate override is 0%

Check the signals using PMC's diagnostic function (PMCDGN)

|       | #7    | #6    | #5    | #4    | #3    | #2    | #1   | #0   |
|-------|-------|-------|-------|-------|-------|-------|------|------|
| G0010 | *JV7  | *JV6  | *JV5  | *JV4  | *JV3  | *JV2  | *JV1 | *JV0 |
| G0011 | *JV15 | *JV14 | *JV13 | *JV12 | *JV11 | *JV10 | *JV9 | *JV8 |

When the override is 0% all bits of the above address becomes 1111 .... 1111 or 0000 ..... 0000.

| *JV15 JV0           | Override |
|---------------------|----------|
| 1111 1111 1111 1111 | 0.00%    |
| 1111 1111 1111 111  | 0.01%    |
| :                   | :        |
| 1101 1000 1110 1111 | 100.00%  |
| :                   | :        |
| 0000 0000 0000 0001 | 655.34%  |
| 0000 0000 0000 000  | 0.00%    |

#### d. NC is in a reset state

In this case, RESET is also displayed on the status display. Check it using the procedure of 1 above.

(4) Jog feed rate setting (Parameter) is not correct

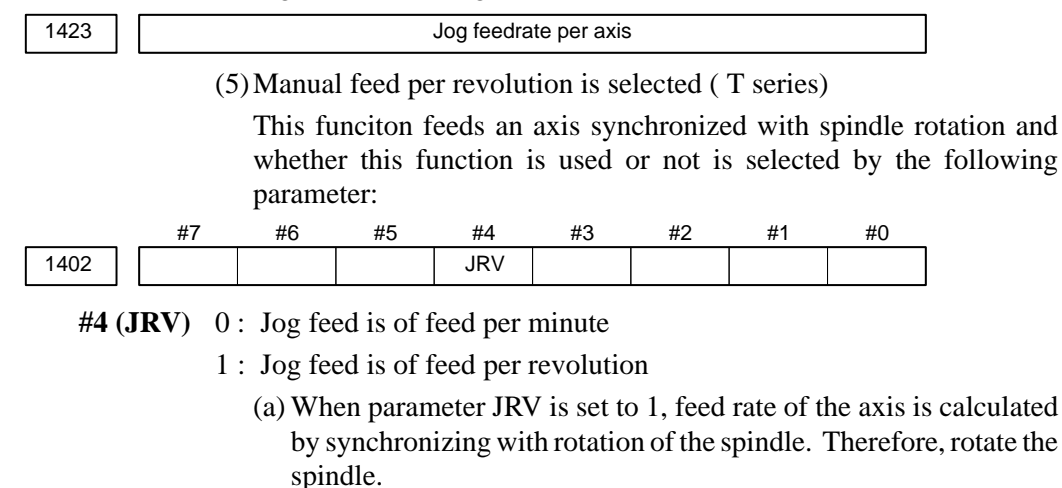

(b) If the axis does not move even when the spindle is rotated, check the detector of the spindle (position coder) and the cable between the position coder and the CNC if it is short-circuited or ungrounded.Refer to 2.4 for connection diagram.

B-62445E/03

## 8.5 HANDLE OPERATION CANNOT BE DONE

#### Points

(1) Check another manual operation (JOG) is accepted.(2) Check CNC status display

#### Causes and Countermeasure

1 JOG operation is not acceptable, either

Consult with item 8.3 and 8.4.

2 When only handle operation (MPG) cannot be done (1) Check CNC status display at lower left corner of the CRT

(Refer to **1.7 STATUS DISPLAY** for details) When the status display shows HND, mode selection is correct. If it is not HND, mode select signal is not input correctly. Check the mode select signal using the PMC's diagnostic function(PMCDGN).

|       | #7 | #6 | #5         | #4 | #3 | #2           | #1           | #0           |
|-------|----|----|------------|----|----|--------------|--------------|--------------|
| G0043 |    |    |            |    |    | MD4          | MD2          | MD1          |
|       |    |    |            |    |    | $\downarrow$ | $\downarrow$ | $\downarrow$ |
|       |    | N  | lanuale ha | 1  | 0  | 0            |              |              |
|       |    |    |            |    |    |              |              |              |

(2) Manual handle feed axis select signal is not input

Check the signals using PMC's diagnostic function (PMCDGN).

|       | #7   | #6   | #5   | #4   | #3   | #2   | #1   | #0   |
|-------|------|------|------|------|------|------|------|------|
| G0018 | HS2D | HS2C | HS2B | HS2A | HS1D | HS1C | HS1B | HS1A |
|       |      |      |      |      |      |      |      |      |
| G0019 |      |      |      |      | HS3D | HS3C | HS3B | HS3A |

When axis select switch for manual handle feed is selected on the machine operator's panel, if the signals are input as follows, it is normal.

| Selected axis                                                                                                | HSnD                            | HSnC                       | HSnB                                 | HSnA                            |
|----------------------------------------------------------------------------------------------------|---------------------------------|----------------------------|--------------------------------------|---------------------------------|
| no selection<br>1st axis<br>2nd axis<br>3rd axis<br>4th axis<br>5th axis<br>6th axis<br>7th axis<br>8th axis | 0<br>0<br>0<br>0<br>0<br>0<br>0 | 0<br>0<br>0<br>1<br>1<br>1 | 0<br>0<br>1<br>1<br>0<br>0<br>1<br>1 | 0<br>1<br>0<br>1<br>0<br>1<br>0 |

In the above table, n is the number of the manual pulse generator (MPG) and up to 3 MPGs can be used.

A feed axis is selected by 4-bit code of A to D.

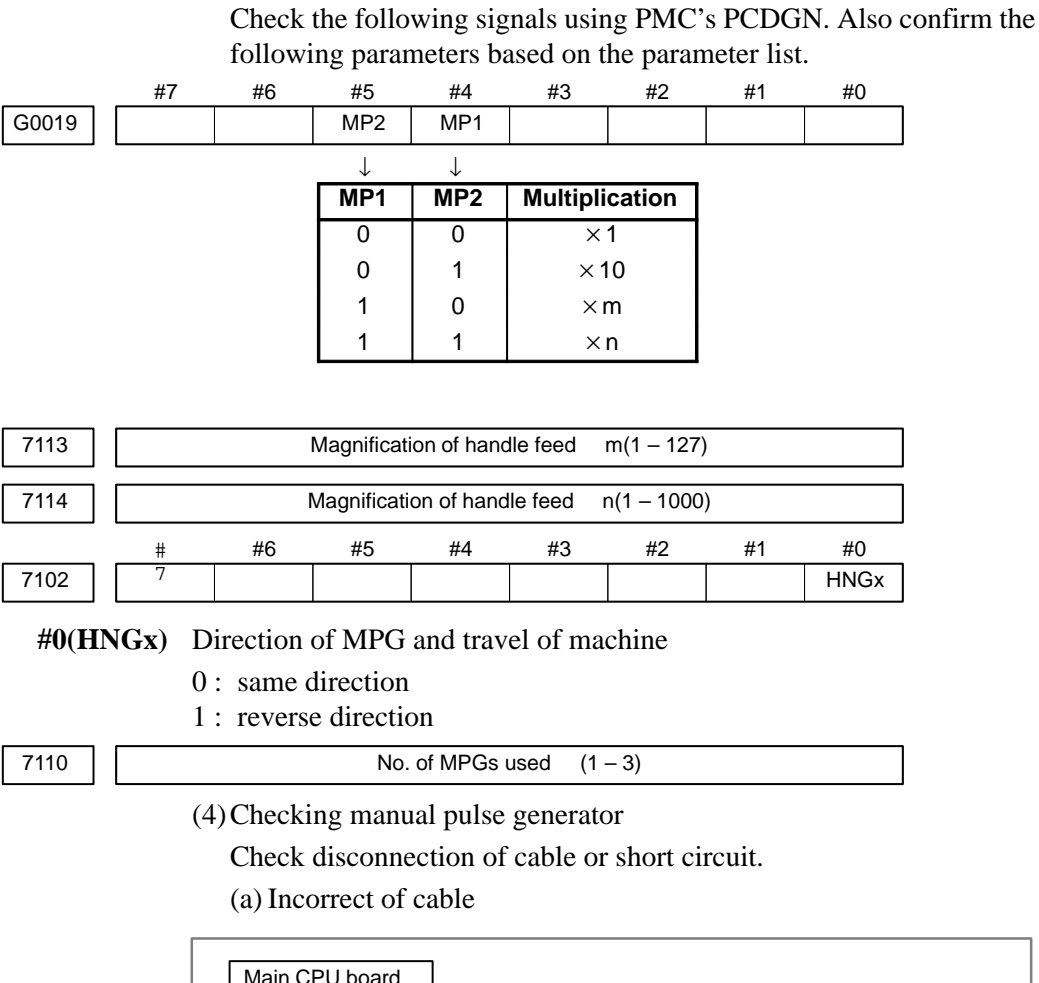

| (3) | Manual           | handle | feed | multi | nlication | is r | not correct | t |
|-----|------------------|--------|------|-------|-----------|------|-------------|---|
| ()  | <i>j</i> wianuar | nanuic | ICCU | munu  | pheauon   | 19.1 |             | ι |

Main CPU board MPG (JA3) 1st MPG #1 h 2nd MPG #2 3rd MPG #3

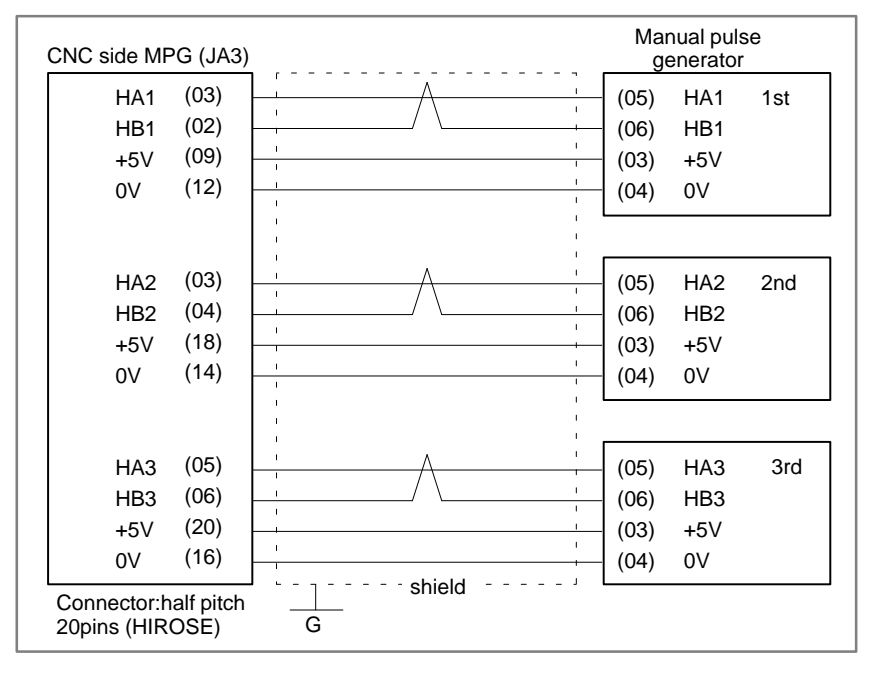

(b) Manual pulse generator is faulty

When you rotate the MPG, the following signal is output. Measure the signal with synchroscope at screw terminal on back of MPG. If no signal is output, measure +5V voltage.

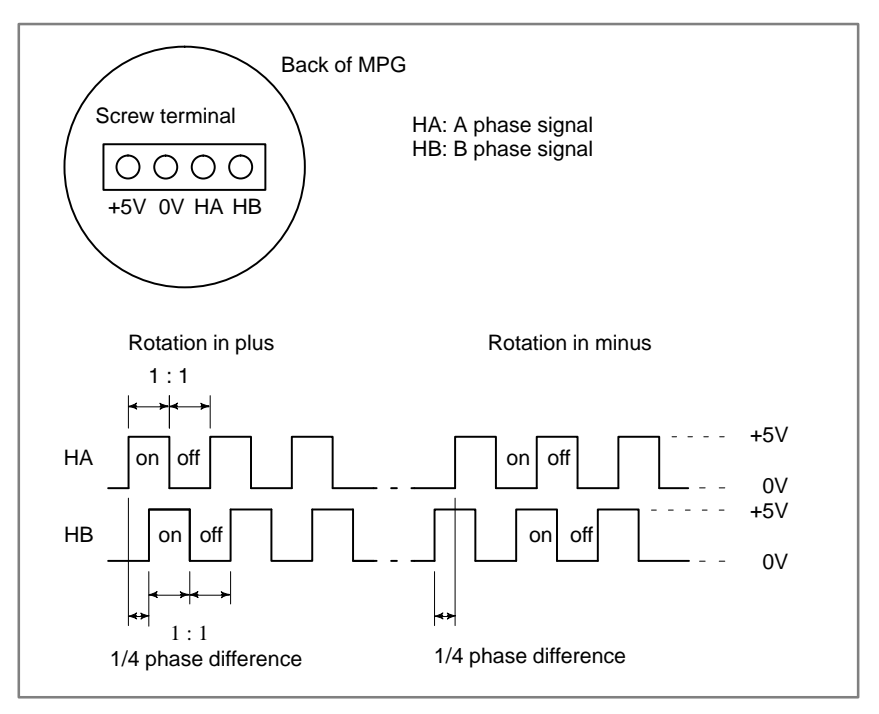

Check on and off ratio and phase difference of HA and HB.

## 8.6 AUTOMATIC OPERATION CANNOT BE DONE

| Points                                                                    |                                    | (1) Check<br>(2) Check<br>(3) Check                                                                                                    | manual<br>the statu<br>status of                                                                                                    | operation<br>is of cycl<br>f CNC.                                                                                                    | n is poss<br>le start L                                                                                             | ible.<br>ED on r                                                                                                    | nachine                                                                                                  | operator                                                                                                    | 's manual.                                                                  |
|---------------------------------------------------------------------------|------------------------------------|----------------------------------------------------------------------------------------------------|----------------------------------------------------------------------------------------------------|----------------------------------------------------------------------------------------------------|----------------------------------------------------------------------------------------------------|----------------------------------------------------------------------------------------------------|----------------------------------------------------------------------------------------------------|----------------------------------------------------------------------------------------------------|-----------------------------------------------------------------------------|
| Causes and Remedies                                                       | ;                                  | When ma<br>based on<br>Confirm to<br>of CNC<br>status it is<br>state.                                                                                         | nual ope<br>the previ<br>hat a corr<br>status dis<br>s possible                                                                                                    | eration is<br>ous item<br>rect mode<br>splay. A<br>e to iden                                                                         | e either i<br>a "Jog op<br>e is select<br>Also, by<br>tify cycl                                                     | mpossib<br>eration o<br>ted accor<br>confirm<br>e operati                                                                                        | le, perfo<br>cannot be<br>ding to the<br>ing the<br>on, feed                                             | rm coun<br>e done".<br>he mode<br>automati<br>hold and                                                                                                    | termeasure,<br>select status<br>c operation<br>d cycle stop                 |
| 1. When cycle operation<br>not started (Cycle star<br>LED does not light) | is<br>t                            | "****" is<br>(1) Mode<br>When<br>displa<br>MDI<br>MEM<br>RMT<br>If state                                                                                      | displaye<br>select sig<br>the moo<br>y is done<br>:Manua<br>:Memo<br>:Remot                                                                                                    | ed at statu<br>gnal is no<br>de select<br>ll data in<br>ry operati<br>e operati                                                      | us displa<br>ot correc<br>t signal<br>put mod<br>tion mod<br>ion mode                                               | y on CR<br>t.<br>is input<br>e (MDI)<br>le<br>e                                                                                                  | T.                                                                                                    | ly, follo                                                                                                    | wing status                                                                 |
|                                                                           |                                    | with f                                                                                                    | ollowing                                                                                                    | diagnosi                                                                                                    | is function                                                                                                    | on of PM                                                                                                    | IC side (                                                                                                | PMCDC                                                                                                    | inode signal<br>iN).                                                        |
| G0043                                                                     | #                                  | 7 #6                                                                                                    | #5<br>DNCI                                                                                                    | #4                                                                                                    | #3                                                                                                    | #2<br>MD4                                                                                                    | #1<br>MD2                                                                                                | #0<br>MD1                                                                                                    | ]                                                                           |
|                                                                           |                                    |                                                                                                    |                                                                                                    |                                                                                                    |                                                                                                    |                                                                                                    |                                                                                                    |                                                                                                    | 1                                                                           |
|                                                                           |                                    | CI MD4                                                                                                    | MD2                                                                                                    | MD1                                                                                                    | M                                                                                                    | lode sele                                                                                                    | ct                                                                                                    | 1                                                                                                    |                                                                             |
|                                                                           |                                    | CI MD4<br>0                                                                                                    | <b>MD2</b>                                                                                                    | <b>MD1</b>                                                                                                    | Manual                                                                                                    | lode sele                                                                                                    | <b>ct</b><br>ut mode                                                                                     |                                                                                                    |                                                                             |
|                                                                           | <b>DN</b> (                        | CI MD4<br>0<br>0                                                                                                    | MD2<br>0<br>0                                                                                                    | <b>MD1</b><br>0<br>1                                                                                                    | Manual<br>Memor                                                                                                    | l <b>ode sele</b><br>I data inpu<br>y operatic                                                                                                   | ct<br>ut mode<br>n mode                                                                                  |                                                                                                    |                                                                             |
|                                                                           | <b>DN</b><br>-<br>0<br>1           | CI MD4<br>0<br>0<br>0                                                                                                    | MD2           0           0           0                                                                                                    | MD1<br>0<br>1<br>1                                                                                                    | Manual<br>Memory<br>Remote                                                                                          | lode sele<br>I data inpu<br>y operatione<br>e operatione                                                                                         | ct<br>ut mode<br>n mode<br>n mode                                                                        |                                                                                                    |                                                                             |
|                                                                           | <b>DN</b><br>-<br>0<br>1           | CI MD4<br>0<br>0<br>0<br>(2)Cvcle                                                                                                    | MD2<br>0<br>0<br>start sign                                                                                                    | MD1<br>0<br>1<br>1<br>nal is not                                                                                                    | Manual<br>Memory<br>Remote                                                                                          | lode sele<br>I data inpu<br>y operatic<br>e operatio                                                                                             | ct<br>ut mode<br>n mode<br>n mode                                                                        |                                                                                                    |                                                                             |
|                                                                           | 0<br>0                             | CI MD4<br>0<br>0<br>(2) Cycle<br>This s<br>it is re<br>Check<br>function                                                                                      | MD2<br>0<br>0<br>start sign<br>ignal turr<br>leased.<br>the<br>on(PMC)                                                                                                    | MD1<br>0<br>1<br>nal is not<br>as 1 wher<br>The cycle<br>state of<br>DGN).                                                           | Manual<br>Memory<br>Remote<br>input<br>cycle st<br>e start ac<br>f the                                              | lode sele<br>data inpu<br>y operation<br>e operation<br>cart butto<br>ctuates w<br>signal                                                        | ct<br>ut mode<br>n mode<br>n mode<br>n is press<br>hen it ch<br>using                                    | sed and t<br>anges fr<br>PMC's                                                                                                    | urns 0 when<br>om 1 to 0.<br>diagnostic                                     |
| 00007                                                                     | 0<br>0<br>1                        | CI MD4<br>0<br>0<br>(2) Cycle<br>This s<br>it is re<br>Check<br>function<br>7 #6                                                                              | MD2<br>0<br>0<br>start sign<br>ignal turr<br>leased.<br>the<br>on(PMC)<br>#5                                                                                                    | MD1<br>0<br>1<br>nal is not<br>s 1 wher<br>The cycle<br>state of<br>DGN).<br>#4                                                      | Manual<br>Memory<br>Remote<br>input<br>cycle st<br>start ac<br>f the<br>#3                                          | lode sele<br>data inpu<br>y operatio<br>e operatio<br>art butto<br>tuates w<br>signal<br>#2                                                      | ct<br>ut mode<br>n mode<br>n mode<br>n is press<br>hen it ch<br>using<br>#1                              | sed and the sed and the sed and the sed and the sed and the sed angles fraction of the sed angle of the sed angle of the sed | urns 0 when<br>om 1 to 0.<br>diagnostic                                     |
| G0007                                                                     | 0<br>1                             | CI MD4<br>0<br>0<br>(2) Cycle<br>This s<br>it is re<br>Check<br>function<br>7 #6                                                                              | MD2<br>0<br>0<br>start sign<br>ignal turr<br>leased.<br>the<br>on(PMC)<br>#5                                                                                                    | MD1<br>0<br>1<br>nal is not<br>as 1 wher<br>The cycle<br>state of<br>DGN).<br>#4                                                     | Manual<br>Memory<br>Remote<br>input<br>cycle st<br>e start ac<br>f the<br>#3                                        | data inpu<br>y operation<br>e operation<br>cart butto<br>ctuates w<br>signal<br>#2<br>ST                                                         | ct<br>ut mode<br>n mode<br>n mode<br>n is press<br>hen it ch<br>using<br>#1                              | sed and tr<br>nanges fr<br>PMC's<br>#0                                                                                                    | urns 0 when<br>om 1 to 0.<br>diagnostic<br>]                                |
| G0007<br>#                                                                | 0<br>1<br>                         | CI MD4<br>0<br>0<br>0<br>(2) Cycle<br>This s<br>it is re<br>Check<br>function<br>7 #6<br>: Cycle st<br>(3) Feed H<br>Under<br>is not<br>Check<br>(PMC         | MD2<br>0<br>0<br>start sign<br>ignal turr<br>leased.<br>the<br>start signa<br>no(PMC)<br>#5<br>art signa<br>nold sign<br>normal s<br>pressed.<br>the state<br>DGN).                 | MD1<br>0<br>1<br>nal is not<br>as 1 wher<br>The cycle<br>state of<br>DGN).<br>#4<br>l<br>al is inpu<br>state, the<br>e of this       | Manual<br>Memory<br>Remote<br>input<br>n cycle st<br>e start ac<br>f the<br>#3                                      | lode sele<br>data input<br>y operation<br>e operation<br>art butto<br>tuates w<br>signal<br>#2<br>ST<br>d signal i<br>using the                  | ct<br>it mode<br>in mode<br>n mode<br>n is press<br>hen it ch<br>using<br>#1<br>s 1 when<br>pMC's        | sed and the anges fr<br>PMC's<br>#0<br>the feed<br>diagnos                                                                                                    | urns 0 when<br>om 1 to 0.<br>diagnostic<br>]<br>hold button<br>tic function |
| G0007<br>#                                                                | DN(<br>-<br>0<br>1<br>1<br>42 (ST) | CI MD4<br>0<br>0<br>0<br>(2) Cycle<br>This s<br>it is re<br>Check<br>function<br>7 #6<br>: Cycle st<br>(3) Feed H<br>Under<br>is not<br>Check<br>(PMC<br>7 #6 | MD2<br>0<br>0<br>start sign<br>ignal turr<br>leased. 7<br>the star<br>on(PMC)<br>#5<br>art signa<br>nold sign<br>normal sign<br>pressed.<br>the star<br>DGN).<br>#5                 | MD1<br>0<br>1<br>nal is not<br>as 1 wher<br>The cycle<br>state of<br>DGN).<br>#4<br>l<br>al is inpu<br>state, the<br>e of this<br>#4 | Manual<br>Memory<br>Remote<br>input<br>n cycle st<br>e start ac<br>f the<br>#3<br>it<br>feed hold<br>signal u<br>#3 | lode sele<br>data inpu<br>y operation<br>operation<br>operation<br>art butto<br>ctuates w<br>signal<br>#2<br>ST<br>d signal i<br>using the<br>#2 | ct<br>ut mode<br>n mode<br>n mode<br>n is press<br>hen it ch<br>using<br>#1<br>s 1 when<br>e PMC's<br>#1 | sed and tr<br>anges fr<br>PMC's<br>#0<br>the feed<br>diagnos<br>#0                                                                                                    | urns 0 when<br>om 1 to 0.<br>diagnostic<br>]<br>hold button<br>tic function |
| G0007<br>#<br>G0008                                                       | <br>0<br>1<br>1<br>#7<br>#7<br>#7  | CI MD4<br>0<br>0<br>0<br>(2) Cycle<br>This s<br>it is re<br>Check<br>function<br>7 #6<br>: Cycle st<br>(3) Feed H<br>Under<br>is not<br>Check<br>(PMC<br>7 #6 | MD2<br>0<br>0<br>start sign<br>ignal turr<br>leased. 7<br>the<br>the<br>start signa<br>nor(PMC)<br>#5<br>art signa<br>nold sign<br>normal s<br>pressed.<br>the state<br>DGN).<br>#5 | MD1<br>0<br>1<br>nal is not<br>as 1 wher<br>The cycle<br>state of<br>DGN).<br>#4<br>l<br>al is inpu<br>state, the<br>e of this<br>#4 | Manual<br>Memory<br>Remote<br>input<br>n cycle st<br>e start ac<br>f the<br>#3<br>ut<br>feed hold<br>signal u<br>#3 | lode sele<br>data input<br>y operation<br>e operation<br>art butto<br>tuates w<br>signal<br>#2<br>ST<br>d signal i<br>using the<br>#2            | ct<br>it mode<br>in mode<br>n mode<br>n is press<br>hen it ch<br>using<br>#1<br>s 1 when<br>pMC's<br>#1  | sed and tu<br>anges fr<br>PMC's<br>#0<br>the feed<br>diagnos<br>#0                                                                                                    | urns 0 when<br>om 1 to 0.<br>diagnostic<br>]<br>hold button<br>tic function |

:0

- 2. When an automatic CNC's status display shows "STRT" on the CRT. operation is in progress (1) Check the contents of diagnostic nos. 000 to 015. (Cycle start LED is lit) No. Message Display 000 WAITING FOR FIN SIGNAL (Example) :1 a. 001 MOTION b. :0 c. 002 DWELL :0 d. 003 IN-POSITION CHECK :0 e. 004 FEEDRATE OVERRIDE 0% :0 f. 005 INTERLOCK / START LOCK :0
  - g. 006 SPINDLE SPEED ARRIVAL CHECK : 0 010 PUNCHING : 0 011 READING : 0
    - 012 WAITING FOR (UN) CLAMP
  - h. 013 JOG FEEDRATE OVERRIDE 0% :0
  - i. 014 WAITING FOR RESET, ESP, RRW OFF : 0
    - 015 EXTERNAL PROGRAM NUMBER SEARCH : 0

Items with a to i relate with an automatic operation and their details are as follows :

#### a. An auxiliary function is being executed (waiting for FIN signal)

An auxiliary function (M/S/T/B) specified in a program is not ended. Check according to the following procedure.

At first, confirm the kind of interface of an auxiliary function.

|      | #7   | #6 | #5 | #4 | #3 | #2 | #1 | #0 |
|------|------|----|----|----|----|----|----|----|
| 3001 | HSIF |    |    |    |    |    |    |    |

- **#7(HSIF)** 0: M/S/T/B is of normal interface.
  - 1: M/S/T/B is of high-speed interface.
  - (1)Normal interface

When the auxiliary function finish signal turns from 1 to 0, the auxiliary function is supposed to be ended and the next block is read for operation. Confirm the status of this signal using PMC's diagnostic function(PMCDGN).

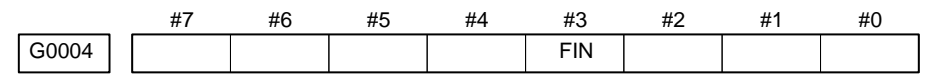

**#3 (FIN)** : Auxiliary function finish signal

(2) High-speed interface

The auxiliary function is supposed to be ended when the signals are in the following state. Confirm it using PMC's diagnostic function (PMCDGN).
|               | <m series:<="" th=""><th>&gt;</th><th></th><th></th><th></th><th></th><th></th></m>     | >          |            |            |           |    |      |
|---------------|-----------------------------------------------------------------------------------------|------------|------------|------------|-----------|----|------|
| #7            | #6                                                                                      | #5         | #4         | #3         | #2        | #1 | #0   |
| G0005 BFI     | N                                                                                       |            |            | TFIN       | SFIN      |    | MFIN |
| #0(MFIN)      | : M function                                                                            | on finish  | ı signal   |            |           |    |      |
| #2(SFIN)      | : S functio                                                                             | n finish   | signal     |            |           |    |      |
| #3(TFIN)      | : T functio                                                                             | on finish  | signal     |            |           |    |      |
| #4(BFIN)      | : 2nd auxi                                                                              | liary fun  | ction fin  | ish signa  | al        |    |      |
|               |                                                                                         |            |            |            |           |    |      |
| #7            | #6                                                                                      | #5         | #4         | #3         | #2        | #1 | #0   |
| F0007 BF      |                                                                                         |            |            | TF         | SF        |    | MF   |
| #0(MF)        | : M function                                                                            | on strobe  | e signal   |            |           |    |      |
| #2(SF)        | : S functio                                                                             | n strobe   | signal     |            |           |    |      |
| #3(TF)        | : T functio                                                                             | n strobe   | signal     |            |           |    |      |
| <b>#7(BF)</b> | : 2nd auxi                                                                              | liary fun  | ction str  | obe sign   | al        |    |      |
|               | <t series=""></t>                                                                       | >          |            |            |           |    |      |
| #7            | #6                                                                                      | #5         | #4         | #3         | #2        | #1 | #0   |
| G0005         |                                                                                         |            | BFIN       | TFIN       | SFIN      |    | MFIN |
| #0(MFIN)      | : M functi                                                                              | on comp    | letion sig | gnal       |           |    |      |
| #2(SFIN)      | : S functio                                                                             | n compl    | etion sig  | nal        |           |    |      |
| #3(TFIN)      | : T functio                                                                             | on compl   | letion sig | nal        |           |    |      |
| #4(BFIN)      | : Second a                                                                              | uxiliary   | function   | comple     | tion sign | al |      |
|               |                                                                                         |            |            |            |           |    |      |
| #7            | #6                                                                                      | #5         | #4         | #3         | #2        | #1 | #0   |
| F0007         |                                                                                         |            | BF         | TF         | SF        |    | MF   |
| #0(MF)        | : M function                                                                            | on strobe  | e signal   |            |           |    |      |
| #2(SF)        | : S functio                                                                             | n strobe   | signal     |            |           |    |      |
| #3(TF)        | : T functio                                                                             | n strobe   | signal     |            |           |    |      |
| #4(BF)        | : Second a                                                                              | uxiliary   | function   | strobe s   | signal    |    |      |
|               | <m ser<="" t="" th=""><th>ies&gt;</th><th></th><th></th><th></th><th></th><th></th></m> | ies>       |            |            |           |    |      |
| #7            | #6                                                                                      | #5         | #4         | #3         | #2        | #1 | #0   |
| G0004         |                                                                                         | MFIN3      | MFIN2      |            |           |    |      |
| #4(MFIN2)     | : Second N                                                                              | A function | on comp    | letion sig | gnal      |    |      |
| #5(MFIN3)     | : Third M                                                                               | function   | complet    | tion sign  | al        |    |      |
|               |                                                                                         |            |            |            |           |    |      |
| #7            | #6                                                                                      | #5         | #4         | #3         | #2        | #1 | #0   |
| G0008         |                                                                                         | MF3        | MF2        |            |           |    |      |
| #4(MF2)       | : Second N                                                                              | A function | on strobe  | signal     |           |    |      |

**#5(MF3)** : Third M function strobe signal

\* The second and third M functions are enabled only when bit 7 (M3B) of parameter No. 3404 is set to 1.

|                                                                  | Signal                                                                                                    | End                                                                                                    | state                                                                                       | 1                                                                                                    |
|------------------------------------------------------------------|----------------------------------------------------------------------------------------------------|----------------------------------------------------------------------------------------------------|---------------------------------------------------------------------------------------------|----------------------------------------------------------------------------------------------------|
|                                                                  | Finish signal                                                                                                    | 0                                                                                                    | 1                                                                                           |                                                                                                    |
|                                                                  | store signal                                                                                                    | 0                                                                                                    | 1                                                                                           |                                                                                                    |
| b. Travel command is being<br>executed                           | CNC is reading an axis command command to the axis.                                                                                                    | (X,Y,Z,.                                                                                               | ) in a p                                                                                    | rogram and giving the                                                                                                    |
| c. A dwell command is<br>being executed                          | CNC is reading a dwell command the dwell command.                                                                                                    | d (G04)                                                                                                | in a prog                                                                                   | gram and is executing                                                                                                    |
| d.In–position check<br>(confirming positioning)<br>is being done | Positioning (G00) to a specified<br>completed.<br>Whether positioning is completed<br>error amount. Check it CNC's dia<br>DGN no.300 Position Error > 2<br>In–position width Position error<br>positioning of an axis completes<br>the in–position width, it is assum<br>next block is exected.<br>If position error amount does not<br>refer to servo alarm 400, 4n0 and | d position<br>or not is<br>agnostic<br>PARAM<br>rror amore<br>and when<br>ded that p<br>become<br>4n1. | on of a<br>s checked<br>function<br>1826<br>ount almo<br>en the am<br>positioni<br>within t | specified axis is not<br>l as the servo position<br>as follows:<br>ost becomes 0, when<br>nount becomes within<br>ng completes and the<br>the in–position width, |
| e. Feedrate override is at<br>0%                                 | Actual feedrate is overridden by<br>feedrate. Check the override signa<br>(PMCDGN).                                                                                                    | the over<br>als using                                                                                  | ride sigr<br>the PMC                                                                        | als to a programmed<br>I's diagnostic function                                                                                                    |

<Normal override signal>

|       | #7   | #6   | #5   | #4   | #3   | #2   | #1   | #0   |
|-------|------|------|------|------|------|------|------|------|
| G0012 | *FV7 | *FV6 | *FV5 | *FV4 | *FV3 | *FV2 | *FV1 | *FV0 |

#### \*FVn :Feedrate override

<2nd override signal (option)>

Feed rate is overridden more finely using the signals below: See MTB's manual whether this feature is equipped.

|       | #7    | #6    | #5    | #4    | #3    | #2    | #1    | #0    |
|-------|-------|-------|-------|-------|-------|-------|-------|-------|
| G0013 | *AFV7 | *AFV6 | *AFV5 | *AFV4 | *AFV3 | *AFV2 | *AFV1 | *AFV0 |

\*AFVn :2nd feed rate override

<State of override signal>

| *FV7·····*FV0                                                                                      |                                          | *AFV7·····*AFV0                                        |
|----------------------------------------------------------------------------------------------------|------------------------------------------|--------------------------------------------------------|
| $\begin{array}{c}1&1&1&1&1&1&1&1\\1&1&1&1&1&1&1&0\\&&&&\\&1&0&0&1&1&0&1&1\\&&&&&\\&&&&&\\0&0&0&0&$ | 0%<br>1%<br>:<br>100%<br>:<br>245%<br>0% | $ \begin{array}{c ccccccccccccccccccccccccccccccccccc$ |

| f. Interlock signal or start | <                   | Γ series (                                   | onlv>                                        |                                                 |                                                   |                                         |                                        |                                  |                                        |
|------------------------------|---------------------|----------------------------------------------|----------------------------------------------|-------------------------------------------------|---------------------------------------------------|-----------------------------------------|----------------------------------------|----------------------------------|----------------------------------------|
| lock signal is input         | C.                  |                                              | ai an al ia                                  | :                                               |                                                   |                                         |                                        |                                  |                                        |
|                              | St<br>#7            | art lock                                     | signal is                                    | 1nput<br>#4                                     | #3                                                | #2                                      | #1                                     | #0                               |                                        |
| G0007                        | πı                  | #0                                           | #3                                           | #4                                              | #3                                                | π2                                      | STLK                                   | #0                               |                                        |
| #1 (STLK                     | ) W                 | ith this s                                   | signal be                                    | ing 1, sta                                      | art lock s                                        | ignal is                                | input.                                 |                                  |                                        |
|                              | <(<br>Tl<br>m<br>Tl | Commor<br>here are<br>achine to<br>herefore, | to T ser<br>a plural<br>col build<br>confirm | ies and I<br>number o<br>ers for w<br>the follo | M series<br>of interlo<br>which inter<br>owing pa | ><br>ock funct<br>erlock fu<br>arameter | tions. Pa<br>inction is<br>s at first: | arameters<br>s used.             | are set by                             |
| 3003                         | #7                  | #6                                           | #5                                           | #4                                              | #3<br>DIT                                         | #2<br>ITX                               | #1                                     | #0<br>ITL                        |                                        |
|                              |                     | <b>T</b> . 1                                 |                                              |                                                 |                                                   |                                         |                                        |                                  |                                        |
| #0 (ITL<br>#2 (ITX           | ) 0                 | : Interloo<br>: Interloo                     | ck signal<br>ck signal                       | (*IT) 18<br>(*ITn) i                            | valid.<br>Is valid.                               |                                         |                                        |                                  |                                        |
| #3 (DIT                      | ) 0                 | : Interlo                                    | ck signal                                    | $(\pm MIT)$                                     | 'n) is val                                        | id.                                     |                                        |                                  |                                        |
|                              | Co<br>fu            | onfirm v<br>nction (l                        | which int<br>PMCDG                           | terlock s<br>N).                                | signal is                                         | activate                                | d by the                               | e PMC's                          | diagnostic                             |
|                              | (1                  | )Interlo                                     | ck signal                                    | (*IT) is                                        | input                                             |                                         |                                        |                                  |                                        |
| 60008                        | #7                  | #6                                           | #5                                           | #4                                              | #3                                                | #2                                      | #1                                     | #0<br>*IT                        |                                        |
|                              |                     |                                              |                                              |                                                 |                                                   |                                         |                                        |                                  |                                        |
| #0 (*IT)                     | :                   | When th                                      | is bit is (                                  | ), interlo                                      | ock signa                                         | l is inpu                               | t.                                     |                                  |                                        |
|                              | (2                  | )Interlo                                     | ck signal                                    | per each                                        | n axis (*1                                        | ITn) is ii                              | nput                                   |                                  |                                        |
| G0130 *                      | #7<br>IT8           | #6<br>*IT7                                   | #5<br>*IT6                                   | #4<br>*IT5                                      | #3<br>*IT4                                        | #2<br>*IT3                              | #1<br>*IT2                             | #0<br>*IT1                       |                                        |
|                              |                     | 71 .1                                        | 1                                            | 1                                               |                                                   |                                         | . 1 1                                  | ·                                |                                        |
| *11)                         | n w                 | hen the                                      | bit is 0, t                                  | he corre                                        | sponding                                          | g axis's i                              | nterlock                               | signal is                        | input.                                 |
|                              | ()<br>#7            | ) Interio                                    | ck signal                                    |                                                 |                                                   | #2                                      | – MITTN,                               | 18 1nput                         |                                        |
| G0132                        | #1                  | #0                                           | #5                                           | #4                                              | #3<br>+MIT4                                       | #2<br>+MIT3                             | +MIT2                                  | #0<br>+MIT1                      |                                        |
|                              |                     |                                              |                                              |                                                 | I                                                 | $\downarrow$                            | $\downarrow$                           | $\downarrow$                     |                                        |
| G0134                        |                     |                                              |                                              |                                                 | -MIT4                                             | -MIT3                                   | -MIT2                                  | -MIT1                            |                                        |
| *+MIT                        | n In<br>sig         | terlock s<br>gnal beir                       | signal is i<br>ng 0.                         | nput to t                                       | the corre                                         | sponding                                | g axis an                              | d directio                       | on with the                            |
|                              | (4                  | )Contro<br>specifie                          | lled axis<br>ed for tra                      | detach<br>velling.                              | function                                          | n is run                                | ning.                                  | A detach                         | ed axis is                             |
|                              |                     | *This t<br>whethe<br>using t<br>concern      | function<br>r this fur<br>PMC's of<br>ned.   | is valid<br>action is<br>liagnosti              | when C<br>running<br>ic functi                    | CNC par<br>or not, c<br>on (PM          | ameter<br>confirm (<br>CDGN)           | No.1005<br>the follow<br>. Checl | #7=1. For<br>ving signal<br>k the axis |
|                              | #7                  | #6                                           | #5                                           | #4                                              | #3                                                | #2                                      | #1                                     | #0                               |                                        |
| F0110 MD                     | UCHS                | MDTCH7                                       | MDTCH6                                       | MDTCH5                                          |                                                   | WD1CH3                                  | MDTCH2                                 | MDTCH1                           |                                        |
|                              |                     | When s                                       | signal M                                     | DTHn is                                         | "I" the                                           | axis det                                | ach tunc                               | ction is in                      | valid.                                 |

The control axis detach function becomes valid by the following signal issued from the PMC or a CNC side parameter. Check as in the following procedure :

B-62445E/03

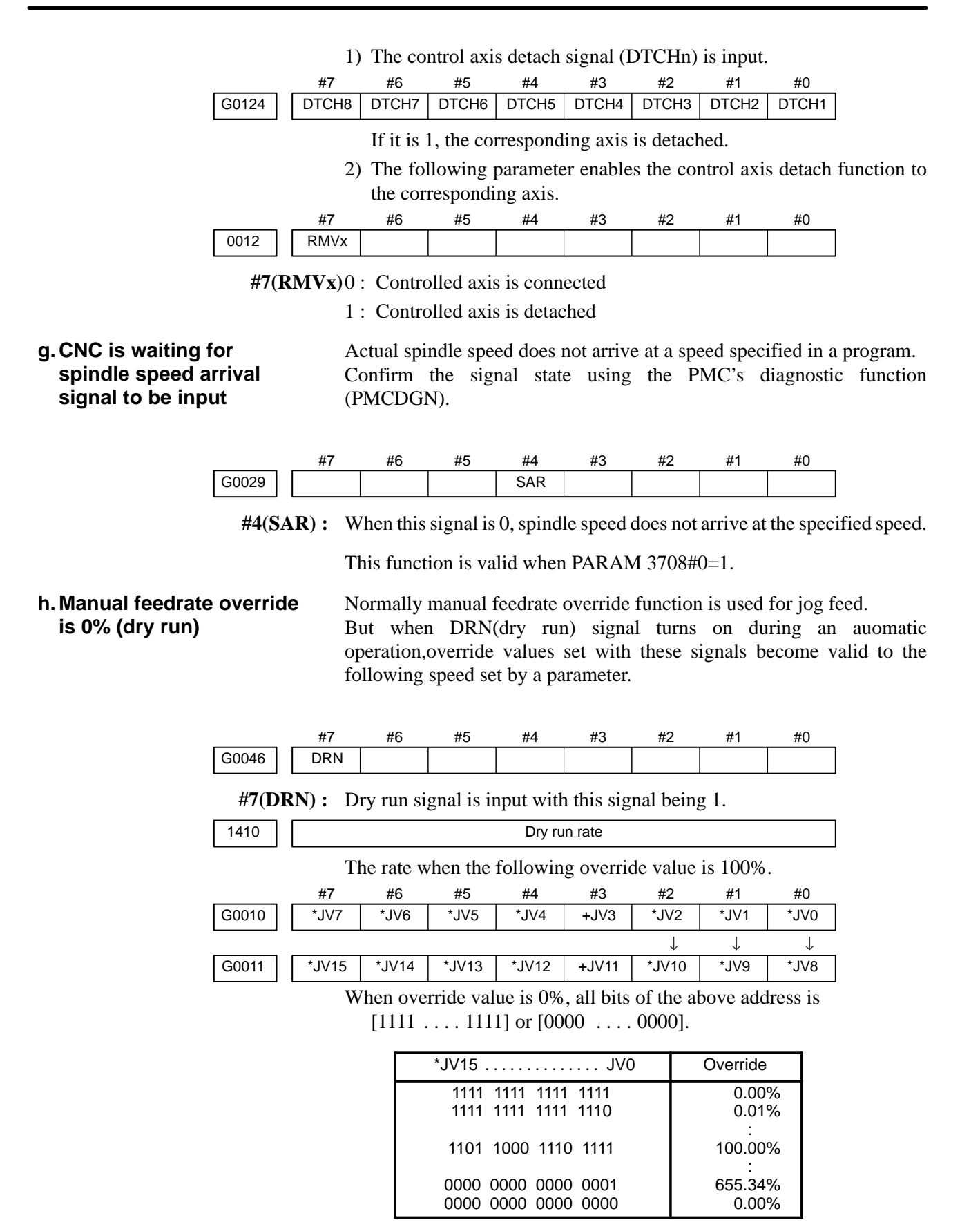

#### i. NC is in a reset state

In this case, the CNC's status display shows RESET. Refer to item 1.

(2) Only rapid traverse in positioning (G00) does not function Confirm the following parameter and signals from the PMC.

(a) Setting value of rapid traverse rate

| 1420  |      |         | Rap       | oid traverse | e rate per a | axis    |        |        |
|-------|------|---------|-----------|--------------|--------------|---------|--------|--------|
|       |      | (b) Rap | id traver | se overr     | ide signa    | ıls     |        |        |
|       | #7   | #6      | #5        | #4           | #3           | #2      | #1     | #0     |
| G0014 |      |         |           |              |              |         | ROV2   | ROV1   |
|       |      |         |           |              |              |         |        |        |
| G0096 | HROV | *HROV6  | *HROV5    | *HROV4       | *HROV3       | *HROV2  | *HROV1 | *HROV0 |
|       | (HF  | ROV-0)  |           |              | (            | HROV=1) |        |        |

| ROV1 | ROV2 | Override | *HROV6 *HROV0 | Override |
|------|------|----------|---------------|----------|
| 0    | 0    | 100%     | 1 1 1 1 1 1 1 | 0%       |
| 1    | 1    | 50%      | 1 1 1 1 1 1 0 | 1%       |
| 0    | 1    | 25%      | :             | :        |
| 1    | 1    | Fo       | 0 0 1 1 0 1 1 | 100%     |

| 1421 | Rapid traverse override F0 rate |
|------|---------------------------------|
|      |                                 |

(3) Only feed (other than G00) does not function

(a) Maximum feed rate set by parameter is incorrect.

| 1422 Maximum reediate | 1422 |  | Maximum feedrate |
|-----------------------|------|--|------------------|
|-----------------------|------|--|------------------|

Feed rate is clamped at this upper feed rate.

(b) Feed rate is specified by feed per revolution (mm/rev)

1 Position coder does not rotate

Check the connection between spindle and position coder The following failure is considered:

- T iming belt is broken
- Key is removed
- · Coupling is loose
- Connector of signal cable is loosened
- 2 Position coder is faulty
- (c) Thread cutting does not operate
  - 1 Position coder does not rotate

Check the connection between spindle and position coder The following failure is considered:

- · Timing belt is broken
- · Key is removed
- · Coupling is loose
- · Connector of signal cable is loosened
- 2 Position coder is faulty

Position coder is connected to the spindle amplifier when serial interface spindle is used or connected to the CNC when analog interface spindle is used.

For details of connection, refer to the following.

<T series>

Whether A/B phase signals from the position coder are read correctly, can be judged also by the spindle speed display on the CRT screen (position screen). (However, it is not displayed when PARAM 3105#2=0).

### <Serial spindle amplifier>

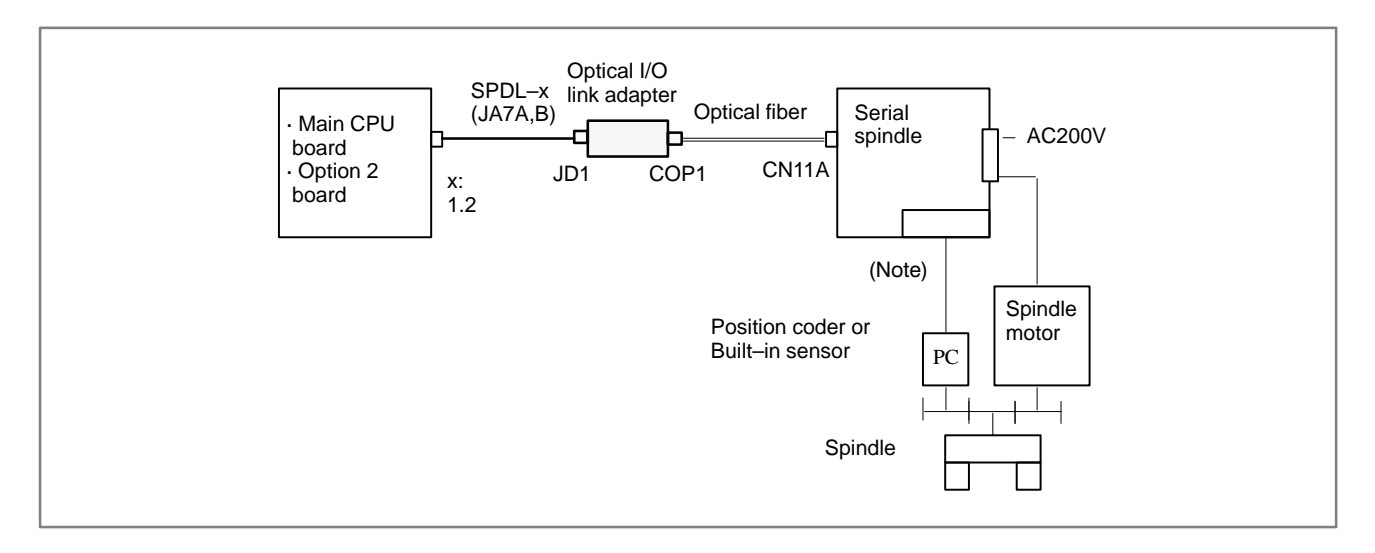

### <Analog interface spindle amplifier>

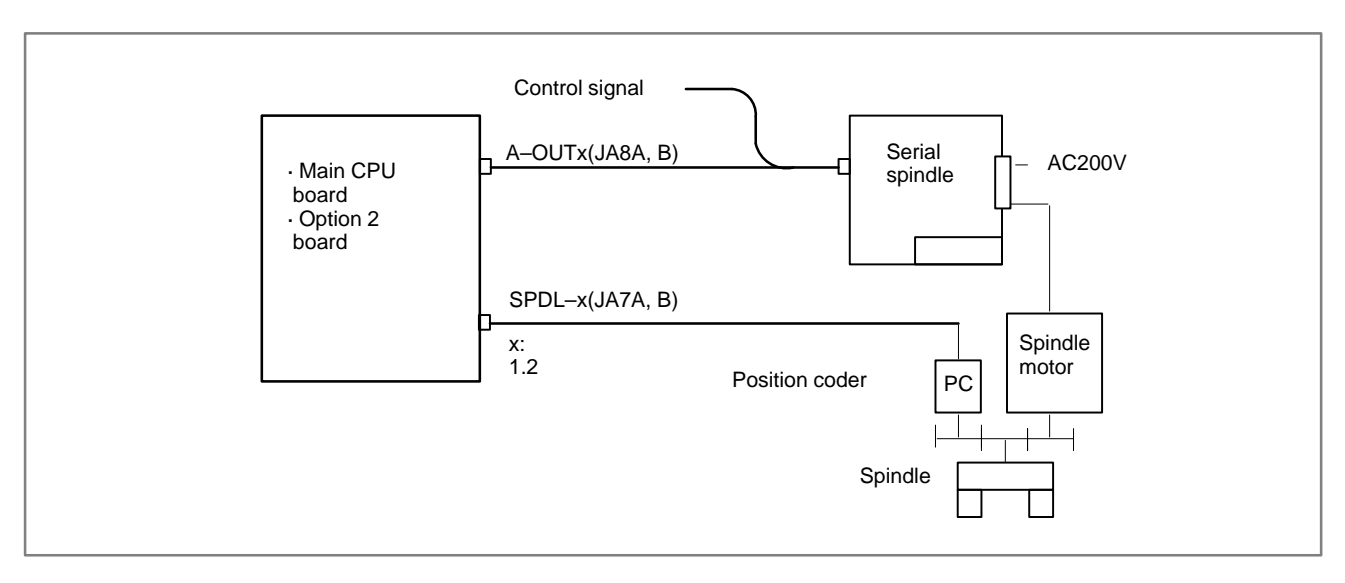

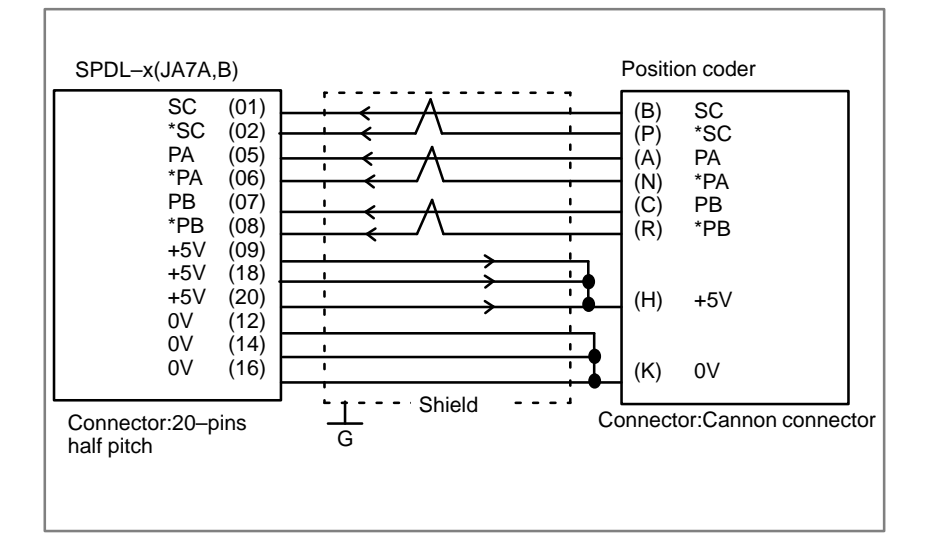

### 8.7 CYCLE START LED SIGNAL HAS TURNED OFF

### **Points**

(1) After cycle operation is started, then stopped, check as follows:(2) Confirm cycle start LED on machine operator's panel.

(3) Confirm CNC's diagnostic function

#### Causes and Remedies

The reason why cycle start LED signal (STL) has turned off are displayed on CNC's diagnostic numbers 020 to 025 as follows:

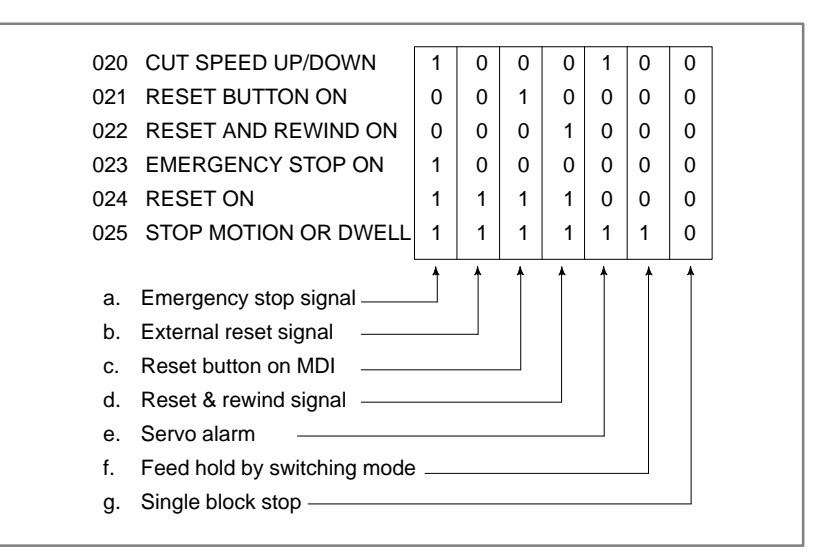

Details of signals a to g are as follows: Confirm the signals concerned using diagnostic function (PMCDGN).

#### a. Emergency stop is input

1 When I/O card is used :

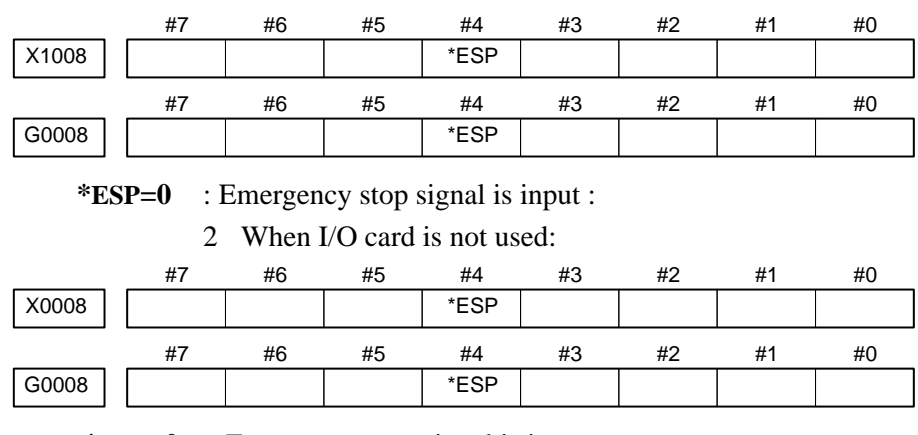

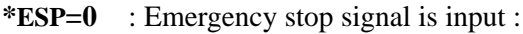

#### b. External reset signal is

| input                                 | igna io   | #7                             | #6                                                                                                    | #5                                                                      | #4                                               | #3                                                                                                    | #2                                   | #1                                 | #0                   |                         |
|---------------------------------------|-----------|--------------------------------|----------------------------------------------------------------------------------------------------|-------------------------------------------------------------------------|--------------------------------------------------|----------------------------------------------------------------------------------------------------|--------------------------------------|------------------------------------|----------------------|-------------------------|
| •                                     | G0008     | ERS                            |                                                                                                    |                                                                         |                                                  |                                                                                                    |                                      |                                    |                      | 1                       |
|                                       | #7(E      | RS): \                         | When th                                                                                                    | ne bit is 1,                                                            | external                                         | reset sig                                                                                                    | nal is in                            | put.                               | 1                    | Ι                       |
|                                       |           | 1                              | This sign<br>is specif<br>Therefo                                                                                                    | nal is usua<br>ied in a pr<br>re, when M                                | lly used f<br>ogram as<br>A02 is ex              | or a cons<br>s the end<br>ecuted,                                                                                                    | firmation<br>l of a pro<br>this sign | n signal o<br>ogram.<br>al is inpu | f M02 w<br>1t.       | hen an M02              |
| c. Reset button on<br>is pressed      | the MD    |                                | An auto<br>MDI pai                                                                                                    | matic oper<br>nel is pres                                               | ration is p<br>sed.                              | put into a                                                                                                    | a reset sta                          | atus whe                           | n RESEI              | key on the              |
| d. Reset & rewind                     | signal is | S                              |                                                                                                    |                                                                         |                                                  |                                                                                                    |                                      |                                    |                      |                         |
| mput                                  | G0008     | #7                             | #6<br>RRW                                                                                                    | #5                                                                      | #4                                               | #3                                                                                                    | #2                                   | #1                                 | #0                   | 1                       |
|                                       |           |                                |                                                                                                    |                                                                         |                                                  |                                                                                                    |                                      |                                    |                      | I                       |
|                                       | #6(RF     | <b>RW</b> ): V                 | When th                                                                                                    | nis signal i                                                            | s 1, the r                                       | eset & r                                                                                                    | ewind si                             | gnal is in                         | iput.                |                         |
|                                       |           | 1                              | This sign<br>is specif<br>Therefor                                                                                                    | nal is usua<br>ied in a pr<br>re, when N                                | lly used f<br>ogram as<br>A30 is ex              | for a consistence of the constant of the constant of the const | firmation<br>l of a pro<br>this sign | n signal o<br>ogram.<br>al is inpu | f M30 w<br>1t.       | hen an M30              |
| e. Servo alarm has<br>generated       | 5         | 5                              | When an attate and                                                                                                    | ny servo al<br>1 operation                                              | arm has<br>n stop.                               | generate                                                                                                    | ed, cycle                            | operation                          | n is put ii          | nto the reset           |
| f. Cycle operation<br>feed hold state | is in a   | ]                              | The cyc<br>1 Mod<br>opera<br>2 Feed<br><mode< th=""><th>le operation<br/>es are swith<br/>ation mode<br/>hold signa<br/>select sign</th><th>on becom<br/>tched fro<br/>e.<br/>al is inpu<br/>al&gt;</th><th>nes feed for an au</th><th>hold stat<br/>tomatic</th><th>e in the f<br/>operation</th><th>ollowing<br/>n mode 1</th><th>y cases:<br/>to a manual</th></mode<> | le operation<br>es are swith<br>ation mode<br>hold signa<br>select sign | on becom<br>tched fro<br>e.<br>al is inpu<br>al> | nes feed for an au                                                                                                    | hold stat<br>tomatic                 | e in the f<br>operation            | ollowing<br>n mode 1 | y cases:<br>to a manual |
|                                       |           | #7                             | #6                                                                                                    | #5                                                                      | #4                                               | #3                                                                                                    | #2                                   | #1                                 | #0                   |                         |
|                                       | G0043     |                                |                                                                                                    |                                                                         |                                                  |                                                                                                    | MD4                                  | MD2                                | MD1                  |                         |
|                                       |           |                                |                                                                                                    | memory e                                                                | dit(EDIT)                                        |                                                                                                    | 0                                    | 1                                  | 1                    |                         |
|                                       |           | Autor<br>opera                 | matic<br>ation                                                                                                    | Automatic<br>(AUTO)                                                     | operatior                                        | )                                                                                                    | 0                                    | 0                                  | 1                    |                         |
|                                       |           |                                |                                                                                                    | Manual da                                                               | ita input (l                                     | MDI)                                                                                                    | 0                                    | 0                                  | 0                    |                         |
|                                       |           | Mar                            | nual                                                                                                    | Jog feed (                                                              | JOG)                                             |                                                                                                    | 1                                    | 0                                  | 0                    |                         |
|                                       |           | opera                          | ation                                                                                                    | TEACH IN                                                                | эр<br>ГНАМПГЕ                                    | =                                                                                                    | 1                                    | 0                                  | 1                    |                         |
|                                       |           |                                | -                                                                                                    | TEACH IN                                                                | IJOG                                             |                                                                                                    | 1                                    | 1                                  | 0                    |                         |
|                                       |           |                                | -Teed h                                                                                                    | ما ما من مر ما ا                                                        |                                                  |                                                                                                    |                                      |                                    |                      | 1                       |
|                                       |           | #7                             | <reed ii<br="">#6</reed>                                                                                                    | old signal.<br>#5                                                       | ><br>#1                                          | #3                                                                                                    | #2                                   | #1                                 | #0                   |                         |
|                                       | G0008     | #1                             | #0                                                                                                    | *SP                                                                     | #4                                               | #5                                                                                                    | #2                                   | #1                                 | #0                   | 1                       |
| a It become single                    | <br>#5(*  | <sup>(SP)</sup> : <sup>(</sup> | When th                                                                                                    | nis signal i                                                            | s 0, the f                                       | eed hold                                                                                                    | l signal i                           | s input.                           | I                    | I                       |
| stop during auto                      | omatic    |                                |                                                                                                    | <i></i>                                                                 |                                                  |                                                                                                    |                                      |                                    |                      |                         |
|                                       | G0046     | #/                             | #6                                                                                                    | #5                                                                      | #4                                               | #3                                                                                                    | #2                                   | #1<br>SBK                          | #0                   | 1                       |
|                                       |           | L                              |                                                                                                    |                                                                         | 1                                                |                                                                                                    | 1                                    | 1                                  |                      | 1                       |

**#1(SBK)** When this signal is 1, the single block signal is input.

### 8.8 NOTHING IS DISPLAYED ON CRT

#### Points

Judgement of the point

Check whether it is a trouble of display or a trouble of the system.

Check whether the STATUS LED on the main board shows the following state.

If the status shows the above state, the system is normal. Therefore, display system may be faulty.

If the status shows other state, a hardware other than the display system may be troublesome.

### **Causes and remedies**

- 1. When the display system is in toruble
- (1) Confirmation item
  - 1 Is power supplied to the display?
  - 2 Is a video signal connected?Isn't it disconnected? or braked?

(2) Causes and remedies

- 1 Power to the display is faulty. (Exchange power supply unit).
- 2 Cable connection is faulty. (Correct the connection).
- 3 Module is faulty (Exchange CRT control module)
- 4 Display is faulty.

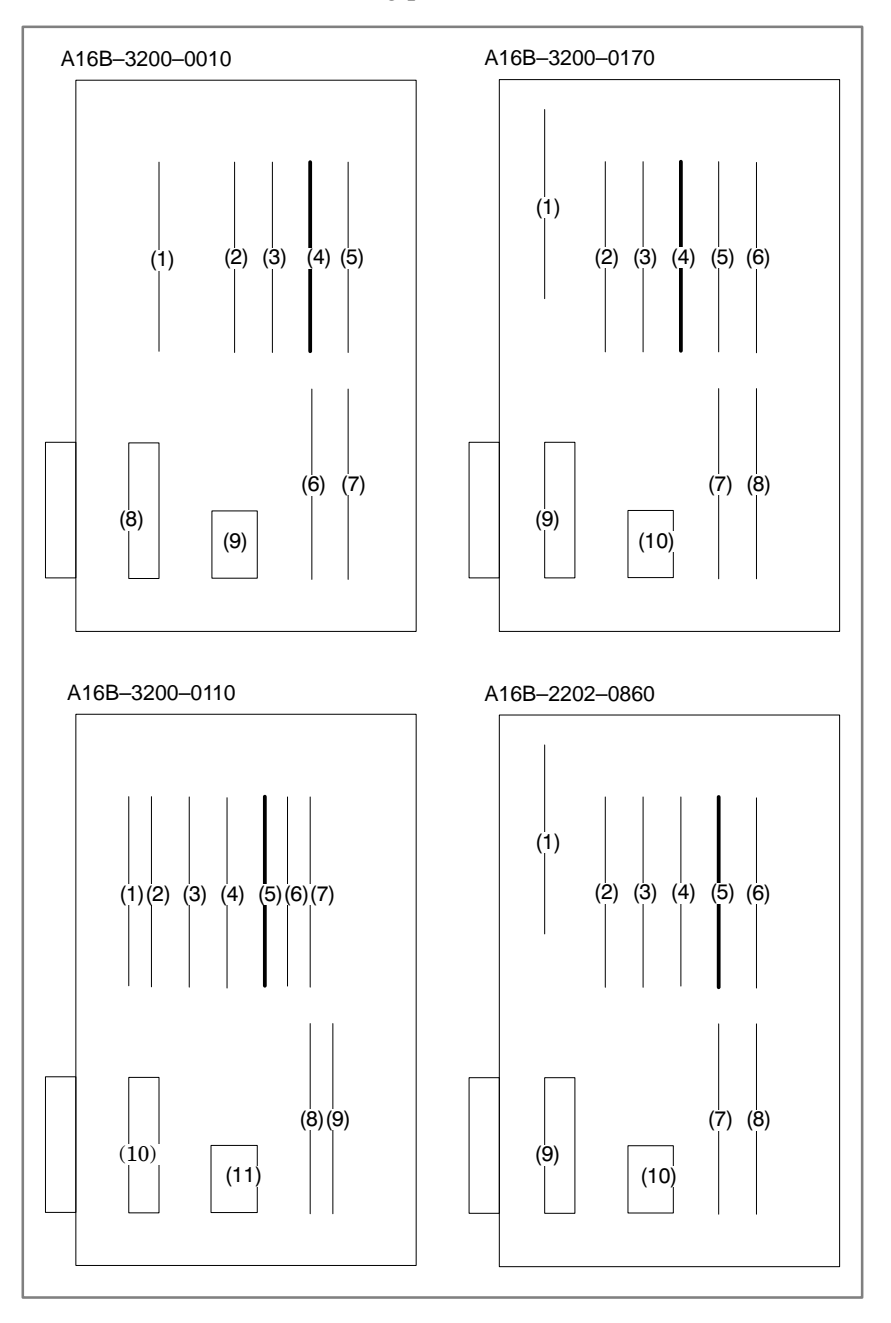

### <CRT control module mounting position> Main CPU board

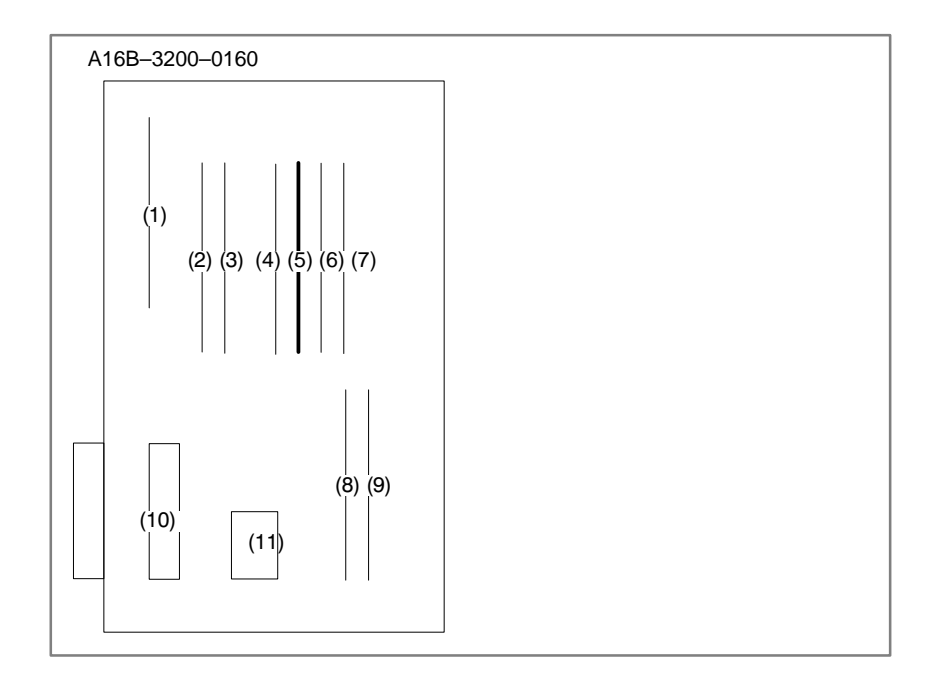

#### <CRT control module mounting position> With CAP-II function>

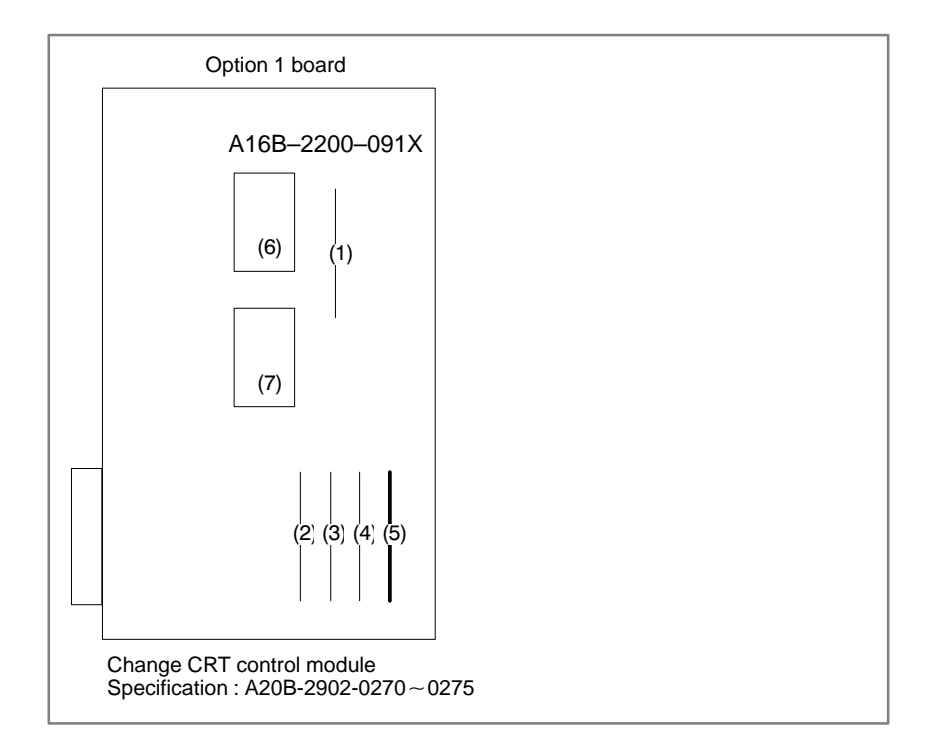

# 2. When system is in trouble

| STATUS $\begin{array}{cccccccccccccccccccccccccccccccccccc$ |
|-------------------------------------------------------------|
|-------------------------------------------------------------|

When STATUS LED on the main board is other than above, check LEDs on the main CPU board and other optional boards, identify the trouble and make an appropriate action. See 5.4.2 for LED display.

# 8.9 ALARM 85 TO 87 (READER/PUNCHER INTERFACE ALARM)

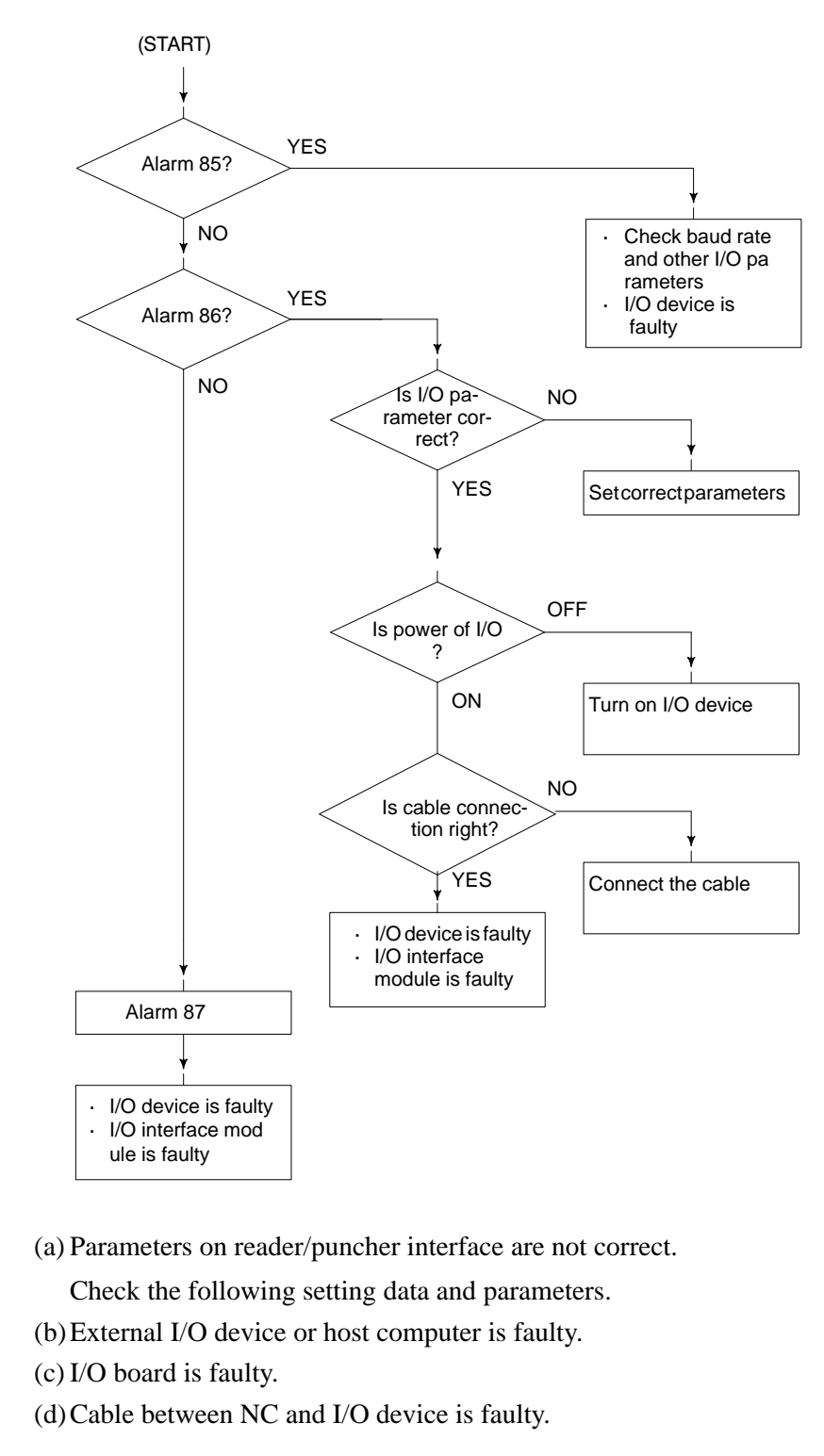

# Causes

#### Countermeasures

(a) Parameters on reader/puncher interface are not correct.

Check the following setting data and parameters: <Setting> PUNCH CODE=0 OR 1 (0: EIA,1:ISO) Select ISO or EIA according to the type of I/O device. If punch code does not match, alarm 86 will generate. <Parameter>

| <u> </u>          |                          |        |          |        |                |     |  |
|-------------------|--------------------------|--------|----------|--------|----------------|-----|--|
| Value<br>Function | e of param-<br>eter 0020 | 0      | 1        | 2      | 3              | 3   |  |
| Feed              |                          | 0101#7 | 0111#7   | 0121#7 | 013            | 1#7 |  |
| Data input        | code                     | 0101#3 | 0111#3   | 0121#3 | 013            | 1#3 |  |
| Stop bit          |                          | 0101#0 | 0111#0   | 0121#0 | 0131#0         |     |  |
| Type of I/C       | ) device                 | 102    | 112      | 122    | 13             | 32  |  |
| Baud rate         |                          | 103    | 113      | 123    | 133            |     |  |
| Commu-            | 0135#3                   | _      | _        | _      | 0              | 1   |  |
| method            |                          |        | RS-      |        | RS-422         |     |  |
| Connector         |                          | MAI    | N CPU BO | ARD    | OPTION-1 BOARD |     |  |
| Connector         |                          | JD     | 5A       | JD5B   | JD5C JD6A      |     |  |

Numbers in the table indicate parameters and bit numbers. Example) 101#7:bit7 of parameter 101.

#### Note

For data communications by RS–422, refer to parameters 134 and 135.

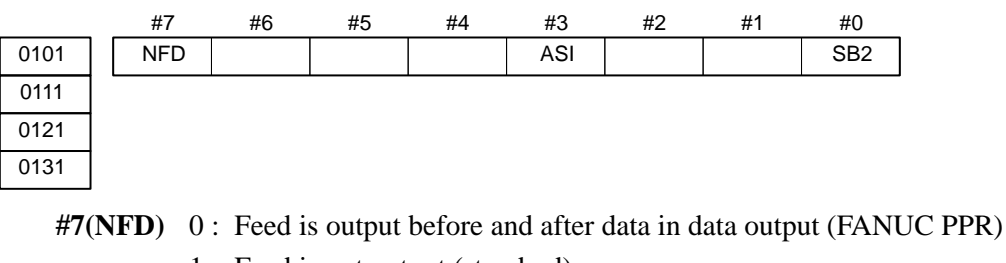

- 1 : Feed is not output (standard).
- #3(ASI) 0: Data input code is EIA or ISO (automatic recognition)
  - 1 : Data input code is ASCII.
- **#0(SB2)** 0 : No. of stop bits is 1.
  - 1 : No. of stop bits is 2.

| 0102 | Type of I/O device |
|------|--------------------|
| 0112 |                    |
| 0122 |                    |
| 0132 |                    |

| Value | TYPE OF I/O DEVICE                                                                                                    |
|-------|----------------------------------------------------------------------------------------------------|
| 0     | RS-232-C (control codes DC1 to DC4 are used)                                                                                       |
| 1     | FANUC CASSETTE B1/B2 (bubble cassette)                                                                                             |
| 2     | FANUC CASSETTE F1 (Old type FLOPPY CASSETTE ADAPTOR)                                                                               |
| 3     | FANUC PROGRAM FILE Mate,<br>FANUC FA CARD ADAPTOR<br>FANUC FLOPPY CASSETTE ADAPTOR,<br>FANUC SYSTEM P–MODEL H,<br>FANUC Handy File |
| 4     | Not used                                                                                                    |
| 5     | Portable tape reader                                                                                                    |
| 6     | FANUC PPR, FANUC SYSTEM P–MODEL G,<br>FANUC SYSTEM P–MODEL H                                                                       |

| 0103 |       |           | I  | Baud rete |
|------|-------|-----------|----|-----------|
| 0113 |       |           |    |           |
| 0123 | Value | Baud rate | 10 | 4800      |
| 0133 | 7     | 600       | 11 | 9600      |
|      | 8     | 1200      | 12 | 19200     |
|      | 9     | 2400      |    |           |

When bit#3 of parameter no. 0135=1 (RS-422 interface), the following setting is also available.

| Value | Baud rate |
|-------|-----------|
| 13    | 38400     |
| 14    | 76800     |
| 15    | 86400     |

Check the following parameters also, when parameter no.0020 is 3.

|      | #7                  | #6                            | #5                            | #4                 | #3                       | #2                      | #1                     | #0                    |                      |
|------|---------------------|-------------------------------|-------------------------------|--------------------|--------------------------|-------------------------|------------------------|-----------------------|----------------------|
| 0134 |                     |                               | CLK                           | NCD                |                          | SYN                     | PRY                    |                       | I                    |
| #5(0 | CLK) (<br>1         | ): Interna<br>: Extern        | al clock                      | is used f          | or baud i<br>for baud    | rate clock              | k of RS-<br>k of RS-   | 422 inte<br>-422 inte | rface.<br>erface.    |
| #4(N | ( <b>CD</b> ) (     | : CD (si<br>: CD (si          | ignal qua                     | ulity dete         | ection) of               | f RS–232<br>f RS–232    | 2C interf<br>2C interf | ace is ch             | ecked.<br>t checked. |
| #2(§ | <b>SYN</b> ) (<br>1 | ): In prot<br>: In pro<br>NAK | tocol B,<br>tocol B,<br>code. | NC rese<br>NC rese | t/alarm is<br>et/alarm : | s not info<br>is inforn | ormed to<br>ned to th  | the host<br>host b    | y SYN and            |
| #1(F | <b>PRY</b> ) (      | ): No par<br>: With p         | rity bit<br>parity bit        |                    |                          |                         |                        |                       |                      |

|              | #7                                                                                                    | #6                                                                                                    | #5                     | #4                   | #3                     | #2                      | #1                   | #0                     |                                          |  |  |  |
|--------------|----------------------------------------------------------------------------------------------------|----------------------------------------------------------------------------------------------------|------------------------|----------------------|------------------------|-------------------------|----------------------|------------------------|------------------------------------------|--|--|--|
| 0135         | RMS                                                                                                    | 3                                                                                                    |                        |                      | R42                    | PRA                     | ETX                  | ASC                    |                                          |  |  |  |
| #7(R         | RMS)                                                                                                    | In protocol A, status of remote / tape operation of SAT command is                                     |                        |                      |                        |                         |                      |                        |                                          |  |  |  |
|              |                                                                                                    | 0: Always transmitted by 0.                                                                            |                        |                      |                        |                         |                      |                        |                                          |  |  |  |
|              |                                                                                                    | 1 : Transmitted by the contents of remote / tape switching request issued by SET command from the CNC. |                        |                      |                        |                         |                      |                        |                                          |  |  |  |
| #3(          | R42)                                                                                                    | 0: Inte                                                                                                | erface is of           | RS-232               | C.                     |                         |                      |                        |                                          |  |  |  |
|              |                                                                                                    | 1 : Inte                                                                                               | erface is of           | RS-422               |                        |                         |                      |                        |                                          |  |  |  |
| #2(I         | PRA)                                                                                                    | 0 : Coi                                                                                                | nmunicatio             | on protoc            | ol is pro              | tocol A                 |                      |                        |                                          |  |  |  |
| =(=          | )                                                                                                    | 1 · Co                                                                                                 | nmunicatio             | on protoc            | col is pro             | tocol B                 |                      |                        |                                          |  |  |  |
| #1/T         | 7 <b>17 V</b> )                                                                                                    | 0. End                                                                                                 | l and a of m           |                      |                        |                         |                      | CD of                  |                                          |  |  |  |
| #1(1         | LIA)                                                                                                    | 0: End                                                                                                 |                        | rotocol A            | or exter               | ided prot               |                      |                        | 45CII/150.                               |  |  |  |
|              |                                                                                                    | I: End                                                                                                 | code of pr             | otocol A             | orexten                | ded proto               | DCOLA 1S             | ETX of A               | 4SCII/ISO.                               |  |  |  |
| <b>#0(</b> A | ASC)                                                                                                    | 0: All                                                                                                 | the commu              | unication            | codes e                | xcept for               | NC data              | a is ISO               | code.                                    |  |  |  |
|              |                                                                                                    | 1: All                                                                                                 | the commu              | unication            | codes e                | xcept for               | NC data              | a is ASC               | II code.                                 |  |  |  |
|              |                                                                                                    | (b)Exte                                                                                                | ernal I/O de           | evice or l           | Host com               | puter is                | in troub             | le                     |                                          |  |  |  |
|              | <ul> <li>(i) Check whether the setting on communication of extern device or host computer is the same as that of the CNC. rate, stop bits,etc.) If they are not the same, change the s</li> </ul> |                                                                                                    |                        |                      |                        |                         |                      |                        | xternal I/O<br>NC. (baud<br>the setting. |  |  |  |
|              |                                                                                                    | (ii)                                                                                                   | When spa<br>realize co | are I/O d<br>ommunic | evice pre<br>ation usi | esents, ch<br>ng the sp | neck whe<br>pare I/O | ether it is<br>device. | possible to                              |  |  |  |

- (c) Spindle module or communication control module is faulty
  - (i) When parameter no.0020 is 0 or 1 or 2 (JD5A,JD5B of Main CPU board) Replace the module since spindle module may be faulty.

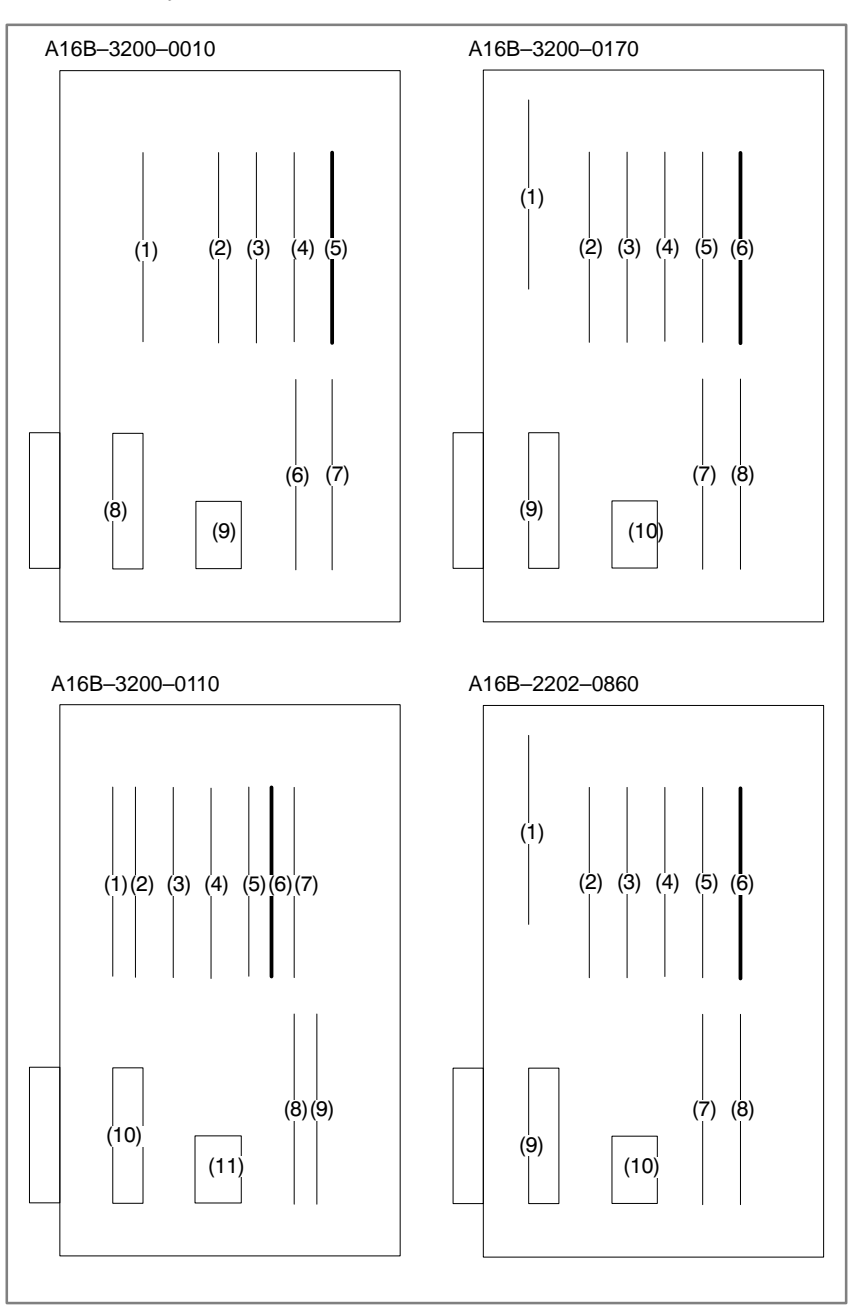

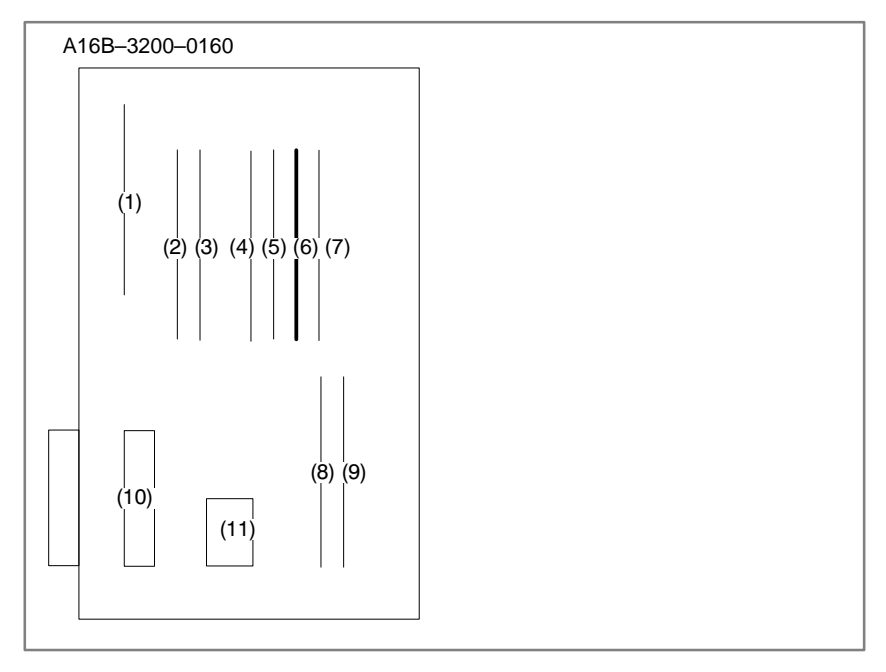

(ii) When parameter no. 0020 is 3 (JD5C,JD6A of option 1 board) Because communication control module (5) may be faulty, replace the module.

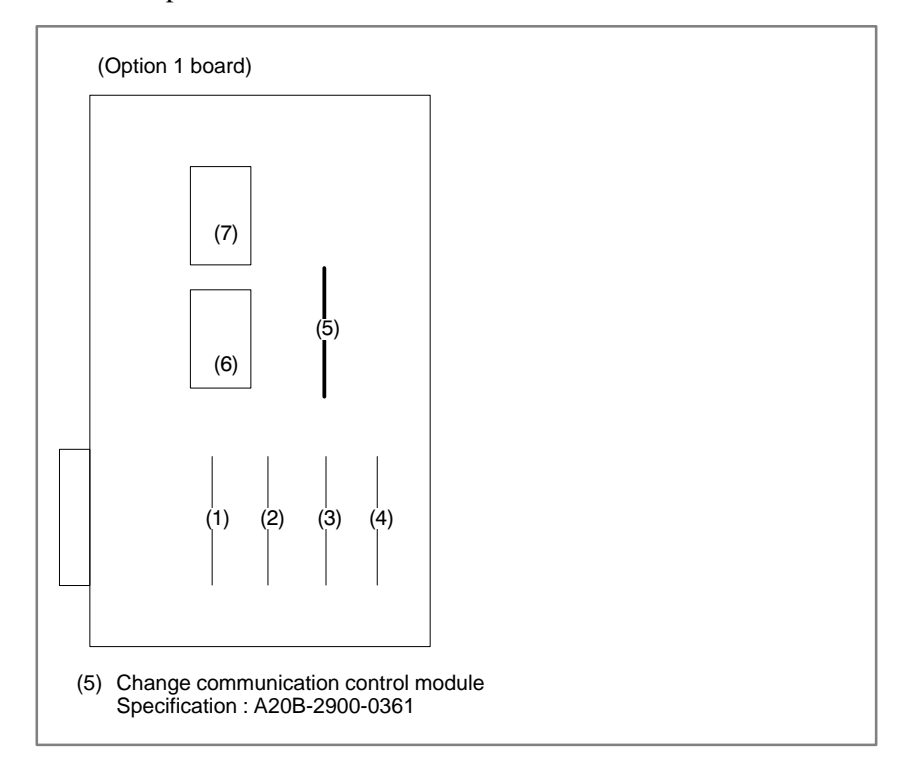

(d) Cable between NC and I/O device is faulty.

Check the cable for disconnection or wrong connection.

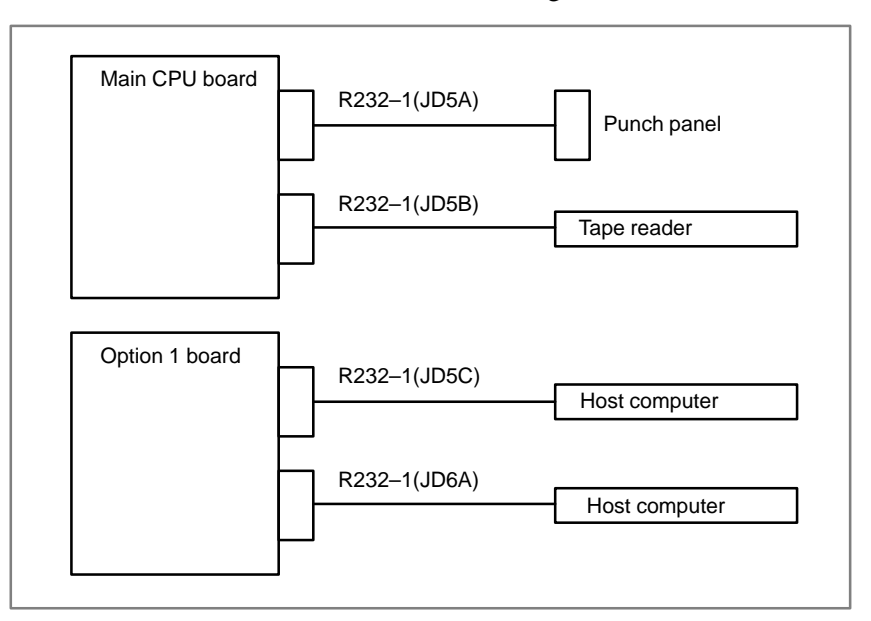

< Cable connection>

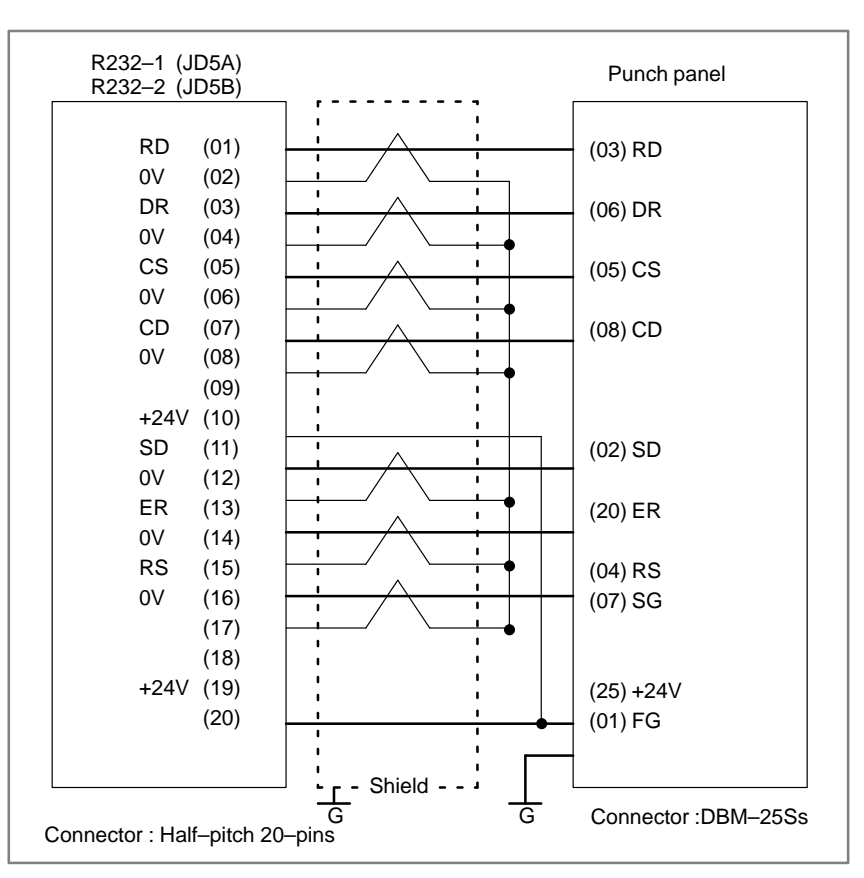

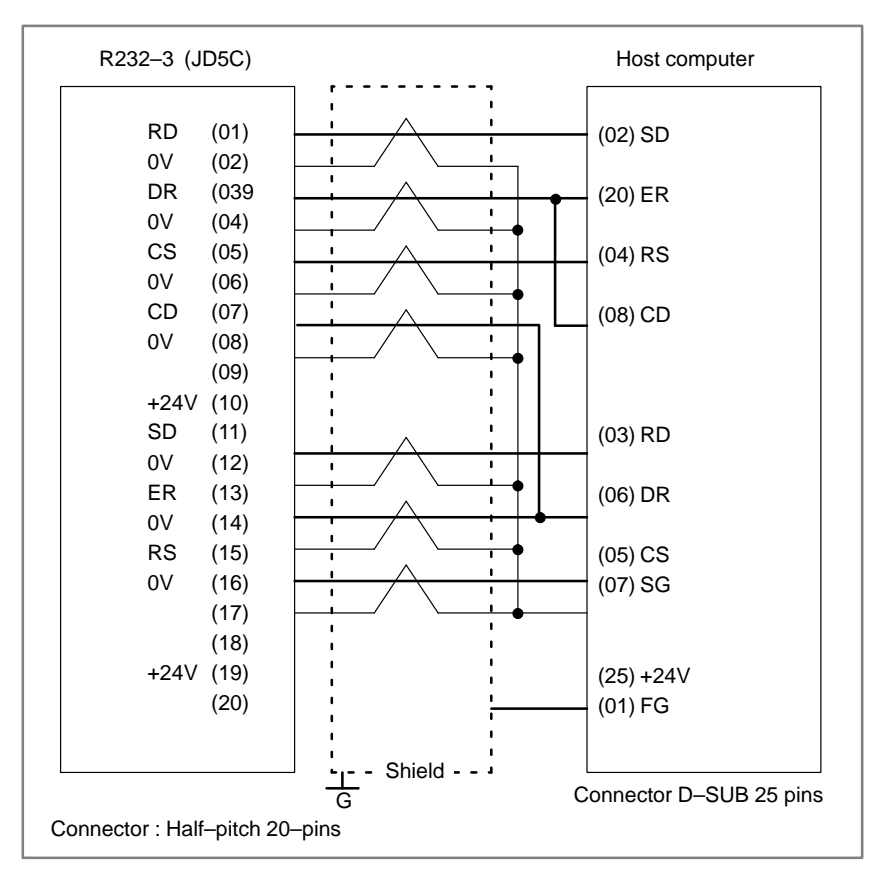

— 333 —

#### Notes

- 1 When CS is not used, connect it to RS.
- 2 For protocol A or extended protocol A: When DR is not used, connect it to ER. Always connect CD to ER.

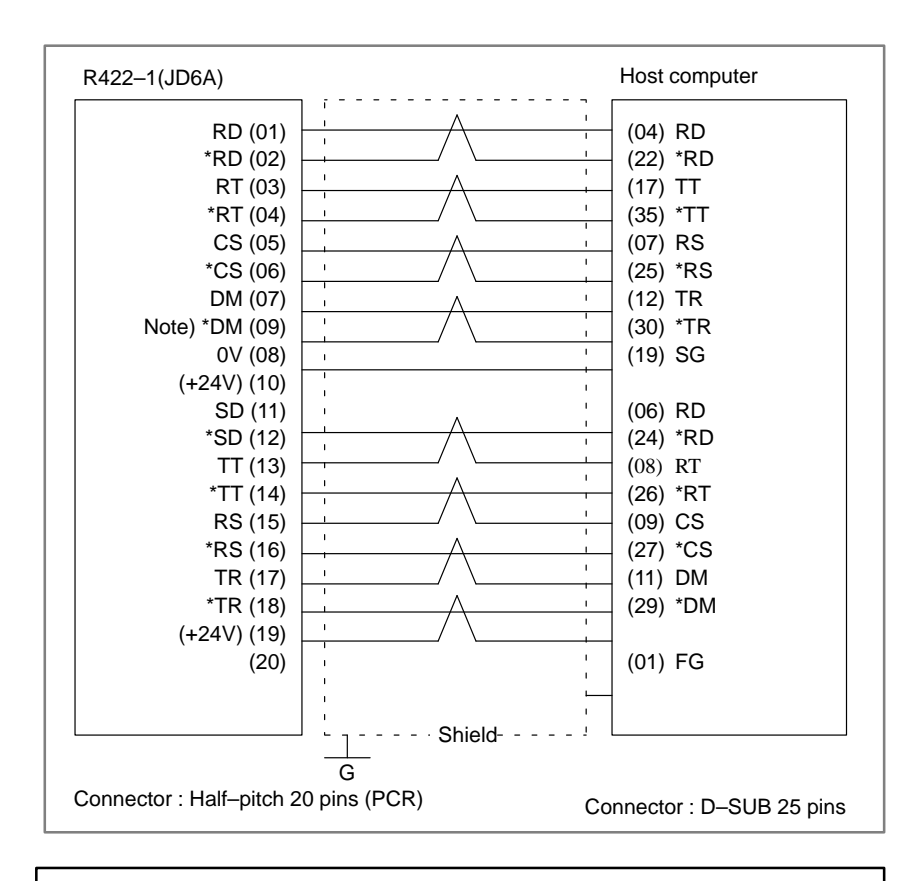

#### Note

Always use a twisted pair cable.

# 8.10 REFERENCE POSITION DEVIATES

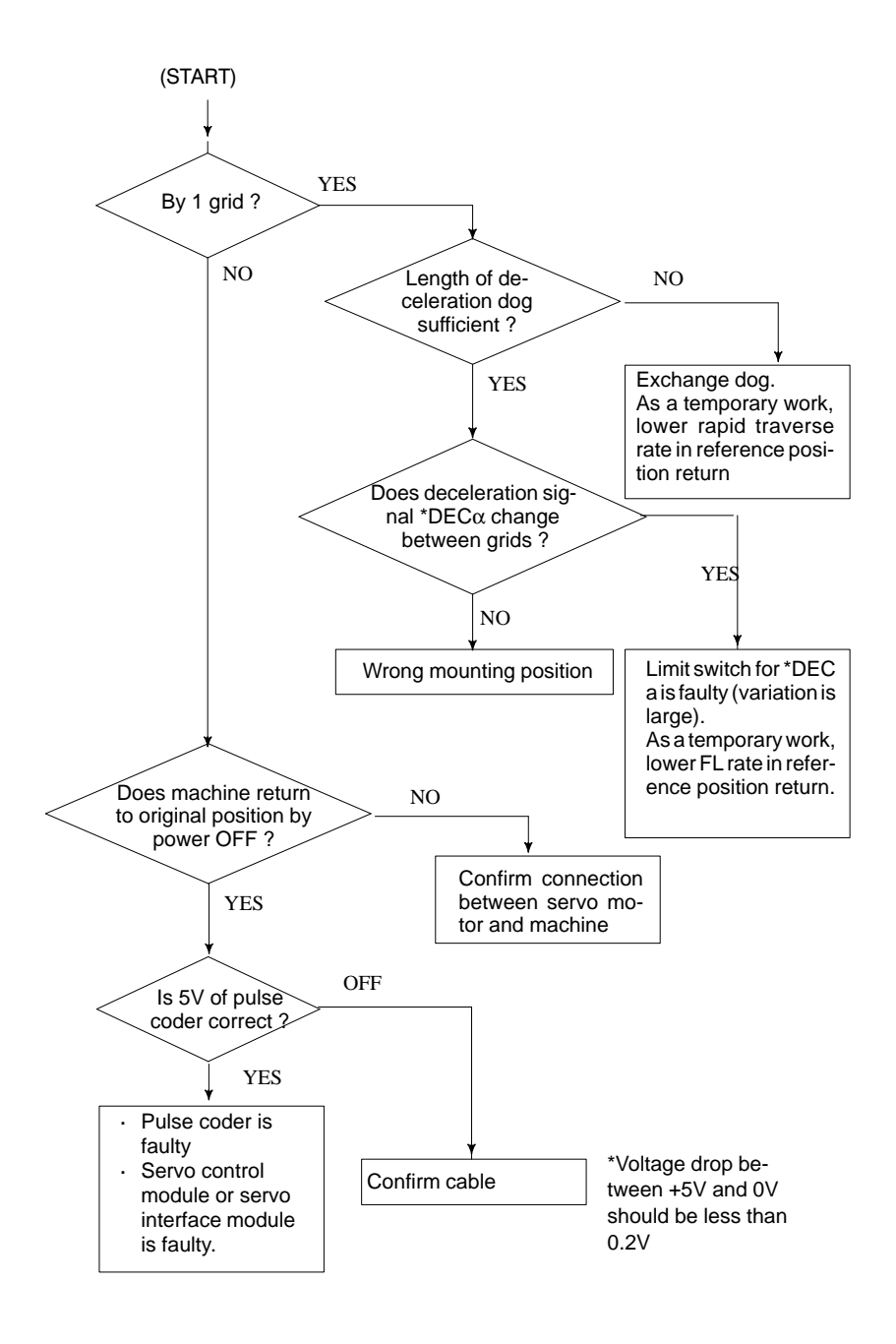

# 8.11 ALARM 90 (REFERENCE POSITION RETURN IS ABNORMAL)

#### Contents

Reference position return was executed when the following condition is not satisfied:

The CNC received one rotation signal at least one time when the axis is moving to the reference position at a speed higher than a speed equivalent to 128 pulses of position error amount(DGN300).

#### Countermeasures

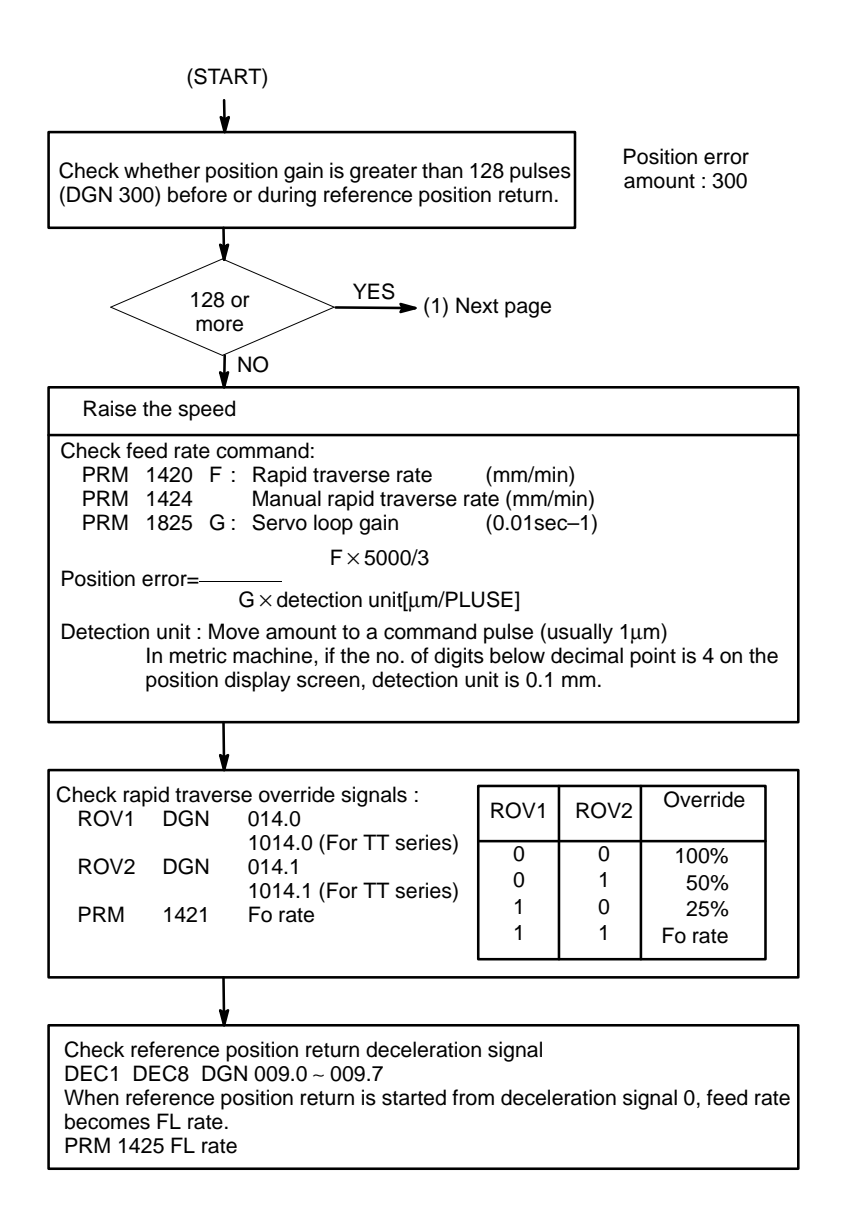

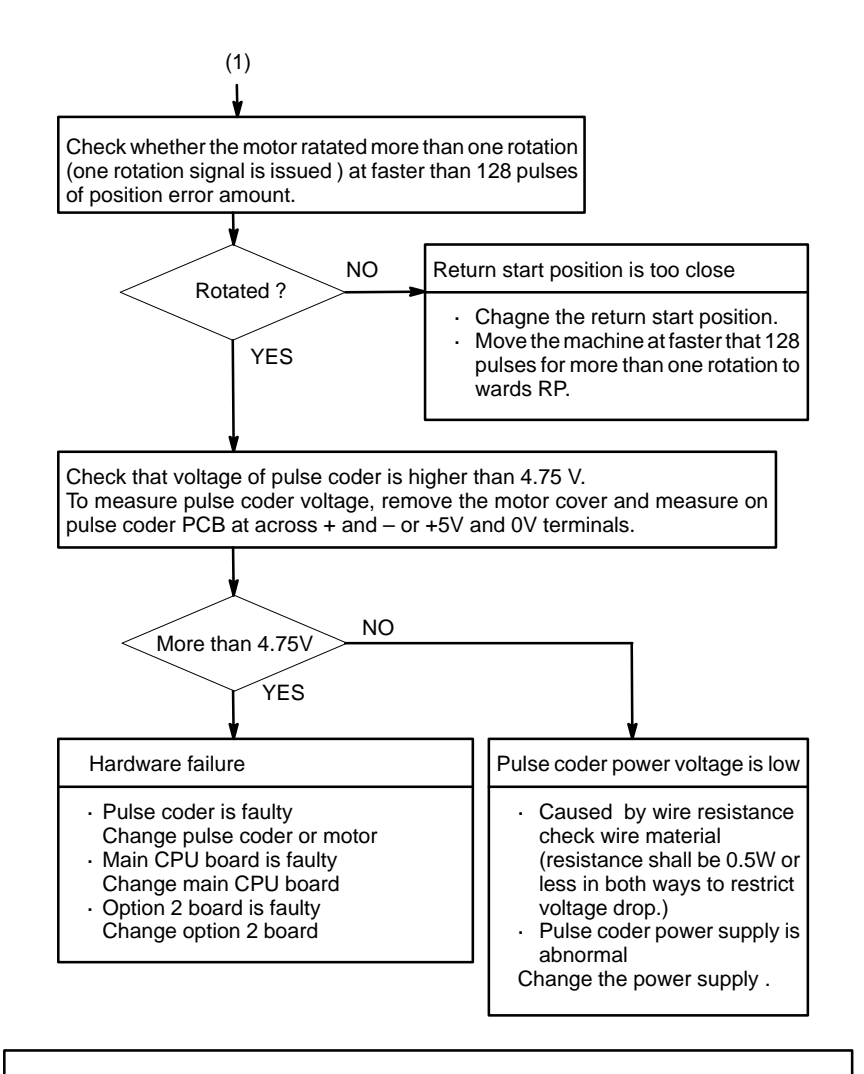

#### Notes

- 1 After the pulse coder or motor is exchanged, reference position or machine's standard point may be different from former one. Please set it correctly.
- 2 When the main board is exchanged, all the data stored in memory is lost. Reset all the NC data again, referring to the data input/output item.

#### Reference

A speed more than 128 pulses is required because if speed is lower that this, one–rotation signal does not function stably, causing improper position detection.

— 337 —

# 8.12 **ALARM 300** (REQUEST FOR REFERENCE **POSITION RETURN)**

Absolute position data in the serial pulse coder was lost. (This alarm will be generated when serial pulse coder is exchanged or position feedback signal cable of the serial pulse coder is disconnected).

0 11

| Remedies                                                                           | Machine position must be memorized using the following method:                                                                                                    |
|------------------------------------------------------------------------------------|----------------------------------------------------------------------------------------------------|
| <ul> <li>When reference position<br/>return function is<br/>present</li> </ul>     | (1) Execute manual reference position return only for an axis for which<br>this alarm was generated. When manual reference position return<br>cannot be executed because of an another alarm, set parameter 1815#5<br>to 0 and release the alarm and perform manual operation. |
|                                                                                    | (2) Press RESET key at the end of reference position return to release the alarm.                                                                                                    |
| <ul> <li>When reference position<br/>return function is not<br/>present</li> </ul> | Execute dogless reference position setting to memorize the reference position.                                                                                                    |
| <ul> <li>When serial pulse coder<br/>is changed</li> </ul>                         | Since the reference position is different from the former one, change the grid shift value (PRM 1850) to correct the position.                                                                                                    |

#### **Related parameters**

|      | #7 | #6 | #5    | #4   | #3 | #2 | #1 | #0 |
|------|----|----|-------|------|----|----|----|----|
| 1815 |    |    | APC x | APZx |    |    |    |    |

**#5(APCx)** 0: Position detector is incremental pulse coder.

- 1 : Position detector is absolute pulse coder.
- #4(APZx) Reference position of absolute pulse coder is :
  - 0: not established
  - 1 : established

### System configuration

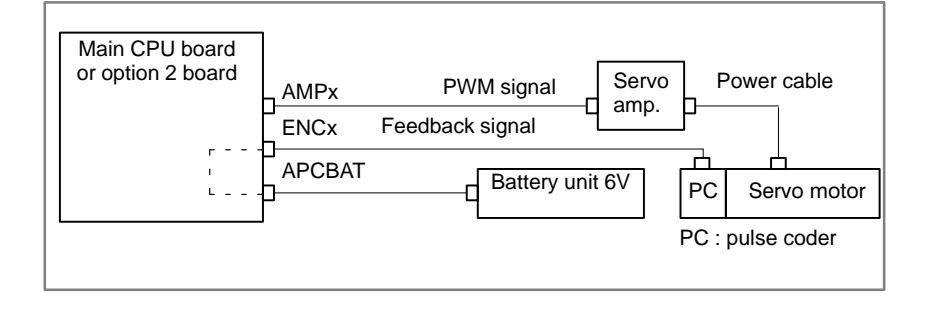

— 338 —

# 8.13 ALARM 301 TO 305 (ABSOLUTE PULSE CODER IS FAULTY)

**Countermeasures** 

Absolute pulse coder, cable or servo module is faulty.

**1** Agitate the absolute pulse coder cable connected to the main CPU board. If an alarm is issued, replace the cable.

Series 16 main CPU board (MAIN–A): JF1 to JF4 Series 16 main CPU board (MAIN–B): JS1A to JS6A Series 18 main CPU board: JS1A to JS6A

2 Agitate the absolute pulse coder cable connected to the option 2 board. If an alarm is issued, replace the cable.

Series 16 option 2 board (MAIN–A specification): JF5 to JF8 Series 16 option 2 board (MAIN–B specification): JS1A–2 to JS6A–2 Series 18 option 2 board: JS1A–2 to JS6A–2

**3** Replace the servo module.

Replace the module corresponding to the axis indicated by the alarm, as shown in the figure below.Servo module specification: A20B–2902–0060 or A20B–2902–0061

<Location of servo module> Main CPU board

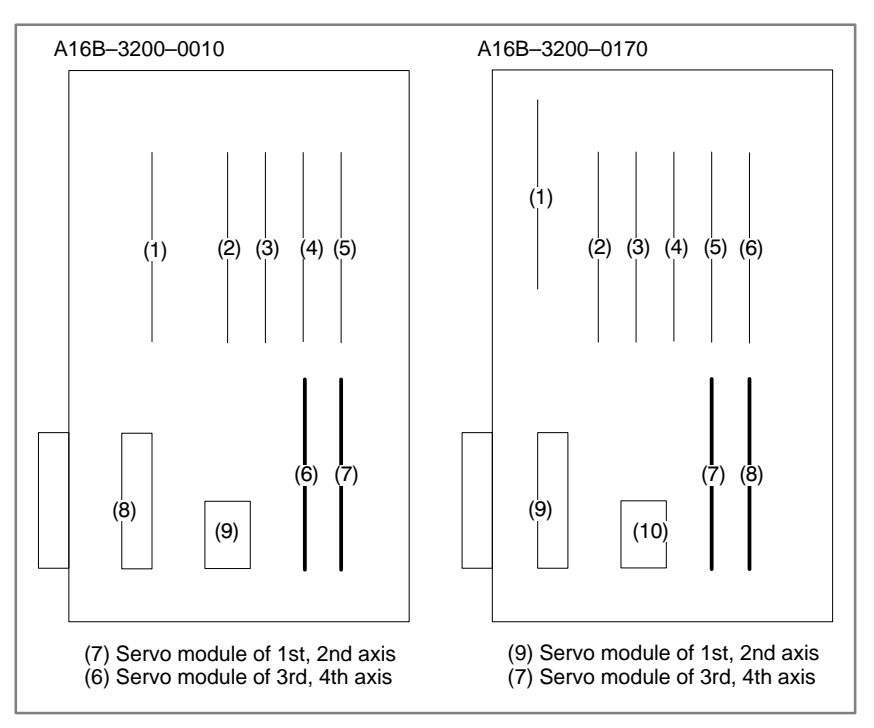

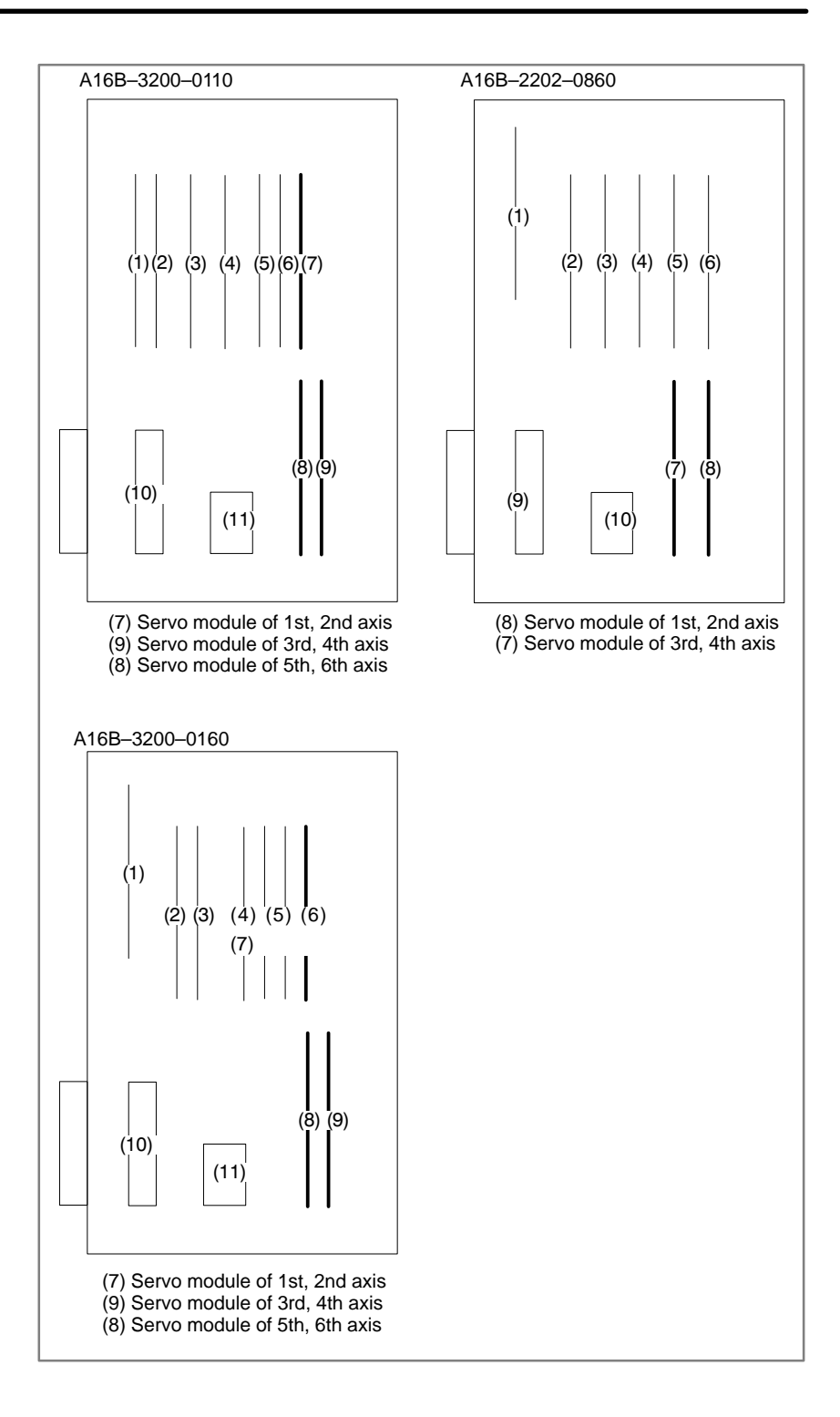

— 340 —

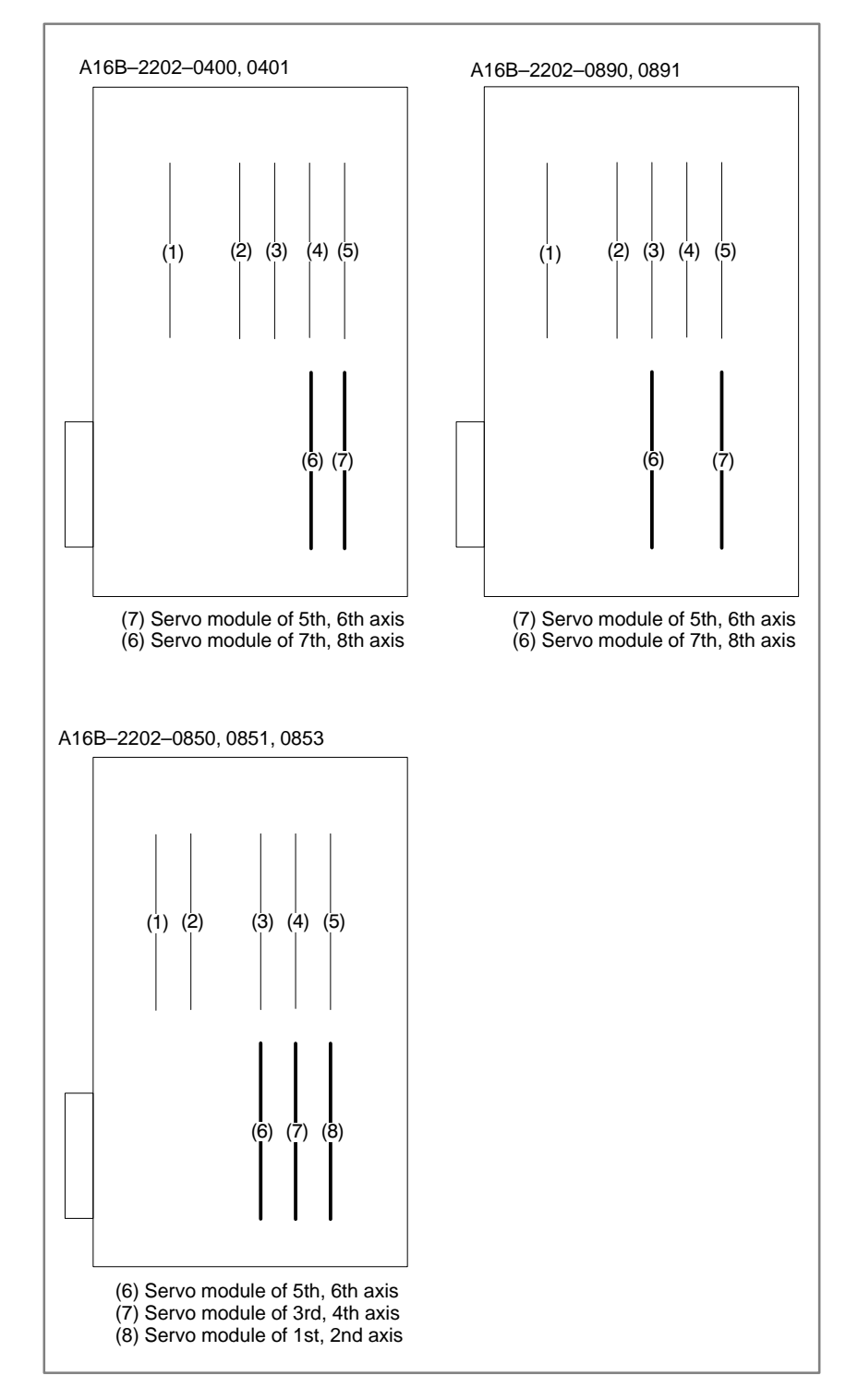

### <Location of servo module> Option 2 board

## 8.14 ALARM 306 TO 308 (ABSOLUTE PULSE CODER BATTERY IS LOW)

Remedies

Replacing batteries for separate absolute pulse coder

This alarm is generated when absolute pulse coder battery becomes low.

Exchange the battery connected to the connector JA4A on the main CPU board or the connector JA4B on the option 2 board.

#### Note

Change the batteries while power of NC is supplied. Do not change the battery (memory backup battery) for the control unit.

- 1 Have 4 commercially available dry cell batteries ready.
- 2 Turn on power of the machine.If the batteries are replaced with the power on, absolute position of the machine is lost.
- 3 Loosen the screws of battery case lid and remove the lid. Consult with the MTB's manual for where the battery case is installed.
- 4 Replace the batteries in the case. Take care to place the batteries facing in the correct direction. (Insert the batteries as shown in the diagram with 2 facing one way and 2 the other.)

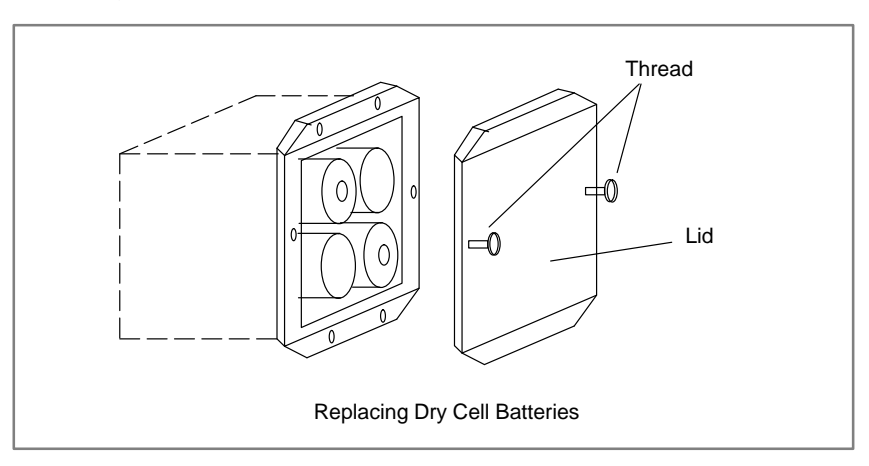

- **5** Having exchanged the batteries put the lid back on.
- 6 Turn off the power of the machine.

# 8.15 ALARM 350 (SERIAL PULSE CODER IS ABNORMAL)

An error is generated in the control section of the serial pulse coder.

Points

- 1 Alarm No. 351 has also generated  $\Rightarrow$  Refer to alarm 351.
- 2 Only alarm No. 350 has generated⇒Refer to the following Confirm the details by diagnostic number 0202 and 0204.
- When diagnostic number 0202 shows 1

|     |      | #7 | #6  | #5 | #4  | #3  | #2 | #1  | #0  |
|-----|------|----|-----|----|-----|-----|----|-----|-----|
| DGN | 0202 |    | CSA |    | PHA | RCA |    | СКА | SPH |
|     |      |    |     |    |     |     |    |     |     |

| #6(CSA) | Check sum | alarm has | generated. |
|---------|-----------|-----------|------------|
|---------|-----------|-----------|------------|

**#4(PHA)** Phase data abnormal alarm has generated.

#3(RCA) Speed count abnormal alarm has generated.

#1(CKA) Clock alarm has generated.

- #0(SPH) Soft phase data abnormal alarm has generated.
  - 1 Check the contens using the above diagnostic function if the alarm generates repeatedly. If diagnostic data is the same, serial pulse coder may be faulty.⇒Refer to **Notes**
  - 2 When diagnostic result does not the same, or other abnormality is detected, an external noise may be generated.
- When diagnostic number 0204 shows 1

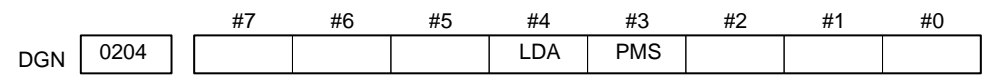

#4(LDA) LED of serial pulse coder is abnormal

- **#3(PMS)** Pulses are not issued correctly by abnormality of serial pulse coder C or feedback cable.
  - (1)#4(LDA): LED in the serial pulse coder is abnormal. Serial pulse coder is faulty⇒Refer to **Notes**
  - (2)#3(PMS): Pulses are not issued correctly by abnormality of feedback cable.
    - 1 Fault of serial pulse coder  $\Rightarrow$ Refer to **Notes**
    - 2 Feedback cable is faulty.

#### Note

Reference position and machine's standard position are different from the ones before, adjust and set them correctly.

— 343 —

# 8.16 ALARM 351 (SERIAL PULSE CODER COMMUNICATION IS ABNORMAL)

An error is generated in communication with serial pulse coder.

### Points

Check the details by the diagnostic function of the CNC.

|          | #7    | #6                                  | #5                           | #4                             | #3                               | #2                               | #1                                | #0                            |                   |
|----------|-------|-------------------------------------|------------------------------|--------------------------------|----------------------------------|----------------------------------|-----------------------------------|-------------------------------|-------------------|
| DGN 0202 |       | CSA                                 |                              | PHA                            | RCA                              |                                  | СКА                               | SPH                           |                   |
| #7(      | DTE)  | Data error                          | has gen                      | erated.                        |                                  |                                  |                                   |                               |                   |
| #6(      | CRC)  | Serial com                          | munica                       | tion error                     | r has gen                        | erated.                          |                                   |                               |                   |
| #50      | (STB) | Stop bit er                         | ror has                      | generated                      | 1.                               |                                  |                                   |                               |                   |
|          |       | 1) #7(DTH                           | E):Resp                      | onse from                      | n serial p                       | ulse coo                         | der is abs                        | sent.                         |                   |
|          |       | 1 Sign                              | al cable                     | e is disco                     | nnected                          |                                  |                                   |                               |                   |
|          |       | 2 Seria                             | al pulse                     | coder is                       | faulty. =                        | ⇒ See no                         | ote 1.                            |                               |                   |
|          |       | 3 +5V                               | to the s                     | serial pul                     | se coder                         | is lower                         | red.                              |                               |                   |
|          |       | 2) #6(CRC                           | C),#5(S7                     | ГВ):Seria                      | al commu                         | unication                        | n is in fa                        | ulty                          |                   |
|          |       | 1 Signa                             | l cable                      | is discon                      | nected.                          |                                  |                                   |                               |                   |
|          |       | 2 Serial                            | pulse c                      | oder is f                      | aulty $\Rightarrow$              | See Not                          | e 1.                              |                               |                   |
|          |       | 3 Main                              | CPU be                       | oard or C                      | ption 2 b                        | board is                         | faulty $\Rightarrow$              | > See Note                    | 2                 |
|          |       | Notes<br>1 After<br>or ma<br>replac | the ser<br>chine's<br>cement | ial pulse<br>standa<br>. There | e coder<br>rd point<br>fore rese | is chan<br>is differ<br>et and a | ged, ref<br>ent from<br>adjust it | erence p<br>the one<br>again. | osition<br>before |

2 All the data stored in memory is lost when the main board is changed. Set NC data again, referring to "chapter 3 data input/output".

Causes

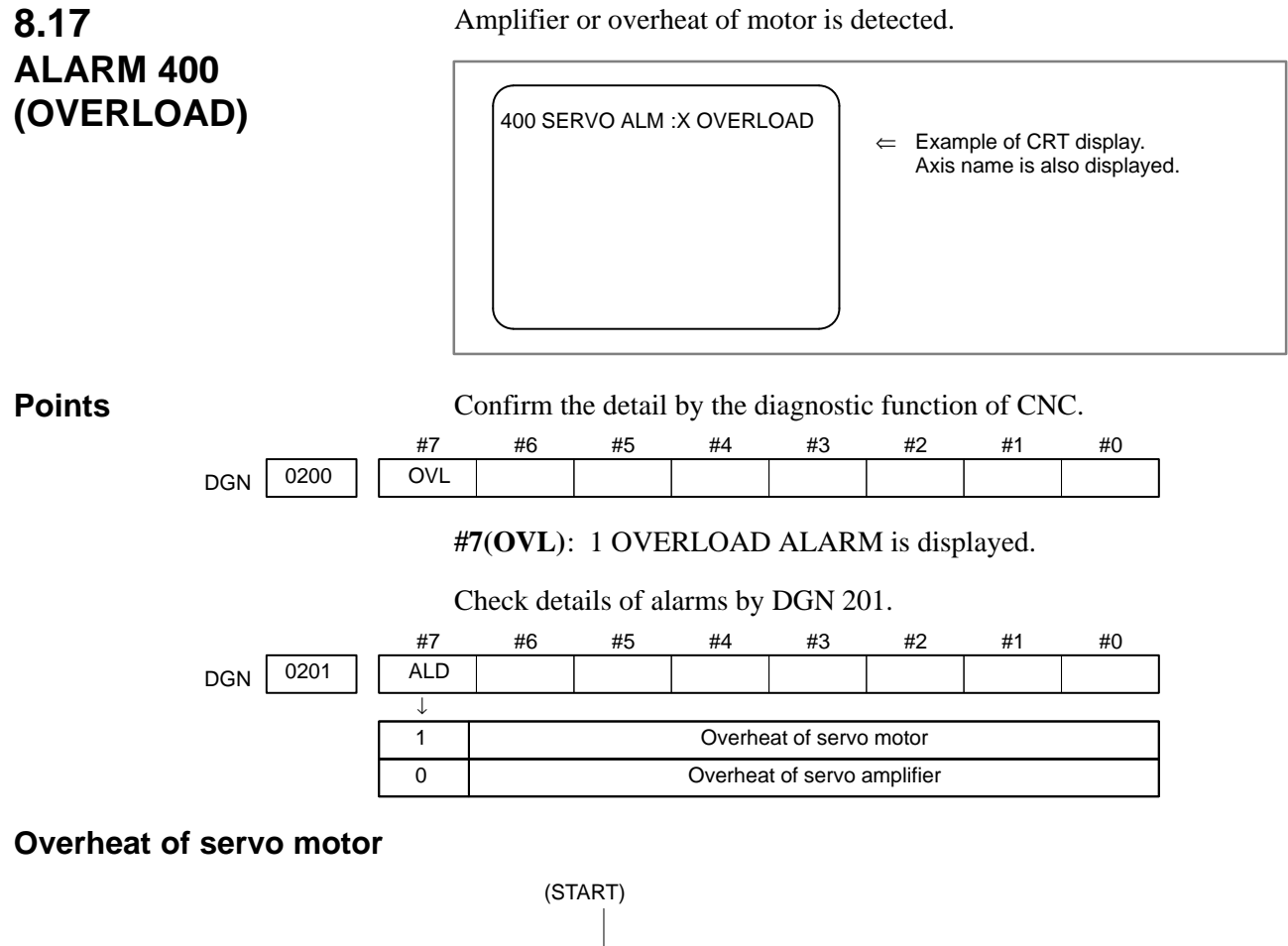

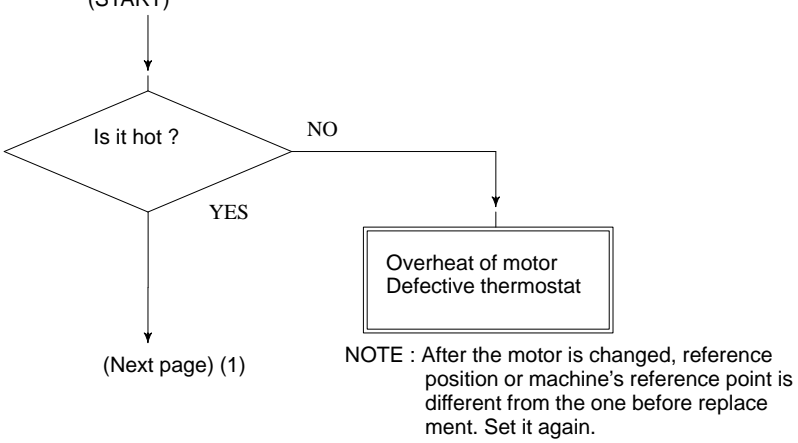

— 345 —

LED 6 of servo amplifier is lit

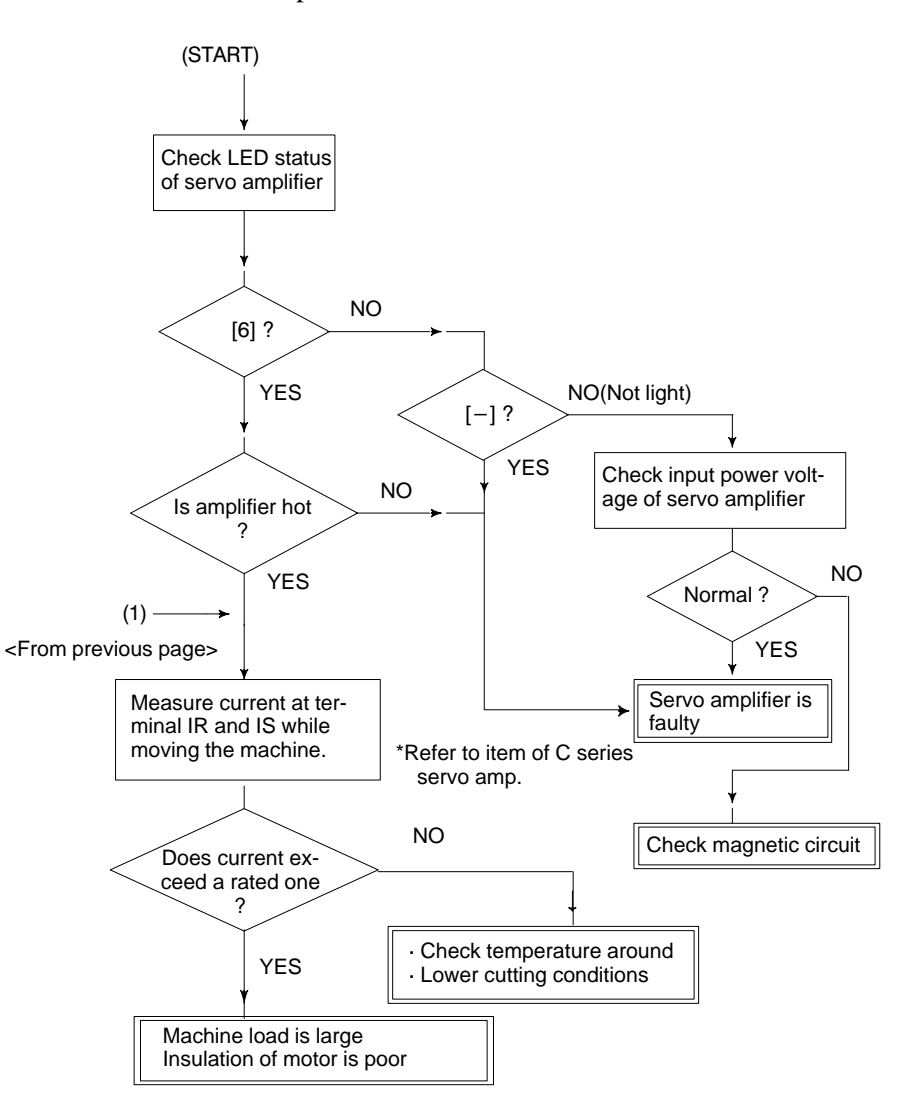

## 8.18 ALARM 401 (\*DRDY SIGNAL TURNED OFF)

Ready signal (\*DRDY) of servo amplifier is not turned on or turned off during operation.

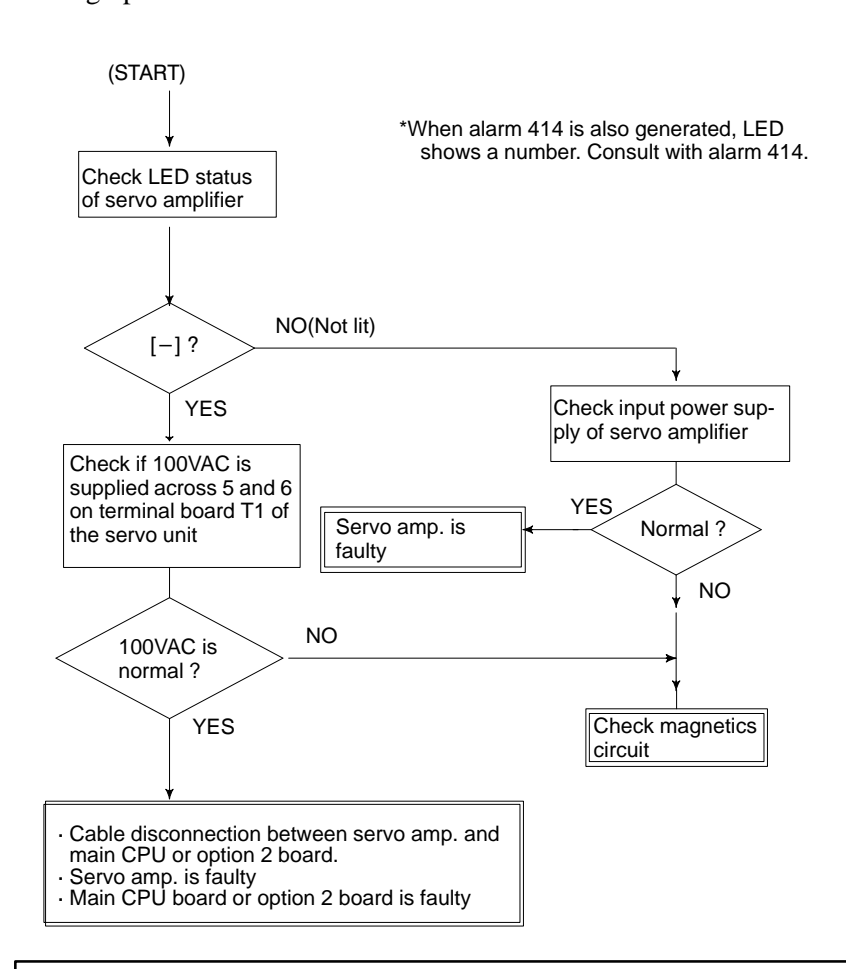

#### Note

When the main CPU board is replaced, all the data stored in memory is lost. Set NC data again, referring to chapter 3. "Data input/output".

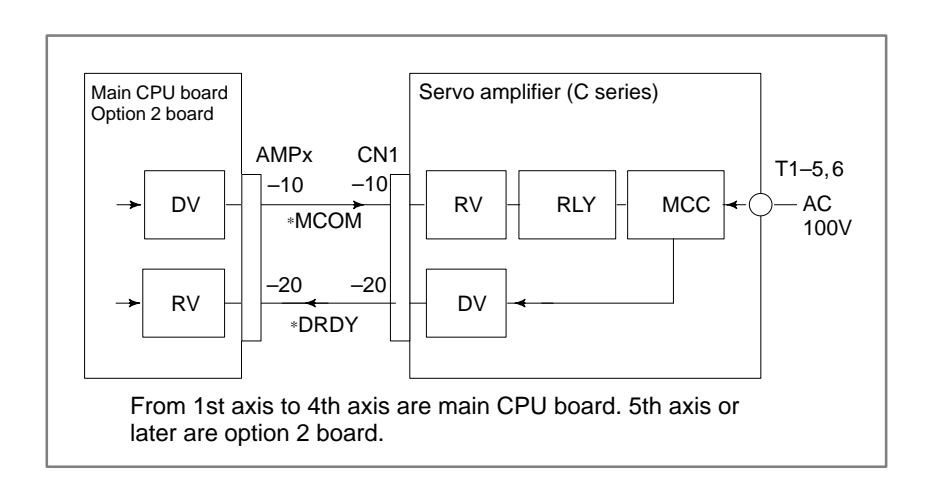

— 347 —

### Power on sequence (NC⇔Servo amplifier)

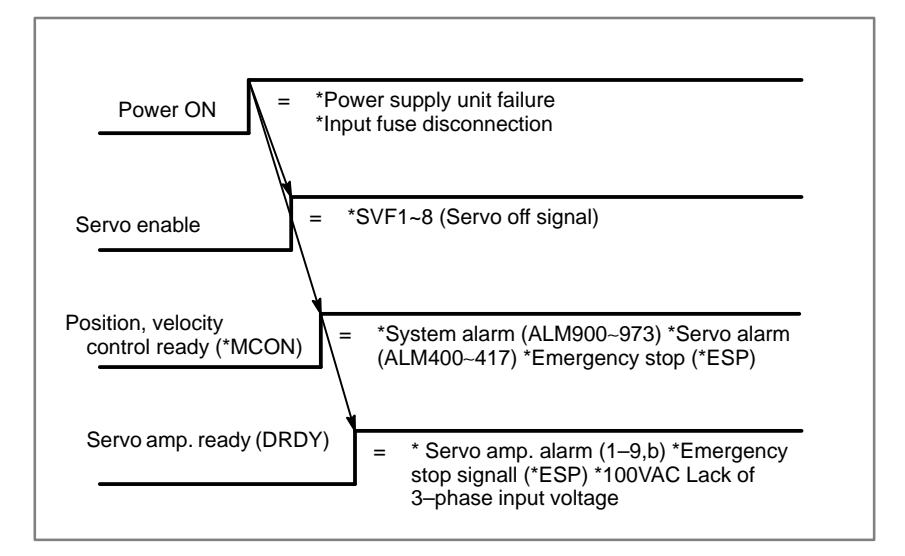

# 8.19 ALARM 404 AND 405 (\*DRDY SIGNAL TURNED ON)

- Alarm 404
- Causes

DRDY signal is turned on before MCON signal is turned on. Or DRDY is not turned off after MCON signal is turned off.

- 1 Servo amplifier is faulty.
- 2 Between servo amplifier and main CPU or between servo amplifier and option 2 board is faulty.
- 3 Main CPU or option 2 board is faulty.

#### Note

When the main CPU board is replaced, all the data stored in memory is lost. Set the NC data again, referring to chapter 3 "data input/output".

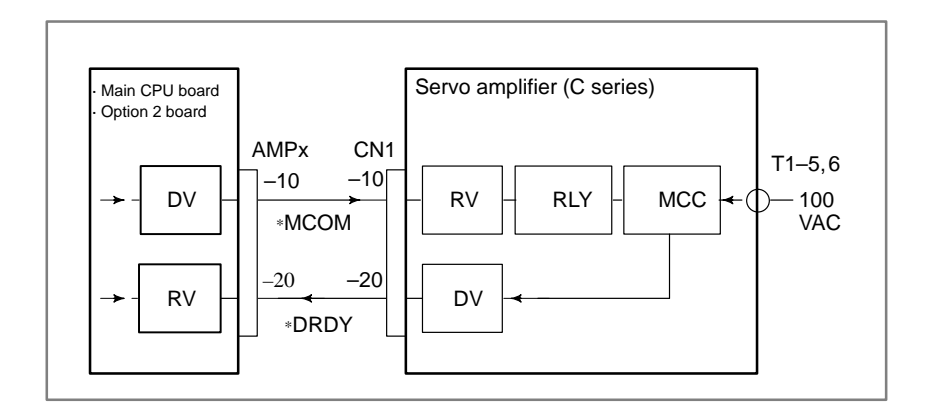

From 1st axis to 4th axis are main CPU board. 5th axis or later are option 2 board.

- Alarm 405 (Reference positin return is abnormal)
- Causes

The grid signal is not turned on when the automatic reference position return by G28 is completed.

Main CPU board or Option 2 board is faulty.

#### Note

When the main CPU board is replaced, all the data stored in memory is lost. Set the NC data again, referring to chapter 3 "data input/output".
## 8.20 ALARM 410 (EXCESSIVE POSITION ERROR AMOUNT DURING STOP)

Position error amount at stop (DGN 300) exceeds a value set by parameter No. 1829.

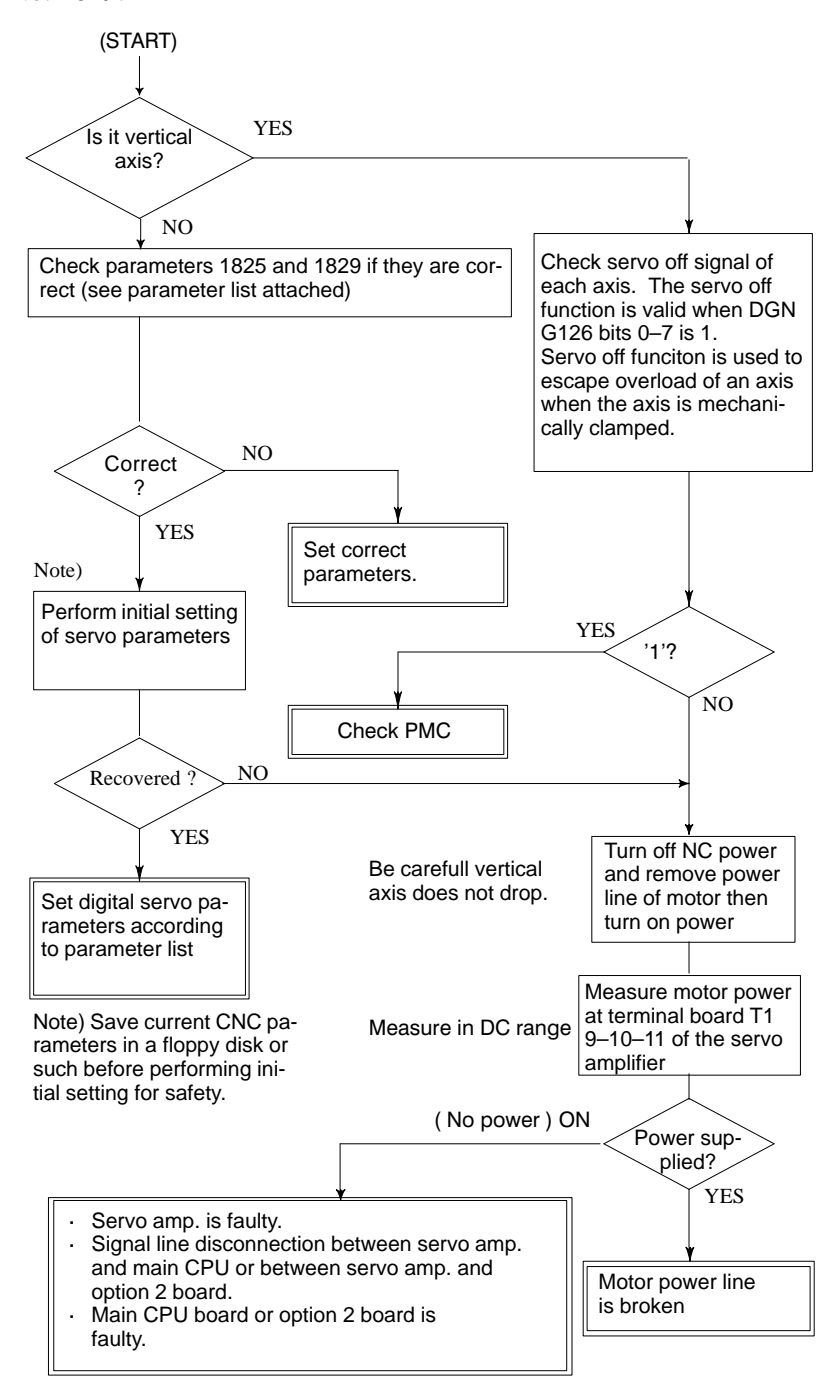

#### Note

When the main board is replaced, all the data stored in memory is lost. Set NC data again, referring to chapter 3 "data input/output".

## 8.21 ALRAM 411 (EXECESSIVE POSITION ERROR DURING MOVE)

Position error amount during movement (DGN 300) execeeds a value set by parameter 1828.

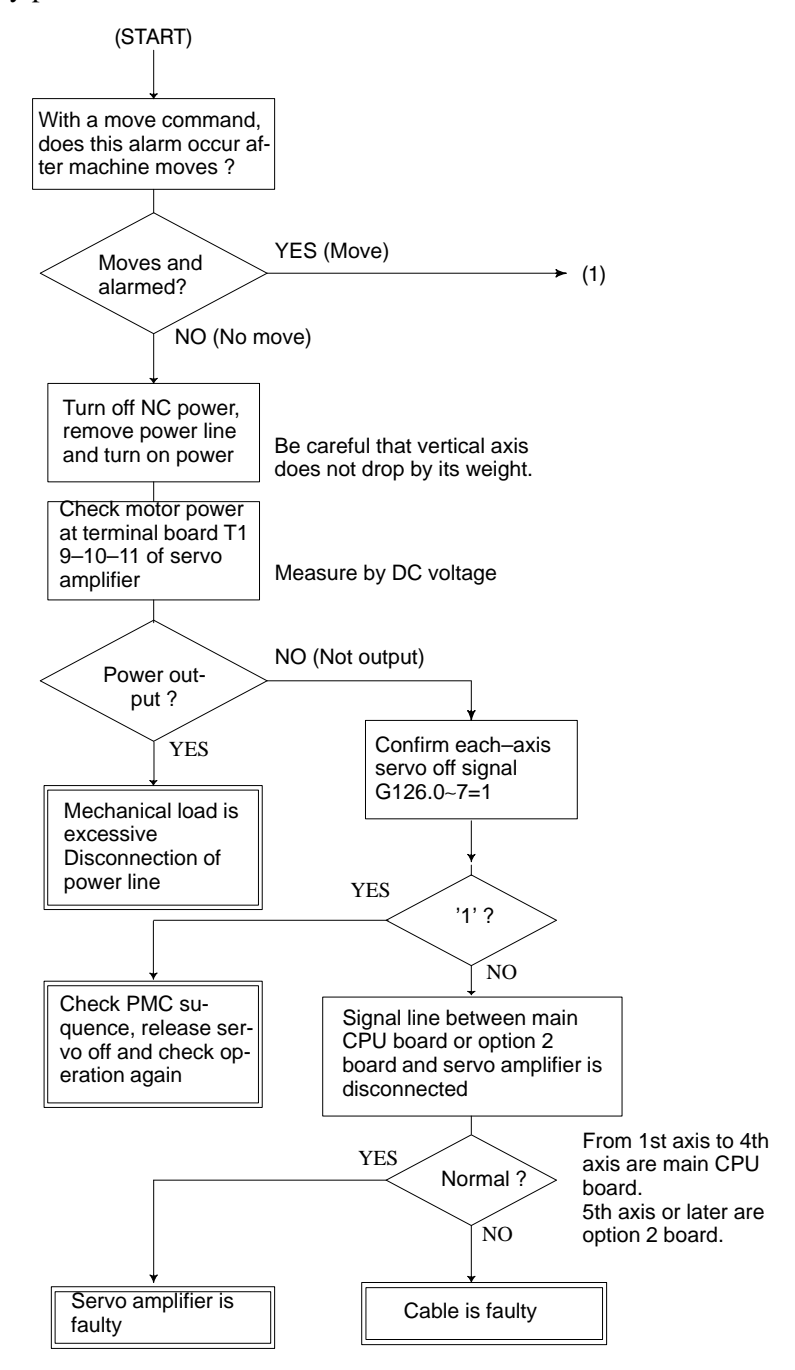

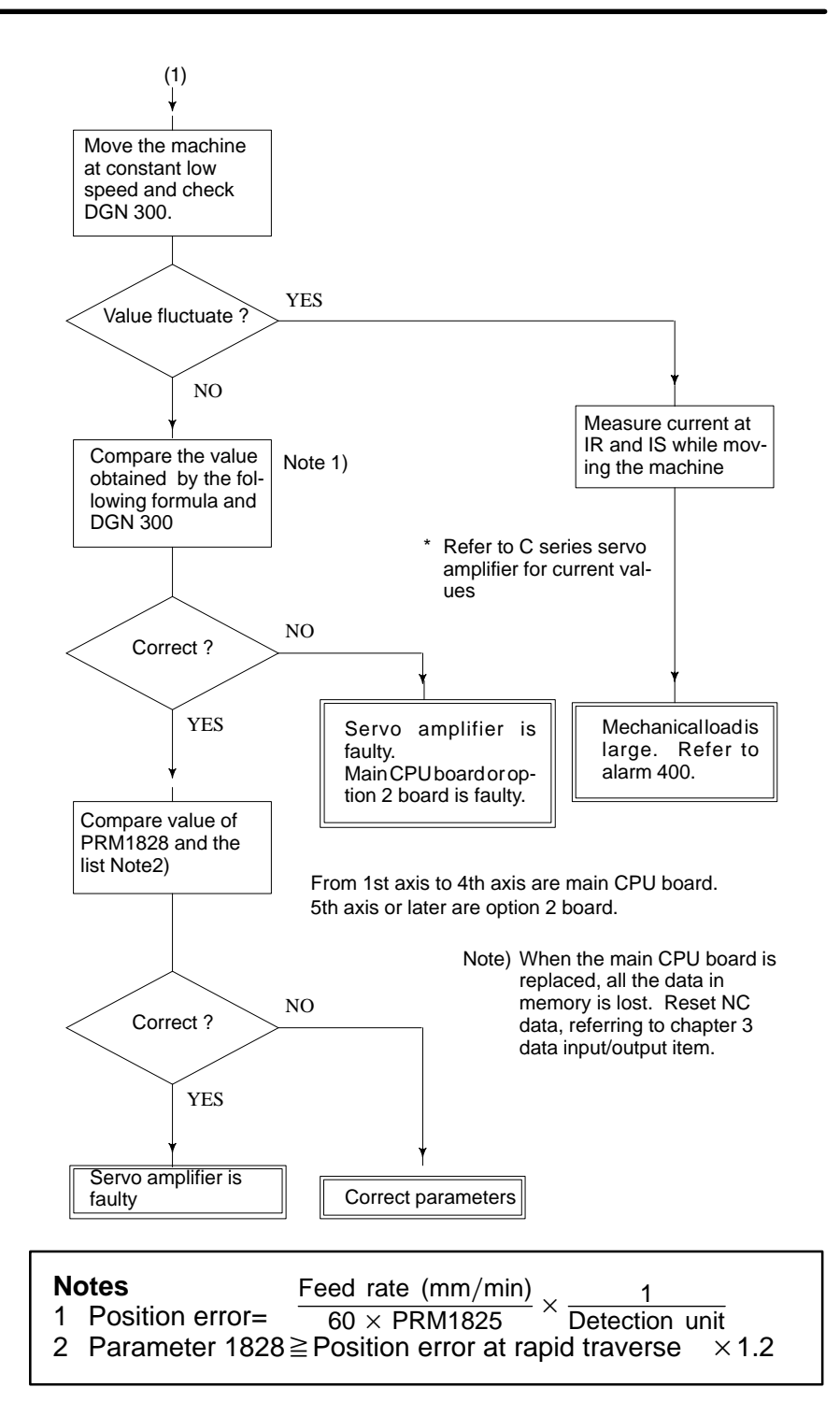

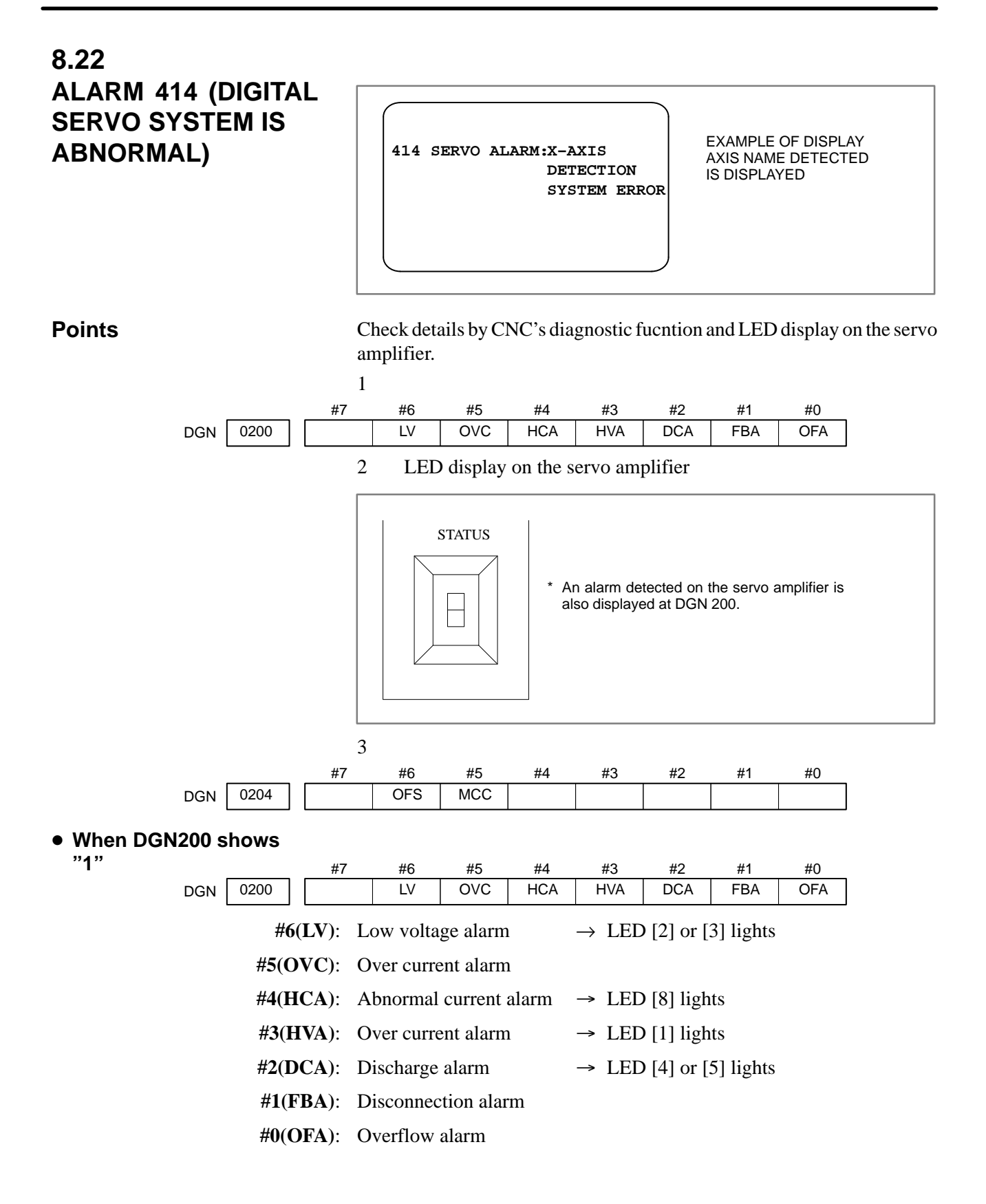

#### #6(LV):Insufficient voltage alarm

1 Servo amp LED [2] turns on (control power shortage)

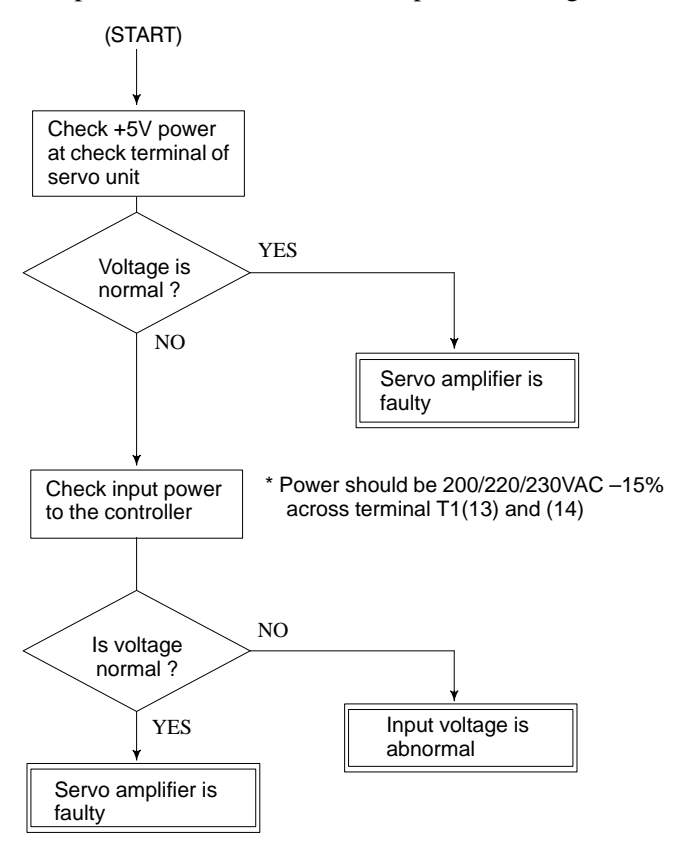

2 Servo amp LED [3] turns on (DC power shortage)

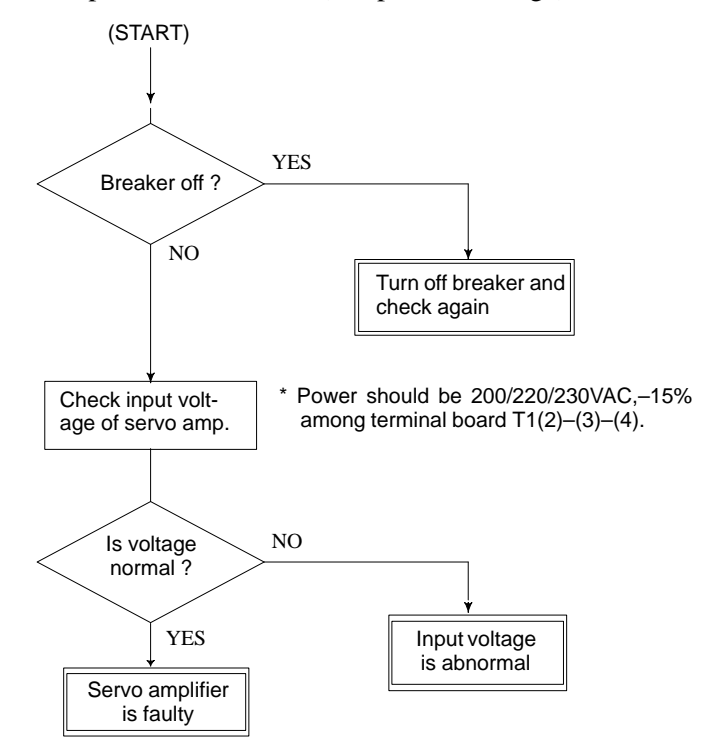

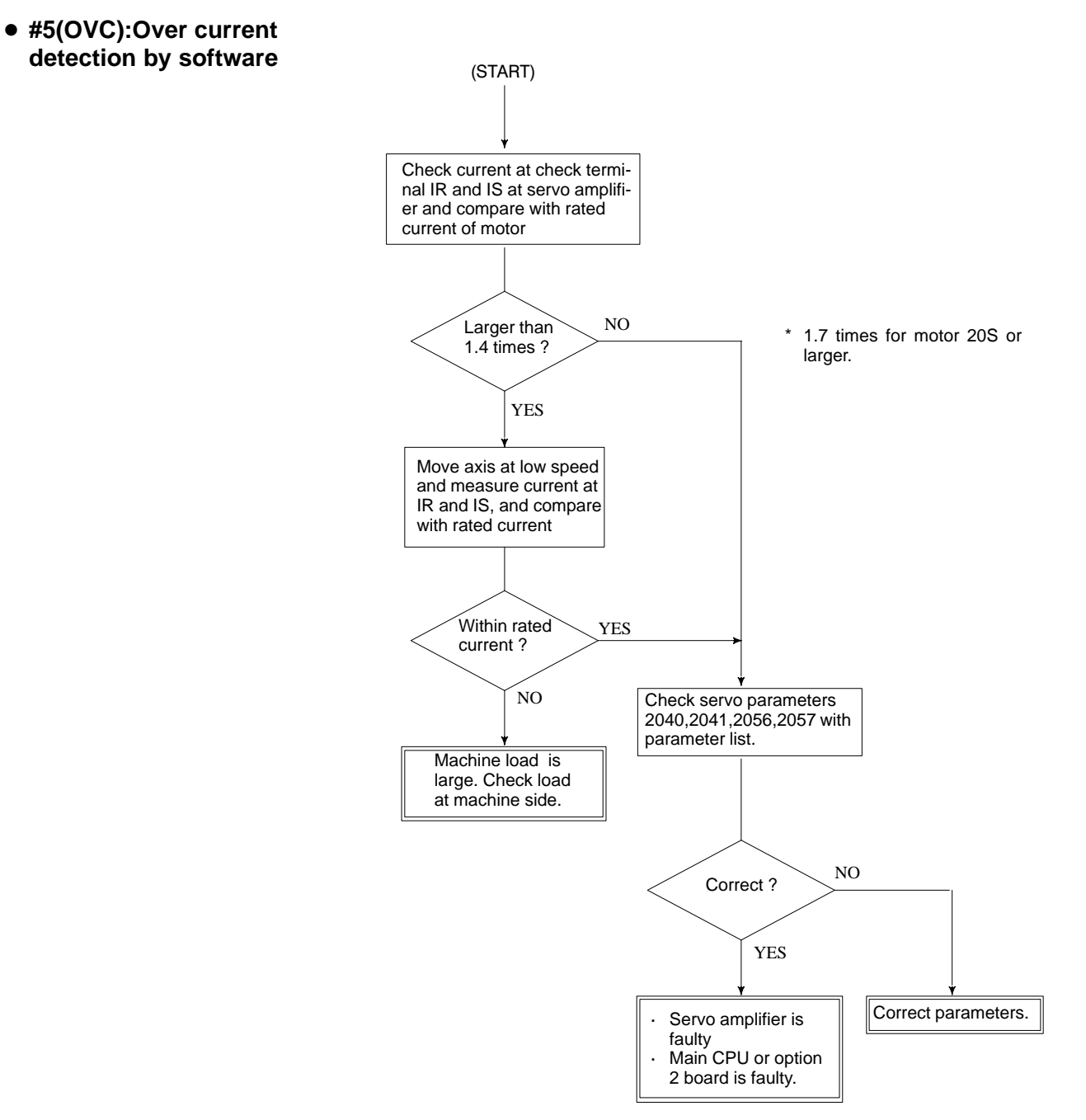

From 1st axis to 4th axis are main CPU board. 5th axis or later are option 2 board.

NOTE : When the main CUP board is replaced, all the data in memory is lost.Reset NC data, referring to chapter 3 "data input/output".

• #4(HCA):Abnormal current alarm (START) (Servo amp. LED:[8] lights) Give a move command and check wether the alarm is generated NO Alarmed ? YES Remove motor power line and turn on power \* Take care that vertical axis may drop. YES Alarmed ? NO Servo amp. is faulty. Short circuit between or or or of the second power lines • Grounding of power lines • Poor insulation of motor

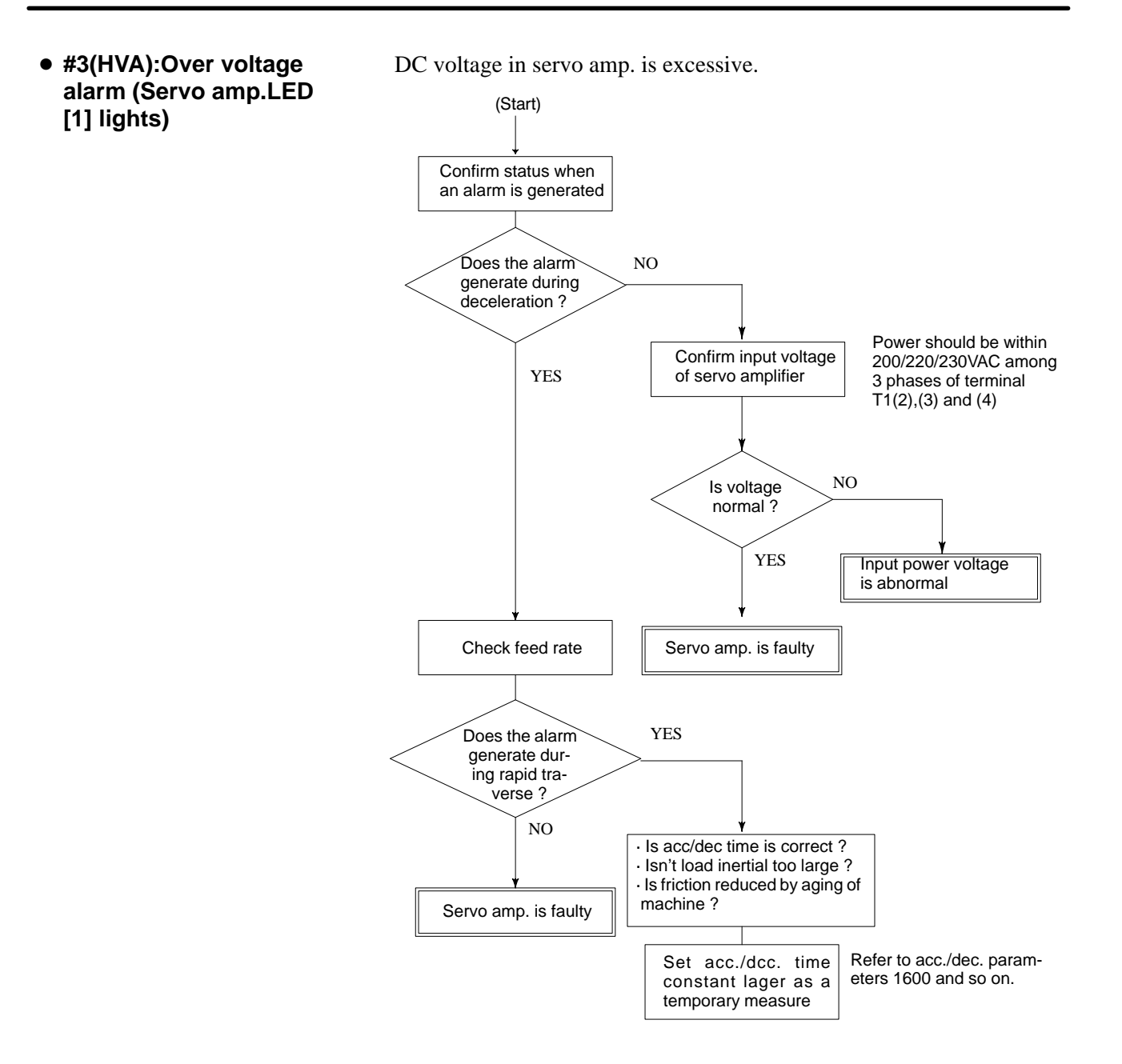

• #2(DCA):Discharge alarm

1 Servo amp LED 4 lights (discharge control circuit is abnormal)

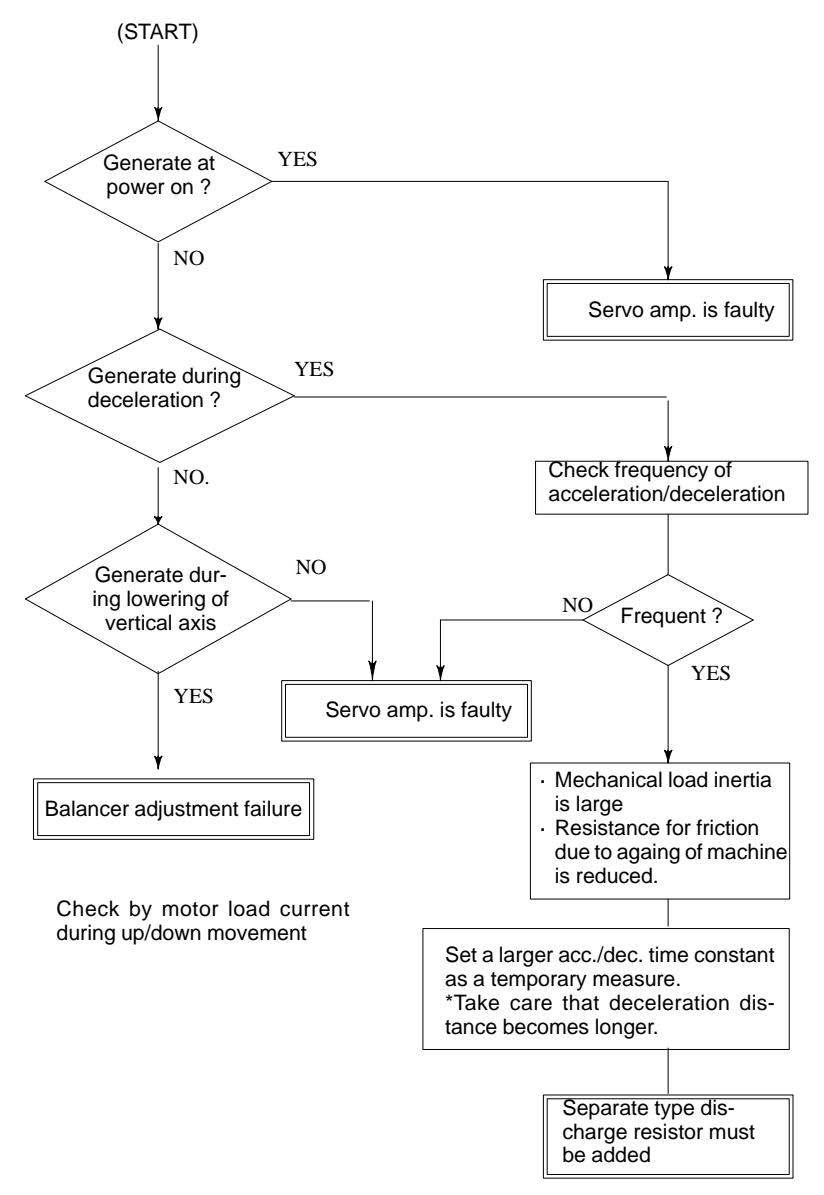

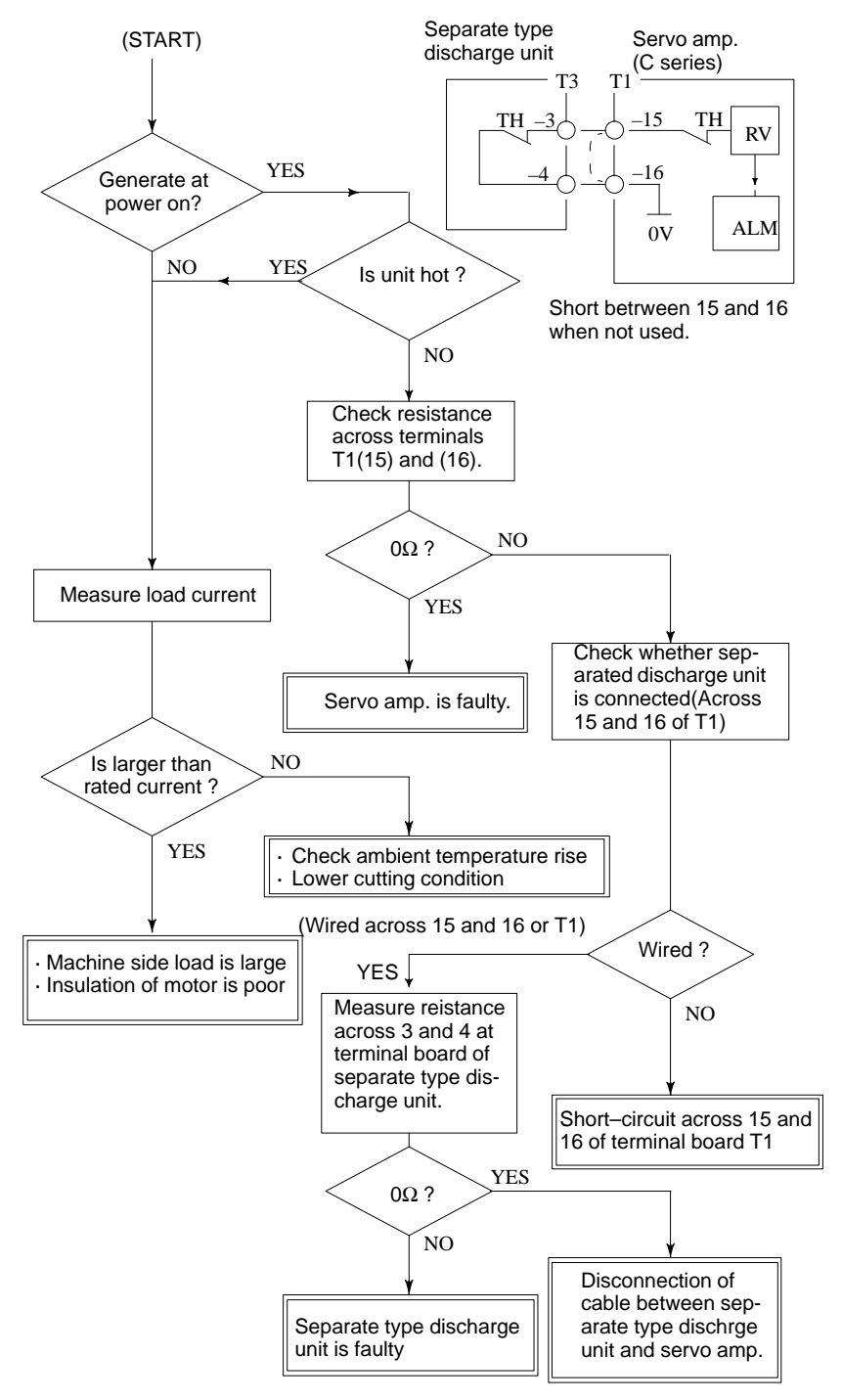

2 Servo amp LED 5 lights (discharge circuit overheat)

#### #1(FBA):DISCONNECTIO N ALARM

Position detection signal line is disconnected or short–circuited.

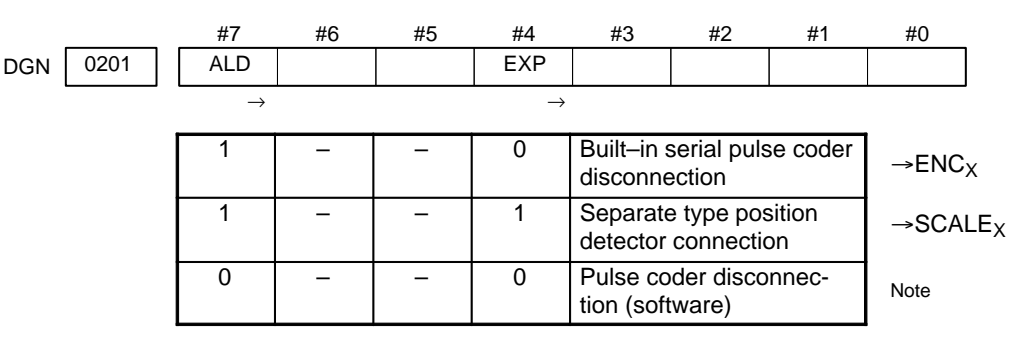

#### Note

This alarm is related with full-closed system.

• Causes

- 1 Signal cable is disconnected or short–circuited
- 2 Serial pulse coder or position detector is faulty Refer to Notes 1
- 3 Main CPU board or option 2 board is faulty. Refer to Notes 2

#### Notes

- After the pulse coder is replaced, reference position or machine's standard position is different from former one. Adjust and set it correctly.
- 2 When the main CPU board is replaced, all the data stored in memory is lost. Set NC data again, referring to chapter 3 "data input/output".

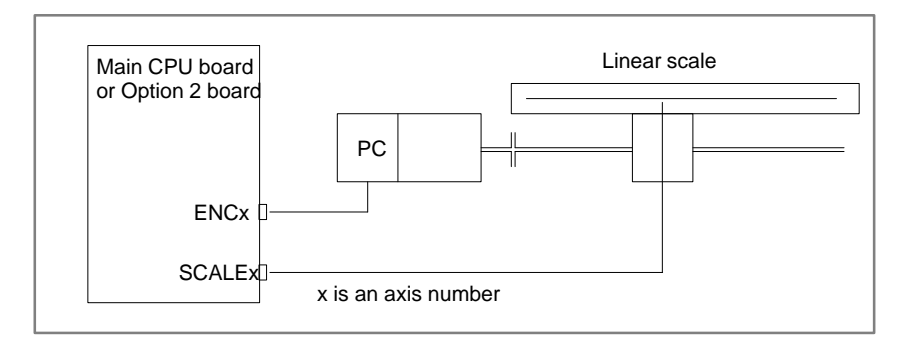

From 1st axis to 4th axis are main CPU board. 5th axis or later are option 2 board.

7)#0(OFA):Overflow alarm

#### causes

- 1 Wrong setting of servo parameters 1800s.
- 2 Main CPU (1axis to 4 axes) or option 2 board (5 axes or more)

#### Note

When the main CPU board is replaced, all the data stored in memory is lost. Set NC data again, referring to chapter 3 "data input/output".

# When 1 is displayed at DGN 204

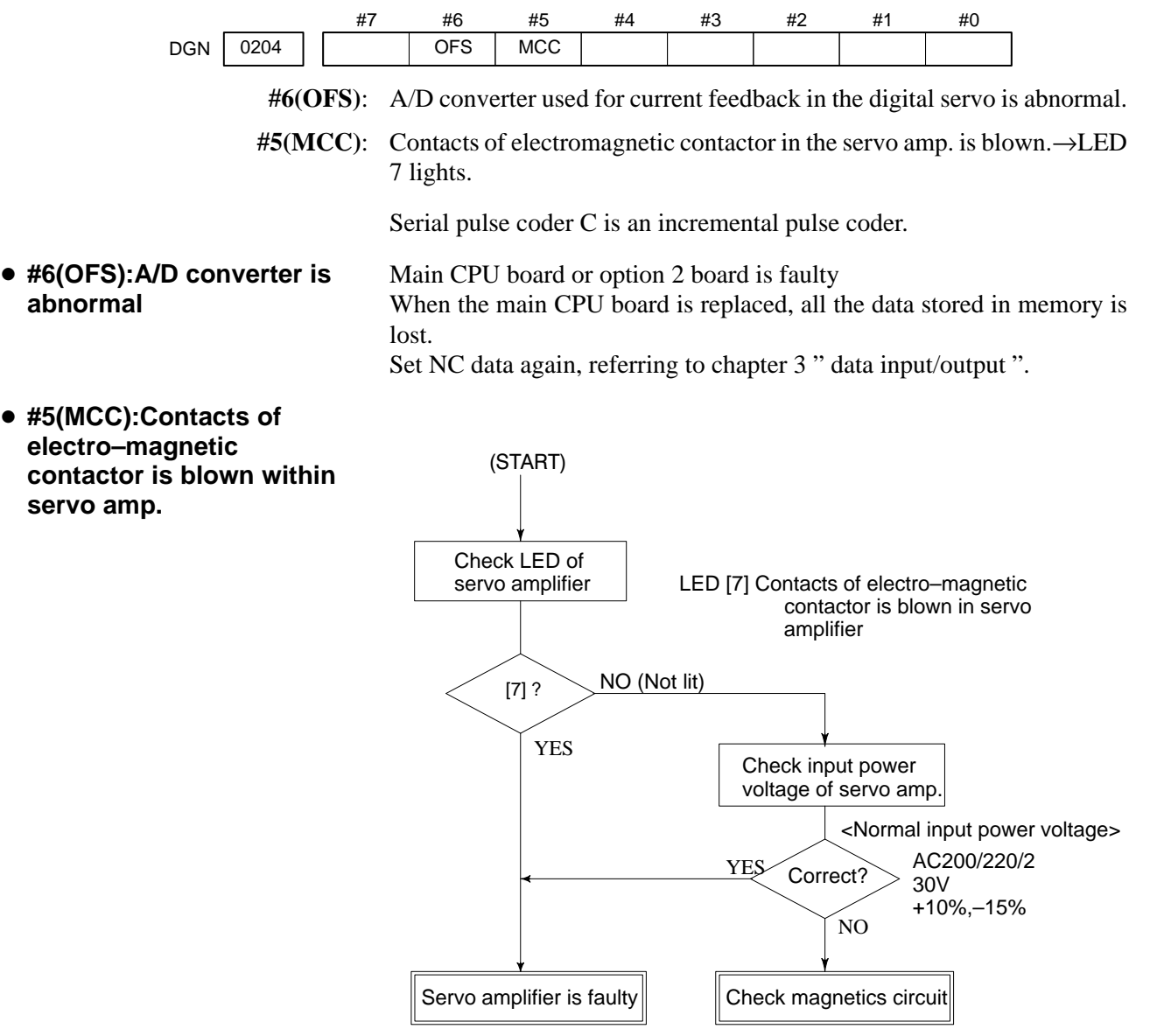

### • LED display

| Display                           | Meaning                                                 | Explanation                                                                                       |
|-----------------------------------|---------------------------------------------------------|---------------------------------------------------------------------------------------------------|
|                                   | Power off                                               | Power to the servo converter is not supplied.                                                     |
| r - 1<br>- 1<br>- 1<br>- 1<br>- 1 | NOT READY                                               | Internal MMC (electro-magnetic contactor) is not turned on.                                       |
|                                   | READY                                                   | Internal MMC is turned on and the motor becomes ready.                                            |
|                                   | HV<br>Excessive<br>voltage alarm                        | DC voltage for driving main circuit is considerabley high.                                        |
|                                   | LV5V<br>Control power<br>low alarm                      | +5V of control power is abnormally low.                                                           |
|                                   | LVDC<br>DC link voltage<br>low alarm                    | DC voltage for main circuit is extremely low.                                                     |
|                                   | DCSW<br>Abnormal regen-<br>erative control cir-<br>cuit | Regenerative discharge energy in short time is large or regenerative discharge circuit is faulty. |
|                                   | DCOH<br>Excessive regen-<br>erative discharge           | Average regenerative discharge energy is large or frequency of acc./dec. is large.                |
|                                   | OH<br>Servo amplifier<br>overheat                       | Lights when thermostat in the servo amplifier func-<br>tions.                                     |
| -<br>                             | MCC<br>Electromagnetic<br>contactor                     | Contacts of electro-magnetic contactor is blown.                                                  |
|                                   | HCL<br>L axis excess<br>current                         | Lights when a large current flows through the main circuit of L axis.                             |
|                                   | HCM<br>M axis excess<br>current                         | Lights when a large current flows through the main circuit of M axis.                             |
|                                   | HCLM<br>Excess current                                  | Lights when a large current flows throught the main circuit of L axis and M axis.                 |

Note) 1st axis is L, 2nd axis is M.

### • LVDC alarm

When the electro-magnetic contactor is turned on in the servo amp. or DC voltage for the main circuit becomes low, this LED is lit. Causes are;

- 1) Input voltage is insufficient.
- 2) Contacts of electro-magnetic contactor in servo amp. is poor.
- 3) Power circuit in servo amp. is abnormal.

- DCSW alarm
- DCOH alarm

- MCC alarm
- Check terminals on servo amp.
- Terminal name and meaning

This alarm is lit when the transistor for regenerative discharging turns on more than 1 second. Its causes are;

- 1) Mulfunction of servo amplifier such as regenerative discharge circuit.
- 2) Regenerative discharge energy is excessive due to cutting conditions.
- This alarm is lit when regenerative discharge registance is overheated and the thermost operates. Its causes are ;

is causes are,

- 1) Average discharge energy is excessive due to frequent acc./dec. or no use of balancer in vertical axis
- 2) Functioning of a thermostat in the power transformer when thermostat signal TH1 and TH2 are connected.

When turning on MCC, if the contacts are already on.

When you open the cover of the terminal board, you can see the check terminal below LED.

| Terminal name | Meaning                          |  |  |  |
|---------------|----------------------------------|--|--|--|
| OV            | 0V                               |  |  |  |
| 5V            | Control power +5V(+5 $\pm$ 0.25) |  |  |  |
| IRL           | R-phase motor current of L axis  |  |  |  |
| ISL           | S-phase motor current of L axis  |  |  |  |
| IRM           | R-phase motor current of M axis  |  |  |  |
| ISM           | S-phase motor current of M axis  |  |  |  |

#### Current/volt

| Type of unit A/V |    | Type of unit   | (A/V) |                                        |
|------------------|----|----------------|-------|----------------------------------------|
| A06B-6066-H002   | 1  | A06B-6066-H222 | 1/1   | Left side L axis/<br>Right side M axis |
| A06B-6066-H003   | 3  | A06B-6066-H223 | 1/3   |                                        |
| A06B-6066-H004   | 10 | A06B-6066-H224 | 1/10  |                                        |
| A06B-6066-H006   | 20 | A06B-6066-H233 | 3/3   |                                        |
|                  |    | A06B-6066-H234 | 3/10  |                                        |
|                  |    | A06B-6066-H244 | 10/10 |                                        |

### • Current waveform

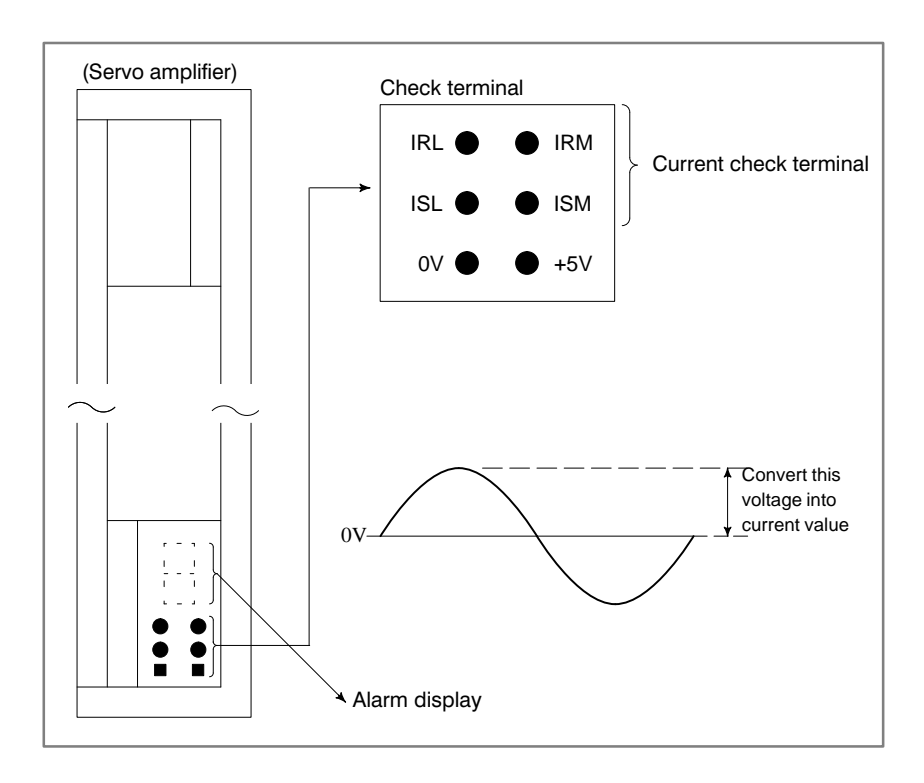

## 8.23 ALRAM 416 (DISCONNECTION ALARM)

Point

Check the details using the CNC's diagnostic fucntion.

Position detection signal line is disconnected or short-circuited.

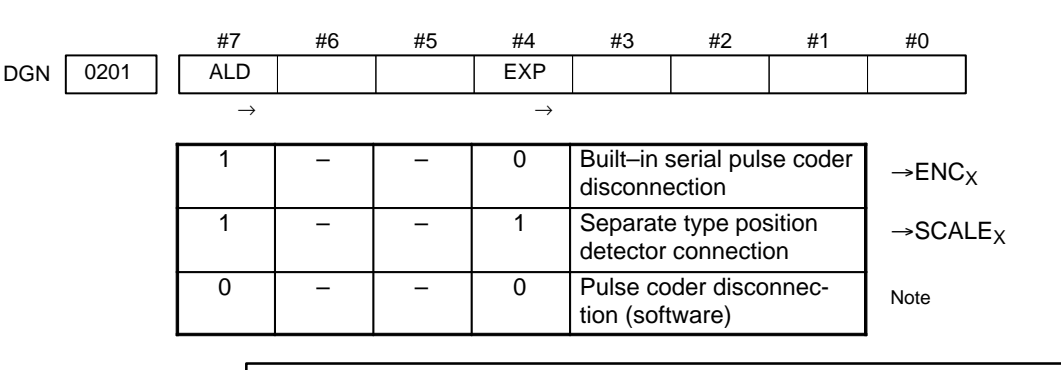

#### Note

This alarm is related with full-closed system.

#### Causes

- 1 Signal cable is disconnected or short-circuitted
- 2 Serial pulse coder or position detector is faulty Refer to Note 1
- 3 Main CPU board or option 2 board is faulty Refer to Note 2

#### Notes

- 1 After the pulse coder is replaced, reference position or machine's standard position is different from former one. Adjust and set it correctly.
- 2 When the main board is replaced, all the data stroed in memory is lost. Set NC data again, referring to chapter 3 " Data input/output".

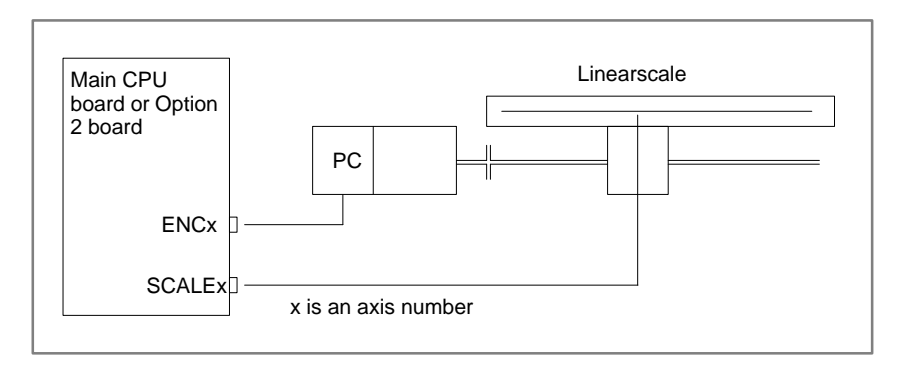

From 1st axis to 4th axis are main CPU board. 5th axis or more are option 2 board.

— 365 —

### 8.24 ALARM 417 (DIGITAL SERVO SYSTEM IS ABNORMAL)

Causes

Digital servo parameters are abnormal. (Digital servo parameters are set incorrectly.) When alarm 315 is occured at the same time, check the cause of alarm 351 of section 9.16.

- 1 Confirm the setting value of the following parameters:
  - PRM 2020 : Motor format number
  - PRM 2022 : Motor rotation direction

PRM 2023 : Number of pulses of velocity feedbacks

- PRM 2024 : Number of pulses of position feedback
- PRM 1023 : Servo axis number

PRM 2084 : Flexible feed gear ratio

PRM 2085 : Flexible feed gear ratio

Confirm the details with diagnosis function of CNC side.

- 2 Change the setting of this parameter to 0. PRM 2047 : Observer parameter
- 3 Perform initial setting of digital servo parameters.

"Refer to setcion 5.1 "initial setting of servo parameters".

This data indicates the cause of servo alarm No. 417, detected by the NC. If the alarm is detected by the servo, the PRM bit (bit 4 of DGN No. 0203) is set to 1.

|      | #7 | #6  | #5 | #4  | #3  | #2  | #1 | #0  |
|------|----|-----|----|-----|-----|-----|----|-----|
| 0280 |    | AXS |    | DIR | PLS | PLC |    | МОТ |

- **#0(MOT) :** The motor type specified in parameter No. 2020 falls outside the predetermined range.
  - **#2(PLC) :** The number of velocity feedback pulses per motor revolution, specified in parameter No. 2023, is zero or less. The value is invalid.
  - **#3(PLS) :** The number of position feedback pulses per motor revolution, specified in parameter No. 2024, is zero or less. The value is invalid.
  - #4(DIR): The wrong direction of rotation for the motor is specified in parameter No. 2022 (the value is other than 111 or -111).
  - **#6(AXS) :** In parameter No. 1023 (servo axis number), a value that falls outside the range of 1 to the number of controlled axes is specified. (For example, 4 is specified instead of 3.) Alternatively, the values specified in the parameter are not consecutive.

# 8.25 ALARM 700 (OVERHEAT AT CONTROL SIDE)

Remedies

Because an ambient temperature of the control unit becomes high, a thermostat mounted on the back panel of NC functions and informs an alarm.

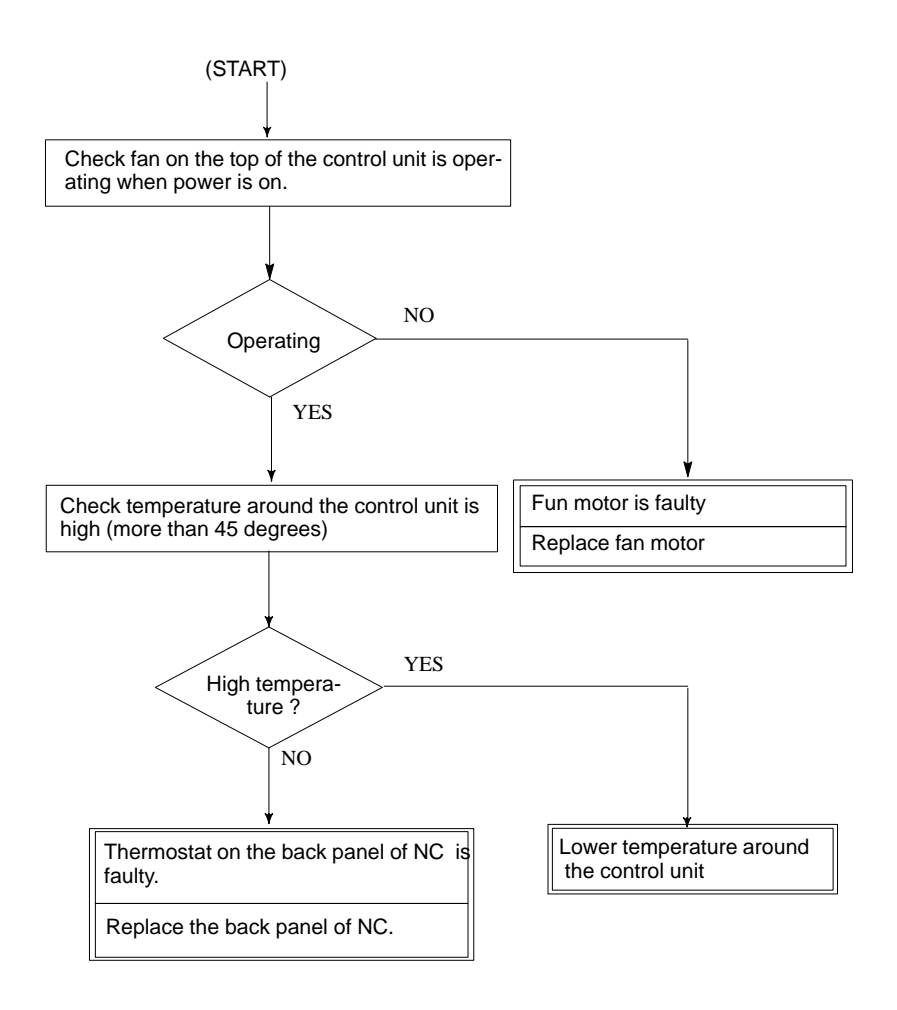

Spindle speed changes abnormally due to load.

# 8.26 ALARM 704 (SPINDLE SPEED FLUCTUATION DETECTION ALARM)

Remedies

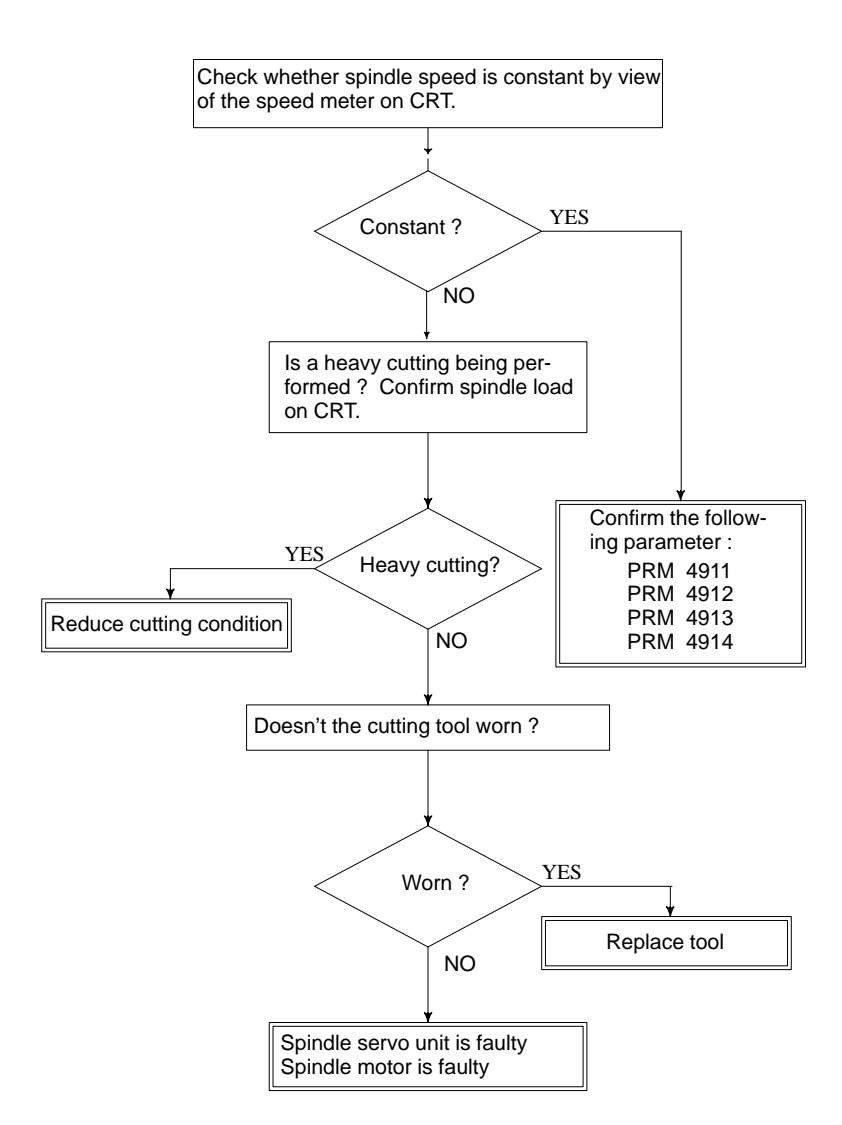

### Remedies

- **PRM 4911** : A ratio of spindle speed at which actual spindle speed is regarded as arrived at a command spindle speed.
- **PRM 4912** : Spindle speed fluctuation ratio up to which the spindle speed fluctuation detection alarm is not issued.
- **PRM 4913** : Spindle speed fluctuation that is not regarded as the spindle speed fluctuation alarm.
- **PRM 4914** : Time when a spindle speed changed to when spindle speed fluctuation detection is started.

### 8.27 ALARM 749 (SERIAL SPINDLE COMMUNICATION ERROR) Causes and Remedies

Communication error has generated in serial spindle

Improper connection between the main CPU board and the serial spindle. The following reason is considered.

<Spindle module>

For Series 16 main CPU A20B–2901–0980,0981,0982 For Series 16 option A20B–2901–0984,0985,0986

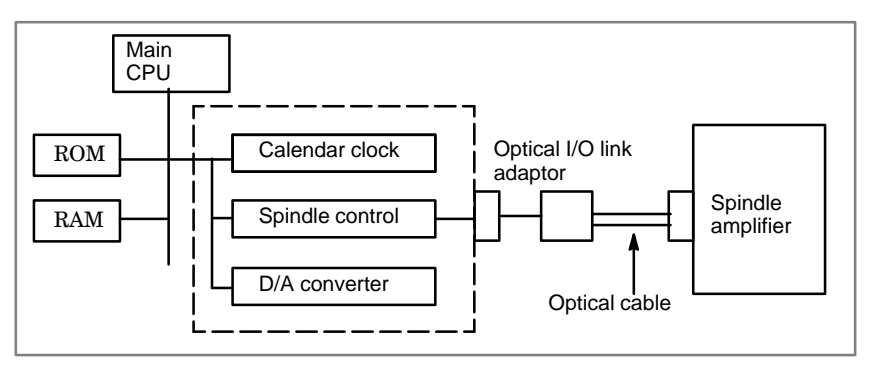

System control module is faulty.(Bold line in the figure below indicates module mounting position.)

A cable between the main CPU board and optical I/O link adapter is disconnected or short–circuited.

Optical I/O link adapter is faulty.

Optical cable is disconnected.

Serial spindle amplifier is faulty.

<Location of spindle module> Main CPU board

Specification of spindle module : A20B-2901-0980 to A20B-2901-0982

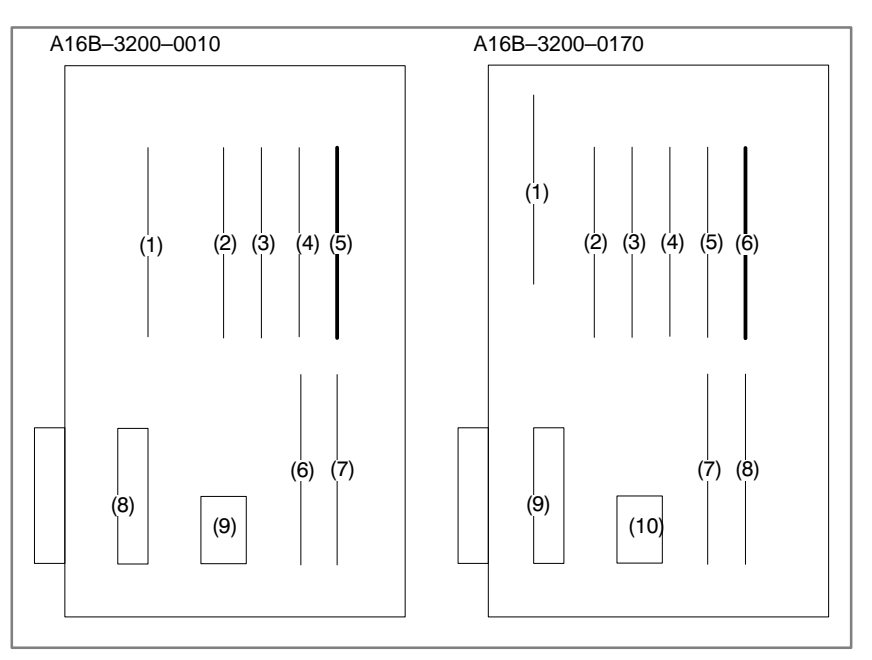

— 369 —

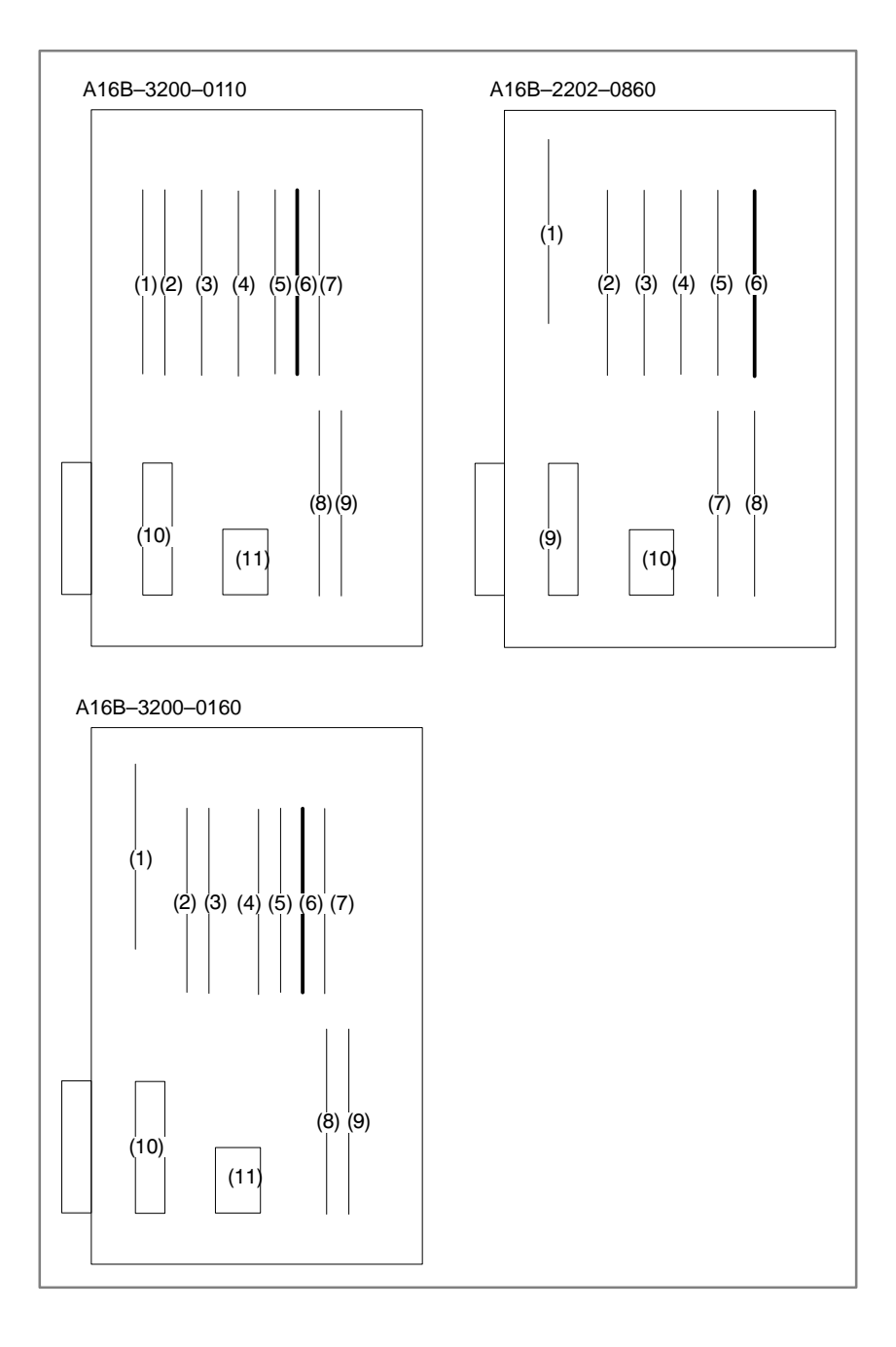

<Location of spindle module> Option 2 board Specification of spindle module : A20B-2901-0984 to A20B-2901-0986

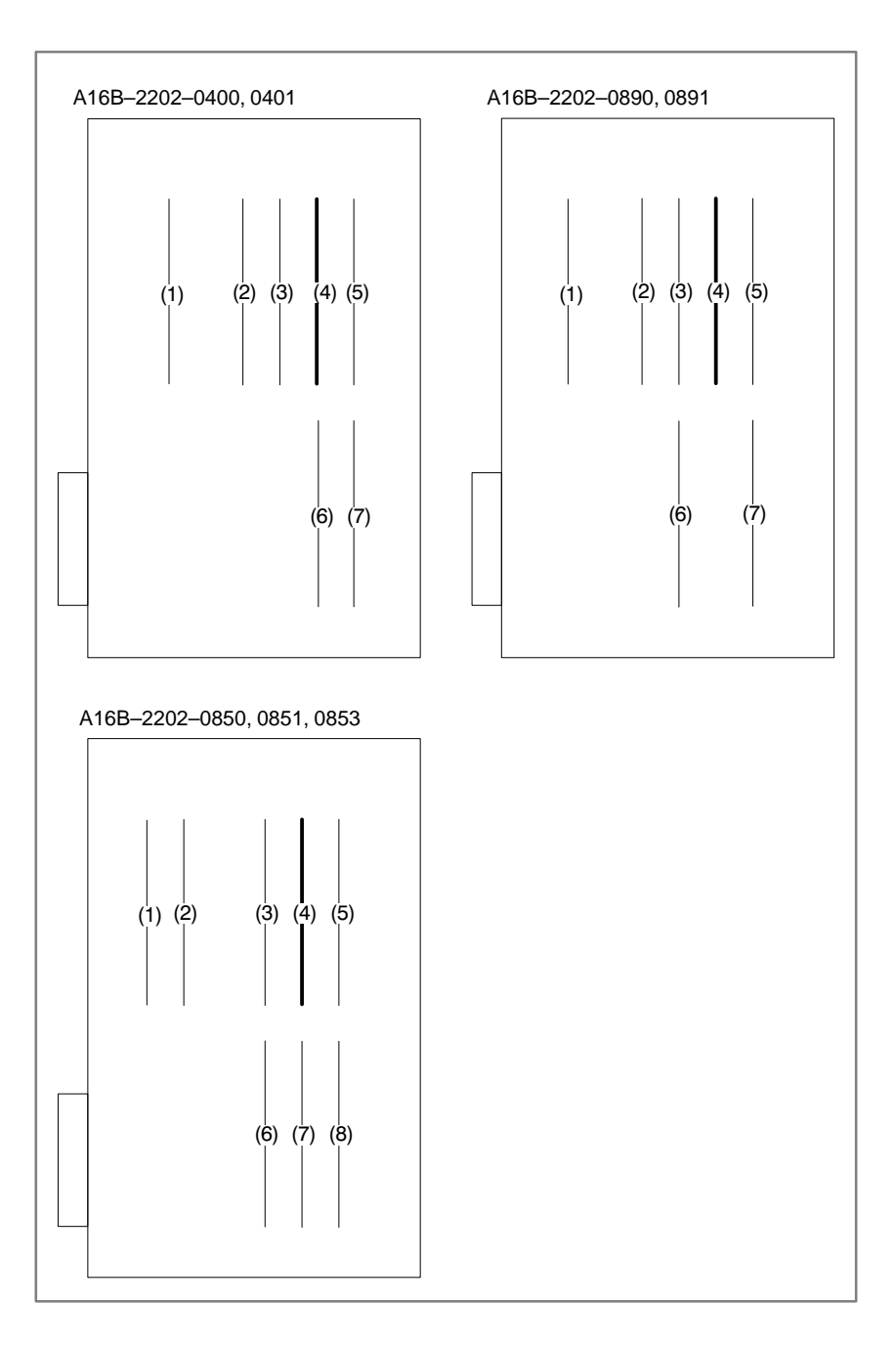

| 8.28<br>ALARM 750 (SPINDLE<br>SERIAL LINK<br>CANNOT BE<br>STARTED) | When the spindle amplifier does not become normal state immediately<br>after power is turned on in the serial spindle system, this alarm is<br>informed.                                                                                                    |  |  |  |  |
|--------------------------------------------------------------------|----------------------------------------------------------------------------------------------------|--|--|--|--|
| Points                                                             | This alarm does not occur once the system becomes ready including the spindle system .<br>This alarm occurs during power on sequence before the system becomes ready.<br>After the system becomes ready, serial spindle alarm is issued by alarm 749.                                                                                                    |  |  |  |  |
| Causes                                                             |                                                                                                    |  |  |  |  |
|                                                                    | <ul> <li>(1) Optical cable is in poor contact or spindle amplifier power is off.</li> <li>(2) When display of spindle amplifier shows SU–01 or an alarm other than AL–24 is displayed, power to the NC is turned on.<br/>In this case, this alarm usually occurs when the NC's power is turned off while the serial spindle is operating. Turn off the power of serial spindle once, then turn it on and starts the system.</li> <li>(3) Combination of hardware is wrong.</li> <li>(4) When the 2nd spindle is at the state of (1) to (3).<br/>When the 2nd spindle is used, parameter is set as follows :<br/>Bit 4 of parameter no.3701 is 1: No. of serial spindles connected is 2.</li> </ul> |  |  |  |  |
| Details of Alarms                                                  | Confirm the details of troubles on diagnostic 409.                                                                                                    |  |  |  |  |
| DGN 0409 #7<br>#3(SPE)                                             | #6       #5       #4       #3       #2       #1       #0         0:       In spindle serial control, the serial spindle parameters satisfies the starting conditions for spindle amplifier.       SHE       SHE         1:       In spindle serial control, the serial spindle parameters do not satisfy the starting conditions for spindle amplifier.       He                                                                                                    |  |  |  |  |
| #2(S2E)                                                            | 0: At the start of spindle serial control, the spindle is normal.                                                                                                    |  |  |  |  |
|                                                                    | 1 : At the start of spindle serial control, the spindle is abnormal.                                                                                                    |  |  |  |  |
| #1(S1E)                                                            | <ul><li>0: The serial communication module of the CNC side is normal.</li><li>1: The serial communication module of the CNC side is abnormal.</li></ul>                                                                                                    |  |  |  |  |
| #0(SPE)                                                            | 0: Serial communication module on the CNC side is normal.                                                                                                    |  |  |  |  |
|                                                                    | 1 : Serial communication module was detected to be abnormal on the CNC side.                                                                                                    |  |  |  |  |

| Remedies | Reform the following countermeasures based on the above configurations:                                                                                                    |  |  |  |  |  |  |  |  |
|----------|----------------------------------------------------------------------------------------------------|--|--|--|--|--|--|--|--|
|          | <ul> <li>(1)#3(SPE)1: In spindle serial control, the serial spindle parameters does not satisfy the starting conditions for spindle amplifier.</li> <li>↓</li> </ul>         |  |  |  |  |  |  |  |  |
|          | Confirm the settings of parameters 4000s.                                                                                                    |  |  |  |  |  |  |  |  |
|          | Especially checks the parameters those are changed from the standard parameters.                                                                                             |  |  |  |  |  |  |  |  |
|          | <ul> <li>(2)#2(S2E)1: At the start of spindle serial control, when an abnormality is found in the 2nd spindle side.</li> <li>↓</li> </ul>                                    |  |  |  |  |  |  |  |  |
|          | Check the 2nd spindle parameters and connections to see whether the spindle is mechanically and electronically connected to the spindle. $\downarrow$                        |  |  |  |  |  |  |  |  |
|          | If the above settings and connections are right, the module of $(4)$ or the spindle amplifier itself may be defective.                                                       |  |  |  |  |  |  |  |  |
|          | (3)#1(SIE)1: When an abnormality is found in the 1st spindle at the start<br>of serial spindle control, exchange the unit if the following<br>check items are not concerned. |  |  |  |  |  |  |  |  |
|          | $\checkmark$                                                                                                    |  |  |  |  |  |  |  |  |
|          | Check the parameters and connections at the 1st spindle to see whether<br>the 1st spindle is mechanically and electrically connected.<br>$\downarrow$                        |  |  |  |  |  |  |  |  |
|          | If the parameters and connections are correct, the system control module shown below or the spindle amplifier itself is faulty.                                              |  |  |  |  |  |  |  |  |
|          | (A) #0(SPE)1: The serial communication module is detected to be                                                                                                    |  |  |  |  |  |  |  |  |

(4)#0(SPE)1: The serial communication module is detected to be abnormal. Exchange the following module :

<Location of spindle module> Main CPU board Specification of spindle module : A20B-2901-0980 to A20B-2901-0982

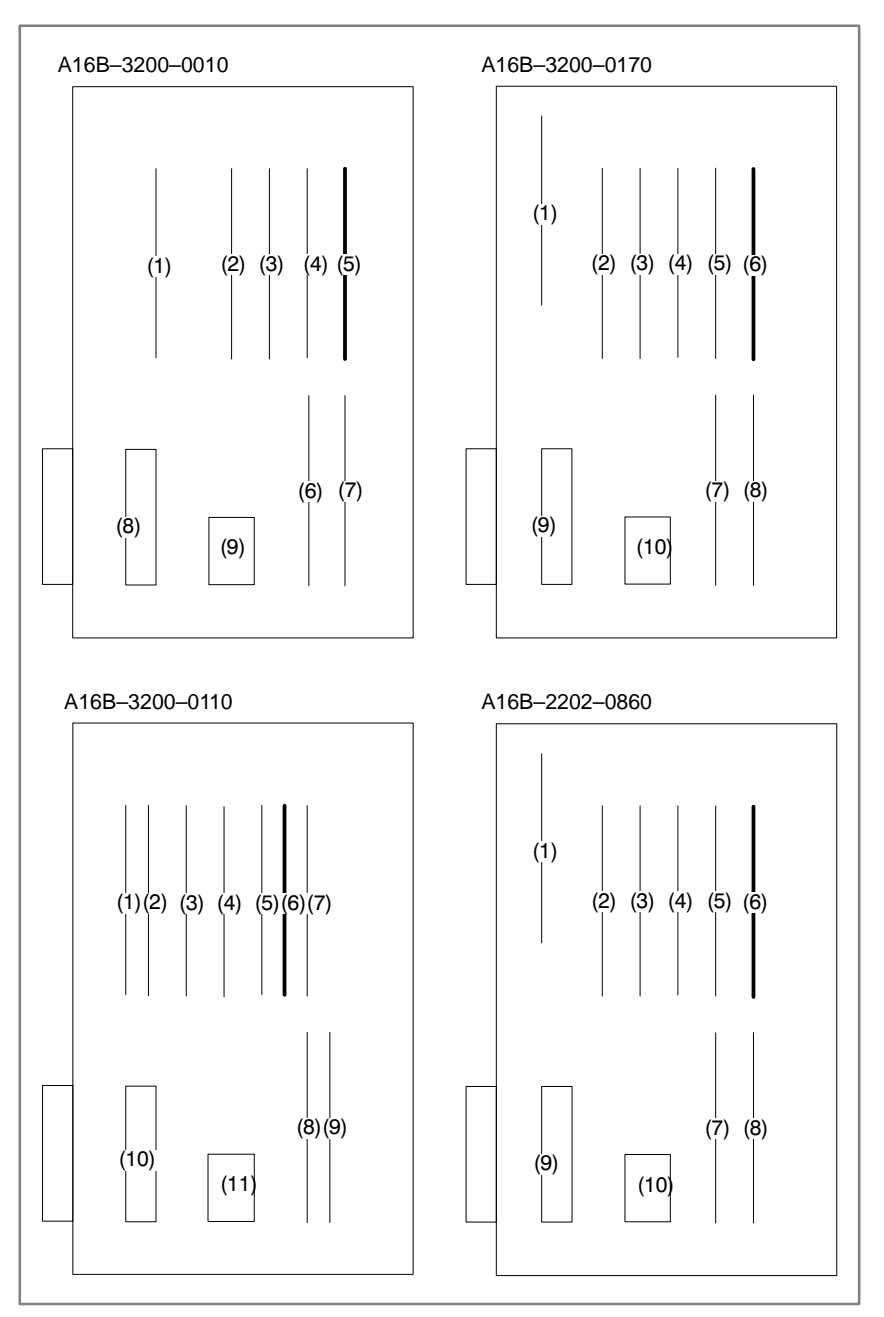

#### — 374 —

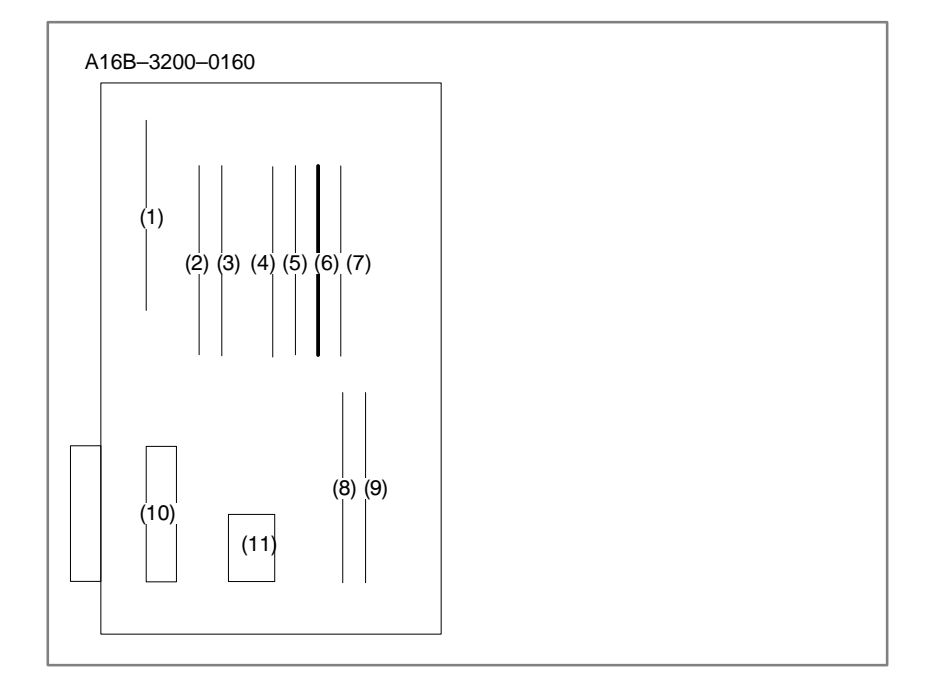

<Location of spindle module> Option 2 board Specification of spindle module:A20B-2901-0984 to A20B-2901-0986

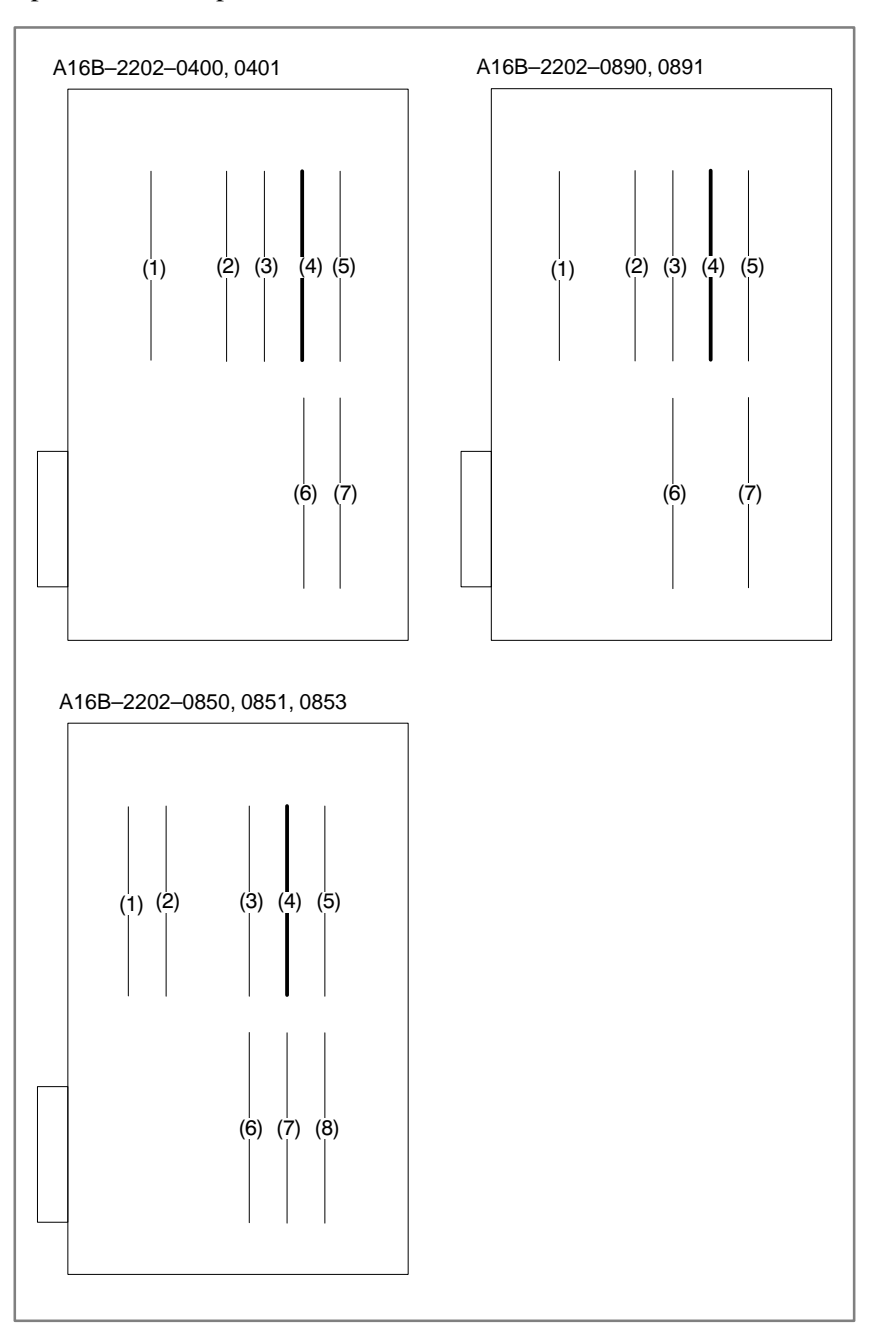

| 8.29<br>ALARM 751,761<br>(SPINDLE ALARM) | <ul> <li>With serial spindle system, an alarm on the spindle unit is informed to the CNC.</li> <li>751 ( Alarm detection by 1st spindle )</li> <li>761( Alarm detection by 2nd spindle )</li> <li>The alarm contents is displayed by AL-xx on the display of spindle amp.</li> <li>Refer to appendix 2.3 or 2.4 for the contents.</li> <li>The CNC holds an alarm number display (AL-xx).</li> </ul> |
|------------------------------------------|----------------------------------------------------------------------------------------------------|
| • Point                                  | This alarm informs of trouble of spindle control unit.<br>Repair the spindle side by the method of remedy for each alarm.                                                                                                    |
| <ul> <li>Causes and Remedies</li> </ul>  | Refer to Appendix 2.3 or 2.4 for details.                                                                                                    |

# 8.30 ALARM 900 (ROM PARITY ERROR)

ROM parity error occurred.

### **Causes and Remedies**

(1) ROM module mounted on the main CPU board or ROM is defective.

| SYSTEM ALARM                  | B0A1-02                                 |
|-------------------------------|-----------------------------------------|
| 900 ROM PARITY                |                                         |
| CNC ROM MODULE : FC0          | Defective file<br>} or ROM is displayed |
| MACRO ROM MODULE<br>SERVO ROM |                                         |
| <                             |                                         |

Confirm the series and versions of control software those are displayed on upper right of the screen.

\*FROM module may be written data by machine tool builder. \*Mounting position of ROM/FROM module

### <Main CPU board>

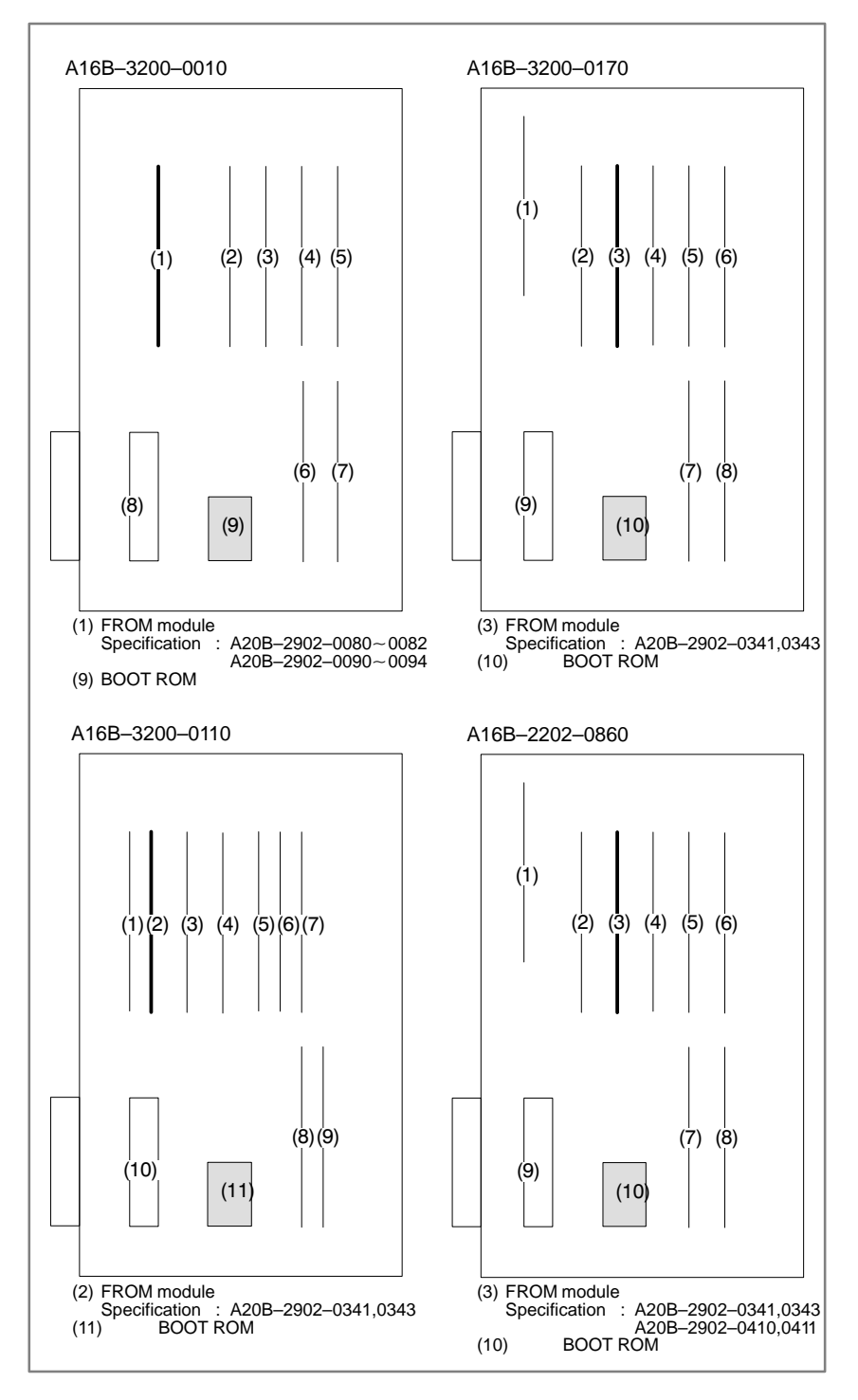

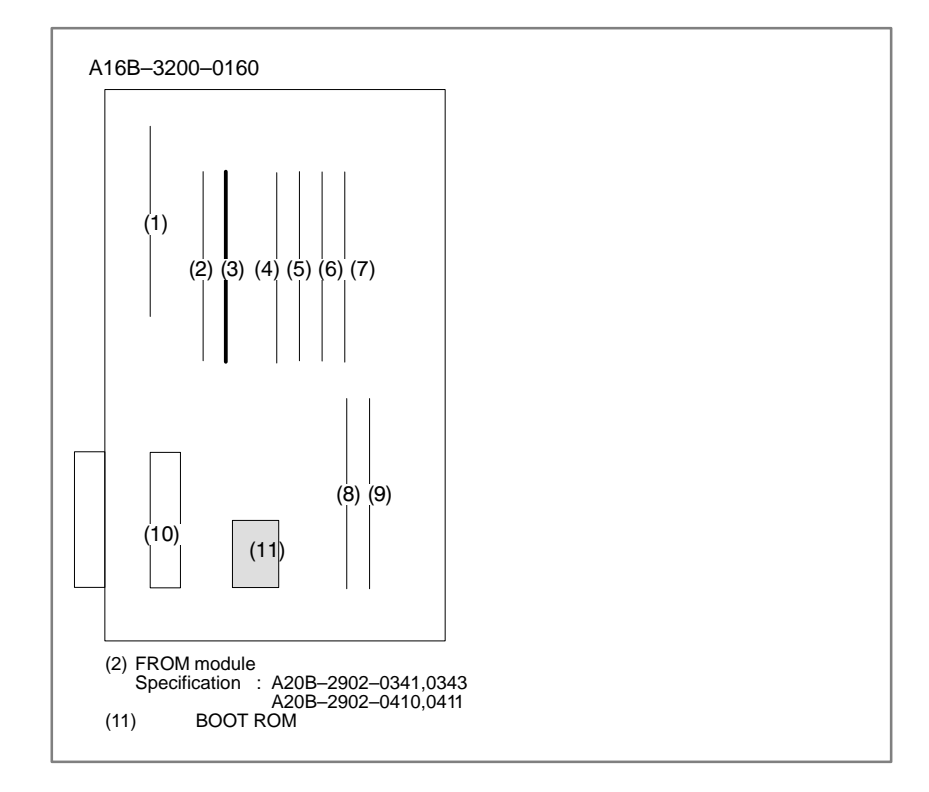

# 8.31 ALARM 910 TO 915 (SRAM PARITY)

**Points** 

A parity bit is prepared for writing data in memory correctly. There are odd–number parity and even–number parity.

| #7 | #6 | #5 | #4 | #3 | #2 | #1 | #0 | # | P (Parity bit) |
|----|----|----|----|----|----|----|----|---|----------------|
| 1  | 0  | 1  | 1  | 0  | 1  | 1  | 1  | C | ) (Even-number |
|    |    |    |    |    |    |    |    | _ | parity)        |

Parity error of RAM module that stores part programs.

Causes and Remedies

(1) Causes are faults of RAM on the main board or RAM module, or fault of data memorized in RAM. When this alarm occurs immediately after power is turned on, once turn off power, then turn on power while

pushing RESET and DELETE key to perform memory all clear

If parity error is not released by clearing all memory, RAM on the main board or RAM module may be faulty. Change (4)RAM module on main CPU board.

Set all the data again, referring to chapter 3 "data input/output".

# • RAM module mounting position

1 : SRAM module (Part program editing, parameters)

<Main CPU board>

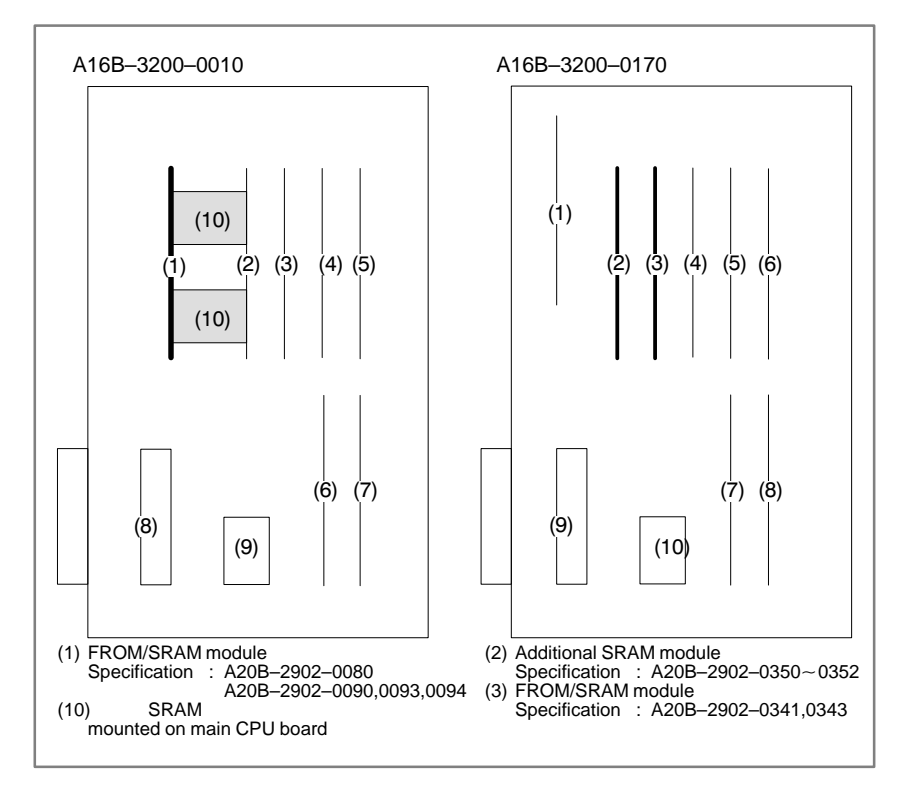

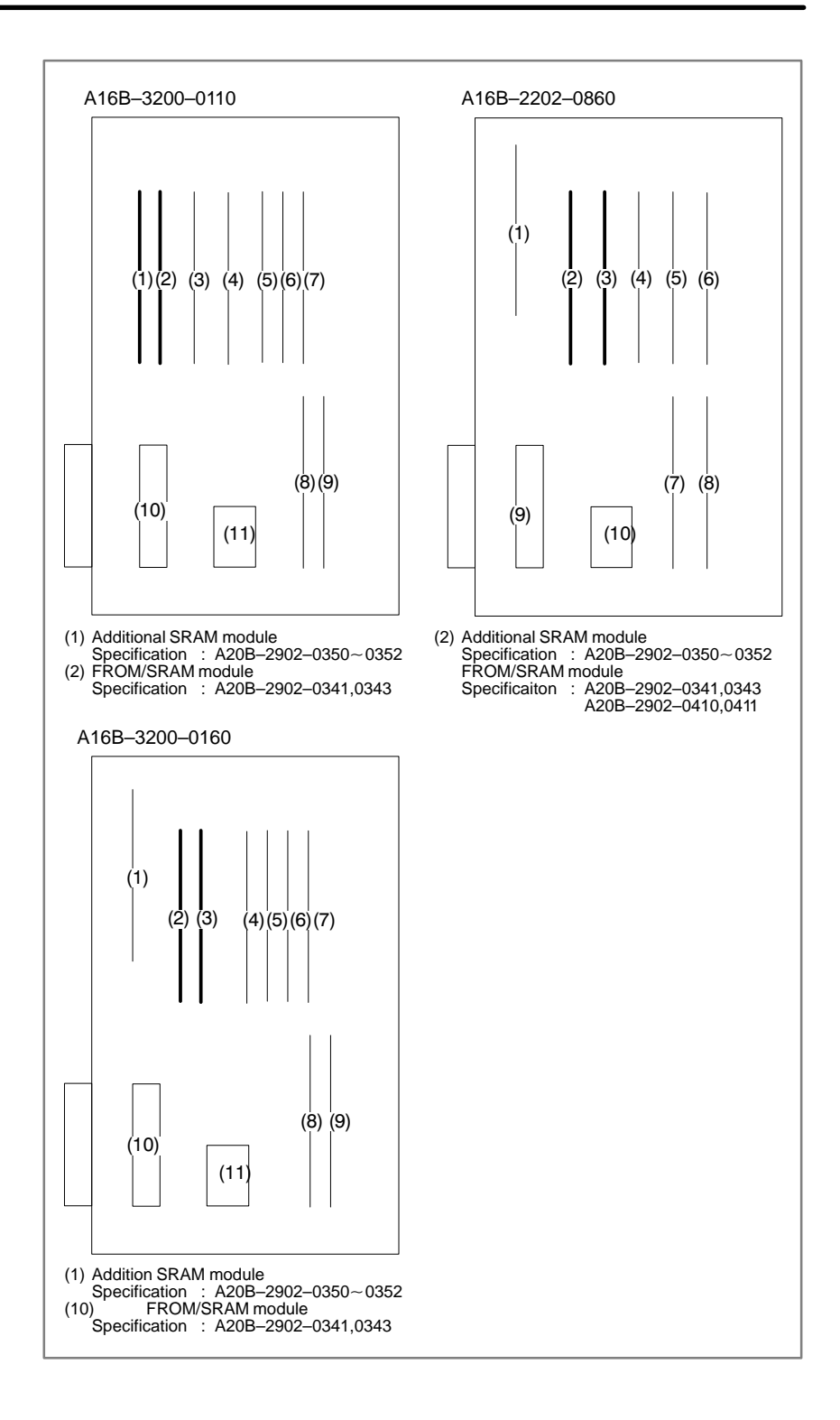

(2) Low voltage of memory back up battery. Battery alarm occurs if voltage is 2.6V or less (3.0V rating).

When the memory back up battery voltage is lowered, BAT is displayed at lower part of the screen.

When battery alarm is lit, replace with new lithium batteries as soon as possible.

Refer to 2.8 battery replacing item and change the batteries.

(3) Power supply unit is faulty

When alarm turns off by an operation of clearing all the memory, power supply unit may also be faulty.

# 8.32 ALARM 916 (DRAM PARITY ERROR)

A parity error occurred in the DRAM module.

### **Cause and action**

The DRAM module on the main CPU board may be faulty. Replace the DRAM module.

<Location of DRAM module> Main CPU board Specification: A20B-2901-0940 ~ 0942

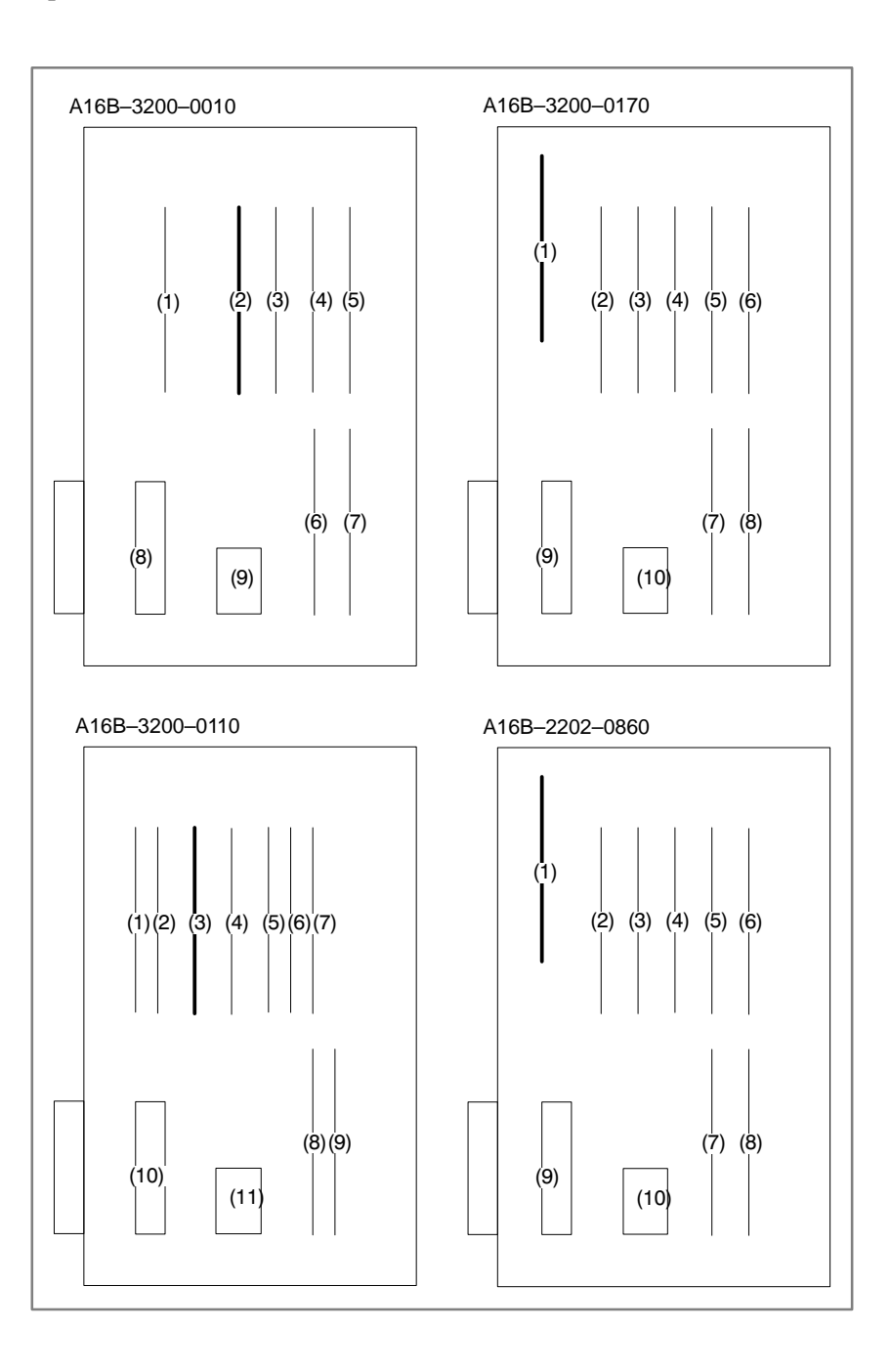

— <u>384</u> —

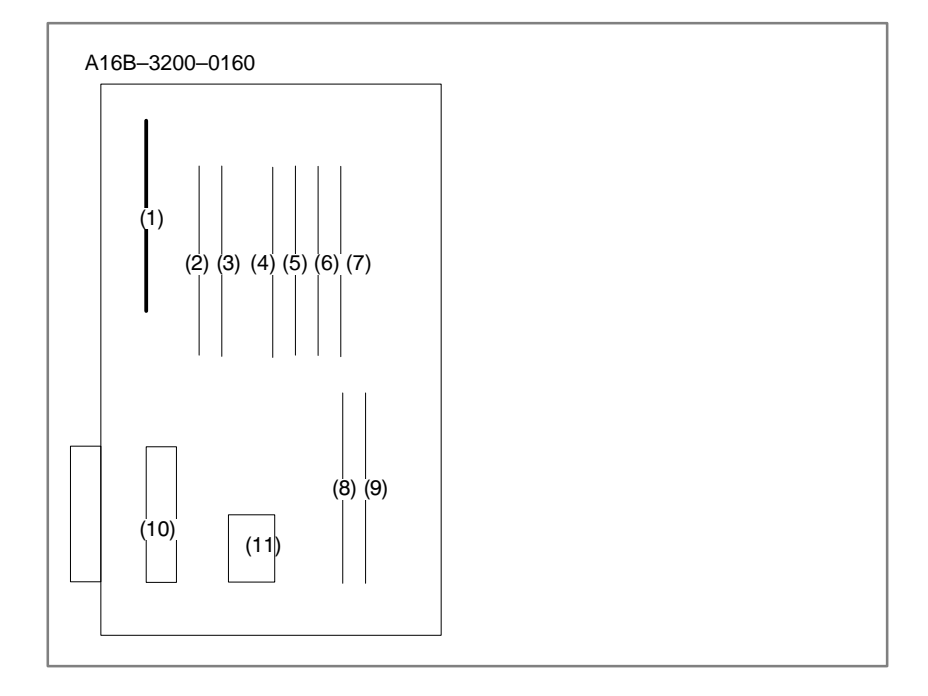
# 8.33 ALARM 920 TO 923 (WATCH DOG OR RAM PARITY)

#### points

• Watch dog timer alarm

The timer used to monitor the operation of CPU is called the watch dog timer. The CPU resets timer time every time a constant time has passed. When an error occurs in CPU or peripheral device, timer is not reset but the alarm is informed.

920: Watch dog alarm or RAM parity in servo control module

has occurred in the 1st or 2nd axis

921: Above alarm has occurred in the 3rd or 4th axis

922: Above alarm has occurred in the 5th or 6th axis

923: Above alarm has occurred in the 7th or 8th axis

• **RAM parity error** Refer to alarm 910 to 915

#### **Causes and Remedies**

• Servo control module is faulty

The servo module includes servo RAM, watch dog timer circuit, etc. Defectiveness of hardware, abnormality or malfunctioning of detection circuit or the like is considered. Therefore, replace servo module on the main CPU board for alarm 920 and 921; replace servo module on the option 2 board for alarm 922 and 923.

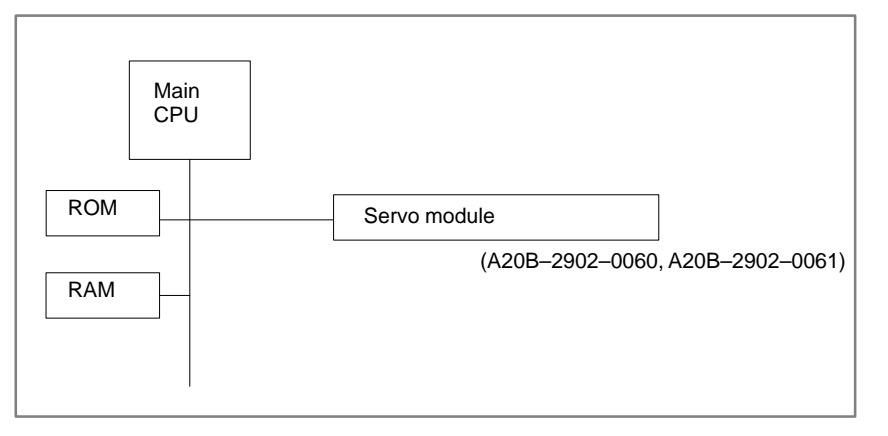

- Main CPU board is faulty
- CNC control software ROM module is faulty
- Power supply unit is faulty

CPU or peripheral circuits may be faulty. Replace the main CPU board.

Software may not work properly due to failure of FROM module. Change FROM module.

DC output voltage of power supply unit may be faulty. Replace the power supply unit.

#### <Location of module> Main CPU board

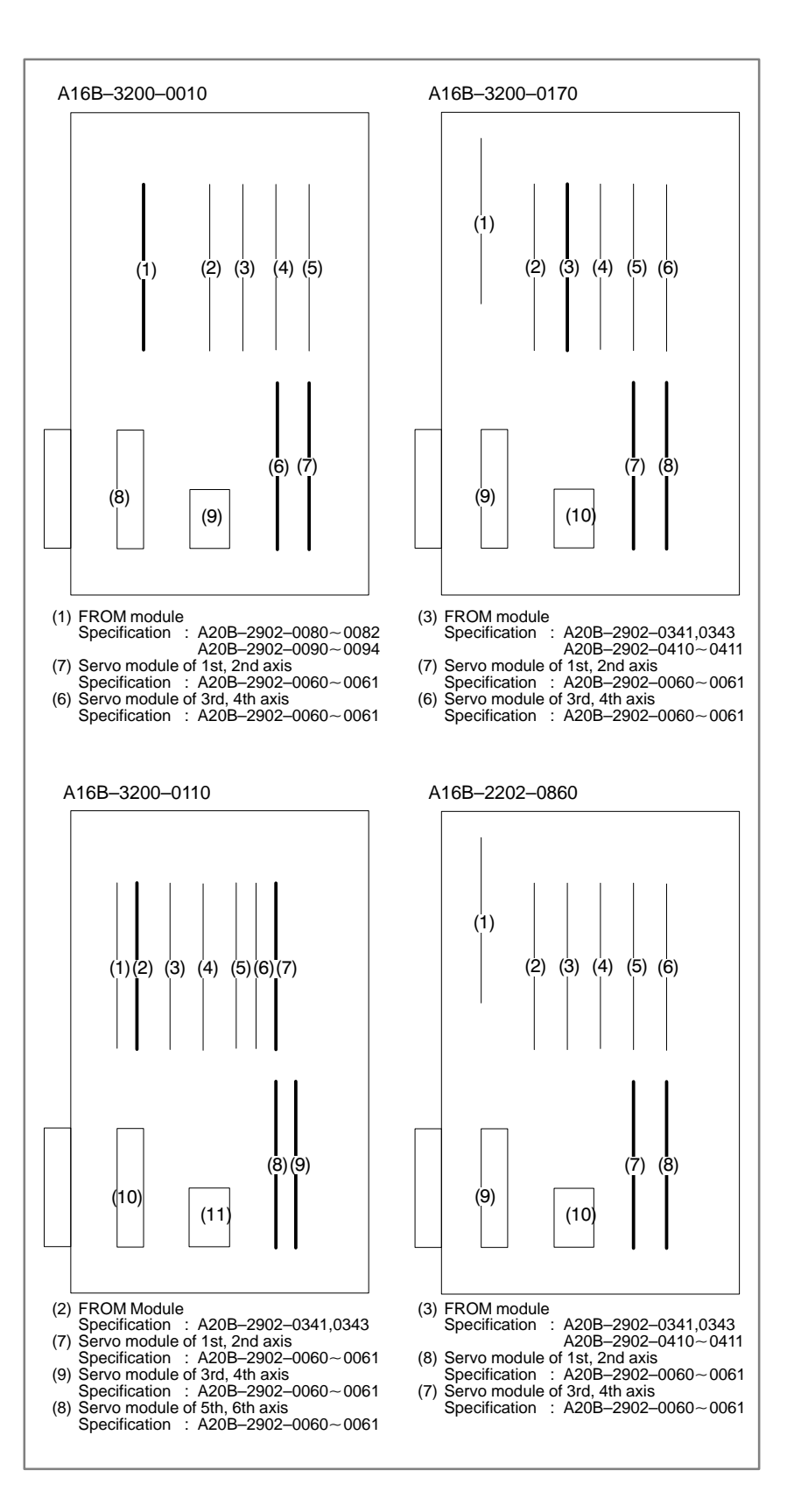

#### 

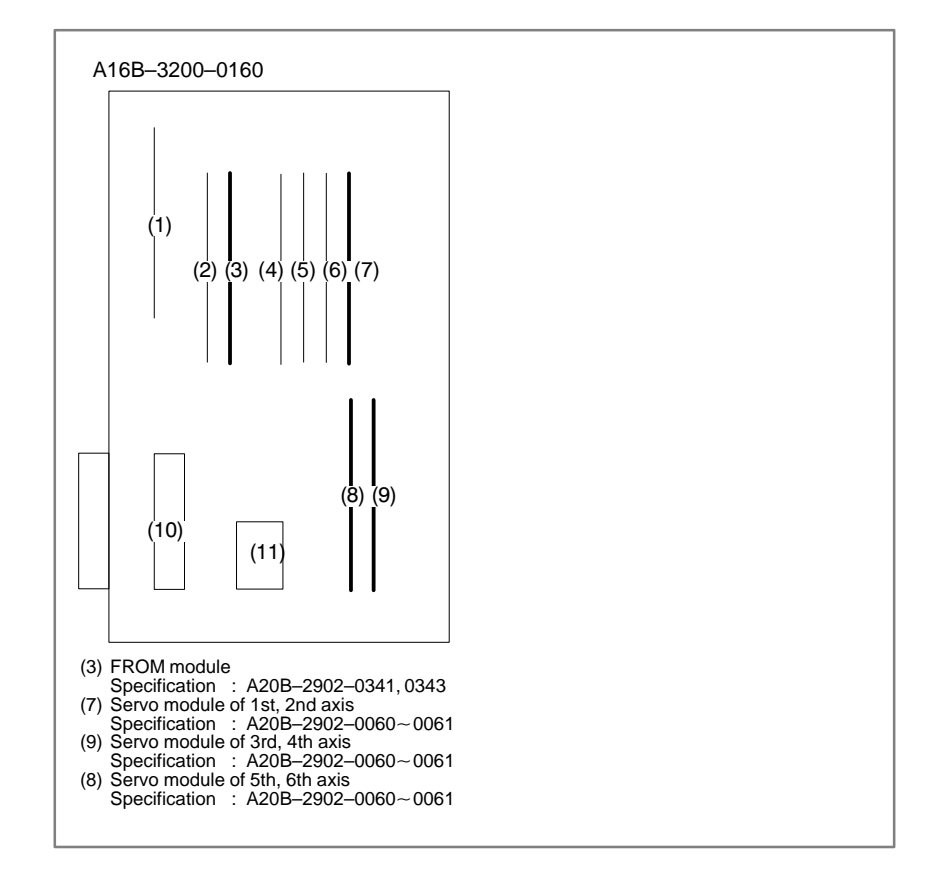

#### <Location of module> Option 2 board

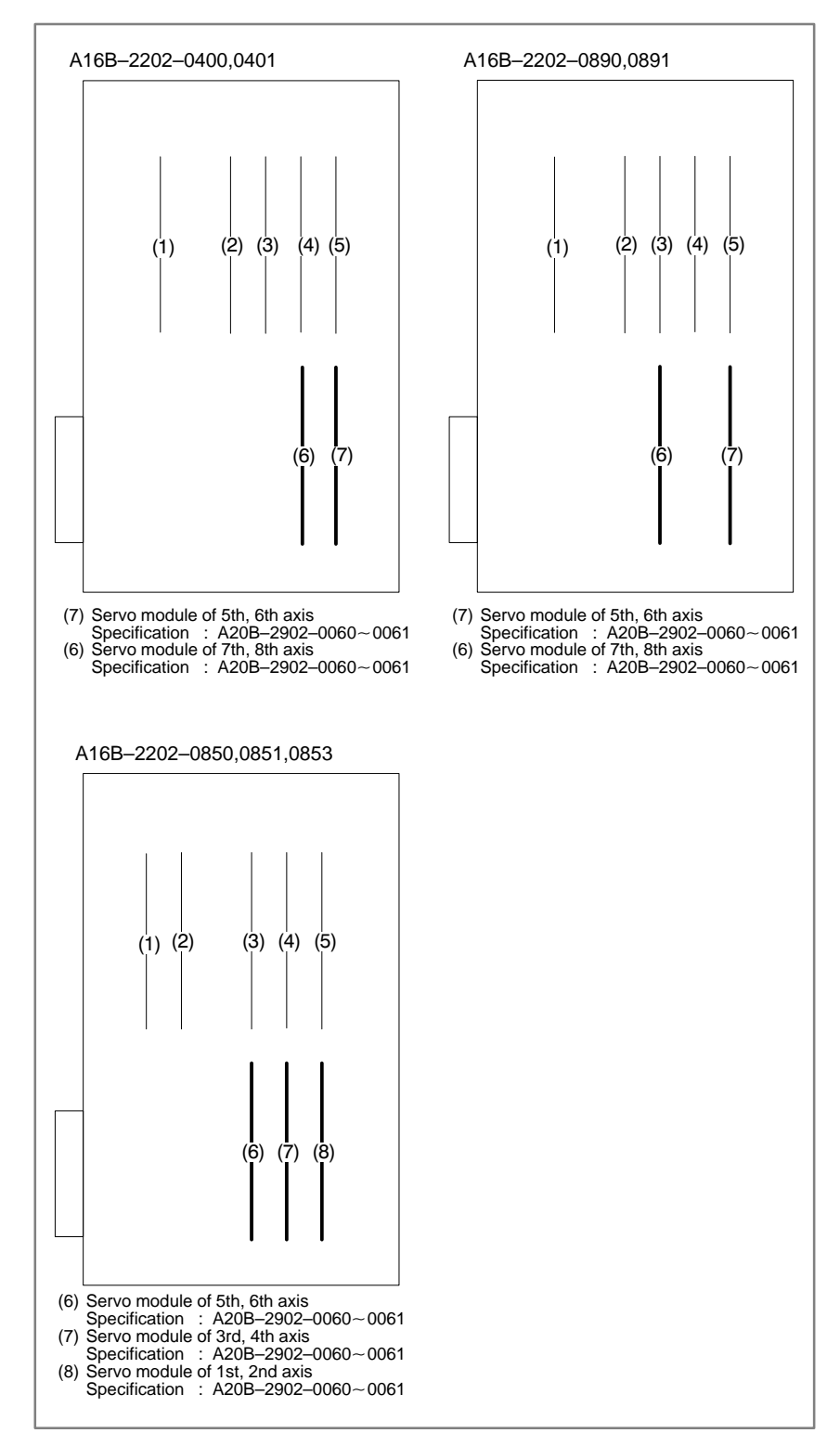

| 8.34<br>ALARM 924 (SERVO<br>MODULE MOUNTING | The digital servo module is not mounted.<br>(SERVO<br>DUNTING                                                                                            |  |
|---------------------------------------------|----------------------------------------------------------------------------------------------------|--|
| ERROR)                                      | Note<br>This alarm may not occur during normal operaion.<br>This alarm may be generated when a PCB is changed for<br>maintenance.                        |  |
| <ul> <li>Causes and remedies</li> </ul>     | Check installation of servo module on main CPU or option 2 board.<br>For location of servo module, refer to an installation diagram of alarm 920 to 923. |  |
|                                             | <series 16="" board="" cpu="" main=""><br/>1st to 4th axis servo module<br/>(A20B–2902–0060 or A20B–2902–0061)</series>                                  |  |
|                                             | <option 2="" board=""><br/>5th to 8th axis servo module<br/>(A20B–2902–0060 or A20B–2902–0061)</option>                                                  |  |
|                                             | Unless these boards are mounted correctly, if this alarm still generates, change main CPU board, option 2 board and/ or servo module.                    |  |
| <ul> <li>Kinds of servo module</li> </ul>   | A20B-2902-0060StandardA20B-2902-0061For Learning control                                                                                                 |  |

# 8.35 ALARM 930 (CPU ERROR)

CPU error (illeagal interrupt) has generated.

Causes and Remedies

1) Main CPU board is faulty

An interrupt which will not occur during usual operation has generated.

Peripheral circuit of the CPU may be abnormal. Change the main CPU board. If operation is performed normally by power off and on, noise may be a cause. Refer to 8. Suppressing Noise.

# 8.36 ALARM 950 (PMC SYSTEM ALARM)

#### **Causes and Remedies**

- For PMC–RB
- For PMC–RC

An error occurred when RAM test is being executed.

The following causes are considered :

Fault on Main CPU board

- PMC control module (3) is faulty.
- · DRAM module (2) is faulty.
- FROM module (1) is faulty.

Fault on Main CPU board

- PMC control module (5) is faulty.
- · DRAM module (4) is faulty (Option 3 board)
- Option 3 board is faulty.

#### Module mounting position (Main CPU)

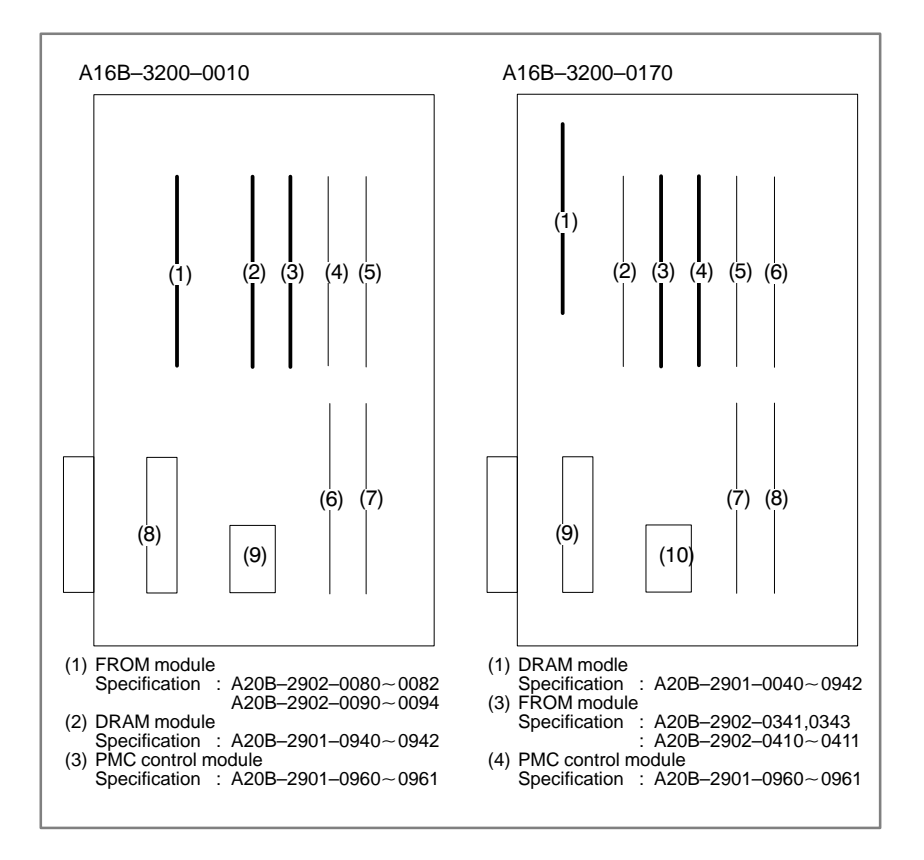

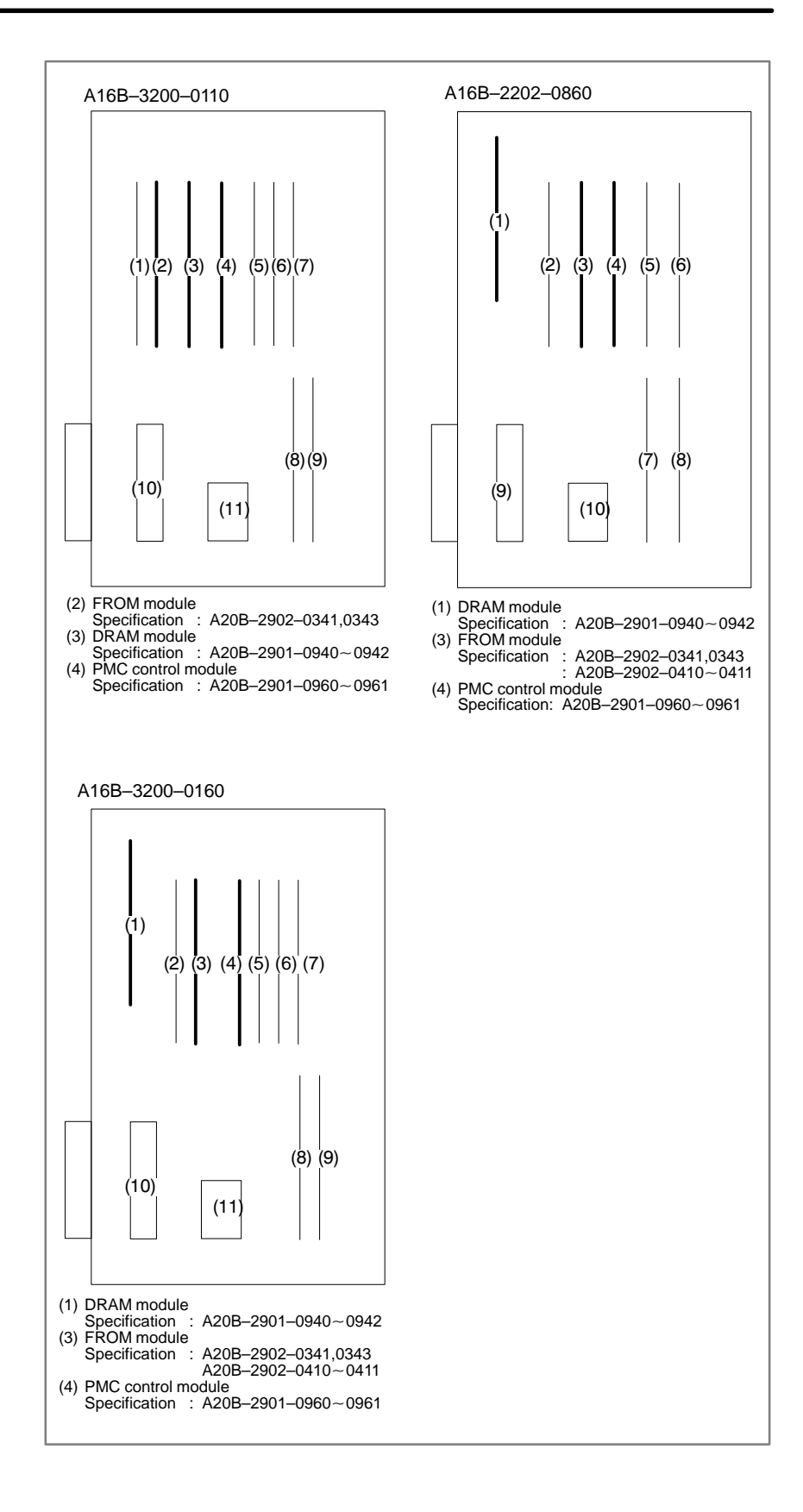

# 8.37 ALARM 951 (PMC-RC WATCH DOG ALARM)

Causes and Remedies

A watch dog alarm has generated in PMC-RC.

#### Option 3 board or a module on the option 3 board

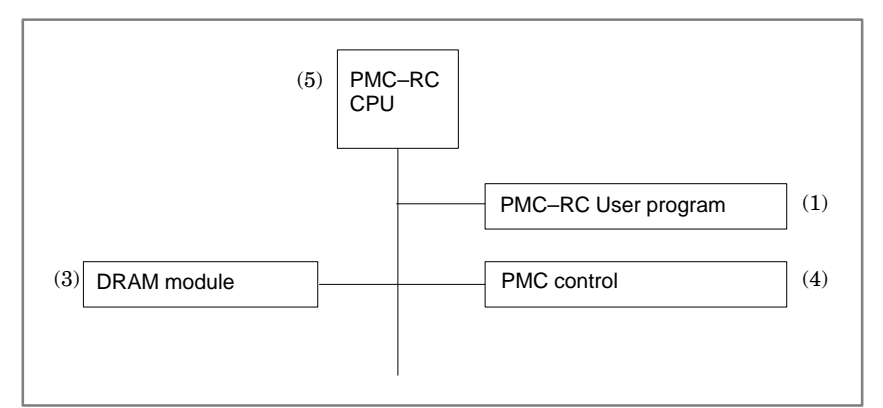

- Option 3 board is faulty.
- PMC DRAM module (4) is faulty.
- PMC control module (5) is faulty.

# Module mounting position

(Option 3 board)

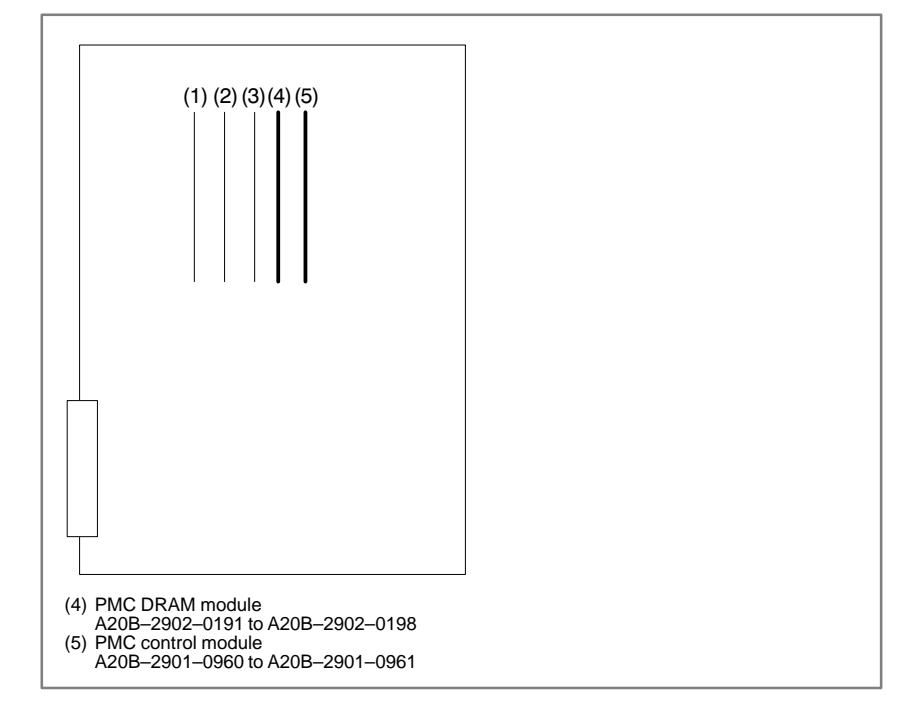

# 8.38 ALARM 970 (NMI ALARM IN PMC CONTROL MODULE)

RAM parity error or NMI has occurred in the PMC control module.

Causes and Remedies

Fault of PMC module is considered.

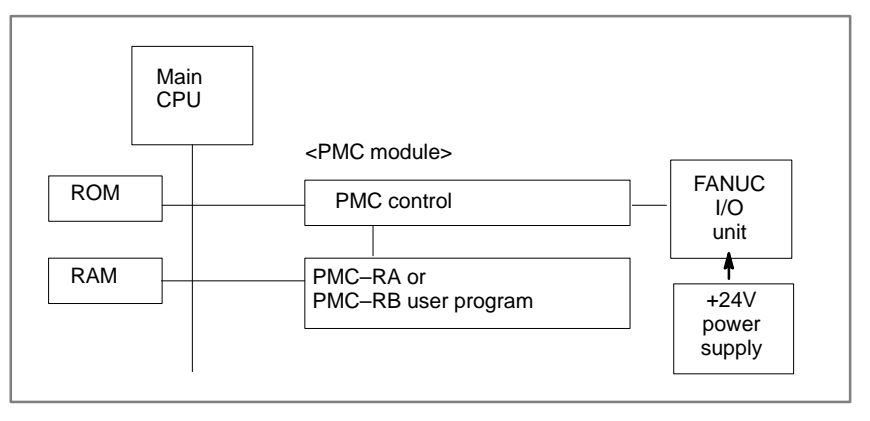

- PMC control module (3) is faulty.
- DRAM module (9) is faulty.

# Module mounting position

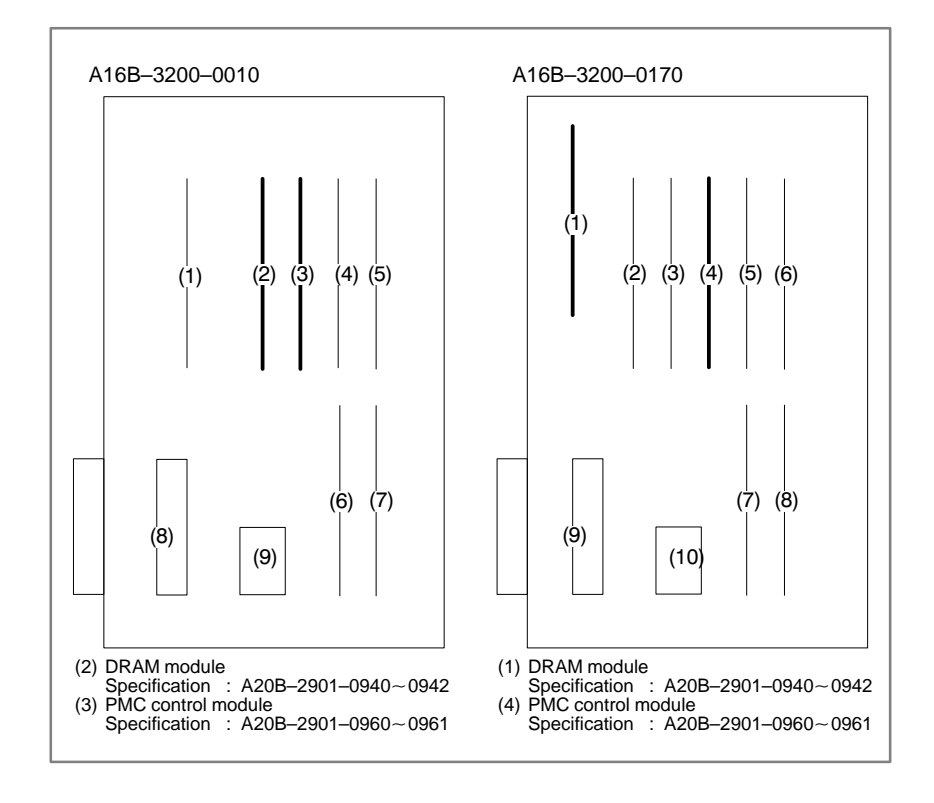

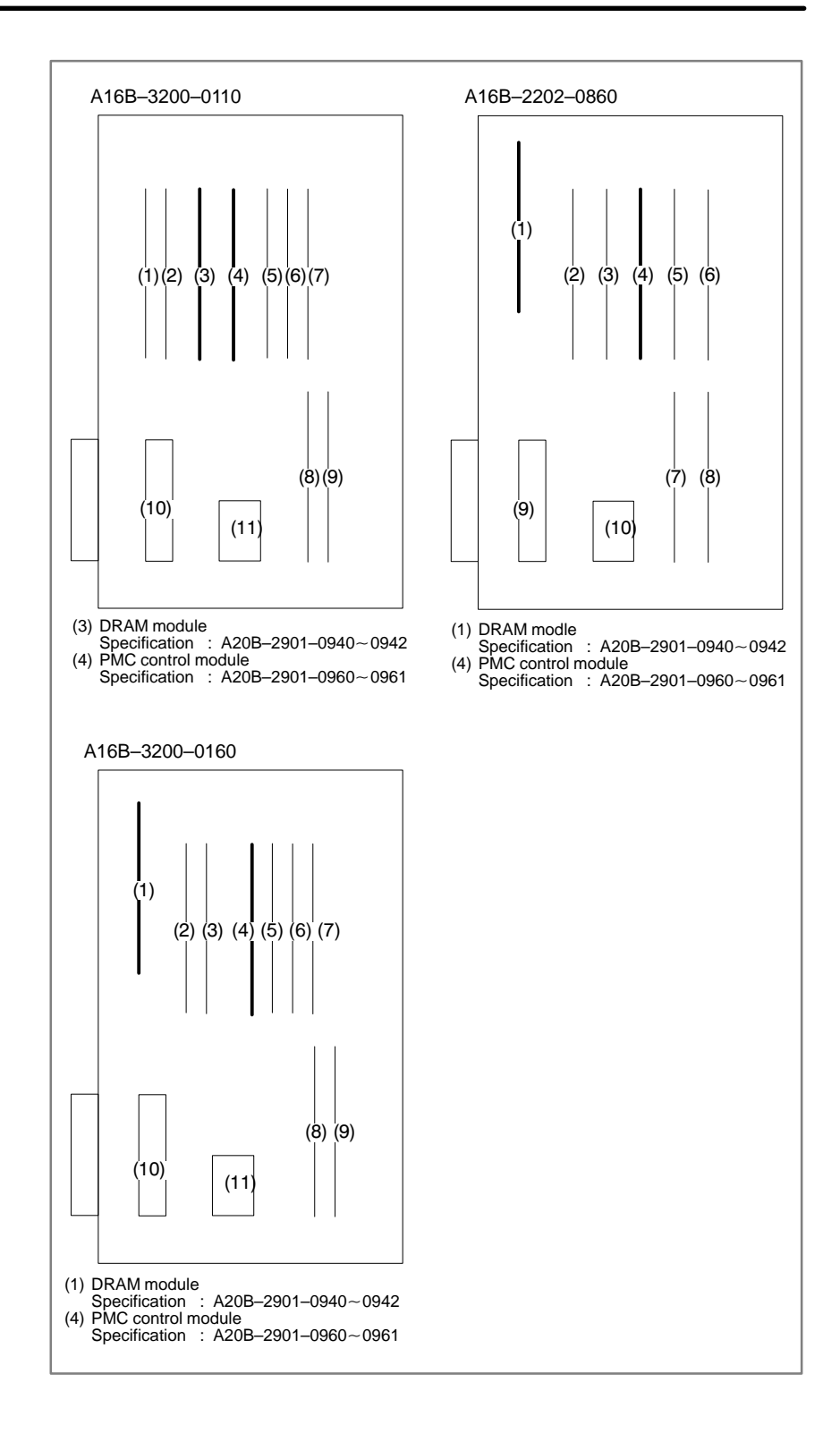

# 8.39 ALARM 971 (NMI ALARM IN SLC)

A communication error is detected between the CNC and FANUC I/O unit at SLC in the PMC control module.

#### **Causes and Remedies**

Fault of PMC module or fault of FANUC I/O unit

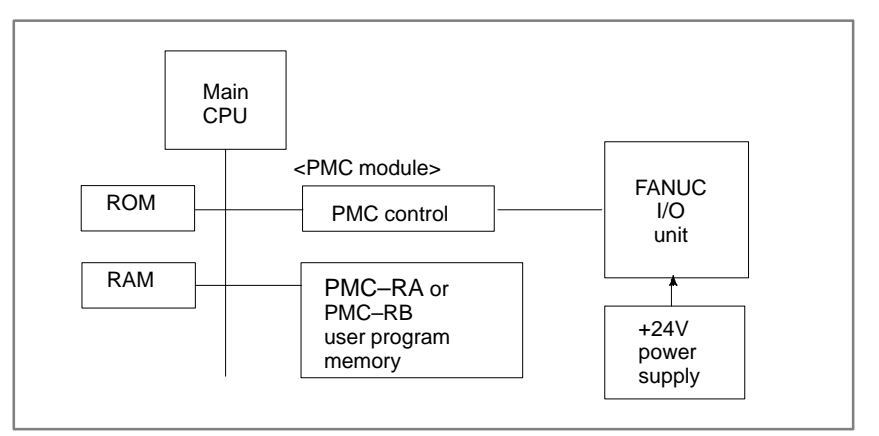

- PMC control module (3) is faulty.
- FANUC I/O unit is faulty.
- +24V power to the FANUC I/O unit is faulty.
- Remove connector CP32 of the interface module (AF01A,AF01B) and
- measure voltage across 1st and 2nd pins using tester.
- (Normally+24VDC±10%)

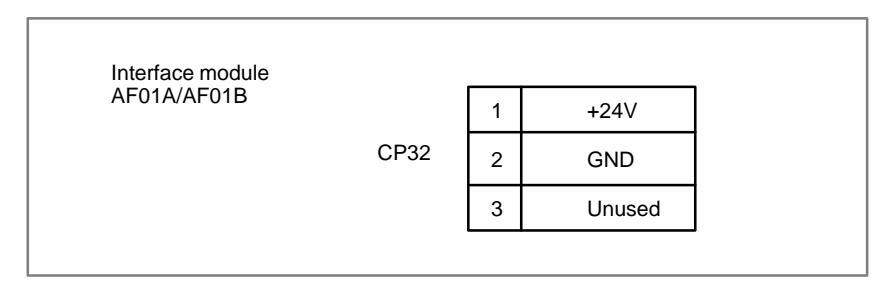

Disconnection or broken of cable.

Refer to previous page for the module mounting position.

# 8.40 ALARM 972 (NMI ALARM)

**Causes and Remedies** 

NMI has generated in a board other than the main CPU board.

- 1) Any of option boards shown below may be faulty.
- Option 1 board
- · Option 2 board
- · Option 3 board
- · Loader control board

Change above boards in the order, in which replacement is easier.

#### Note

When you change option 2 board, you must input data (parameters, programs, etc.) on sub side. When you change loader control board, you must input data (parameters, programs, etc.) on loader side.

# 8.41 ALARM 973 (NMI ALARM BY UNKNOWN CAUSE)

**Causes and Remedies** 

An unknown NMI has generated.

- 1) Main CPU board or power supply unit is faulty
  - Main CPU board is faulty.
  - Power supply unit is faulty.

#### Note

.

When the main CPU board is replaced, all the data in memory is lost. Set the NC data (parameter, offset and program etc) again.

- 2) Option boards may be faulty.
  - Option 1 board is faulty.
  - · Option 2A
  - Option 3 board is faulty.
  - · Loader control board is faulty

Change above boards in the order, in which replacement is easier.

#### Note

When you change the option 2 board, you must input data (parameters, programs,etc.) on the sub side. When you change loader control board, you must input data again (parameters, programs, etc.)

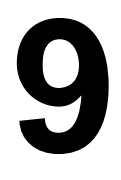

# TROUBLESHOOTING (SERIAL INTERFACE SPINDLE)

This chapter describes a troubleshooting of the serial interface spindle amplifier.

- 9.1 LIST OF SERIAL INTERFACE SPINDLE

# 9.1 LIST OF SERIAL INTERFACE SPINDLE AMPLIFIER ALARMS

For troubleshooting the listed alarms, refer to 9.2 "TROUBLE SHOOTING FOR EACH ALARM".

| Alarm No. | Meanings                                                                | Description                                                                                                    | Remedy                                                                          |
|-----------|-------------------------------------------------------------------------|----------------------------------------------------------------------------------------------------|---------------------------------------------------------------------------------|
| AL-01     | Motor overheat                                                          | Detects internal motor temperature : exceeding specified temperature.                                                               | Check load status.<br>Cool motor, then reset alarm.                             |
| AL-02     | Excessive speed devi-<br>ation                                          | Detects motor speed exceeding specified speed excessively.                                                                          | Check load status.<br>Reset alarm.                                              |
| AL-03     | DC link section fuse<br>blown                                           | Detects that fuse F4 in DC link section is blown (models 30S and 40S).                                                              | Check power transistors, and so forth.<br>Replace fuse.                         |
| AL04      | Input fuse blown.<br>Input power open phase.                            | Detects blown fuse (F1 to F3), open phase<br>or momentary failure of power (models 30S<br>and 40S).                                 | Replace fuse. Check open phase and power supply regenerative circuit operation. |
| AL-05     | Control power supply<br>fuse blown                                      | Detects that control power supply fuse AF2 or AF3 is blown (models 30S and 40S).                                                    | Check for control power supply short circuit.<br>Replace fuse.                  |
| AL-07     | Excessive speed                                                         | Detects that motor rotation has exceeded 115% of its rated speed.                                                                   | Reset alarm.                                                                    |
| AL08      | High input voltage                                                      | Detects that switch is set to 200 VAC when<br>input voltage is 230 VAC or higher (models<br>30S and 40S).                           | Set switch to 230 VAC.                                                          |
| AL-09     | Excessive load on main<br>circuit section                               | Detects abnormal temperature rise of power transistor radiator.                                                                     | Cool radiator, then reset alarm.                                                |
| AL-10     | Low input voltage                                                       | Detects drop in input power supply voltage.                                                                                         | Correct cause, then reset alarm.                                                |
| AL-11     | Overvoltage in DC link section                                          | Detects abnormally high direct current<br>power supply voltage in power circuit sec-<br>tion.                                       | Correct cause, then reset alarm.                                                |
| AL-12     | Overcurrent in DC link section                                          | Detects flow of abnormally large current in direct current section of power circuit.                                                | Correct cause, then reset alarm.                                                |
| AL-13     | CPU internal data<br>memory abnormality                                 | Detects abnormality in CPU internal data<br>memory. This check is made only when<br>power is turned on.                             | Correct cause, then reset alarm.                                                |
| AL-15     | Spindle switch/output<br>switch alarm                                   | Detects incorrect switch sequence in spindle switch/output switch operation.                                                        | Check sequence.                                                                 |
| AL-16     | RAM abnormality                                                         | Detects abnormality in RAM for external data. This check is made only when power is turned on.                                      | Correct cause, then reset alarm.                                                |
| AL-18     | Program ROM sum<br>check error                                          | Detects program ROM data error. This<br>check is made only when power is turned<br>on.                                              | Correct cause, then reset alarm.                                                |
| AL-19     | Excessive U phase<br>current detection circuit<br>offset                | Detects excessive U phase current detec-<br>tion circuit offset. This check is made only<br>when power is turned on.                | Correct cause, then reset alarm.                                                |
| AL-20     | Excessive V phase<br>current detection circuit<br>offset                | Detects excessive V phase current detec-<br>tion circuit offset. This check is made only<br>when power is turned on.                | Correct cause, then reset alarm.                                                |
| AL-24     | Serial transfer data error                                              | Detects serial transfer data error (such as NC power supply turned off, etc.)                                                       | Correct cause, then reset alarm.                                                |
| AL-25     | Serial data transfer stopped                                            | Detects that serial data transfer has stopped.                                                                                      | Correct cause, then reset alarm.                                                |
| AL-26     | Disconnection of speed<br>detection signal for Cs<br>contouring control | Detects abnormality in speed detection sig-<br>nal for Cs contouring control (such as un-<br>connected cable and adjustment error). | Correct cause, then reset alarm.                                                |

| Alarm No. | Meanings                                                                                                    | Description                                                                                                    | Remedy                                                                                         |
|-----------|----------------------------------------------------------------------------------------------------|----------------------------------------------------------------------------------------------------|------------------------------------------------------------------------------------------------|
| AL-27     | Position coder signal disconnection                                                                                   | Detects abnormality in position coder signal (such as unconnected cable and parameter setting error).                                                                                                    | Correct cause, then reset alarm.                                                               |
| AL-28     | Disconnection of<br>position detection signal<br>for Cs contouring control                                            | Detects abnormality in position detection<br>signal for Cs contouring control (such as<br>unconnected cable and adjustment error).                                                                                    | Correct cause, then reset alarm.                                                               |
| AL-29     | Short-time overload                                                                                                   | Detects that overload has been continuous-<br>ly applied for some period of time (such as<br>restraining motor shaft in positioning).                                                                                 | Correct cause, then reset alarm.                                                               |
| AL-30     | Input circuit overcurrent                                                                                             | Detects overcurrent flowing in input circuit.                                                                                                    | Correct cause, then reset alarm.                                                               |
| AL-31     | Speed detection signal<br>disconnection motor<br>restraint alarm                                                      | Detects that motor cannot rotate at specified<br>speed (but rotates at very slow speed or<br>has stopped). (This includes checking of<br>speed detection signal cable.)                                               | Correct cause, then reset alarm.                                                               |
| AL-32     | Abnormality in RAM<br>internal to LSI for serial<br>data transfer                                                     | Detects abnormality in RAM internal to LSI for serial data transfer. This check is made only when power is turned on.                                                                                                 | Correct cause, then reset alarm.                                                               |
| AL-33     | Insufficient DC link<br>section charging                                                                              | Detects insufficient charging of direct cur-<br>rent power supply voltage in power circuit<br>section when magnetic contactor in amplifi-<br>er is turned on (such as open phase and<br>defective charging resistor). | Correct cause, then reset alarm.                                                               |
| AL-34     | Parameter data setting<br>beyond allowable range<br>of values                                                         | Detects parameter data set beyond allow-<br>able range of values.                                                                                                    | Set correct data.                                                                              |
| AL-35     | Excessive gear ratio data setting                                                                                     | Detects gear ratio data set beyond allow-<br>able range of values.                                                                                                    | Set correct data.                                                                              |
| AL-36     | Error counter over flow                                                                                               | Detects error counter overflow.                                                                                                    | Correct cause, then reset alarm.                                                               |
| AL-37     | Speed detector parame-<br>ter setting error                                                                           | Detects incorrect setting of parameter for number of speed detection pulses.                                                                                                    | Set correct data.                                                                              |
| AL-39     | Alarm for indicating fail-<br>ure in detecting 1-rotation<br>signal for Cs contouring<br>control                      | Detects 1-rotation signal detection failure in Cs contouring control.                                                                                                    | Make signal adjustment.<br>Check cable shield status.                                          |
| AL-40     | Alarm for indicating<br>1-rotation signal for Cs<br>contouring control not<br>detected                                | Detects that 1-rotation signal has not occurred in Cs contouring control.                                                                                                    | Make 1-rotation signal adjustment.                                                             |
| AL-41     | Alarm for indicating fail-<br>ure in detecting position<br>coder 1-rotation signal.                                   | Detects failure in detecting position coder<br>1-rotation signal.                                                                                                    | Make signal adjustment for signal conversion<br>circuit.<br>Check cable shield status.         |
| AL-42     | Alarm for indicating posi-<br>tion coder 1-rotation sig-<br>nal not detected                                          | Detects that position coder 1-rotation signal has not occurred.                                                                                                    | Make 1-rotation signal adjustment for signal conversion circuit.                               |
| AL-43     | Alarm for indicating<br>disconnection of position<br>coder signal for<br>differential speed mode                      | Detects that main spindle position coder<br>signal used for differential speed mode is<br>not connected yet (or is disconnected).                                                                                     | Check that main spindle position coder signal is connected to connector CN12.                  |
| AL-46     | Alarm for indicating fail-<br>ure in detecting<br>position coder 1-rotation<br>signal in thread cutting<br>operation. | Detects failure in detecting position coder<br>1-rotation signal in thread cutting<br>operation.                                                                                                    | Make 1-rotation signal adjustment for signal conversion circuit.<br>Check cable shield status. |
| AL-47     | Position coder signal abnormality                                                                                     | Detects incorrect position coder signal count operation.                                                                                                    | Make signal adjustment for signal conversion circuit.<br>Check cable shield status.            |
| AL-48     | Position coder 1-rotation signal abnormality                                                                          | Detects that occurrence of position coder<br>1-rotation signal has stopped.                                                                                                    | Make 1-rotation signal adjustment for signal conversion circuit.                               |

| Alarm No. | Meanings                                                                              | Description                                                                                                    | Remedy                                                                                                    |
|-----------|---------------------------------------------------------------------------------------|----------------------------------------------------------------------------------------------------|----------------------------------------------------------------------------------------------------|
| AL-49     | The converted differential speed is too high.                                         | Detects that difference between a spindle<br>speed and another spindle speed has<br>exceeded allowable limit in differential<br>speed mode.             | Calculate differential speed by multiplying speed<br>of other spindle by gear ratio. Check if<br>calculated value is not greater than maximum<br>speed of motor. |
| AL-50     | Excessive speed<br>command calculation<br>value in spindle<br>synchronization control | Detects that speed command calculation value exceeded allowable range in spindle synchronization control.                                               | Calculate motor speed by multiplying specified<br>spindle speed by gear ratio. Check if calculated<br>value is not greater than maximum speed of mo-<br>tor.     |
| AL-51     | Undervoltage at DC link section                                                       | Detects that DC power supply voltage of<br>power circuit has dropped (due to momen-<br>tary power failure or loose contact of mag-<br>netic contactor). | Correct cause, then reset alarm.                                                                                                    |
| AL-52     | ITP signal abnormality I                                                              | Detects abnormality in synchronization sig-<br>nal (ITP signal) with CNC (such as loss of<br>ITP signal).                                               | Correct cause, then reset alarm.                                                                                                    |
| AL-53     | ITP signal abnormality II                                                             | Detects abnormality in synchronization sig-<br>nal (ITP signal) with CNC (such as loss of<br>ITP signal).                                               | Correct cause, then reset alarm.                                                                                                    |
| AL-54     | Overload current alarm                                                                | Detects that excessive current flowed in motor for long time.                                                                                           | Check if overload operation or frequent acceleration/deceleration is performed.                                                                                  |
| AL-55     | Power line abnormality in<br>spindle switching/output<br>switching                    | Detects that switch request signal does not match power line status check signal.                                                                       | Check operation of magnetic contractor for<br>power line switching.<br>Check if power line status check signal is<br>processed normally.                         |

# 9.2 TROUBLESHOOTING FOR EACH ALARM

## AL–01 Motor overheat

| Item | Cause of trouble                                                      | Check procedure                                                                         | Remedy                                                              |
|------|-----------------------------------------------------------------------|-----------------------------------------------------------------------------------------|---------------------------------------------------------------------|
| 1    | Defective fan motor<br>of motor                                       | Check if fan motor is rotating.                                                         | Replace fan motor.                                                  |
| 2    | Overload operation                                                    | Check cutting conditions<br>and how tools are worn.<br>Check load meter for<br>cutting. | Review cutting conditions and tools.                                |
| 3    | Dirty motor cooling system                                            | Check motor cooling sys-<br>tem for dirt.                                               | Clean motor cooling<br>system with an air gun or<br>vacuum cleaner. |
| 4    | Disconnection or<br>loose contact of<br>motor overheat<br>signal line | Check signal line connec-<br>tion status.                                               | Connect signal line<br>correctly.                                   |

# AL-02 Excessive speed deviation

| Item | Cause of trouble                                                                                                    | Check procedure                                                                                                   | Remedy                                                            |
|------|----------------------------------------------------------------------------------------------------|----------------------------------------------------------------------------------------------------|-------------------------------------------------------------------|
| 1    | Overload operation (overload)                                                                                           | Check with load meter.                                                                                            | Review cutting conditions and tools.                              |
| 2    | Defective transistor module                                                                                             | Check if transistor collec-<br>tor-emitter is open.                                                               | Replace transistor module.                                        |
| 3    | Fuse for protecting<br>driver on PCB<br>blown or not in-<br>serted correctly<br>(disconnection,<br>loose contact, etc.) | Check if fuses F3A to F3M<br>(models 1S to 26S) or FA<br>to FG (models 30S and<br>40S) are blown or re-<br>moved. | Insert fuses firmly.<br>Replace any blown fuse.                   |
| 4    | Speed feedback signal abnormality                                                                                       | Check level of speed feed-<br>back signal.                                                                        | Check motor speed detec-<br>tor and signal cable con-<br>nection. |
| 5    | Wiring failure<br>(disconnection,<br>loose contact, etc.)                                                               | Check that cables are<br>connected correctly.                                                                     |                                                                   |

#### Note

How to check the speed feedback signal

Observe the speed feedback signal with an osciloscope after turning on power and setting the rotation command off (motor stopped and drive power set off).

Observe the test points indicated below, while turning the motor slowly by hand.

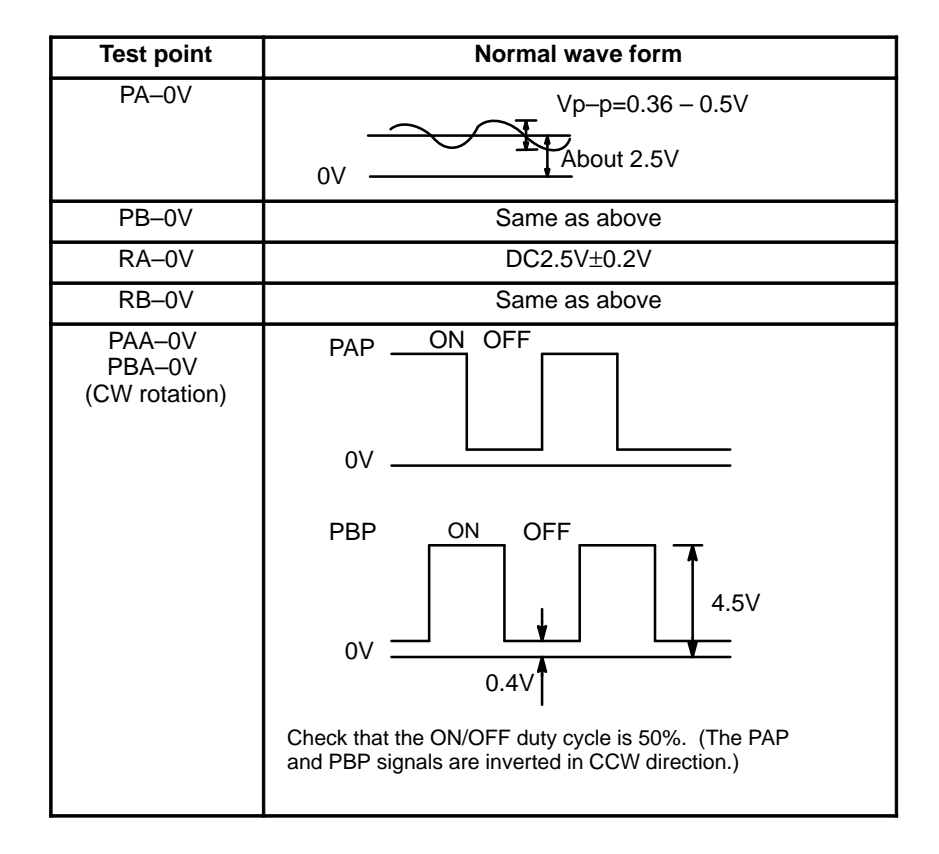

# AL-03 Blown fuse in DC link section

link section

AL-04 Input fuse blown Input power open phase

| Item | Cause of trouble                                                                                                    | Check procedure                                                                                                    | Remedy                                                                                                    |
|------|----------------------------------------------------------------------------------------------------|----------------------------------------------------------------------------------------------------|----------------------------------------------------------------------------------------------------|
| 1    | High impedance on<br>AC power supply<br>side.<br>Example:<br>Two transformers<br>are connected in<br>series, or variable<br>autotransformer is<br>connected. | Alarm No. 04 is on only at<br>time of deceleration from<br>high speed operation.<br>Alarm No. 04 can be on<br>when F1 to F3 are not<br>blown.                                                  | Change power supply to<br>one with low impedance.<br>There may be loose con-<br>nection of input power<br>cable<br>Example:<br>Open phase due to<br>screws not tightened<br>firmly |
| 2    | Defective transistor module                                                                                                    |                                                                                                    | Replace transistor module and fuse.                                                                                                    |
| 3    | Defective diode mod-<br>ule or thyristor mod-<br>ule                                                                                                    | Disconnect diode mod-<br>ules DM1 to DM3 and thy-<br>ristor modules SM1 to<br>SM3, then check A-K<br>connection with multime-<br>ter. (Defective modules<br>are usually short-cir-<br>cuited.) | Replace defective part.<br>Replace blown fuse.                                                                                                    |
| 4    | Defective surge ab-<br>sorber or capacitor                                                                                                    | Check surge absorbers<br>Z1 to Z3 and capacitors<br>C4 to C6.                                                                                                    | Replace defective part.<br>Replace blown fuse.                                                                                                    |
| 5    | When input fuse is not blown                                                                                                    | Check if Item 1 is applica-<br>ble.                                                                                                    | When Item 1 is not applica-<br>ble, replace PCB.                                                                                                    |

This alarm indicates that the fuse (F4) in the DC link section is blown.

In this case, the transistor module may have failed.

#### AL-05 Control power

supply fuse blown

| ltem | Cause of trouble                   | Check procedure        | Remedy       |
|------|------------------------------------|------------------------|--------------|
| 1    | Defective PCB                      | Check AC input voltage | Replace PCB. |
| 2    | Abnormal power sup-<br>ply voltage | See (5) above.         |              |

AL-07 Excessive speed (Detection by digital value)

| ltem | Cause of trouble                                                                       | Check procedure                                                     | Remedy                             |
|------|----------------------------------------------------------------------------------------|---------------------------------------------------------------------|------------------------------------|
| 1    | Incorrect setting of<br>parameter for number<br>of speed feedback<br>pulses (No. 6511) | Check if number of speed feedback pulses matches parameter setting. | Set correct value in<br>parameter. |

#### Note

See Chapter 6.

## AL–08 High input voltage

| ltem | Cause of trouble                                               | Check procedure             | Remedy                            |
|------|----------------------------------------------------------------|-----------------------------|-----------------------------------|
| 1    | AC power supply volt-<br>age 10% higher than<br>rated voltage. | Check power supply voltage. |                                   |
| 2    | Incorrect setting of toggle switch for voltage switching.      | Check power supply voltage. | Change setting from 200V to 230V. |

#### AL-09 Heat sink is overheated

| ltem | Cause of trouble               | Check procedure                   | Remedy                                        |
|------|--------------------------------|-----------------------------------|-----------------------------------------------|
| 1    | Cooling fan is defec-<br>tive. | Check if fan is rotating.         | Replace fan.                                  |
| 2    | Overload operation.            | Check load by using a load meter. | Re-examine the cutting condition.             |
| 3    | Dusty and dirty.               |                                   | Clean using compressed air or vacuum cleaner. |

# AL–10 Input power voltage drops

This alarm indicates abnormally low AC power voltage (-15% or less). This alarm may be generated even during momentary power failures.

AL-11 Overvoltage of DC link circuit (Regenerative circuit is faulty...Regenerati on failure)

| ltem | Cause of trouble                   | Check procedure | Remedy                          |
|------|------------------------------------|-----------------|---------------------------------|
| 1    | High power imped-<br>ance.         |                 | Examine AC power specification. |
| 2    | PCB is defective.                  |                 | Replace PCB.                    |
| 3    | Defective transistor module (TM1). |                 | Replace transistor mod-<br>ule. |

# AL-12 Overcurrent flows to DC link circuit

| ltem | Cause of trouble                                               | Check procedure              | Remedy                     |
|------|----------------------------------------------------------------|------------------------------|----------------------------|
| 1    | Output terminals or internal circuit of mo-<br>tor is shorted. | Check connections.           |                            |
| 2    | Transistor module is defective.                                | Check the transistor module. | Replace transistor module. |
| 3    | PCB is defective.                                              |                              | Replace PCB.               |

#### Replace PCB. AL–13 CPU internal data memory alarm

### AL–16 RAM abnormality

| ltem | Cause of trouble                     | Check procedure | Remedy                |
|------|--------------------------------------|-----------------|-----------------------|
| 1    | External data memory (RAM) defective |                 | Replace memory (RAM). |
| 2    | PCB defective                        |                 | Replace PCB.          |

#### AL-18 Program ROM sum check error

| ltem | Cause of trouble                    | Check procedure                                                       | Remedy                        |
|------|-------------------------------------|-----------------------------------------------------------------------|-------------------------------|
| 1    | Program memory data (ROM) defective | Compare data displayed<br>when power is turned ON<br>with ROM labels. | Replace program memory (ROM). |

#### AL-19 Excessive U

phase current detection circuit offset

| ltem | Cause of trouble                                                  | Check procedure                                                                                                    | Remedy                                                                              |
|------|-------------------------------------------------------------------|----------------------------------------------------------------------------------------------------|-------------------------------------------------------------------------------------|
| 1    | A/D converter defec-<br>tive                                      |                                                                                                    | Replace A/D converter.                                                              |
| 2    | U-phase current de-<br>tector circuit defective                   | After power is turned on,<br>check if offset voltage on<br>check terminal IU is be-<br>yond range of about 2100<br>mV. | Replace PCB.                                                                        |
| 3    | Loose contact of con-<br>nectors between PCB<br>and power circuit | Check connector connec-<br>tion between PCB and<br>power circuit.                                                      | Ensure that PCB and pow-<br>er circuit are securely con-<br>nected with each other. |

#### AL–20 Excessive V

phase current detection circuit offset

| Item | Cause of trouble                                                  | Check procedure                                                                                                    | Remedy                                                                              |
|------|-------------------------------------------------------------------|----------------------------------------------------------------------------------------------------|-------------------------------------------------------------------------------------|
| 1    | V-phase current de-<br>tector circuit defective                   | After power is turned on,<br>check if offset voltage on<br>check terminal IV is be-<br>yond range of about 2100<br>mV. | Replace PCB.                                                                        |
| 2    | Loose contact of con-<br>nectors between PCB<br>and power circuit | Check connector connec-<br>tion between PCB and<br>power circuit.                                                      | Ensure that PCB and pow-<br>er circuit are securely con-<br>nected with each other. |

# AL–24 Serial transfer

# data error

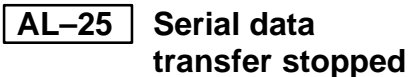

| Item | Cause of trouble                                                                                         | Check procedure                                                                                                    | Remedy                                                                                                    |
|------|----------------------------------------------------------------------------------------------------|----------------------------------------------------------------------------------------------------|----------------------------------------------------------------------------------------------------|
| 1    | CNC power supply is<br>OFF                                                                               | Check that CNC power is ON.                                                                                                    | Turn CNC power ON.                                                                                            |
| 2    | Defective optical<br>cable for serial data<br>transmission                                               | Check that optical cable is<br>fitted securely to the con-<br>nector. Check that the<br>cable is not broken.<br>Check that transmission/<br>reception surfaces of the<br>cable are clean. | Connect securely.<br>Replace optical cable.<br>Clean optical cable trans-<br>mission/reception sur-<br>faces. |
| 3    | Defective data trans-<br>mission/reception ele-<br>ments in LSI used in<br>serial data transmis-<br>sion |                                                                                                    | Replace LSI.<br>Replace PCB.                                                                                  |

#### AL-26 Disconnection of speed detection signal for Cs

contouring control

| ltem | Cause of trouble                                                             | Check procedure                                                                                                    | Remedy                                                       |  |
|------|------------------------------------------------------------------------------|----------------------------------------------------------------------------------------------------|--------------------------------------------------------------|--|
| 1    | Signal level of spindle<br>motor for Cs<br>contouring control is<br>invalid. | Check the signal, and if necessary adjust to the normal level using the variable resistor for signal level adjust-<br>ment in the preamp. |                                                              |  |
| 2    | Signal line of spindle<br>motor for Cs contour<br>control is<br>defective    | Check that signal cable is<br>connected securely to<br>connector.<br>Check that signal cable is<br>not broken.                            | Connect signal cable se-<br>curely.<br>Replace signal cable. |  |
| 3    | Defective detector cir-<br>cuit for Cs contour<br>control                    |                                                                                                    | Replace detector circuit.                                    |  |
| 4    | Incorrect parameter setting                                                  | Check that the parameter<br>setting does not indicate<br>that the Cs contour<br>control detector is used<br>when actually it is not.      | Parameter CAXIS1 = 0<br>No. 4001#5                           |  |

# AL-27 Position coder signal

disconnection

| ltem | Cause of trouble                        | Check procedure                                                                                                    | Remedy                                                       |
|------|-----------------------------------------|----------------------------------------------------------------------------------------------------|--------------------------------------------------------------|
| 1    | Position coder signal<br>line defective | Check that signal cable is<br>connected securely to<br>connector.<br>Check that signal cable is<br>not broken.                   | Connect signal cable se-<br>curely.<br>Replace signal cable. |
| 2    | Incorrect parameter setting             | Check that the parameter<br>setting does not indicate<br>that the position coder<br>signal is used when actu-<br>ally it is not. | Parameter MRDY2 = 0<br>No. 4001#2                            |

AL-28 Disconnection of position detection signal for Cs contouring control

| ltem | Cause of trouble                                                        | Check procedure                                                                                                    | Remedy                                                       |  |
|------|-------------------------------------------------------------------------|----------------------------------------------------------------------------------------------------|--------------------------------------------------------------|--|
| 1    | Signal level of spindle<br>detector for Cs axis<br>control is defective | Check the signal level, and if necessary adjust to the<br>normal level using the variable resistor for signal level<br>adjustment in the preamp. |                                                              |  |
| 2    | Signal line of spindle<br>detector for Cs axis<br>control is defective  | Check that signal cable is<br>connected securely to<br>connector.<br>Check that signal cable is<br>not broken.                                   | Connect signal cable se-<br>curely.<br>Replace signal cable. |  |
| 3    | Defective detector cir-<br>cuit for Cs axis<br>control                  |                                                                                                    | Replace detector circuit.                                    |  |

# AL-29 Short-time overload

| ltem | Cause of trouble                     | Check procedure                                                                                                    | Remedy                                   |  |
|------|--------------------------------------|----------------------------------------------------------------------------------------------------|------------------------------------------|--|
| 1    | Overloaded opera-<br>tion (Overload) | Use loadmeter to check<br>that a load close to the<br>load resistance limit is not<br>imposed continuously for<br>30 seconds or more. | Re-examine cutting conditions and tools. |  |

|       | overcurrent                      | Item                                        | Cause of trouble                                                                                                    | Check procedure                                                                                         | Remedy                                                         |
|-------|----------------------------------|---------------------------------------------|----------------------------------------------------------------------------------------------------|----------------------------------------------------------------------------------------------------|----------------------------------------------------------------|
|       |                                  | 1                                           | Defective of power<br>transistor used for<br>power                                                                      | Check power transistor.                                                                                 | Replace power transistor.                                      |
|       |                                  | 2                                           | Defective of power regeneration circuit                                                                                 |                                                                                                    | Replace PCB.                                                   |
| AL-31 | Speed detection                  |                                             |                                                                                                    |                                                                                                    |                                                                |
|       | signal                           | Item                                        | Cause of trouble                                                                                                    | Check procedure                                                                                         | Remedy                                                         |
|       | disconnection<br>motor restraint | 1                                           | Motor constrained                                                                                                    | Check that nothing is preventing the motor from accelerating.                                           | Remove cause.                                                  |
| aiarm | 2                                | Defective motor<br>speed feedback<br>signal | Check signal waveform.<br>(Alarm No. 2)                                                                                 | Remove cause.                                                                                           |                                                                |
|       |                                  | 3                                           | Defective motor<br>speed feedback<br>signal cable                                                                       | Check that cable is con-<br>nected securely to con-<br>nector.<br>Check that cable is not<br>broken.    | Connect cable securely.<br>Replace cable.                      |
| AL-32 | Abnormality in                   |                                             |                                                                                                    |                                                                                                    |                                                                |
|       | RAW Internal to                  | Item                                        | Cause of trouble                                                                                                    | Check procedure                                                                                         | Remedy                                                         |
|       | transfer                         | 1                                           | Defective LSI used in serial data transmis-<br>sion                                                                     |                                                                                                    | Replace LSI.<br>Replace PCB.                                   |
| AL-33 | Insufficient DC                  |                                             |                                                                                                    |                                                                                                    |                                                                |
|       | link section                     | Item                                        | Cause of trouble                                                                                                    | Check procedure                                                                                         | Remedy                                                         |
|       | charging                         | 1                                           | Defective relay used<br>in DC link rechar-<br>ging.Disconnection of<br>resistor used in limit-<br>ing re-charge current | Check relevant parts.                                                                                   | Replace amp.                                                   |
| AL-34 | Parameter data                   |                                             |                                                                                                    |                                                                                                    |                                                                |
|       | setting beyond                   | Item                                        | Cause of trouble                                                                                                    | Check procedure                                                                                         | Remedy                                                         |
|       | allowable range<br>of values     | 1                                           | Incorrect parameter setting                                                                                             | Check if specified param-<br>eter value is beyond al-<br>lowable range of values.                       | Specify value within allow-<br>able range.                     |
|       |                                  | AL–<br>indica<br>"XXX<br>where              | 34 and F–XXX are<br>tor section if an AL<br>" indicates the data<br>a value beyond the                                  | e alternately displayed i<br>-34 alarm is raised.<br>number internal to the s<br>allowable range is spe | n the spindle amplifier<br>spindle for a parameter<br>scified. |

AL-35 Excessive gear ratio data setting

| Item | Cause of trouble                                                         | Check procedure                          | Remedy                     |
|------|--------------------------------------------------------------------------|------------------------------------------|----------------------------|
| 1    | Parameter data of<br>gear ratio and posi-<br>tion gain are too<br>large. | Check gear ratio and position gain data. | Change to suitable values. |

| AL-37 | Speed detector                                                    |      |                                                                                                    |                                                                                                 |                                                               |  |
|-------|-------------------------------------------------------------------|------|----------------------------------------------------------------------------------------------------|-------------------------------------------------------------------------------------------------|---------------------------------------------------------------|--|
|       | parameter setting                                                 | Item | Cause of trouble                                                                                                    | Check procedure                                                                                 | Remedy                                                        |  |
|       | error                                                             | 1    | Incorrect setting of<br>parameter for number<br>of speed feedback<br>pulses (No. 6511)                                                            | Check if number of speed feedback pulses matches parameter setting.                             | Set correct value in<br>parameter.                            |  |
| AL-39 | Alarm for                                                         |      |                                                                                                    |                                                                                                 |                                                               |  |
|       | indicating failure                                                | Item | Cause of trouble                                                                                                    | Check procedure                                                                                 | Remedy                                                        |  |
|       | in detecting<br>1–rotation signal<br>for Cs contouring<br>control | 1    | Incorrect data ROM<br>type for Cs contouring<br>control detector<br>circuit, or incorrect<br>setting                                              | Check data ROM type for<br>Cs contouring control<br>detector circuit and<br>setting.            | Install correct type of<br>ROM.<br>Perform setting correctly. |  |
|       |                                                                   | 2    | Low level of Cs con-<br>touring control feed-<br>back signal, or noise<br>on same feedback<br>signal                                              | Check feedback signal<br>level and also check if<br>feedback signal waveform<br>includes noise. | Adjust feedback signal.<br>Check shielding status.            |  |
| AL-40 | Alarm for                                                         |      |                                                                                                    |                                                                                                 |                                                               |  |
|       | indicating                                                        | Item | Cause of trouble                                                                                                    | Check procedure                                                                                 | Remedy                                                        |  |
|       | for Cs contouring<br>control not<br>detected                      | 1    | No occurrence of<br>1-rotation signal<br>among Cs contouring<br>control feedback<br>signals, or 1-rotation<br>signal offset adjust-<br>ment error | Check 1-rotation signal<br>among Cs contouring<br>control feedback signals.                     | Make 1-rotation signal<br>offset adjustment.<br>Check cables. |  |
| AL-41 | AL-41 Alarm for                                                   |      |                                                                                                    |                                                                                                 |                                                               |  |
|       | indicating failure                                                | Item | Cause of trouble                                                                                                    | Check procedure                                                                                 | Remedy                                                        |  |
|       | in detecting<br>position coder<br>1–rotation signal               | 1    | Incorrect setting of<br>parameter for number<br>of position coder sig-<br>nal pulses (No.<br>4003#4,6,7).                                         | Check number of position coder signal pulses and parameter setting.                             | Set correct value in parameter.                               |  |
|       |                                                                   | 2    | Incorrect amplitude<br>and offset of position<br>coder feedback sig-<br>nal, or noise on same<br>feedback signal.                                 | Check feedback signal<br>level and also check if<br>feedback signal waveform<br>includes noise. | Adjust feedback signal.<br>Check shielding status.            |  |
| AL-47 | AL-47 Position coder                                              |      |                                                                                                    |                                                                                                 |                                                               |  |
|       | signal                                                            | Item | Cause of trouble                                                                                                    | Check procedure                                                                                 | Remedy                                                        |  |
|       | abnormality                                                       | 1    | Incorrect setting of<br>parameter for number<br>of position coder sig-<br>nal pulses<br>(No. 4003#4,6,7).                                         | Check number of position coder signal pulses and parameter setting.                             | Set correct value in parameter.                               |  |
|       |                                                                   | 2    | Incorrect amplitude<br>and offset of position<br>coder feedback sig-<br>nal, or noise on same<br>feedback signal.                                 | Check feedback signal<br>level and also check if<br>feedback signal waveform<br>includes noise. | Adjust feedback signal.<br>Check shielding status.            |  |

— 410 —

# TROUBLESHOOTING (ANALOG INTERFACE SPINDLE)

This chapter describes troubleshooting of the analog interface spindle.

| 10.1                            | AL-01 (MOTOR OVERHEAT) 412            |  |  |  |
|---------------------------------|---------------------------------------|--|--|--|
| 10.2                            | AL-02                                 |  |  |  |
|                                 | (EXCESSIVE DEVIATION OF SPEED) 413    |  |  |  |
| 10.3                            | AL-06,07 (OVER SPEED) 414             |  |  |  |
| 10.4                            | AL-09                                 |  |  |  |
|                                 | (UNIT OVERHEAT / 6S TO 26S ONLY) 415  |  |  |  |
| 10.5                            | AL-10 (LOW INPUT VOLTAGE) 416         |  |  |  |
| 10.6                            | AL-11 (DC LINK EXCESSIVE VOLTAGE) 417 |  |  |  |
| 10.7                            | AL-12 (DC LINK EXCESSIVE CURRENT) 418 |  |  |  |
| 10.8                            | ABNORMAL SOUND AND VIBRATION          |  |  |  |
|                                 | DURING ROTATION 419                   |  |  |  |
| 10.9                            | NO ROTATION OR INCORRECT SPEED 420    |  |  |  |
| 10.10CONFIRMATION OF TRANSISTOR |                                       |  |  |  |
|                                 | MODULE                                |  |  |  |

# 10.1 AL–01 (MOTOR OVERHEAT)

#### Model 6S to 22S (A20B-1003-0010)

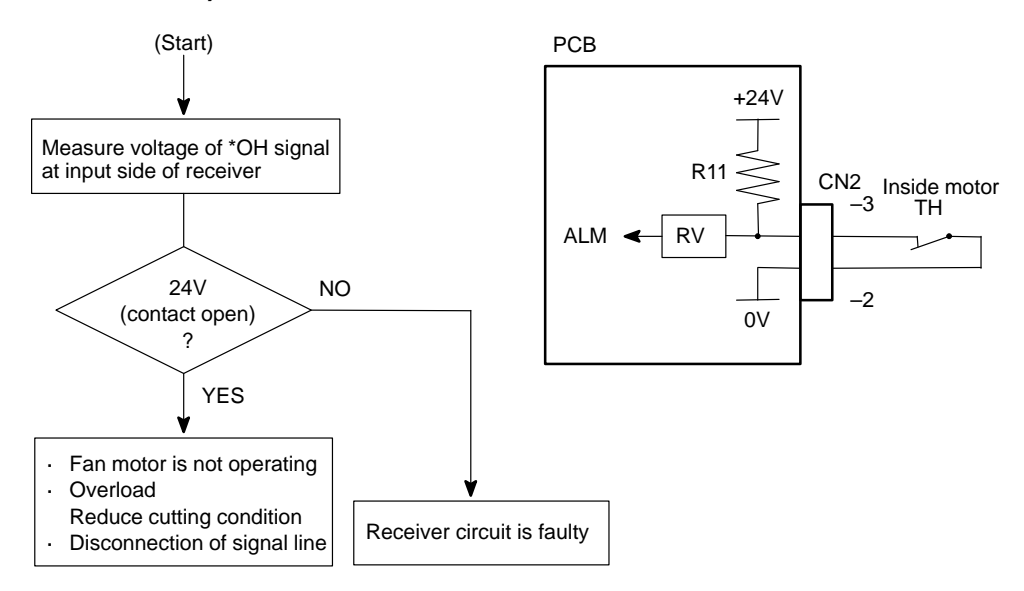

#### Model 1S to 3S (A16B-1100-0200)

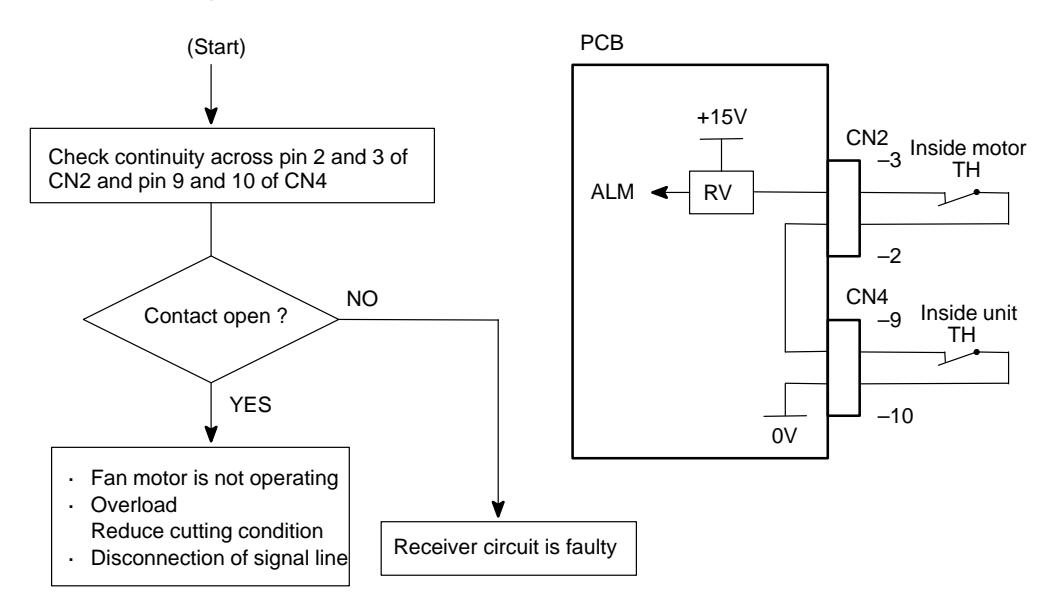

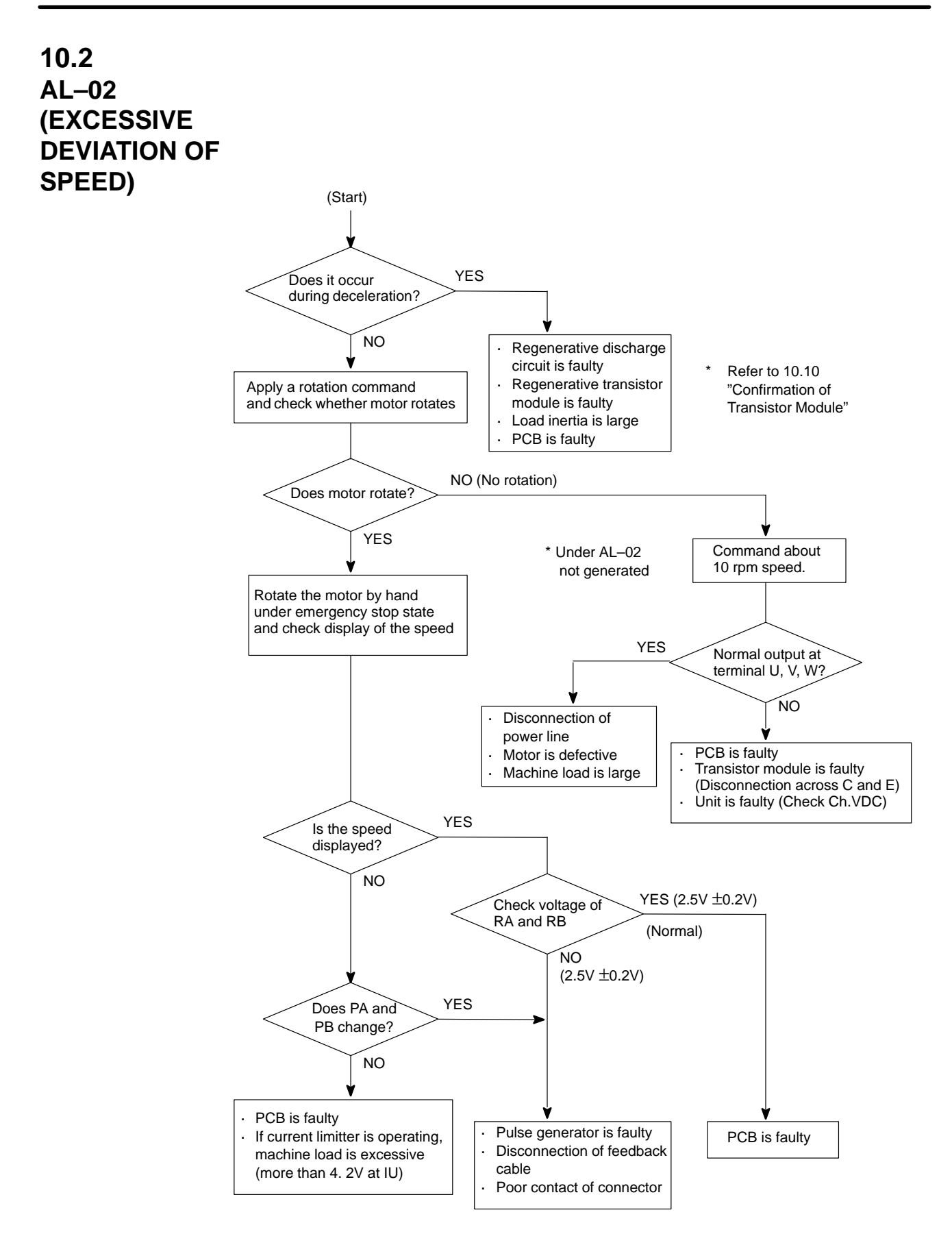

## 10.3 AL-06, 07 (OVER SPEED)

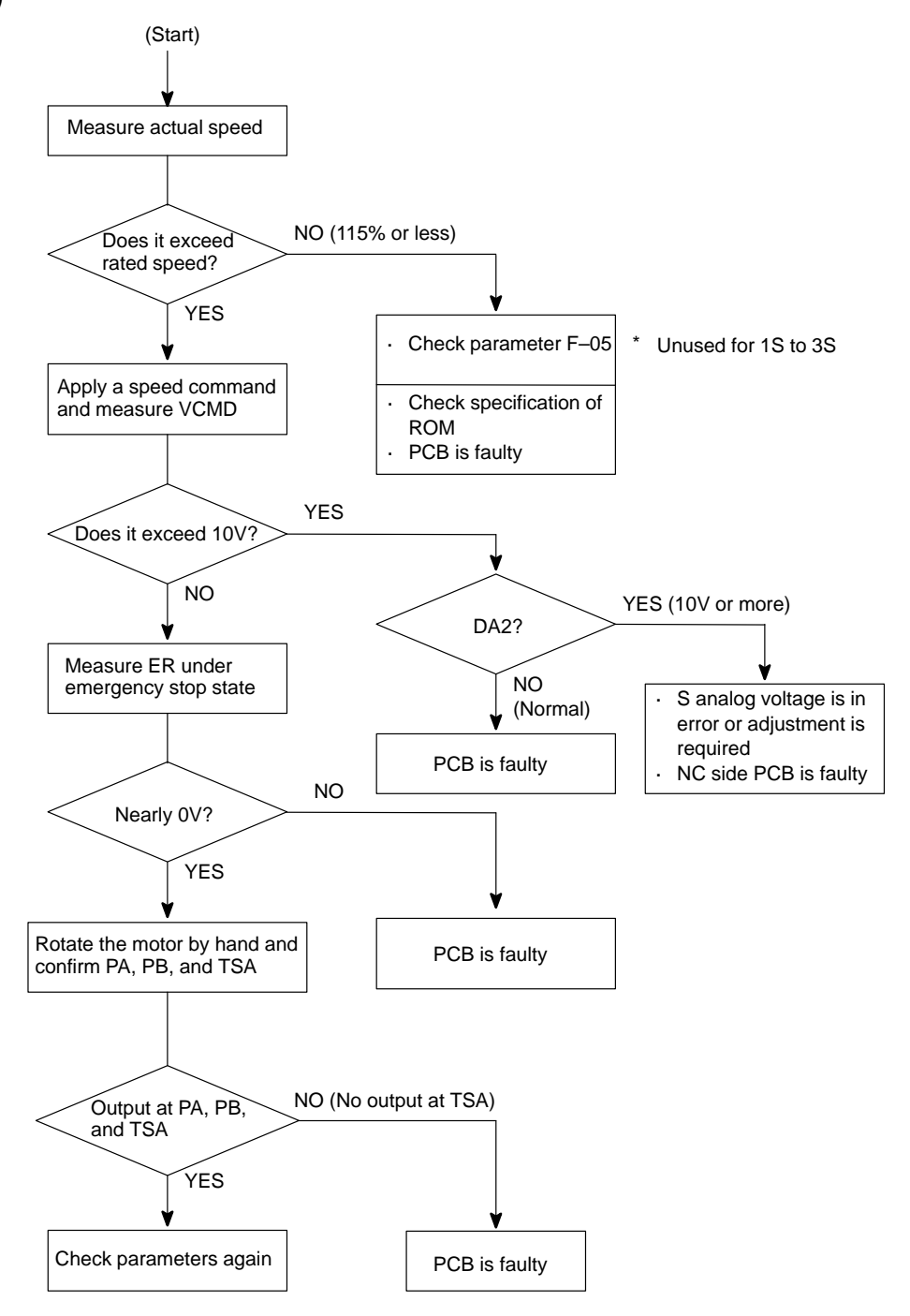

— 414 —

# 10.4 AL-09 (UNIT OVERHEAT / 6S TO 26S ONLY)

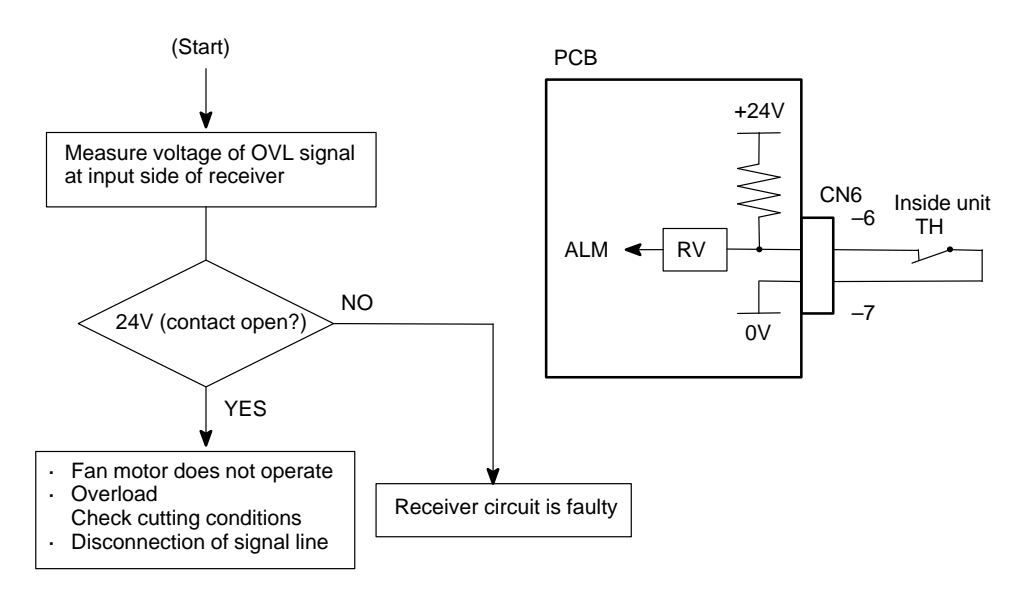

# 10.5 AL–10 (LOW INPUT VOLTAGE)

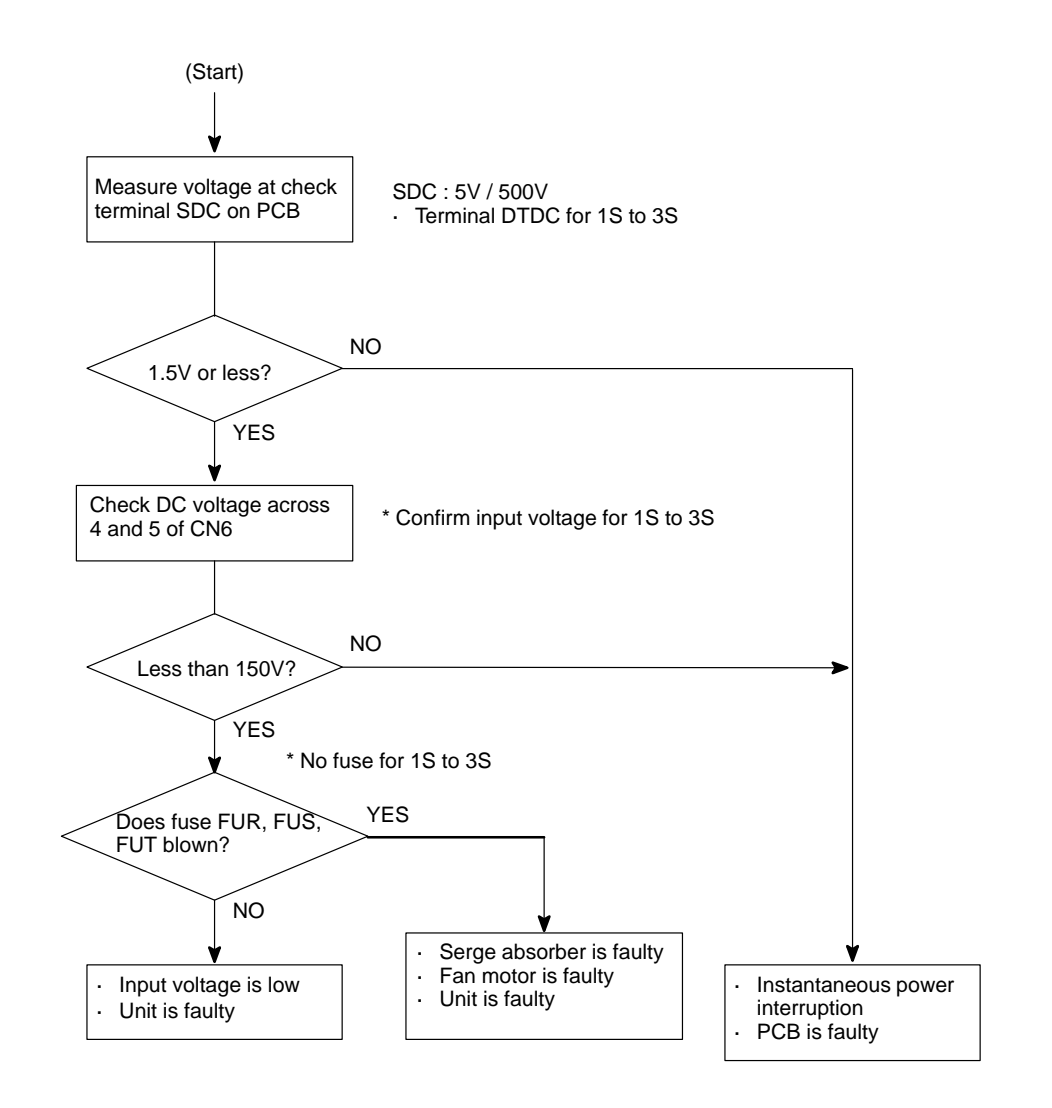

# 10.6 AL–11 (DC LINK EXCESSIVE VOLTAGE)

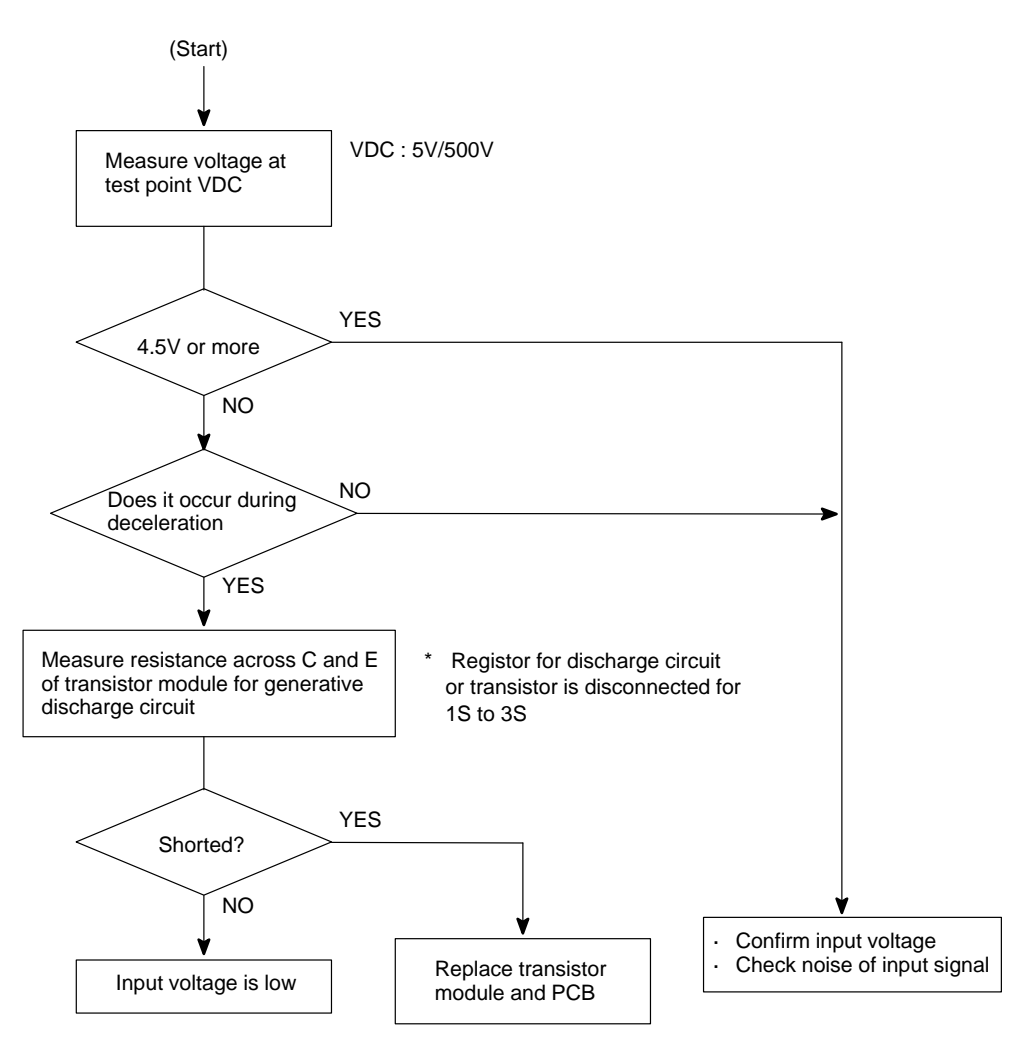

# 10.7 AL–12 (DC LINK EXCESSIVE CURRENT)

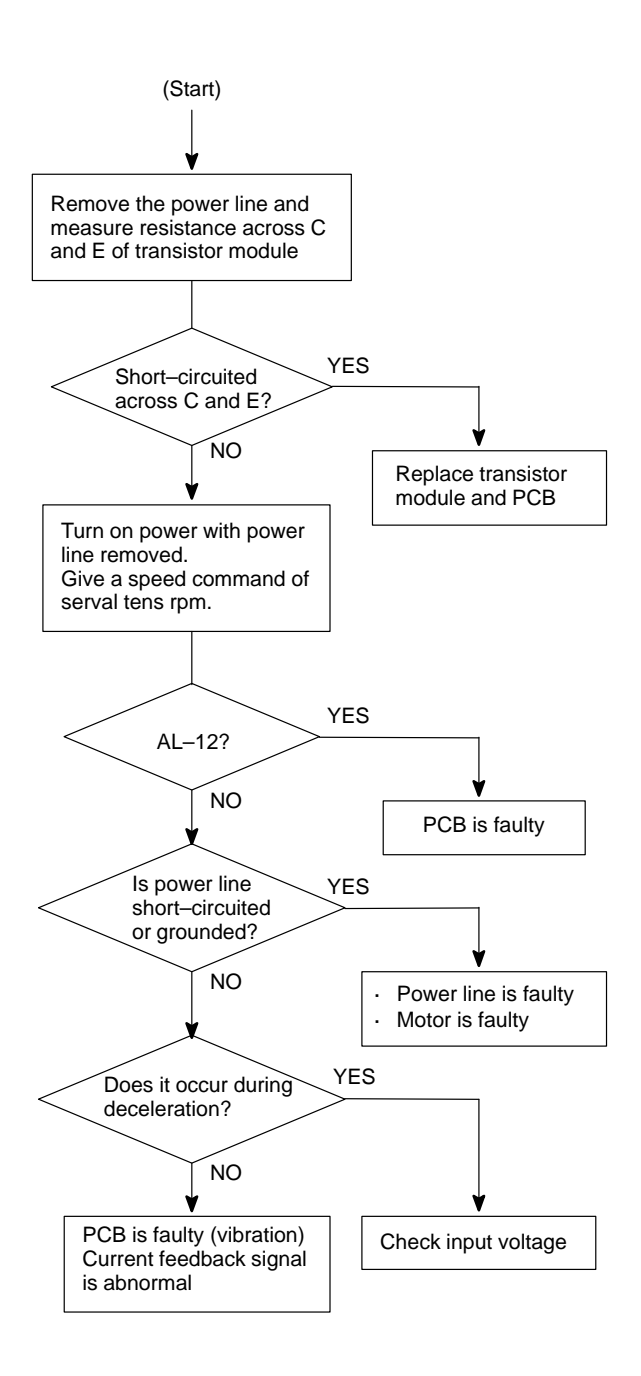

## 10.8 ABNORMAL SOUND AND VIBRATION DURING ROTATION

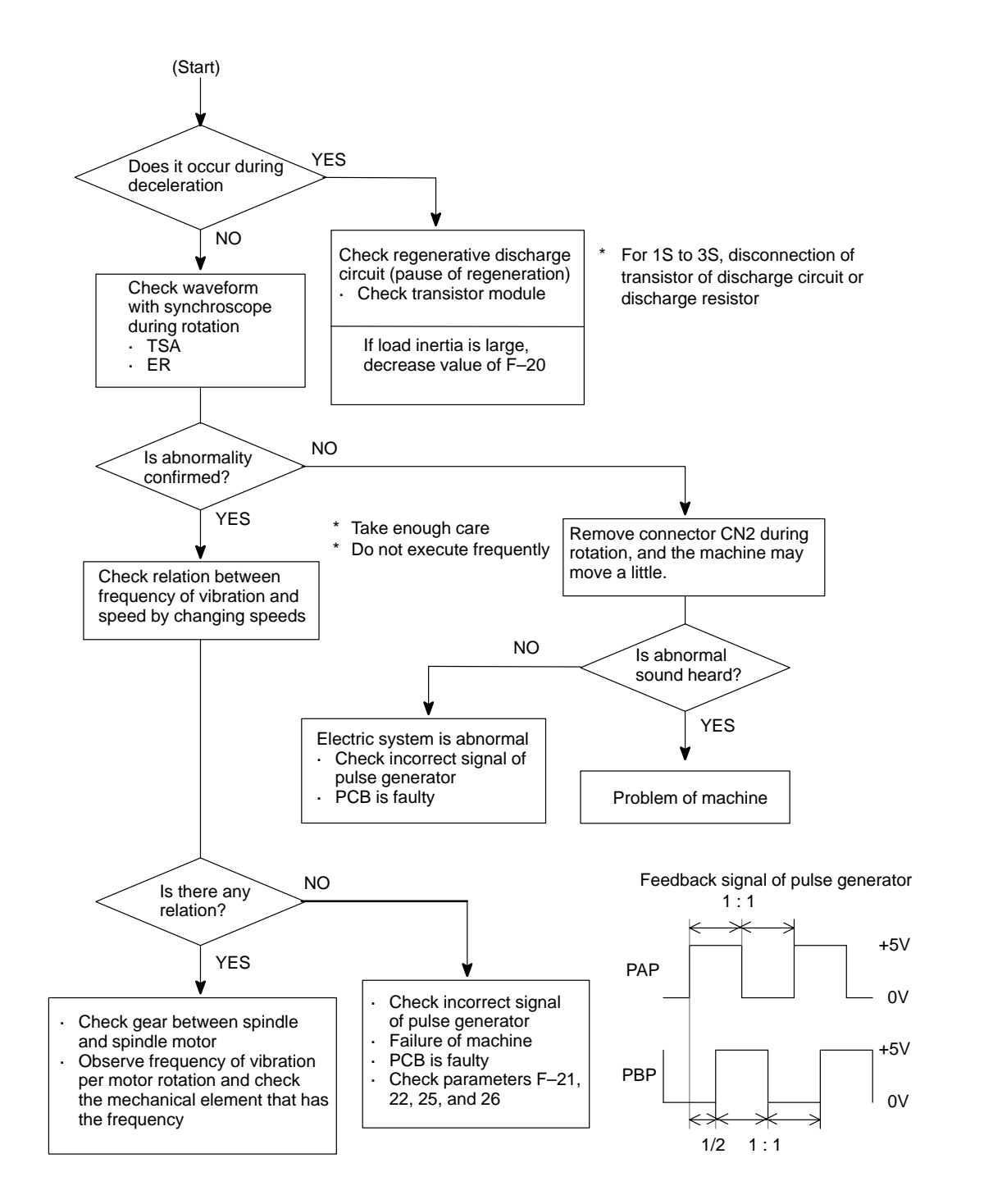

## 10.9 NO ROTATION OR INCORRECT SPEED

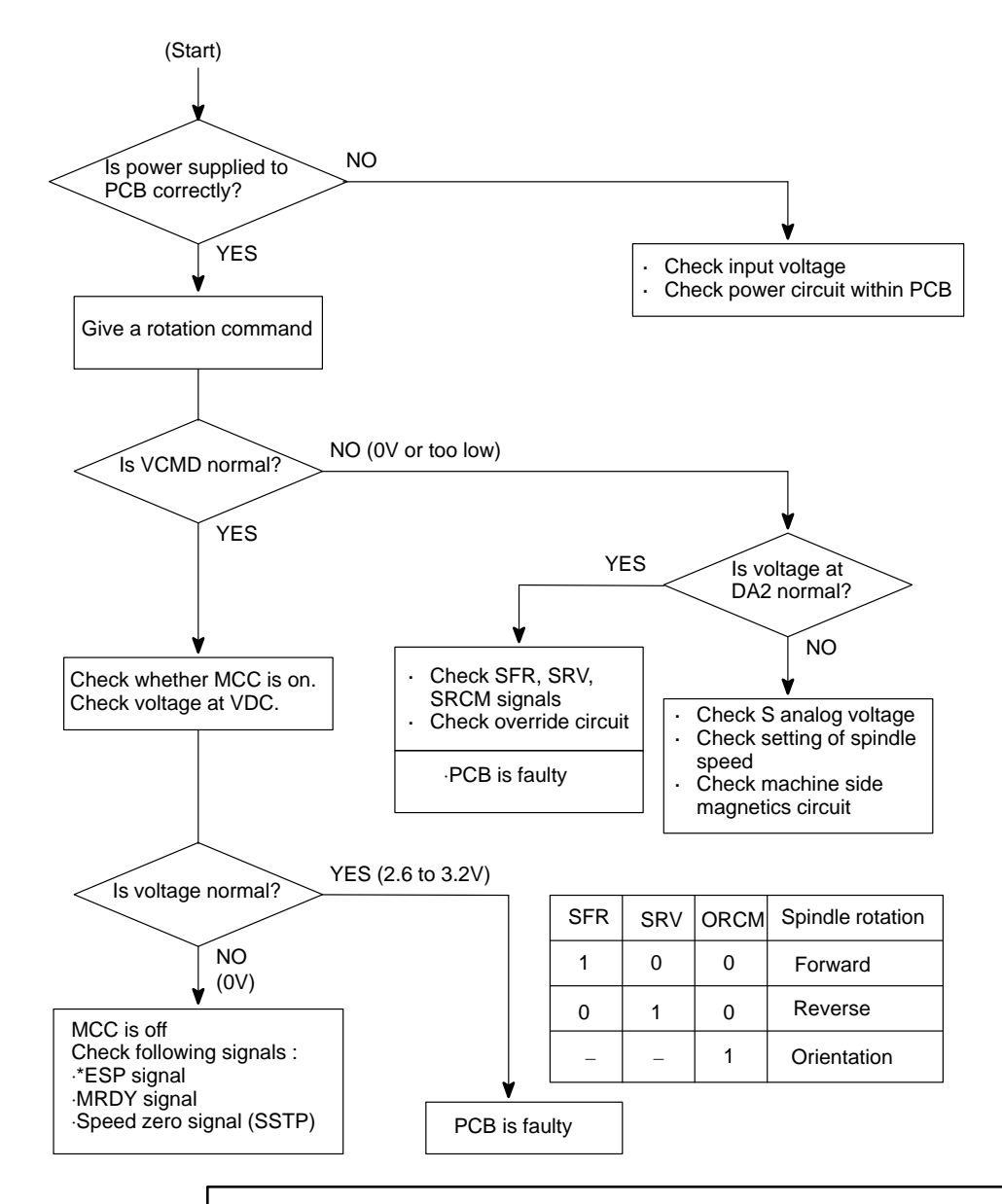

#### Caution

1 Whille you are checking above items, if the system may recover, the spindle may suddenly start its rotation. Therefore, take enough care when you access the spindle or its peripherals.

# 10.10 CONFIRMATION OF TRANSISTOR MODULE

(1) Remove PCB-1 on the spindle amplifier.

- (2) Turn off power of main power supply of machine side and remove the motor power line.
- (3) Measure resistance across the following terminals of the transistor module on the circuit board shown below with a tester.

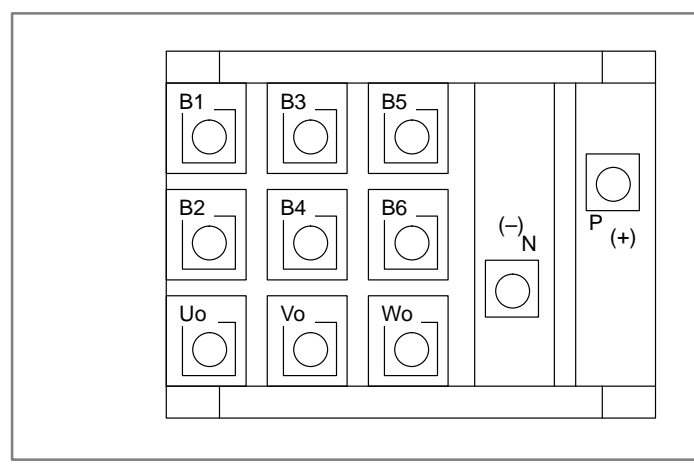

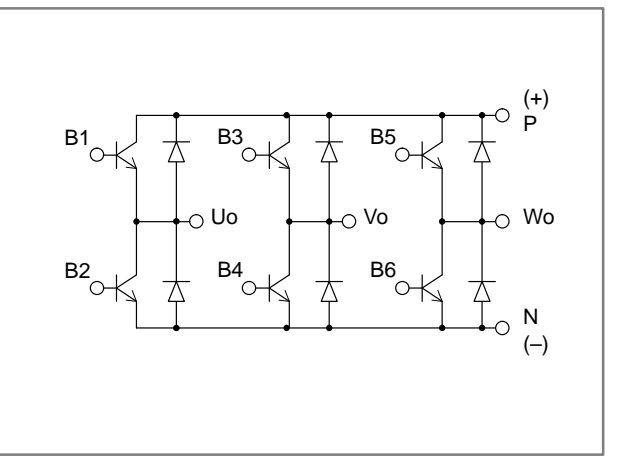

#### Judgement (Range of tester : x10 ohm)

| Terminal | Tester | Normal   | Abnormal        |
|----------|--------|----------|-----------------|
| C – F    | C : +  | 100 ohms | Short, infinity |
| 0-1      | C : –  | Infinity | Short, 100 ohms |
| C – B    | C : +  | 100 ohms | Short, infinity |
| 0-0      | C : –  | Infinity | Short, 100 ohms |
| B_F      | B : +  | 100 ohms | Short, infinity |
| D-L      | B : –  | 100 ohms | Short, infinity |

\* When a transistor is defective, terminals across collector and emitter, and across collector and base are short–circuited.

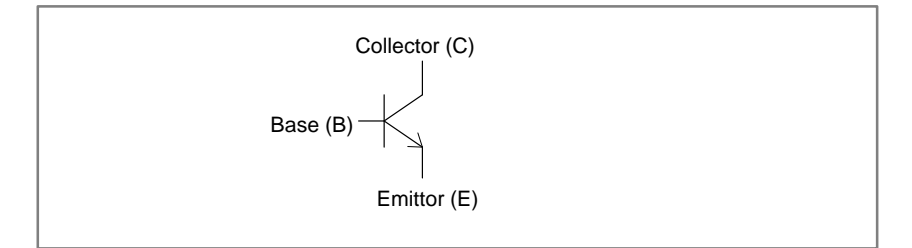
# **APPENDIXES**

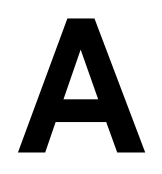

# I/O UNIT MODEL A

| A.1 SYSTEM CONFIGURATION            | 426 |
|-------------------------------------|-----|
| A.2HARDWARE CONFIGURATION           | 426 |
| A.3LED INDICATION                   | 427 |
| A.4FUSES                            | 428 |
| A.5REMOVING A PRINTED CIRCUIT BOARD | 429 |

# A.1 SYSTEM CONFIGURATION

Up to 16 FANUC I/O Unit–MODEL A groups can be connected to a CNC through the FANUC I/O Link high–speed serial interface.

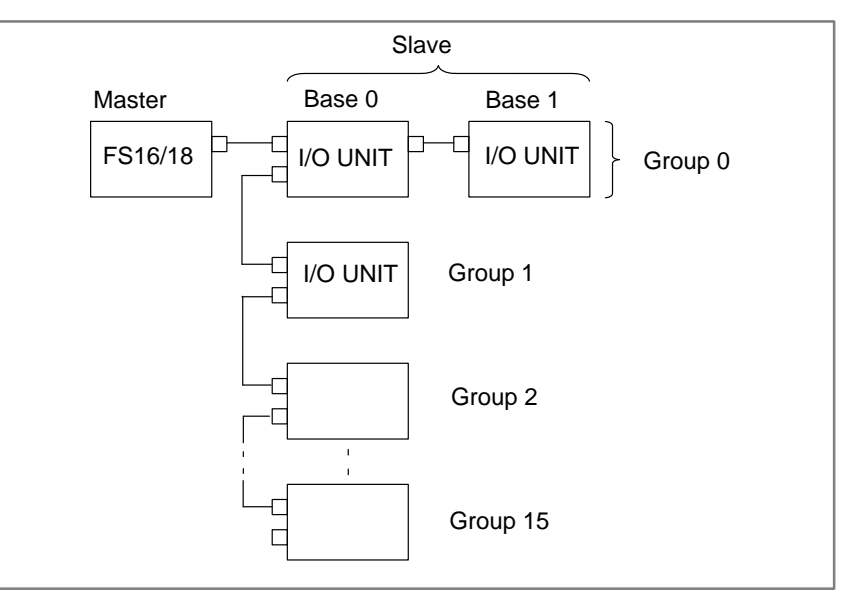

- \* The number and types of slave units that can be connected for each group are as follows :
- · Up to two I/O Units
- One Power Mate
- · One Operator's-panel connection unit
  - One Series 0–C

# A.2 HARDWARE CONFIGURATION

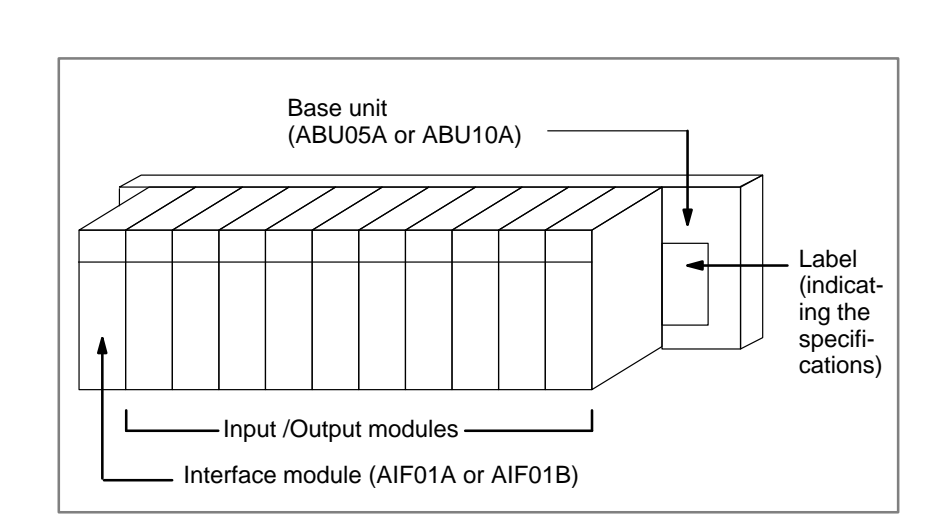

# A.3 LED INDICATION

Modules having up to 16 input/output points are provided with LEDs to indicate their statuses.

Use these LED's to assist you with troubleshooting.

#### AIF01A

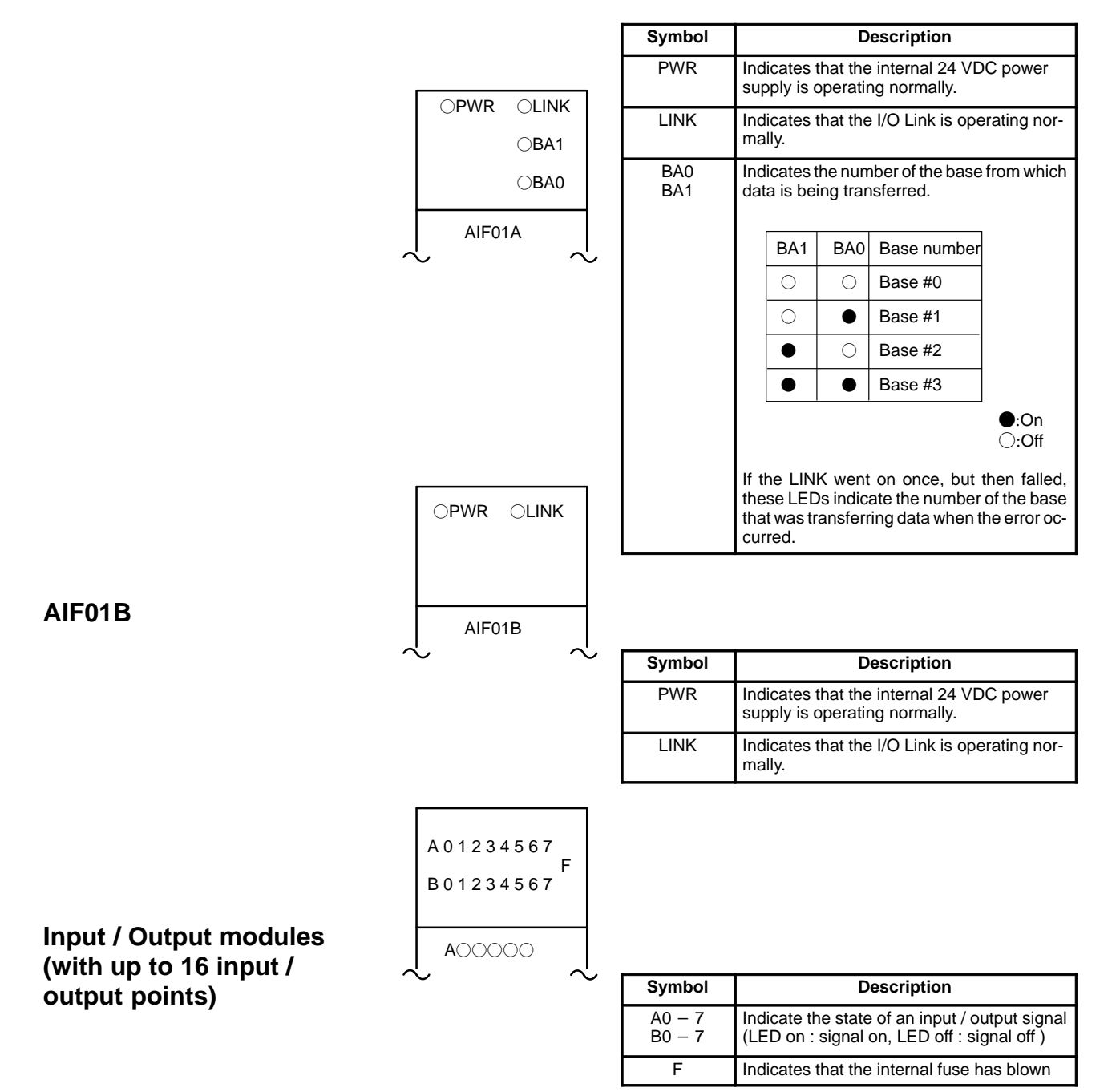

# A.4 FUSES

The following modules provide the corresponding protection fuses. If a fuse blows for any reason , such as the short–circuiting of a cable connected to a load, firt remove the cause of the problem, then replace the fuse.

| Module                                 | Indication<br>of whether<br>a fuse has<br>blown | Parts number of fuse | Rated cur-<br>rent |
|----------------------------------------|-------------------------------------------------|----------------------|--------------------|
| AIF01A Interface module                | PWR off                                         | A60L-0001-0290#LM32  | 3.2A               |
| AIF01B Interface module                | PWR off                                         | A60L-0001-0290#LM32  | 3.2A               |
| A0D08C Output module<br>(8 DC points)  | F on                                            | A60L-0001-0260#5R00  | 5A                 |
| A0D08D Output module<br>(8 DC points)  | F on                                            | A60L-0001-0260#5R00  | 5A                 |
| A0A05E Output module<br>(5 AC points)  | F on                                            | A60L-0001-0276#3.15  | 3.15A              |
| A0A08E Output module<br>(8 AC points)  | F on                                            | A60L-0001-0276#3.15  | 3.15A              |
| A0A12F Output module<br>(12 AC points) | F on                                            | A60L-0001-0276#3.15  | 3.15A              |

# A.5 REMOVING A PRINTED CIRCUIT BOARD

- Removing a terminal-box-type input/output module
- **1** Remove the terminal box, if necessary.
- **2** Remove the LED cap by pulling it in the direction indicated by the arrow.

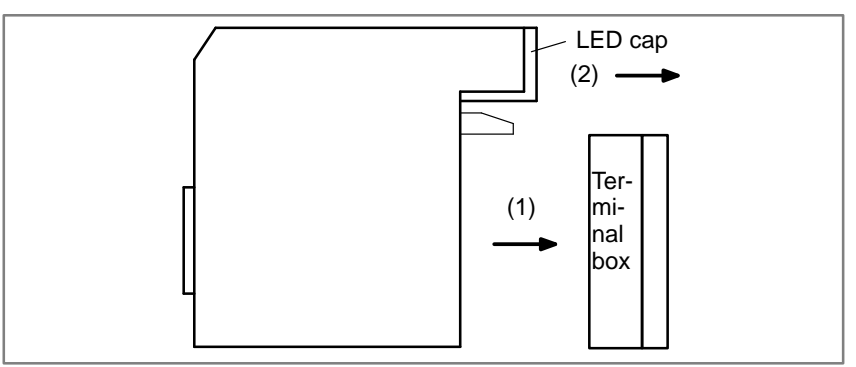

**3** While pushing the connector in the direction indicated by the arrow, use a screwdriver to release the two claws on the module case.

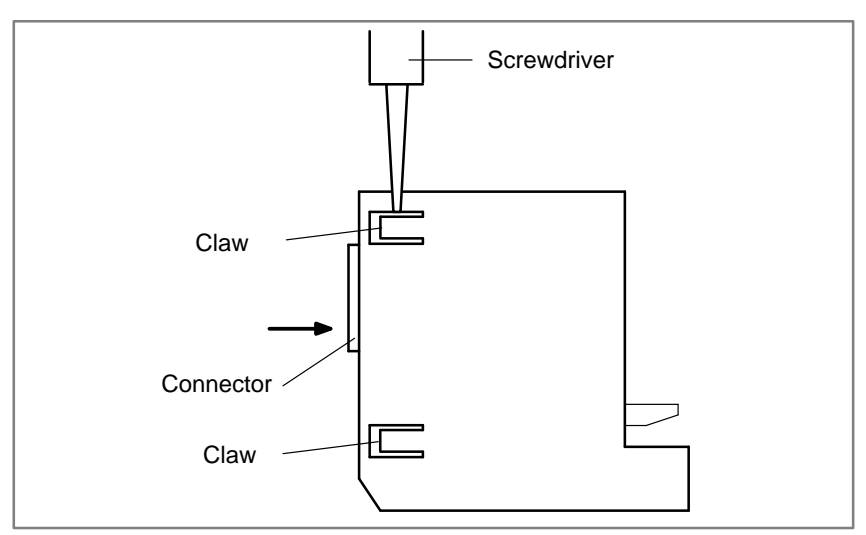

4 As shown on the right, insert a screwdriver into the gap between the module case and the connector of the terminal box. To remove the printed circuit board, push the connector in the direction indicated by arrow B while pushing the screwdriver in the direction indicated by arrow A

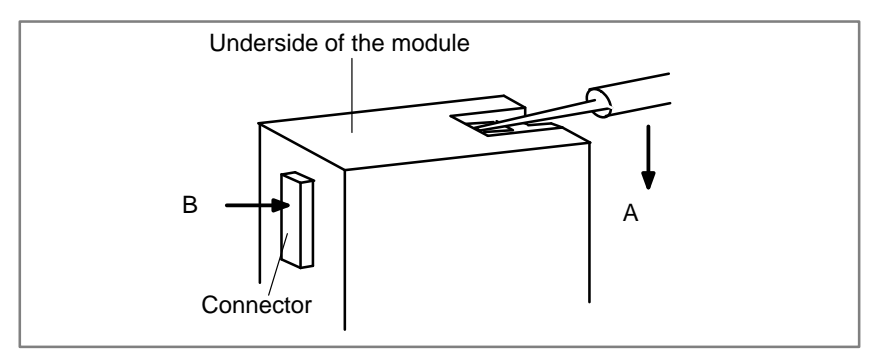

— 429 —

- Removing a connector-type input/output module
- **1** To remove the cover, pull it in the direction indicated by the arrow, while using a screwdriver to release claws A and B on both sides.

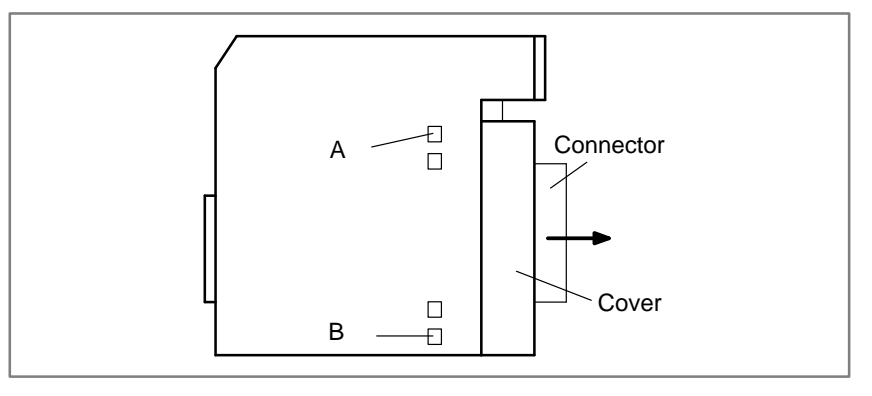

2 To remove the LED cap, pull it in the direction indicated by the arrow.

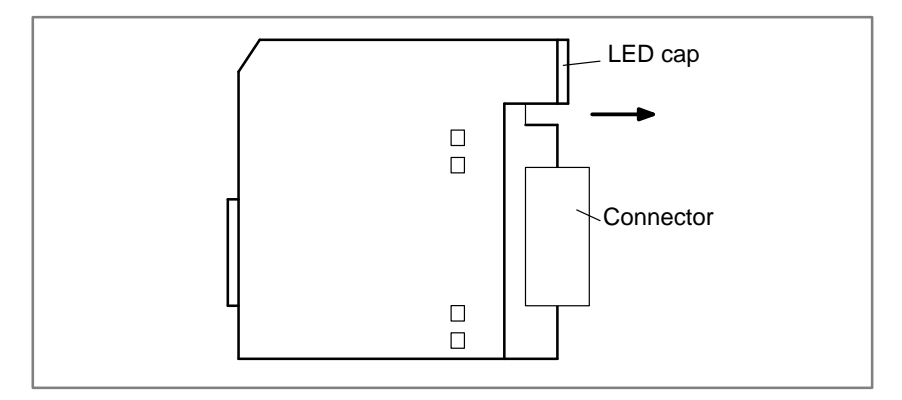

3 While pushing the connector in the direction indicated by the arrow, use a screwdriver to release the two or four claws on the module case. Then, remove the printed circuit board by pushing the connector in the direction indicated by the arrow.

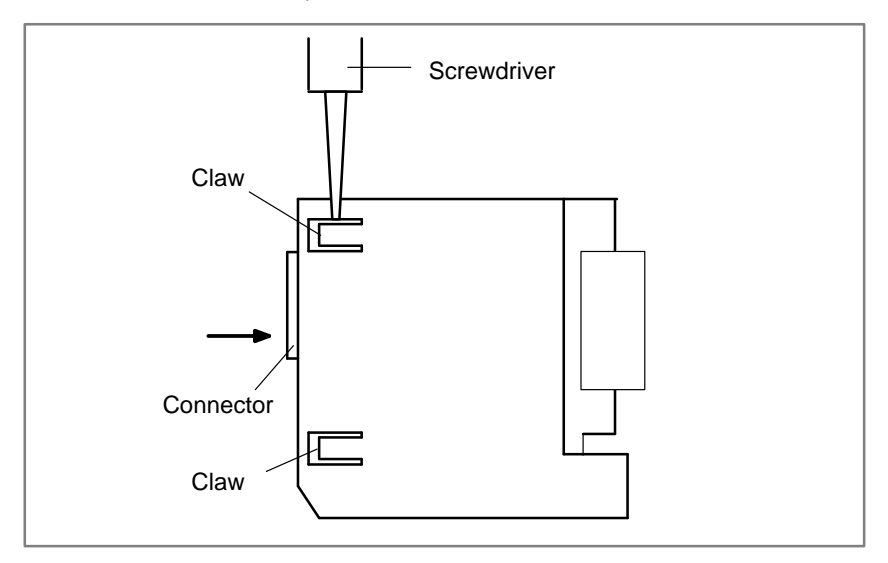

# B

# ALARM LIST

## **B.1LIST OF ALARM CODES**

# B.1 LIST OF ALARM CODES

#### (1) Program errors /Alarms on program and operation (P/S alarm)

| Number | Message                               | Contents                                                                                                    |
|--------|---------------------------------------|----------------------------------------------------------------------------------------------------|
| 000    | PLEASE TURN OFF POWER                 | A parameter which requires the power off was input, turn off power.                                                                                                    |
| 001    | TH PARITY ALARM                       | TH alarm (A character with incorrect parity was input).<br>Correct the tape.                                                                                                    |
| 002    | TV PARITY ALARM                       | TV alarm (The number of characters in a block is odd). This alarm will be generated only when the TV check is effective.                                                                                                    |
| 003    | TOO MANY DIGITS                       | Data exceeding the maximum allowable number of digits was input. (Refer to the item of max. programmable dimensions.)                                                                                                    |
| 004    | ADDRESS NOT FOUND                     | A numeral or the sign " – " was input without an address at the beginning of a block. Modify the program .                                                                                                    |
| 005    | NO DATA AFTER ADDRESS                 | The address was not followed by the appropriate data but was fol-<br>lowed by another address or EOB code. Modify the program.                                                                                                    |
| 006    | ILLEGAL USE OF NEGATIVE SIGN          | Sign " – " input error (Sign " – " was input after an address with which it cannot be used. Or two or more " – " signs were input.) Modify the program.                                                                                                    |
| 007    | ILLEGAL USE OF DECIMAL POINT          | Decimal point " . " input error (A decimal point was input after an ad-<br>dress with which it can not be used. Or two decimal points were in-<br>put.)<br>Modify the program.                                                                                                    |
| 009    | ILLEGAL ADDRESS INPUT                 | Unusable character was input in significant area.<br>Modify the program.                                                                                                    |
| 010    | IMPROPER G-CODE                       | An unusable G code or G code corresponding to the function not provided is specified. Modify the program.                                                                                                    |
| 011    | NO FEEDRATE COMMANDED                 | Feedrate was not commanded to a cutting feed or the feedrate was inadequate. Modify the program.                                                                                                    |
| 014    | ILLEGAL LEAD COMMAND<br>(T series)    | In variable lead threading, the lead incremental and decremental out-<br>putted by address K exceed the maximum command value or a com-<br>mand such that the lead becomes a negative value is given.<br>Modify the program.                                                                                                    |
|        | CAN NOT COMMAND G95<br>(M series)     | A synchronous feed is specified without the option for threading / synchronous feed.                                                                                                    |
| 015    | TOO MANY AXES COMMANDED               | An attempt was made to move the machine along the axes, but the<br>number of the axes exceeded the specified number of axes con-<br>trolled simultaneously. Alternatively, in a block where where the skip<br>function activated by the torque–limit reached signal (G31 P99/P98)<br>was specified, either moving the machine along an axis was not spe-<br>cified, or moving the machine along multiple axes was specified.<br>Specify movement only along one axis. |
|        | TOO MANY AXES COMMANDED<br>(T series) | An attempt has been made to move the tool along more than the maximum number of simultaneously controlled axes. Alternatively, no axis movement command or an axis movement command for two or more axes has been specified in the block containing the command for skip using the torque limit signal (G31 P99/98). The command must be accompanied with an axis movement command for a single axis, in the same block.                                              |
| 020    | OVER TOLERANCE OF RADIUS              | In circular interpolation (G02 or G03), difference of the distance be-<br>tween the start point and the center of an arc and that between the<br>end point and the center of the arc exceeded the value specified in<br>parameter No. 3410.                                                                                                    |

| Number | Message                                          | Contents                                                                                                    |
|--------|--------------------------------------------------|----------------------------------------------------------------------------------------------------|
| 021    | ILLEGAL PLANE AXIS COMMAN-<br>DED                | An axis not included in the selected plane (by using G17, G18, G19) was commanded in circular interpolation. Modify the program.                                                          |
| 022    | NO CIRCLE RADIUS                                 | The command for circular interpolation lacks arc radius R or coordi-<br>nate I, J, or K of the distance between the start point to the center of<br>the arc.                              |
| 023    | ILLEGAL RADIUS COMMAND<br>(T series)             | In circular interpolation by radius designation, negative value was commanded for address R. Modify the program.                                                                          |
| 025    | CANNOT COMMAND F0 IN<br>G02/G03 (M series)       | F0 (fast feed) was instructed by F1 –digit column feed in circular in-<br>terpolation. Modify the program.                                                                                |
| 027    | NO AXES COMMANDED IN<br>G43/G44 (M series)       | No axis is specified in G43 and G44 blocks for the tool length offset type C.<br>Offset is not canceled but another axis is offset for the tool length offset type C. Modify the program. |
| 028    | ILLEGAL PLANE SELECT                             | In the plane selection command, two or more axes in the same direc-<br>tion are commanded.<br>Modify the program.                                                                         |
| 020    | ILLEGAL OFFSET VALUE<br>(M series)               | The offset values specified by H code is too large.<br>Modify the program.                                                                                                    |
| 029    | ILLEGAL OFFSET VALUE<br>(T series)               | The offset values specified by T code is too large.<br>Modify the program.                                                                                                    |
|        | ILLEGAL OFFSET NUMBER<br>(M series)              | The offset number specified by D/H code for tool length offset or cut-<br>ter compensation is too large. Modify the program.                                                              |
| 030    | ILLEGAL OFFSET NUMBER<br>(T series)              | The offset number in T function specified for tool offset is tool large.<br>Modify the program.                                                                                           |
| 031    | ILLEGAL P COMMAND IN G10                         | In setting an offset amount by G10, the offset number following ad-<br>dress P was excessive or it was not specified.<br>Modify the program.                                              |
| 032    | ILLEGAL OFFSET VALUE IN G10                      | In setting an offset amount by G10 or in writing an offset amount by system variables, the offset amount was excessive.                                                                   |
| 033    | NO SOLUTION AT CRC<br>(M series)                 | A point of intersection cannot be determined for cutter compensation.<br>Modify the program.                                                                                              |
| 033    | NO SOLUTION AT CRC<br>(T series)                 | A point of intersection cannot be determined for tool nose radius compensation. Modify the program.                                                                                       |
| 034    | NO CIRC ALLOWED IN ST-UP /<br>EXT BLK (M series) | The start up or cancel was going to be performed in the G02 or G03 mode in cutter compensation C. Modify the program.                                                                     |
| 034    | NO CIRC ALLOWED IN ST-UP /<br>EXT BLK (T series) | The start up or cancel was going to be performed in the G02 or G03 mode in tool nose radius compensation. Modify the program.                                                             |
| 035    | CAN NOT COMMANDED G39<br>(M series)              | G39 is commanded in cutter compensation B cancel mode or on the plane other than offset plane. Modify the program.                                                                        |
| 000    | CAN NOT COMMANDED G31<br>(T series)              | Skip cutting (G31) was specified in tool nose radius compensation mode. Modify the program.                                                                                               |
| 036    | CAN NOT COMMANDED G31<br>(M series)              | Skip cutting (G31) was specified in cutter compensation mode.<br>Modify the program.                                                                                                    |
| 037    | CAN NOT CHANGE PLANE IN CRC<br>(M seires)        | G40 is commanded on the plane other than offset plane in cutter compensation B. The plane selected by using G17, G18 or G19 is changed in cutter compensation C mode. Modify the program. |
|        | CAN NOT CHANGE PLANE IN NRC<br>(T seires)        | The offset plane is switched in tool nose radius compensation.<br>Modify the program.                                                                                                    |

| Number | Message                                       | Contents                                                                                                    |
|--------|-----------------------------------------------|----------------------------------------------------------------------------------------------------|
| 038    | INTERFERENCE IN CIRCULAR<br>BLOCK (M seires)  | Overcutting will occur in cutter compensation C because the arc start<br>point or end point coincides with the arc center.<br>Modify the program.                                                                                                    |
| 000    | INTERFERENCE IN CIRCULAR<br>BLOCK (T series)  | Overcutting will occur in tool nose radius compensation because the arc start point or end point coincides with the arc center.<br>Modify the program.                                                                                                    |
| 039    | CHF/CNR NOT ALLOWED IN NRC<br>(T series)      | Chamfering or corner R was specified with a start–up, a cancel, or switching between G41 and G42 in tool nose radius compensation. The program may cause overcutting to occur in chamfering or corner R. Modify the program.                                       |
| 040    | INTERFERENCE IN G90/G94<br>BLOCK (T series)   | Overcutting will occur in tool nose radius compensation in canned cycle G90 or G94. Modify the program.                                                                                                    |
| 041    | INTERFERENCE IN CRC<br>(M seires)             | Overcutting will occur in cutter compensation C. Two or more blocks<br>are consecutively specified in which functions such as the auxiliary<br>function and dwell functions are performed without movement in the<br>cutter compensation mode. Modify the program. |
|        | INTERFERENCE IN NRC<br>(T seires)             | Overcutting will occur in tool nose radius compensation.<br>Modify the program.                                                                                                    |
| 042    | G45/G48 NOT ALLOWED IN CRC<br>(M series)      | Tool offset (G45 to G48) is commanded in cutter compensation.<br>Modify the program.                                                                                                    |
| 043    | ILLEGAL T-CODE COMMAND<br>(M series)          | In a system using the DRILL–MATE with an ATC, a T code was not specified together with the M06 code in a block. Alternatively, the Tcode was out of range.                                                                                                    |
| 044    | G27–G30 NOT ALLOWED IN FIXED<br>CYC (M sries) | One of G27 to G30 is commanded in canned cycle mode.<br>Modify the program.                                                                                                    |
| 046    | ILLEGAL REFERENCE RETURN<br>COMMAND           | Other than P2, P3 and P4 are commanded for 2nd, 3rd and 4th reference position return command.                                                                                                    |
| 047    | ILLEGAL AXIS SELECT<br>(M series)             | Two or more parallel axes (in parallel with a basic axis) have been specified upon start–up of three–dimensional tool compensation or three–dimensional coordinate conversion.                                                                                     |
| 048    | BASIC 3 AXIS NOT FOUND<br>(M series)          | Start–up of three–dimensional tool compensation or three–dimen-<br>sional coordinate conversion has been attempted, but the three basic<br>axes used when Xp, Yp, or Zp is omitted are not set in parameter No.<br>1022.                                           |
| 050    | CHF/CNR NOT ALLOWED IN THRD<br>BLK (M series) | Optional chamfering or corner R is commanded in the thread cutting block.<br>Modify the program.                                                                                                    |
|        | CHF/CNR NOT ALLOWED IN THRD<br>BLK(T series)  | Chamfering or corner R is commanded in the thread cutting block.<br>Modify the program.                                                                                                    |
| 051    | MISSING MOVE AFTER CHF/CNR<br>(M series)      | Improper movement or the move distance was specified in the block next to the optional chamfering or corner R block. Modify the program.                                                                                                    |
|        | MISSING MOVE AFTER CHF/CNR<br>(T series)      | Improper movement or the move distance was specified in the block<br>next to the chamfering or corner R block.<br>Modify the program.                                                                                                    |
| 052    | CODE IS NOT G01 AFTER CHF/<br>CNR (M series)  | The block next to the chamfering or corner R block is not G01,G02 or G03.<br>Modify the program.                                                                                                    |
|        | CODE IS NOT G01 AFTER CHF/<br>CNR (T series)  | The block next to the chamfering or corner R block is not G01. Modify the program.                                                                                                    |

| Number | Message                                        | Contents                                                                                                    |
|--------|------------------------------------------------|----------------------------------------------------------------------------------------------------|
| 053    | TOO MANY ADDRESS COM-<br>MANDS (M series)      | For systems without the arbitary angle chamfering or corner R cut-<br>ting, a comma was specified. For systems with this feature, a comma<br>was followed by something other than R or C Correct the program.                                                       |
| 000    | TOO MANY ADDRESS COM-<br>MANDS (T seires)      | In the chamfering and corner R commands, two or more of I, K and R are specified. Otherwise, the character after a comma(",") is not C or R in direct drawing dimensions programming. Modify the program.                                                           |
| 054    | NO TAPER ALLOWED AFTER CHF/<br>CNR             | A block in which chamfering in the specified angle or the corner R was specified includes a taper command. Modify the program.                                                                                                    |
| 055    | MISSING MOVE VALUE IN CHF/<br>CNR (M series)   | In the arbitrary angle chamfering or corner R block, the move dis-<br>tance is less than chamfer or corner R amount.                                                                                                    |
| 000    | MISSING MOVE VALUE IN CHF/<br>CNR (T series)   | In chamfering or corner R block, the move distance is less than chamfer or corner R amount.                                                                                                    |
| 056    | NO END POINT & ANGLE IN CHF/<br>CNR (T series) | Neither the end point nor angle is specified in the command for the block next to that for which only the angle is specified (A). In the chamfering comman, $I(K)$ is commanded for the $X(Z)$ axis.                                                                |
| 057    | NO SOLUTION OF BLOCK END<br>(T series)         | Block end point is not calculated correctly in direct dimension drawing programming.                                                                                                    |
| 058    | END POINT NOT FOUND<br>(M series)              | In a arbitrary angle chamfering or corner R cutting block, a specified axis is not in the selected plane. Correct the program.                                                                                                    |
| 000    | END POINT NOT FOUND<br>(T series)              | Block end point is not found in direct dimension drawing program-<br>ming.                                                                                                    |
| 059    | PROGRAM NUMBER NOT FOUND                       | In an external program number search, a specified program number<br>was not found. Otherwise, a program specified for searching is being<br>edited in background processing. Check the program number and<br>external signal. Or discontinue the background eiting. |
| 060    | SEQUENCE NUMBER NOT FOUND                      | Commanded sequence number was not found in the sequence number search. Check the sequence number.                                                                                                    |
| 061    | ADDRESS P/Q NOT FOUND IN<br>G70–G73 (T series) | Address P or Q is not specified in G70, G71, G72, or G73 command.<br>Modify the program.                                                                                                    |
| 062    | ILLEGAL COMMAND IN G71-G76                     | 1. The depth of cut in G71 or G72 is zero or negative value.                                                                                                    |
|        | (I series)                                     | 2. The repetitive count in G73 is zero or negative value.                                                                                                    |
|        |                                                | 3. the negative value is specified to $\Delta i$ or $\Delta k$ is zero in G74 or G75.                                                                                                    |
|        |                                                | <ol> <li>A value other than zero is specified to address U or W though ∆i<br/>or ∆k is zero in G74 or G75.</li> </ol>                                                                                                    |
|        |                                                | <ol> <li>A negative value is specified to ∆d, thoughthe relief direction in<br/>G74 or G75 is determined.</li> </ol>                                                                                                    |
|        |                                                | <ol><li>Zero or a negative value is specified to the height of thread or<br/>depth of cut of first time in G76.</li></ol>                                                                                                    |
|        |                                                | <ol><li>The specified minimum depth of cut in G76 is greater than the<br/>height of thread.</li></ol>                                                                                                    |
|        |                                                | 8. An unusable angle of tool tip is specified in G76.                                                                                                    |
|        |                                                | Modify the program.                                                                                                    |
| 063    | SEQUENCE NUMBER NOT FOUND<br>(T series)        | The sequence number specified by address P in G70, G71, G72, or G73 command cannot be searched. Modify the program.                                                                                                    |
| 064    | SHAPE PROGRAM NOT MONOTO-<br>NOUSLY (T series) | A target shape which cannot be made by monotonic machining was specified in a repetitive canned cycle (G71 or G72).                                                                                                    |

| Number | Message                                            | Contents                                                                                                    |
|--------|----------------------------------------------------|----------------------------------------------------------------------------------------------------|
| 065    | ILLEGAL COMMAND IN G71–G73<br>(T series)           | <ol> <li>G00 or G01 is not commanded at the block with the sequence<br/>number which is specified by address P in G71, G72, or G73<br/>command.</li> </ol>                                                                                                    |
|        |                                                    | <ol> <li>Address Z(W) or X(U) was commanded in the block with a<br/>sequence number which is specified by address P in G71 or G72,<br/>respectively.</li> </ol>                                                                                                    |
|        |                                                    | Modify the program.                                                                                                    |
| 066    | IMPROPER G-CODE IN G71-G73<br>(T series)           | An unallowable G code was commanded beween two blocks speci-<br>fied by address P in G71, G72, or G73. Modify the program.                                                                                                    |
| 067    | CAN NOT ERROR IN MDI MODE<br>(T series)            | G70, G71, G72, or G73 command with address P and Q.<br>Modify the program.                                                                                                    |
| 069    | FORMAT ERROR IN G70–G73<br>(T series)              | The final move command in the blocks specified by P and Q of G70, G71, G72, and G73 ended with chamfering or corner R. Modify the program.                                                                                                    |
| 070    | NO PROGRAM SPACE IN<br>MEMORY                      | The memory area is insufficient.<br>Delete any unnecessary programs, then retry.                                                                                                    |
| 071    | DATA NOT FOUND                                     | The address to be searched was not found. Or the program with specified program number was not found in program number search. Check the data.                                                                                                    |
| 072    | TOO MANY PROGRAMS                                  | The number of programs to be stored exceeded 63 (basic), 125 (op-<br>tion), 200 (option), 400 (option) or 1000 (option). Delete unnecessary<br>programs and execute program registeration again.                                                                                                    |
| 073    | PROGRAM NUMBER ALREADY IN<br>USE                   | The commanded program number has already been used.<br>Change the program number or delete unnecessary programs and<br>execute program registeration again.                                                                                                    |
| 074    | ILLEGAL PROGRAM NUMBER                             | The program number is other than 1 to 9999.<br>Modify the program number.                                                                                                    |
| 075    | PROTECT                                            | An attempt was made to register a program whose number was pro-<br>tected.                                                                                                    |
| 076    | ADDRESS P NOT DEFINED                              | Address P (program number) was not commanded in the block which includes an M98, G65, or G66 command. Modify the program.                                                                                                    |
| 077    | SUB PROGRAM NESTING ERROR                          | The subprogram was called in five folds. Modify the program.                                                                                                    |
| 078    | NUMBER NOT FOUND                                   | A program number or a sequence number which was specified by<br>address P in the block which includes an M98, M99, M65 or G66 was<br>not found. The sequence number specified by a GOTO statement<br>was not found. Otherwise, a called program is being edited in back-<br>ground processing. Correct the program, or discontinue the back-<br>ground editing. |
| 079    | PROGRAM VERIFY ERROR                               | In memory or program collation, a program in memory does not agree<br>with that read from an external I/O device. Check both the programs<br>in memory and those from the external device.                                                                                                    |
| 000    | G37 ARRIVAL SIGNAL NOT AS-<br>SERTED<br>(M series) | In the automatic tool length measurement function (G37), the measurement position reach signal (XAE, YAE, or ZAE) is not turned on within an area specified in parameter 6254 6255 (value $\epsilon$ ). This is due to a setting or operator error.                                                                                                    |
|        | G37 ARRIVAL SIGNAL NOT AS-<br>SERTED<br>(T series) | In the automatic tool compensation function (G36, G37), the measurement position reach signal (XAE or ZAE) is not turned on within an area specified in parameter 6254 (value $\varepsilon$ ). This is due to a setting or operator error.                                                                                                    |

— 436 —

| Number | Message                                         | Contents                                                                                                    |
|--------|-------------------------------------------------|----------------------------------------------------------------------------------------------------|
| 081    | OFFSET NUMBER NOT FOUND IN<br>G37<br>(M series) | Tool length automatic measurement (G37) was specified without a H code. (Automatic tool length measurement function) Modify the pro-<br>gram.                                                                                                    |
|        | OFFSET NUMBER NOT FOUND IN G37 (T series)       | Automatic tool compensation (G36, G37) was specified without a T code. (Automatic tool compensation function) Modify the program.                                                                                                    |
| 082    | H–CODE NOT ALLOWED IN G37<br>(M series)         | H code and automatic tool compensation (G37) were specified in the same block. (Automatic tool length measurement function) Modify the program.                                                                                                    |
| 002    | T–CODE NOT ALLOWED IN G37<br>(T series)         | T code and automatic tool compensation (G36, G37) were specified<br>in the same block. (Automatic tool compensation function)<br>Modify the program.                                                                                                    |
| 083    | ILLEGAL AXIS COMMAND IN G37<br>(M series)       | In automatic tool length measurement, an invalid axis was specified or the command is incremental. Modify the program.                                                                                                    |
|        | ILLEGAL AXIS COMMAND IN G37<br>(T series)       | In automatic tool compensation (G36, G37), an invalid axis was spe-<br>cified or the command is incremental. Modify the program.                                                                                                    |
| 085    | COMMUNICATION ERROR                             | When entering data in the memory by using Reader / Puncher inter-<br>face, an overrun, parity or framing error was generated. The number<br>of bits of input data or setting of baud rate or specification No. of I/O<br>unit is incorrect.                                                                                                    |
| 086    | DR SIGNAL OFF                                   | When entering data in the memory by using Reader / Puncher inter-<br>face, the ready signal (DR) of reader / puncher was turned off.<br>Power supply of I/O unit is off or cable is not connected or a P.C.B. is<br>defective.                                                                                                    |
| 087    | BUFFER OVERFLOW                                 | When entering data in the memory by using Reader / Puncher inter-<br>face, though the read terminate command is specified, input is not<br>interrupted after 10 characters read. I/O unit or P.C.B. is defective.                                                                                                    |
| 088    | LAN FILE TRANS ERROR<br>(CHANNEL–1)             | File data transfer via OSI–ETHERNET has been stopped due to a transfer error.                                                                                                    |
| 089    | LAN FILE TRANS ERROR<br>(CHANNEL–2)             | File data transfer via OSI-ETHERNET has been stopped due to a transfer error.                                                                                                    |
| 090    | REFERENCE RETURN INCOM-<br>PLETE                | The reference position return cannot be performed normally because<br>the reference position return start point is too close to the reference<br>position or the speed is too slow. Separate the start point far enough<br>from the reference position, or specify a sufficiently fast speed for<br>reference position return. Check the program contents. |
| 091    | REFERENCE RETURN INCOM-<br>PLETE                | Manual reference position return cannot be performed when auto-<br>matic operation is halted.                                                                                                    |
| 092    | AXES NOT ON THE REFERENCE<br>POINT              | The commanded axis by G27 (Reference position return check) did not return to the reference position.                                                                                                    |
| 094    | P TYPE NOT ALLOWED (COORD<br>CHG)               | P type cannot be specified when the program is restarted. (After the automatic operation was interrupted, the coordinate system setting operation was performed.)<br>Perform the correct operation according to th operator's manual.                                                                                                    |
| 095    | P TYPE NOT ALLOWED (EXT OFS<br>CHG)             | P type cannot be specified when the program is restarted. (After the automatic operation was interrupted, the external workpiece offset amount changed.)<br>Perform the correct operation according to th operator's manual.                                                                                                    |
| 096    | P TYPE NOT ALLOWED (WRK OFS<br>CHG)             | P type cannot be specified when the program is restarted. (After the automatic operation was interrupted, the workpiece offset amount changed.)<br>Perform the correct operation according to the operator's manual.                                                                                                    |

| Number | Message                             | Contents                                                                                                    |
|--------|-------------------------------------|----------------------------------------------------------------------------------------------------|
| 097    | P TYPE NOT ALLOWED (AUTO<br>EXEC)   | P type cannot be directed when the program is restarted. (After pow-<br>er ON, after emergency stop or P / S 94 to 97 reset, no automatic<br>operation is performed.) Perform automatic operation.                                                                                                    |
| 098    | G28 FOUND IN SEQUENCE RE-<br>TURN   | A command of the program restart was specified without the refer-<br>ence position return operation after power ON or emergency stop,<br>and G28 was found during search.<br>Perform the reference position return.                                                                                                    |
| 099    | MDI EXEC NOT ALLOWED AFT.<br>SEARCH | After completion of search in program restart, a move command is given with MDI. Move axis before a move command or don't interrupt MDI operation.                                                                                                    |
| 100    | PARAMETER WRITE ENABLE              | On the PARAMETER(SETTING) screen, PWE(parameter writing en-<br>abled) is set to 1. Set it to 0, then reset the system.                                                                                                    |
| 101    | PLEASE CLEAR MEMORY                 | The power turned off while rewriting the memory by program edit op-<br>eration. If this alarm has occurred, press <reset> while pressing<br/><prog>, and only the program being edited will be deleted.<br/>Register the deleted program.</prog></reset>                                                                                                    |
| 109    | P/S ALARM                           | A value other than 0 or 1 was specified after P in the G08 code, or no value was specified.                                                                                                    |
| 110    | DATA OVERFLOW                       | The absolute value of fixed decimal point display data exceeds the allowable range. Modify the program.                                                                                                    |
| 111    | CALCULATED DATA OVERFLOW            | The result of calculation turns out to be invalid, an alarm No.111 is issued.<br>$-10^{47}$ to $-10^{-29}$ , 0, $10^{-29}$ to $10^{47}$<br>Modify the program.                                                                                                    |
| 112    | DIVIDED BY ZERO                     | Division by zero was specified. (including tan 90°)<br>Modify the program.                                                                                                    |
| 113    | IMPROPER COMMAND                    | A function which cannot be used in custom macro is commanded.<br>Modify the program.                                                                                                    |
| 114    | FORMAT ERROR IN MACRO               | There is an error in other formats than <formula>.<br/>Modify the program.</formula>                                                                                                    |
| 115    | ILLEGAL VARIABLE NUMBER             | <ul> <li>A value not defined as a variable number is designated in the custom macro or in high-speed cycle machining.<br/>The header contents are improper. This alarm is given in the following cases:</li> <li>High speed cycle machining</li> <li>1. The header corresponding to the specified machining cycle number called is not found.</li> <li>2. The cycle connection data value is out of the allowable range (0 - 999).</li> <li>3. The number of data in the header is out of the allowable range (0 - 32767).</li> <li>4. The start data variable number of executable format data is out of the allowable range (120000 - #85535).</li> <li>5. The last storing data variable number of executable format data is out of the allowable range (#85535).</li> <li>6. The storing start data variable number of executable format data is overlapped with the variable number used in the header. Modify the program.</li> </ul> |
| 116    | WRITE PROTECTED VARIABLE            | is inhibited. Modify the program.                                                                                                    |
| 118    | PARENTHESIS NESTING ERROR           | The nesting of bracket exceeds the upper limit (quintuple).<br>Modify the program.                                                                                                    |

| Number | Message                                        | Contents                                                                                                    |
|--------|------------------------------------------------|----------------------------------------------------------------------------------------------------|
| 119    | ILLEGAL ARGUMENT                               | The SQRT argument is negative. Or BCD argument is negative, and other values than 0 to 9 are present on each line of BIN argument. Modify the program.               |
| 122    | FOUR FOLD MACRO MODAL-<br>CALL                 | The macro modal call is specified four fold.<br>Modify the program.                                                                                                  |
| 123    | CAN NOT USE MACRO COMMAND<br>IN DNC            | Macro control command is used during DNC operation.<br>Modify the program.                                                                                           |
| 124    | MISSING END STATEMENT                          | DO – END does not correspond to 1 : 1. Modify the program.                                                                                                    |
| 125    | FORMAT ERROR IN MACRO                          | <formula> format is erroneous. Modify the program.</formula>                                                                                                    |
| 126    | ILLEGAL LOOP NUMBER                            | In DOn, $1 \le n \le 3$ is not established. Modify the program.                                                                                                    |
| 127    | NC, MACRO STATEMENT IN SAME<br>BLOCK           | NC and custom macro commands coexist.<br>Modify the program.                                                                                                    |
| 128    | ILLEGAL MACRO SEQUENCE<br>NUMBER               | The sequence number specified in the branch command was not 0 to 9999. Or, it cannot be searched. Modify the program.                                                |
| 129    | ILLEGAL ARGUMENT ADDRESS                       | An address which is not allowed in <argument designation=""> is used.<br/>Modify the program.</argument>                                                             |
| 130    | ILLEGAL AXIS OPERATION                         | An axis control command was given by PMC to an axis controlled by CNC. Or an axis control command was given by CNC to an axis controlled by PMC. Modify the program. |
| 131    | TOO MANY EXTERNAL ALARM<br>MESSAGES            | Five or more alarms have generated in external alarm message.<br>Consult the PMC ladder diagram to find the cause.                                                   |
| 132    | ALARM NUMBER NOT FOUND                         | No alarm No. concerned exists in external alarm message clear.<br>Check the PMC ladder diagram.                                                                      |
| 133    | ILLEGAL DATA IN EXT. ALARM<br>MSG              | Small section data is erroneous in external alarm message or exter-<br>nal operator message. Check the PMC ladder diagram.                                           |
| 135    | ILLEGAL ANGLE COMMAND<br>(M series)            | The index table indexing positioning angle was instructed in other than an integral multiple of the value of the minimum angle. Modify the program.                  |
|        | SPINDLE ORIENTATION PLEASE<br>(T series)       | Without any spindle orientation , an attept was made for spindle in-<br>dexing. Perform spindle orientation.                                                         |
| 136    | ILLEGAL AXIS COMMAND<br>(M series)             | In index table indexing.Another control axis was instructed together with the B axis.<br>Modify the program.                                                         |
|        | C/H–CODE & MOVE CMD IN SAME<br>BLK. (T series) | A move command of other axes was specified to the same block as spindle indexing addresses C, H. Modify the program.                                                 |
| 137    | M–CODE & MOVE CMD IN SAME<br>BLK.              | A move command of other axes was specified to the same block as M–code related to spindle indexing. Modify the program.                                              |
| 138    | SUPERIMPOSED DATA OVER-<br>FLOW                | The total distribution amount of the CNC and PMC is too large during superimposed control of the extended functions for PMC axis control.                            |
| 139    | CAN NOT CHANGE PMC CON-<br>TROL AXIS           | An axis is selected in commanding by PMC axis control.<br>Modify the program.                                                                                        |
| 141    | CAN NOT COMMAND G51 IN CRC<br>(M series)       | G51 (Scaling ON) is commanded in the tool offset mode.<br>Modify the program.                                                                                        |
| 142    | ILLEGAL SCALE RATE<br>(M series)               | Scaling magnification is commanded in other than $1 - 999999$ .<br>Correct the scaling magnification setting (G51 P <sub>p</sub> or parameter 5411 or 5421).         |
| 143    | SCALED MOTION DATA OVER-<br>FLOW<br>(M series) | The scaling results, move distance, coordinate value and circular radius exceed the maximum command value. Correct the program or scaling mangification.             |
| 144    | ILLEGAL PLANE SELECTED<br>(M series)           | The coordinate rotation plane and arc or cutter compensation C plane must be the same. Modify the program.                                                           |

| Number | Message                                                   | Contents                                                                                                    |
|--------|-----------------------------------------------------------|----------------------------------------------------------------------------------------------------|
| 145    | ILLEGAL CONDITIONS IN POLAR<br>COORDINATE INTERPOLATION   | <ul> <li>The conditions are incorrect when the polar coordinate interpolation starts or it is canceled.</li> <li>1) In modes other than G40, G12.1/G13.1 was specified.</li> <li>2) An error is found in the plane selection. Parameters No. 5460 and No. 5461 are incorrectly specified.</li> <li>Modify the value of program or parameter.</li> </ul> |
| 146    | IMPROPER G CODE                                           | G codes which cannot be specified in the polar coordinate interpola-<br>tion mode was specified. See section II–4.4 and modify the program.                                                                                                    |
| 148    | ILLEGAL SETTING DATA<br>(M series)                        | Automatic corner override deceleration rate is out of the settable<br>range of judgement angle. Modify the parameters (No.1710 to<br>No.1714)                                                                                                    |
| 149    | FORMAT ERROR IN G10L3<br>(M series)                       | A code other than Q1,Q2,P1 or P2 was specified as the life count type in the extended tool life management.                                                                                                    |
| 150    | ILLEGAL TOOL GROUP NUMBER                                 | Tool Group No. exceeds the maximum allowable value.<br>Modify the program.                                                                                                    |
| 151    | TOOL GROUP NUMBER NOT<br>FOUND                            | The tool group commanded in the machining program is not set.<br>Modify the value of program or parameter.                                                                                                    |
| 152    | NO SPACE FOR TOOL ENTRY                                   | The number of tools within one group exceeds the maximum value registerable. Modify the number of tools.                                                                                                    |
| 153    | T-CODE NOT FOUND                                          | In tool life data registration, a T code was not specified where one should be. Correct the program.                                                                                                    |
| 154    | NOT USING TOOL IN LIFE GROUP<br>(M series)                | When the group is not commanded, H99 or D99 was commanded. Correct the program.                                                                                                    |
| 155    | ILLEGAL T-CODE IN M06<br>(M series)                       | In the machining program, M06 and T code in the same block do not correspond to the group in use. Correct the program.                                                                                                    |
|        | ILLEGAL T–CODE IN M06<br>(T series)                       | Group No. $\Delta\Delta$ which is specified with T $\Delta\Delta$ 88 of the machining pro-<br>gram do not included in the tool group in use. Correct the program.                                                                                                    |
| 156    | P/L COMMAND NOT FOUND                                     | P and L commands are missing at the head of program in which the tool group is set. Correct the program.                                                                                                    |
| 157    | TOO MANY TOOL GROUPS                                      | The number of tool groups to be set exceeds the maximum allowable value. (See parameter No. 6800 bit 0 and 1) Modify the program.                                                                                                    |
| 158    | ILLEGAL TOOL LIFE DATA                                    | The tool life to be set is too excessive. Modify the setting value.                                                                                                    |
| 159    | TOOL DATA SETTING INCOM-<br>PLETE                         | During executing a life data setting program, power was turned off.<br>Set again.                                                                                                    |
| 160    | MISMATCH WATING M–CODE<br>T series (At two–path)          | Diffrent M code is commanded in heads 1 and 2 as waiting M code.<br>Modify the program.                                                                                                    |
| 100    | G72.1 NESTING ERROR<br>(M series)                         | A subprogram which performs rotational copy with G72.1 contains another G72.1 command.                                                                                                    |
| 161    | G72.1 NESTING ERROR<br>(M series)                         | A subprogram which performs parallel copy with G72.2 contains another G72.2 command.                                                                                                    |
| 163    | COMMAND G68/G69 INDEPEN-<br>DENTLY T series (At two-path) | G68 and G69 are not independently commanded in balance cut.<br>Modify the program.                                                                                                    |
| 169    | ILLEGAL TOOL GEOMETRY DATA<br>T series (At two–path)      | Incorrect tool figure data in interference check.<br>Set correct data, or select correct tool figure data.                                                                                                    |
| 175    | ILLEGAL G107 COMMAND                                      | Conditions when performing circular interpolation start or cancel not correct. To change the mode to the cylindrical interpolation mode, specify the command in a format of "G07.1 rotation–axis name radius of cylinder."                                                                                                    |

— 440 —

| Number | Message                                 | Contents                                                                                                    |
|--------|-----------------------------------------|----------------------------------------------------------------------------------------------------|
| 176    | IMPROPER G-CODE IN G107<br>(M series)   | <ul> <li>Any of the following G codes which cannot be specified in the cylindrical interpolation mode was specified.</li> <li>1) G codes for positioning: G28,, G73, G74, G76, G81 – G89, including the codes specifying the rapid traverse cycle</li> <li>2) G codes for setting a coordinate system: G52,G92,</li> <li>3) G code for selecting coordinate system: G53 G54–G59 Modify the program.</li> </ul> |
| 170    | IMPROPER G-CODE IN G107<br>(T series)   | <ul> <li>Any of the following G codes which cannot be specified in the cylindrical interpolation mode was specified.</li> <li>1) G codes for positioning: G28, G76, G81 – G89, including the codes specifying the rapid traverse cycle</li> <li>2) G codes for setting a coordinate system: G50, G52</li> <li>3) G code for selecting coordinate system: G53 G54–G59 Modify the program.</li> </ul>            |
| 177    | CHECK SUM ERROR<br>(G05 MODE)           | Check sum error<br>Modify the program.                                                                                                    |
| 178    | G05 COMMANDED IN G41/G42<br>MODE        | G05 was commanded in the G41/G42 mode.<br>Correct the program.                                                                                                    |
| 179    | PARAM. (NO. 7510) SETTING ER-<br>ROR    | The number of controlled axes set by the parameter 7510 exceeds the maximum number. Modify the parameter setting value.                                                                                                    |
| 180    | COMMUNICATION ERROR<br>(REMOTE BUF)     | Remote buffer connection alarm has generated. Confirm the number of cables, parameters and I/O device.                                                                                                    |
| 181    | FORMAT ERROR IN G81 BLOCK<br>(M series) | <ul> <li>G81 block format error (hobbing machine)</li> <li>1) T (number of teeth) has not been instructed.</li> <li>2) Data outside the command range was instructed by either T, L, Q or P.</li> <li>Modify the program.</li> </ul>                                                                                                    |
| 182    | G81 NOT COMMANDED<br>(M series)         | G83 (C axis servo lag quantity offset) was instructed though synchro-<br>nization by G81 has not been instructed. Correct the program. (hob-<br>bing machine)                                                                                                    |
| 183    | DUPLICATE G83 (COMMANDS)<br>(M series)  | G83 was instructed before canceled by G82 after compensating for the C axis servo lag quantity by G83. (hobbing machine)                                                                                                    |
| 184    | ILLEGAL COMMAND IN G81<br>(M series)    | <ul> <li>A command not to be instructed during synchronization by G81 was instructed. (hobbing machine)</li> <li>1) A C axis command by G00, G27, G28, G29, G30, etc. was instructed.</li> <li>2) Inch/Metric switching by G20, G21 was instructed.</li> </ul>                                                                                                    |
| 185    | RETURN TO REFERENCE POINT<br>(M series) | G81 was instructed without performing reference position return after power on or emergency stop. (hobbing machine) Perform reference position return.                                                                                                    |
| 186    | PARAMETER SETTING ERROR<br>(M series)   | <ul> <li>Parameter error regarding G81 (hobbing machine)</li> <li>1) The C axis has not been set to be a rotary axis.</li> <li>2) A hob axis and position coder gear ratio setting error<br/>Modify the parameter.</li> </ul>                                                                                                    |
| 190    | ILLEGAL AXIS SELECT<br>(M series)       | In the constant surface speed control, the axis specification is wrong.<br>(See parameter No. 3770.) The specified axis command (P) contains<br>an illegal value.<br>Correct the program.                                                                                                    |
| 194    | SPINDLE COMMAND IN SYN-<br>CHRO-MODE    | A contour control mode, spindle positioning (Cs–axis control) mode,<br>or rigid tapping mode was specified during the serial spindle<br>synchronous control mode. Correct the program so that the serial<br>spindle synchronous control mode is released in advance.                                                                                                    |

| Number | Message                                        | Contents                                                                                                    |  |  |  |  |
|--------|------------------------------------------------|----------------------------------------------------------------------------------------------------|--|--|--|--|
| 195    | MODE CHANGE ERROR                              | Switching command to contouring mode, Cs axis control or rigid tap<br>mode or switching to spindle command mode is not correctly com-<br>pleted.<br>(This occurs when the response to switch to the spindle control unit<br>side with regard to the switching command from the NC is incorrect.<br>This alarm is not for the purposes of warning against mistakes in op-<br>eration, but because continuing operation in this condition can be<br>dangerous it is a P/S alarm.)            |  |  |  |  |
| 197    | C-AXIS COMMANDED IN SPINDLE<br>MODE            | The program specified a movement along the Cs–axis when the sig-<br>nal CON(DGN=G027#7) was off. Correct the program, or consult the<br>PMC ladder diagram to find the reason the signal is not turned on.                                                                                                    |  |  |  |  |
| 199    | MACRO WORD UNDEFINED                           | Undefined macro word was used. Modify the custom macro.                                                                                                    |  |  |  |  |
| 200    | ILLEGAL S CODE COMMAND                         | In the rigid tap, an S value is out of the range or is not specified.<br>Modify the program.                                                                                                    |  |  |  |  |
| 201    | FEEDRATE NOT FOUND IN RIGID<br>TAP             | In the rigid tap, no F value is specified.<br>Correct the program.                                                                                                    |  |  |  |  |
| 202    | POSITION LSI OVERFLOW                          | In the rigid tap, spindle distribution value is too large. (System error)                                                                                                    |  |  |  |  |
| 203    | PROGRAM MISS AT RIGID TAP-<br>PING             | In the rigid tap, position for a rigid M code (M29) or an S command is incorrect. Modify the program.                                                                                                    |  |  |  |  |
| 204    | ILLEGAL AXIS OPERATION                         | In the rigid tap, an axis movement is specified between the rigid M code (M29) block and G84 or G74 for M series (G84 or G88 for T series) block. Modify the program.                                                                                                    |  |  |  |  |
| 205    | RIGID MODE DI SIGNAL OFF                       | Rigid mode DI signal is not ON when G84 or G74 for M series (G84<br>or G88 for T series) is executed though the rigid M code (M29) is<br>specified.Consult the PMC ladder diagram to find the reason the DI<br>signal (DGNG061.1) is not turned on.                                                                                                    |  |  |  |  |
| 206    | CAN NOT CHANGE PLANE (RIGID<br>TAP) (M series) | Plane changeover was instructed in the rigid mode.<br>Correct the program.                                                                                                    |  |  |  |  |
| 210    | CAN NOT COMAND M198/M199                       | <ul> <li>M198 and M199 are executed in the schedule operation. M198 is executed in the DNC operation. Modify the program.</li> <li>1) The execution of an M198 or M99 command was attempted during scheduled operation. Alternatively, the execution of an M198 command was attempted during DNC operation. Correct the program.</li> <li>2) The execution of an M99 command was attempted by an interrupt macro during pocket machining in a multiple repetitive canned cycle.</li> </ul> |  |  |  |  |
| 211    | G31 (HIGH) NOT ALLOWED IN G99                  | G31 is commanded in the per revolution command when the high-<br>speed skip option is provided. Modify the program.                                                                                                    |  |  |  |  |
| 212    | ILLEGAL PLANE SELECT<br>(M series)             | The arbitrary angle chamfering or a corner R is commanded or the plane including an additional axis. Correct the program.                                                                                                    |  |  |  |  |
| ~ 1 ~  | ILLEGAL PLANE SELECT<br>(T series)             | The direct drawing dimensions programming is commanded for the plane other than the Z–X plane. Correct the program.                                                                                                    |  |  |  |  |

| Number | Message                                                    | Contents                                                                                                    |
|--------|------------------------------------------------------------|----------------------------------------------------------------------------------------------------|
| 213    | ILLEGAL COMMAND IN SYN-<br>CHRO-MODE                       | <ul> <li>Movement is commanded for the axis to be synchronously controlled.<br/>Any of the following alarms occurred in the operation with the simple synchronization control.</li> <li>1) The program issued the move command to the slave axis.</li> <li>2) The program issued the manual continuous feed/manual handle feed/incremental feed command to the slave axis.</li> <li>3) The program issued the automatic reference position return command without specifying the manual reference position return after the power was turned on.</li> <li>4) The difference between the position error amount of the master and slave axes exceeded the value specified in parameter NO.8313.</li> </ul> |
|        | ILLEGAL COMMAND IN SYN-<br>CHRO–MODE<br>(T series)         | A move command has been specified for an axis subject to synchro-<br>nous control.                                                                                                    |
| 214    | ILLEGAL COMMAND IN SYN-<br>CHRO-MODE                       | Coordinate system is set or tool compensation of the shift type is executed in the synchronous control. Correct the program.                                                                                                    |
| 217    | DUPLICATE G51.2 (COMMANDS)<br>(T series)                   | G51.2/G251 is further commanded in the G51.2/G251 mode. Modify the program.                                                                                                    |
| 218    | NOT FOUND P/Q COMMAND IN<br>G251 (T series)                | P or Q is not commanded in the G251 block, or the command value is out of the range. Modify the program.                                                                                                    |
| 219    | COMMAND G250/G251 INDEPEN-<br>DENTLY (T series)            | G251 and G250 are not independent blocks.                                                                                                    |
| 220    | ILLEGAL COMMAND IN SYNCHR–<br>MODE (T series)              | In the synchronous operation, movement is commanded by the NC program or PMC axis control interface for the synchronous axis.                                                                                                    |
| 221    | ILLEGAL COMMAND IN SYNCHR-<br>MODE (T series)              | Polygon machining synchronous operation and axis control or bal-<br>ance cutting are executed at a time. Modify the program.                                                                                                    |
| 222    | DNC OP. NOT ALLOWED IN BG.–<br>EDIT (M series)             | Input and output are executed at a time in the background edition.<br>Execute a correct operation.                                                                                                    |
| 224    | RETURN TO REFERENCE POINT<br>(M series)                    | Reference position return has not been performed before the auto-<br>matic operation starts. Perform reference position return only when<br>bit 0 of parameter 1005 is 0.                                                                                                    |
|        | TURN TO REFERENCE POINT<br>(T series)                      | Reference position return is necessary before cycle start.                                                                                                    |
| 225    | SYNCHRONOUS/MIXED CONTROL<br>ERROR                         | This alarm is generated in the following circumstances. (Searched for during synchronous and mixed control command.                                                                                                    |
|        | r series (At two-path)                                     | <ol> <li>When there is a mistake in axis number parameter setting.</li> <li>When there is a mistake in control commanded</li> </ol>                                                                                                    |
|        |                                                            | Modify the program or the parameter.                                                                                                    |
| 226    | ILLEGAL COMMAND IN SYNCHRO-<br>MODE T series (At two-path) | A travel command has been sent to the axis being synchronized in synchronous mode. Modify the program or the parameter.                                                                                                    |
| 229    | CAN NOT KEEP SYNCHRO-STATE                                 | This alarm is generated in the following circumstances.                                                                                                    |
|        | (T series)                                                 | <ol> <li>When the synchro/mixed state could not be kept due to system overload.</li> </ol>                                                                                                    |
|        |                                                            | 2 The above condition occurred in CMC devices (hardware) and synchro-state could not be kept.                                                                                                    |
|        |                                                            | (This alarm is not generated in normal use conditions.)                                                                                                    |
| 230    | R CODE NOT FOUND<br>(GS series)                            | The infeed quantity R has not been instructed for the G161 block. Or the R command value is negative. Correct the program.                                                                                                    |

| Number | Message                                         | Contents                                                                                                    |  |  |  |  |
|--------|-------------------------------------------------|----------------------------------------------------------------------------------------------------|--|--|--|--|
| 231    | ILLEGAL FORMAT IN G10 OR L50                    | Any of the following errors occurred in the specified format at the pro-<br>grammable-parameter input.                                                                                                    |  |  |  |  |
|        |                                                 | 1 Address N or R was not entered.                                                                                                    |  |  |  |  |
|        |                                                 | 2 A number not specified for a parameter was entered.                                                                                                    |  |  |  |  |
|        |                                                 | 3 The axis number was too large.                                                                                                    |  |  |  |  |
|        |                                                 | 4 An axis number was not specified in the axis–type parameter.                                                                                                    |  |  |  |  |
|        |                                                 | 5 An axis number was specified in the parameter which is not an axis type. Correct the program.                                                                                                    |  |  |  |  |
|        |                                                 | 6 An attempt was made to reset bit 4 of parameter 3202 (NE9) or<br>change parameter 3210 (PSSWD) when they are protected by a<br>password. Correct the program.                                                                                                    |  |  |  |  |
| 232    | TOO MANY HELICAL AXIS COM-<br>MANDS (M series)  | Three or more axes (in the normal direction control mode two or more axes) were specified as helical axes in the helical interpolation mode.                                                                                                    |  |  |  |  |
| 233    | DEVICE BUSY                                     | When an attempt was made to use a unit such as that connected via the RS-232-C interface, other users were using it.                                                                                                    |  |  |  |  |
| 239    | BP/S ALARM                                      | While punching was being performed with the function for controlling external I/O units ,background editing was performed.                                                                                                    |  |  |  |  |
| 240    | BP/S ALARM                                      | Background editing was performed during MDI operation.                                                                                                    |  |  |  |  |
| 241    | ILLEGAL FORMAT IN G02.2/G03.2<br>(M series)     | The end point, I, J, K, or R is missing from a command for involute interpolation.                                                                                                    |  |  |  |  |
| 242    | ILLEGAL COMMAND IN<br>G02.2/G03.2<br>(M series) | <ul> <li>An invalid value has been specified for involute interpolation.</li> <li>The start or end point is within the basic circle.</li> <li>I, J, K, or R is set to 0.</li> <li>The number of rotations between the start of the involute curve and the start or end point exceeds 100.</li> </ul>                                                                                                    |  |  |  |  |
| 243    | OVER TOLERANCE OF END<br>POINT<br>(M series)    | The end point is not on the involute curve which includes the start point and thus falls outside the range specified with parameter No. 5610.                                                                                                    |  |  |  |  |
| 244    | P/S ALARM<br>(T series)                         | In the skip function activated by the torque limit signal, the number of accumulated erroneous pulses exceed 32767 before the signal was input. Therefore, the pulses cannot be corrected with one distribution. Change the conditions, such as feed rates along axes and torque limit, and try again.                                                                                                    |  |  |  |  |
| 245    | T-CODE NOT ALOWEE IN THIS<br>BLOCK (T series)   | One of the G codes, G50, G10, and G04, which cannot be specified in the same block as a T code, was specified with a T code.                                                                                                    |  |  |  |  |
| 250    | Z AXIS WRONG COMMAND (ATC)<br>(M series)        | A value for the Z–axis has been specified in a block for the tool ex-<br>change command (M06T_) on a system with DRILL–MATE ARC<br>installed.                                                                                                    |  |  |  |  |
| 251    | ATC ERROR<br>(M series)                         | <ul> <li>This alarm is issued in the following cases (DRILL–MATE):</li> <li>An M06T_ command contains an unusable T code.</li> <li>An M06 command has been specified when the Z machine coordi nate is positive.</li> <li>The parameter for the current tool number (No. 7810) is set to 0.</li> <li>An M06 command has been specified in canned cycle mode.</li> <li>A reference position return command (G27 to G44) and M06 com mand have been specified in the same block.</li> <li>An M06 command has been specified in tool compensation mode (G41 to G44).</li> <li>An M06 command has been specified without performing reference position return after power–on or the release of emergency stop.</li> <li>The machine lock signal or Z–axis ignore signal has been turned on during tool exchange.</li> <li>A pry alarm has been detected during tool exchange.</li> <li>Refer to diagnosis No. 530 to determine the cause.</li> </ul> |  |  |  |  |

| Number | Message                                             | Contents                                                                                                    |  |  |  |  |
|--------|-----------------------------------------------------|----------------------------------------------------------------------------------------------------|--|--|--|--|
| 252    | ATC SPINDLE ALARM<br>(M series)                     | An excessive error arose during spindle positioning for ATC. For details, refer to diagnosis No. 531. (Only for DRILL–MATE)                                                                                                    |  |  |  |  |
| 253    | G05 IS NOT AVAILABLE<br>(M series)                  | Alarm details<br>Binary input operation using high–speed remote buffer (G05) or high-<br>speed cycle machining (G05) has been specified in advance control<br>mode (G08P1). Execute G08P0; to cancel advance control mode,<br>before executing these G05 commands. |  |  |  |  |
| 5000   | ILLEGAL COMMAND CODE<br>(M series)                  | The specified code was incorrect in the high–precision contour con-<br>trol (HPCC) mode.                                                                                                    |  |  |  |  |
| 5003   | ILLEGAL PARAMETER (HPCC)<br>(M series)              | There is an invalid parameter.                                                                                                    |  |  |  |  |
| 5004   | HPCC NOT READY (M series)                           | High-precision contour control is not ready.                                                                                                    |  |  |  |  |
| 5006   | TOO MANY WORD IN ONE BLOCK<br>(M series)            | The number of words specified in a block exceeded 26 in the HPCC mode.                                                                                                    |  |  |  |  |
| 5007   | TOO LARGE DISTANCE (M series)                       | In the HPCC mode, the machine moved beyond the limit.                                                                                                    |  |  |  |  |
| 5009   | PARAMETER ZERO (DRY RUN)<br>(M series)              | The maximum feedrate (parameter No. 1422) or the feedrate in dry run (parameter No. 1410) is 0 in the HPCC model.                                                                                                    |  |  |  |  |
| 5010   | END OF RECORD                                       | The end of record (%) was specified.<br>I/O is incorrect. modify the program.                                                                                                    |  |  |  |  |
| 5011   | PARAMETER ZERO(CUT MAX)<br>(M series)               | The maximum cutting feedrate (parameter No. 1422)is 0 in the HPCC mode.                                                                                                    |  |  |  |  |
| 5012   | G05 P10000 ILLEGAL START UP<br>(HPCC)<br>(M series) | Function category:<br>High–precision contour control<br>Alarm details:<br>G05 P10000 has been specified in a mode from which the system<br>cannot enter HPCC mode.                                                                                                 |  |  |  |  |
| 5013   | HPCC: CRC OFS REMAIN AT CAN-<br>CEL (M series)      | G05P0 has been specified in G41/G42 mode or with offset remaining.                                                                                                    |  |  |  |  |
| 5014   | TRACE DATA NOT FOUND<br>(M series)                  | Transfer cannot be performed because no trace data exists.                                                                                                    |  |  |  |  |
| 5015   | (M series)                                          | The specified rotation axis does not exist for tool axis direction han-<br>dle feed.                                                                                                    |  |  |  |  |
| 5016   | ILLEGAL COMBINATION OF M<br>CODE                    | M codes which belonged to the same group were specified in a block. Alternatively,an M code which must be specified without other M codes in the block was specified in a block with other M codes.                                                                |  |  |  |  |
| 5018   | POLYGON SPINDLE SPEED ER-<br>ROR<br>(T series)      | Function category:<br>Polygon turning<br>Alarm details:<br>In G51.2 mode, the speed of the spindle or polygon synchronous<br>axis either exceeds the clamp value or is too small. The specified<br>rotation speed ratio thus cannot be maintained.                 |  |  |  |  |
| 5020   | PARAMETER OF RESTART ER-<br>ROR                     | An erroneous parameter was specified for restarting a program.<br>A parameter for program restart is invalid.                                                                                                    |  |  |  |  |
| 5030   | ILLEGAL COMMAND (G100)<br>(T series)                | The end command (G110) was specified before the registration start command (G101, G102, or G103) was specified for the B–axis.                                                                                                    |  |  |  |  |
| 5031   | ILLEGAL COMMAND (G100, G102, G103) (T series)       | While a registration start command (G101, G102, or G103) was being executed, another registration start command was specified for the B–axis.                                                                                                    |  |  |  |  |
| 5032   | NEW PRG REGISTERED IN B-AXS<br>MOVE (T series)      | While the machine was moving about the B-axis, at attempt was made to register another move command.                                                                                                    |  |  |  |  |
| 5033   | NO PROG SPACE IN MEMORY B-<br>AXS (T series)        | Commands for movement about the B-axis were not registered be-<br>cause of insufficient program memory.                                                                                                    |  |  |  |  |

| Number | Message                                        | Contents                                                                                                    |  |  |  |  |
|--------|------------------------------------------------|----------------------------------------------------------------------------------------------------|--|--|--|--|
| 5034   | PLURAL COMMAND IN G110<br>(T series)           | Multiple movements were specified with the G110 code for the B-axis.                                                                                                    |  |  |  |  |
| 5035   | NO FEEDRATE COMMANDED B–<br>AXS (T series)     | A feedrate was not specified for cutting feed about the B-axis.                                                                                                    |  |  |  |  |
| 5036   | ADDRESS R NOT DEFINED IN<br>G81–G86 (T series) | Point R was not specified for the canned cycle for the B-axis.                                                                                                    |  |  |  |  |
| 5037   | ADDRESS Q NOT DEFINED IN G83<br>(T series)     | Depth of cut Q was not specified for the G83 code (peck drilling cycle). Alternatively, 0 was specified in Q for the B-axis.                                                                                                    |  |  |  |  |
| 5038   | TOO MANY START M-CODE COM-<br>MAND (T series)  | More than six M codes for starting movement about the B–axis were specified.                                                                                                    |  |  |  |  |
| 5039   | START UNREGISTERED B-AXS<br>PROG (T series)    | An attempt was made to execute a program for the B-axis which had not been registered.                                                                                                    |  |  |  |  |
| 5040   | CAN NOT COMMANDED B-AXS<br>MOVE (T series)     | The machine could not move about the B–axis because parameter No.8250 was incorrectly specified, or because the PMC axis system could not be used.                                                                                                    |  |  |  |  |
| 5041   | CAN NOT COMMANDED G110<br>BLOCK (T series)     | Blocks containing the G110 codes were successively specified in tool-tip radius compensation for the B-axis.                                                                                                    |  |  |  |  |
| 5043   | TOO MANY G68 NESTING<br>(M series)             | Three–dimensional coordinate conversion G68 has been specified three or more times.                                                                                                    |  |  |  |  |
| 5044   | G68 FORMAT ERROR<br>(M series)                 | <ul> <li>A G68 command block contains a format error. This alarm is issued in the following cases:</li> <li>1. I, J, or K is missing from a G68 command block (missing coordinate rotation option).</li> <li>2. I, J, and K are 0 in a G68 command block.</li> <li>3. R is missing from a G68 command block.</li> </ul>                                                                                                    |  |  |  |  |
| 5046   | ILLEGAL PARAMETER (ST.COMP)                    | <ol> <li>The parameter settings for straightness compensation contain an error. Possible causes are as follows:</li> <li>A parameter for a movement axis or compensation axis contains an axis number which is not used.</li> <li>More than 128 pitch error compensation points exist between the negative and positive end points.</li> <li>Compensation point numbers for straightness compensation are not assigned in the correct order.</li> <li>No straightness compensation point exists between the pitch error compensation points at the negative and positive ends.</li> <li>The compensation value for each compensation point is too large or too small.</li> </ol> |  |  |  |  |
| 5050   | ILL–COMMAND IN CHOPPING<br>MODE<br>(M series)  | A command for switching the major axis has been specified for circular threading. Alternatively, a command for setting the length of the major axis to 0 has been specified for circular threading.                                                                                                    |  |  |  |  |
| 5051   | M–NET CODE ERROR                               | Abnormal character received (other than code used for transmission)                                                                                                    |  |  |  |  |
| 5052   | M–NET ETX ERROR                                | Abnormal ETX code                                                                                                    |  |  |  |  |
| 5053   | M-NET CONNECT ERROR                            | Connection time monitoring error (parameter No. 175)                                                                                                    |  |  |  |  |
| 5054   | M-NET RECEIVE ERROR                            | Polling time monitoring error (parameter No. 176)                                                                                                    |  |  |  |  |
| 5055   | M–NET PRT/FRT ERROR                            | Vertical parity or framing error                                                                                                    |  |  |  |  |
| 5057   | M-NET BOARD SYSTEM DOWN                        | Transmission timeout error (parameter No. 177)<br>ROM parity error<br>CPU interrupt other than the above                                                                                                    |  |  |  |  |
| 5058   | G35/G36 FORMAT ERROR<br>(T series)             | A command for switching the major axis has been specified for circular threading. Alternatively, a command for setting the length of the major axis to 0 has been specified for circular threading.                                                                                                    |  |  |  |  |
| 5059   | RADIUS IS OUT OF RANGE<br>(T series)           | A radius exceeding nine digits has been specified for circular inter-<br>polation with the center of the arc specified with I, J, and K.                                                                                                    |  |  |  |  |

| Number | Message                                            | Contents                                                                                                    |
|--------|----------------------------------------------------|----------------------------------------------------------------------------------------------------|
| 5063   | IS NOT PRESET AFTER REF.<br>(M series)             | <ul> <li>Function category:</li> <li>Workpiece thickness measurement</li> <li>Alarm details</li> <li>The position counter was not preset before the start of workpiece</li> <li>thickness measurement. This alarm is issued in the following cases:</li> <li>(1) An attempt has been made to start measurement without first</li> <li>establishing the origin.</li> <li>(2) An attempt has been made to start measurement without first</li> <li>presetting the position counter after manual return to the origin.</li> </ul> |
| 5064   | DIFFERRENT AXIS UNIT (IS–B,<br>IS–C)<br>(M series) | Circular interpolation has been specified on a plane consisting of axes having different increment systems.                                                                                                    |
| 5065   | DIFFERENT AXIS UNIT (PMC AXIS)<br>(M series)       | Axes having different increment systems have been specified in the same DI/DO group for PMC axis control. Modify the setting of parameter No. 8010.                                                                                                    |
| 5066   | RESTART ILLEGAL SEQUENCE<br>NUMBER<br>(M series)   | Sequence number 7xxx has been read during search for the next sequence number at program restart for the return/restart function.                                                                                                    |
| 5068   | G31 P90 FORMAT ERROR<br>(M series)                 | No movement axis or more than one movement axis has been speci-<br>fied.                                                                                                    |
| 5073   | NO DECIMAL POINT                                   | No decimal point has been specified for an address requiring a deci-<br>mal point.                                                                                                    |
| 5074   | ADDRESS DUPLICATION ERROR                          | The same address has been specified two or more times in a single block. Alternatively, two or more G codes in the same group have been specified in a single block.                                                                                                    |
| 5082   | DATA SERVER ERROR                                  | This alarm is detailed on the data server message screen.                                                                                                    |

Note

HPCC : High precision contour control

#### (2) Background edit alarm

| Number | Message    | Contents                                                                                                    |  |  |  |  |
|--------|------------|----------------------------------------------------------------------------------------------------|--|--|--|--|
| ???    | BP/S alarm | BP/S alarm occurs in the same number as the P/S alarm that occurs in ordinary program edit. (070, 071, 072, 073, 074 085,086,087 etc.)                |  |  |  |  |
| 140    | BP/S alarm | It was attempted to select or delete in the background a program being selected in the foreground. <b>(Note)</b><br>Use background editing correctly. |  |  |  |  |

#### Note

Alarm in background edit is displayed in the key input line of the background edit screen instead of the ordinary alarm screen and is resettable by any of the MDI key operation.

#### (3) Absolute pulse coder (APC) alarm

| Number | Message                               | Contents                                                                                                    |  |  |  |  |
|--------|---------------------------------------|----------------------------------------------------------------------------------------------------|--|--|--|--|
| 300    | nth–axis origin return                | Manual reference position return is required for the nth-axis $(n=1-8)$ .                                                                                                    |  |  |  |  |
| 301    | APC alarm: nth-axis communication     | $\begin{array}{l} \mbox{nth-axis (n=1-8) APC communication error. Failure in data transmission \\ \mbox{Possible causes include a faulty APC, cable, or servo interface module.} \end{array}$ |  |  |  |  |
| 302    | APC alarm: nth–axis over time         | nth–axis (n=1 – 8) APC overtime error.<br>Failure in data transmission.<br>Possible causes include a faulty APC, cable, or servo interface module.                                            |  |  |  |  |
| 303    | APC alarm: nth-axis framing           | nth-axis (n=1 $-$ 8) APC framing error. Failure in data transmission.<br>Possible causes include a faulty APC, cable, or servo interface module.                                              |  |  |  |  |
| 304    | APC alarm: nth-axis parity            | nth–axis (n=1 – 8) APC parity error.<br>Failure in data transmission.<br>Possible causes include a faulty APC, cable, or servo interface module.                                              |  |  |  |  |
| 305    | APC alarm: nth-axis pulse error       | nth–axis (n=1 – 8) APC pulse error alarm.<br>APC alarm.APC or cable may be faulty.                                                                                                    |  |  |  |  |
| 306    | APC alarm: nth–axis battery voltage 0 | nth–axis (n=1 – 8) APC battery voltage has decreased to a low level so that the data cannot be held.<br>APC alarm. Battery or cable may be faulty.                                            |  |  |  |  |
| 307    | APC alarm: nth–axis battery low 1     | nth–axis (n=1 – 8) axis APC battery voltage reaches a level where the battery must be renewed.<br>APC alarm. Replace the battery.                                                             |  |  |  |  |
| 308    | APC alarm: nth–axis battery low 2     | nth–axis (n=1 – 8) APC battery voltage has reached a level where the battery must be renewed (including when power is OFF). APC alarm .Replace battery.                                       |  |  |  |  |
| 309    | APC ALARM:<br>n AXIS ZRN IMPOSSIBL    | Return to the origin has been attempted without first rotating the motor<br>one or more times. Before returning to the origin, rotate the motor one<br>or more times then turn off the power. |  |  |  |  |

#### (4) Serial pulse coder (SPC) alarms

When either of the following alarms is issued, a possible cause is a faulty serial pulse coder or cable.

| Number | Message                              | Contents                                                                                                    |
|--------|--------------------------------------|----------------------------------------------------------------------------------------------------|
| 350    | SPC ALARM: n AXIS PULSE COD-<br>ER   | The n axis (axis 1–8) pulse coder has a fault. Refer to diagnosis display No. 202 and No. 204 for details.                                 |
| 351    | SPC ALARM: n AXIS COMMUNICA-<br>TION | n axis (axis 1–8) serial pulse coder communication error (data transmis-<br>sion fault)<br>Refer to diagnosis display No. 203 for details. |

#### The details of serial

#### pulse coder alarm No.350

|           | #7             | #6         | #5        | #4       | #3        | #2       | #1  | #0  |
|-----------|----------------|------------|-----------|----------|-----------|----------|-----|-----|
| 202       |                | CSA        | BLA       | PHA      | PCA       | BZA      | СКА | SPH |
| #6 (CS    | <b>SA)</b> : C | heck sun   | n alarm l | nas occu | rred.     |          |     |     |
| #5 (BI    | LA) : B        | attery lov | w alarm   | has occu | irred.    |          |     |     |
| #4 (PH    | <b>IA)</b> : P | hase data  | trouble   | alarm ha | as occuri | red.     |     |     |
| #3 (PC    | $CA) : S_{j}$  | peed cou   | nt troub  | e alarm  | has occu  | rred.    |     |     |
| #2 (B2    | ZA) : B        | attery ze  | ro alarm  | has occu | urred.    |          |     |     |
| #1 (CF    | <b>KA)</b> : C | lock alar  | m has o   | ccurred. |           |          |     |     |
| #0 (SI    | PH) : S        | oft phase  | data tro  | uble ala | rm has o  | ccurred. |     |     |
| of serial |                |            |           |          |           |          |     |     |

 The details of serial pulse coder alarm No.351

|     | #7  | #6  | #5  | #4 | #3 | #2 | #1 | #0 |
|-----|-----|-----|-----|----|----|----|----|----|
| 203 | DTE | CRC | STB |    |    |    |    |    |

**#7 (DTE)** : Data error has occurred.

**#6 (CRC)** : CRC error has occurred.

**#5 (STB)** : Stop bit error has occurred.

#### (5) Servo alarms

| Number | Message                                             | Contents                                                                                                    |
|--------|-----------------------------------------------------|----------------------------------------------------------------------------------------------------|
| 400    | SERVO ALARM: n-TH AXIS OVER-LOAD                    | The n-th axis (axis 1-8) overload signal is on. Refer to diagnosis display No. 201 for details.                                                                                                    |
| 401    | SERVO ALARM: n–TH AXIS VRDY<br>OFF                  | The n-th axis (axis 1-8) servo amplifier READY signal (DRDY) went off. Refer to procedure of trouble shooting.                                                                                                    |
| 404    | SERVO ALARM: n-TH AXIS VRDY<br>ON                   | Even though the n-th axis (axis 1-8) READY signal (MCON) went off, the servo amplifier READY signal (DRDY) is still on. Or, when the power was turned on, DRDY went on even though MCON was off. Check that the servo interface module and servo amp are connected.                                                                                                    |
| 405    | SERVO ALARM: (ZERO POINT RE-<br>TURN FAULT)         | Position control system fault. Due to an NC or servo system fault in the reference position return, there is the possibility that reference position return could not be executed correctly. Try again from the manual reference position return.                                                                                                    |
| 407    | SERVO ALARM: EXCESS ERROR                           | The difference in synchronous axis position deviation exceeded the set value.                                                                                                    |
| 409    | SERVO ALARM: n AXIS TORQUE<br>ALM                   | Abnormal servo motor load has been detected. Alternatively, abnormal spindle motor load has been detected in Cs mode.                                                                                                    |
| 410    | SERVO ALARM: n–TH AXIS – EX-<br>CESS ERROR          | The position deviation value when the n–th axis (axis 1–8) stops is larger than the set value.<br>Refer to procedure of trouble shooting.                                                                                                    |
| 411    | SERVO ALARM: n–TH AXIS – EX-<br>CESS ERROR          | The position deviation value when the n–th axis (axis 1–8) moves is larger than the set value.<br>Refer to procedure of trouble shooting.                                                                                                    |
| 413    | SERVO ALARM: n–th AXIS – LSI<br>OVERFLOW            | The contents of the error register for the n–th axis (axis 1–8) exceeded $\pm 2^{31}$ power. This error usually occurs as the result of an improperly set parameters.                                                                                                    |
| 414    | SERVO ALARM: n–TH AXIS –<br>DETECTION RELATED ERROR | N-th axis (axis 1–8) digital servo system fault. Refer to diagnosis display No. 200 and No.204 for details.                                                                                                    |
| 415    | SERVO ALARM: n–TH AXIS – EX-<br>CESS SHIFT          | A speed higher than 511875 units/s was attempted to be set in the n–th axis (axis 1–8). This error occurs as the result of improperly set CMR.                                                                                                    |
| 416    | SERVO ALARM: n-TH AXIS - DIS-<br>CONNECTION         | Position detection system fault in the n–th axis (axis 1–8) pulse coder (disconnection alarm). Refer to diagnosis display No. 201 for details.                                                                                                    |
| 417    | SERVO ALARM: n-TH AXIS - PA-<br>RAMETER INCORRECT   | <ul> <li>This alarm occurs when the n-th axis (axis 1-8) is in one of the conditions listed below. (Digital servo system alarm)</li> <li>1) The value set in Parameter No. 2020 (motor form) is out of the specified limit.</li> <li>2) A proper value (111 or -111) is not set in parameter No.2022 (motor revolution direction).</li> <li>3) Illegal data (a value below 0, etc.) was set in parameter No. 2023 (number of speed feedback pulses per motor revolution).</li> <li>4) Illegal data (a value below 0, etc.) was set in parameter No. 2024 (number of position feedback pulses per motor revolution).</li> <li>5) Parameters No. 2084 and No. 2085 (flexible field gear rate) have not been set.</li> <li>6) A value outside the limit of {1 to the number of control axes} or a non-continuous value (Parameter 1023 (servo axis number) con tains a value out of the range from 1 to the number of axes, or an isolated value (for example, 4 not preeded by 3).was set in parameter No. 1023 (servo axisnumber).</li> </ul> |

| Number | Message                                          | Contents                                                                                                    |
|--------|--------------------------------------------------|----------------------------------------------------------------------------------------------------|
| 420    | SERVO ALARM: n AXIS SYNC<br>TORQUE<br>(M series) | During simple synchronous control, the difference between the torque commands for the master and slave axes exceeded the value set in parameter No. 2031.                                                                    |
| 421    | SERVO ALARM: n AXIS EXCESS<br>ER (D)             | The difference between the errors in the semi–closed loop and closed loop has become excessive during dual position feedback. Check the values of the dual position conversion coefficients in parameters No. 2078 and 2079. |

#### Details of servo alarm No.414

The details of servo alarm No. 414 are displayed in the diagnosis display (No. 200 and No.204) as shown below.

|     | #7  | #6 | #5  | #4  | #3  | #2  | #1  | #0  |
|-----|-----|----|-----|-----|-----|-----|-----|-----|
| 200 | OVL | LV | OVC | HCA | HVA | DCA | FBA | OFA |

#7 (OVL) : An overload alarm is being generated.

- #6 (LV) : A low voltage alarm is being generated in servo amp.
- **#5** (OVC) : A overcurrent alarm is being generated inside of digital servo.
- #4 (HCA) : An abnormal current alarm is being generated in servo amp.
- **#3 (HVA)** : An overvoltage alarm is being generated in servo amp.
- #2 (DCA) : A regenerative discharge circuit alarm is being generated in servo amp.
- **#1 (FBA)** : A disconnection alarm is being generated.
- #0 (OFA) : An overflow alarm is being generated inside of digital servo.

|     | #7 | #6  | #5  | #4  | #3  | #2 | #1 | #0 |
|-----|----|-----|-----|-----|-----|----|----|----|
| 204 |    | OFS | MCC | LDA | PMS |    |    |    |

- #6 (OFS) : A current conversion error has occured in the digital servo.
- **#5** (MCC) : A magnetic contactor contact in the servo amplifier has welded.
- #4 (LDA) : The LED indicates that serial pulse coder C is defective
- **#3 (PMS)** : A feedback pulse error has occured because the feedback cable is defective.
- Details of servo alarms No. 400 and No.416

The details of servo alarms No. 400 and No. 416 are displayed in the diagnosis display (No. 201) as shown below.

|     | #7  | #6 | #5 | #4  | #3 | #2 | #1 | #0 |
|-----|-----|----|----|-----|----|----|----|----|
| 201 | ALD |    |    | EXP |    |    |    |    |

When OVL equal 1 in diagnostic data No.200 (servo alarm No. 400 is being generated):

- **#7 (ALD)** 0: Motor overheating
  - 1 : Amplifier overheating

When FBAL equal 1 in diagnostic data No.200 (servo alarm No. 416 is being generated):

| ALD | EXP | Alarm details                                             |
|-----|-----|-----------------------------------------------------------|
| 1   | 0   | Built-in pulse coder disconnection (hardware)             |
| 1   | 1   | Separately installed pulse coder disconnection (hardware) |
| 0   | 0   | Pulse coder is not connected due to software.             |

#### (6) Over travel alarms

| Number | Message                                           | Contents                                                                                                    |
|--------|---------------------------------------------------|----------------------------------------------------------------------------------------------------|
| 500    | OVER TRAVEL : +n                                  | Exceeded the n–th axis (axis 1–8) + side stored stroke limit I.<br>(Parameter No.1320 or 1326 <b>Notes</b> )                                                                                                |
| 501    | OVER TRAVEL :n                                    | Exceeded the n–th axis (axis 1–8) – side stored stroke limit I. (Parameter No.1321 or 1327 <b>Notes</b> )                                                                                                   |
| 502    | OVER TRAVEL : +n                                  | Exceeded the n-th axis (axis 1-8) + side stored stroke limit II. (Parameter No.1322)                                                                                                    |
| 503    | OVER TRAVEL :n                                    | Exceeded the n-th axis (axis 1-8) - side stored stroke limit II. (Parameter No.1323)                                                                                                    |
| 504    | OVER TRAVEL : +n                                  | Exceeded the n-th axis (axis 1-8) + side stored stroke limit III.<br>(Parameter No.1324)                                                                                                    |
| 505    | OVER TRAVEL :n                                    | Exceeded the n–th axis (axis 1–8) – side stored stroke limit III.<br>(Parameter No.1325)                                                                                                    |
| 506    | OVER TRAVEL : +n                                  | Exceeded the n-th axis (axis 1-8) + side hardware OT.                                                                                                    |
| 507    | OVER TRAVEL : -n                                  | Exceeded the n-th axis (axis 1-8) - side hardware OT.                                                                                                    |
| 508    | INTERFERENCE: +n<br>(T series (two-path control)) | A tool moving in the positive direction along the n axis has fouled another tool post.                                                                                                    |
| 509    | INTERFERENCE: -n<br>(T series (two-path control)) | A tool moving in the negative direction along the n axis has fouled another tool post.                                                                                                    |
| 510    | OVER TRAVEL: +n                                   | Alarm for stroke check prior to movement. The end point specified in a block falls within the forbidden area defined with the stroke limit in the positive direction along the N axis. Correct the program. |
| 511    | OVER TRAVEL: -n                                   | Alarm for stroke check prior to movement. The end point specified in a block falls within the forbidden area defined with the stroke limit in the negative direction along the N axis. Correct the program. |

#### Note

Parameters 1326 and 1327 are effective when EXLM(stroke limit switch signal) is on.

#### (7) Overheat alarms

| Number | Message                | Contents                                                                                                    |
|--------|------------------------|----------------------------------------------------------------------------------------------------|
| 700    | OVERHEAT: CONTROL UNIT | Control unit overheat<br>Check that the fan motor operates normally, and clean the air filter.                                                                                                    |
| 701    | OVERHEAT: FAN MOTOR    | The fan motor on the top of the cabinet for the contorl unit is overheated.<br>Check the operation of the fan motor and replace the motor if necessary.                                                                       |
| 704    | OVERHEAT: SPINDLE      | Spindle overheat in the spindle fluctuation detection<br>(1)If the cutting load is heavy, relieve the cutting condition.<br>(2)Check whether the cutting tool is share.<br>(3)Another possible cause is a faulty spindle amp. |

#### (8) Rigid tapping alarms

| Number | Message                            | Contents                                                                                         |
|--------|------------------------------------|--------------------------------------------------------------------------------------------------|
| 740    | RIGID TAP ALARM: EXCESS ER-<br>ROR | The positional deviation of the stopped spindle has exceeded the set value during rigid tapping. |
| 741    | RIGID TAP ALARM: EXCESS ER-<br>ROR | The positional deviation of the moving spindle has exceeded the set value during rigid tapping.  |
| 742    | RIGID TAP ALARM: LSI OVER-<br>FLOW | An LSI overflow has occurred for the spindle during rigid tapping.                               |

#### (9) Serial spindle alarms

| Number | Message                                    | Contents                                                                                                    |
|--------|--------------------------------------------|----------------------------------------------------------------------------------------------------|
| 749    | S-SPINDLE LSI ERROR                        | <ul> <li>It is serial communication error while system is executing after power supply on. Following reasons can be considered.</li> <li>1) Optical cable connection is fault or cable is not connected or cable is cut.</li> <li>2) MAIN CPU board or option 2 board is fault.</li> <li>3) Spindle amp. printed board is fault.</li> <li>If this alarm occurs when CNC power supply is turned on or when this alarm can not be cleared even if CNC is reset, turn off the power supply also turn off the power supply in spindle side.</li> </ul>                                                                                                    |
| 750    | SPINDLE SERIAL LINK START<br>FAULT         | <ul> <li>This alarm is generated when the spindle control unit is not ready for starting correctly when the power is turned on in the system with the serial spindle.</li> <li>The four reasons can be considered as follows: <ol> <li>An improperly connected optic cable, or the spindle control unit's power is OFF.</li> <li>When the NC power was turned on under alarm conditions other than SU–01 or AL–24 which are shown on the LED display of the spindle control unit.<br/>In this case, turn the spindle amplifier power off once and perform startup again.</li> <li>Other reasons (improper combination of hardware)<br/>This alarm does not occur after the system including the spindle control unit is activated.</li> <li>The second spindle (when SP2, bit 4 of parameter No. 3701, is 1) is in one of the above conditions 1) to 3).</li> </ol> </li> </ul> |
| 751    | FIRST SPINDLE ALARM DETEC-<br>TION (AL-XX) | This alarm indicates in the NC that an alarm is generated in the spindle<br>unit of the system with the serial spindle. The alarm is displayed in form<br>AL-XX (XX is a number). Refer to <b>2.3</b> or <b>2.4 Alarms displayed on</b><br><b>spindle servo unit</b> .The alarm number XX is the number indicated on<br>the spindle amplifier. The CNC holds this number and displays on the<br>screen.                                                                                                    |
| 752    | FIRST SPINDLE MODE CHANGE<br>FAULT         | This alarm is generated if the system does not properly terminate a mode change. The modes include the Cs contouring, spindle positioning, rigid tapping, and spindle control modes. The alarm is activated if the spindle control unit does not respond correctly to the mode change command issued by the NC.                                                                                                    |
| 754    | SPINDLE-1 ABNORMAL TORQUE<br>ALM           | Abnormal first spindle motor load has been detected.                                                                                                    |
| 761    | SECOND SPINDLE ALARM<br>DETECTION (AL-XX)  | Refer to alarm No. 751. (For 2nd axis)                                                                                                    |
| 762    | SECOND SPINDLE MODE<br>CHANGE FAULT        | Refer to alarm No. 752.(For 2nd axis)                                                                                                    |

| Number | Message                           | Contents                                       |  |  |  |  |
|--------|-----------------------------------|------------------------------------------------|--|--|--|--|
| 764    | SPINDLE-2 ABNORMAL TORQUE<br>ALM  | Same as alarm No. 754 (for the second spindle) |  |  |  |  |
| 771    | SPINDLE–3 ALARM DETECT<br>(AL–XX) | Same as alarm No. 751 (for the third spindle)  |  |  |  |  |
| 772    | SPINDLE-3 MODE CHANGE EROR        | Same as alarm No. 752 (for the third spindle)  |  |  |  |  |
| 774    | SPINDLE–3 ABNORMAL TORQUE<br>ALM  | Same as alarm No. 754 (for the third spindle)  |  |  |  |  |

# • The details of spindle alarm No.750

The details of spindle alarm No. 750 are displayed in the diagnosis display (No. 409) as shown below.

|              | #7    | 7          | #6                                                                                                    | #5                                               | #4                                                | #3                                                 | #2                                | #1                    | #0                       |                            |
|--------------|-------|------------|----------------------------------------------------------------------------------------------------|--------------------------------------------------|---------------------------------------------------|----------------------------------------------------|-----------------------------------|-----------------------|--------------------------|----------------------------|
| 409          |       |            |                                                                                                    |                                                  |                                                   | SPE                                                | S2E                               | S1E                   | SHE                      |                            |
| #3           | (SPE) | 0 :<br>1 : | In the<br>spindle<br>In the s<br>the spi                                                                                                    | spindle s<br>e unit sta<br>spindle s<br>ndle uni | serial con<br>artup con<br>erial con<br>t startup | ntrol, the<br>aditions.<br>trol, the s<br>conditio | e serial sp<br>serial spi<br>ons. | pindle pa             | arameters                | o not fulfill              |
| #2           | (S2E) | 0 :<br>1 : | <ul><li>0: The second spindle is normal during the spindle serial control startup.</li><li>1: The second spindle was detected to have a fault during the spindle serial control startup.</li></ul> |                                                  |                                                   |                                                    |                                   |                       |                          |                            |
| #1           | (S1E) | 0 :<br>1 : | The fir<br>The fir<br>serial o                                                                                                    | rst spind<br>rst spind<br>control s              | le is nor<br>le was de<br>tartup.                 | mal durinetected to                                | ng the sp<br>o have a             | indle ser<br>fault du | rial contr<br>ring the s | ol startup.<br>pindle axis |
| # <b>0</b> ( | (SHE) | 0 :<br>1 : | The se<br>The se<br>fault.                                                                                                    | rial com<br>rial com                             | municat<br>municati                               | ions moo<br>ons mod                                | dule in th<br>ule in the          | ne CNC i<br>e CNC w   | is normal<br>as detect   | l.<br>ed to have a         |

— 454 —

## (10) System alarms

(These alarms cannot be reset with reset key.)

| Number | Message                           | Contents                                                                                                    |
|--------|-----------------------------------|----------------------------------------------------------------------------------------------------|
| 900    | ROM PARITY                        | ROM parity error (CNC/OMM/Servo)<br>Replace the number of ROM.                                                                                                    |
| 910    | RAM PARITY : (4N)                 | RAM parity error in the tape memory RAM module. Clear the memory or replace the module.<br>After this operation, reset all data including the parameters.                                                                                                    |
| 911    | RAM PARITY: (4N+1)                | RAM parity error in the tape memory RAM module. Clear the memory or replace the module.<br>After this operation, reset all data including the parameters.                                                                                                    |
| 912    | RAM PARITY: (4N+2)                | RAM parity error in the tape memory RAM module. Clear the memory<br>or replace the module.<br>After this operation, reset all data including the parameters.                                                                                                    |
| 913    | RAM PARITY : (4N+3)               | RAM parity error in the tape memory RAM module. Clear the memory<br>or replace the module.<br>After this operation, reset all data including the parameters.                                                                                                    |
| 914    | SRAM PARITY (2N)                  | A RAM parity error occurred in RAM for part program storage or addi-<br>tional SRAM. Clear the memory, or replace the main CPU board or addi-                                                                                                    |
| 915    | SRAM PARITY (2+1)                 | tional SRAM. Then, set all data, including parameters, again.                                                                                                    |
| 916    |                                   | RAM parity error in DRAM module. Replace the DRAM module.                                                                                                    |
| 920    | SERVO ALARM (1/2/3/4 AXIS)        | Servo alarm (1st to 4th axis). A watchdog alarm or a RAM parity error<br>in the servo module occurred.<br>Replace the servo control module on the main CPU board.                                                                                                    |
| 922    | SERVO ALARM (5/6/7/8 AXIS)        | Servo alarm (5th to 8th axis). A watchdog alarm or a RAM parity error<br>in the servo module occurred.<br>Replace the servo control module on the option 2 board.                                                                                                    |
| 924    | SERVO MODULE SETTING ER-<br>ROR   | The digital servo module is not installed.<br>Check that the servo control module or servo interface module on the<br>main CPU or option 2 board is mounted securely.                                                                                                    |
| 926    | SERVO ALARM (1/2/3/4/5/6 AXIS)    | Servo alarm (1st to 6th axis). A watch dog alarm was issued, or a RAM parity error occurred in the servo module. Replace the servo control module on the main CPU board.                                                                                                    |
| 930    | CPU INTERRUPUT                    | CPU error (abnormal interrupt)<br>The main CPU board is faulty.                                                                                                    |
| 950    | PMC SYSTEM ALARM                  | Fault occurred in the PMC.The PMC control module on the main CPU board or option 3 board may be faulty.                                                                                                    |
| 951    | PMC-RC WATCH DOG ALARM            | Fault occurred in the PMC–RC (watchdog alarm).Option 3 board may be faulty.                                                                                                    |
| 970    | NMI OCCURRED IN PMP               | RAM parity error or NMI occurred in the PMC–RB module.<br>The main CPU board is faulty.                                                                                                    |
| 971    | NMI OCCURRED IN SLC               | An alarm condition occurred in the interface with an I/O unit. For PMC–<br>RA1, PMC–RA2, and PMC–RB, check that the PMC control module on<br>the main CPU board is conneted to the I/O unit securely. For PMC–RC,<br>check that the PMC control module on the option 3 board is connected<br>to the I/O unit is supplied with power and that the interface module is in-<br>tact. |
| 972    | NMI OCCURRED IN OTHER MOD-<br>ULE | NMI occurred in a board other than the main CPU board.<br>Option 1 to 3 may be faulty.                                                                                                    |
| 973    | NON MASK INTERRUPT                | NMI occurred for an unknown reason.                                                                                                    |
| 974    | F-BUS ERROR                       | FANUC BUS is error.<br>MAIN CPU board and option 1 to 3 boards may be faulty.                                                                                                    |
| 975    | BUS ERROR (MAIN)                  | MAIN CPU board is BUS error.<br>MAIN CPU board may be faulty.                                                                                                    |

# B.2 LIST OF ALARMS (PMC)

#### (1) Alarm messages (PMC)

| Message                                | Contents and solution                                                                                                    |
|----------------------------------------|----------------------------------------------------------------------------------------------------|
| ALARM NOTHING                          | Normal status                                                                                                    |
| ER00 PROGRAM DATA ER-<br>ROR(ROM)      | The sequence program in the ROM is not written correctly.<br>(solution) Please exchange ROM for the sequence program.                                                                                                    |
| ER01 PROGRAM DATA ER-<br>ROR(RAM)      | The sequence program in the debugging RAM is defective.(solution)Please clear the debugging RAM and input LADDER again.<br>The debugging RAM is not installed though the RAM is selected.(solution)Please install the debugging RAM or install ROM for sequence program<br>and select ROM with K17#3=0.                                 |
| ER02 PROGRAM SIZE OVER                 | The size of sequence program exceeds the maximum size of LADDER(PMC–RC only).         (solution)       Please change MAX LADDER AREA SIZE at the SYSPRM screen and restart the system.                                                                                                    |
| ER03 PROGRAM SIZE ER-<br>ROR(OPTION)   | The size of sequence program exceeds the option specification size.<br>(solution) Please increase the option specification size.<br>Or, reduce the size of sequence program.                                                                                                    |
| ER04 PMC TYPE UNMATCH                  | The PMC model setting of the sequence program is not corresponding to an actual model.<br>(solution) Please change the PMC model setting by the offline programmer.                                                                                                    |
| ER05 PMC MODULE TYPE ER-<br>ROR        | The module type of the PMC engine is not correct.<br>(solution) Please exchange the module of PMC engine for a correct one.                                                                                                    |
| ER06 PROGRAM MODULE<br>NOTHING         | Both ROM for sequence program and the debugging RAM do not exist (PMC–RC only)                                                                                                    |
| ER07 NO OPTION (LADDER<br>STEP)        | There is no step number option of LADDER.                                                                                                    |
| ER 16 RAM CHECK ERROR<br>(PROGRAM RAM) | The debugging RAM cannot be read/written normally.<br>(solution) Please exchange the debugging RAM.                                                                                                    |
| ER17 PROGRAM PARITY                    | The parity error occurred on ROM for sequence program or the debugging RAM.         (solution)       ROM: The deterioration of ROM may be deteriorated         Please exchange ROM for the sequence program         RAM:       Please edit the sequence program once on PMC         Still the error occurs, exchange the debugging RAM. |
| ER18 PROGRAM DATA ERROR<br>BY I/O      | Transferring the sequence program from offline programmer was interrupted by the<br>power off etc.(solution)Please clear the sequence program and transfer the sequence program<br>again.                                                                                                    |
| ER19 LADDER DATA ERROR                 | Editing the LADDER was interrupted by the power off or by the switch to the CNC screen by the function key etc.<br>(solution) Please edit LADDER once on PMC.<br>Or, please input LADDER again.                                                                                                    |

— 456 —

| Message                                   | Contents and solution                                                                                                    |
|-------------------------------------------|----------------------------------------------------------------------------------------------------|
| ER20 SYMBOL/COMMENT<br>DATA ERROR         | Editing the symbol and comment was interrupted by the power off or by the switch to the CNC screen by the function key etc.<br>(solution) Please edit symbol and comment once on PMC.<br>Or, please input symbol and comment again.                                                                                                    |
| ER21 MESSAGE DATA ERROR                   | Editing the message data was interrupted by the power off or the switch to the CNC screen by the function key etc.<br>(solution) Please edit message data once on PMC.<br>Or, please input message data again.                                                                                                    |
| ER22 PROGRAM NOTHING                      | There is no sequence program                                                                                                    |
| ER23 PLEASE TURN OFF<br>POWER             | There is a change in setting LADDER MAX AREA SIZE etc.<br>(solution) Please restart the system to make the change effective.                                                                                                    |
| ER32 NO I/O DEVICE                        | Any DI/DO unit of I/O Unit or the connection unit etc. is not connected. When built–in I/O card is connected, this message is not displayed.<br>(solution) When built–in I/O card is used:<br>Please confirm whether the built–in I/O card is certainly connected with.<br>When I/O Link is used:<br>Please confirm whether the DI/DO units turning on. Or please confirm<br>the connection of the cable. |
| ER33 SLC ERROR                            | The LSI for I/O Link is defective.<br>(solution) Please exchange the module of PMC engine.                                                                                                    |
| ER34 SLC ERROR(xx)                        | The communication with the DI/DO units of the xx group failed.<br>(solution) Please confirm the connection of the cable connected to the DI/DO<br>units of the xx group.<br>Please confirm whether the DI/DO units turned on earlier than CNC and<br>PMC. Or, please exchange the module of PMC engine on the DI/DO<br>units of the xx group                                                              |
| ER35 TOO MUCH OUTPUT<br>DATA IN GROUP(xx) | The number of the output data in the xx group exceeded the max. The data, which exceed 32 bytes, become ineffective.<br>(solution) Please refer to the following for the number of the data for each group.<br>"FANUC I/O Unit–MODEL A connecting and maintenance manual"<br>(B–61813E)<br>"FANUC I/O Unit–MODEL B connecting manual"(B–62163E)                                                           |
| ER36 TOO MUCH INPUT DATA<br>IN GROUP(xx)  | The number of the input data in the xx group exceeded the max. The data, which exceed 32 bytes, become ineffective.<br>(solution) Please refer to the following for the number of the data for each group.<br>"FANUC I/O Unit–MODEL A connecting and maintenance manual"<br>(B–61813E)<br>"FANUC I/O Unit–MODEL B connecting manual"(B–62163E)                                                            |
| ER38 MAX SETTING OUTPUT<br>DATA OVER(xx)  | <ul> <li>The assignment data for a group exceeds 128 bytes.</li> <li>(The assignment data of output side of xx group or later become ineffective.)</li> <li>(solution) Please reduce the assignment data to 128 bytes or less for the number of the output data of each group.</li> </ul>                                                                                                    |
| ER39 MAX SETTING INPUT<br>DATA OVER(xx)   | <ul> <li>The assignment data for a group exceeds 128 bytes.</li> <li>(The assignment data of input side of xx group or later become infective.)</li> <li>(Solution) Please reduce the assignment data to 128 bytes or less for the number of the input data of each goup.</li> </ul>                                                                                                    |
| WN01 LADDER MAX SIZE ER-<br>ROR           | The MAX LADDER AREA SIZE in the system parameter is illegal.<br>(solution) Set the correct value to MAX LADDER AREA SIZE and restart the system.                                                                                                    |

\*When ER00 to ER23 occur, sequence program is not available.

| Message                               | Contents and solution                                                                                                    |
|---------------------------------------|----------------------------------------------------------------------------------------------------|
| WN02 OPERATE PANEL AD-<br>DRESS ERROR | The address setting data of the operator's panel for FS–0 is illegal.<br>(solution) Please correct the address setting data.                                                                                                    |
| WN03 ABORT NC-WINDOW/<br>EXIN         | <ul> <li>LADDER was stopped while CNC and PMC were communicating.</li> <li>The functional instruction WINDR, WINDW, EXIN, DISPB, and etc. may not work normally.</li> <li>(solution) When restarting the system, this alarm will be released. Execute the sequence program(Press RUN key) after confirming whether there is a problem in LADDER or not.</li> </ul> |
| WN04 UNAVAIL EDIT MODULE              | The LADDER editing module cannot be recognized.(PMC–RAx/RBxx=1 to 3)<br>(solution) Please confirm the slot position installed.<br>Please confirm the installed module.                                                                                                    |
| WN06 TASK STOPPED BY DE-<br>BUG FUNC  | Some user tasks are stopped by break point of the debugging function.                                                                                                    |
| WN07 LADDER SP ERROR<br>(STACK)       | When functional instruction CALL(SUB65) or CALLU(SUB66) was executed, the<br>stack of the LADDER overflowed.(solution)Please reduce the nesting of the subprogram to 8 or less.                                                                                                    |
| WN17 NO OPTION (LAN-<br>GUAGE)        | There is no C language option.                                                                                                    |
| WN18 ORIGIN ADDRESS ER-<br>ROR        | The LANGUAGE ORIGIN address of the system parameter is wrong<br>(solution) Please set the address of symbol RC_CTLB_INIT in the map file to the<br>LANGUAGE ORIGIN of the system parameter.                                                                                                    |
| WN19 GDT ERROR(BASE,LIM-<br>IT)       | The value of BASE, LIMIT or ENTRY of user defined GDT is illegal.<br>(solution) Please correct the address in link control statement and build file.                                                                                                    |
| WN20 COMMON MEM. COUNT<br>OVER        | The number of common memories exceeds 8.<br>(solution) Please reduce the number of common memories to 8 or less. It is<br>necessary to correct a link control statement,build file and the source file<br>for the common memory.                                                                                                    |
| WN21 COMMON MEM. ENTRY<br>ERROR       | GDT ENTRY of the common memory is out of range.(solution)Please correct the address of GDT ENTRY of the common memory in<br>the link control statement.                                                                                                    |
| WN22 LADDER 3 PRIORITY<br>ERROR       | The priority of LADDER LEVEL 3 is out of range.<br>(solution) Please correct the value of LADDER LEVEL 3 in the link control<br>statement within the range of 0 or 10–99 or –1.                                                                                                    |
| WN23 TASK COUNT OVER                  | The number of user tasks exceeds 16.<br>(solution) Please confirm TASK COUNT in the link control statement. When the<br>number of tasks is changed, it is necessary to correct the link control<br>statement, build file and the composition of the files to be linked.                                                                                            |
| WN24 TASK ENTRY ADDR ER-<br>ROR       | The selector of the entry address to the user task is out of range.<br>(solution) Please correct the table of GDT in build file to the value within 32(20H)–95(5FH).                                                                                                    |
| WN25 DATA SEG ENTRY ER-<br>ROR        | The entry address of the data segment is out of range.<br>(solution) Please correct DATA SEGMENT GDT ENTRY in the link control<br>statement and the table of GDT in build file within 32(20H)–95(5FH).                                                                                                    |
| WN26 USER TASK PRIORITY<br>ERROR      | The priority of the user task is out of range.<br>(solution) Please correct the TASK LEVEL in link control statement within the<br>range of 10–99 or –1.<br>Note: Only one task can have TASK LEVEL –1 (including LADDER<br>LEVEL 3).                                                                                                    |

| Message                                               | Contents and solution                                                                                                    |
|-------------------------------------------------------|----------------------------------------------------------------------------------------------------|
| WN27 CODE SEG TYPE ER-<br>ROR                         | The code segment type is illegal. The code segment of RENAMESEG in the binding<br>control file is wrong.(solution)Please correct the entry of the code segment in the link control<br>statement to correspond to the entry in the build file.                                                                                                    |
| WN28 DATA SEG TYPE ERROR                              | The data segment type is illegal. The data segment of RENAMESEG in the binding<br>control file is wrong.(solution)Please correct the entry of the code segment in the link control<br>statement to correspond to the entry in the build file.                                                                                                    |
| WN29 COMMON MEM SEG<br>TYPE ERROR                     | The segment type of common memory is illegal. The segment of RENAMESEG in<br>the building control file of the common memory is wrong.(solution)Please correct the entry of common memory in the link control<br>statement to correspond to the entry in the build file.                                                                                                    |
| WN30 IMPOSSIBLE ALLOCATE<br>MEM.                      | The memories for the data and stack etc. cannot be allocated.<br>(solution) Please confirm whether the value of code segment in build file and<br>USER GDT ADDRESS in link control statement is correct or not.<br>Or please reduce the value of MAX LADDER AREA SIZE of the system<br>parameter and the size of the stack in link control statement at the least                                                                                                    |
| WN31 IMPOSSIBLE EXECUTE<br>LIBRARY                    | The library function cannot be executed.<br>(solution) Please confirm the object model of the library.<br>Or, system ROM of PMC must be replaced with one of later version.                                                                                                    |
| WN32 LNK CONTROL DATA<br>ERROR                        | Link control statement data is illegal.<br>(solution) Please confirm whether the address of symbol RC_ CTLB_INIT in map<br>file is set to LANGUAGE ORIGIN of the system parameter. Or, please<br>make the link control statement again.                                                                                                    |
| PC1nn CPU INTERPT xxxx yyy-<br>yyy<br>STATUS LED ☆★   | <ul> <li>A CPU error (abnormal interrupt) occurred.</li> <li>nn         <ul> <li>CPU exception handling code</li> <li>It is an exception code of i80386. For details, please refer to the manual of the CPU.</li> <li>00 Division error such as a divisor is 0 in division instruction.</li> <li>12 Stack exception such as violations of limit of stack segment.</li> <li>13 General protection exception such as segment limit over.</li> </ul> </li> <li>xxxx         <ul> <li>Segment selector where system error occurred.</li> <li>The selector of 0103–02FB is used by C language.</li> <li>yyyyyy</li> <li>Offset address where system error occurred.</li> <li>Solution ) When C language is not used or when the cause is not found even if it is checked C language, consult it.</li> </ul> </li> </ul> |
| PC130 RAM PARITY aa xxxx yy-<br>yyyy<br>STATUS LED □★ | The parity error occurred on the debugging RAM of PMC.aa: RAM PARITY ERROR information.xxxx: Segment selector where system error occurred.yyyyyy: Offset address where system error occurred                                                                                                    |
| PC140 NMI BOC bb xxxx yyyyyy<br>STATUS LED □★         | The RAM parity error or NMI(Non Maskable Interrupt) generated in module of PMC engine.         bb       : RAM PARITY ERROR information.         1, 2, 4, 8       Parity error occurred on basic DRAM.         14,18       Parity error occurred on option DRAM.         20,60,A0,E0       Parity error occurred on SRAM.         xxxx       : Segment selector where system error occurred.         yyyyyy       : Offset address where system error occurred.                                                                                                    |
| Message                                             | Contents and solution                                                                                                    |
|-----------------------------------------------------|----------------------------------------------------------------------------------------------------|
| PC150 NMI SLC aa cc<br>STATUS LED •★                | <ul> <li>The communication error occurred in the I/O Link.</li> <li>aa, cc : I/O Link error information. Note 2)<br/>This error may occur by the following causes.</li> <li>1. When I/O Unit–MODEL A is used, base1, 2 or 3 is not connected though allocated.</li> <li>2. The connection of cable is insufficient.</li> <li>3. Defects of cable.</li> <li>4. Defects of DI/DO units (I/O unit, Power Mate etc.)</li> <li>5. Defects of PMC board (printed circuit board on host side where I/O Link cable is connected.)</li> <li>(solution) Investigate the cause of error.</li> <li>1. Please confirm the allocation data (by "EDIT"→"MODULE" screen) and compare with the actual connection.</li> <li>2. Please confirm whether the cable is correctly connected.If you cannot find the cause with the ways above, it may be the defect of hardware. Please investigate a defective place by the following methods.</li> <li>3. Please confirm the specification of the cable referring to"FANUC I/O Unit–MOD EL A CONNECTION MAINTENANCE MANUAL (B–61813E)" or "FANUC I/O Unit–MOD EL A CONNECTION MAINTENANCE MANUAL (B–61813E)".</li> <li>4. Exchange the interface module of I/O Unit, the cable and the PMC board, etc. one by one and, confirm whether this error occurs again. The communication may fail by the noise etc. when this error still occurs after replacing all DI/DO units. Please investigate the cause of noise.</li> </ul> |
| PC160 F–BUS ERROR xxxx yyy-<br>yyy<br>STATUS LED ★□ | The BUS error (access to disabled address) occurred.xxxx: Segment selector where system error occurred.yyyyyy: Offset address where system error occurred                                                                                                    |
| PC199 ROM PARITY eeeeeeee<br>STATUS LED ★☆          | The parity error occur in PMC system ROM.<br>eeeeeeee : ROM parity error information.                                                                                                    |
|                                                     |                                                                                                    |

STATUS LED (green) are LED1, LED2 on PMC–RC. CAP–II is LED3 and LED4. □ : Off■ : On☆★ : Blinking

### Notes

- 1 The system error on PMC–RA1, RA2, RA3, RB,RB2 and RB3 is displayed as a system error on the CNC side. (Refer to the "FANUC Series 16/18–MA Operator's Manual(B–61874E)" or "FANUC Series 16/18–TA Operator's Manual(B–61804E)".)
- 2 Error information is needed to investigate on FANUC, please take notes of it.

### (2) Alarm messages (For EDIT 1)

| Message              | Contents and solution                                                                                                    |
|----------------------|----------------------------------------------------------------------------------------------------|
| ADDRESS BIT NOTHING  | The address of the relay/coil is not set.                                                                                                    |
| FUNCTION NOT FOUND   | There is no functional instruction of the input number.                                                                                                    |
| COM FUNCTION MISSING | The funcitonal instruction COM (SUB29) is not correctly dealt with.<br>Correspondence of COM and COME (SUB29) is incorrect.<br>Or, the number of coil controlled by COM is specified by the model which the number<br>cannot be specified. |
| EDIT BUFFER OVER     | There in no empty area of the buffer for the editing.<br>(solution) Please reduce NET under editing.                                                                                                    |
| END FUNCTION MISSING | Functional instruction END1,END2,END3 and END do not exist. Or, there are error net in END1,END2,END3,END.<br>Or, order of END1,END2,END3, and END is not correct.                                                                         |

| Message                 | Contents and solution                                                                                                    |
|-------------------------|----------------------------------------------------------------------------------------------------|
| ERROR NET FOUND         | There is an error net.                                                                                                    |
| ILLEGAL FUNCTION NO.    | The wrong number of the functional instruction is searched.                                                                                                    |
| FUNCTION LINE ILLEGAL   | The functional instruction is not correctly connected.                                                                                                    |
| HORIZONTAL LINE ILLEGAL | The horizontal line of the net is not connected.                                                                                                    |
| ILLEGAL NET CLEARED     | Because the power had been turn off while editing LADDER, some net under editing was cleared.                                                                                                    |
| ILLEGAL OPERATION       | Operation is not correct.<br>The value is not specified and only INPUT key was pushed.<br>The address data is not correctly inputted.<br>Because the space to display the instruction on screen is not enough, the functional<br>instruction cannot be made.                                   |
| SYMBOL UNDEFINED        | The symbol which was inputted is not defined.                                                                                                    |
| INPUT INVALID           | There is an incorrect input data.<br>Non–numerical value was inputted with COPY, INSLIN,C–UP,C–DOWN etc.<br>The input address was specified for write coil.<br>An illegal character was specified for the data table.                                                                          |
| NET TOO LARGE           | The input net is larger than the editing buffer.<br>(solution) Please reduce the net under editing.                                                                                                    |
| JUMP FUNCTION MISSING   | The functional instruction JMP(SUB10) is not correctly dealt with.<br>Correspondence of JMP and JMPE(SUB30) is incorrect.<br>The number of coil to jump is specified by the model which the number of coil cannot<br>specified. (It is possible to specify the coil number only on PMC–RB/RC.) |
| LADDER BROKEN           | LADDER is broken.                                                                                                    |
| LADDER ILLEGAL          | There is an incorrect LADDER.                                                                                                    |
| IMPOSSIBLE WRITE        | You try to edit sequence program on the ROM.                                                                                                    |
| OBJECT BUFFER OVER      | The sequence program area was filled.<br>(solution) Please reduce the LADDER.                                                                                                    |
| PARAMETER NOTHING       | There is no parameter of the functional instruction.                                                                                                    |
| PLEASE COMPLETE NET     | The error net was found in LADDER.<br>(solution) After correcting the error net, please continue operating.                                                                                                    |
| PLEASE KEY IN SUB NO.   | Please input the number of the functional instruction.<br>(solution) If you do not input the functional instruction, please push soft key "FUNC"<br>again.                                                                                                    |
| PROGRAM MODULE NOTHING  | You tried to edit though there was neither RAM for debugging nor ROM for sequence program.                                                                                                    |
| RELAY COIL FORBIT       | There is an unnecessary relay or coil.                                                                                                    |
| RELAY OR COIL NOTHING   | The relay or the coil does not suffice.                                                                                                    |
| PLEASE CLEAR ALL        | It is impossible to recover the sequence program.<br>(solution) Please clear the all data.                                                                                                    |
| SYMBOL DATA DUPLICATE   | The same symbol name is defined in other place.                                                                                                    |
| COMMENT DATA OVERFLOW   | The comment data area was filled.<br>(solution) Please reduce the number of the commnet.                                                                                                    |

| Message                        | Contents and solution                                                                                                 |
|--------------------------------|----------------------------------------------------------------------------------------------------|
| SYMBOL DATA OVERFLOW           | The symbol data area was filled.<br>(solution) Please reduce the number of the symbol.                                |
| VERTICAL LINE ILLEGAL          | There is an incorrect vertical line of the net.                                                                       |
| MESSAGE DATA OVERFLOW          | The message data area was filled.<br>(solution) Please reduce the number of the message.                              |
| 1ST LEVEL EXECUTE TIME<br>OVER | The 1st level of LADDER is too large to complete execution in time. (solution) Please reduce the 1st level of LADDER. |

### (3) Alarm messages (For I/O)

| Message                                 | Contents and solution                                                                                                    |
|-----------------------------------------|----------------------------------------------------------------------------------------------------|
| I/O OPEN ERROR nn                       | <ul> <li>An error occurs when the reader/puncher interface was started.</li> <li>nn= -1 Because the interface is used with NC etc., the interface is not able to be opened by PMC side.</li> <li>(solution) After other functions finishes using the line, please execute again.</li> <li>6 There is no option for the interface.</li> <li>20 The interface cannot be opened.</li> <li>(solution) Please confirm the connection of the cable. Please confirm setting of the baud rate etc.</li> </ul> |
| I/O WRITE ERROR nn                      | <ul> <li>An output error occurred in the reader/puncher interface.</li> <li>nn= 20 The state of the interface is not correct.</li> <li>(solution) Please confirm the connection of the cable. Please confirm setting the baud rate etc.</li> <li>22 Opponent side is not ready to receive.</li> <li>(solution) Please confirm the power supply on the opponent side.</li> <li>Or, please initialize the interface.</li> </ul>                                                                         |
| I/O READ ERROR nn                       | <ul> <li>An input error occurred in the reader/puncher interface.</li> <li>nn= 20 The state of the interface is not correct.</li> <li>(solution) Please confirm the connection of the cable. Please confirm setting the baud rate etc.</li> <li>21 The data is not sent from the opponent side.</li> <li>(solution) Please confirm the power supply on the opponent side.</li> <li>Please initialize the opponent side.</li> </ul>                                                                    |
| I/O LIST ERROR nn                       | An error occurred in directory read processing from FD Cassette.<br>nn= 20 The state of the interface is not correct.<br>(solution) Please confirm the connection of the cable. Please confirm<br>setting of the baud rate etc.                                                                                                    |
| COMPARE ERR xxxxxx=aa:bb<br>CONT? (Y/N) | A compare error occurred.<br>xxxxxx : The Address where the compare error occurred.<br>aa : The data on PMC side.<br>bb : The data on device side<br>Enter'Y' to continue processing.                                                                                                    |
| ADDRESS IS OUT OF RANGE<br>(xxxxxx)     | <ul> <li>The data transferred to the address out of the PMC debugging RAM area.</li> <li>xxxxxx : Transferred address.</li> <li>(solution) Please confirm the address of the transferring data.</li> <li>LADDER : Please confirm the model setting.</li> <li>C language : Please confirm setting the address in the link control statement and build file.</li> </ul>                                                                                                    |
| ROM WRITER ERROR nnnnnn                 | An error occurred in the ROM writer.                                                                                                    |

# B.3 SPINDLE ALARMS (SERIAL SPINDLE)

Note

Er-xx is not displayed on CRT.

| Message | Contents                                                                                                    | Countermeasure                                                                                                    |
|---------|----------------------------------------------------------------------------------------------------|----------------------------------------------------------------------------------------------------|
| Er–01   | *Although ESP (there are 2 types : connection signal<br>and PMC→CNC) and MRDY (machine ready signal)<br>are not input, SFR/SRV is input. However, regarding<br>MRDY, pay attention to the setting of use/not use<br>spindle parameter MRDY. | *Confirm the sequence of ESP and MRDY.                                                                                                    |
| Er–02   | If spindle motor is not integrated with spindle in system<br>with high–resolution magnetic pulse coder, speed de-<br>tector of spindle motor is set to 128 p/rev.<br>Attempt to excite motor fails if value other than 128<br>p/rev is set. | Set the spindle motor speed detector parameter to 128 p/rev.                                                                                                    |
| Er–03   | Parameter for high–resolution magnetic pulse coder is<br>not set, but Cs contouring control command is entered.<br>In this case, motor is not excited.                                                                                      | Check parameter setting for high-resolution magnetic pulse coder.                                                                                                |
| Er04    | Although parameter setting for using position coder<br>was not performed, commands for servo mode and<br>synchronous control are input.<br>In this case, the motor will not be excited.                                                     | Confirm the parameter setting of the position coder.                                                                                                    |
| Er–05   | Although option parameter for orientation is not set, the orientation command (ORCM) is input.                                                                                                    | Confirm the parameter setting of orientation.                                                                                                    |
| Er–06   | Although option parameter for output switchover is not set, LOW winding is selected.                                                                                                    | Confirm the parameter setting for output switch-<br>ing and power line status signal.                                                                            |
| Er–07   | Although Cs contouring control command was entered, SFR/SRV is not entered.                                                                                                    | Confirm the sequence.                                                                                                    |
| Er–08   | Although servo mode control command was input, SFR/SRV is not input.                                                                                                    | Confirm the sequence.                                                                                                    |
| Er–09   | Although synchronous control command was input, SFR/SRV is not input.                                                                                                    | Confirm the sequence.                                                                                                    |
| Er–10   | Cs control command was entered, but another mode<br>(servo mode, synchronous control, orientation) is spe-<br>cified.                                                                                                    | Never set another mode when Cs contouring<br>control command is being processed. Before<br>changing to another mode, clear Cs contouring<br>contorl command.     |
| Er–11   | Servo mode command was entered, but another mode (Cs contouring control, synchronous control, orienta-<br>tion)is specified.                                                                                                    | Do not command other modes during servo<br>mode command. When moving to other modes,<br>perform after releasing the servo mode com-<br>mand.                     |
| Er–12   | Synchronous control command was entered, but<br>another mode (Cs contouringt control, servo mode,<br>orientation) is specified.                                                                                                    | Do not command other modes during synchro-<br>nous control command.<br>When moving to other modes, perform after re-<br>leasing the synchronous control command. |
| Er–13   | Orientation command was entered, but another mode<br>(Cs contouring control, servo mode, synchronous con-<br>trol) is specified.                                                                                                    | Do not command other modes during orientation<br>command.<br>When moving to other modes, perform after re-<br>leasing the orientation command.                   |
| Er–14   | SFR/SRV are simultaneously commanded.                                                                                                    | Command one or the other.                                                                                                    |
| Er–15   | Cs contouring control command is entered when differ-<br>ential speed control function is enabled by parameter<br>setting (No.6500#5=1).                                                                                                    | Check parameter setting and control input signal.                                                                                                    |

| Message                     | Contents                                                                                                    | Countermeasure                                                                                                    |
|-----------------------------|----------------------------------------------------------------------------------------------------|----------------------------------------------------------------------------------------------------|
| Er–16                       | Differential mode command (DEFMDA) is entered<br>when differential speed function is disabled by parame-<br>ter setting (No.6500#5=1).                                                                         | Check parameter setting and control input signal.                                                                                                    |
| Er–17                       | Parameter setting (No.6511#0,1,2) for speed detector is incorrect. (Specified speed detector is not present.)                                                                                                  | Check parameter setting.                                                                                                    |
| Er–18                       | Spindle orientation command of position coder type is<br>entered when use of position coder signal is disabled<br>by parameter setting( No.6501#2=0).                                                          | Check parameter setting and control input signal.                                                                                                    |
| Er–19                       | Although the command for orienting the magnetic sensor system was entered, another mode was issued.                                                                                                    | Do not issue another mode while the orientation<br>command is executed. Before issuing another<br>mode, cancel the orientation command.                                              |
| Er–20                       | Both the slave mode and the high-resolution magnetic pulse coder were enabled.                                                                                                    | These two settings are incompatible. Check the parameter settings.                                                                                                    |
| Er–21                       | The slave mode command (SLV=1) was entered under position control (servo mode, orientation,etc.).                                                                                                    | Enter the slave mode command in the normal operation mode.                                                                                                    |
| Er–22                       | The position control command (servo mode, orienta-<br>tion,etc.) was entered in the slave operation mode<br>(SLV=1).                                                                                           | Enter the position control command in the normal operation mode.                                                                                                    |
| Er–23                       | A slave mode command was entered when the slave mode is disabled.                                                                                                    | Enable the slave mode.                                                                                                    |
| Er-24                       | To perform continuous indexing in the mode for orient-<br>ing the position coder system, incremental opera-<br>tion(INCMD=1) was first performed, then the absolute<br>position command (INCMD=0) was entered. | Check the control input signal (INCMD). To<br>execute the absolute position command continu-<br>ously, be sure to perform orientation with the ab-<br>solute position command first. |
| Contact sig-<br>nal of *ESP | Between ESP1 and ESP2 of spindle control printed circuit board                                                                                                    | Contact is open : emergency stop<br>Contact is closed : general operation                                                                                                    |

### Alarms (Serial spindle)

| Alarm<br>No.   | Meaning                                      | Description                                                                                        | Remedy                                                                                   |
|----------------|----------------------------------------------|----------------------------------------------------------------------------------------------------|------------------------------------------------------------------------------------------|
| "A"<br>display | Program ROM abnormality (not installed)      | Detects that control program is not started (due to program ROM not installed, etc.)               | Install normal program<br>ROM                                                            |
| AL01           | Motor<br>overheat                            | Detects motor speed exceeding specified speed excessively.                                         | Check load status.<br>Cool motor then reset<br>alarm.                                    |
| AL02           | Excessive speed deviation                    | Detects motor speed exceeding specified speed excessively.                                         | Check load status.<br>Reset alarm.                                                       |
| AL-03          | DC link section fuse blown                   | Detects that fuse F4 in DC link section is blown (models 30S and 40S).                             | Check power transistors,<br>and so forth.<br>Replace fuse.                               |
| AL04           | Input fuse blown.<br>Input power open phase. | Detects blown fuse (F1 to F3), open phase or mo-<br>mentary failure of power (models 30S and 40S). | Replace fuse.<br>Check open phase and<br>power supply regenerative<br>circuit operation. |
| AL05           | Control power supply fuse blown              | Detects that control power supply fuse AF2 or AF3 is blown (models 30S and 40S).                   | Check for control power<br>supply short circuit .<br>Replace fuse.                       |
| AL07           | Excessive speed                              | Detects that motor rotation has exceeded 115% of its rated speed.                                  | Reset alarm.                                                                             |

| Alarm<br>No. | Meaning                                                                      | Description                                                                                                    | Remedy                          |
|--------------|------------------------------------------------------------------------------|----------------------------------------------------------------------------------------------------|---------------------------------|
| AL-08        | High input voltage                                                           | Detects that switch is flipped to 200 VAC when input voltage is 230 VAC or higher (models 30S and 40S).                               | Flip switch to 230 VAC.         |
| AL-09        | Excessive load on main cir-<br>cuit section                                  | Detects abnormal temperature rise of power tran-<br>sistor radiator.                                                                  | Cool radiator then reset alarm. |
| AL-10        | Low input voltage                                                            | Detects drop in input power supply voltage.                                                                                           | Remove cause, then reset alarm. |
| Alarm<br>No. | Meaning                                                                      | Description                                                                                                    | Remedy                          |
| AL-11        | Overvoltage in DC link sec-<br>tion                                          | Detects abnormally high direct current power sup-<br>ply voltage in power circuit section.                                            | Remove cause, then reset alarm. |
| AL-12        | Overcurrent in DC link section                                               | Detects flow of abnormally large current in direct current section of power cirtcuit                                                  | Remove cause, then reset alarm. |
| AL-13        | CPU internal data memory<br>abnormality                                      | Detects abnormality in CPU internal data memory.<br>This check is made only when power is turned on.                                  | Remove cause, then reset alarm. |
| AL–15        | Spindle switch/output switch alarm                                           | Detects incorrect switch sequence in spindle switch/output switch operation.                                                          | Check sequence.                 |
| AL-16        | RAM abnormality                                                              | Detects abnormality in RAM for external data. This check is made only when power is turned on.                                        | Remove cause, then reset alarm. |
| AL-18        | Program ROM sum check er-<br>ror                                             | Detects program ROM data error.This check is made only when power is turned on.                                                       | Remove cause, then reset alarm. |
| AL-19        | Excessive U phase current detection circuit offset                           | Detects excessive U phase current detection ciu-<br>cuit offset.<br>This check is made only when power is turned on.                  | Remove cause, then reset alarm. |
| AL-20        | Excessive V phase current detection circuit offset                           | Detects excessive V phase current detection cir-<br>cuit offset.<br>This check is made only when power is turned on.                  | Remove cause, then reset alarm. |
| AL-24        | Serial transfer data error                                                   | Detects serial transfer data error (such as NC pow-<br>er supply turned off, etc.)                                                    | Remove cause, then reset alarm. |
| AL–25        | Serial data transfer stopped                                                 | Detects that serial data transfer has stopped.                                                                                        | Remove cause, then reset alarm. |
| AL-26        | Disconnection of speed<br>detection signal for Cs con-<br>touring control    | Detects abnormality in position coder signal(such as unconnected cable and parameter setting er-<br>ror).                             | Remove cause, then reset alarm. |
| AL-27        | Position coder signal discon-<br>nection                                     | Detects abnormality in position coder signal (such as unconnected cable and adjustment error).                                        | Remove cause, then reset alarm. |
| AL-28        | Disconnection of position<br>detection signal for Cs con-<br>touring control | Detects abnormality in position detection signal for<br>Cs contouring control (such as unconnected cable<br>and adjustment error).    | Remove cause, then reset alarm. |
| AL-29        | Short-time overload                                                          | Detects that overload has been continuously ap-<br>plied for some period of time (such as restraining<br>motor shaft in positioning). | Remove cause, then reset alarm. |
| AL-30        | Input circuit overcurrent                                                    | Detects overcurrent flowing in input circuit.                                                                                         | Remove cause, then reset alarm. |

| Alarm<br>No. | Meaning                                                                                                    | Description                                                                                                    | Remedy                                                                                                   |
|--------------|----------------------------------------------------------------------------------------------------|----------------------------------------------------------------------------------------------------|----------------------------------------------------------------------------------------------------|
| AL31         | Speed detection signal dis-<br>connection motor restraint<br>alarm or motor is clamped.                                    | Detects that motor cannot rotate at specified<br>speed or it is detected that the motor is clamped.<br>(but rotates at very slow speed or has stopped).<br>(This includes checking of speed detection signal<br>cable.) | Remove cause, then reset alarm.                                                                          |
| AL-32        | Abnormality in RAM inside<br>the LSI used for serial data<br>transfer. This check is made<br>only when power is turned on. | Detects abnormality in RAM inside the LSI used<br>for serial data transfer. This check is made only<br>when power is turned on.                                                                                         | Remove cause, then reset alarm.                                                                          |
| AL-33        | Insufficient DC link section charging                                                                                      | Detects insufficient charging of direct current pow-<br>er supply voltage in power circuit section when<br>magnetic contactor in amplifier is turned on (such<br>as open phase and defectifve charging resistor).       | Remove cause, then reset alarm.                                                                          |
| AL-34        | Parameter data setting be-<br>yond allowable range of val-<br>ues                                                          | Detects parameter data set beyond allowable range of values.                                                                                                    | Set correct data.                                                                                        |
| AL-35        | Excessive gear ratio data set-<br>ting                                                                                     | Detects gear ratio data set beyond allowable range of values.                                                                                                    | Set correct data.                                                                                        |
| Alarm<br>No. | Meaning                                                                                                    | Description                                                                                                    | Remedy                                                                                                   |
| AL36         | Error counter overflow                                                                                                    | Detects error counter overflow.                                                                                                    | Correct cause, then reset alarm.                                                                         |
| AL37         | Speed detector parameter setting error                                                                                     | Detects incorrect setting of parameter for number of speed detection pulses.                                                                                                    | Set correct data.                                                                                        |
| AL-39        | Alarm for indicating failure in<br>detecting 1–rotation signal for<br>Cs contouring control                                | Detects 1–rotaion signal detection failure in Cs contouring contorl.                                                                                                    | Make 1–rotaion signal ad-<br>justment.<br>Check cable shield status.                                     |
| AL-40        | Alarm for indicating 1–rotation<br>signal for Cs contouring con-<br>trol not detected                                      | Detects that 1-rotation signal has not occurred in Cs contouring control.                                                                                                    | Make 1–rotaion signal ad-<br>justment.                                                                   |
| AL41         | Alarm for indicating failure in detecting position coder 1–ro-<br>taion signal.                                            | Detects failure in detecting position coder 1-rota-<br>tion signal.                                                                                                    | Make signal adjustment<br>for signal conversion cir-<br>cuit.<br>Check cable shield status.              |
| AL-42        | Alarm for indicating position<br>coder 1–rotation signal not<br>detected                                                   | Detects that position coder 1–rotation signal has not issued.                                                                                                    | Make 1–rotation signal ad-<br>justment for signal conver-<br>sion circuit.                               |
| AL-43        | Alarm for indicating discon-<br>nection of position coder sig-<br>nal for differential speed<br>mode                       | Detects that main spindle position coder signal<br>used for differential speed mode is not connected<br>yet (or is disconnected).                                                                                       | Check that main spindle<br>position coder signal is<br>connected to connector<br>CN12.                   |
| AL46         | Alarm for indicating failure in<br>detecting position coder<br>1–rotation signal in thread<br>cutting operation.           | Detects failure in detecting position coder 1–rota-<br>tion signasl in thread cutting operation.                                                                                                    | Make 1–rotation signal ad-<br>justment for signal conver-<br>sion circuit.<br>Check cable shield status. |

| Alarm<br>No. | Meaning                                                                            | Description                                                                                                    | Remedy                                                                                                    |
|--------------|------------------------------------------------------------------------------------|----------------------------------------------------------------------------------------------------|----------------------------------------------------------------------------------------------------|
| AL-47        | Position coder signal ab-<br>normality                                             | Detects incorrect position coder signal count op-<br>eration.                                                                                      | Make signal adjustment<br>for signal conversion cir-<br>cuit.<br>Check cable shield status.                                                                                 |
| AL-49        | The converted differential speed is too high.                                      | Detects that speed of other spindle converted to<br>speed of local spindle has exceeded allowable<br>limit in differential mode.                   | Calculate differential<br>speed by multiplying<br>speed of other spindle by<br>gear ratio. Check if calcu-<br>lated value is not greater<br>than maximum speed of<br>motor. |
| AL50         | Excessive speed command<br>calculation value in spindle<br>synchronization control | Detects that speed command calculation value<br>exceeded allowable range in spindle synchroniza-<br>tion control.                                  | Calculate motor speed by<br>multiplying specified<br>spindle speed by gear ra-<br>tio. Check if calculated<br>value is not greater than<br>maximum speed of motor.          |
| AL51         | Undervoltage at DC link sec-<br>tion                                               | Detects that DC power supply voltage of power<br>circuit has dropped (due to momentary power fail-<br>ure or loose contact of magnetic contactor). | Remove cause, then reset alarm.                                                                                                    |
| AL-52        | ITP signal abnormality I                                                           | Detects abnormality in synchronization signal (ITP signal) used in software.                                                                       | Replace servo amp. PCB.                                                                                                    |
| AL-53        | ITP signal abnormality II                                                          | Detects abnormality in synchronization signal (ITP signal) used in hardware.                                                                       | Replace servo amp. PCB.                                                                                                    |
| AL-54        | Overload current alarm                                                             | Detects that excessive current flowed in motor for long time.                                                                                      | Remove overload of motor and reset the alarm.                                                                                                    |
| AL55         | Power line abnormality in spindle switching/output switching                       | Detects that switch request signal does not match power line status check signal.                                                                  | Check if power line status,<br>check signal is processed<br>normally.                                                                                                    |

# B.4 SPINDLE ALARMS (ANALOG INTERFACE) (S SERIES AC SPINDLE)

### Spindle alarms of Model 1S to 3S

| Alarm<br>No.        | Meaning                                 | Description                                                                                | Remedy                                                                                             |
|---------------------|-----------------------------------------|--------------------------------------------------------------------------------------------|----------------------------------------------------------------------------------------------------|
| "A"<br>display      | Program ROM abnormality (not installed) | Detects abnormality in ROM.                                                                | Exchange ROM                                                                                       |
| AL01                | Motor<br>overheat                       | Detects motor speed exceeding specified speed excessively.                                 | Check load status.<br>Cool motor then reset<br>alarm.                                              |
| AL-02               | Excessive speed deviation               | Detects motor speed exceeding specified speed excessively.                                 | Check load status.<br>Reset alarm.                                                                 |
| AL-03               | Defective regenerative<br>current       | Detects that regenerative current has flown longer than the allowable time.                | Reset alarm after check-<br>ing cutting condition etc.                                             |
| AL04                | Not used                                |                                                                                            |                                                                                                    |
| AL05                | Not used                                |                                                                                            |                                                                                                    |
| AL06                | Excessive speed (Analog)                | Detects that motot rotation has exceeded 115% of its rated speed.                          | Reset alarm.                                                                                       |
| AL07                | Excessive speed (Digital)               | Detects that motor rotation has exceeded 115% of its rated speed.                          | Reset alarm.                                                                                       |
| AL08                | High input voltage                      | Detects that input voltage is 230 VAC or higher .                                          | Flip switch to 230 VAC.                                                                            |
| AL-09               | Not used                                |                                                                                            |                                                                                                    |
| AL-10               | Low input voltage                       | Detects drop in +15V power supply or input power supply voltage.                           | Remove cause, then reset alarm.                                                                    |
| AL-11               | Overvoltage in DC link sec-<br>tion     | Detects abnormally high direct current power sup-<br>ply voltage in power circuit section. | Remove cause, then reset alarm.                                                                    |
| AL-12               | Overcurrent in DC link section          | Detects flow of abnormally large current in direct current section of power cirtcuit       | Check transistor and mo-<br>tor coils for their ground-<br>ing, remove cause, then<br>reset alarm. |
| AL-13               | Defectives CPU and<br>peripherals       | Detects abnormal transmission between CPU and peripherals                                  | Exchange PCB.                                                                                      |
| AL-14               | ROM abnormality                         | Detects abnormality in ROM.                                                                | Exchange ROM or PCB.                                                                               |
| AL–15               | Not used                                |                                                                                            |                                                                                                    |
| AL-16<br>AL-17      | NVRAM abnormality                       | Detects abnormality in NVRAM for external data.                                            | Exchange NVRAM or PCB.                                                                             |
| AL-18<br>~<br>AL-23 | Defectives CPU and peripherals          | Detects abnormal transmission between CPU and peripherals                                  | Exchange PCB.                                                                                      |

Spindle alarms of Model 6S to 26S

| Alarm<br>No.        | Meaning                                                       | Description                                                                                                    | Remedy                                                                                                    |
|---------------------|---------------------------------------------------------------|----------------------------------------------------------------------------------------------------|----------------------------------------------------------------------------------------------------|
| "A"<br>display      | Program ROM abnormality (not installed)                       | Detects abnormality in ROM.                                                                                                    | Exchange ROM                                                                                              |
| AL01                | Motor<br>overheat                                             | Detects motor speed exceeding specified speed excessively.                                                                                           | Check load status.<br>Cool motor then reset<br>alarm.                                                     |
| AL02                | Excessive speed deviation                                     | Detects motor speed exceeding specified speed excessively.                                                                                           | Check load or other status<br>on the motor, correct fail-<br>ure, then reset the alarm.                   |
| AL03<br>*           | +24V fuse is blown.                                           | +24V fuse of the control power is blown                                                                                                    | Check control power if it is shorted and replace fuses.                                                   |
| AL04                | Blown of input fuse<br>Lack of phase of input power<br>supply | One of fuse F1 to F3 is flown or lack of phase or momentary power failure was detected.                                                              | Check lack of phase of<br>power supply and power<br>regenerative circuit and<br>replace fuse if required. |
| AL-05               | Not used                                                      |                                                                                                    |                                                                                                    |
| AL06                | Excessive speed (Analog)                                      | Detects that motot rotation has exceeded 115% of its rated speed.                                                                                    | Remove cause, then reset alarm.                                                                           |
| AL07                | Excessive speed (Digital)                                     | Detects that motor rotation has exceeded 115% of its rated speed.                                                                                    | Remove cause, then reset alarm.                                                                           |
| AL-08               | High input voltage                                            | Detects that input voltage is 230 VAC or higher .                                                                                                    | Flip switch to 230 VAC.                                                                                   |
| AL09                | Overheat of radiator                                          | Temperature of radiator used for transistor is ex-<br>tremely high.                                                                                  | Cool radiator then reset alarm.                                                                           |
| AL-10               | Low input voltage                                             | Detects drop in +15V power supply or input power supply voltage.                                                                                     | Remove cause, then reset alarm.                                                                           |
| AL-11               | Overvoltage in DC link sec-<br>tion                           | Detects abnormally high direct current power sup-<br>ply voltage in power circuit section.                                                           | Remove cause, then reset alarm.                                                                           |
| AL-12               | Overcurrent in DC link section                                | Detects flow of abnormally large current in direct current section of power cirtcuit                                                                 | Remove cause, then reset alarm.                                                                           |
| AL-13               | Defectives CPU and peripherals                                | Detects abnormal transmission between CPU and peripherals                                                                                            | Exchange PCB.                                                                                             |
| AL-14               | ROM abnormality                                               | Detects abnormality in ROM.                                                                                                    | Exchange ROM or PCB.                                                                                      |
| AL-15               | Defective optional circuit                                    | Detects defective optional circuit (switch sequence<br>in spindle switch/output switch operation) and erro-<br>neous connection to optional circuit. | Check sequence ,then exchange PCB.                                                                        |
| AL–16<br>AL–17      | NVRAM abnormality                                             | Detects abnormality in NVRAM for external data.                                                                                                    | Exchange NVRAM or<br>PCB.                                                                                 |
| AL-18<br>~<br>AL-23 | Defectives CPU and peripherals                                | Detects abnormal transmission between CPU and peripherals                                                                                            | Exchange PCB.                                                                                             |

\* Not displayed in PCB version number 10B and later.

— 469 —

• Method of resetting alarm

Press MODE and DATA set key at the same time.

### Note

There is a possibility that the spindle may rotate immediately after an alarm is released. Therefore, reset an alarm under the emergency stop state and the rotation command being off.

Alarm is not released if the cause of the alarm is not removed.

# C LIST OF MAINTENANCE PARTS

C.1 MAINTENANCE PARTS ...... 472

# C.1 MAINTENANCE PARTS

**Maintenance Parts** 

Consumables here refer to the parts which are not reused after replacement. Rank : AA > A > BB > B > CC > C

| 1                 | Name            | Drawing number      | Remarks                                                                                          |      | Compati-<br>bility | Ra<br>nk |
|-------------------|-----------------|---------------------|--------------------------------------------------------------------------------------------------|------|--------------------|----------|
| Fan motor         | For 2–slot case | A90L-0001-0378      | One piece required per 2 slots                                                                   | 2.4W |                    | А        |
|                   | For 1–slot case | A90L–0001–0385#A    | Two pieces are required at the 3rd slot track                                                    | 1.7W |                    | A        |
| Battery           |                 | A98L-0031-0012      |                                                                                                  |      |                    | А        |
| Fuse              | For AI          | A60L-0001-0245#GP75 | F1(7.5A)                                                                                         |      |                    | В        |
|                   |                 | A60L-0001-0075#3.2  | F3 (3.2A)                                                                                        |      |                    | В        |
|                   |                 | A60L-0001-0046#5.0  | F4 (5AS)                                                                                         |      |                    | В        |
|                   | For BI          | A60L-0001-0245#GP75 | F1 (7.5A)                                                                                        |      |                    | В        |
|                   |                 | A60L-0001-0075#5.0  | F3 (5A)                                                                                          |      |                    | В        |
|                   |                 | A60L-0001-0046#5.0  | F4 (5AS)                                                                                         |      |                    | В        |
| Small<br>keyboard | ТВ              | A86L-0001-0171#ST2  | Usable units<br>A02B–0120–C041#TA<br>A02B–0120–C042#TA<br>A02B–0120–C043#TA<br>A02B–0120–C121#TA |      |                    | В        |
|                   |                 | A86L-0001-0171#ST2R | Usable units<br>A02B–0120–C041#TAR<br>A02B–0120–C043#TAR<br>A02B–0120–C121#TAR                   |      |                    | В        |
|                   |                 | A86L-0001-0171#ST2S | Usable units<br>A02B–0120–C041#TAS<br>A02B–0120–C043#TAS<br>A02B–0120–C121#TAS                   |      |                    | В        |
|                   | МВ              | A86L-0001-0171#SM2  | Usable units<br>A02B–0120–C041#MA<br>A02B–0120–C042#MA<br>A02B–0120–C121#MA                      |      |                    | В        |
|                   |                 | A86L-0001-0171#SM2R | Usable units<br>A02B–0120–C041#MAR<br>A02B–0120–C121#MAR                                         |      |                    | В        |
|                   |                 | A86L-0001-0171#SM2S | Usable units<br>A02B–0120–C041#MAS<br>A02B–0120–C121#MAS                                         |      |                    | В        |

| Ν                                       | lame              | Drawing number      | Remarks                                                                     | Compati-<br>bility | Ra<br>nk |
|-----------------------------------------|-------------------|---------------------|-----------------------------------------------------------------------------|--------------------|----------|
| Standard<br>keyboard                    | ТВ                | A86L-0001-0172#HT2  | Usable units<br>A02B–0120–C051#TA<br>A02B–0120–C052#TA<br>A02B–0120–C122#TA |                    | В        |
|                                         |                   | A86L-0001-0172#HT2R | Usable units<br>A02B–0120–C051#TAR<br>A02B–0120–C122#TAR                    |                    | В        |
|                                         |                   | A86L-0001-0172#HT2S | Usable units<br>A02B–0120–C051#TAS<br>A02B–0120–C122#TAS                    |                    | В        |
|                                         | MB                | A86L-0001-0172#HM2  | Usable units<br>A02B–0120–C051#MA<br>A02B–0120–C052#MA<br>A02B–0120–C122#MA |                    | В        |
|                                         |                   | A86L-0001-0172#HM2R | Usable units<br>A02B–0120–C051#MAR<br>A02B–0120–C122#MAR                    |                    | В        |
|                                         |                   | A86L-0001-0172#HM2S | Usable units<br>A02B–0120–C051#MAS<br>A02B–0120–C122#MAS                    |                    | В        |
| Keyboard for<br>horizontal<br>9.5″ LCD/ | ТВ                | A86L-0001-0173#HT2  | Usable units<br>A02B–0200–C061#TB<br>A02B–0200–C065#TB                      |                    | В        |
| MDI                                     |                   | A86L-0001-0173#HT2R | Usable units<br>A02B–0200–C061#TBR<br>A02B–0200–C065#TBR                    |                    | В        |
|                                         |                   | A86L-0001-0173#HT2S | Usable units<br>A02B–0200–C061#TBS<br>A02B–0200–C065#TBS                    |                    | В        |
|                                         | With TB<br>CAP–II | A86L-0001-0173#HF1  | Usable units<br>A02B–0200–C061#TFB<br>A02B–0200–C065#TFB                    |                    | В        |
|                                         |                   | A86L-0001-0173#HF1R | Usable units<br>A02B–0200–C061#TFBR<br>A02B–0200–C065#TFBR                  |                    | В        |
|                                         |                   | A86L-0001-0173#HF1S | Usable units<br>A02B–0120–C061#TFBS<br>A02B–0120–C065#TFBS                  |                    | В        |
|                                         | МВ                | A86L-0001-0173#HM2  | Usable units<br>A02B–0200–C061#MB<br>A02B–0200–C065#MB                      |                    | В        |
|                                         |                   | A86L-0001-0173#HM2R | Usable units<br>A02B–0200–C061#MBR<br>A02B–0200–C065#MBR                    |                    | В        |
|                                         |                   | A86L-0001-0173#HM2S | Usable units<br>A02B–0200–C061#MBS<br>A02B–0200–C065#MBS                    |                    | В        |

| Ν                                              | lame              | Drawing number      | Remarks                                                                                            | Compati-<br>bility | Ra<br>nk |
|------------------------------------------------|-------------------|---------------------|----------------------------------------------------------------------------------------------------|--------------------|----------|
| Key board<br>for horizontal<br>14″ CRT/<br>MDI | ТВ                | A86L-0001-0174#HT2  | Usable units<br>A02B–0120–C071#TA<br>A02B–0120–C074#TA<br>A02B–0200–C071#TB<br>A02B–0200–C074#TB   |                    | В        |
|                                                |                   | A86L-0001-0174#HT2R | Usable units<br>A02B–0200–C071#TBR                                                                 |                    | В        |
|                                                |                   | A86L-0001-0174#HT2S | Usable units<br>A02B–0200–C071#TBS                                                                 |                    | В        |
|                                                | With TB<br>CAP–II | A86L–0001–0174#HF1  | Usable units<br>A02B–0120–C071#TF<br>A02B–0120–C071#TF<br>A02B–0200–C071#TFB<br>A02B–0200–C074#TFB |                    | В        |
|                                                |                   | A86L-0001-0174#HF1R | Usable units<br>A02B–0200–C071#TFBR                                                                |                    | В        |
|                                                |                   | A86L-0001-0174#HF1S | Usable units<br>A02B–0200–C071#TFBS                                                                |                    | В        |
|                                                | MB                | A86L-0001-0174#HM2  | Usable units<br>A02B–0120–C071#MA<br>A02B–0200–C071#MB                                             |                    | В        |
|                                                |                   | A86L-0001-0174#HM2R | Usable units<br>A02B–0200–C071#MBR                                                                 |                    | В        |
|                                                |                   | A86L-0001-0174#HM2S | Usable units<br>A02B–0200–C071#MBS                                                                 |                    | В        |

| 1                                                              | lame              | Drawing number      | Remarks                                                                       | Compati-<br>bility | Ra<br>nk |
|----------------------------------------------------------------|-------------------|---------------------|-------------------------------------------------------------------------------|--------------------|----------|
| Keyboard for<br>vertical 9.5"<br>LCD/MDI<br>and 14"<br>CRT/MDI | ТВ                | A86L-0001-0175#VT2  | Usable units<br>A02B–0120–C072#TA<br>A02B–0200–C062#TB<br>A02B–0200–C066#TB   |                    | В        |
| ORTIMUE                                                        |                   | A86L-0001-0175#VT2R | Usable units<br>A02B–0200–C062#TBR<br>A02B–0200–C066#TBR                      |                    | В        |
|                                                                |                   | A86L-0001-0175#VT2S | Usable units<br>A02B–0200–C062#TBS<br>A02B–0200–C066#TBS                      |                    | В        |
|                                                                | With TB<br>CAP–II | A86L-0001-0175#VF1  | Usable units<br>A02B–0120–C072#TF<br>A02B–0200–C062#TFB<br>A02B–0200–C066#TFB |                    | В        |
|                                                                |                   | A86L-0001-0175#VF1R | Usable units<br>A02B–0200–C062#TFBR<br>A02B–0200–C066#TFBR                    |                    | В        |
|                                                                |                   | A86L-0001-0175#VF1S | Usable units<br>A02B–0200–C062#TFBS<br>A02B–0200–C066#TFBS                    |                    | В        |
|                                                                | MB                | A86L-0001-0175#VM2  | Usable units<br>A02B–0120–C072#MA<br>A02B–0200–C062#MB<br>A02B–0200–C066#MB   |                    | В        |
|                                                                |                   | A86L-0001-0175#VM2R | Usable units<br>A02B–0200–C062#MBR<br>A02B–0200–C066#MBR                      |                    | В        |
|                                                                |                   | A86L-0001-0175#VM2S | Usable units<br>A02B–0200–C062#MBS<br>A02B–0200–C066#MBS                      |                    | В        |

# Maintenance Parts (Parts to be repaired by us)

| 1                         | Name      | Drawing number | Remarks              | Compati-<br>bility | Ra<br>nk |
|---------------------------|-----------|----------------|----------------------|--------------------|----------|
| Series 16                 | 2–SLOT    | A02B-0200-C001 |                      |                    | С        |
| (without                  |           | A02B-0200-C021 | For power C          |                    | С        |
| MMC-IV)                   | 3–SLOT    | A02B-0200-C005 |                      |                    | С        |
|                           | 4–SLOT    | A02B-0200-C002 |                      |                    | С        |
|                           | 6–SLOT    | A02B-0200-C003 |                      |                    | С        |
|                           | 8–SLOT    | A02B-0200-C004 |                      |                    | С        |
| Series 16                 | 4–SLOT    | A02B-0200-C010 |                      |                    | С        |
| (with MMC–                | 6–SLOT    | A02B-0200-C011 |                      |                    | С        |
| 1V)                       | 8–SLOT    | A02B-0200-C012 |                      |                    | С        |
| Series 18                 | 2–SLOT    | A02B-0129-C001 |                      |                    | С        |
| (without                  |           | A02B-0129-C021 | For power C          |                    | С        |
| MINC-IV)                  | 3–SLOT    | A02B-0129-C005 |                      |                    | С        |
|                           | 4–SLOT    | A02B-0129-C002 |                      |                    | С        |
|                           | 6–SLOT    | A02B-0129-C003 |                      |                    | С        |
| Series 18<br>control rack | 4–SLOT    | A02B-0129-C010 |                      |                    | С        |
| (with MMC–<br>IV)         | 6–SLOT    | A02B-0129-C011 |                      |                    | С        |
| Power sup-<br>ply unit    | AI        | A16B-1212-0900 |                      |                    | В        |
| Power sup-<br>ply unit    | ВІ        | A16B-1212-0870 |                      |                    | В        |
| Power sup-<br>ply unit    | С         | A20B-1005-0420 |                      |                    | В        |
| Main CPU                  | Series 16 | A16B-3200-0010 | MAIN–A, 4 axes       |                    | В        |
| DOBIO                     |           | A16B-3200-0170 |                      |                    | В        |
|                           |           | A16B-3200-0110 | MAIN–B, 6 axes       |                    | В        |
|                           | Series 18 | A16B-2202-0860 | 4-axis specification |                    | В        |
|                           |           | A16B-3200-0160 | 6-axis specification |                    | В        |

| Ν                 | lame                              | Drawing number | Remarks                         | Compati-<br>bility | Ra<br>nk |
|-------------------|-----------------------------------|----------------|---------------------------------|--------------------|----------|
| Option 1<br>board | Graphic+<br>remote buffer         | A16B-2200-0918 |                                 |                    | В        |
|                   | Graphic+ DNC1                     | A16B-2200-0916 |                                 |                    | В        |
|                   | Remote<br>buffer                  | A16B-2200-0913 |                                 |                    | В        |
|                   | DNC1                              | A16B-2200-0914 |                                 |                    | В        |
|                   | Graphic                           | A16B-2200-0919 |                                 |                    | В        |
| Option 2          | Series 16 with                    | A16B-2202-0400 | MAIN–A specification,           |                    | В        |
| board             | SUD-CFU                           | A16B-2202-0890 |                                 |                    | В        |
|                   | Series 16 with-                   | A16B-2202-0401 | MAIN–A specification,<br>4 axes |                    | В        |
|                   | sub-CPU                           | A16B-2202-0891 |                                 |                    | В        |
|                   | Series 16 with sub–CPU            | A16B-2202-0850 | MAIN–B specification,<br>6 axes |                    | В        |
|                   | Series 16 with-<br>out<br>sub–CPU | A16B-2202-0851 | MAIN-B specification            |                    | В        |
|                   | Series 18 with sub–CPU            | A16B-2202-0853 |                                 |                    | В        |
| Option 3<br>board | PMC–RC<br>+CAP–II                 | A16B-3200-0055 |                                 |                    | В        |
|                   | PMC-RC                            | A16B-3200-0054 |                                 |                    | В        |
|                   | CAP-II                            | A16B-3200-0057 |                                 |                    | В        |
| Loader con-       | Series 16                         | A16B-2202-0560 | MAIN–A specification            |                    | В        |
| u or board        | Series 18                         | A16B-2202-0880 | MAIN-B specification            |                    | В        |
| Background d      | rawing board                      | A16B-2202-0852 |                                 |                    | В        |

| Ν                        | lame               | Drawing number                   | Remarks                                                       | Compati-<br>bility | Ra<br>nk |
|--------------------------|--------------------|----------------------------------|---------------------------------------------------------------|--------------------|----------|
| I/O card                 | A(40/40)           | A16B-2200-0958                   | Without high-speed skip signal input                          |                    | В        |
| output)                  | B(80/56)           | A16B-2200-0957                   |                                                               |                    | В        |
|                          | C(104/72)          | A16B-2200-0956                   |                                                               |                    | В        |
|                          | D(156/120)         | A16B-2200-0955<br>A20B-9001-0480 | Without high–speed skip signal input<br>To be used as a pair. |                    | В        |
|                          | E(40/40)           | A16B-2200-0953                   | With high–speed skip signal input                             |                    | В        |
|                          | F(80/56)           | A16B-2200-0952                   |                                                               |                    | В        |
|                          | G(104/72)          | A16B-2200-0951                   |                                                               |                    | В        |
|                          | H(156/120)         | A16B-2200-0950<br>A20B-9001-0480 | With high–speed skip signal input<br>To be used as a pair.    |                    | В        |
|                          | I                  | A16B-2200-0954                   | High–speed skip signal input only                             |                    | В        |
| I/O card                 | A(40/40)           | A16B-2200-0988                   | Without high-speed skip signal input                          |                    | В        |
| output)                  |                    | A16B-2202-0728                   |                                                               |                    | В        |
|                          | B(80/56)           | A16B-2200-0987                   |                                                               |                    | В        |
|                          |                    | A16B-2202-0727                   |                                                               |                    | В        |
|                          | C(104/72)          | A16B-2200-0986                   |                                                               |                    | В        |
|                          |                    | A16B-2202-0726                   |                                                               |                    | В        |
|                          | D(156/120)         | A16B-2202-0725<br>A20B-8001-0150 | Without high–speed skip signal input<br>To be used as a pair. |                    | В        |
|                          | E(40/40)           | A16B-2200-0983                   | With high-speed skip signal input                             |                    | В        |
|                          |                    | A16B-2202-0723                   |                                                               |                    | В        |
|                          | F(80/56)           | A16B-2200-0982                   |                                                               |                    | В        |
|                          |                    | A16B-2202-0722                   |                                                               |                    | В        |
|                          | G(104/72)          | A16B-2200-0981                   |                                                               |                    | В        |
|                          |                    | A16B-2202-0721                   |                                                               |                    | В        |
|                          | H(156/120)         | A16B-2202-0720<br>A20B-8001-0150 | With high–speed skip signal input<br>To be used as a pair.    |                    | В        |
| Operator's<br>panel con- | A(64/32)           | A16B-2200-0661                   |                                                               |                    | В        |
| (sink type<br>output)    | B(94/64)           | A16B-2200-0660                   |                                                               |                    | В        |
| Operator's<br>panel con- | A(64/32)           | A16B-2202-0731                   |                                                               |                    | В        |
| (source type<br>output)  | B(94/64)           | A16B-2202-0730                   |                                                               |                    | В        |
| Operator's pa            | nel interface unit | A16B-2201-0110                   |                                                               |                    | В        |

| N                                      | lame                                          | Drawing number | Remarks            | Compati-<br>bility | Ra<br>nk |
|----------------------------------------|-----------------------------------------------|----------------|--------------------|--------------------|----------|
| Serial/DMA                             | 4CH                                           | A20B-2200-0010 | For option 3 board |                    | В        |
| board                                  | 2CH                                           | A20B-2200-0011 |                    |                    | В        |
| Graphic                                | For 2 paths                                   | A20B-8200-0010 | For main CPU board |                    | В        |
| board                                  | For 1 path                                    | A20B-8200-0011 |                    |                    | В        |
| PMC control                            | For PMC–RE                                    | A20B-2900-0140 |                    |                    | В        |
| module                                 | Loader control,<br>with SLC                   | A20B-2900-0142 |                    |                    | В        |
|                                        | Loader control,<br>without SLC For<br>PMC–RC3 | A20B-2900-0143 |                    |                    | В        |
|                                        | For PMC–<br>RB3/RC3, with<br>SLC              | A20B-2901-0960 |                    |                    | В        |
|                                        | For PMC–<br>RB3/RC3, with-<br>out SLC         | A20B-2901-0961 |                    |                    | В        |
| High–speed<br>DI, analog<br>I/O module | Analog I/O +<br>high–speed skip<br>DI         | A20B-2900-0280 |                    |                    | В        |
|                                        | High–speed skip<br>DI                         | A20B-2900-0281 |                    |                    | В        |
| ROM module                             | 1MB                                           | A20B-2900-0290 |                    |                    | В        |
|                                        | 768KB                                         | A20B-2900-0291 |                    |                    | В        |
| Graphic contro                         | ol module                                     | A20B-2900-0311 |                    |                    | В        |
| Grahic CPU m                           | odule                                         | A20B-2900-0350 |                    |                    | В        |
| SRAM module                            | e (512 KB)                                    | A20B-2900-0541 |                    |                    | В        |
| 14–bit A/D cor                         | verter module                                 | A20B-2900-0580 |                    |                    | В        |
| SRAM module                            | e (2 MB)                                      | A20B-2900-0991 |                    |                    | В        |
| CAP-II CPU m                           | nodule                                        | A20B-2901-0390 |                    |                    | В        |
| DRAM/SRAM                              | module                                        | A20B-2901-0413 |                    |                    | В        |
| DRAM mod-                              | 6MB                                           | A20B-2901-0940 |                    |                    | В        |
|                                        | 4MB                                           | A20B-2901-0941 |                    |                    | В        |
|                                        | 2MB                                           | A20B-2901-0942 |                    |                    | В        |

| N                            | lame                   | Drawing number | Remarks                       | Compati-<br>bility | Ra<br>nk |
|------------------------------|------------------------|----------------|-------------------------------|--------------------|----------|
| Spindle con-<br>trol module  | Serial +<br>analog     | A20B-2901-0980 | For main CPU board            |                    | В        |
|                              | Serial                 | A20B-2901-0981 |                               |                    | В        |
|                              | Analog                 | A20B-2901-0982 |                               |                    | В        |
|                              | Serial +<br>analog     | A20B-2901-0984 | For option 2 board            |                    | В        |
|                              | Serial                 | A20B-2901-0985 |                               |                    | В        |
|                              | Analog                 | A20B-2901-0986 |                               |                    | В        |
| Servo control module         |                        | A20B-2901-0060 |                               |                    | В        |
|                              |                        | A20B-2901-0061 | For learning-control function |                    | В        |
| FROM/<br>SRAM mod-<br>ule    | FROM 4MB<br>SRAM 512KB | A20B-2902-0080 |                               |                    | В        |
| ule                          | FROM 4MB               | A20B-2902-0081 |                               |                    | В        |
|                              | FROM 2MB               | A20B-2902-0082 |                               |                    | В        |
| FROM/<br>SRAM mod-           | FROM 8MB<br>SRAM 2MB   | A20B-2902-0090 |                               |                    | В        |
| ule                          | FROM 8MB               | A20B-2902-0091 |                               |                    | В        |
|                              | FROM 6MB               | A20B-2902-0092 |                               |                    | В        |
|                              | FROM 8MB<br>SRAM 512KB | A20B-2902-0093 |                               |                    | В        |
|                              | FROM 6MB<br>SRAM 512KB | A20B-2902-0094 |                               |                    | В        |
| DRAM mod-                    | 512KB+2MB              | A20B-2902-0191 |                               |                    | В        |
| ule                          | 512KB+1MB              | A20B-2902-0192 |                               |                    | В        |
|                              | 512KB+<br>512KB        | A20B-2902-0193 |                               |                    | В        |
|                              | 512KB                  | A20B–2902–0194 |                               |                    | В        |
|                              | 2MB                    | A20B-2902-0196 |                               |                    | В        |
|                              | 1MB                    | A20B-2902-0197 |                               |                    | В        |
|                              | 512KB                  | A20B-2902-0198 |                               |                    | В        |
| PMC control m<br>For PMC-RC4 | nodule<br>I/RB4        | A20B-2902-0250 |                               |                    | В        |

| Ν                  | lame                   | Drawing number | Remarks                        | Compati-<br>bility | Ra<br>nk |
|--------------------|------------------------|----------------|--------------------------------|--------------------|----------|
| CRT control        | For 14"CRT             | A20B-2902-0270 | When MMC is not provided       |                    | В        |
| module             | For 9"CRT              | A20B-2902-0271 |                                |                    | В        |
|                    | For LCD                | A20B-2902-0272 |                                |                    | В        |
|                    | For 14"CRT             | A20B-2902-0273 | When MMC is provided           |                    | В        |
|                    | For LCD                | A20B-2902-0275 |                                |                    | В        |
|                    | For 9"CRT              | A20B-2902-0276 | When MMC is not provided       |                    | В        |
|                    | For LCD                | A20B-2902-0277 |                                |                    | В        |
|                    | For 14"CRT             | A20B-2902-0278 |                                |                    | В        |
| FROM/<br>SRAM mod- | FROM 4MB<br>SRAM 256KB | A20B-2902-0341 |                                |                    | В        |
| ule                | FROM 4MB<br>SRAM 256KB | A20B-2902-0343 |                                |                    | В        |
| SRAM mod-          | 256KB                  | A20B-2902-0350 |                                |                    | В        |
| ule                | 256KB+<br>512KB        | A20B-2902-0351 |                                |                    | В        |
|                    | 256KB+2MB              | A20B-2902-0352 |                                |                    | В        |
| FROM/<br>SRAM mod- | FROM 8MB<br>SRAM 256KB | A20B-2902-0410 |                                |                    | В        |
| ule                | FROM 6MB<br>SRAM 256KB | A20B-2902-0411 |                                |                    | В        |
| Series 16          | 2–SLOT                 | A20B-2000-0630 |                                |                    | В        |
| (without           |                        | A20B-2001-0870 | For I/O card with power supply |                    | В        |
| MIMC-IV)           | 3–SLOT                 | A20B-2000-0620 |                                |                    | В        |
|                    | 4–SLOT                 | A20B-2000-0640 |                                |                    | В        |
|                    | 6–SLOT                 | A20B-2000-0650 |                                |                    | В        |
|                    | 8–SLOT                 | A20B-2000-0610 |                                |                    |          |
| Series 16          | 4–SLOT                 | A20B-2001-0490 |                                |                    | В        |
| (with MMC–         | 6–SLOT                 | A20B-2001-0652 |                                |                    | В        |
| 1V)                | 8–SLOT                 | A20B-2001-0662 |                                |                    | В        |
| Series 18          | 2–SLOT                 | A20B-2002-0090 |                                |                    | В        |
| (without           |                        | A20B-2002-0110 | For I/O card with power supply |                    | В        |
|                    | 3–SLOT                 | A20B-2002-0020 |                                |                    | В        |
|                    | 4–SLOT                 | A20B-2001-0190 |                                |                    |          |
|                    | 6–SLOT                 | A20B-2001-0200 |                                |                    | В        |

| М                                              | lame   | Drawing number | Remarks | Compati-<br>bility | Ra<br>nk |
|------------------------------------------------|--------|----------------|---------|--------------------|----------|
| Series 18<br>control rack<br>(with MMC–<br>IV) | 4–SLOT | A20B-2002-0100 |         |                    | В        |
|                                                | 6–SLOT | A20B-2002-0120 |         |                    | В        |
| Optical I/O link adapter                       |        | A13B–0154–B001 |         |                    | В        |

### **Maintenance Parts**

| Name                           |                 | Drawing number     | Remarks                   | Compati-<br>bility | Ra<br>nk |
|--------------------------------|-----------------|--------------------|---------------------------|--------------------|----------|
| 9" CRT/MDI                     | ТВ              | A02B-0120-C041#TA  | For system without MMC–IV |                    | В        |
| (Small key,                    |                 | A02B-0120-C041#TAR |                           |                    | В        |
| monocimonic)                   |                 | A02B-0120-C041#TAS |                           |                    | В        |
|                                |                 | A02B-0120-C043#TA  |                           |                    | В        |
|                                |                 | A02B-0120-C043#TAR |                           |                    | В        |
|                                |                 | A02B-0120-C043#TAS |                           |                    | В        |
|                                | MB              | A02B-0120-C041#MA  |                           |                    | В        |
|                                |                 | A02B-0120-C041#MAR |                           |                    | В        |
|                                |                 | A02B-0120-C041#MAS |                           |                    | В        |
| 9" CRT/MDI                     | ТВ              | A02B-0120-C042#TA  |                           |                    | В        |
| color)                         | МВ              | A02B-0120-C042#MA  |                           |                    | В        |
| 9" CRT/MDI                     | ТВ              | A02B-0120-C051#TA  |                           |                    | В        |
| (Standard key,                 |                 | A02B-0120-C051#TAR |                           |                    | В        |
|                                |                 | A02B-0120-C051#TAS |                           |                    | В        |
|                                | MB              | A02B-0120-C051#MA  |                           |                    | В        |
|                                |                 | A02B-0120-C051#MAR |                           |                    | В        |
|                                |                 | A02B-0120-C051#MAS |                           |                    | В        |
| 9" CRT/MDI<br>(Small key       | ТВ              | A02B-0120-C052#TA  |                           |                    | В        |
| color)                         | МВ              | A02B-0120-C052#MA  |                           |                    | В        |
| 9" PDP/MDI                     | ТВ              | A02B-0120-C081#TA  |                           |                    | В        |
| (Standard key, monochrome)     |                 | A02B-0200-C101#TBR |                           |                    | В        |
|                                |                 | A02B-0200-C101#TBS |                           |                    | В        |
|                                | MB              | A02B-0120-C081#MA  |                           |                    | В        |
|                                |                 | A02B-0200-C101#MBR |                           |                    | В        |
|                                |                 | A02B-0200-C101#MBS |                           |                    | В        |
| 9" separate<br>type CRT unit   | mono-<br>chrome | A02B–0120–C111     |                           |                    | В        |
|                                | color           | A02B-0120-C112     |                           |                    | В        |
| 9" separate<br>type PDP unit   | mono-<br>chrome | A02B-0120-C113     |                           |                    | В        |
|                                | color           | A02B-0120-C100     |                           |                    | В        |
| 8.4" separate<br>type LCD unit | color           | A02B-0200-C050     |                           |                    | В        |
| 7.2" separate<br>type LCD unit | mono-<br>chrome | A02B-0200-C081     |                           |                    | В        |

| Name                       |                   | Drawing number      | Remarks                                       | Compati-<br>bility | Ra<br>nk |
|----------------------------|-------------------|---------------------|-----------------------------------------------|--------------------|----------|
| Separate type TB           |                   | A02B-0120-C121#TA   | It is not relative whether with MMC–IV or not |                    | В        |
| MDI unit<br>(small key)    |                   | A02B-0120-C121#TAR  |                                               |                    | В        |
| (omail key)                |                   | A02B-0120-C121#TAS  |                                               |                    | В        |
|                            | MB                | A02B-0120-C121#MA   |                                               |                    | В        |
|                            |                   | A02B-0120-C121#MAR  |                                               |                    | В        |
|                            |                   | A02B-0120-C121#MAS  |                                               |                    | В        |
| Separate type              | ТВ                | A02B-0120-C122#TA   |                                               |                    | В        |
| MDI unit<br>(standard kev) |                   | A02B-0120-C122#TAR  |                                               |                    | В        |
| (Standard Key)             |                   | A02B-0120-C122#TAS  |                                               |                    | В        |
|                            | MB                | A02B-0120-C122#MA   |                                               |                    | В        |
|                            |                   | A02B-0120-C122#MAR  |                                               |                    | В        |
|                            |                   | A02B-0120-C122#MAS  |                                               |                    | В        |
| 9.5" LCD/MDI               | ТВ                | A02B-0200-C061#TB   | For system without MMC-IV                     |                    | В        |
| unit horizontal            |                   | A02B-0200-C061#TBR  |                                               |                    | В        |
|                            |                   | A02B-0200-C061#TBS  |                                               |                    | В        |
|                            | TB With           | A02B-0200-C061#TFB  |                                               |                    | В        |
|                            | CAP-II            | A02B-0200-C061#TFBR |                                               |                    | В        |
|                            |                   | A02B-0200-C061#TFBS |                                               |                    | В        |
|                            | MB                | A02B-0200-C061#MB   |                                               |                    | В        |
|                            |                   | A02B-0200-C061#MBR  |                                               |                    | В        |
|                            |                   | A02B-0200-C061#MBS  |                                               |                    | В        |
| 9.5" LCD/MDI               | ТВ                | A02B-0200-C062#TB   |                                               |                    | В        |
| unit vertical              |                   | A02B-0200-C062#TBR  |                                               |                    | В        |
|                            |                   | A02B-0200-C062#TBS  |                                               |                    | В        |
|                            | TB With           | A02B-0200-C062#TFB  |                                               |                    | В        |
|                            | CAP-II            | A02B-0200-C062#TFBR |                                               |                    | В        |
|                            |                   | A02B-0200-C062#TFBS |                                               |                    | В        |
|                            | MB                | A02B-0200-C062#MB   |                                               |                    | В        |
|                            |                   | A02B-0200-C062#MBR  |                                               |                    | В        |
|                            |                   | A02B-0200-C062#MBS  |                                               |                    | В        |
| 14" CRT/MDI                | ТВ                | A02B-0120-C071#TA   |                                               |                    | В        |
| horizontal                 | TB With<br>CAP–II | A02B-0120-C071#TF   |                                               |                    | В        |
|                            | MB                | A02B-0120-C071#MA   |                                               |                    | В        |
|                            | ТВ                | A02B-0120-C074#TA   |                                               |                    | В        |
|                            | TB With<br>CAP–II | A02B-0120-C074#TF   |                                               |                    | В        |
| 14" CRT/MDI                | ТВ                | A02B-0120-C072#TA   | For system without MMC–IV                     |                    | В        |
| vertical                   | TB With<br>CAP–II | A02B-0120-C072#TF   |                                               |                    | В        |
|                            | MB                | A02B-0120-C072#MA   | 1                                             |                    | В        |

| Name                        |             | Drawing number      | Remarks                                                                         | Compati-<br>bility                     | Ra<br>nk |
|-----------------------------|-------------|---------------------|---------------------------------------------------------------------------------|----------------------------------------|----------|
| 14" CRT/MDI                 | ТВ          | A02B-0200-C071#TB   | For system with MMC–IV                                                          |                                        | В        |
| horizontal                  |             | A02B-0200-C071#TBR  |                                                                                 |                                        | В        |
|                             |             | A02B-0200-C071#TBS  |                                                                                 |                                        | В        |
|                             | TB With     | A02B-0200-C071#TFB  |                                                                                 |                                        | В        |
|                             | CAP-II      | A02B-0200-C071#TFBR |                                                                                 |                                        | В        |
|                             |             | A02B-0200-C071#TFBS |                                                                                 |                                        | В        |
|                             | МВ          | A02B-0120-C071#MB   |                                                                                 |                                        | В        |
|                             |             | A02B-0200-C071#MBR  |                                                                                 |                                        | В        |
|                             |             | A02B-0200-C071#MBS  |                                                                                 |                                        | В        |
| 14" CRT/MDI                 | ТВ          | A02B-0200-C072#TB   | For system with MMC–IV                                                          |                                        | В        |
| vertical                    |             | A02B-0200-C072#TBR  |                                                                                 |                                        | В        |
|                             |             | A02B-0200-C072#TBS  |                                                                                 |                                        | В        |
|                             | TB With     | A02B-0200-C072#TFB  |                                                                                 |                                        | В        |
|                             | CAP-II      | A02B-0200-C072#TFBR |                                                                                 |                                        | В        |
|                             |             | A02B-0200-C072#TFBS |                                                                                 |                                        | В        |
|                             | МВ          | A02B-0120-C072#MB   |                                                                                 |                                        | В        |
|                             |             | A02B-0200-C072#MBR  |                                                                                 |                                        | В        |
|                             |             | A02B-0200-C072#MBS  |                                                                                 |                                        | В        |
| 9.5" LCD/MDI                | ТВ          | A02B-0200-C065#TB   |                                                                                 |                                        | В        |
| horizontal                  |             | A02B-0200-C065#TBR  |                                                                                 |                                        | В        |
|                             |             | A02B-0200-C065#TBS  |                                                                                 |                                        | В        |
|                             | TB With     | A02B-0200-C065#TFB  |                                                                                 |                                        | В        |
|                             | CAP-II      | A02B-0200-C065#TFBR |                                                                                 |                                        | В        |
|                             |             | A02B-0200-C065#TFBS |                                                                                 |                                        | В        |
|                             | МВ          | A02B-0120-C065#MB   |                                                                                 |                                        | В        |
|                             |             | A02B-0200-C065#MBR  |                                                                                 |                                        | В        |
|                             |             | A02B-0200-C065#MBS  |                                                                                 |                                        | В        |
| 9.5" LCD/MDI                | ТВ          | A02B-0200-C066#TB   | For system with MMC–IV                                                          |                                        | В        |
| vertical                    |             | A02B-0200-C066#TBR  |                                                                                 |                                        | В        |
|                             |             | A02B-0200-C066#TBS  |                                                                                 |                                        | В        |
|                             | TB With     | A02B-0200-C066#TFB  |                                                                                 |                                        | В        |
|                             | CAP-II      | A02B-0200-C066#TFBR |                                                                                 |                                        | В        |
|                             |             | A02B-0200-C066#TFBS |                                                                                 |                                        | В        |
|                             | МВ          | A02B-0120-C066#MB   |                                                                                 |                                        | В        |
|                             |             | A02B-0200-C066#MBR  |                                                                                 |                                        | В        |
|                             |             | A02B-0200-C066#MBS  |                                                                                 |                                        | В        |
| 8.4" separate type LCD unit | color       | A02B-0200-C051      |                                                                                 |                                        | В        |
| 9" monochrome,              | CRT display | A61L-0001-0093      | Usable unit<br>A02B–0120–C041#TA,#MA<br>A02B–0120–C051#TA,#MA<br>A02B–0120–C111 | For<br>system<br>without<br>MMC–<br>IV | В        |

| Name                      | Drawing number                                                                                                    | Remarks                                                                                                    | Compati-<br>bility    | Ra<br>nk |
|---------------------------|----------------------------------------------------------------------------------------------------|----------------------------------------------------------------------------------------------------|-----------------------|----------|
| 9″monochrome, CRT display | A61L–0001–0093#A                                                                                                  | Usable unit<br>A02B–0120–C043#TA                                                                                                    | For<br>system         | В        |
| 9″color, CRT display      | color, CRT display A61L-0001-0095 Usable unit<br>A02B-0120-C041#TA,#MA<br>A02B-0120-C052#TA,#MA<br>A02B-0120-C112 |                                                                                                    | without<br>MMC–<br>IV | В        |
| 9"plasma display          | A61L-0001-0116                                                                                                    | Usable unit<br>A02B–0120–C081#TA,#MA<br>A02B–0120–C113                                                                                          |                       | В        |
| 14″ color,CRT display     | A61L–0001–0094#A                                                                                                  | Usable unit<br>A02B–0120–C071#TA,#MA<br>#TF,#WA<br>A02B–0120–C072#TA,#MA<br>#TF,#MC<br>A02B–0120–C074#TA,#TF                                    |                       | В        |
| 9.5" color, LCD display   | A61L-0001-0138                                                                                                    | Usable unit<br>A02B–0200–C061#TB,#TFB<br>#MB<br>A02B–0200–C062#TB,#TFB<br>#MB<br>A02B–0200–C065#TB,#TFB<br>#MB<br>A02B–0200–C066#TB,#TFB<br>#MB |                       | В        |
| 8.4" color, LCD display   | A61L-0001-0139                                                                                                    | Usable unit<br>A02B–0200–C050<br>A02B–0200–C051                                                                                                 |                       | В        |

# BOOT SYSTEM

| D.10VERVIEW 4                         | 188 |
|---------------------------------------|-----|
| D.2SCREEN CONFIGURATION AND OPERATING |     |
| PROCEDURE 4                           | 190 |
| D.3ERROR MESSAGES AND REQUIRED        |     |
| ACTIONS 5                             | 504 |

| D.1<br>OVERVIEW | The boot system load the CNC system software (flash RAM"DRAM),<br>then starts it so that software can be executed.<br>The boot system provides the following maintenance functions for the<br>CNC:                                                                                                    |
|-----------------|----------------------------------------------------------------------------------------------------|
|                 | (1)Registering a file in flash memory                                                                                                    |
|                 | • Reads a file from a memory card, in MS–DOS format conforming to JEIDA V4.1, into flash memory.                                                                                                    |
|                 | (2) Checking a file (series and edition) in flash memory                                                                                                    |
|                 | (3) Deleting a file from flash memory                                                                                                    |
|                 | (4) Batch saving and restoration of files of parameters and programs backed up by battery (SRAM area), to and from a memory card                                                                                                    |
|                 | (5) Saving a file in flash memory to a memory card                                                                                                    |
|                 | (6) Formatting of a memory card                                                                                                    |
|                 | (7) Deleting a file from a memory card                                                                                                    |
|                 | This manual describes the activation of the boot system, as well as the screen displays and operation for the functions listed above.                                                                                                    |
|                 | <ul> <li>A kind of memory card</li> <li>1 We recommend to use SRAM type memory card. When you use flash type memory card, it is impossible to use functions (4) to (7).</li> <li>2 For the 60M1/05 and later versions, data can be saved to a flash memory card recommended by FANUC. Note, however, that the actually available memory is equal to the capacity of the flash memory card, minus 128 KB. The types of memory cards which can be used are detailed in the ordering list.</li> </ul> |

D.1.1 STARTING THE BOOT SYSTEM In ordinary system activation, the boot system automatically transfers files from flash memory to DRAM in the background.

The user is not aware of this operation. However, the boot system must be operated manually, from menu screen, when maintenance is to be carried out or when the flash memory does not contain a required file.

1 In system maintenance, for example, to replace a file in memory Operation : Turn the power on by simultaneously pressing the two soft keys at the right end.

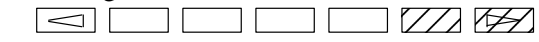

Hold down the two keys until the boot system screen appears.

2 When the flash memory does not contain a file required to start the CNC

Immediately after the CNC is turned on, the boot system starts transferring files from flash memory to DRAM. If, for some reason, a file required to start the CNC (NC basic) is not in flash memory or has been destroyed, the boot system is automatically started.

| The boot system organizes files in flash memory into two main groups : system files and user files. These two file types have the following characteristics : |
|----------------------------------------------------------------------------------------------------|
| CNC and servo control software provided by FANUC                                                                                                    |
| PMC sequence program (ladder), P-CODE macro program, and other user-created files                                                                             |
|                                                                                                    |

# D.1.3 Boot Slot Configuration Screen

When the CNC includes OPT2 board or LCB, we have to access to flash memory or SRAM that mounted on additional board. So, the boot system displays BOOT SLOT CONFIGURATION screen that to select a access board.

• Screen configuration

|     | /    |          |          |        |      |      |      |   |   |
|-----|------|----------|----------|--------|------|------|------|---|---|
| (1) | 8001 | SLOT CO  | ONFIGURA | TION   | 60M  | 1-02 |      |   |   |
| (2) | NO.  | BOARD    | F-ROM    | SRAM   | •    |      |      |   |   |
|     | 0.   | MAIN     | 4MB      | 1.0ME  | 8    |      |      |   | l |
|     | 1.   | OPT2     | 6MB      | 1.0MB  | -    |      |      |   | l |
|     | 2.   | OPT3     |          | 128KB  |      |      |      |   | l |
|     | з.   | LCB      |          | 512KB  |      |      |      |   | l |
|     |      |          |          |        |      |      |      |   |   |
| (3) | ***  | MESSAGE  | ***      |        |      |      |      |   |   |
|     | SELE | ECT SLOT | AND HIT  | SELECT | KEY. |      |      |   | I |
|     | [ 51 | ELECT ][ | YES ]    | [ NO ] | [ UP | ][   | DOWN | 1 | ļ |

- 1 : Screen title.
- 2 : Flash memory size and SRAM size of each board.
- 3 : Message

• Operation

Press the [ UP ] or [DOWN] soft key to move the cursor, and select board to press the [SELECT] soft key.

### Memory card slot

The memory card slot on the loader control board (LCB) is provided specifically for the ladder edit card for the loader. When a memory card is to be used in the boot system, insert the card into the slot provided on the main board.

— 489 —

# D.2 SCREEN CONFIGURATION AND OPERATING PROCEDURE

MAIN MENU screen

When the boot system is first started, the MAIN MENU screen is displayed. This screen is described below :

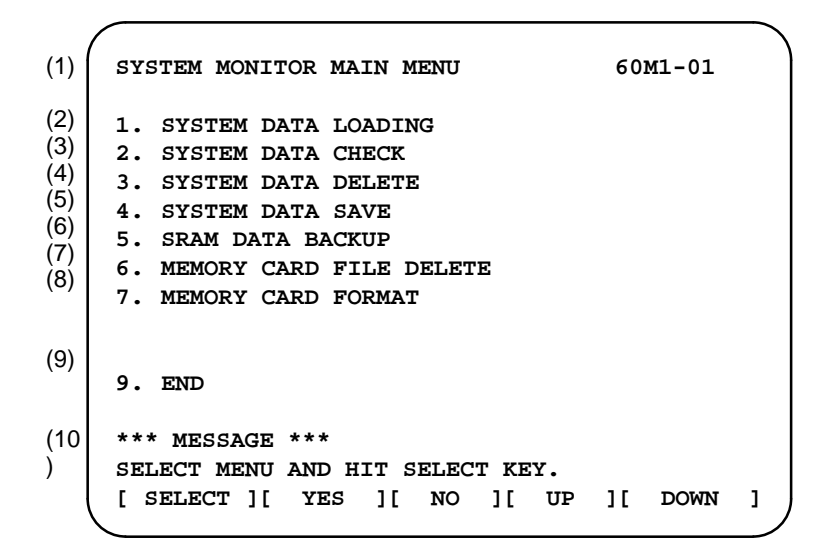

- 1 : Screen title. The series and edition of the boot system appear at the right end.
- 2 : Function for writing data to flash memory.
- 3 : Function for checing the edition of a file in ROM.
- 4 : Function for deleting a file from flash memory.
- 5 : Function for making a backup copy of the data stored on the memory card.
- 6 : Function for making a backup copy of the data in SRAM.
- 7 : Function for deleting a file from a memory card.
- 8 : Function for formatting a memory card.
- 9 : Function for terminating the boot system and starting the CNC.
- 10 : Condensed guidance or error message

Press the **[UP]** or **[DOWN]** soft key to select the desired function. After positioning the cursor to the desired function, press the **[SELECT]** soft key. Before executing a function, the system my request confirmation from the operator by having him/her press the **[YES]** or **[NO]** soft key.

### Basic operation

Operating procedure

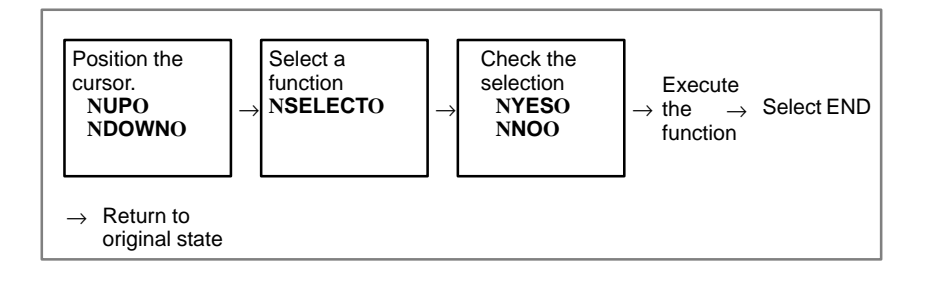

— 490 —

# D.2.1 System Data Loading Screen

Description

This screen is used to read a system or user file from a memory card into flash memory.

• Screen configuration

SYSTEM DATA LOADING 1/1 (1)(2) FILE DIRECTORY D101E10. ROM D101E11. ROM (3)END (4) \*\*\* MESSAGE \*\*\* SELECT FILE AND HIT SELECT KEY. [ SELECT ][ YES ][ NO ][ UP ][ DOWN 1

- 1 : Screen title. The page number (n) and total number of pages (m) are displayed, in n/m format, at the right end.
- 2 : Files on the memory card
- 3 : Option for returning to previous menu Message
- 4 : Message
- Operating procedure
- 1 Position the cursor to the file to be read from the memory card and written to flash memory. Then, press the **[SELECT]** soft key.

A single page can list up to eight file names. If the memory card contains nine or more files, the remaining files are displayed on another page.

To display the next page, press the  $[\square]$  soft key.

To display the previous page, press the  $\bigcirc$  soft key. The END option is displayed on the last page.

The END option is displayed on the last page.

2 After a file has been slected, the system asks whether that file is to be loaded.

\*\*\* MESSAGE \*\*\* LOADING OK ? HIT YES OR NO.

— 491 —

3 To start loading, press the **[YES]** soft key. To cancel, press the **[NO]** key.

```
*** MESSAGE ***
LOADING FROM MEMORY CARD.
```

4 When loading terminates normally, the system displays the following message. Press the **[SELECT]** soft key. If an error occurs, see D.3

```
*** MESSAGE ***
LOADING COMPELETE. HIT SELECT KEY.
```

• Others

1 Counter display while a file is being loaded

While a file is being loaded, the address of the data currently being accessed is displayed.

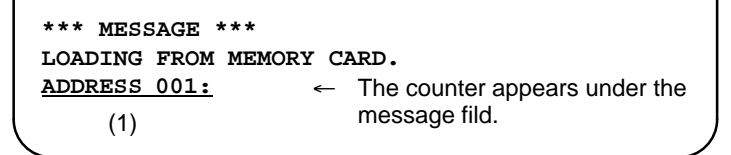

- 1 : Number of 128-KB management unit in flash memory
- 2 File name in flash memory

The boot systme identifies a file in flash memory by the first four characters of the file name. If the name of the file to be read from the memory card and the name of a file already present in flash memory begin with the same four characters, delete the latter from flash memory. Then, load the desired file. The following table lists the names and contents of files.

### Note

that these file names may be changed without notice.

| File name  | Contents                       | File type   |
|------------|--------------------------------|-------------|
| NC BASIC   | Basic                          | System file |
| DG SERVO   | Servo                          | System file |
| GRAPHIC    | Graphic                        | System file |
| NC OPTN    | Optional                       | System file |
| PMC ****   | PMC control software, etc.     | User file   |
| PCD ****   | P–CODE macro file/ OMM         | User file   |
| CEX ****   | C–language executor            | User file   |
| PMC - **** | Ladder software                | User file   |
| PMC@****   | Ladder software for the loader | User file   |

 $\Box$  : A numeric character, \*: An alphabetic character

D.2.2 System Data Check Screen

- Description
- Screen configuration

This screen is used to list files in flash memory, together with the corresponding numbers of 128–KB management units in each file and the series and edition of the software.

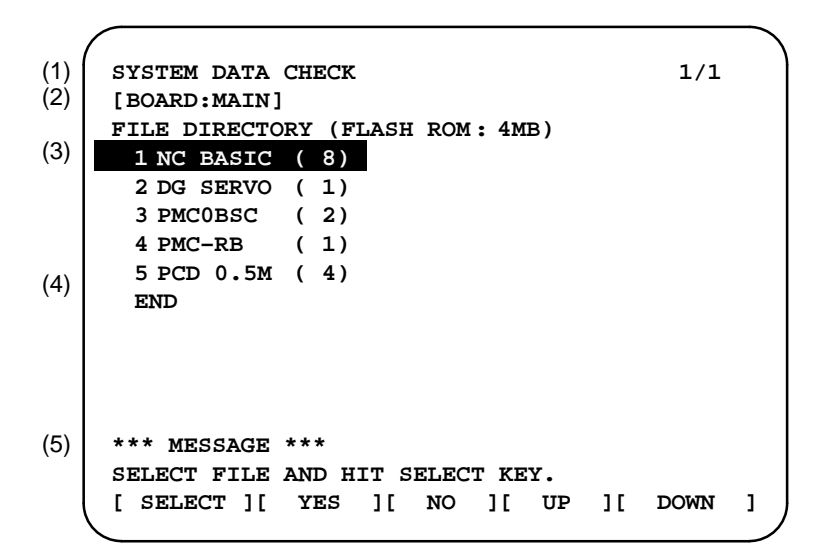

- 1 : Screen title
- 2 : Names of accessing board
- 3 : Names of files in flash memory The number of management units constituting each file appears in parentheses to the right of the file name.
- 4 : Returning to the previous menu
- 5 : Message

### • Operating procedure

- 1 Select the file whose details are required. For example, select "1 NC BASIC (8)."
- 2 The numbers of management units in the selected file are listed, together with the series and edition of the software in each management unit. After checking the listed data, select the **[SELECT]** soft key to return to the file selection screen.

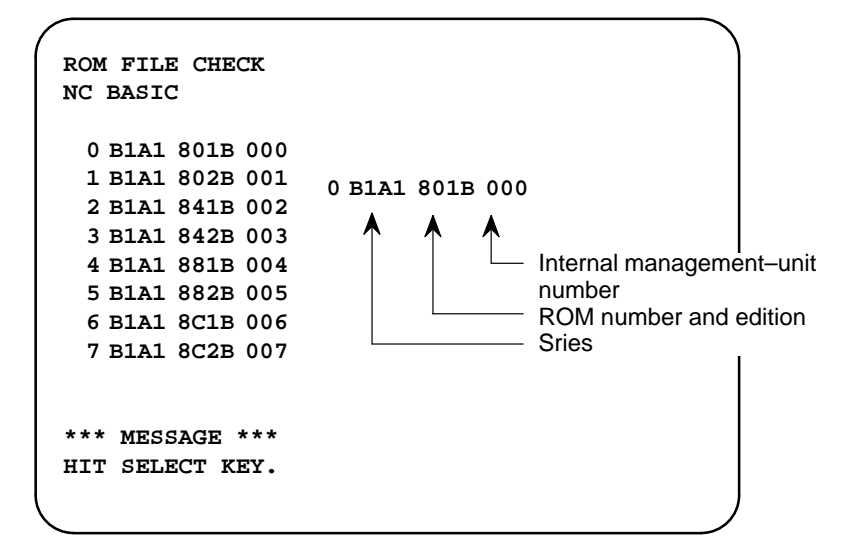

#### Others

Parity information for the system file and user file

The NC BASIC, DG SERVO, and other system files in flash memory contain parity information in each management unit. If the file name field or parity field on the check screen contains a non-ASC II character or an "@", the flash ROM may have been destroyed or a damaged file may have been read. Re-read the data from the memory card.

The PMC–RB, PCD 0.5M, and other user files do not contain parity information in each management unit. A non–ASCII character or an "@" may appear in the series/edition information. In this case, it does not indicate that the file has been damaged.

# D.2.3 System Data Delete Screen

- Description
- Screen configuration

This screen is used to delete a user file from flash memory.

- SYSTEM DATA CHECK 1/1 (1) [BOARD:MAIN] (2) FILE DIRECTORY (FLASH ROM: 4MB) (3)1 NC BASIC ( 8) 2 DG SERVO (1) 3 PMCOBSC (2) 4 PMC-RB (1) 5 PCD 0.5M (4) (4) END \*\*\* MESSAGE \*\*\* (5) SELECT FILE AND HIT SELECT KEY. ][ DOWN [ SELECT ][ YES ][ NO ][ UP 1
- 1 : Screen title
- 2 : Names of accessing board
- 3 : Names of files in flash memory The number of management units constituting each file appears in parentheses to the right of the file name.
- 4 : Returning to the previous menu
- 5 : Message
- Operating procedure
- 1 Position the cursor to the name of the file to be deleted. Press the **[SELECT]** soft key.
- 2 The system displays the following confirmation message :

```
*** MESSAGE ***
DELETE OK ? HIT YES OR NO.
```

3 To start the deletion, press the [YES] key. To cancel, press [NO].

```
*** MESSAGE ***
DELETING ROM FILE IN FLASH MEMORY.
```

4 When deletion terminates normally, the system displays the following message. Press the **[SELECT]** key.

```
*** MESSAGE ***
DELETING COMPLETE. HIT SELECT KEY.
```

— 495 —
#### Others

1 System files and user files on SYSTEM DATA DELETE screen The SYSTEM DATA DELETE screen guards against system files being accidentally deleted by the operator. User files, however, are not protected. Protected system files can be overwritten from the SYSTEM DATA LOADING screen.

# D.2.4 SYSTEM DATA SAVE Screen

Description

This screen is used to write a user file in flash memory to a memory card. Only user files can be saved from flash memory to a memory card. System files cannot be saved.

• Screen configuration

|     | /                                         |   |
|-----|-------------------------------------------|---|
| (1) | SYSTEM DATA SAVE                          |   |
| (2) | [BOARD:MAIN]                              |   |
|     | FILE DIRECTORY (FLASH ROM: 4MB)           |   |
| (3) | 1 NC BASIC ( 8)                           |   |
|     | 2 DG SERVO (1)                            |   |
|     | 3 PMC0BSC (2)                             |   |
|     | 4  PMC-RB (1)                             |   |
|     | 5  PCD  0.5 M (4)                         |   |
| (4) | END                                       |   |
|     |                                           |   |
|     |                                           |   |
|     |                                           |   |
|     |                                           |   |
| (5) | *** MESSAGE ***                           |   |
| (5) | CELECT FILE AND HIT CELECT KEY            |   |
|     | SELECT FILE AND ALL SELECT KEL.           |   |
|     | [ SELECT ] [ YES ] [ NO ] [ UP ] [ DOWN ] | ļ |
|     |                                           |   |

- 1 : Screen title
- 2 : Names of accessing board
- 3 : Names of files in flash memory The number of management units constituting each file appears in parentheses to the right of the file name.
- 4 : Returning to the previous menu
- 5 : Message

- Operating procedure
- 1 Position the cursor to the name of the file to be deleted. Press the [SELECT] soft key.
- 2 The system displays the following confirmation message :

\*\*\* MESSAGE \*\*\* SAVE OK ? HIT YES OR NO.

3 To start saving, press the **[YES]** key. To cancel, press **[NO]**.

```
*** MESSAGE ***
WRITING FLASH ROM FILE TO MEMORY CARD.
SAVE FILE NAME : PMC_RB.000
```

4 When saving terminates normally, the system displays the following message. Press the **[SELECT]** key. The names of files written to the memory card are listed. Check the file names by, for example, making a note of the list.

```
*** MESSAGE ***
FILE SAVE COMPELETE. HIT SELECT KEY.
SAVE FILE NAME : PMC_RB.000
```

• Others

1 System files and user files on SYSTEM DATA SAVE screen

The SYSTEM DATA SAVE function provides a safeguard against free copying of the system files.

User files, however, are not protected.

2 Names of saved files

Files saved from flash memory to a memory card have the following names :

| Flash memory |               | Memory card  |
|--------------|---------------|--------------|
| PMC-RA       | $\rightarrow$ | PMC_RA. XXX  |
| PMC–RB       | $\rightarrow$ | PMC_RB. XXX  |
| PMC 0.5M     | $\rightarrow$ | PCD_0.5M.XXX |
| PMC 1.0M     | $\rightarrow$ | PCD_10M.XXX  |
| PMC 1.5M     | $\rightarrow$ | PCD_15M.XXX  |
| CEX1.0M      | $\rightarrow$ | CEX_10M.XXX  |
| CEX 2.0M     | $\rightarrow$ | CEX_20M.XXX  |

XXX corresponds to the file extension of MS–DOS format files. A number from 000 to 031 is specified for XXX. For example, if the PMC–RA file in flash memory is saved to a memory card that does not yet contain any PMC–RA. \* files, the saved file is named PMC–RA.000. If, however, that file is saved to a memory card that already contains a file named PMC–RA.000, the saved file is named PMC–RA.001. As files are added, the extension is incremented up to a maximum of PMC–RA.031. Any no–longer used numbers in the sequence of the extension numbers are used in as cending order. If two or more files having identical names but different extension numbers are normally saved to the memory card, check the file names displayed subsequently.

# D.2.5 SRAM DATA BACKUP Screen

- Description
- Screen configuration

This screen is used to collectively save and restore parameters, programs, and other data, retained after the CNC power is turned off, to and from a memory card.

Select "4 SRAM DATA BACKUP" on the SYSTEM MONITOR MAIN MENU screen. The following screen is displayed.

- (1) SRAM DATA BACKUP (2) [BOARD:MAIN] (3) 1. SRAM BACKUP (CNC  $\rightarrow$  MEMORY CARD) 2. RESTORE SRAM (MEMORY CARD  $\rightarrow$  CNC) (4) END (5) SRAM SIZE : 0.5MB (BASIC) (6) FILE NAME : SRAM0\_5A. FDB (7) \*\*\* MESSAGE \*\*\* SELECT MENU AND HIT SELECT KEY. [ SELECT ] [ YES ] [ NO ] [ UP ] [ DOWN ]
- 1 : Screen title
- 2 : Names of accessing board
- 3 : Menu
- 4 : Returning to the previous menu
- 5 : Size of SRAM mounted on the CNC
- 6 : File name
- 7 : Message

— 498 —

Operating procedure

[Backing up data]

1 Select "1. SRAM BACKUP." The following confirmation message is displayed. Press **[YES]** to start backup.

```
*** MESSAGE ***
BACKUP SRAM DATA OK ? HIT YES OR NO.
```

2 The name of the file being written to the memory card is displayed in the FILE NAME: field.

```
SRAM SIZE : 128K (BASIC)

FILE NAME : SRAM128K. 000 → MEMORY CARD

Name of the file being

*** MESSAGE ***

SRAM DATA WRITING TO MEMORY CARD.
```

3 Upon terminating normally, the system displays the following message. Press the [SELECT] soft key.

```
*** MESSAGE ***
SRAM BACKUP COMPLETE. HIT SELECT KEY.
```

[Restoring the data]

1 Select "2. RESTORE SRAM." The system displays the following message. Press the **[YES]** key.

```
*** MESSAGE ***
RESTORE SRAM DATA OK ? HIT YES OR NO.
```

2 The system displays the following message during restoration.

```
*** MESSAGE ***
RESTORE SRAM DATA FROM MEMORY CARD.
```

3 Upon terminating normally, the system displays the following message. Press the [SELECT] soft key.

```
*** MESSAGE ***
RESTORE COMPLETE. HIT SELECT KEY.
```

— 499 —

#### • Others

#### 1 Name of backup file

The name of the backup file written to the memory card by the SRAM backup function depends on the size of the SRAM installed in the CNC.

When the size of SRAM is 1MB or larger, backup files are created in units of 512 KB.

| Number of<br>files<br>SRAM size | 1            | 2            | 3            | 4            | 5            |
|---------------------------------|--------------|--------------|--------------|--------------|--------------|
| 256KB                           | SRAM256A.FDB |              |              |              |              |
| 1.5MB                           | SRAM0_5A.FDB |              |              |              |              |
| 1.0MB                           | SRAM1_0A.FDB | SRAM1_0B.FDB |              |              |              |
| 1.5MB                           | SRAM1_5A.FDB | SRAM1_5B.FDB | SRAM1_5C.FDB |              |              |
| 2.5MB                           | SRAM2_5A.FDB | SRAM2_5B.FDB | SRAM2_5C.FDB | SRAM2_5D.FDB | SRAM2_5E.FDB |

2 When the OPT2, OPT3, or LCB board is installed in addition to the main board

The backup file for SRAM on the OPT2, OPT3, or LCB board will have the following extension:

| Board     | MAIN | OPT2 | OPT3 | LCB |
|-----------|------|------|------|-----|
| Extension | FDB  | OP2  | OP3  | LCB |

# D.2.6 MEMORY CARD FILE DELETE Screen

• Description

This screen is used to delete a file from a memory card.

• Screen configuration

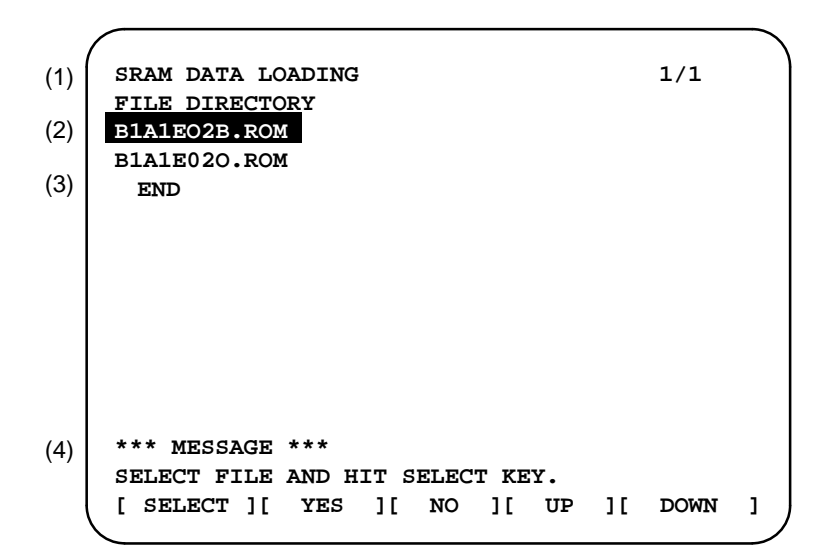

- 1 : Screen title. The current page number (n) and the total number of pages (m) are displayed, in n/m format, at the right end.
- 2 : Files on the memory card
- 3 : Option for returning to the previous menu
- 4 : Message
- Operating procedure
- 1 Press the **[SELECT]** key to select the name of the file to be deleted from the memory card.
- 2 The system displays the following confirmation message. Press the **[YES]** key.

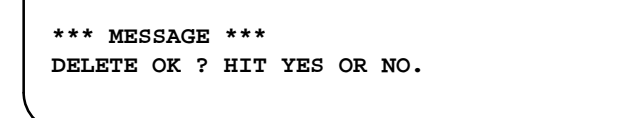

3 When deletion completes normally, the following message is displayed. Pless [SELECT]key.

```
*** MESSAGE ***
DELETE COMPLETE. HIT SELECT KEY.
```

• Others

1 When the memory card contains nine or more files

Display the desired page, following the procedure given in the description of the SYSTEM DATA LOADING screen.

# D.2.7 MEMORY CARD FORMAT Function

• Description

This function is used to format a memory card. Memory cards must be formatted before they can be used for the first time or before they can be re–used after their data has been destroyed or lost because of, for example, battery failure.

- Operating procedure
- 1 From the SYSTEM MONITOR MAIN MENU screen, select "7. MEMORY CARD FORMAT."
- 2 The system displays the following confirmation message. Press the **[YES]** key.

\*\*\* MESSAGE \*\*\* MEMORY CARD FORMAT OK ? HIT YES OR NO.

3 The system displays the following message during formatting :

```
*** MESSAGE ***
FORMATTING MEMORY CARD.
```

- 4 When a card has been formatted normally, the system display the
  - · following message.
  - Press the **[SELECT]** key.

```
*** MESSAGE ***
FORMAT COMPLETE. HIT SELECT KEY.
```

— 502 —

# D.2.8 LOAD BASIC SYSTEM Function

- Description
- Operating procedure

The function is used to terminate the boot system and activate the CNC.

From the MAIN MENU screen, select "9. END." The system displays the "ARE YOU SURE? HIT YES OR NO" message. To terminate the boot system and activate the CNC, press the **[YES]** soft key. Pressing the **[NO]** key cancels this operation.

```
*** MESSAGE ***
ARE YOU SURE ? HIT YES OR NO.
[ SELECT ][ YES ][ NO ][ UP ][ DOWN ]
```

1 After pressing the **[YES]** soft key

The system checks the NC BASIC system file in the flash ROM. The system displays the following message :

```
*** MESSAGE ***
CHECK CNC BASIC SYSTEM.
[ SELECT ][ YES ][ NO ][ UP ][ DOWN ]
```

When the NC BASIC system file is found to be normal, the system sends the system file to DRAM and starts the NC basic system. During loading, the system blinks the following message.

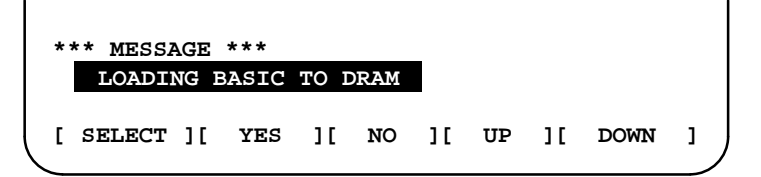

If the contents of the NC BASIC SYSTEM file are found to have been damaged or destroyed, the system returns to the processing selection state, in exactly the same way as when the **[NO]** soft key is pressed.

2 If the **[NO]** soft key is pressed, the system returns to the processing selection state as shown below :

```
*** MESSAGE ***
SELECT MENU AND HIT [SELECT] KEY.
[ SELECT ][ YES ][ NO ][ UP ][ DOWN ]
```

— 503 —

# D.3 ERROR MESSAGES AND REQUIRED ACTIONS

The following table lists and explains error messages in alphabetical order.

|   | Message                                         | Description and required action                                                                                                    |
|---|-------------------------------------------------|----------------------------------------------------------------------------------------------------|
| D | DELETE ERROR.<br>HIT SELECT KEY.                | An attempt to delete a file from flash memory was unsuccessful. Retry<br>the deletion. If the second attempt also fails, the flash memory may<br>have been damaged or destroyed. Replace the flash memory module.                                                         |
|   | DEVICE ERROR (CNC x)                            | An attempt to write data to flash memory was unsuccessful. Retry the write operation. If the second attempt also fails, the flash memory may have been damaged or destroyed. Repalce the flash memory module.                                                             |
|   | D-RAM OR S-RAM PARITY                           | Invalid data has been found in the RAM area. If the RAM was not cleared after being installed, subsequently attempting backup may stop the BOOT SYSTEM and cause this message to be output.                                                                               |
| F | FILE SAVE ERROR.<br>HIT SELECT KEY.             | An attempt to write a file to a memory card was unsuccessful. Check<br>that the memory card is not damaged.<br>Note) Check that the memory card's battery is not exhusted, that its<br>circuitry has not been damaged, and that it is securely inserted into its<br>slot. |
|   | FLASH MEMORY NO SPACE                           | There is insufficient free flash memory to store the selected file. Delete any unnecessary files from flash memory.                                                                                                    |
|   | FLASH ROM MODULE NOT EX-<br>IST.<br>HIT SELECT. | The flash memory module is not mounted on that CNC system. Put the flash memory module on the board.                                                                                                    |
| I | ILLEGAL FORMAT FILE                             | The selected file cannot be read into flash memory. The selected file<br>or the header information for flash memory may have been damaged<br>or destroyed.                                                                                                    |
| L | LOADING ERROR.<br>HIT SELECT KEY.               | An error occurred while loading data into flash memory.<br>Do not touch the memory card while loading data.                                                                                                    |

|   | Message                                          | Description and required action                                                                                                    |  |  |
|---|--------------------------------------------------|----------------------------------------------------------------------------------------------------|--|--|
| М | MAX EXTENSION OVER.<br>HIT SELECT KEY.           | The extension number added to a file name exceeds 031. Delete any unnecessary backup files from the memory card.                                                                                                    |  |  |
|   | MEMORY CARD BATTERY<br>ALARM.<br>HIT SELECT.     | The memory card's battery is exhausted. Replace the battery.                                                                                                    |  |  |
|   | MEMORY CARD FULL.<br>HIT SELECT KEY.             | The memory card is full. Delete any unnecessary files from the memory card. Alternatively, replace the memory card with another card having sufficient free space.                                                                   |  |  |
|   | MEMORY CARD MOUNT ER-<br>ROR.<br>HIT SELECT KEY  | The memory card could not be accessed. Check that the memory card is normal.                                                                                                    |  |  |
|   | MEMORY CARD NOT EXIST.<br>HIT SELECT KEY.        | The memory card is not inserted into its slot. Check that the memory card is pushed fully home.                                                                                                    |  |  |
|   | MEMORY CARD PROTEC-<br>TED.HIT SELECT KEY.       | Although writing to the memory card was selected, the write inhibit switch is set. Disable the write inhibit switch.                                                                                                    |  |  |
|   | MEMORY CARD TYPE IS NOT<br>AVAILABLE.            | Write has been attempted to an incompatible flash memory card. Use<br>only the flash memory cards recommended by FANUC. Recom-<br>mended flash memory cards are listed in the ordering list.                                         |  |  |
|   | MEMORY CARD WRITE ER-<br>ROR.<br>HIT SELECT KEY. | Access to the memory card has failed. Check whether the memory card is defective.                                                                                                    |  |  |
| Р | PLEASE FORMAT FLASH TYPE<br>CARD.HIT SEL.        | It is not possible to delete only specific files from a flash memory card,<br>due to the characteristics of the memory used. To delete a file it is<br>necessary to delete all files on the card, by using the FORMAT func-<br>tion. |  |  |
| R | ROM PARITY ERROR:<br>NC BASIC. HIT SELECT.       | The NC BASIC is parity error. Check that mounted flash memory module contains NC BASIC file.                                                                                                    |  |  |
| S | SRAM DATA BACKUP ERROR.<br>HIT SELECT KEY.       | An attempt to write a backup file to a memory card failed.<br>Check that the memory card is normal.                                                                                                    |  |  |

# Ε

NOTATION OF MDI KEYS

Series 16/18/160/180–MODEL B have two types of MDI keypads : English type and Symbolic type.

The table below shows correspondence between English keys and Symbolic keys.

This manual uses English type in the text.

Therefore when a user uses Symbolic type MDI keypads and encounters an English key in the text, please refer to the correspondence table shown below.

| Name                   | English key       | Symbolic key              |
|------------------------|-------------------|---------------------------|
| CANCEL key             | CAN               |                           |
| POSITION key           | POS               |                           |
| PROGRAM key            | PROG              |                           |
| OFFSET/<br>SETTING key | OFFSET<br>SETTING |                           |
| CUSTOM key             | CUSTOM            |                           |
| SYSTEM key             | SYSTEM            | $[\boldsymbol{\diamond}]$ |
| MESSAGE key            | MESSAGE           | ?                         |
| GRAPH key              | GRAPH             |                           |
| CNC/MMC key            |                   |                           |
| SHIFT key              | SHIFT             | Û                         |

| Name             | English key      | Symbolic key |
|------------------|------------------|--------------|
| INPUT key        | INPUT            |              |
| ALTER key        | ALTER            |              |
| INSERT key       | INSERT           |              |
| DELETE key       | DELETE           |              |
| PAGE UP key      | <b>↑</b><br>PAGE |              |
| PAGE DOWN key    | PAGE             |              |
| HELP key         | HELP             |              |
| RESET key        | RESET            |              |
| CUSTOM/GRAPH key | CUSTOM<br>GRAPH  |              |

# INDEX

#### *≪Number*≫

16–TB/MB, 160–TB/MB (MAIN–A SPEC.), 93 16–TB/MB, 160–TB/MB, 18–TB/MB, 180–TB/MB (MAIN–B SPEC.), 95

18-TB/MB, 97

# ≪A≫

Abnormal sound and vibration during rotation, 419 AC spindle (analog interface), 278 AC spindle (serial interface), 260 Action against noise, 120 Address, 213 Adjusting reference position, 256 Air filter cleaning and replacement method, 177 AL-01 (motor overheat), 412 AL-02 (excessive deviation of speed), 413 AL-06,07 (over speed), 414 AL-09 (unit overheat/6S to 26S only), 415 AL-11 (DC link excessive voltage), 417 AL-12(DC link excessive current), 418 Alarm 300 (Request for reference position return), 338 Alarm 301 to 305 (Absolute pulse coder is faulty), 339 Alarm 306 to 308 (Absolute pulse coder battery is low), 342 Alarm 350 (serial pulse coder is abnormal), 343 Alarm 351 (serial pulse coder is abnormal), 344 Alarm 400 (Overload), 345 Alarm 401 (\*DRDY signal turned off), 347 Alarm 404 and 405 (\*DRDY signal is on), 349 Alarm 410 (Excessive position error amount during stop), 350 Alarm 411 (Excessive position error during move), 351 Alarm 414 (Digital servo system is abnormal), 353 Alarm 416 (Disconnection alarm), 365 Alarm 417 (Digital servo system is abnormal), 366 Alarm 700 (Overheat at control side), 367 Alarm 704 (Spindle speed fluctuation detection alarm), 368 Alarm 749 (Serial spindle communication error), 369 Alarm 750 (Spindle serial link cannot be started), 372 Alarm 751,761 (Spindle alarm), 377 Alarm 85 to 87 (Reader/puncher interface alarm), 326 Alarm 90 (Reference position return is abnormal), 336 Alarm 900 (ROM parity error), 378 ALARM 910 TO 915 (SRAM parity), 381 Alarm 916 (DRAM parity error), 384 Alarm 920 to 923 (Watch dog or RAM parity), 386 Alarm 924 (Servo module mounting error), 390 Alarm 930 (CPU error), 391 Alarm 950 (PMC system alarm), 392

Alarm 951 (PMC–RC watch DOG alarm), 394 Alarm 970 (NMI alarm in PMC control module), 395 Alarm 971 (NMI alarm in SLC), 397 Alarm 972 (NMI alarm in other board), 398 Alarm 973 (NMI alarm by unknown cause), 399 Alarm display, 27 Alarm history screen, 27 Alarm list, 431 Analog signal interface, 119 Applicable models, 2 Associated parameters, 259 Automatic operation cannot be done, 312 Automatic setting of standard parameter, 277

#### ≪**B**≫

Background graphic board, 159 Block diagram, 279 Boot slot configuration screen, 489 Boot system, 487 Built–in debug function, 214

## ≪C≫

Calculation of S analog voltage and associated parameters, 280 Cleaning heat exchanger, 178 Clearing alarm history, 27 Clearing CAP-II data (16-T), 208 Clearing CAP-II memory, 209 Combining serial spindle and analog spindle, 112 Configuration display of software, 23 Configuration of PCBs, 24 Confirmation of transistor module, 421 Confirming power supply, 266 Confirming the parameters required for data output, 186 Connection to  $\alpha$  serial spindle amplifier, 113 Connection to analog spindle amplifier, 115 Connection to serial spindle amplifier, 114 Connections by type of detectors, 109 Contents displayed, 54 Control unit P.C.B., 162 Control unit rack, 161 Corrective action for failures, 296 Correspondence between operation mode and parameters on spindle tuning screen, 274 CRT/MDI unit, 166 CRT/MDI unit, 99 Cycle start LED signal has turned off, 321

#### ≪D≫

Data sampling for storage type waveform diagnosis, 75

Deleting file name and files, 208 Deletion of external operator messages record, 28 Description of this manual, 1 Digital servo, 247 Display and operation of CRT/MDI, 1 Display method, 24, 51, 218, 269 Displaying diagnostic page, 54 Displaying servo tuning screen, 253 Dogless reference position setting, 258 Dump/restore of CAP–II data (16–T), 207

#### ≪**E**≫

Environmental requirement, 120 Error messages and required actions, 504 Execution period of PMC, 217 External operator messages record., 28

#### ≪**F**≫

For lathe, 262 Function keys and soft keys, 2 Fuse replacement in power supply unit, 176 Fuses, 428

#### ≪G≫

General of hardware, 91 General of interface, 211 General of spindle control , 279 General of spindle control (serial\* interface), 261 Graphic of wave diagnosis data, 73 Graphic screen, 20, 21

#### ≪H≫

Handle operation cannot be done, 309 Hardware, 89 Hardware configuration, 426 Help function, 51 Help screen, 19 High–speed DI signal interface, 117 How to replace fan motor, 175 How to replace the batteries, 173 How to replace the color liquid crystal display, 180 How to replace the modules, 172

#### ≪**I**≫

I/O Card (sink type output), 154 I/O card (source type output), 154 I/O cards with power supply (power c) (sink type output), 155 I/O cards with power supply (power c) (source type output), 157 I/O link, 103 I/O unit model A, 425 Initial setting servo parameters, 248 Input and output of data, 183 Input and output of each file, 197 Input/output of conversational data in a lump, 195 Input/output super cap data, 195 Inputting and outputting the operation history data, 44 Inputting cap data, 202 Inputting CNC parameters, 190 Inputting custom macro variable values, 193 Inputting part programs, 194 Inputting pitch error compensation amount, 192 Inputting PMC parameters, 192 Inputting tool compensation amount, 193 Inputting/outputting CAP-II data, 205 Inputting/outputting data, 186 Insertion, 172 Inter-machine connection, 99 Interface between NC and PMC, 210 Investigating the conditions under which failure occurred, 296

#### ≪J≫

Jog operation cannot be done, 305

#### ≪K≫

Kind of data in sub memory, 207

#### ≪L≫

LED display and module configuration of PCB, 126 LED indication, 427 List of alarm codes, 432 List of alarms (PMC), 456 List of maintenance parts, 471 List of operations, 82 List of parameter, 289 List of serial interface spindle amplifier alarms, 401 List of signals by each mode, 237 List of the PCBs and units, 161 Load basic system function, 503 Loader control boad, 151

#### ≪M≫

Main CPU board, 130 Maintenance of heat pipe type heat exchanger, 177 Maintenance parts, 472, 476 Manual pulse generator, 102 Memory card file delete screen, 501 Memory card format function, 502 Memory display (M.SRCH), 227 Message screen, 19 Method A of gear change for machining center, 262 Method B of gear change for machining center(PRM 3705#2=1), 262 Method of cleaning fan unit, 178 Method of cleaning heat exchanger fan, 179 Method of installation after cleaning, 179 Model 1S to 3S (Amp. Specification : A06B–6059–H00x), 284 Models 6S to 26S (Amp. specification: A06B–6059–H2xx), 285

Module configuration screen, 26 Modules, 164

≪**N**≫

NC state display, 68 No manual operation nor automatic operation can be executed, 301 No rotation or incorrect speed, 420 Notation of MDI keys, 506 Nothing is displayed on CRT, 323

#### ≪**0**≫

Offset/setting screen, 13, 15 Operating monitor, 80 Operation, 207, 258 Operation history, 30 Option 1 board, 140 Option 2 board, 142 Option 3 board, 148 Output of CAP data, 197 Outputting CNC parameters, 187 Outputting custom macro variable values, 189 Outputting part program, 190 Outputting pitch error compensation amount, 188 Outputting PMC parameters, 188 Outputting tool compensation amount, 189 Outputting waveform diagnosis data (storage type), 77

≪**P**≫

Parameter setting, 30, 253 PMC screen, 218

PMCDGN screen, 223 PMCLAD screen, 219 PMCRAM screen, 231 POSITION screen, 3 Power cannot be turned on, 298 Power capacity, 120 Power supply, 266 Power supply unit, 126 Power unit, 162 Printed circuit board (A16B–2201–0440), 263 PROGRAM screen, 4, 6, 8, 9, 10, 11

#### ≪R≫

Reader/puncher interface, 101 Reference position deviates, 335 Related manual, 2 Remote buffer interface, 115 Removing, 172 Removing a printed circuit board, 429 Replace the battery for memory back up, 173 Replacing batteries for separate absolute pulse coder, 174 Replacing the LCD baklight, 182 Replacing the LCD fuse, 181

### ≪**S**≫

Screen configuration and operating procedure, 490 Screen display, 27, 28, 31 Screen displayed immediately after power is turned on, 22 Series 16, 91 Servo interface, 105 Servo tuning screen, 253 Setting module screen, 23 Setting parameters, 69 Setting parameters (Digital AC spindle), 287 Setting parameters for input/output, 184 Setting standard parameters, 288 Setting the input signal or output signal to be recorded in the operation history, 35 Signal and symbol correspondence table, 239 Signal waveform at test points, 265 Slot status display, 22 Soft key transition triggered by the function key GRAPH, 20 Soft key transition triggered by the function key GRAPHIC, 21 Soft key transition triggered by the function key HELP, 19 Soft key transition triggered by the function key MESSAGE, 19 Soft key transition triggered by the function key OFFSET/SETTING, 15 Soft key transition triggered by the function key POS, 3

Soft key transition triggered by the function key PROG (When the soft key [BG–EDT] is pressed in all modes), 11

Soft key transition triggered by the function key PROG in the EDIT mode,  $\boldsymbol{6}$ 

- Soft key transition triggered by the function key PROG in the HNDL, JOG, or REF mode, 9
- Soft key transition triggered by the function key PROG in the MDI mode, 8
- Soft key transition triggered by the function key PROG in the MEM mode, 4
- Soft key transition triggered by the function key PROG in the TJOG or THDL mode, 10

Soft key transition triggered by the function key SYSTEM, 16

Soft keys, 2

Software configuration screen, 26

Specification, 212

Specification of PMC, 212

Spindle alarms (analog interface)(S series AC spindle), 468

Spindle alarms (serial spindle), 463

Spindle monitor screen, 272

Spindle setting and turning screen, 269

Spindle setting screen, 269

Spindle tuning screen, 270

SRAM data backup screen, 498 Starting the boot system, 488

Structure, 90

System configuration, 426

System configuration screen, 24

System data check screen, 493

System data delete screen, 495

System data loading screen, 491 System data save screen, 496 System files and user files, 489 System reserve area of internal relay, 214 System screen, 16

#### ≪**T**≫

Table of test points, 263, 284 Test point signal wave form, 286 Test points, 266 Total connection diagram, 92 Trouble shooting (analog interface spindle), 411 Trouble shooting (serial interface spindle), 400 Troubleshooting, 294 Troubleshooting for each alarm, 404 Tuning after replacing PCB (S series AC spindle), 292 Tuning S analog voltage (D/A converter), 282

#### ≪**W**≫

Warning screen displayed when an option is changed, 86

Warning screen displayed when system software is replaced (System label check error), 88

Wave form diagnostic function, 69

Waveform diagnostic parameter screen, 70

|                 | (B-62445E)                                            |
|-----------------|-------------------------------------------------------|
| Revision Record | FANUC Series 16/18/160/180-MODEL B MAINTENANCE MANUAL |

|  |                                                                                                    |                                                                                                    |           | Contents |
|--|----------------------------------------------------------------------------------------------------|----------------------------------------------------------------------------------------------------|-----------|----------|
|  |                                                                                                    |                                                                                                    |           | Date     |
|  |                                                                                                    |                                                                                                    |           | Edition  |
|  | <ul> <li>Additions and modifications of following descriptions.</li> <li>1.4.4 Display of Special Alarm</li> <li>1.5 EXTERNAL OPERATOR MESSAGES RECORD</li> <li>1.6 OPERATION HISTORY</li> <li>1.10 WAVE FORM DIAGNOSTIC FUNCTION</li> <li>B.1 LIST OF ALARM CODES</li> <li>D BOOT SYSTEM</li> </ul> | <ul> <li>Addition of descriptions for Series 160–MODEL B, Series<br/>18–MODEL B, Series 180–MODEL B</li> </ul> |           | Contents |
|  | Jan., '95                                                                                                    | Nov., '94                                                                                                    | Apr., '94 | Date     |
|  | 03                                                                                                    | 02                                                                                                    | 01        | Edition  |

- No part of this manual may be reproduced in any form.
- All specifications and designs are subject to change without notice.